https://www.tci-thaijo.org

# คู่มือการใช้งานระบบ **ThaiJO**

Thai Journal Online System

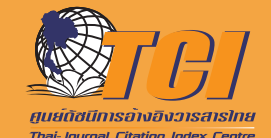

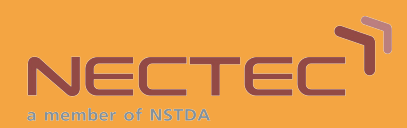

#### ที่ปรึกษา

ศ.ดร.ณรงค์ฤทธิ์ สมบัติสมภพ ดร.นงเยาว์ ศรีพรมสุข หัวหน้าศูนย์ดัชนีการอ้างอิงวารสารไทย (TCI) ผู้ช่วยหัวหน้าศูนย์ดัชนีการอ้างอิงวารสารไทย (TCI)

#### คณะทำงาน Thai Journals Online2.0 (ThaiJO2.0)

นายศวิต กาสุริยะศูนย์เทคโนโลยีอิเล็กทรอนิกส์และคอมพิวเตอร์แห่งชาติ (NECTEC)ดร.กริช นาสิงห์ขันธุ์ศูนย์เทคโนโลยีอิเล็กทรอนิกส์และคอมพิวเตอร์แห่งชาติ (NECTEC)นายศารทูล คัมมกสิกิจศูนย์เทคโนโลยีอิเล็กทรอนิกส์และคอมพิวเตอร์แห่งชาติ (NECTEC)นายศุภโชค ศันติวิชยะศูนย์เทคโนโลยีอิเล็กทรอนิกส์และคอมพิวเตอร์แห่งชาติ (NECTEC)นางสาวสุภาพร ลำน้อยศูนย์เทคโนโลยีอิเล็กทรอนิกส์และคอมพิวเตอร์แห่งชาติ (NECTEC)นางสาวสุตพิชญ์ชา ธงดาชัยศูนย์ดัชนีการอ้างอิงวารสารไทย (TCI)นายอานนท์ พงษ์ใหญ่ศูนย์ดัชนีการอ้างอิงวารสารไทย (TCI)

#### ผู้จัดทำเอกสารประกอบการใช้งานระบบ ThaiJO2.0

นางสาวสุตพิชญ์ชา ธงดาชัย

ศูนย์ดัชนีการอ้างอิงวารสารไทย (TCI)

#### จัดทำโดย

ศูนย์ดัชนีการอ้างอิงวารสารไทย (TCI) ร่วมกับ ศูนย์เทคโนโลยีอิเล็กทรอนิกส์และคอมพิวเตอร์แห่งชาติ (NECTEC)

#### ข้อมูลลิขสิทธิ์

อนุญาตให้นำข้อความ เนื้อหา รูปภาพ ไปพิมพ์เผยแพร่ได้ แต่ห้ามนำไปใช้ประโยชน์ในเชิงพาณิชย์หรือมีเจตนา เอื้อผลประโยชน์ในทางธุรกิจใด ๆ เผยแพร่ภายใต้สัญญาอนุญาตครีเอทีฟคอมมอนส์แบบแสดงที่มา-ไม่ใช้เพื่อการค้า (CC BY-NC) https://creativecommons.org/licenses/by-nc/4.0

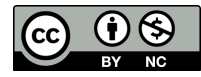

พิมพ์ครั้งที่ 1 ปีที่ตีพิมพ์ 2565 ISBN : 978-616-478-454-3

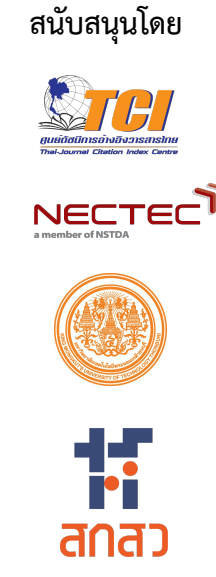

#### คำนำ

ระบบ Thai Journal Online หรือ ThaiJO ได้รับการพัฒนาและปรับปรุงมาจากซอฟต์แวร์โอเพนซอร์ซ (Open source software) ชื่อว่า **"Open Journal System (OJS)"** ซึ่งเป็นระบบการจัดการวารสารและการ ตีพิมพ์ในรูปแบบ Electronic journal หรือ e-journals พัฒนาขึ้นโดย The Public Knowledge Project (PKP) ซึ่ง เป็นเครือข่ายนักวิจัยด้านคอมพิวเตอร์และสารสนเทศศาสตร์ นำโดย Simon Fraser University ร่วมกับมหาวิทยาลัย หลายแห่งในแคนาดาและอเมริกา PKP ก่อตั้งขึ้นเพื่อร่วมกันพัฒนาซอฟแวร์สำหรับการเผยแพร่งานวิชาการโดยมี นโยบายของการใช้งานโปรแกรมแบบเปิดเผยซอร์สโค๊ด เปิดให้ผู้สนใจสามารถดาวโหลดไปใช้และไม่มีค่าใช้จ่ายใด ๆ แต่สงวนลิขสิทธิ์ซอฟแวร์อยู่ภายใต้เงื่อนไขสัญญาอนุญาตแบบสาธารณะ หรือ (GNU General Public License, GNU GPL, GPL) ซึ่งเป็นลักษณะเดียวกับซอฟต์แวร์โอเพนซอร์ซทั่วไป

ปี 2553 ศูนย์ดัชนีการอ้างอิงวารสารไทย (TCI), สำนักงานคณะกรรมการส่งเสริมวิทยาศาสตร์ วิจัยและ นวัตกรรม (สกสว.), มหาวิทยาลัยเทคโนโลยีพระจอมเกล้าธนบุรี และมหาวิทยาลัยธรรมศาสตร์ ร่วมกันนำโปรแกรม OJS มาให้บริการในชื่อ **"ThaiJO"** โดยเปิดให้วารสารวิชาการไทย (Scholarly Journals) เข้ามาร่วมใช้ระบบ และมี วารสารไทยที่ต้องการจัดทำวารสารในรูปแบบ e-journal สนใจเข้ามาใช้ระบบเป็นจำนวนมาก TCI จึงได้จัดอบรมการ ใช้งาน และติดตามคอยช่วยเหลือ ให้คำแนะนำ เป็นการสนับสนุนวารสารไทยให้ก้าวไปสู่การมีคุณภาพและมาตรฐาน ทัดเทียมกับวารสารวิชาการอื่น ๆ ในระดับสากล

ปี 2560 ศูนย์เทคโนโลยีอิเล็กทรอนิกส์และคอมพิวเตอร์แห่งชาติ (NECTEC) เข้ามาร่วมเป็นส่วนหนึ่งของ TCI และเข้ามาช่วยดูแลปรับปรุงระบบ OJS เป็นเวอร์ชั่น 3 ตั้งชื่อเป็น ThaiJO เวอร์ชั่น 2 หรือ **"ThaiJO2.0"** ทำให้ ระบบเว็บไซต์วารสารมีความทันสมัย ง่ายต่อการใช้งานมากขึ้น รวมถึงเข้ามาช่วยในการพัฒนาระบบการค้นหา บทความ การจัดเก็บทำดัชนีข้อมูลเอกสารของวารสาร และการนำบทความไปตรวจความซ้ำซ้อนกันในระบบ ThaiJO ที่เรียกว่าระบบ **"CopyCatch"** 

ปี 2565 ทีมพัฒนาระบบ ThaiJO2.0 ได้มีการปรับปรุงระบบ OJS เป็นเวอร์ชั่น 3.3.0.8 และเอกสารการใช้ งานนี้เปรียบเสมือนคู่มือที่ใช้ในการทำงานจริงของบรรณาธิการ ผู้ประเมิน หรือผู้แต่งเพื่อให้ทำงานผ่านระบบ ejournal ได้รวดเร็วและเป็นไปตามหลักการของงานตีพิมพ์งานวารสารทางวิชาการ (Scholarly Publishing) เนื้อหา ภายในแต่ละหัวข้อประกอบด้วยขั้นตอนการทำงาน พร้อมกับคำอธิบายเสริม ดังนั้นไม่ว่าจะเป็นการ Settings หน้า เว็บไซต์ของ Journal Manager หรือการจัดกระบวนการ Peer Review ของ Jounal Editor หรือการส่งบทความ ของ Author การประเมินบทความโดย Reviewer สามารถทำตามคู่มือได้ทันที และนำวิธีการเดียวกันนี้ไปใช้ทำงาน กับวารสารอื่น ๆ ไม่ว่าจะเป็นวารสารในประเทศหรือวารสารต่างประเทศที่ใช้ระบบ OJS ได้เช่นเดียวกัน นอกเหนือไป กว่านั้นคู่มือนี้ยังเปิดให้ดาวน์โหลดและนำไปใช้เรียนรู้ได้ฟรี โดยอยู่บนแนวคิดของการเผยแพร่และขยายความรู้งาน วารสารวิชาการไปสู่สาธารณะเฉกเช่นเดียวกัน

ทีมพัฒนาระบบ ThaiJO2.0 หวังเป็นอย่างยิ่งว่าหนังสือคู่มือการใช้งานระบบ ThaiJO2.0 นี้ จะเป็นประโยชน์ ต่อผู้ทำงานวารสารวิชาการไทย หรือผู้ที่สนใจทุกท่านไม่มากก็น้อย ตามบทบาทและหน้าที่ของตน และคาดหวังให้ บุคลากรในแวดวงวารสารวิชาการไทยมีการพัฒนาการทำงานของตนเองให้สอดคล้องและทันต่อยุคสมัยใหม่ของโลก ดิจิตอล หากมีข้อผิดพลาดประการใดที่อาจจะเกิดขึ้น ศูนย์ดัชนีการอ้างอิงวารสารไทย (TCI) และทีมพัฒนาระบบ (ThaiJO2.0) ขอน้อมรับนำไปปรับปรุงแก้ไขและขออภัยล่วงหน้ามา ณ โอกาสนี้

> ศูนย์ดัชนีการอ้างอิงวารสารไทย Thai-Journal Citation Index Centre *มกราคม 2565*

#### |||

# สารบัญ

| คำนำ                                                                 | I  |
|----------------------------------------------------------------------|----|
| สารบัญ                                                               | // |
| แนะนำระบบการจัดการวารสารออนไลน์ Thai Journal Online System (ThaiJO)V | 11 |
| 🗖 ข้อมูลเบื้องต้นV                                                   | 11 |
| Feature ที่น่าสนใจในระบบVI                                           | 11 |
| Plagiarism CheckingXIV                                               | V  |
| ตำแหน่งงาน   Role ในระบบ OJSX                                        | V  |

# การตั้งค่าวารสาร | Setting

| การตั้งค | ว่าข้อมูลวารสาร   Setting >> Journal                        | 1  |
|----------|-------------------------------------------------------------|----|
|          | ข้อมูลทั่วไป   Masthead                                     | 1  |
|          | ข้อมูลติดต่อวารสาร   Contact                                | 4  |
|          | ้ประเภทของบทความ   Sections                                 | 6  |
|          | สาขาของบทความ   Categories                                  | 9  |
| การตั้งค | ว่าเว็บไซต์   Setting >> Website                            | 13 |
|          | รูปร่างเว็บไซต์   Appearance                                | 13 |
| C        | ว ธีม   Theme                                               |    |
| C        | ว การตั้งค่า   Setup                                        | 14 |
| C        | ว การตั้งค่าขั้นสูง   Advanced                              | 15 |
|          | การตั้งค่า   Setup                                          | 17 |
| C        | ว ข้อมูล   Information                                      |    |
| C        | ว ภาษา   Languages                                          |    |
| C        | ว เมนูของเว็บไซต์   Navigation                              |    |
| C        | ว ข่าวประกาศ   Announcements                                | 23 |
| C        | ว จำนวนถึงก์   Lists                                        | 27 |
| C        | ว นโยบายข้อมูลส่วนบุคคล   Privacy Statement                 | 27 |
| C        | ว วันและเวลา   Date & Time                                  |    |
|          | โปรแกรมเสริม   Plugins                                      | 29 |
| C        | ว การแสดงตัวอย่างการอ้างอิงบทความ   Citation Style Language |    |
| C        | D เมนู Custom Block                                         |    |
| C        | ว ธีมของวารสาร   Theme Plugins                              |    |
| การตั้งค | อ่ากระบวนการของบทความ   Setting >> Workflow                 |    |
|          | การส่งบทความ   Submission                                   | 36 |
| C        | ว การปิดรับบทความ   Disable Submissions                     |    |
| C        | ว ข้อมูลบทความ   Metadata                                   |    |

| 0                                     | ประเภทของไฟล์   Components                                                                                                    |                                   |
|---------------------------------------|----------------------------------------------------------------------------------------------------|-----------------------------------|
| 0                                     | ข้อตกลงการส่งบทความ   Checklists                                                                                                    | 41                                |
| 0                                     | คำแนะนำผู้แต่ง   Author Guidelines                                                                                                    | 42                                |
|                                       | การประเมินบทความ   Review                                                                                                    | 43                                |
| 0                                     | การตั้งค่า   Setup                                                                                                    | 43                                |
| 0                                     | คำแนะนำผู้ประเมิน   Reviewer Guidelines                                                                                                    | 44                                |
| 0                                     | แบบประเมินบทความ   Review Forms                                                                                                    | 45                                |
|                                       | คลังเก็บไฟล์   Publisher Library                                                                                                    | 55                                |
|                                       |                                                                                                    |                                   |
|                                       | อีเมล   Email                                                                                                    | 56                                |
| 🗖<br>การตั้งค่ <sup>.</sup>           | อีเมล   Email<br>าการเผยแพร่บทความ   Setting >> Distribution                                                                                                    | 56<br>59                          |
| 🗖<br>การตั้งค่ <sup>ะ</sup><br>🗖      | อีเมล   Email<br>าการเผยแพร่บทความ   Setting >> Distribution<br>การอนุญาต   License                                                                                                    | 56<br><i>59</i><br>59             |
| □<br>การตั้งค่ <sup>.</sup><br>□      | อีเมล   Email<br>าการเผยแพร่บทความ   Setting >> Distribution<br>การอนุญาต   License<br>การจัดทำดัชนี   Search Indexing                                                                  | 56<br><i>59</i><br>59<br>60       |
| □<br>การตั้งค่ <sup>.</sup><br>□<br>□ | อีเมล   Email<br><i>าการเผยแพร่บทความ   Setting &gt;&gt; Distribution</i><br>การอนุญาต   License<br>การจัดทำดัชนี   Search Indexing<br>การชำระเงินระบบสมาชิก   Payments                 | 56<br><i>59</i><br>59<br>60<br>61 |
| <br>การตั้งค่<br><br>                 | อีเมล   Email<br>าการเผยแพร่บทความ   Setting >> Distribution<br>การอนุญาต   License<br>การจัดทำดัชนี   Search Indexing<br>การชำระเงินระบบสมาชิก   Payments<br>การเข้าถึงวารสาร   Access | 56<br><i>59</i><br>60<br>61       |

## การจัดการสมาชิก | Users & Roles

| การจัดก | การสมาชิก   Users & Roles                               | 63   |
|---------|---------------------------------------------------------|------|
|         | สมาชิก   Users                                          | . 63 |
| C       | ว การสร้างสมาชิก   Add User                             | 64   |
| C       | ว การค้นหาสมาชิก   Search Users                         | 69   |
| C       | ว การแต่งตั้ง หรือ ยกเลิกตำแหน่ง   Edit Role            | 73   |
|         | ตำแหน่ง   Roles                                         | .74  |
| C       | ว การแก้ไขไม่ให้ User เป็นตำแหน่ง Reviewer ได้เอง       | 75   |
| C       | การแก้ไขตำแหน่งให้สามารถแก้ไขข้อมูลบทความได้ก่อนเผยแพร่ | 76   |
|         | การเข้าถึงเว็บไซต์   Site Access Option                 | , 77 |

## การจัดการเล่ม | Issue

| การจัดการเล่ม   Issues                                    |    |
|-----------------------------------------------------------|----|
| 🗖 รายละเอียดของ Future Issues และ Back Issues             | 78 |
| 🗖 รายละเอียดของเล่ม                                       | 79 |
| O สารบัญ   Table of Contents                              | 79 |
| O ข้อมูลเล่ม   Issue Data                                 | 80 |
| <ul> <li>ไฟล์ PDF ฉบับเต็มเล่ม   Issue Galleys</li> </ul> | 81 |
| 🗖 การสร้างเล่ม   Create Issue                             | 82 |
| 🗖 การเผยแพร่เล่ม   Publish Issue                          | 84 |

# ขั้นตอนสำหรับบรรณาธิการวารสาร | Journal editor

| แนะนำเว็  | ับไซต์เบื้องต้น                                                                            | 88  |
|-----------|--------------------------------------------------------------------------------------------|-----|
| การอัปโห  | ลดไฟล์ (Upload File)                                                                       |     |
| กระทู้สนท | านา (Discussion)                                                                           |     |
| ภาพรวมเ   | าระบวนการพิจารณาบทความ (Article Workflow)                                                  |     |
| การพิจาร  | ณาบทความ                                                                                   |     |
| 🗖 ก       | าระบวนการก่อนประเมินบทความ   Submission                                                    | 100 |
| 0         | แนะนำเมนูเบื้องต้น                                                                         |     |
| 0         | ขั้นตอนที่ 1.1 : มอบหมายผู้ดูแลบทความ   Assign Participants                                |     |
| 0         | ขั้นตอนที่ 1.2 : ตรวจสอบบทความเบื้องต้นและเตรียมข้อมูลก่อนเข้าสู่กระบวนการประเมิน (Review) |     |
| 🗖 ก       | เระบวนการประเมินบทความ   Review                                                            | 108 |
| 0         | " เนะนำเมนเบื้องต้น                                                                        |     |
| 0         | ขั้นตอนที่ 2.1 : เตรียมไฟล์บทความ และไฟล์อื่น ๆ ให้กับผ้ประเมิน   Review Files             |     |
| 0         | ขั้นตอนที่ 2.2 : การเลือกผ้ประเมิน   Add Reviewer                                          |     |
| 0         | ขั้นตอนที่ 2.3 : ได้รับผลประเมินจากผู้ประเมิน และตรวจสอบผลประเมินบทความ                    |     |
| 0         | ขั้นตอนที่ 2.4 : ตัดสินบทความ   Decision หลังจากได้รับผลประเมินจากผ้ประเมินครบทกท่าน       |     |
| 0         | ขั้นตอนที่ 2.5 : ผู้แต่งแก้ไขบทความเรียบร้อยแล้ว และตรวจสอบไฟล์แก้ไขบทความของผู้แต่ง       |     |
| 0         | ขั้นตอนที่ 2.6 : ตัดสินบทความ   Decision หลังจากตรวจสอบไฟล์แก้ไขบทความของผู้แต่ง           |     |
| 1         | เระบวนการพิสจน์อักษรและจัดรปแบบบทความ   Copyediting                                        | 139 |
| 0         | แนะนำเมนเบื้องต้น                                                                          |     |
| 0         | ขั้นตอนที่ 3.1 : เตรียมไฟล์บทความ และไฟล์อื่น ๆ ให้กับผู้พิสูจน์อักษร (Copyeditor)         |     |
| 0         | ขั้นตอนที่ 3.2 : มอบหมายผู้พิสูจน์อักษร (Copyeditor)   Assign Participants (ถ้ามี)         |     |
| 0         | ขั้นตอนที่ 3.3 : แจ้งผู้แต่งตรวจสอบไฟล์พิสูจน์อักษร                                        | 143 |
| 0         | ขั้นตอนที่ 3.4 : อับโหลดไฟล์ที่พิสูจน์อักษรฯเรียบร้อยแล้วให้กับผู้แต่ง                     | 143 |
| 0         | ขั้นตอนที่ 3.5 : เข้าสู่กระบวนการเตรียมบทความเผยแพร่ออนไลน์   Production                   |     |
| 🗖 ก       | เระบวนการเตรียมบทความเผยแพร่ออนไลน์   Production                                           | 146 |
| 0         | " " " " " " " " " " " " " " " " " " "                                                      |     |
| 0         | ขั้นตอนที่ 4.1 : อัปโหลดไฟล์บทความฉบับสมบรณ์                                               |     |
| 0         | ขั้นตอนที่ 4.2 : แก้ไขข้อมูลและอัปโหลดไฟล์ PDF เผยแพร่บทความ                               | 147 |
| การนำบท   | าความเข้าส่ระบบโดยวิธีการ Ouick Submit                                                     |     |
| การแก้ไข  | บทความที่เผยแพร่แล้ว                                                                       |     |
| การลบบห   | าความออกจากระบบ                                                                            |     |

# ขั้นตอนสำหรับผู้แต่ง | Author

| แนะนำเว็บไซต์เบื้องต้น                      | 175 |
|---------------------------------------------|-----|
| การสมัครสมาชิก   Register                   | 179 |
| ลีมรหัสผ่าน   Forgot your password          | 184 |
| การจัดการข้อมูลส่วนตัว   Profiles           | 189 |
| ภาพรวมกระบวนการของผู้แต่ง   Author Workflow | 200 |
| ภาพรวมกระบวนการของบทความ   Article Workflow | 201 |
| การส่งบทความ   Submission                   | 202 |
| การแก้ไขบทความ   Revisions                  | 215 |
| การตรวจสอบต้นฉบับ   Copyediting             | 219 |
| การตรวจสอบไฟล์เผยแพร่   Production          | 220 |
| บทความที่ได้รับการเผยแพร่   Published       | 221 |
| การอัปโหลดไฟล์   Upload File                | 222 |
| กระทู้สนทนา   Discussion                    | 225 |

# ขั้นตอนสำหรับผู้ประเมิน | Reviewer

| ภาพรวมขั้นตอนของผู้ประเมินบทความ   Reviewer Workflow | 231 |
|------------------------------------------------------|-----|
| การประเมินบทความ (Review)                            |     |
| การอัปโหลดไฟล์ (Upload File)                         | 237 |
| กระทู้สนทนา (Discussion)                             | 239 |
| ลีมรหัสผ่าน   Forgot your password                   | 246 |

# แนะนำระบบการจัดการวารสารออนไลน์

## Thai Journal Online System (ThaiJO)

## ข้อมูลเบื้องต้น

#### URL : https://www.tci-thaijo.org

ศูนย์ดัชนีการอ้างอิงวารสารไทย (TCI), สำนักงานคณะกรรมการส่งเสริมวิทยาศาสตร์ วิจัยและนวัตกรรม (สกสว.),ศูนย์เทคโนโลยีอิเล็กทรอนิกส์และคอมพิวเตอร์แห่งชาติ (NECTEC), มหาวิทยาลัยเทคโนโลยีพระจอมเกล้า ธนบุรี และมหาวิทยาลัยธรรมศาสตร์ ได้ร่วมกันพัฒนาระบบการจัดการและตีพิมพ์วารสารออนไลน์ (eJournal) ของ ประเทศไทยโดยใช้ระบบ Open Journal System (OJS) version 3 และเรียกชื่อระบบใหม่ว่า **"Thai Journals Online 2 (ThaiJO2.0)"** รวมทั้งพัฒนาระบบตรวจสอบความซ้ำซ้อนในบทความวารสารวิชาการ (Plagiarism checking system) ตั้งแต่ปี 2559 เพื่อเป็นเครื่องมือให้บรรณาธิการวารสารไทยได้ตรวจสอบบทความก่อนการตีพิมพ์

ระบบ Open Journal System (OJS) เป็นระบบการจัดการและตีพิมพ์วารสารในระบบออนไลน์ ที่เปิดให้ ดาวน์โหลดใช้ได้ฟรี ภายใต้ GNU General Public License OJS พัฒนาโดย The Public Knowledge Project (PKP) ที่ก่อตั้งขึ้นเพื่อร่วมกันปรับปรุงคุณภาพทางวิชาการของระบบวิจัยให้กับสาธารณะ ทำงานผ่านเครือข่าย พันธมิตร ได้แก่ Faculty of Education, University of British Columbia, Simon Fraser University Library, the School of Education at Stanford University, and the Canadian Centre for Studies in Publishing at Simon Fraser University

ส่วนประกอบที่สำคัญของ OJS ประกอบด้วย

- ระบบการจัดการเนื้อหาวารสาร (Journal Content Management System)
- ระบบสมาชิกของวารสาร ได้แก่ Readers, Authors, Journal Managers, Editors, Reviewers, Layout
   editor เป็นต้น
- ระบบ Online Submission และ ระบบ Review Process
   ดาวน์โหลดและศึกษาข้อมูลเพิ่มเติมได้จากเว็บไซท์ของ PKPURL : <u>http://pkp.sfu.ca/</u>
   <u>System Requirements</u>
- PHP 7.3 or later with MySQL, MariaDB, or PostgreSQL support
- A database server: MySQL/MariaDB 4.1 or later OR PostgreSQL 9.5 or later
- UNIX-like OS recommended (such as Linux, FreeBSD, Solaris, Mac OS X, etc.)

## Feature ที่น่าสนใจในระบบ

### 1. กระทู้สนทนา (Discussion)

เพื่อให้การติดต่อสื่อสารระหว่างบรรณาธิการวารสาร ผู้ประเมินบทความ (reviewer) และผู้แต่ง (Author) เป็นไปอย่างสะดวก ระบบจึงมีกระทู้สนทนา (discussion) ในทุกกระบวนการของบทความ ได้แก่ ขั้นตอนการ submission, review, copyediting และ production ซึ่งมีการทำงานเหมือน online forum ทั่ว ๆ ไป คือ ผู้สร้าง กระทู้สนทนาตั้งประเด็นที่ต้องการแล้วเชิญชวนคนอื่น ๆ มาเข้าร่วมกลุ่ม เพื่อพูดคุย ให้ความคิดเห็น รวมทั้งสามารถ ส่งไฟล์ในกระทู้สนทนาได้ โดยจะมี Email ไปหาผู้เกี่ยวข้อง และผู้เกี่ยวข้องสามารถตอบได้เหมือนการเขียน blog ทั่วไป นอกจากนี้ ข้อมูลจากการหารือ สามารถจัดเก็บเป็นข้อมูลหลักฐานเพื่อการใช้งานและตรวจสอบได้

| Revi | ew Discussions                                                          |          |            | Add discussion |
|------|-------------------------------------------------------------------------|----------|------------|----------------|
| lame |                                                                         | From     | Last Reply | Replies Closed |
|      |                                                                         | No Items |            |                |
|      | Add discussion                                                          |          |            | ×              |
|      | Participants<br>☑ Mana Itti, Author<br>☑ Somchai Rakhan, Journal editor |          |            |                |
|      | Subject *                                                               |          |            |                |
|      | ดิดตามความคืบหน้าของบทความ                                              |          |            |                |
|      | Message *                                                               |          |            |                |
|      | $\square \square \square B I \cup P \land \land \lor \Box \square$      | ÷        |            |                |
|      | ขออนุญาตสอบถามความคืบหน้าของบทความครับ<br>ขอแสดงความถือ<br>มานะ อิทธิ   |          |            |                |
|      | Attached Files                                                          |          | Q Search   | Upload File    |
|      |                                                                         | No Files |            |                |
|      | * Denotes required field                                                |          |            | OK Cancel      |

#### 2. Flexible Workflow

## กระบวนการของบทความ (Workflow) มี 4 ขั้นตอน ดังนี้

 การรับ-ส่งและพิจารณาบทความใหม่ (Submission) ซึ่งจะครอบคลุมการปฏิเสธบทความ (reject), การ มอบหมายงานให้ section editors ไปดำเนินการต่อ เป็นต้น

 การพิจารณาบทความ (Review) ซึ่งจะครอบคลุมการพิจารณาบทความโดยผู้ทรงคุณวุฒิที่ประเมิน บทความ และการแก้ไขบทความโดยผู้เขียน

3. การแก้ไขต้นฉบับ (Copyediting) ซึ่งจะครอบคลุมการจัดการกับบทความที่ผ่านการแก้ไขตามคำแนะนำ ของผู้ทรงคุณวุฒิที่ประเมินบทความ

 การจัดเตรียมต้นฉบับเพื่อการตีพิมพ์ (Production) ซึ่งจะครอบคลุมการจัดการบทความที่ผ่านการแก้ไข มาแล้ว การตรวจตัวสะกด การจัดทำต้นฉบับทั้งในรูป PDF, HTML และอื่น ๆ พร้อมส่งตีพิมพ์เผยแพร่ต่อไป

อย่างไรก็ตาม บรรณาธิการสามารถข้ามการทำงานในขั้นตอนใดก็ได้ เช่น หากไม่มีขั้นตอนที่ 3 คือ Copyediting ก็สามารถข้ามขั้นตอนนี้มาทำงานในขั้นตอน Production ได้เลย นอกจากนี้บรรณาธิการยังสามารถ เชิญทีมงานหรือผู้เขียนมาเข้าร่วมปรึกษาหารือได้ในทุกขั้นตอนในหัวข้อ Discussion

ข้อมูลเผยแพร่บทความ (Publication) คือ ข้อมูลต่าง ๆ ที่ใช้ในการเผยแพร่บทความ ได้แก่ ชื่อบทความ บทคัดย่อ (Title&Abstract), ข้อมูลผู้แต่ง (Contributors), ข้อมูลเบื้องต้นบทความ (Metadata), รายการอ้างอิง (Reference), ไฟล์สำหรับเผยแพร่บทความ (Galleys) เช่น PDF, HTML และอื่น ๆ, ลิขสิทธิ์และการอนุญาต (Permissions&Disclosure), ข้อมูลบทความที่อยู่ในเล่ม (Issue)

| rkflow Publication                                 |                                                           |                                         |           |                |                                                 |             |         |
|----------------------------------------------------|-----------------------------------------------------------|-----------------------------------------|-----------|----------------|-------------------------------------------------|-------------|---------|
| ubmission Review Copyediting                       | Production                                                |                                         |           |                |                                                 |             | 0 Hel   |
| Round 1 New Review Round                           |                                                           |                                         |           |                |                                                 |             |         |
| Round 1 Status<br>New reviews have been submitted. |                                                           |                                         |           |                |                                                 |             |         |
| Review Files                                       |                                                           | Q Search                                | Uploa     | d/Select File  | s Reque                                         | st Revision | 5       |
| ID9-บทความทดสอบ-Review.docx                        |                                                           | 12                                      | Article   | Text           | Accept                                          | Submissio   | n       |
|                                                    |                                                           | January<br>2022                         |           |                | Decline                                         | Submissio   | n       |
| Reviewers                                          |                                                           |                                         |           | Add Reviewe    | Participants                                    |             | Assig   |
| <ul> <li>Santi DeeJai</li> </ul>                   | Review Submitted<br>Recommendation: Revisions<br>Required | Anonymous<br>Reviewer/Anonymo<br>Author | us        | Read<br>Review | Journal editor <ul> <li>Somchai Raki</li> </ul> | han         |         |
| Jaidee Meena                                       | Request Sent<br>Response due: 2022-01-27                  | Anonymous<br>Reviewer/Anonymo<br>Author | us        |                | <ul> <li>Sutpitcha Tor</li> </ul>               | ngdachai    |         |
| Revisions                                          |                                                           | ٩                                       | Search    | Upload Fil     | e                                               |             |         |
|                                                    | No Files                                                  |                                         |           |                |                                                 |             |         |
| Review Discussions                                 |                                                           |                                         |           |                |                                                 | Add di      | scussio |
| Name                                               |                                                           | From                                    |           |                | Last Reply                                      | Replies     | Close   |
| ประเมินบทความเรียบร้อยแล้ว                         |                                                           | review                                  | er_thaijo | C DM           | reviewer_thaijo                                 | 2           |         |

#### 3. Customizable Interface

ขั้นตอนการทำงานมีความยืดหยุ่น และสะดวกต่อการใช้งาน ทั้ง Journal editor, Author, และ Reviewer ได้ใช้ interface แบบเดียวกัน ซึ่งจะช่วยลดความสับสนในการใช้งาน นอกจากนี้ การแยก reader interface templates และ Style sheet ออกมา ทำให้ไฟล์มีขนาดเล็ก สะดวกต่อการแก้ไขเปลี่ยนแปลง

| urnal of TCI                                                                                                    |                                                                                                    |                  |                                                       |                                                                                                    |                                                                                                    |                                                                                                    | <mark>ر2</mark>                   |
|----------------------------------------------------------------------------------------------------|----------------------------------------------------------------------------------------------------|------------------|-------------------------------------------------------|----------------------------------------------------------------------------------------------------|----------------------------------------------------------------------------------------------------|----------------------------------------------------------------------------------------------------|-----------------------------------|
| Submissio<br>My Queue                                                                                                    | Archives                                                                                           |                  |                                                       |                                                                                                    |                                                                                                    | • Hel                                                                                              | p                                 |
| Mar A                                                                                                    | locionad                                                                                           | 0                | Soarch                                                |                                                                                                    | Tiltons A                                                                                                    |                                                                                                    |                                   |
| 9<br>9                                                                                                    | Tongdachai et al.<br>Aspernatur aut odit aut fugit, sed quia cor<br>Revisions have been requested. | nsequuntur magni | i dolores eos, qui                                    | <u>8</u> 2/2 G                                                                                      | 0 1 O Revie                                                                                                    | w View ~                                                                                           |                                   |
| Tongdachai et a                                                                                                    | al. / Aspernatur aut odit aut fugit, s                                                             | sed quia conseq  | uuntur magni do                                       | olores eos, qui                                                                                     |                                                                                                    | Activity                                                                                           | / Log Lib                         |
| orkflow Pub                                                                                                    | lication                                                                                           |                  |                                                       |                                                                                                    |                                                                                                    |                                                                                                    |                                   |
| orkflow Pub<br>Submission                                                                                                    | olication<br>Review Copyediting Pro                                                                | oduction         |                                                       |                                                                                                    |                                                                                                    |                                                                                                    | <b>()</b> Help                    |
| orkflow Pub<br>Submission<br>Submission                                                                                                    | Plication<br>Review Copyediting Pro<br>Files                                                       | oduction         | Q Sea                                                 | arch Upload File                                                                                    | Assi                                                                                                    | gn an editor to                                                                                    | Help enable                       |
| Submission Submission Submission Submission                                                                                                    | plication<br>Review Copyediting Pro<br>Files<br>กความทดสอบ.docx                                    | oduction         | Q Sea<br>6<br>January                                 | Article Text                                                                                        | Assig<br>the e<br>this                                                                                                    | gn an editor to<br>editorial decisio<br>stage.                                                     | • Help<br>enable<br>ons for       |
| Submission       Submission       Submission       Image: state state s | plication<br>Review Copyediting Pro<br>Files<br>ทความทดสอบ.docx<br>greement.pdf                    | oduction         | Q Sea<br>6<br>January<br>2022<br>6                    | Article Text<br>Other                                                                               | Assign<br>the of<br>this<br>Par                                                                                                    | gn an editor to<br>editorial decisio<br>stage.<br><b>ticipants</b>                                 | Help enable ons for Assign        |
| orkflow Pub<br>Submission<br>Submission<br>Market 12 Jun<br>Market 23 ac                                                                                                    | plication<br>Review Copyediting Pro<br>Files<br>ทความทดสอบ.docx<br>greement.pdf                    | oduction         | Q Sea<br>6<br>January<br>2022<br>6<br>January<br>2022 | Article Text<br>Other                                                                               | Assigned the end of this and the end of the end of the  | gn an editor to<br>editorial decisio<br>stage.<br>ticipants<br>hor                                 | Help enable ons for  Assign achai |
| orkflow Pub<br>Submission<br>Submission                                                                                                    | plication<br>Review Copyediting Pro<br>Files<br>ทความทดสอบ.docx<br>greement.pdf                    | oduction         | G<br>G<br>January<br>2022<br>G<br>January<br>2022     | Article Text<br>Other<br>Download All Files                                                         | Assignment<br>the end<br>this<br>Par<br>AutI<br>► Su                                                                                                    | gn an editor to<br>editorial decisio<br>stage.<br><b>ticipants</b><br><b>hor</b><br>utpitcha Tongd | Help enable ons for  Assign achai |
| Submission Submission N 32 UN C 33 ac Pre-Review                                                                                                    | plication           Review         Copyediting         Pro           Files         ความทดสอบ.docx  | oduction         | Q Sea<br>6<br>January<br>2022<br>6<br>January<br>2022 | arch Upload File<br>Article Text<br>Other<br>Download All Files                                     | Assig<br>the e<br>this<br>Par<br>Auti                                                                                                    | gn an editor to<br>editorial decisio<br>stage.<br><b>ticipants</b><br>hor<br>utpitcha Tongd        | Help enable ons for  Assign achai |
| Yorkflow     Put       Submission       Submission       •     32       •     33       ac       Pre-Review       Name                                                                                                    | plication Review Copyediting Pro Files ทความทดสอบ.docx greement.pdf Discussions                    | Poduction        | G Sea<br>6<br>January<br>2022<br>6<br>January<br>2022 | arch Upload File<br>Article Text<br>Other<br>Download All Files<br>Add discussion<br>Replies Closed | Assigned the end of this second second secon | gn an editor to<br>editorial decisio<br>stage.<br><b>ticipants</b><br>hor<br>utpitcha Tongd        | Help enable ons for Assign achai  |

#### 4. Flexible Roles

ผู้ใช้สามารถเปลี่ยนชื่อเรียกตำแหน่งในบทบาทต่าง ๆ ที่มีอยู่แล้วในระบบได้ เช่น ถ้าต้องการเปลี่ยนคำว่า Journal Manager มาเป็น Production Manager ก็สามารถดำเนินการได้เลย โดยการ rename คำในบทบาทที่ ต้องการ และผู้ใช้ยังสามารถเพิ่มคนในบทบาทใหม่ได้เองตามความต้องการโดยสามารถเพิ่มได้ในทุกขั้นตอนของ การทำงาน

นอกจากนี้ ผู้ใช้ยังสามารถปรับบทบาทของแต่ละตำแหน่งให้มีหน้าที่คล้าย ๆ กับตำแหน่งที่มีอยู่ในระบบ แล้ว เช่น หากสร้างตำแหน่ง Editor-in-Chief ขึ้นมา ผู้ใช้สามารถให้สิทธิ์คนนี้ ในการเข้าถึงกระบวนการทำงานของ บทความทั้ง 4 ขั้นตอนของ Journal Editor และ Journal Manager ได้ คือเขามีสิทธิ์ทุกอย่างเกี่ยวกับการ Settings และ Submission

| •                                                           | options                 |            |        |             | Help               |
|-------------------------------------------------------------|-------------------------|------------|--------|-------------|--------------------|
| Current Roles                                               |                         |            |        | Q Sear      | ch Create New Role |
| Role Name                                                   | Permission level        | Submission | Review | Copyediting | Production         |
| <ul> <li>Journal<br/>manager</li> </ul>                     | Journal Manager         |            |        |             |                    |
| Journal editor                                              | Journal Manager         | <b>V</b>   | 1      | <b>V</b>    |                    |
| <ul> <li>Production<br/>editor</li> </ul>                   | Journal Manager         |            |        |             |                    |
| <ul> <li>Section editor</li> </ul>                          | Section Editor          |            |        |             |                    |
| <ul> <li>Guest editor</li> </ul>                            | Section Editor          |            |        |             |                    |
| <ul> <li>Copyeditor</li> </ul>                              | Assistant               |            |        |             |                    |
| Designer                                                    | Assistant               |            |        |             |                    |
| <ul> <li>Funding<br/>coordinator</li> </ul>                 | Assistant               |            |        |             |                    |
| Indexer                                                     | Assistant               |            |        |             |                    |
| <ul> <li>Layout Editor</li> </ul>                           | Assistant               |            |        |             |                    |
| <ul> <li>Marketing and<br/>sales<br/>coordinator</li> </ul> | Assistant               |            |        |             |                    |
| Proofreader                                                 | Assistant               |            |        |             |                    |
| <ul> <li>Author</li> </ul>                                  | Author                  |            |        |             |                    |
| <ul> <li>Translator</li> </ul>                              | Author                  |            |        |             |                    |
| Reviewer                                                    | Reviewer                |            |        |             |                    |
| Reader                                                      | Reader                  |            |        |             |                    |
| <ul> <li>Subscription</li> <li>Manager</li> </ul>           | Subscription<br>Manager |            |        |             |                    |

#### 5. Flexible Task Access

เมนู Task ซึ่งเป็นการแจ้งเตือนงานที่เกิดขึ้นของผู้ใช้ ทำให้ง่ายต่อการเข้าถึงงานที่เกิดขึ้น

| Tasks            |                                                                                                    |
|------------------|----------------------------------------------------------------------------------------------------|
| TUSKS            |                                                                                                    |
| 🗌 Santi<br>ผลประ | )eeJai started a discussion: ประเมินบทความเรียบร้อยแล้ว: เรียน บรรณาธิการวารสาร ดำเนินการประเมินบทความเ<br>มินบทความ |
| Asper            | atur aut odit aut fugit, sed quia consequuntur magni dolores eos, qui                                                |
| 🗆 Santi          | Deelai replied to ประเมินบทความเรียบร้อยแล้ว: เรียน อ.สมชาย ยินดีครับ ขอแสดงความนับถือ สันติ                         |
| Asper            | atur aut odit aut fugit, sed quia consequuntur magni dolores eos, qui                                                |
| — Sutni          | cha Tongdachai renlied to ขอให้แก้ไขเทความ: เรียบบรรณาธิการการสาร ดำเบินการแก้ไขเทความตามข้อเสนอ                     |
| oังไฟอ           | นาส าการูปสนาเสราะpileu เอ ออ เกษาเชื่อภาพ ภาพ. เอย อ ภาพ เอการภาพ กร พาเนพทารษาการกาพ กลอยเลพอ<br>4<br>1            |
| Asper            | atur aut odit aut fugit, sed quia consequuntur magni dolores eos, qui                                                |
| 🗆 Mana           | Itti started a discussion: ติดตามความคืบหน้าของบทความ: เรียน บรรณาธิการวารสาร ขออนฌาตสอบถามความ                      |
| ทน้าข            | งบทความครับ ขอแส                                                                                                    |
| Pellen           | esque gravida quis libero ac accumsan. Sed erat augue                                                                |
| Mar              | New Mark Read Delate                                                                                                 |
| IVIAI            | INCW MAIR Reau Delete                                                                                                |
|                  |                                                                                                    |

## 6. Upload Files

ผู้ใช้สามารถอัปโหลดไฟล์ได้โดยไม่จำกัดจำนวน ทั้งไฟล์บทความ รูปภาพ ตาราง ฯลฯ โดยไฟล์ที่อัปโหลดจะต้องไม่ เกิน 50 MB

| Upload a Discus             | sion File                 |            | ×           |
|-----------------------------|---------------------------|------------|-------------|
| 1. Upload File              | 2. Review Details         | 3. Confirm |             |
| Article Compone             | ent *                     |            |             |
| Article Text                |                           |            | <br>~       |
| Drag and drop a             | file here to begin upload | 1          | Upload File |
| <u>How to ensure all fi</u> | les are anonymized        |            |             |
| Continue Cano               | el                        |            |             |

#### 7. Responsive Design

้ปรับขนาดของหน้าเว็บไซต์สำหรับผู้อ่านเว็บไซต์ได้ตามอุปกรณ์ที่ใช้ เช่น โทรศัพท์มือถือ, โน้ตบุ๊ค, แท็บเล็ต เป็นต้น

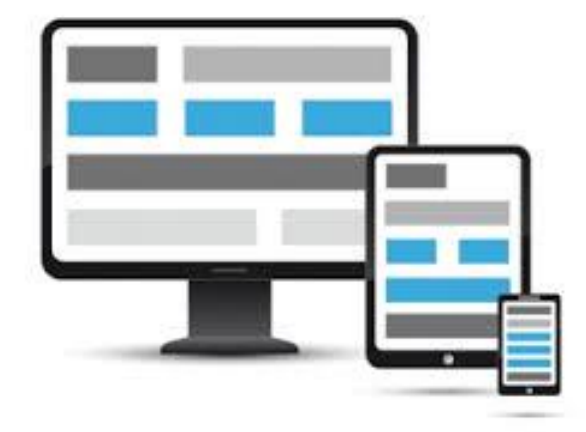

## 8. โดเมนในระบบ ThaiJO2.0

ผู้ใช้สามารถเป็นสมาชิกได้มากกว่า 1 วารสาร และการเข้าสู่ระบบจะใช้ Email และ Password เดียว ทำให้ลด ปัญหาในการจำ Username และ Password ในแต่ละโดเมน

#### มีทั้งหมด 13 โดเมน ดังนี้

- https://he01.tci-thaijo.org/
- https://he02.tci-thaijo.org/
- https://li01.tci-thaijo.org/
- https://ph01.tci-thaijo.org/
- https://ph02.tci-thaijo.org/
- https://sc01.tci-thaijo.org/
- https://so01.tci-thaijo.org/
- https://so02.tci-thaijo.org/
- https://so03.tci-thaijo.org/
- https://so04.tci-thaijo.org/
- https://so05.tci-thaijo.org/
- https://so06.tci-thaijo.org/
- https://so07.tci-thaijo.org/

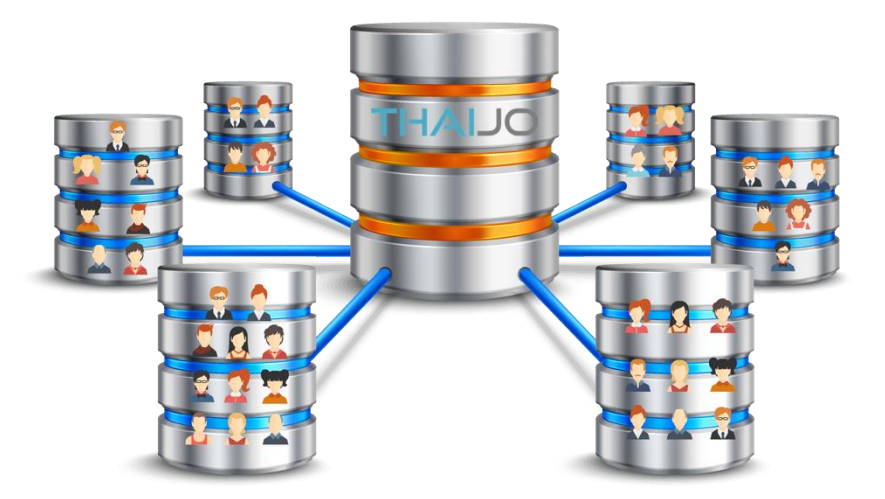

## Plagiarism Checking

เป็นระบบที่พัฒนาโดยศูนย์เทคโนโลยีอิเล็กทรอนิกส์และคอมพิวเตอร์แห่งชาติ (NECTEC) เพื่อให้ บรรณาธิการวารสารสามารถตรวจสอบความซ้ำซ้อนของบทความที่ผู้แต่ง submit ก่อนที่จะจัดส่งให้ผู้ประเมิน (reviewer) ทำการประเมินบทความนี้ บรรณาธิการสามารถตรวจสอบความซ้ำซ้อนของเนื้อหาว่า มีความซ้ำซ้อน กับเอกสารอื่น ๆ ที่อยู่ในระบบ ThaiJO2.0 มากน้อยแค่ไหน โดยระบบจะบอกเป็นเปอร์เซ็นต์ พร้อมทั้งไฮไลท์ส่วน ที่ซ้ำซ้อนให้เห็นด้วย ระบบนี้ ช่วยให้บรรณาธิการวารสารทำงานได้สะดวก รวดเร็วยิ่งขึ้นในการบริหารจัดการ ต้นฉบับ

| Submissions |            |            |          |  |                                                                |            |      |
|-------------|------------|------------|----------|--|----------------------------------------------------------------|------------|------|
| My Queue    | Unassigned | All Active | Archives |  |                                                                |            |      |
| All Active  |            |            | Q Search |  | <b>Y</b> Filters                                               | New Submis | sion |
|             |            |            |          |  | C Copyediting                                                  |            | ~    |
|             |            |            |          |  | <ul> <li>● Production</li> <li>● 0.71%</li> <li>■ 1</li> </ul> |            | ~    |
|             | No.        |            |          |  | <ul> <li>Production</li> <li>0 %</li> <li>1</li> </ul>         |            | ~    |

| CopyCatch                                                                                                    |                                                                                       |
|----------------------------------------------------------------------------------------------------|---------------------------------------------------------------------------------------|
| ี่ ฮนาดดัวอักษร ∩ <mark>∩</mark> โ                                                                                                    |                                                                                       |
| ชื่อเอกสาร:                                                                                                    | 2.42%                                                                                 |
| 4                                                                                                    |                                                                                       |
| and the party of the party of the second second s | เปอร์เซ็นต์ความคล้าย (ทั้งเอกสาร)                                                     |
| the second second second second second                                                                                                    | 🗮 แหล่งที่พบความคล้าย<br>( ระดับความคล้าย : 🚺 : 0% , 💶 : 1-39% , 📒 : 40-59% , 📒 : 60- |
| 6                                                                                                    | 79% , 🔜 : 80-100% )                                                                   |
| and strained delegants                                                                                                    | แหล่งที่พบ เปอร์เซ็นด์<br>1.35% <mark></mark>                                         |
|                                                                                                    |                                                                                       |
|                                                                                                    |                                                                                       |

# ตำแหน่งงาน | Role ในระบบ OJS

| ตำแหน่ง          | หน้าที่                                                                                   |
|------------------|-------------------------------------------------------------------------------------------|
| Journal Managers | <ul> <li>ดูแลรับผิดชอบตั้งค่าระบบวารสารออนไลน์</li> </ul>                                 |
|                  | <ul> <li>ผู้กำหนดตำแหน่ง (Roles) ให้กับ User</li> </ul>                                   |
|                  | <ul> <li>สร้าง Section ต่าง ๆ ของวารสาร</li> </ul>                                        |
|                  | <ul> <li>สร้างฟอร์มสำหรับการ Review</li> </ul>                                            |
|                  | <ul> <li>ติดตั้งเครื่องมือต่าง ๆ ในระบบของวารสาร</li> </ul>                               |
|                  | <ul> <li>สามารถกดดูข้อมูลบทความได้ แต่ไม่มีสิทธิ์ดูแลบทความ</li> </ul>                    |
| Journal Editors  | <ul> <li>แต่งตั้งโดย Site Administrator ของ ThaiJO</li> </ul>                             |
|                  | <ul> <li>สามารถทำงานได้ทุกตำแหน่ง</li> </ul>                                              |
| 000              | <ul> <li>สร้างเล่มวารสารออนไลน์, กำหนดเนื้อหาในวารสาร table of content, กำหนด</li> </ul>  |
|                  | ช่วงเวลาตีพิมพ์                                                                           |
|                  | <ul> <li>ดูแลบทความ เพื่อควบคุม ติดตาม ติดต่อประสานงาน ตัดสินทั้งกระบวนการ</li> </ul>     |
|                  | ตั้งแต่ Submission, Review, Copyediting และ Production ผ่านระบบออนไลน์                    |
| Section Editors  | <ul> <li>ควบคุม ติดตาม ติดต่อประสานงาน กระบวนการ Submission, Review ผ่าน</li> </ul>       |
|                  | ระบบออนไลน์ เมื่อได้รับการมอบหมายจากตำแหน่ง Journal Editors ให้ดูแล                       |
| 5                | บทความเรื่องนั้น ๆ                                                                        |
|                  | <ul> <li>บางวารสารอาจถูกกำหนดให้รับผิดชอบทั้งกระบวนการตั้งแต่การ Submission,</li> </ul>   |
|                  | Review, Copyediting และ Production ในคน ๆ เดียว                                           |
| Copyeditors      | <ul> <li>มีหน้าที่ตรวจสอบไวยากรณ์ รูปแบบบทความ ตัวอักษร ฯ ให้ถูกต้อง โดยติดต่อ</li> </ul> |
|                  | กับ Authors                                                                               |
|                  | <ul> <li>เมื่อเสร็จสินจะส่งต่อข้อมูลไปยัง Layout editor</li> </ul>                        |
|                  | <ul> <li>บางวารสารอาจเป็นต่ำแหน่งเดียวคือ Journal Editor หรือ Section Editor</li> </ul>   |
| Layout Editor    | <ul> <li>จัด format บทความ ที่รับมาจาก Copy editor ให้ตรงกับรูปแบบของวารสาร</li> </ul>    |
|                  | <ul> <li>แปลงไฟล์บทความ word เป็นไฟล์ PDF หรือ HTML หรือ ไฟล์สกุลอื่น ๆ ที่</li> </ul>    |
|                  | วารสารกำหนดในการตีพิมพ์บทความออนไลน์                                                      |
|                  | <ul> <li>บางวารสารอาจเป็นตำแหน่งเดียวคือ Journal Editor หรือ Section Editor</li> </ul>    |

| ตำแหน่ง                 | หน้าที่                                                                                                    |
|-------------------------|----------------------------------------------------------------------------------------------------|
| Production Editor       | <ul> <li>มีหน้าที่ตรวสอบความถูกต้องของบทความที่ผ่านการแปลงไฟล์เพื่อพร้อมการ<br/>ตีพิมพ์ของ Layout editor</li> <li>บางวารสารอาจเป็นตำแหน่งเดียวคือ Journal Editor หรือ Section Editor</li> </ul>                                                                  |
| Subscription<br>Manager | <ul> <li>มีหน้าที่จัดการกระบวนการสมัครสมาชิกของวารสารที่ต้องจ่ายเงินเพื่อสมัครเป็น<br/>สมาชิก</li> </ul>                                                                                                    |
| Readers                 | <ul> <li>ผู้อ่านที่สมัครเป็นสมาชิกของวารสาร</li> <li>บางวารสารอาจกำหนดให้ต้องจ่ายเงินเพื่อเข้าถึงเนื้อหา</li> <li>การสมัครสมาชิกจะมีโอกาสได้การ Email แจ้งกรณีมีการตีพิมพ์วารสารฉบับใหม่<br/>จาก Journal Editor</li> </ul>                                       |
| Authors                 | <ul> <li>ผู้แต่งบทความที่ส่งบทความผ่านระบบในการตีพิมพ์ออนไลน์</li> <li>ผู้แต่งสามารถติดตามความคืบหน้าของบทความตนเองผ่านระบบออนไลน์ได้</li> <li>แก้ไขบทความร่วมกับของ Journal Editor หรือ Section Editor, Copyeditor และ Production Editor ก่อนตีพิมพ์</li> </ul> |
| Reviewers               | <ul> <li>มีหน้าที่พิจารณาบทความที่ Submission เข้ามาผ่านระบบ</li> <li>ได้รับการมอบหมายงานโดย Journal Editor หรือ Section Editor</li> </ul>                                                                                                    |

#### หมายเหตุ\*

- ในแต่ละตำแหน่งสามารถเป็นได้หลายคน (User)
- 🗇 ตำแหน่ง Journal Editor สามารถทำงานได้ทุกตำแหน่ง
- 1 User สามารถเป็นได้หลายตำแหน่ง
- 1 User สามารถเป็นสมาชิกได้มากกว่า 1 วารสาร
- 🗖 สามารถเปลี่ยนชื่อเรียกตำแหน่งในบทบาทต่าง ๆ ที่มีอยู่ได้
- สามารถปรับบทบาทของแต่ละตำแหน่งให้มีหน้าที่คล้าย ๆ กับตำแหน่งที่มีอยู่ในระบบแล้ว เช่น Journal
   Editor และ Journal Manager มีสิทธิ์ทุกอย่างเกี่ยวกับการ Settings และ Submissions
- 🗖 สามารถปิดระบบไม่ให้ตำแหน่ง Readers, Author หรือ Reviewer สมัครสมาชิกเองได้ ตามขั้นตอนหน้า 75

# การตั้งค่าข้อมูลวารสาร | Setting >> Journal

## ข้อมูลทั่วไป | Masthead

**จากรูป** ตั้งค่าภาษาของเว็บไซต์หน้า 18 ก่อน และคลิกลิงก์ ไทย เพื่อให้แสดงช่องที่กรอกข้อมูลภาษาไทย

| Journal Set | tings   |          |            |               |
|-------------|---------|----------|------------|---------------|
| Masthead    | Contact | Sections | Categories | • Help        |
|             |         |          |            | > ไทย English |

• Journal Abbreviation ชื่อย่อสำหรับการอ้างอิงวารสาร ท่านสามารถตรวจสอบรูปแบบการย่อชื่อวารสาร

URL : <u>http://www.issn.org/services/online-services/access-to-the-ltwa/</u>

• ISSN ขอได้ที่หอสมุดแห่งชาติ URL : <u>http://e-service.nlt.go.th/</u>

| Journ                                                    | al title *                                                                               |                                                                |                                                          | -                                          | ľ                                | ไทย* |                                  |  |
|----------------------------------------------------------|------------------------------------------------------------------------------------------|----------------------------------------------------------------|----------------------------------------------------------|--------------------------------------------|----------------------------------|------|----------------------------------|--|
| 0                                                        | Journal of                                                                               | TCI                                                            | ชื่อวารสาร                                               |                                            |                                  | ٢    | วารสารศูนย์ดัชนีอ้างอิงวารสารไทย |  |
| Journ                                                    | al initials *                                                                            |                                                                |                                                          | ,                                          | ľ                                | ไทย* |                                  |  |
| Ø                                                        | JTCI                                                                                     |                                                                | ชื่อย่อในระบเ                                            | J ThaiJO                                   |                                  | ۲    | ЈТСІ                             |  |
| Journ                                                    | al Abbrevia                                                                              | ation                                                          |                                                          |                                            | l                                | เทย  |                                  |  |
| Ø                                                        | TCI. J.                                                                                  | ชื่อ                                                           | ย่อวารสารสำหรั                                           | ้บการอ้างอิงา                              | าารสาร                           |      | TCI, I.                          |  |
|                                                          |                                                                                          |                                                                |                                                          | 0111801404                                 | 9 1991 19                        |      |                                  |  |
| Publ                                                     | lishing D                                                                                | หมายเหต<br>etails                                              | <b>ๆ*</b> กรอกภาษาอั                                     | งกฤษเหมือน                                 | กันทั้ง 2 ช่อง<br>               | ٩    |                                  |  |
| Publ<br>These<br>bodie:<br>Publis                        | lishing D<br>e details may<br>s.<br>sher                                                 | <mark>หมายเหเ</mark><br><b>etails</b><br>y be include          | ทุ้* กรอกภาษาอั                                          | งกฤษเหมือน<br>vided to third-              | ภันทั้ง 2 ช่อง<br>               | 9    |                                  |  |
| Publ<br>These<br>bodies<br>Publis<br>Tha                 | lishing D<br>e details may<br>s.<br>sher<br>ii-Journal Cit                               | <mark>หมายเหตุ</mark><br>etails<br>y be include<br>tation Inde | ทุ* กรอกภาษาอั<br>ed in metadata pro                     | งกฤษเหมือน<br>vided to third-<br>เจ้าของวา | ารสาร                            | 9    |                                  |  |
| Publ<br>These<br>bodie<br>Publis<br>Tha<br>Onlin         | lishing D<br>e details may<br>s.<br>sher<br>ni-Journal Cit                               | <mark>หมายเหตุ</mark><br>etails<br>y be include<br>tation Inde | ทุ* กรอกภาษาอั<br>ed in metadata pro<br>x                | งกฤษเหมือน<br>wided to third-<br>เจ้าของวา | ารสาร                            | 9    |                                  |  |
| Publ<br>These<br>bodies<br>Publis<br>Tha<br>Onlin<br>987 | lishing D<br>e details may<br>s.<br>sher<br>hi-Journal Cit<br>le ISSN<br>16-543X         | <mark>หมายเหต</mark><br>etails<br>y be include<br>tation Inde  | ๆ* กรอกภาษาอั<br>ed in metadata pro<br>x<br>ISSN ออนไลน์ | งกฤษเหมือน<br>wided to third-              | ารถาร                            | 9    |                                  |  |
| Publ<br>These<br>bodie:<br>Tha<br>Onlin<br>987<br>Print  | lishing D<br>e details may<br>s.<br>sher<br>ni-Journal Cit<br>ne ISSN<br>16-543X<br>ISSN | <mark>หมายเหต</mark><br>etails<br>y be include<br>tation Inde: | ๆ* กรอกภาษาอั<br>ed in metadata pro<br>×<br>ISSN ออนไลน์ | งกฤษเหมือน<br>wided to third-<br>เจ้าของวา | กันทั้ง 2 ช่อง<br>party archival | 9    |                                  |  |

| urnal Summary ข้อมูลเบื้องต้นขอ                                                                                                    |                                                                                                    |                                                                                                    | ,<br>องต้นของวารส <sup>.</sup>                                                                                                    | าร                                                                                                    |                                                                                                    |                                                                                                    |                                                                                                    |                                                                                                    |                                                                                                    |                                                                                          |
|----------------------------------------------------------------------------------------------------|----------------------------------------------------------------------------------------------------|----------------------------------------------------------------------------------------------------|----------------------------------------------------------------------------------------------------|----------------------------------------------------------------------------------------------------|----------------------------------------------------------------------------------------------------|----------------------------------------------------------------------------------------------------|----------------------------------------------------------------------------------------------------|----------------------------------------------------------------------------------------------------|----------------------------------------------------------------------------------------------------|------------------------------------------------------------------------------------------|
| <b>B</b> $I \times^2 \times_2$                                                                                                    | P                                                                                                    |                                                                                                    |                                                                                                    | -0                                                                                                    | x <sup>2</sup> x <sub>2</sub>                                                                                                    | P                                                                                                    |                                                                                                    |                                                                                                    |                                                                                                    |                                                                                          |
| lournal of TCI                                                                                                    |                                                                                                    |                                                                                                    |                                                                                                    | วารสารศูนย์ดัชนึการอ้างอิงวารสารไทย                                                                                  |                                                                                                    |                                                                                                    |                                                                                                    |                                                                                                    |                                                                                                    |                                                                                          |
| ISSN: 1234-5478 E-                                                                                                    | ISSN: 9876-54                                                                                                    | 3X                                                                                                    |                                                                                                    | ISSN: 1234-5478 E-ISSN: 9876-543X                                                                                    |                                                                                                    |                                                                                                    |                                                                                                    |                                                                                                    |                                                                                                    |                                                                                          |
| <b>Publication Frequ</b><br>July-December).                                                                                                    | -June,                                                                                                    | กำหนดออก : 2 ฉบับต่อปี ฉบับที่ 1 มกราคม – มิถุนายน และฉบับที่ 2<br>กรกฎาคม – ธันวาคม                                                                                                    |                                                                                                    |                                                                                                    |                                                                                                    |                                                                                                    |                                                                                                    |                                                                                                    |                                                                                                    |                                                                                          |
| Aims and Scope : 1                                                                                                    | tform                                                                                                    | นโยบายและขอบเขตการดีพิมพ์ : วารสารฯ มีนโยบายรับตีพิมพ์                                                                                                    |                                                                                                    |                                                                                                    |                                                                                                    |                                                                                                    |                                                                                                    | พิมพ์                                                                                                    |                                                                                                    |                                                                                          |
| for researchers, sci                                                                                                    | ire                                                                                                    | บทความคณภาพสงในด้านวิทยาศาสตร์ประยกต์. เกษตรและ<br>📿                                                                                                    |                                                                                                    |                                                                                                    |                                                                                                    |                                                                                                    |                                                                                                    | 5                                                                                                    |                                                                                                    |                                                                                          |
| ditorial Team                                                                                                    | รายชื่อ                                                                                                    | อบรรณาธิการ                                                                                                    | ร / กองบรรณาใ                                                                                                    | ธิกา                                                                                                    | รวารสาร                                                                                                    |                                                                                                    |                                                                                                    |                                                                                                    |                                                                                                    |                                                                                          |
| <b>B</b> $I \times^2 \times_2$                                                                                                    | C <sup>D</sup> 66                                                                                                    |                                                                                                    | <>                                                                                                    | В                                                                                                    | $I \times_{i} \times^{i}$                                                                                                    | P                                                                                                    | 66 🗄                                                                                                    |                                                                                                    |                                                                                                    | <>                                                                                       |
| Editor in Chief                                                                                                    |                                                                                                    |                                                                                                    |                                                                                                    | บรรเ                                                                                                    | นาธิการ                                                                                                    |                                                                                                    |                                                                                                    |                                                                                                    |                                                                                                    |                                                                                          |
| Somchai Rakkhan,                                                                                                    | King Mongkut                                                                                                    | 's University of                                                                                                    |                                                                                                    | สมช                                                                                                    | าย รักงาน, มหาวิ                                                                                                    | ทยาลัยเ                                                                                                    | ทคโนโลยีท                                                                                                    | งระจอมเกล่                                                                                                    | จ้าธนบุรี                                                                                           |                                                                                          |
| Technology Thonb                                                                                                    | uri, Thailand                                                                                                    |                                                                                                    |                                                                                                    | กองเ                                                                                                    | บรรณาธิการ                                                                                                    |                                                                                                    |                                                                                                    |                                                                                                    |                                                                                                    |                                                                                          |
| Editorial Team                                                                                                    |                                                                                                    |                                                                                                    | •                                                                                                    | อนุส                                                                                                    | ร มีนา, มหาวิทย                                                                                                    | าลัยเทคโ                                                                                                    | ันโลยีพระจ                                                                                                    | อมเกล้าธน                                                                                                    | าก่รู                                                                                               |                                                                                          |
| Anusorn Meena, Ki<br>Thonburi. Thailand                                                                                                    | ing Mongkut's                                                                                                    | University of Tech                                                                                                    | inology                                                                                                    | ใจดี                                                                                                    | ไชโย, มหาวิทยา                                                                                                    | ลัยเทคโ                                                                                                    | นโลยีพระจ                                                                                                    | อมเกล้าธน                                                                                                    | เบุรี                                                                                               |                                                                                          |
| <b>③</b>                                                                                                    |                                                                                                    |                                                                                                    |                                                                                                    |                                                                                                    |                                                                                                    |                                                                                                    |                                                                                                    |                                                                                                    |                                                                                                    |                                                                                          |
| Description<br>Include any informati<br>Readers, authors or re<br>The focus and scope of<br>Sisclosure, history of the story of the st | ion about your<br>eviewers. This<br>of the journal, a<br>the journal, a j                                                                                                    | journal which may<br>could include your<br>copyright notice, sj<br>privacy statement,                                                                                                    | y be of interest to<br>open access policy,<br>ponsorship<br>and inclusion in any                                                                                                    |                                                                                                    |                                                                                                    |                                                                                                    |                                                                                                    |                                                                                                    |                                                                                                    |                                                                                          |
| Description<br>Include any informati<br>aders, authors or re<br>to focus and scope of<br>isclosure, history of i<br>DCKSS or CLOCKSS a                                                                                                    | ion about your<br>eviewers. This i<br>of the journal, i<br>the journal, a j<br>archival system                                                                                                    | iournal which mai<br>could include your<br>copyright notice, s<br>privacy statement,<br>າ.<br>ູ້າຍັ້ວມູຄຕ່                                                                                                    | y be of interest to<br>ropen access policy,<br>ponsorship<br>and inclusion in any<br>ๅง ๆ ของวารสา                                                                                                    | าร                                                                                                    |                                                                                                    |                                                                                                    |                                                                                                    |                                                                                                    |                                                                                                    |                                                                                          |
| Description<br>nclude any informati<br>eaders, authors or re<br>the focus and scope of<br>isclosure, history of 1<br>OCKSS or CLOCKSS a<br>bout the Journal<br>B $I \times^{z} \times_{z}$                                                                                                    | ion about your<br>eviewers. This of<br>f the journal, of<br>the journal, a p<br>archival system                                                                                                    | ijournal which ma<br>could include your<br>copyright notice, s<br>privacy statement,<br>າ.<br>ູ້າອັງມູລຕ່າ                                                                                                    | y be of interest to<br>open access policy,<br>ponsorship<br>and inclusion in any<br>N ๆ ของวารสา                                                                                                    | าร<br>B                                                                                                    | $I \times^i \times_i$                                                                                                    | c                                                                                                    | 66 🗄                                                                                                    |                                                                                                    |                                                                                                    | 0                                                                                        |
| <b>Description</b><br>Include any informati<br>eaders, authors or re-<br>the focus and scope of<br>isclosure, history of i<br>DCKSS or CLOCKSS a<br><b>bout the Journal</b><br><b>B</b> $I \times^{z} \times_{z}$<br><b>Aims and Scope</b> :<br>for researchers, sci<br>knowledge and ide<br>the form of original<br>fields as applied sci<br>food science and te                                                                                                    | ion about your<br>eviewers. This of<br>of the journal, a<br>function of the journal, a<br>parchival system<br>of the journal air<br>ientists, and ac<br>eas in the form<br>al research or r<br>iences, agricul<br>echnology | iournal which may<br>could include your<br>copyright notice, s<br>privacy statement,<br>n.<br>ນັ້ອມູຄຕ່<br>ແລະອາຊາຊາຊາຊາ<br>ms to provide a pla<br>cademicians to sha<br>of high-quality art<br>eview covering the<br>ture and biotechno                                                                                                    | y be of interest to<br>open access policy,<br>ponsorship<br>and inclusion in any<br>N                                                                                                    | ไว้<br>B<br>บทค<br>เทคไ<br>กลุ่ม<br>สถาบ                                                                             | I × <sup>2</sup> ×₂<br>บายและขอบเชด<br>วามคุณภาพสูงใ<br>โนโลยีชีวภาพ แล<br>เป้าหมายคือคณ<br>บัน<br>เวนการพิจารณา                                                                                                    | (2)<br>การดีพิม<br>หล้านวิท<br>าะวิทยาศ<br>เจารย์ นัก<br>เพลวาม                                                                                                    | <ul> <li>66 ไม่</li> <li>ที่: วารสาร</li> <li>ยาศาสตร์ม</li> <li>าสตร์การอ</li> <li>มศิกษา และ</li> <li>เทความ</li> </ul>                                                                                                    | Ξ่≣<br>ารมืนโยบา<br>ไระยุกด์, เก<br>าหารและเ<br>ะนักวิจัยทั้ง<br>ทกบบควา                                                                                                    | 💽<br>ายรับตีท์<br>พรายสามสุ<br>มายชัญ<br>มายชัญ                                                     | <><br>จัมพ์<br>ะะ<br>สยี โดยมี<br>มอก<br>เย่านการ                                        |
| Pescription<br>Include any informati<br>aders, authors or re<br>the focus and scope ci<br>isclosure, history of 1<br>DCKSS or CLOCKSS a<br>bout the Journal<br>B $I \times^2 \times_1$<br>Aims and Scope : 1<br>for researchers, sci<br>knowledge and ide<br>the form of origina<br>fields as applied sc<br>food science and te<br>Peer Review Proce<br>publication are peer<br>who are knowledge                                                                                                    | ion about your<br>eviewers. This<br>of the journal, a<br>fithe journal, a<br>parchival system                                                                                                    | journal which may<br>could include your<br>copyright notice, s<br>privacy statement,<br>n.<br>ນ້ອງມູລຫ່<br>ແຮ້ວຍກາວເປັດ ອາໄລ<br>cademicians to sha<br>of high-quality art<br>eview covering the<br>ture and biotechno<br>es submitted for<br>at least two review                                                                                         | y be of interest to<br>ropen access policy,<br>ponsorship<br>and inclusion in any<br>N                                                                                                    | ไว้<br>B<br>บทค<br>เทคไ<br>กลุ่ม<br>สถาบ<br>กระเ<br>พิจา<br>ๆณวุ                                                     | ✓ × <sup>2</sup> × <sub>2</sub><br>บายและขอบเชด<br>วามคุณภาพสูงใ<br>โนโลยีชีวภาพ แล<br>เป้าหมายคือคณ<br>บัน<br>บัน<br>บัน<br>รณาโดยผู้ทรงคุณ<br>เฒิและผู้แต่งไม่ท                                                                                                    | <i>ติ</i><br>การดีพีม.<br>นด้านวิท<br>การย์ นับ<br>หรวยร์ นับ<br>มหความ<br>มนวุฒิที่เชี่ย<br>ราบชื่อกับ                                                                                                    | <ul> <li>66 ::</li> <li>พี : วารสาร<br/>ยาศาสตร์มาส<br/>อาศาสตร์การอ<br/>เสิกษา และ<br/>เบทความ<br/>มวชาญอย่า<br/>มและกัน (d</li> </ul>                                                                                                    | Ξ ่≟Ξ<br> ระยุกด์, เก<br>าหารและเ<br>ะมักวิจัยทั้ง<br>ทุกบทควา:<br>เงน้อย 2 ท่<br>ouble-bli                                                                                                    | โ่⊾โ<br>ายรับดีท่<br>ษตรแล<br>กคโนโเ<br>ในและท่<br>มงจะต้อง<br>มงจะต้อง<br>กน แบบ<br>กd rev         | <><br>งิมพ์<br>ะ<br>สยีโดยมี<br>มอก<br>เผ่านการ<br>ผู้ทรง<br>iew)                        |
| Description<br>Include any informati<br>aders, authors or re<br>the focus and scope of<br>isclosure, history of 1<br>OCKSS or CLOCKSS a<br>bout the Journal<br>B I × <sup>2</sup> × <sub>2</sub><br>Aims and Scope : <sup>2</sup><br>for researchers, sci<br>knowledge and ide<br>the form of origina<br>fields as applied sci<br>food science and te<br>Peer Review Proce<br>publication are peer<br>who are knowledge<br>the editorial board<br>both reviewers and<br>other (double-blind                                                                                                    | ion about your<br>eviewers. This of<br>of the journal, a<br>f the journal, a<br>f the journal air<br>archival system                                                                                                    | i journal which may<br>could include your<br>copyright notice, sp<br>privacy statement,                                                                                                    | y be of interest to<br>ropen access policy,<br>ponsorship<br>and inclusion in any<br>N ๆ ของวารสา<br><><br>ttform<br>ure<br>ticles in<br>e main<br>ology,<br>wers<br>powed by<br>pocess,<br>im each        | ไว้<br>B<br>นโยร<br>บทค<br>เทคไ<br>กลุ่ม<br>สถาบ<br>กระเ<br>พิจา<br>-<br>คุณวุ<br>ประเ<br>ปริทั                      | I × <sup>2</sup> × <sub>2</sub><br>บายและชอบเชด<br>วามคุณภาพสูงใ<br>โนโลยีชีวภาพ แล<br>เป้าหมายคือคณะ<br>มัน<br>บวนการพิจารณา<br>รณาโดยผู้ทรงคุณ<br>เฒิและผู้แต่งไม่ท<br>ภทของบทความ<br>ศน์, และหรือบทศ<br>าส์สับธีชิมเช้ - ๑๐<br>าส์สับธีชิมเช้ - ๑๐                                                        | ช <sup>2</sup><br>การดีพิม.<br>แด้านวิท<br>เราย์ นัก<br>มาตอวาม<br>มวุฒิที่เชื่อ<br>ราบชื่อกัง<br>: บทควา<br>มวุฒิวิจา<br>: บทควาง<br>เวามวิจา<br>: เบาควาง<br>เวามวิจา                                                                                                    | <ul> <li>66 ::</li> <li>4 : วารสาร<br/>ยาศาสตร์บาสตร์การอ<br/>าศึกษา และ<br/>เบทความ<br/>มูเวชาญอย่า<br/>มูและกัน (d<br/>มูวิจัย, บทเ<br/>รณ์หนังสือ<br/>กานาจังคร<br/>กานาจังคร</li> </ul>                                                                                                | <ul> <li>⇒ มื่ม โยบา</li> <li>ระฮุกด์, เก<br/>าหารและเ</li> <li>ะนักวิจัยทั้ง</li> <li>ทุกบทควว:</li> <li>งน้อย 2 ท่</li> <li>ouble-bli</li> <li>ความวิชาก</li> </ul>                                                | โม]<br>ายรับดีร<br>เษตรแล<br>ทคโนโเ<br>ในและ<br>มจะต้อง<br>มจะต้อง<br>าน แบบ<br>nd rev<br>าร, บท    | <><br>งิมพ์<br>ะ<br>ยอีโดยมี<br>มอก<br>มผ่านการ<br>ผู้ทรง<br>iew)<br>ความ                |
| Description<br>Include any informati<br>aders, authors or re-<br>te focus and scope of<br>isclosure, history of i<br>OCKSS or CLOCKSS a<br>bout the Journal<br>B I × <sup>2</sup> × <sub>2</sub><br>Aims and Scope : 1<br>for researchers, sci<br>knowledge and ide<br>the form of origina<br>fields as applied sc<br>food science and te<br>Peer Review Proce<br>publication are peer<br>who are knowledge<br>the editorial board<br>both reviewers and<br>other (double-bline<br>Types of articles :<br>Review article, Boo                                                                                                    | ion about your<br>aviewers. This of<br>of the journal, of<br>the journal, a p<br>archival system                                                                                                    | r journal which may<br>could include your<br>copyright notice, sj<br>privacy statement,                                                                                                    | y be of interest to<br>open access policy,<br>ponsorship<br>and inclusion in any<br>이 역 인 인 이 기 중 취<br><<br>tform<br>tre<br>ticles in<br>a main<br>ology,<br>wers<br>poved by<br>pocess,<br>im each<br>le, | ไว้<br>B<br>นโยร<br>บทค<br>เทคไ<br>กลุ่ม<br>สถาบ<br>กระบ<br>ปริทั<br>มาษ<br>กำหา<br>มิถุน                            | I × <sup>2</sup> × <sub>2</sub><br>บายและชอบเชด<br>วามคุณภาพสูงใ<br>โนโลยีชีวภาพ แล<br>เป้าหมายคือคณ<br>บัน<br>วนการพิจารณา<br>รณาโดยผู้ทรงดูเ<br>ฒิและผู้แต่งไม่ท<br>ภทชองบทความ<br>ศที่รับตีพิมพ์ : ภา<br>นดออก : วารสาร<br>ายน, ฉบับที่ 2 ก                                                               | P<br>การตีพืมเ<br>หว้านวิท<br>เราชาย์ นัก<br>มทความ<br>มาดความ<br>มาดความ<br>เวามวิจา:<br>: บทควาา<br>เวามวิจา:<br>: บทควาา<br>เวามวิจา:<br>: เทความ<br>เราเป็ดมีพ์ 2<br>เการ์<br>เการ์<br>เการ<br>เการ์<br>เการ<br>เการ<br>เการ<br>เการ<br>เการ<br>เการ<br>เการ<br>เการ | <ul> <li>๔๔ ::</li> <li>รารสาร</li> <li>ยาศาสตร์มาสตร์การอ</li> <li>าสตร์การอ</li> <li>าศึกษา และ</li> <li>เบทความ</li> <li>มวชาญอย่าง</li> <li>มละกัน (d</li> <li>มวิจัย, บทเรณ์หนังสือ</li> <li>ภาษาอังกส</li> <li>ฉบับต่อปี</li> <li>ะ ข้าวคม</li> </ul>                                | <ul> <li>⇒ มื่มโยบา<br/>ไระยุกต์, เก<br/>าหารและเ</li> <li>ะนักวิจัยทั้ง</li> <li>ทุกบทควา:</li> <li>งน้อย 2 ทั่ง</li> <li>งน้อย 2 ท่าง</li> <li>งน้อย 2 ท่าง</li> <li>งน้อย 2 ท่าง</li> <li>งน้อย 2 ท่าง</li> </ul> | โษโ<br>ายรับดีท์<br>หษดรแล<br>ทคโนโเ<br>ในและท<br>านแบบ<br>กd rev<br>าร, บท<br>ำร, บท               | <><br>งิมพ์<br>ะ<br>สยีโดยมี<br>เผ่านการ<br>ผู้ทรง<br>เล่านการ<br>ผู้ทรง<br>ความ<br>ความ |
| Description<br>Include any informati<br>aders, authors or re<br>the focus and scope of<br>isclosure, history of 1<br>DOCKSS or CLOCKSS a<br>bout the Journal<br>B I × <sup>2</sup> × <sub>1</sub><br>Aims and Scope : 1<br>for researchers, sci<br>knowledge and ide<br>the form of origina<br>fields as applied sc<br>food science and te<br>Peer Review Proce<br>who are knowledge<br>who are knowledge<br>the editorial board<br>both reviewers and<br>other (double-blinc<br>Types of articles :<br>Review article, Boo<br>Language : Thai, E                                                                                                    | ion about your<br>eviewers. This<br>of the journal, a<br>fithe journal, a<br>farchival system                                                                                                    | ijournal which may<br>could include your<br>copyright notice, s<br>privacy statement,<br>n.<br>ນັ້ວມູດຕໍ່<br>ແລະ ເອັ້ມ<br>ms to provide a pla<br>cademicians to sha<br>of high-quality art<br>eview covering the<br>ture and biotechno<br>es submitted for<br>at least two review<br>eld as well as appro<br>the peer review pro-<br>ties are hidden fro | y be of interest to<br>ropen access policy,<br>ponsorship<br>and inclusion in any<br>N                                                                                                    | ] วี<br>B<br>นโยร<br>บทค<br>เทคไ<br>กลุ่ม<br>สถาบ<br>กระเ<br>บริทั<br>ภาษ<br>บริทั<br>ภาษ<br>มิถุน<br>เจ้าข<br>เจ้าข | I × <sup>2</sup> × <sub>2</sub><br>บายและขอบเชด<br>วามคุณภาพสูงใ<br>โนโลยีชีวภาพ แส<br>เป้าหมายคือคณ<br>บัน<br>บัน<br>บัน<br>บัน<br>มวนการพิจารณา<br>รณาโดยผู้ทรงคุณ<br>ผิและผู้แต่งไม้ท<br>ภทของบทความ<br>ศาม์, และหรือบทค<br>าที่รับดีพิมพ์ : ภา<br>ขตออก : วารสาร<br>ายน, ฉบับที่ 2 ก<br>เองวารสาร : ศูนย | อาการดีพิมา<br>แต้านวิท<br>หะวิทยาศ<br>หะวิทยาศ<br>หะวิทยาศ<br>ราบชื่อกับ<br>ราบชื่อกับ<br>ราบราบชื่อกับ<br>ราบ<br>ราบราบราบ<br>ราบราบราบ<br>ราบราบราบ<br>ราบราบราบราบ<br>ราบราบราบ<br>ราบราบราบราบราบราบราบราบ<br>ราบราบราบ<br>ราบราบราบราบราบราบราบราบราบราบราบราบ<br>ราบราบราบราบราบราบราบราบราบราบราบราบราบร                                                                                                    | <ul> <li>รรราช (การสารสารสารสารสารสารสารสารสารสารสารสารสา</li></ul>                                                                                                    | ∃่≣ เฯ มีนโยบา<br>ารยุกด์, เก<br>าหารและเ<br>เน้กวิจัยทั้ง<br>ทุกบทควา:<br>งน้อย 2 ท่<br>ouble-bli<br>ความวิชาก<br>ความวิชาก<br>เษ<br>ดังนี้ ฉบับท์<br>สารไทย                                                        | โป้<br>เษตรแล<br>ภคโนโส<br>ในและท่าน<br>แบน<br>กป rev<br>ภาร, บท<br>กป rev<br>ภาร, บท               | <><br>งิมพ์<br>ะ<br>อบิโดยมี<br>มอก<br>ม่านการ<br>ผู้ทรง<br>iew)<br>ความ<br>าคม –        |
| Description<br>Include any informati<br>aders, authors or re-<br>te focus and scope of<br>isclosure, history of i<br>OCKSS or CLOCKSS a<br>bout the journal<br>B I × <sup>2</sup> × <sub>2</sub><br>Aims and Scope : 1<br>for researchers, sci<br>knowledge and ide<br>the form of origina<br>fields as applied sc<br>food science and te<br>Peer Review Proce<br>publication are peer<br>who are knowledge<br>the editorial board<br>both reviewers and<br>other (double-blino<br>Types of articles :<br>Review article, Boo<br>Language : Thai, E<br>Publication Freque<br>July - December)                                                                                                    | ion about your<br>aviewers. This of<br>of the journal, a<br>fithe journal, a<br>parchival system                                                                                                    | i journal which may<br>could include your<br>copyright notice, s<br>privacy statement,                                                                                                    | y be of interest to<br>open access policy,<br>ponsorship<br>and inclusion in any<br>이                                                                                                    | ]วี<br>B<br>นโยร<br>บทค<br>เทคไ<br>กลุ่ม<br>สถาบ<br>กระเ<br>ปริทั<br>มิจาะ<br>ประเ<br>ปริทั<br>มิจุน<br>เจ้าข        | I × <sup>2</sup> × <sub>2</sub><br>บายและชอบเชด<br>วามคุณภาพสูงใ<br>โนโลยีชีวภาพ แส<br>เป้าหมายคือคณ<br>บัน<br>บวนการพิจารณา<br>เฉนาโดยผู้ทรงดุเ<br>๗ฺมิและผู้แต่งไม่ท<br>ภทชองบทความ<br>ศน์, และหรือบทศ<br>ศน์, และหรือบทศ<br>วที่รับดีพิมพ์ : ภา<br>นดออก : วารสาร<br>ายน, ฉบับที่ 2 ก<br>องวารสาร : ศูนย  | อารส์พีม<br>การส์พีม<br>เข้านวิท<br>เจารย์ นัก<br>มาความ<br>มาุฒิที่เชื่อกั<br>เวามวิจาา<br>เษาไทย,<br>เด็พิมพ์ 2<br>เกฏาคม<br>มัดัชนีการร                                                                                                    | <ul> <li>66 ::     </li> <li>ที่: วารสาร     </li> <li>ะาสารร์มาสตร์การอ</li> <li>มศิกษา และ     </li> <li>ะบทความ</li> <li>มวชาญอย่า</li> <li>และกัน (d</li> <li>มวิจัย, บทเ</li> <li>รณ์หนังสือ</li> <li>ภาษาอังกะ</li> <li>ฉบับต่อปี</li> <li>- ธันวาคม</li> <li>อ้างอิงวาระ</li> </ul> | ∃่≣<br>า มีนโยบา<br>ไระยุกด์, เก<br>าหารและเ<br>ะนักวิจัยทั้ง<br>ทุกบทควา:<br>งน้อย 2 ท่<br>ouble-bli<br>ความวิชาก<br>ฤษ<br>ดังนี้ ฉบับร์<br>สารไทย                                                                  | 🖃<br>ายรับดีที่<br>หษตรแล<br>กทค โนโเ<br>ในและท่<br>อง<br>เบน<br>กป rev<br>าร, บทค<br>่<br>ว่ 1 มกร | <><br>จัมพ์<br>ะ<br>สยี โดยมี<br>มย่านการ<br>เยู่ทรง<br>เยพ)<br>ความ<br>าคม –            |

## <u>ผลลัพธ์การตั้งค่าข้อมูลทั่วไป (Masthead)</u>

## **หมายเหตุ\*** ถ้าเปลี่ยนหน้าเว็บไซต์เป็นภาษาไทย ระบบจะแสดงข้อมูลที่กรอกในช่องภาษาไทย

## <u>จากรูป</u> ใช้ธีม Manuscript (Default child theme)

| JOURNAL OF TCI                                                                                                    |                                                                                                    |                                                                                                    |                            | editor <sub>0</sub> - |
|----------------------------------------------------------------------------------------------------|----------------------------------------------------------------------------------------------------|----------------------------------------------------------------------------------------------------|----------------------------|-----------------------|
| CURRENT ARCHIVES ABO                                                                                                    | OUT -                                                                                                    |                                                                                                    |                            | Q SEARCH              |
| HOME / About the Journal<br>About the Journal<br>Aims and Scope : The journa<br>knowledge and ideas in the for<br>main fields as applied science<br>Peer Review Process : The articl<br>knowledgeable in the field as we<br>reviewers and author identities a<br>Types of articles : Research articl<br>Language : Thai, English<br>Publication Frequency : 2 issues<br>Publisher :Thai-Journal Citation | BOUT THE JOURNAL<br>UBMISSIONS<br>EDITORIAL TEAM<br>PRIVACY STATEMENT<br>CONTACT<br>Elles submitted for publication<br>ell as approved by the editoria<br>are hidden from each other (d<br>icle, Academic article, Review<br>es per year (January - June, Jul<br>1 Index | researchers, scientists, and academicians to share<br>e form of original research or review covering the<br>; food science and technology<br>are peer-reviewed by at least two reviewers who are<br>l board. Throughout the peer review process, both<br>louble-blind review).<br>article, Book review<br>y - December) | LANGUAGE<br>English<br>ไทย |                       |

# ข้อมูลติดต่อวารสาร | Contact

| mai settings                                                                                                    |                                                                    |             |
|----------------------------------------------------------------------------------------------------|--------------------------------------------------------------------|-------------|
| asthead Contact Sections (                                                                                                    | Categories                                                         | Help        |
|                                                                                                    |                                                                    | ไทย English |
| Principal Contact<br>Enter contact details, typically for a princi<br>editorship, or administrative staff positio<br>publicly accessible website.<br>Name *                                                                                                    | pal editorship, managing<br>n, which can be displayed on your      |             |
| Dr. Somchai Rakkhan                                                                                                    | ชื่อบรรณาธิการ                                                     |             |
| Email * tcijournal@gmail.com                                                                                                    | Email ติดต่อวารสาร                                                 |             |
| Phone                                                                                                    | ·'                                                                 |             |
| +66(0)2 470 8647                                                                                                    | เบอร์โทรศัพท์                                                      |             |
| Affiliation           King Mongkut's University of Tec                                                                                                    | ไทย<br>สังกัดของบรรณาธิการ ทยาลัยเทคโนโลยีพระจอมเกล้าธ             |             |
| Mailing Address *                                                                                                    |                                                                    |             |
| King Mongkut's University of<br>Technology Thonburi<br>126 Pracha-uthitRd., Bangmod,<br>Tungkru, Bangkok, Thailand 10140<br>Tel. and Fax +66 2470 8647<br>Email : tcijournal@gmail.com<br>ศูนย์ตัชนีการอ้างอิงวารสารไทย<br>มหาวิทยาลัยเทคโนโลยีพระจอมเกล้า<br>ธนบุรี<br>126 ถ.ประชาอุทิศ แขวงบางมด เขตทุ งครุ | ที่อยู่ติดต่อวารสาร<br>                                            |             |
| Technical Support Contact<br>A contact person who can assist editors,<br>problems they have submitting, editing,                                                                                                    | authors and reviewers with any<br>eviewing or publishing material. |             |
| Name *                                                                                                    |                                                                    |             |
| Jaidee Meechai                                                                                                    | ข้อมูลผู้ที่สามารถให้ความช่วยเหลือผู้แต่ง                          |             |
| Email *                                                                                                    | หรือผู้ประเมินบทความได้                                            |             |
| tcijournal@gmail.com                                                                                                    | ٤ا                                                                 |             |
| Phone<br>+66(0)2 470 8647                                                                                                    |                                                                    |             |
|                                                                                                    |                                                                    |             |

# <u>ผลลัพธ์การตั้งค่าข้อมูลติดต่อวารสาร (Contact)</u>

## ข้อมูลจะแสดงที่แถบเมนู About >> Contact

| JOURNAL OF TCI                                                                                                    |                                                                                    |                                                                                        |                            | editor <sub>0</sub> - |
|----------------------------------------------------------------------------------------------------|------------------------------------------------------------------------------------|----------------------------------------------------------------------------------------|----------------------------|-----------------------|
| CURRENT ARCHIVES                                                                                                    | ABOUT -                                                                            |                                                                                        |                            | Q SEARCH              |
| HOME / Contact<br><b>Contact</b><br>Thai-Journal Citation Index Cerr<br>King Mongkut's University of Tr<br>126 Pracha-uthiRd., Bangmod,<br>Tel. and Fax +66 2470 8647<br>Email : tcijournal@gmail.com<br>ศูนย์ดัชมีการอ้างอิงวารสารไทย<br>มหาวิทยาล้ยเทค โนโลยีพระออมเกล้า<br>126 ถ.ประชาญทิศ แขรงบางมด แขคทุ<br>โทร : +66 2470 8647<br>อีเมล : tcijournal@gmail.com | ABOUT THE JOURNAL<br>SUBMISSIONS<br>EDITORIAL TEAM<br>PRIVACY STATEMENT<br>CONTACT | ✓ Edit                                                                                 | LANGUAGE<br>English<br>ไทย |                       |
| Principal Contact<br>Dr. Somchai Rakkhan<br>King Mongkut's University of<br>Phone<br>+66(0)2 470 8647<br>tcijournal@gmail.com                                                                                                    | Technology Thonburi                                                                | Support Contact<br>Jaidee Meechai<br>Phone<br>+66(0)2 470 8647<br>tcijournal@gmail.com |                            |                       |

## ประเภทของบทความ | Sections

- 🗖 การสร้าง : คลิกลิงก์ Create Section
- 🗖 การแก้ไข : คลิกสัญลักษณ์ 🕨 >> Edit
- **การเรียงลำดับ**: Order >> สลับตำแหน่ง >> Done
- การปิด : คลิก ที่คอลัมน์ Inactive

| rnal Settings                        |            |                      |
|--------------------------------------|------------|----------------------|
| asthead Contact Sections             | Categories | 0 Hel                |
| Sections                             |            | Order Create Section |
| Title                                | Editors    | Inactive             |
| <ul> <li>Editorial Note</li> </ul>   | None       |                      |
| <ul> <li>Research article</li> </ul> | None       |                      |
| <ul> <li>Academic article</li> </ul> | None       |                      |
| <ul> <li>Review article</li> </ul>   | None       |                      |
| <ul> <li>Book review</li> </ul>      | None       |                      |
|                                      |            |                      |

## การสร้างประเภทบทความ | Section

| Edit                                          |                                                                          |                                             |                                                    |                                        |                                |                                  |                                    | 0                                   |                                                             |                                                    | Q                                                                              |                                                                           | ×                 |
|-----------------------------------------------|--------------------------------------------------------------------------|---------------------------------------------|----------------------------------------------------|----------------------------------------|--------------------------------|----------------------------------|------------------------------------|-------------------------------------|-------------------------------------------------------------|----------------------------------------------------|--------------------------------------------------------------------------------|---------------------------------------------------------------------------|-------------------|
| Researc                                       | h article                                                                |                                             |                                                    |                                        |                                |                                  |                                    |                                     | R ART                                                       | C                                                  |                                                                                |                                                                           |                   |
| Section til                                   | tle *                                                                    |                                             | ชื่อปร                                             | ະເກາ                                   | ทบทศ                           | ความ                             | 1                                  |                                     | Abbreviati                                                  | on *                                               | ชื่อย่อประเภ                                                                   | เทบทความ                                                                  |                   |
| บทความว                                       | ້ຳລັຍ                                                                    | L                                           |                                                    |                                        |                                |                                  |                                    |                                     |                                                             |                                                    | กรอกภาษาอังก                                                                   | ฤษทั้ง 2 ช่อง*                                                            |                   |
| ection I                                      | Policy                                                                   |                                             |                                                    |                                        |                                |                                  |                                    |                                     | K_AKI                                                       | -                                                  |                                                                                |                                                                           |                   |
| Dì È                                          | B Z                                                                      | U                                           | P                                                  | 2                                      | $\langle \rangle$              | 55                               |                                    | .+.                                 |                                                             |                                                    |                                                                                |                                                                           |                   |
| Resea<br>Discus<br>Appro<br>article<br>in one | nrch article<br>ssion, Con<br>oval (if any<br>es as close<br>e section o | shou<br>clusic<br>) shal<br>as pc<br>r sepa | ild cor<br>in, Ack<br>I follo<br>issible<br>aratel | nsist<br>know<br>w the<br>e to w<br>y. | ข้อ<br>neago<br>e Con<br>vhere | ความ<br>emer<br>nclusi<br>e they | มอธิเ<br>nts (c<br>ions s<br>y are | ายประ<br>ompาท<br>ection.<br>mentio | ะเภทบทควา<br>tentary), Cor<br>Tables and f<br>ned in the te | ານ (ຄ້ານີ)<br>mct or ir<br>figures w<br>ext. Resul | ials and Metho<br>refrests, and Refe<br>ith legends shoul<br>ts and Discussior | ods, Results,<br>erences. Ethical<br>ld be placed in<br>ns can be written | 1                 |
|                                               | จำนวน                                                                    | คำใน                                        | บทคัด                                              | ิจย่อ                                  | จะส′                           | ามาร                             | ัถจำ<br>สัว                        | าัดคำไ                              | ด้เฉพาะวารเ                                                 | สารที่รับเ                                         | ที่พิมพ์ภาษาอังกฤ                                                              | ฤษเท่านั้น                                                                |                   |
|                                               | <u>จากรูป</u>                                                            | ไส่เล                                       | ข0เ                                                | พราะ                                   | ะ Se                           | ctio                             | n นี <sub>่</sub> เ                | บทคัด                               | ย่อภาษาไทย                                                  | ย ระบบไ                                            | ม่สามารถจำกัดค่                                                                | า้าได <b>้</b>                                                            |                   |
| Vord Co                                       | unt                                                                      |                                             |                                                    |                                        |                                |                                  |                                    |                                     |                                                             |                                                    | ,                                                                              | ······································                                    | <u> </u>          |
| C                                             |                                                                          |                                             |                                                    |                                        |                                |                                  |                                    |                                     |                                                             |                                                    | ปิดการรับบท                                                                    | ความใน Sectio                                                             | งก นี้            |
| imit abstr                                    | act word c                                                               | ounts                                       | for th                                             | is sec                                 | tion (                         | 0 for                            | no lii                             | nit)                                |                                                             |                                                    |                                                                                |                                                                           |                   |
|                                               |                                                                          |                                             |                                                    |                                        |                                |                                  |                                    |                                     |                                                             |                                                    | บทความใน S                                                                     | Section นี้ ไม่มีก                                                        | การประเมิน        |
| ection (                                      | Options                                                                  |                                             |                                                    |                                        |                                |                                  |                                    |                                     |                                                             |                                                    | [                                                                              | ע                                                                         |                   |
| J Deactiv                                     | vate this so                                                             | ectior                                      | i and o                                            | do no                                  | ot allo                        | ow n                             | ew su                              | ıbmissi                             | ons to be ma                                                | ade to it.                                         | บทความใน S                                                                     | Section นี้ ไม่บั                                                         | งคับให้ใส่บทคัด   |
| Do not                                        | require al                                                               | ostrad                                      | cts _                                              |                                        |                                |                                  |                                    |                                     |                                                             |                                                    |                                                                                | 2 1 1 1                                                                   |                   |
| ) Will no                                     | t be includ                                                              | led in                                      | the ir                                             | ndexi                                  | ing o                          | f the                            | jourr                              | nal —                               |                                                             |                                                    | บทความใน S                                                                     | Section นี้ ไม่จัด                                                        | ดทำดัชนีเพื่อค้น  |
| Items o                                       | can only b                                                               | e sub                                       | mitteo                                             | d by I                                 | Edito                          | rs an                            | id Sec                             | tion Ec                             | litors.                                                     |                                                    |                                                                                |                                                                           |                   |
| Omit t                                        | he title of                                                              | this se                                     | ection                                             | from                                   | n issu                         | ies' t                           | able                               | of cont                             | ents                                                        |                                                    | ตำแหน่ง Jo                                                                     | urnal Editors                                                             | และ Section E     |
| Omit a                                        | uthor nam                                                                | nes fo                                      | r sect                                             | ion it                                 | tems                           | from                             | ı issu                             | es' tabl                            | e of content                                                | s.                                                 | สามารถส                                                                        | ส่งบทความใน S                                                             | ection นี้ได้เท่า |
| dontify                                       | itoms nu                                                                 | ublic                                       | hod i                                              | n th                                   | ic co                          | octio                            |                                    | a(n)                                |                                                             |                                                    |                                                                                | 97<br>210 21                                                              |                   |
| uchtiny                                       | items pe                                                                 | 101131                                      | icui                                               |                                        | 13 30                          |                                  | mas                                |                                     |                                                             |                                                    | ไม่แสดงชื่อ S                                                                  | ection นิไนหน้′                                                           | าสารบัญ           |
| For examp                                     | ole, "Peer-re                                                            | eviewe                                      | ed Arti                                            | cle",                                  | "Non-                          | -refei                           | reed E                             | Book I                              |                                                             |                                                    | July conder                                                                    | ແ <u>ກ່</u> ຄືດ ແລະ <sup>2</sup>                                          |                   |
| leview", "Ii                                  | nvited Com                                                               | ment                                        | ary", e                                            | tc.)                                   |                                | ,                                |                                    |                                     | L                                                           |                                                    | เมแสดงชอผูเ                                                                    | แต่งเนหนาสารเ                                                             | าญ                |
|                                               |                                                                          |                                             |                                                    |                                        |                                |                                  |                                    |                                     |                                                             |                                                    |                                                                                |                                                                           | I                 |
| Section I                                     | Editors                                                                  |                                             |                                                    |                                        |                                |                                  |                                    |                                     |                                                             |                                                    | คาจากดควา                                                                      | มการเผยแพรบเ                                                              | ทความเน Secti     |
| here are                                      | no section                                                               | edito                                       | ors yet                                            | t. Add                                 | d this                         | role                             | to at                              | least o                             | ne user via l                                               | Managen                                            | nent > Settings >                                                              | Users & Roles fir                                                         | st.               |
|                                               |                                                                          | ก                                           | ารมอ                                               | บหม                                    | ายให้                          | ห้มีผ้เ                          | ิดแลเ                              | มทความ                              | มใน Sectio                                                  | n นี้อัตโเ                                         | เมัติ                                                                          |                                                                           |                   |
|                                               |                                                                          |                                             |                                                    |                                        | 4                              | ี<br>ข<br>เล่าลง                 | ູ                                  | ส่งแกล์                             | Saction                                                     | ม<br>ส<br>1                                        |                                                                                |                                                                           |                   |
|                                               |                                                                          |                                             |                                                    |                                        | เหตร                           | الا∪µ<br>بو                      | rijil<br>, ,                       | เยงม เพ                             |                                                             | 4                                                  |                                                                                | Save Ca                                                                   | ncel              |
|                                               |                                                                          |                                             | หม                                                 | เายเข                                  | หตุ* เ                         | ต้องเ                            | เต่งตั้                            | งตัวแห                              | น่ง Sectior                                                 | n Editor                                           |                                                                                |                                                                           |                   |
|                                               |                                                                          | o                                           | <b>20</b> 9/                                       |                                        | , /                            | ,                                | ~                                  |                                     | ~~~~~~~~~~~~~~~~~~~~~~~~~~~~~~~~~~~~~~                      | 111 19                                             | マレム                                                                            | 1                                                                         |                   |
|                                               |                                                                          | ให้กับ                                      | บผู้ใช้                                            | (Use                                   | er) ก                          | อน :                             | າະບັບ                              | งงั่งยื่                            | เลตงชอมูเซ                                                  | (User) l                                           | หเลอก                                                                          |                                                                           |                   |

#### <u>ผลลัพธ์การสร้างประเภทของบทความ | Section</u>

ประเภทของบทความ (Sections) ที่สร้างขึ้น

| urnal Settings                       |          |            |         |  |       |                |
|--------------------------------------|----------|------------|---------|--|-------|----------------|
| Masthead Contact                     | Sections | Categories |         |  |       | 0 Help         |
| Sections                             |          |            |         |  | Order | Create Section |
| Title                                |          |            | Editors |  |       | Inactive       |
| <ul> <li>Editorial Note</li> </ul>   |          |            | None    |  |       |                |
| Research article                     |          |            | None    |  |       |                |
| <ul> <li>Academic article</li> </ul> |          |            | None    |  |       |                |
| <ul> <li>Review article</li> </ul>   |          |            | None    |  |       |                |
| <ul> <li>Book review</li> </ul>      |          |            | None    |  |       |                |
|                                      |          |            |         |  |       |                |

ประเภทของบทความ (Sections) ที่แสดงหน้าส่งบทความ (Submission) สำหรับผู้แต่ง (Author)

| OLIAHT      | Submit an Article                                                                                                    |
|-------------|----------------------------------------------------------------------------------------------------|
| Submissions | 1. Start 2. Upload Submission 3. Enter Metadata 4. Confirmation 5. Next Steps                                                                                                    |
|             | Submission Language                                                                                                    |
|             | English -                                                                                                    |
|             | Suamissions in several languages are accepted. Choose the primary language of<br>the submission from the pulldown below. *<br>Section *<br>Research Article<br>Review Articles                                                                                        |
|             | Submission Requirements<br>You must read and acknowledge that you've completed the requirements below before proceeding.                                                                                                    |
|             | The submission has not been previously published, nor is it before another journal for consideration (or an explanation has been provided in Comments to the Editor). The submission file is in OpenOffice, Microsoft Word, RTF, or WordPerfect document file format. |

> สารบัญของตัวเล่มที่หน้าเว็บไซต์วารสาร

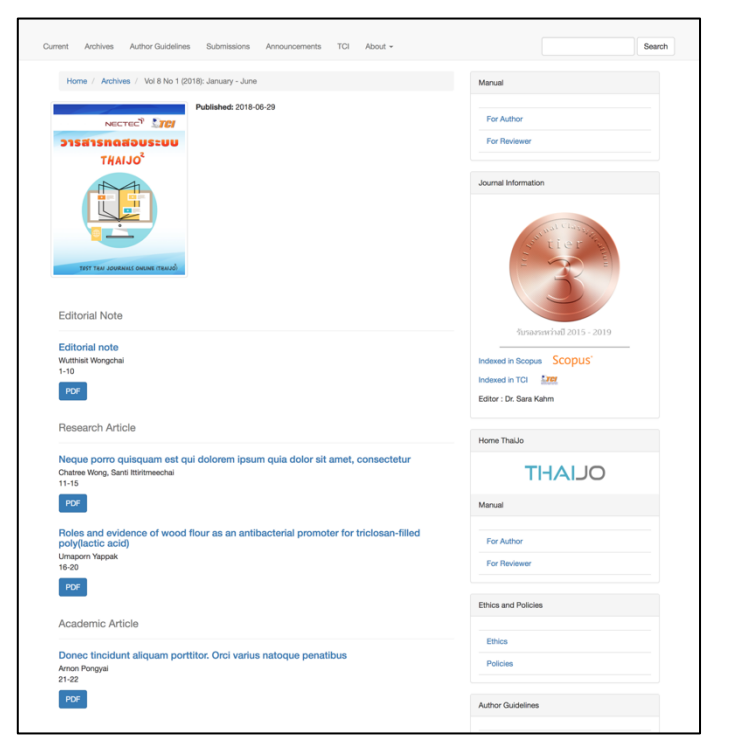

## สาขาของบทความ | Categories

**หมายเหตุ\*** ไม่จำเป็นต้องสร้าง ถ้าไม่มีสาขาของบทความ

- 🗖 การสร้าง : คลิก Add Category
- **การเรียงลำดับ**: Order >> สลับตำแหน่ง >> Done

| urnal Settings                                     |       |               |
|----------------------------------------------------|-------|---------------|
| Masthead Contact Sections Categories               |       | <b>ð</b> Help |
| Categories                                         | Order | Add Category  |
| Applied Sciences                                   |       |               |
| <ul> <li>Applied Mathematics</li> </ul>            |       |               |
| Applied Statistics                                 |       |               |
| Agriculture and Biotechnology                      |       |               |
| <ul> <li>Plant and Animal Biotechnology</li> </ul> |       |               |
| Agriculture Science                                |       |               |
| Environmental Biotechnology                        |       |               |
| Food Science and Technology                        |       |               |
| Food Microbiology and Safety                       |       |               |
| Food Chemistry and Analysis                        |       |               |

## การสร้างสาขาของบทความ | Categories

|                                                                         | gory                                                                      |                                                                            |                                                           | ×                                         |
|-------------------------------------------------------------------------|---------------------------------------------------------------------------|----------------------------------------------------------------------------|-----------------------------------------------------------|-------------------------------------------|
| Categor                                                                 | y Details                                                                 |                                                                            |                                                           |                                           |
| Name *                                                                  |                                                                           |                                                                            |                                                           | <b>Q</b>                                  |
| Applied                                                                 | Sciences                                                                  | ชื่อสาขาของบท                                                              | ความ                                                      |                                           |
| วิทยาศาส                                                                | <b>งตร์ประยุกต์</b>                                                       | -L                                                                         |                                                           |                                           |
| Parent C                                                                | ategory                                                                   | เลือกสาขา                                                                  | เหลักหรือสาขาย่อยของบทความ                                |                                           |
| None                                                                    | ~                                                                         |                                                                            |                                                           |                                           |
| <b>Path *</b><br>Applsci                                                | Path URL ขเ                                                               | องสาขาบทความ เป็เ                                                          | มภาษาอังกฤษเท่านั้น ห้ามเว้นว                             | <br>เรรค ห้ามใช้อักขระพิเศษและห้ามใช้<br> |
| nttp://thaij                                                            | o-test.noip.in.th/c                                                       | ojs-3.3.0-8/index.php/o                                                    | lemo/catalog/category/path The c                          | ategory's URL will be:                    |
| Descripti                                                               | ion                                                                       |                                                                            |                                                           |                                           |
| Descripti                                                               | BI⊔                                                                       | 8 8 0 55                                                                   | ≝ ±                                                       | Ø                                         |
|                                                                         |                                                                           |                                                                            |                                                           |                                           |
|                                                                         |                                                                           | คำอธิบายสาขาข                                                              | องบทความ ( <mark>ถ้ามี</mark> )                           |                                           |
|                                                                         | articles                                                                  |                                                                            |                                                           |                                           |
| <b>Order of</b><br>Choose ho<br>Title (A-Z)                             | w to order articl                                                         | les in this category.<br>การเรียงลำดับบร                                   | ทความที่อยู่ในสาขานั้น ๆ                                  | ~                                         |
| Order of<br>Choose ho<br>Title (A-Z)                                    | w to order articl                                                         | les in this category.                                                      | ทความที่อยู่ในสาขานั้น ๆ                                  | ~                                         |
| Order of<br>Choose ho<br>Title (A-Z)<br>Cover Im                        | w to order articl                                                         | les in this category.                                                      | กความที่อยู่ในสาขานั้น ๆ<br>ระปอาพของสาขางเทคาาน (อ้ารัง) | ີ<br>ສູ່)                                 |
| Order of<br>Choose ho<br>Title (A-Z)<br>Cover Im<br>Drag an             | w to order articl<br>age<br>d drop a file her                             | ies in this category.                                                      | ทความที่อยู่ในสาขานั้น ๆ<br>รูปภาพของสาขาบทความ (ถ้าว     | ນີ່) Upload File                          |
| Order of<br>Choose ho<br>Title (A-Z<br>Cover Im<br>Drag an              | w to order articl<br>a <b>ge</b><br>d drop a file her                     | ies in this category.                                                      | ทความที่อยู่ในสาขานั้น ๆ<br>รูปภาพของสาขาบทความ (ถ้า:     | ນີ້) Upload File                          |
| Drder of<br>Choose ho<br>Title (A-Z)<br>Cover Im<br>Drag an             | w to order articl                                                         | ies in this category.<br>การเรียงลำดับบ <sup>.</sup><br>e to begin upload  | ทความที่อยู่ในสาขานั้น ๆ<br>รูปภาพของสาขาบทความ (ถ้าย     | ນີ້) Upload File                          |
| Order of<br>Choose ho<br>Title (A-Z)<br>Cover Im<br>Drag an<br>* Denote | w to order articl<br>age<br>d drop a file her<br>s required field         | les in this category.<br>การเรียงลำดับบ <sup>.</sup><br>re to begin upload | ทความที่อยู่ในสาขานั้น ๆ<br>รูปภาพของสาขาบทความ (ถ้า:     | ນີ້)<br>Upload File                       |
| Drder of<br>Choose ho<br>Title (A-Z)<br>Cover Im<br>Drag an<br>* Denote | w to order articl<br>a <b>ge</b><br>d drop a file her<br>s required field | les in this category.<br>การเรียงลำดับบ <sup>.</sup><br>re to begin upload | ทความที่อยู่ในสาขานั้น ๆ<br>รูปภาพของสาขาบทความ (ถ้า:     | ນີ້) Upload File                          |

## ผลลัพธ์การตั้งค่าสาขาของบทความ (Categories)

สาขาของบทความ (Categories) ที่สร้างขึ้น

| 10       | Masthead Contact Sections Categories |       | <b>Q</b> Help |
|----------|--------------------------------------|-------|---------------|
|          |                                      |       | о нер         |
|          | Categories                           | Order | Add Category  |
|          | Applied Sciences                     |       |               |
|          | Applied Mathematics                  |       |               |
|          | Applied Statistics                   |       |               |
| สาขาหลัก | Agriculture and Biotechnology        |       |               |
|          | Agricultural Science                 |       |               |
|          | ► Environmental Biotechnology        |       |               |
|          | Plant and Animal Biotechnology       |       |               |
|          | Food Science and Technology          |       |               |
|          | Food Microbiology and Safety         |       |               |
|          | Food Chemistry and Analysis          |       |               |

## หน้าส่งบทความ (Submission) สำหรับผู้แต่ง

|                                                                                                    | n Article                                                                                                    |                                                                                                    |                                                                                                    |                                                                                                    |                               |
|----------------------------------------------------------------------------------------------------|----------------------------------------------------------------------------------------------------|----------------------------------------------------------------------------------------------------|----------------------------------------------------------------------------------------------------|----------------------------------------------------------------------------------------------------|-------------------------------|
| Start                                                                                                    | 2. Upload Submission                                                                                                    | 3. Enter Metadata                                                                                                    | 4. Confirmation                                                                                          | 5. Next Steps                                                                                                    |                               |
| Submi                                                                                                    | ission Language                                                                                                    |                                                                                                    |                                                                                                    |                                                                                                    |                               |
| ไทย                                                                                                    | jj-                                                                                                    |                                                                                                    | ~                                                                                                    |                                                                                                    |                               |
| Submiss                                                                                                    | sions in several languages are o                                                                                                    | accepted. Choose the prin                                                                                                    | nary                                                                                                    |                                                                                                    |                               |
| languag                                                                                                    | ge of the submission from the p                                                                                                    | ulldown above. *                                                                                                    |                                                                                                    |                                                                                                    |                               |
| 5 5                                                                                                    |                                                                                                    |                                                                                                    |                                                                                                    |                                                                                                    |                               |
| Section                                                                                                    | n                                                                                                    |                                                                                                    |                                                                                                    |                                                                                                    |                               |
| Resear                                                                                                    | rch article                                                                                                    |                                                                                                    | ~                                                                                                    |                                                                                                    |                               |
| Articles I                                                                                                    | must be submitted to one of th                                                                                                    | e iournal's sections. *                                                                                                    |                                                                                                    |                                                                                                    |                               |
| Section<br>Researc<br>Acknow<br>Tables a                                                                                      | n Policy<br>charticle should consist of the<br>vledgements (complimentary)<br>and figures with legends shou                                                                                                    | e following sessions; Int<br>, Conflict of Interests, ai<br>Ild be placed in articles :                                                                                                    | roduction, Materials a<br>nd References. Ethica<br>as close as possible to                               | nd Methods, Results, Discussion, Conclusio<br>Approval (if any) shall follow the Conclusio<br>where they are mentioned in the text. Resu | n,<br>ns section.<br>ults and |
| Section<br>Researc<br>Acknow<br>Tables a<br>Discussi                                                                          | n Policy<br>charticle should consist of the<br>vledgements (complimentary)<br>and figures with legends shou<br>ions can be written in one sec<br>ories                                                                                                    | e following sessions; Int<br>, Conflict of Interests, a<br>uld be placed in articles<br>ction or separately.                                                                                                    | roduction, Materials a<br>nd References. Ethica<br>as close as possible to                               | nd Methods, Results, Discussion, Conclusio<br>Approval (if any) shall follow the Conclusio<br>where they are mentioned in the text. Resu | n,<br>ns section.<br>ults and |
| Section<br>Researc<br>Acknow<br>Tables a<br>Discussi<br>Catego                                                                | n Policy<br>charticle should consist of the<br>vledgements (complimentary)<br>and figures with legends shou<br>ions can be written in one sec<br>ories<br>vlied Sciences                                                                                                    | e following sessions; Int<br>, Conflict of Interests, a<br>uld be placed in articles ,<br>tion or separately.                                                                                                    | roduction, Materials a<br>nd References. Ethica<br>as close as possible to                               | nd Methods, Results, Discussion, Conclusio<br>Approval (if any) shall follow the Conclusio<br>where they are mentioned in the text. Resu | n,<br>ns section.<br>ults and |
| Section<br>Researc<br>Acknow<br>Tables a<br>Discussi<br>Catego<br>Appl<br>Z Appl                                              | n Policy<br>charticle should consist of the<br>vledgements (complimentary)<br>and figures with legends shou<br>ions can be written in one ser<br>ories<br>vlied Sciences<br>vlied Sciences > Applied Mathe                                                                                                    | e following sessions; Int<br>, Conflict of Interests, a<br>uld be placed in articles<br>tion or separately.<br>ematics                                                                                           | roduction, Materials a<br>nd References. Ethica<br>as close as possible to                               | nd Methods, Results, Discussion, Conclusio<br>Approval (if any) shall follow the Conclusio<br>where they are mentioned in the text. Resu | n,<br>ns section.<br>ults and |
| Section<br>Researc<br>Acknow<br>Tables a<br>Discussi<br>Catego<br>Appl<br>Appl<br>Appl<br>Appl                                | n Policy<br>charticle should consist of the<br>eledgements (complimentary)<br>and figures with legends shou<br>ions can be written in one ser<br>ories<br>lied Sciences<br>lied Sciences > Applied Mathe                                                                                                    | e following sessions; Int<br>, Conflict of Interests, au<br>uld be placed in articles<br>tition or separately.<br>ematics                                                                                        | roduction, Materials a<br>nd References. Ethica<br>as close as possible to                               | nd Methods, Results, Discussion, Conclusio<br>Approval (if any) shall follow the Conclusio<br>where they are mentioned in the text. Resu | n,<br>ns section.<br>ults and |
| Section<br>Researc<br>Acknow<br>Tables a<br>Discussi<br>Catego<br>Appl<br>Appl<br>Appl<br>Appl<br>Appl<br>Appl                | n Policy<br>charticle should consist of the<br>eledgements (complimentary)<br>and figures with legends shou<br>ions can be written in one ser<br>ories<br>lied Sciences<br>lied Sciences > Applied Mathe<br>lied Sciences > Applied Statisticulture and Biotechnology                                                                                                    | e following sessions; Int<br>, Conflict of Interests, au<br>uld be placed in articles ,<br>tion or separately.<br>ematics                                                                                        | roduction, Materials a<br>nd References. Ethica<br>as close as possible to                               | nd Methods, Results, Discussion, Conclusio<br>Approval (if any) shall follow the Conclusio<br>where they are mentioned in the text. Resu | n,<br>ns section.<br>ults and |
| Section<br>Researc<br>Acknow<br>Tables a<br>Discussi<br>Catego<br>Appl<br>Appl<br>Appl<br>Appl<br>Appl<br>Appl<br>Appl<br>App | n Policy<br>charticle should consist of the<br>eledgements (complimentary)<br>and figures with legends shou<br>ions can be written in one see<br>ories<br>lied Sciences<br>lied Sciences > Applied Mathe<br>lied Sciences > Applied Statisticulture and Biotechnology<br>iculture and Biotechnology > 2                                                                                                    | e following sessions; Int<br>, Conflict of Interests, an<br>Id be placed in articles<br>:tion or separately.<br>ematics<br>ics<br>Agricultural Science                                                           | roduction, Materials a<br>nd References. Ethica<br>as close as possible to                               | nd Methods, Results, Discussion, Conclusio<br>Approval (if any) shall follow the Conclusio<br>where they are mentioned in the text. Resu | n,<br>ns section.<br>ults and |
| Section<br>Researc<br>Acknow<br>Tables a<br>Discussi<br>Catego<br>Appl<br>Appl<br>Appl<br>Appl<br>Appl<br>Appl<br>Appl<br>App | n Policy<br>charticle should consist of the<br>eledgements (complimentary)<br>and figures with legends shou<br>ions can be written in one see<br>ories<br>lied Sciences<br>lied Sciences > Applied Mathe<br>lied Sciences > Applied Statisticulture and Biotechnology<br>iculture and Biotechnology ><br>iculture and Biotechnology >                                                                                                    | e following sessions; Int<br>, Conflict of Interests, an<br>Ild be placed in articles<br>:tion or separately.<br>ematics<br>ics<br>Agricultural Science<br>Environmental Biotechn                                | roduction, Materials a<br>nd References. Ethica<br>as close as possible to                               | nd Methods, Results, Discussion, Conclusio<br>Approval (if any) shall follow the Conclusio<br>where they are mentioned in the text. Resu | n,<br>ns section.<br>ults and |
| Section<br>Researc<br>Acknow<br>Tables a<br>Discussi<br>Cables<br>Appl<br>Appl<br>Appl<br>Appl<br>Appl<br>Appl<br>Appl<br>App | n Policy<br>ch article should consist of the<br>vledgements (complimentary)<br>and figures with legends shou<br>ions can be written in one ser<br>ories<br>lied Sciences<br>lied Sciences > Applied Mathe<br>lied Sciences > Applied Statistic<br>iculture and Biotechnology<br>iculture and Biotechnology ><br>iculture and Biotechnology ><br>iculture and Biotechnology >                                                                                                    | e following sessions; Int<br>, Conflict of Interests, an<br>Id be placed in articles<br>:tion or separately.<br>ematics<br>ematics<br>Agricultural Science<br>Environmental Biotechn<br>Plant and Animal Biotecc | roduction, Materials a<br>nd References. Ethica<br>as close as possible to<br>nology<br>hnology          | nd Methods, Results, Discussion, Conclusio<br>Approval (if any) shall follow the Conclusio<br>where they are mentioned in the text. Resu | n,<br>ns section.<br>ults and |
| Section<br>Researc<br>Acknow<br>Tables a<br>Discussi<br>Cables<br>Appl<br>Appl<br>Appl<br>Appl<br>Appl<br>Appl<br>Appl<br>App | n Policy<br>ch article should consist of the<br>vledgements (complimentary)<br>and figures with legends shou<br>ions can be written in one ser<br>ories<br>lied Sciences<br>lied Sciences > Applied Mathe<br>lied Sciences > Applied Statistic<br>iculture and Biotechnology<br>iculture and Biotechnology ><br>iculture and Biotechnology ><br>iculture and Biotechnology ><br>iculture and Biotechnology ><br>iculture and Biotechnology ><br>iculture and Biotechnology ><br>iculture and Biotechnology ><br>iculture and Biotechnology ><br>iculture and Biotechnology ><br>iculture and Biotechnology ><br>d Science and Technology | e following sessions; Int<br>, Conflict of Interests, an<br>Ild be placed in articles<br>ttion or separately.<br>ematics<br>cics<br>Agricultural Science<br>Environmental Biotechn<br>Plant and Animal Biotec    | roduction, Materials a<br>nd References. Ethica<br>as close as possible to<br>nology<br>hnology          | nd Methods, Results, Discussion, Conclusio<br>Approval (if any) shall follow the Conclusio<br>where they are mentioned in the text. Resu | n,<br>ns section.<br>ults and |
| Section<br>Researc<br>Acknow<br>Tables a<br>Discussi<br>Appl<br>Appl<br>Appl<br>Appl<br>Appl<br>Appl<br>Appl<br>Ap            | n Policy<br>ch article should consist of the<br>vledgements (complimentary)<br>and figures with legends shou<br>ions can be written in one sec<br>ories<br>lied Sciences<br>lied Sciences > Applied Mathe<br>lied Sciences > Applied Statistic<br>iculture and Biotechnology ><br>iculture and Biotechnology ><br>iculture and Biotechnology ><br>iculture and Biotechnology ><br>d Science and Technology > F                                                                                                    | e following sessions; Int<br>, Conflict of Interests, an<br>Ild be placed in articles<br>ition or separately.<br>ematics<br>cics<br>Agricultural Science<br>Environmental Biotechn<br>Plant and Animal Biotecc   | roduction, Materials a<br>nd References. Ethica<br>as close as possible to<br>nology<br>hnology<br>afety | nd Methods, Results, Discussion, Conclusio<br>Approval (if any) shall follow the Conclusio<br>where they are mentioned in the text. Resu | n,<br>ns section.<br>ults and |

#### หน้าเว็บไซต์วารสาร

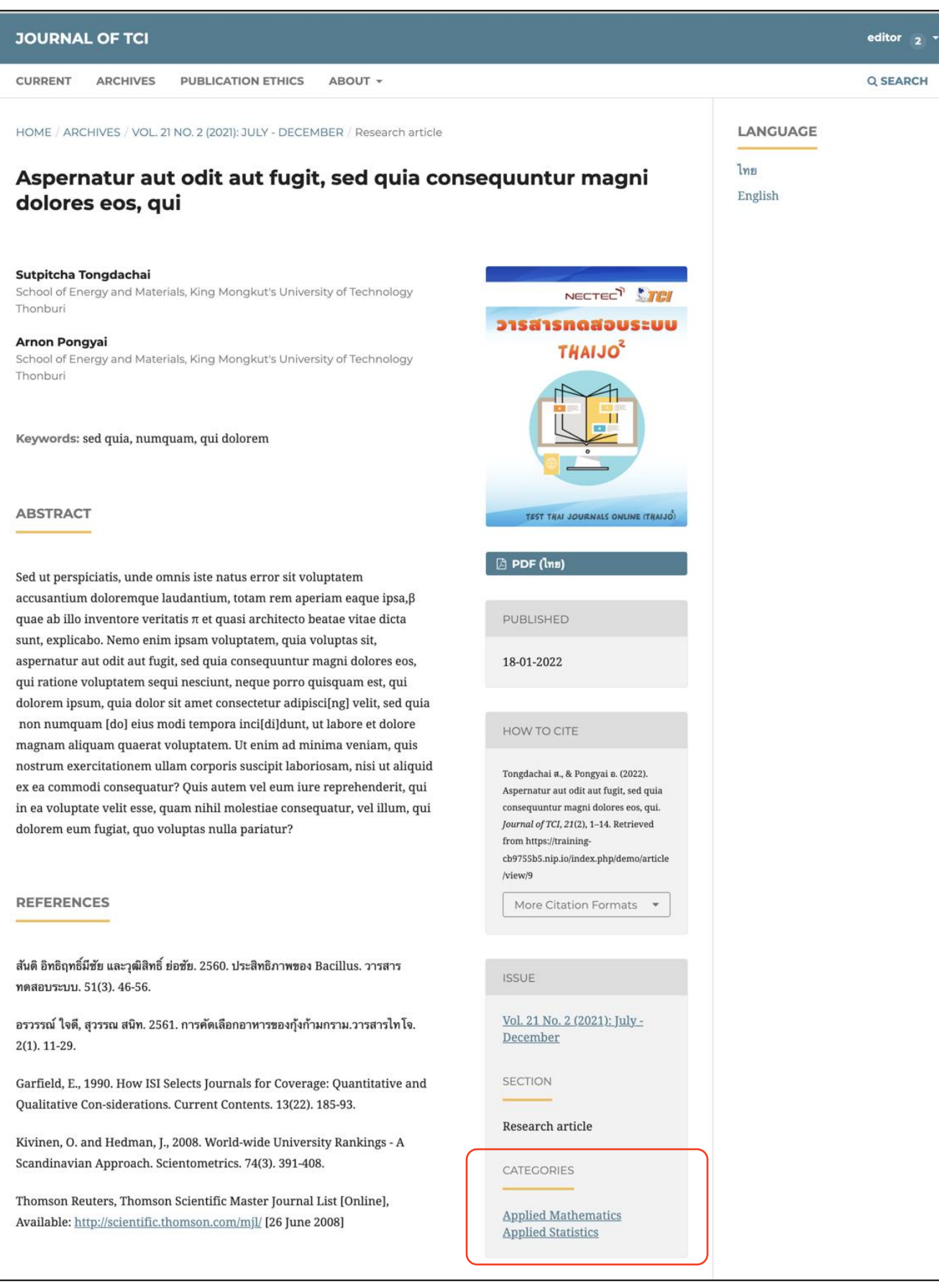

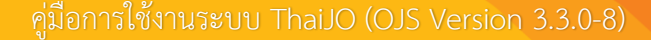

# การตั้งค่าเว็บไซต์ | Setting >> Website

## รูปร่างเว็บไซต์ | Appearance

#### ชื่ม | Theme

เปิดใช้งานธีม (Theme) เพิ่มเติมที่เมนู Plugins >> Theme Plugins หน้า 35 จึงจะมีธีม (Theme) อื่น ๆ ให้เลือก

<u>จากรูป</u>

• ใช้ Manuscript (Default child theme)

#### **หมายเหตุ**\* การตั้งค่าชีม (Theme) จะขึ้นอยู่กับการเลือกใช้ชีม (Theme) นั้น ๆ

|                                                                                            |                            |                                                                                                    | <u> </u>                                                          |
|--------------------------------------------------------------------------------------------|----------------------------|----------------------------------------------------------------------------------------------------|-------------------------------------------------------------------|
| Submissions<br>Issues                                                                      | Website Settings           | Plugins                                                                                                    |                                                                   |
| Settings                                                                                   | Appearance becap           | right                                                                                                    | • Нер                                                             |
| Journal Website Workflow Distribution Users & Roles Statistics Articles Editorial Activity | Theme<br>Setup<br>Advanced | Theme<br>Default Theme<br>Bootstrap 3 Base Theme<br>Mealth Sciences Theme<br>Health Sciences Theme<br>Colour<br>Choose a colour for the header. | ซึม (Theme)<br><u>จากรูป</u> ใช้ Manuscript (Default child theme) |
| Users<br>Reports<br>Tools                                                                  |                            | #1E6292<br>HEX<br>Journal Summary LLরিপি                                                                                                    | างข้อมูลเบื้องต้น (Journal Summary) ที่หน้าแรกของเว็บไซต่         |
|                                                                                            |                            | Show the journal summary of Accent Colour<br>Choose a colour for the header.                                                                    | n the homepage.<br>สีเส้นของเว็บไซต์                              |
|                                                                                            |                            |                                                                                                    | Save                                                              |

## การตั้งค่า | Setup

**หมายเหตุ**\* ถ้าอัปโหลดรูปภาพที่หน้า เว็บไซต์ภาษาหลัก (Primary locale) จากการตั้งค่าหน้า 18 รูปภาพจะแสดงที่ หน้าเว็บไซต์ทั้ง 2 ภาษา แต่ถ้าต้องการให้ รูปภาพของหน้าเว็บไซต์ทั้ง 2 ภาษา แตกต่างกัน สามารถอัปโหลดรูปภาพที่ แตกต่างกันได้

Alternate text : ข้อความอธิบาย รูปภาพ เพื่อโปรแกรม Screen Reader อ่านข้อความนั้น ๆ ให้กับผู้ที่มีความ บกพร่องทางสายตาได้

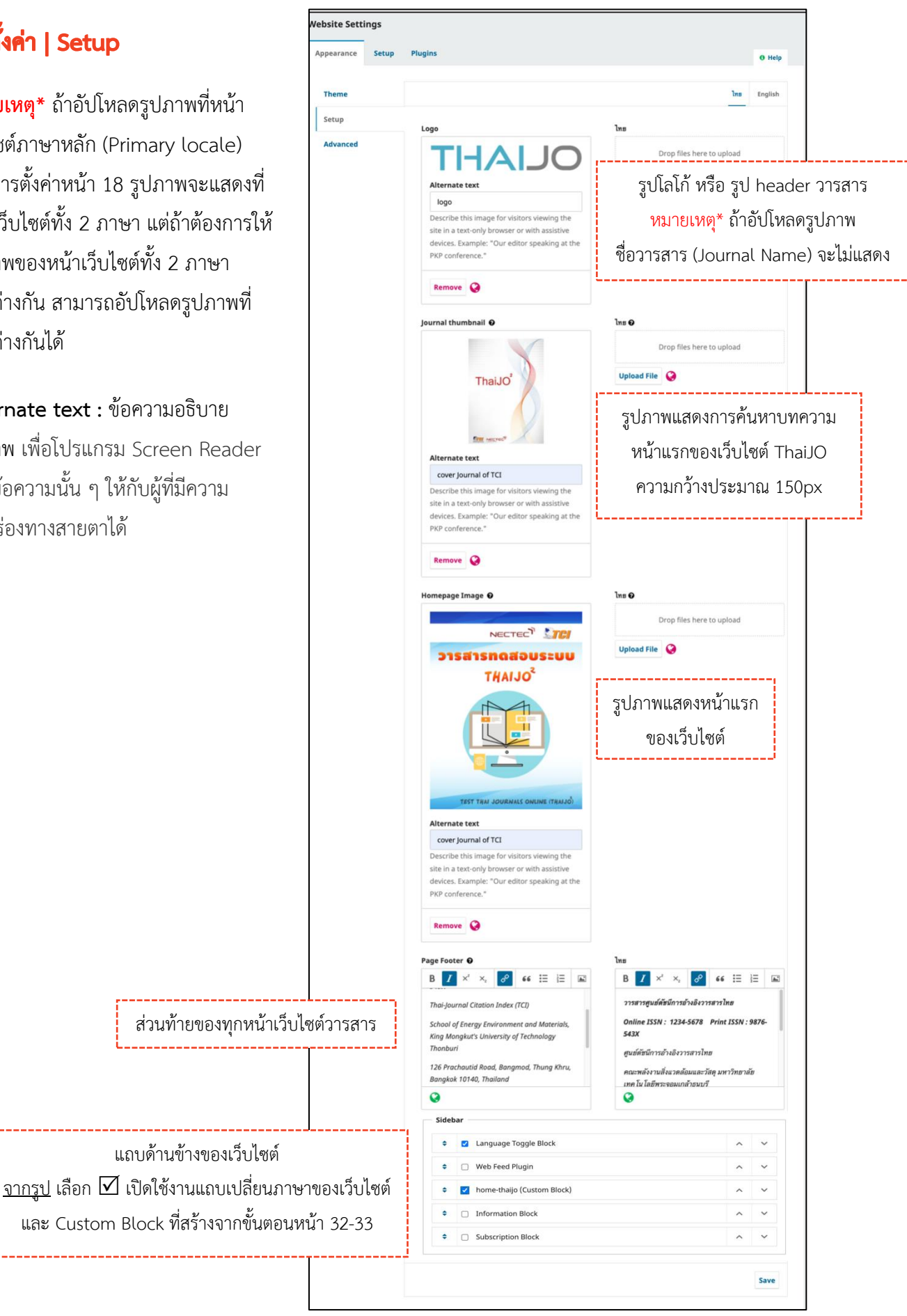

# การตั้งค่าขั้นสูง | Advanced

| ppearance Setup   | Plugins                                                                                                    |                                                                     |                                                                                                    | 0 Help            |
|-------------------|----------------------------------------------------------------------------------------------------|---------------------------------------------------------------------|----------------------------------------------------------------------------------------------------|-------------------|
| Theme             |                                                                                                    |                                                                     | -<br>-                                                                                                    | English           |
| Setup<br>Advanced | Journal style sheet<br>Upload File                                                                                                    | ไฟล์ .css<br><b>หมายเหตุ*</b> จากห <sub>เ</sub><br>สามารถสร้าง .css | สำหรับนักพัฒนาเว็บไซต์ ( <mark>ถ้ามี)</mark><br>ม้า 13 ถ้าใช้ Bootstrap 3 Base The<br>ได้จากลิงก์ : <u>https://bit.ly/3o94m</u> | me<br>1 <u>H8</u> |
|                   | Favicon                                                                                                    | รูปภาพแสดงเ                                                         | บนแท็บของเว็บบราวเซอร์                                                                                                    |                   |
|                   | 1                                                                                                    | <b>)</b><br>[A1                                                     | Drop files here to upload                                                                                                    |                   |
|                   | Describe this image for<br>site in a text-only brows<br>devices. Example: "Our<br>the PKP conference."<br>Remove ©<br>Additional Content<br>Anything entered here will | visitors viewing the<br>ser or with assistive<br>editor speaking at | ไทย                                                                                                    |                   |
|                   | homepage.                                                                                                    |                                                                     |                                                                                                    |                   |
|                   | ข้อค                                                                                                    | าวามเพิ่มเติมที่จะแสด                                               | คงหน้าแรกของเว็บไซต์ (ถ้ามี)<br>©                                                                                               |                   |
|                   | Q                                                                                                    |                                                                     | _                                                                                                    |                   |
|                   |                                                                                                    |                                                                     |                                                                                                    |                   |

## <u>ผลลัพธ์การตั้งค่ารูปร่างเว็บไซต์ (Appearance)</u>

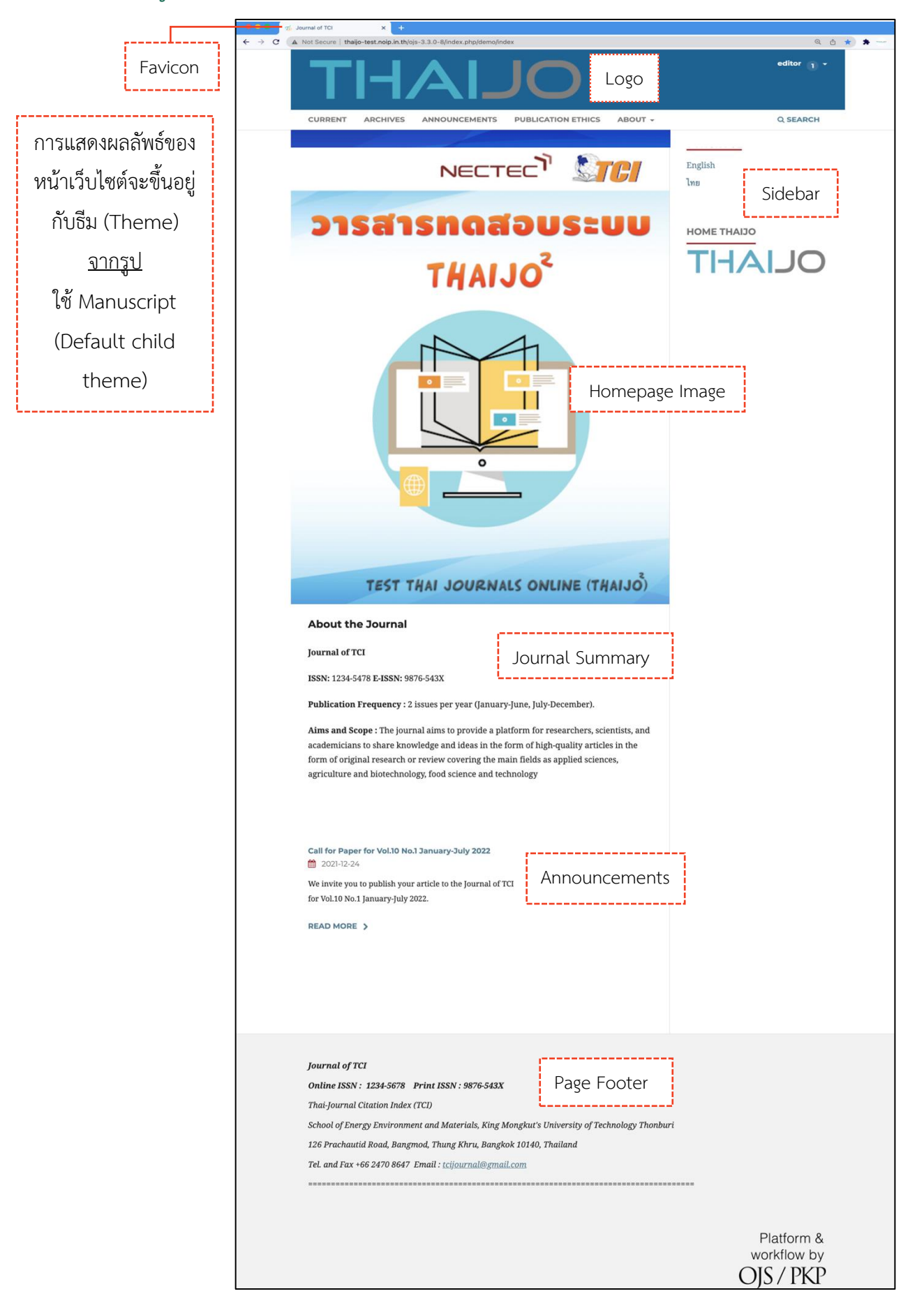

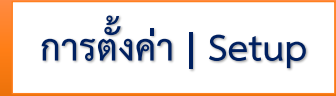

# ข้อมูล | Information

| pearance Setu    | Plugins                                                                                                    | Help               |
|------------------|----------------------------------------------------------------------------------------------------|--------------------|
| information      | ไทย                                                                                                    | English            |
| anguages         | Descriptions                                                                                                    |                    |
| Navigation       | Brief descriptions of the journal for librarians and prospective authors and readers. These are made available in the site's sidebar when the |                    |
| Announcements    | Information block has been added.                                                                                                    |                    |
| .ists            | For Readers ไทย                                                                                                    |                    |
| rivacy Statement | $\begin{array}{c ccccccccccccccccccccccccccccccccccc$                                                                                         |                    |
| ate & Time       | We encourage readers to sign up for the We encourage readers to sign up for the                                                               | ie                 |
|                  | publishing notificat<br>journal. Use the Research ข้อมุลสำหรับผู้อ่านทั่วไป (Readers) ster link at the top                                    | of                 |
|                  | the home page for registration will result in the reader registration will result in the reader                                               |                    |
|                  | receiving the Table of Contents by email receiving the Table of Contents by email for each new ignue of the journal. This list                | il                 |
|                  | lor each new issue of the journal, this list                                                                                                  |                    |
|                  |                                                                                                    |                    |
|                  | For Authors ไทย                                                                                                    |                    |
|                  | $ \begin{array}{c ccccccccccccccccccccccccccccccccccc$                                                                                        |                    |
|                  | Interested in submitting to this journal? Interested in submitting to this journal                                                            | ?                  |
|                  | We recommend that you review the Ab<br>the Journal page for the ข้อมลสำหรับผู้แต่ง (Authors) for the journal's section                        | <u>out</u><br>วท   |
|                  | policies, as well as the Author Guideline<br>Authors need to register with the journal Authors need to register with the journal              | <u>es</u> .<br>Ial |
|                  | prior to submitting or, if already prior to submitting or, if already registered can simply log in and begin                                  |                    |
|                  | the five step process                                                                                                    |                    |
|                  | 9                                                                                                    |                    |
|                  | For Librarians ไทย                                                                                                    |                    |
|                  | $\begin{array}{c ccccccccccccccccccccccccccccccccccc$                                                                                         |                    |
|                  | We encourage research librarians to list We encourage research librarians to list                                                             | t                  |
|                  | this journal among their library'stis journal among their library's electronic journalngs. As well, it n                                      | nay                |
|                  | be worth noting 100 มีสสำหรับบริวัฒนาราโษ (LIDrarians) is journal's ope                                                                       | n<br>r             |
|                  | libraries to host for their faculty members libraries to host for their faculty members                                                       | ers                |
|                  | diting (con Open Journal Surtanna)                                                                                                    | ·                  |
|                  |                                                                                                    |                    |
|                  |                                                                                                    |                    |
|                  |                                                                                                    | Save               |

#### ภาษา | Languages

#### Settings > Website > Setup > Languages

- Primary locale : ภาษาหลักของหน้าเว็บไซต์
- UI : ภาษาที่ต้องการให้แสดงผลของเว็บไซต์
- Forms : ช่องภาษาสำหรับการกรอกข้อมูลต่าง ๆ ของเว็บไซต์
- Submissions : ภาษาของบทความที่รับตีพิมพ์

#### หมายเหตุ\*

- 🗖 การตั้งค่าให้แสดงผลทั้งภาษาอังกฤษ และภาษาไทยของเว็บไซต์ จะต้องเลือกตามรูปนี้
- 🗖 ถ้าเป็นวารสารภาษาอังกฤษ ให้เลือกเฉพาะแถว English เท่านั้น

| test                          |                   |                |                |    |       | $\Diamond$  | 0 |
|-------------------------------|-------------------|----------------|----------------|----|-------|-------------|---|
| Submissions<br>Issues         | Website Settings  | Plugins        |                |    |       |             |   |
| Settings<br>Journal           | Information       | Languages      |                |    |       | 0 Help      |   |
| Website<br>Workflow           | Languages         | Locale         | Primary locale | UI | Forms | Submissions |   |
| Users & Roles                 | Navigation        | English<br>ไทย | 0              |    | 2     |             |   |
| <b>Statistics</b><br>Articles | Announcements     |                |                |    |       |             |   |
| Editorial Activity<br>Users   | Privacy Statement |                |                |    |       |             |   |
| Reports                       | Date & Time       |                |                |    |       |             |   |
| Tools                         |                   |                |                |    |       |             |   |
# เมนูของเว็บไซต์ | Navigation

| Appearance Setup  | Plugins                            |                   |                                                        | 0 Hel                                                                          | p                                                    |
|-------------------|------------------------------------|-------------------|--------------------------------------------------------|--------------------------------------------------------------------------------|------------------------------------------------------|
| Information       | Navigation                         | เมนูหลัก          |                                                        | Add Menu                                                                       | 1                                                    |
| Languages         | Title                              | Li                | Navigation Menu I                                      | Items                                                                          |                                                      |
| Alexination       | User Navigation                    | <u>on Menu</u>    | Register, Dashb                                        | oard, Login, View Profile,                                                     |                                                      |
| Announcements     | Primary Navig                      | <u>ation Menu</u> | Current, About t<br>Submissions, Ar<br>Team, About, Pr | the Journal, Archives,<br>nnouncements, Editorial<br>rivacy Statement, Contact |                                                      |
| Privacy Statement | Navigation M                       | enu Items         |                                                        | Add item                                                                       | 1                                                    |
|                   | Register                           |                   |                                                        |                                                                                |                                                      |
| Date & Time       | Login                              |                   |                                                        |                                                                                | _                                                    |
|                   | editor                             |                   |                                                        |                                                                                |                                                      |
|                   | Dashboard                          | รายการของเ        | มน                                                     |                                                                                |                                                      |
|                   | View Profile                       | L                 | ્ય                                                     |                                                                                |                                                      |
|                   | <ul> <li>Administration</li> </ul> | n                 |                                                        |                                                                                |                                                      |
|                   | Logout                             |                   |                                                        |                                                                                |                                                      |
|                   | <ul> <li>Current</li> </ul>        |                   |                                                        |                                                                                |                                                      |
|                   | <ul> <li>Archives</li> </ul>       |                   |                                                        |                                                                                |                                                      |
|                   | Announcemer                        | nts               |                                                        |                                                                                |                                                      |
|                   | About                              |                   |                                                        |                                                                                |                                                      |
|                   | About the Jour                     | rnal              |                                                        |                                                                                |                                                      |
|                   | Submissions                        |                   |                                                        |                                                                                |                                                      |
|                   | <ul> <li>Editorial Team</li> </ul> | 1                 |                                                        |                                                                                |                                                      |
|                   | Privacy Staten                     | nent              |                                                        |                                                                                |                                                      |
|                   | <ul> <li>Contact</li> </ul>        |                   |                                                        |                                                                                |                                                      |
|                   | Search                             |                   |                                                        |                                                                                |                                                      |
|                   |                                    |                   |                                                        |                                                                                |                                                      |
| อย่างหน้าเว็บไซต์ |                                    |                   |                                                        |                                                                                |                                                      |
| OLIA              |                                    |                   |                                                        |                                                                                | editor_thaijo<br>Dashboard<br>View Profile<br>Logout |
|                   | Current Archives Abo               | out 👻             |                                                        |                                                                                | Novigatio                                            |

## การสร้างรายการเมนู

คลิกลิงก์ Add Item ที่หัวข้อ Navigation Menu Items

| Navigation Menu Items        | คลิกลิงก์ Add item Add item |
|------------------------------|-----------------------------|
| <ul> <li>Register</li> </ul> |                             |
| ▶ Login                      |                             |

| Add item                                                                                                    | ×     |
|----------------------------------------------------------------------------------------------------|-------|
| Title *     ชื่อรายการเมนู       Publication ethics                                                                                                    | 0     |
| Create a custom page o<br>ประเภทของรายการเมนู<br>Custom Page                                                                                                    | ¢     |
| Create a custom page on your site and link to it from a navigation menu.           Path *         Path URL เป็นภาษาอังกฤษเท่านั้น ห้ามเว้นวรรค ห้ามใช้อักขระพิเศษและห้ามใช้จุด (.)           ethics                                                             | _     |
| http://203.151.81.81:8109/index.php/demoJ/%PATH%<br>where %PATH% is the path entered above. <b>Note:</b> No two pages can have the same path. Using paths that are by<br>into the system may cause you to lose access to important functions.<br><b>Content</b> | built |
| COPE - COMMITTEE ON PUBLICATION ETHICS<br>COPE - คณะกรรมการจริยธรรมการตีพิมพ์<br>COPE Code of Conduct<br>มาตรฐานทางจริยธรรมของคณะกรรมการจริยธรรมการตีพิมพ์<br>หน้าที่และความรับผิดชอบของบรรณาธิการ                                                              |       |
| Preview<br>Save คลิกปุ่ม Save                                                                                                    |       |

## การเรียกใช้งานรายการเมนู

เลือกเมนูหลัก Primary Navigation Menu

| Navigation                           | Add Menu                                                                                                    |  |  |
|--------------------------------------|----------------------------------------------------------------------------------------------------|--|--|
| Title                                | Navigation Menu Items                                                                                                    |  |  |
| User Network Primary Navigation Menu | Register, Dashboard, Login, View Profile, admin,<br>Administration, Logout                                                                    |  |  |
| <u>Primary Navigation Menu</u>       | Current, Archives, Announcements, Publication<br>ethics, About, About the Journal, Submissions,<br>Editorial Team, Privacy Statement, Contact |  |  |

คลิกเมาส์ค้างเพื่อเลือกรายการเมนูทางขวามือมาไว้ด้านซ้ายมือ จากนั้นคลิกปุ่ม Save

| Edit     |                     |                   |          |           | _                   | × |
|----------|---------------------|-------------------|----------|-----------|---------------------|---|
| Title *  |                     |                   | ชื่อเมนู | หลัก      |                     |   |
| Primar   | y Nav               | vigation Menu     |          |           | 2                   |   |
| Active   | The                 | me Navigation Are | as ตำแหเ | น่งของเ   | มนูหลัก             |   |
| prima    | ry                  | ation area        | L        |           |                     | • |
| Select a | navig               | jation area       |          |           |                     |   |
| Assig    | gned                | Menu Items        |          | Una       | issigned Menu Items |   |
| \$       | Cu                  | irrent            |          | \$        | Register            | Þ |
| \$       | Ar                  | chives            |          | \$        | Login               | Ð |
| ٢        | An                  | nouncements       | Ð        | \$        | editor_thaijo       | Þ |
| \$       | About คลิกเมาส์ค้าง |                   |          | งเพื่อเลื | อกรายการเมนู        | Þ |
|          | ٠                   | About the Journal | จากฝั่ง  | ขวามา     | ไว้ฝั่งซ้าย         | Þ |
|          | \$                  | Submissions       |          | \$        | Administration      | Ø |
|          | \$                  | Editorial Team    | Þ        | \$        | Logout              | Ø |
|          | ¢                   | Privacy Statement | Ф        | \$        | Search              |   |
|          | ¢                   | Contact           | Þ        |           |                     |   |
| \$       | Pu                  | blication ethics  |          |           |                     |   |
|          |                     |                   |          |           |                     |   |
|          |                     |                   |          |           |                     |   |
|          |                     |                   |          |           |                     |   |
| * Der    | notes               | required field    |          |           |                     |   |
|          |                     |                   |          |           |                     |   |
| Save     |                     | Cancel            |          |           |                     |   |

<u>ผลลัพธ์การสร้างเมนูของเว็บไซต์ (Navigation)</u>

| THAJO เมนูหลัก Primary Navigation Menu<br>Current Archives About - Publication ethics | editor_thaijo 💽 🗸       |
|---------------------------------------------------------------------------------------|-------------------------|
|                                                                                       | Language                |
|                                                                                       | English                 |
| THAIJO <sup>2</sup>                                                                   | Information             |
|                                                                                       | For Readers For Authors |
|                                                                                       | For Librarians          |

### ข่าวประกาศ | Announcements

1

### หมายเหตุ\* ไม่จำเป็นต้องสร้าง ถ้าไม่มีข่าวประกาศ

| Appearance Setup  | Plugins                                                                  | Help                                           |  |  |
|-------------------|--------------------------------------------------------------------------|------------------------------------------------|--|--|
|                   |                                                                          |                                                |  |  |
| Information       |                                                                          | <mark>ไทย</mark> English                       |  |  |
| Languages         | - Announcements                                                          |                                                |  |  |
| Navigation        | Announcements may be published                                           | to inform readers of journal news and events.  |  |  |
| Announcements     | Published announcements will app                                         | bear on the Announcements page.                |  |  |
| Lists             | Enable announcements                                                     | เลือก 🗹 เพื่อเปิดการแสดงผลของข่าวประกาศ        |  |  |
| Privacy Statement | Introduction 😧                                                           | ไทย                                            |  |  |
| Date & Time       | <b>B</b> $I \times^{z} \times_{z} \mathscr{O}$                           | <b>B</b> $I \times^{2} \times_{2} \mathscr{O}$ |  |  |
| Date & lime       |                                                                          |                                                |  |  |
|                   | ข้อความที่ต้องการให้แสดงที่หน้าเว็บของข่าวประกาศ (ถ้ามี)                 |                                                |  |  |
|                   | L                                                                        |                                                |  |  |
|                   |                                                                          |                                                |  |  |
|                   | Q                                                                        | Q                                              |  |  |
|                   |                                                                          |                                                |  |  |
|                   | <b>Display on Homepage</b><br>How many announcements to display<br>none. | y on the homepage. Leave this empty to display |  |  |
|                   | 2 จำนวนข่าวประกา                                                         | ศที่ต้องการให้แสดงผลที่หน้าแรกของเว็บไซต์      |  |  |
|                   | L                                                                        |                                                |  |  |

เมื่อทำการเปิดการแสดงผลของข่าวประกาศ (Enable announcements) เรียบร้อยแล้ว จะแสดงเมนูที่ด้านซ้ายมือ

| Journal of TCI                                                              |                                                         |                                                                                                    | ¢             | 0 |
|-----------------------------------------------------------------------------|---------------------------------------------------------|----------------------------------------------------------------------------------------------------|---------------|---|
| Submissions<br>Issues                                                       | Website Settings                                        |                                                                                                    |               |   |
| Announcements                                                               | Appearance Setup                                        | Plugins                                                                                                    | <b>O</b> Help |   |
| Settings<br>Journal<br>Website<br>Workflow<br>Distribution<br>Users & Roles | Information<br>Languages<br>Navigation<br>Announcements | Announcements Announcements may be published to inform readers of journal news and events Published announcements will appear on the Announcements page. Z Enable announcements | English       |   |

### การสร้างข่าวประกาศ (Announcements)

| Submissions A                                                                                                | nnouncements                                                                                                    |                                                                                                    |
|----------------------------------------------------------------------------------------------------|----------------------------------------------------------------------------------------------------|----------------------------------------------------------------------------------------------------|
| Announcements                                                                                                | Announcements Announcement Types                                                                                                  |                                                                                                    |
| Settings<br>Journal<br>Website<br>Workflow<br>Distribution                                                   | Announcements                                                                                                    | Q Search         Add Announcement           คลิกลิงก์ Add Announcement                                                                 |
| Users & Roles                                                                                                |                                                                                                    | L                                                                                                    |
| Add Announcement                                                                                             |                                                                                                    | ×                                                                                                    |
|                                                                                                    |                                                                                                    | <b>ไทย</b> English                                                                                                    |
| Title                                                                                                    | ชื่อเรื่องข่าวประกาศ                                                                                                    | ไทย                                                                                                    |
| Call for Paper for V                                                                                         | Vol.10 No.1 January-July 202                                                                                                    | เปิดรับบทความ                                                                                                    |
| Short Description                                                                                            |                                                                                                    | ไทย                                                                                                    |
| A brief description to appe<br>announcement title.                                                           | ear along with the                                                                                                    | <b>B</b> $I \times^2 \times_z \mathscr{O}$                                                                                             |
| <b>B</b> $I \times^2 \times_2 d$                                                                             | >                                                                                                    | เปิดรับบทความสำหรับตีพิมพ์ในวารสาร TCI ปีที่ 10 ฉบับ<br>ผื่ 1 มอระอบ คือบอระบ 25/15                                                    |
| We invite you to publish<br>Journal of TCI for Vol.10                                                        | า you<br>) No. ข้อความสั้น ๆ ของข่าว<br>ให้แสดงหน้าแรก                                                                            | อประกาศที่ต้องการ<br>าของเว็บไซต์<br>©                                                                                                 |
| <b></b>                                                                                                    |                                                                                                    |                                                                                                    |
| Announcement                                                                                                 |                                                                                                    | ไทย                                                                                                    |
| The full text of the annour                                                                                  | ncement.                                                                                                    | <b>B</b> $I$ $x^2$ $x$ $x^2$ $f \in \frac{1}{2}$                                                                                       |
| <b>B</b> $I \times^2 \times_2 \mathscr{E}$                                                                   | <b>60</b>                                                                                                    | <b>ระ</b> กาสขึ้นของ                                                                                                    |
| We invite you to publish<br>Journal of TCI for Vol.10<br>We wish to receive Mar<br>English prior 30 April 20 | n your article to the<br>No.1 January-July 2022.<br>huscript written in Thai or<br>D22                                            | ระกา ทาทาง ที่มุญ<br>- การสาร TCI รับบทความทั้งภาษาไทย และภาษาอังกฤษ ผู้<br>ที่สนใจสามารถส่งบทความได้ตั้งแต่วันนี้ - 30 เมษายน<br>2565 |
| Q                                                                                                    |                                                                                                    | <b>©</b>                                                                                                    |
| Expiry Date The announcement will be displayed indefinitely. Send Email Send an email about                  | e displayed to readers until this dat<br>วันหมดอายุของข่าวประกาศ<br>ถ้าต้องการส่ง Email แจ้งส<br>at this to all registered users. | te. Leave blank if the announcement should be<br>(ถ้ามี)<br>หมาชิกของวารสารให้คลิกเลือก 🗹                                              |
|                                                                                                    |                                                                                                    |                                                                                                    |
|                                                                                                    |                                                                                                    | Save                                                                                                    |

<u>ผลลัพธ์การสร้างข่าวประกาศ (Announcements)</u>

หน้าแรกของเว็บไซต์

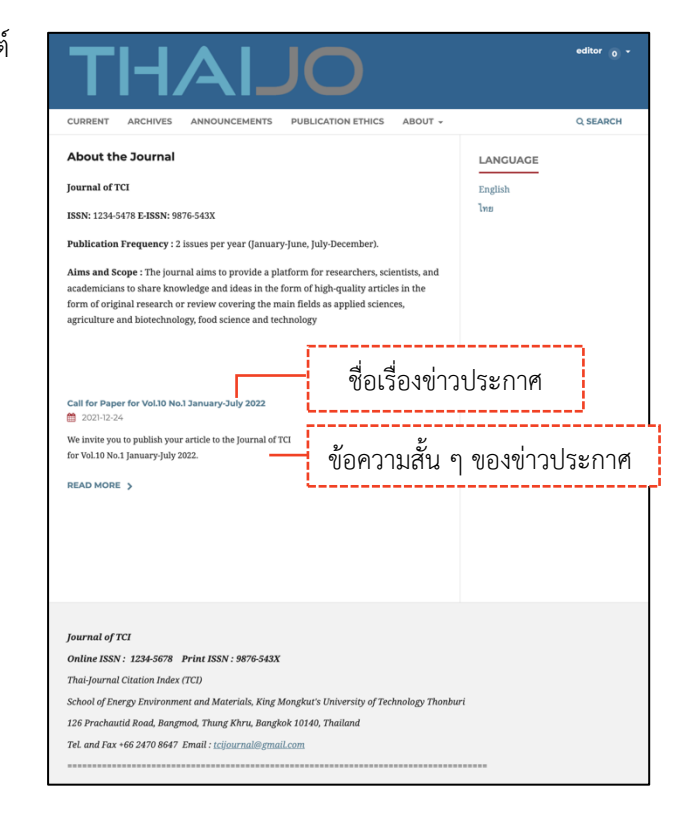

### หน้าเมนูของข่าวประกาศ

| OLIAHT                                                                                                    | editor <sub>0</sub> -                                                          |
|----------------------------------------------------------------------------------------------------|--------------------------------------------------------------------------------|
| CURRENT ARCHIVES ANNOUNCEMENTS PUBLICATION ETHICS ABOUT                                                                                                    | • Q SEARCH                                                                     |
| HOME / Announcements<br>Announcements<br>ชื่อเรื่องข่าวประกาศ<br>Call for Paper for Vol.10 No.1 January-July 2022<br>@ 2021-12-24<br>We invite you to publish your article to the Journal of TCI for Vol.10 No.1 January-July 2022.<br>READ MORE > | LANCUACE<br>English<br>ไทย<br>ข้อความสั้น ๆ ของข่าว<br>ประกาศที่ต้องการให้แสดง |
| THAIJO                                                                                                    | editor <sub>0</sub> +                                                          |
| CURRENT ARCHIVES ANNOUNCEMENTS PUBLICATION ETHICS ABOUT                                                                                                    | • Q SEARCH                                                                     |
| เมื่อคลิก READ MORE<br>HOME / ANNOUNCEMENTS / Call for Paper for Vol.10 No.1 January-July 2022<br>Call for Paper for Vol.10 No.1 January-July 2022                                                                                                 | LANGUAGE<br>English<br>ไทย                                                     |
| <ul> <li>2021-12-24</li> <li>We invite you to publish your article to the Journal of TCI for Vol.10 No.1 January-July</li> <li>2022. We wish to receive Manuscript written in Thai or English prior 30 April 2022</li> </ul>                       | ข้อความของข่าวประกาศทั้งหมด                                                    |

### การสร้างประเภทของข่าวประกาศ (Announcement Types)

### หมายเหตุ\* ไม่จำเป็นต้องสร้าง ถ้าไม่มีประเภทของข่าวประกาศ

| Submissions<br>Issues      | Announcements |                                          |
|----------------------------|---------------|------------------------------------------|
| Announcements              | Announcements | Announcement Types                       |
| <b>Settings</b><br>Journal | Announceme    | ent า คลิกลิงก์ Add Announcement Type    |
| Website<br>Workflow        |               | No announcement types have been created. |

| Add Announcement Type                                |      | ×      |
|------------------------------------------------------|------|--------|
| Name * Call For Paper ประเภทข่าวประกาศ เปิดรับบทความ |      |        |
| * Denotes required field                             |      |        |
|                                                      | Save | Cancel |

# จำนวนลิงก์ | Lists

| ppearance Setup   | Plugins                      |                                                                                                    | <b>O</b> Help |
|-------------------|------------------------------|----------------------------------------------------------------------------------------------------|---------------|
| Information       | Items per pa                 | ge *                                                                                                    |               |
| Languages         | Limit the num show in a list | ber of items (for example, submissions, users, or editing assign before showing subsequent items in another page. | ments) to     |
| Navigation        | 25                           | จำนวนลิงก์                                                                                                    |               |
| Announcements     | Page links *                 |                                                                                                    |               |
| • Lists           | Limit the num                | ber of links to display to subsequent pages in a list.                                                            |               |
| Privacy Statement | 10                           | จำนวนรายการหน้าถัดไป                                                                                              |               |
| Date & Time       |                              |                                                                                                    | Savo          |

# นโยบายข้อมูลส่วนบุคคล | Privacy Statement

| Appearance Set   | up Plugins                                                                                                    | Help                    |
|------------------|----------------------------------------------------------------------------------------------------|-------------------------|
| Information      | 1                                                                                                    | ไทย English             |
| Languages        | Privacy Statement ไทย                                                                                                    |                         |
| Navigation       | This statement will appear during user<br>registration, author submission, and on $\mathbf{B}  I  \times^z  \times_z  \mathscr{P}$        | 66 🗄                    |
| Announcements    | the publicly available Privacy page. In<br>some jurisdictions, you are legally วารสารนี้จะไข้เฉพาะวัตถุประสง                              | ไซต์<br>เค์การตี        |
| Lists            | required to disclose how you handle พิมพ์ในวารสารนี้เท่านั้น และจะไ<br>user data in this privacy policy. เพื่อวัตถุประสงค์อื่นหรือเผยแพร่ | ม่เผยแพร่<br>ม่แก่บุคคล |
| Privacy Statemen | B I × × < P นโยบายเกี่ยวกับการคุ้มครองข้อมูลส่วนบุ                                                                                        | ุ่มคคล                  |
| Date & Time      | The names and email addresses                                                                                                    | ·                       |
|                  | used exclusively for the stated                                                                                                    |                         |
|                  | purposes of this journal and will<br>not be made available for any<br>other purpose or to any other<br>party.                             |                         |
|                  |                                                                                                    |                         |
|                  |                                                                                                    |                         |
|                  |                                                                                                    | Save                    |

## วันและเวลา | Date & Time

รูปแบบการแสดงผลวันที่และเวลา

| Information<br>Languages<br>Navigation<br>Announcements<br>Lists<br>Privacy Statement<br>Date & Time | Date and Time Formats<br>Choose the preferred format for dates and times. A<br>entered using the special format characters.<br>Date<br>January 31, 2022<br>January 31, 2022<br>January 31 2022<br>31 January 2022<br>Custom<br>Custom<br>Date (Short)<br>2022-01-31                                                                                                    | <u>โทย</u><br>มกราคม 31, 2022     มกราคม 31 2022     31 มกราคม 2022     2022 มกราคม 31     Custom     วิกย                                                |
|----------------------------------------------------------------------------------------------------|----------------------------------------------------------------------------------------------------|----------------------------------------------------------------------------------------------------|
| Languages<br>Navigation<br>Announcements<br>Lists<br>Privacy Statement<br>Date & Time                | Date and Time Formats<br>Choose the preferred format for dates and times. A<br>entered using the special format characters.<br>Date<br>January 31, 2022<br>January 31 2022<br>31 January 2022<br>2022 January 31<br>Custom<br>Date (Short)<br>2022-01-31                                                                                                    | A custom format can be          ไทย         มกราคม 31, 2022         มกราคม 31 2022         31 มกราคม 2022         2022 มกราคม 31         Custom         🔊 |
| Navigation<br>Announcements<br>Lists<br>Privacy Statement<br>Date & Time                             | Date and Time Formats<br>Choose the preferred format for dates and times. A<br>entered using the special format characters.<br>Date<br>January 31, 2022<br>January 31, 2022<br>31 January 2022<br>2022 January 31<br>Custom<br>Date (Short)<br>2022-01-31                                                                                                    | A custom format can be                                                                                                    |
| Announcements<br>Lists<br>Privacy Statement<br>Date & Time                                           | Choose the preferred format for dates and times. A entered using the special format characters.  Date January 31, 2022 January 31 2022 31 January 2022 2022 January 31 Custom Custom Date (Short) 2022-01-31                                                                                                    | A custom format can be          ไทย         มกราคม 31, 2022         มกราคม 31 2022         31 มกราคม 2022         2022 มกราคม 31         Custom         ง |
| Announcements<br>Lists<br>Privacy Statement<br>Date & Time                                           | Date         January 31, 2022         January 31 2022         31 January 2022         2022 January 31         Custom         Image: Custom Image: Custom Image: Custo | <ul> <li>ไทย</li> <li>มกราคม 31, 2022</li> <li>มกราคม 31 2022</li> <li>31 มกราคม 2022</li> <li>2022 มกราคม 31</li> <li>Custom</li> <li>Сизtom</li> </ul>  |
| Lists<br>Privacy Statement<br>Date & Time                                                            | Date         January 31, 2022         January 31 2022         31 January 2022         2022 January 31         Custom         Oute (Short)         2022-01-31                                                                                                    | ไทย <ul> <li>มกราคม 31, 2022</li> <li>มกราคม 31 2022</li> <li>31 มกราคม 2022</li> <li>2022 มกราคม 31</li> <li>Custom</li> </ul> Спи                       |
| Privacy Statement<br>Date & Time                                                                     | <ul> <li>January 31, 2022</li> <li>January 31 2022</li> <li>31 January 2022</li> <li>2022 January 31</li> <li>Custom</li> <li>Custom</li> <li>Date (Short)</li> <li>2022-01-31</li> </ul>                                                                                                    | <ul> <li>มกราคม 31, 2022</li> <li>มกราคม 31 2022</li> <li>31 มกราคม 2022</li> <li>2022 มกราคม 31</li> <li>Custom</li> <li>ไทย</li> </ul>                  |
| Date & Time                                                                                          | <ul> <li>January 31 2022</li> <li>31 January 2022</li> <li>2022 January 31</li> <li>Custom</li> <li>Custom</li> <li>Date (Short)</li> <li>2022-01-31</li> </ul>                                                                                                    | <ul> <li>มกราคม 31 2022</li> <li>31 มกราคม 2022</li> <li>2022 มกราคม 31</li> <li>Custom</li> <li>Custom</li> </ul>                                        |
| Date & Time                                                                                          | <ul> <li>31 January 2022</li> <li>2022 January 31</li> <li>Custom</li> <li>Custom</li> <li>Obte (Short)</li> <li>2022-01-31</li> <li>Custom</li> </ul>                                                                                                    | <ul> <li>31 มกราคม 2022</li> <li>2022 มกราคม 31</li> <li>Custom</li> <li>ไทย</li> <li>2022 01 21</li> </ul>                                               |
|                                                                                                    | 2022 January 31     Custom     Date (Short)     2022-01-31                                                                                                    | <ul> <li>2022 มกราคม 31</li> <li>Custom</li> <li>€     </li> <li>Ing     <li>0. 2022 01 21</li> </li></ul>                                                |
|                                                                                                    | O       Custom         Image: Custom       Image: Custom         Image: Custom       Image: Custom         Image: Custom       Ima                                                                                                    | Custom                                                                                                    |
|                                                                                                    | <ul> <li>Date (Short)</li> <li>2022-01-31</li> <li>2024 - 01-31</li> </ul>                                                                                                    | <b>Nu</b>                                                                                                    |
|                                                                                                    | Date (Short) O 2022-01-31                                                                                                    | ไทย<br>                                                                                                    |
|                                                                                                    | 0 2022-01-31                                                                                                    | 0 2022 01 21                                                                                                    |
|                                                                                                    |                                                                                                    | 0 2022-01-51                                                                                                    |
|                                                                                                    | ③ 31-01-2022                                                                                                    | <ul> <li>31-01-2022</li> </ul>                                                                                                    |
|                                                                                                    | 01/31/2022                                                                                                    | 01/31/2022                                                                                                    |
|                                                                                                    | O 31.01.2022                                                                                                    | 0 31.01.2022                                                                                                    |
|                                                                                                    | O Custom                                                                                                    | O Custom                                                                                                    |
|                                                                                                    | 8                                                                                                    | •                                                                                                    |
|                                                                                                    |                                                                                                    | -                                                                                                    |
|                                                                                                    | Time                                                                                                    | ไทย                                                                                                    |
|                                                                                                    | ○ 13:50                                                                                                    | ○ 13:50                                                                                                    |
|                                                                                                    | 01:50 PM                                                                                                    |                                                                                                    |
|                                                                                                    | 1:50pm                                                                                                    | 1:50หลังเทียง                                                                                                    |
|                                                                                                    | Custom                                                                                                    | Custom                                                                                                    |
|                                                                                                    | •                                                                                                    | $\mathbf{Q}$                                                                                                    |
|                                                                                                    | Date & Time                                                                                                    | ไทย                                                                                                    |
|                                                                                                    | 31 January 2022 - 01:50 PM                                                                                                    | 31 มกราคม 2022 - 01:50 หลังเที่ยง                                                                                                    |
|                                                                                                    | O Custom                                                                                                    | O Custom                                                                                                    |
|                                                                                                    | •                                                                                                    | •                                                                                                    |
|                                                                                                    |                                                                                                    |                                                                                                    |
|                                                                                                    | Date & Time (Short)                                                                                                    | ไทย                                                                                                    |
|                                                                                                    | 31-01-2022 01:50 PM                                                                                                    | 31-01-2022 01:50 หลังเที่ยง                                                                                                    |
|                                                                                                    | O Custom                                                                                                    | O Custom                                                                                                    |
|                                                                                                    | •                                                                                                    | •                                                                                                    |
|                                                                                                    |                                                                                                    |                                                                                                    |

# โปรแกรมเสริม | Plugins

## **ปลั๊กอินที่แนะนำ** มีดังนี้

- Citation Style Language : การแสดงตัวอย่างการอ้างอิงบทความ
- Custom Block Manager : เพื่อสร้างเมนูด้านข้างของเว็บไซต์
- Theme Plugins : ธีมของวารสาร

| Journal of TCI                            |                                             |                                                                         |         | Д (           |  |
|-------------------------------------------|---------------------------------------------|-------------------------------------------------------------------------|---------|---------------|--|
| Submissions We<br>Issues<br>Announcements | ebsite Settings<br>Appearance Setup Plugins |                                                                         |         | <b>ð</b> Help |  |
| Settings                                  |                                             |                                                                         |         |               |  |
| Journal                                   | Installed Plugins Plugin Gallery            |                                                                         |         |               |  |
| Website                                   |                                             |                                                                         |         |               |  |
| Distribution                              | Plugins                                     |                                                                         |         | Q Search      |  |
| Users & Roles                             | Name                                        | Description                                                             | Enabled |               |  |
|                                           | Metadata Plugins (1)                        |                                                                         |         |               |  |
| Statistics<br>Articles                    | Dublin Core 1.1 meta-data                   | Contributes Dublin Core version 1.1 schemas and application adapters.   |         |               |  |
| Editorial Activity                        | Authorization Plugins (0)                   |                                                                         |         |               |  |
| Users                                     |                                             | No Items                                                                |         |               |  |
| Reports                                   | Block Plugins (6)                           |                                                                         |         |               |  |
| Tools                                     | Browse Block                                | This plugin provides sidebar<br>"browse" tools.                         |         |               |  |
|                                           | "Developed By" Block                        | This plugin provides sidebar<br>"Developed By" link.                    |         |               |  |
|                                           | Information Block                           | This plugin provides sidebar<br>information link.                       |         |               |  |
|                                           | Language Toggle Block                       | This plugin provides the sidebar<br>language toggler.                   |         |               |  |
|                                           | "Make a Submission" Block                   | This plugin provides a sidebar block with a "Make a Submission" link.   |         |               |  |
|                                           | Subscription Block                          | This plugin provides sidebar subscription information.                  |         |               |  |
|                                           | Gateway Plugins (1)                         |                                                                         |         |               |  |
|                                           | Resolver Plugin                             | This plugin resolves issues and articles based on citation information. |         |               |  |

#### การแสดงตัวอย่างการอ้างอิงบทความ | Citation Style Language

Settings >> Website >> Plugins >> Citation Style Language

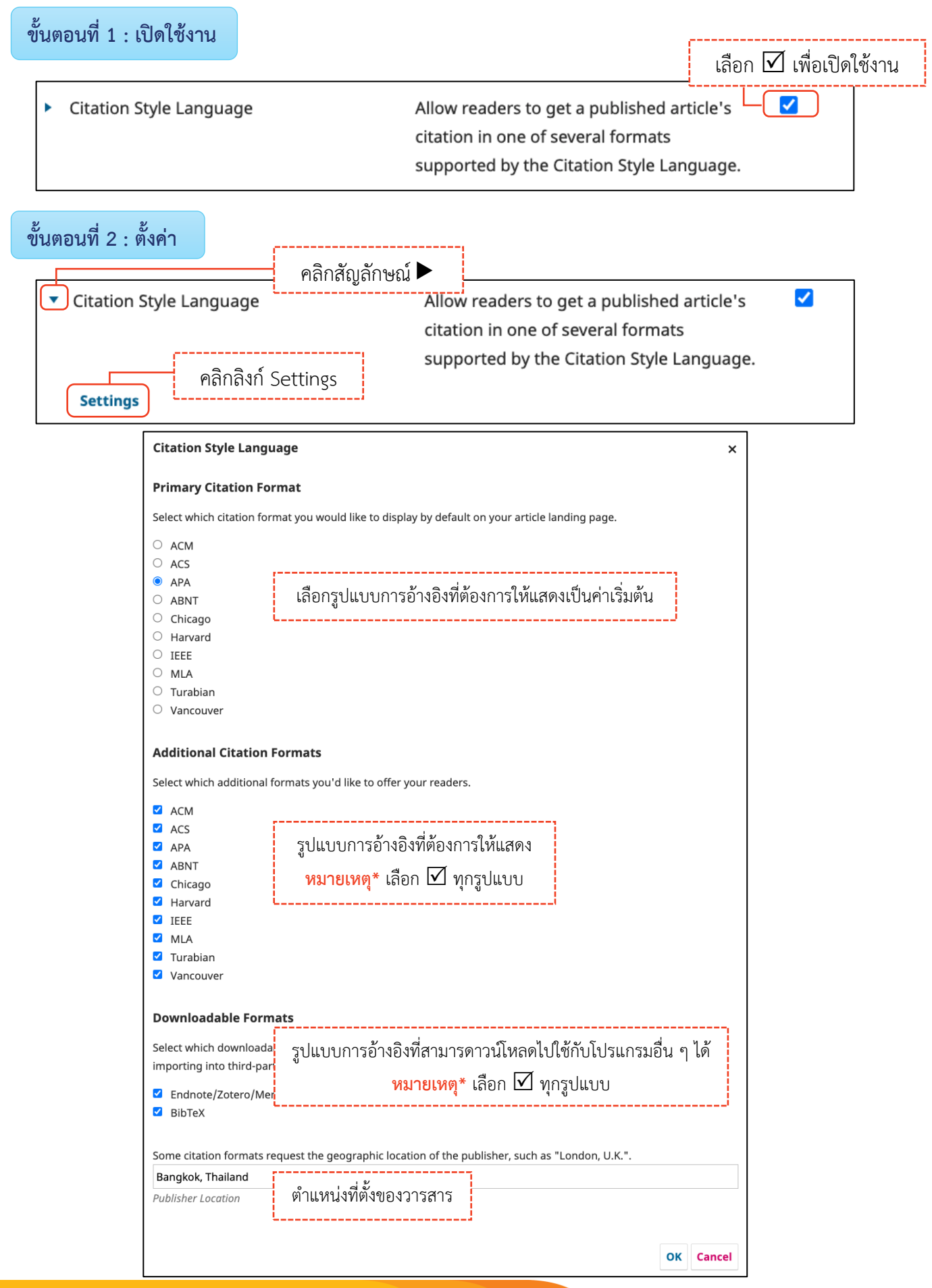

#### <u>ผลลัพธ์การแสดงตัวอย่างการอ้างอิงบทความ (Citation Style Language)</u>

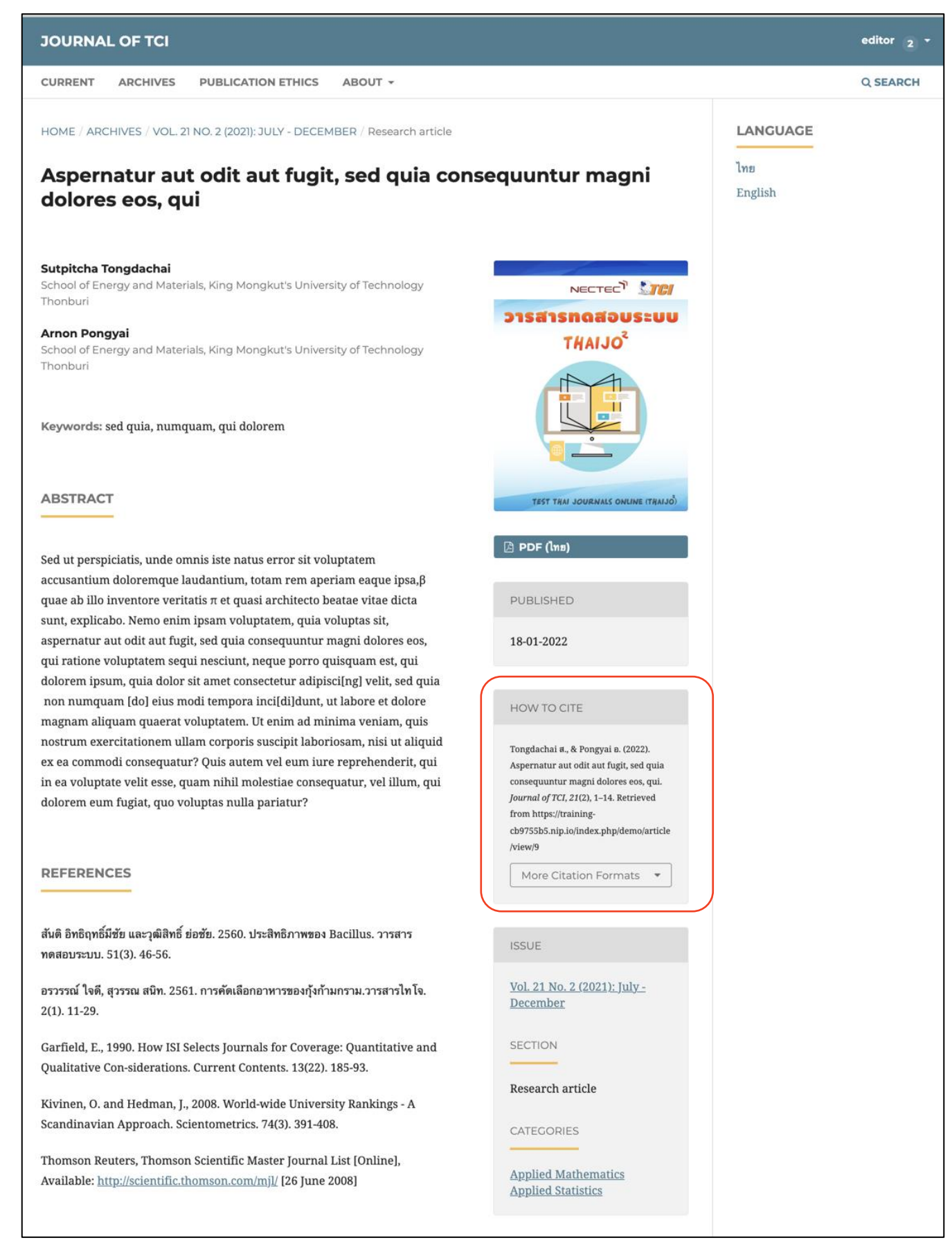

#### เมนู Custom Block

Settings >> Website >> Plugins >> Custom Block Manager ขั้นตอนที่ 1 : เปิดใช้งาน

Custom Block Manager
This Plugin lets you manage (add, edit and delete) custom sidebar blocks.

### ขั้นตอนที่ 2 : สร้างเมนู Custom Block

**Custom Blocks** 

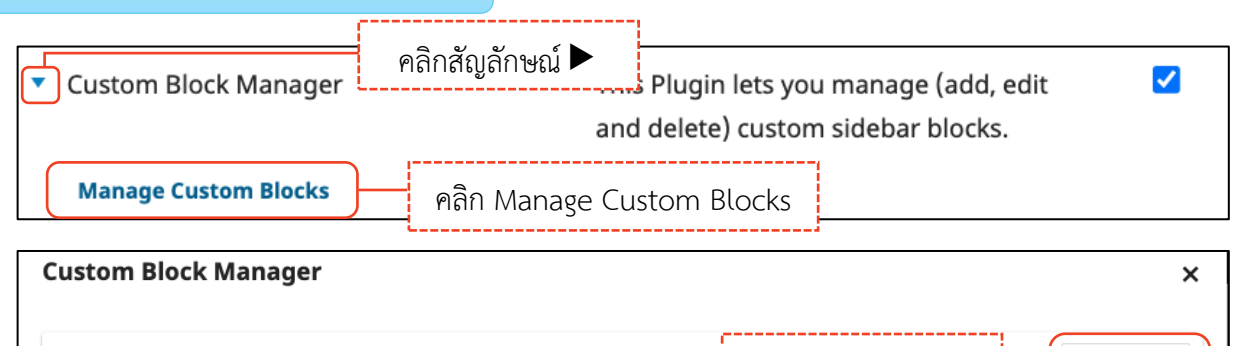

No custom blocks have been created.

คลิกลิงก์ Add Block

Add Block

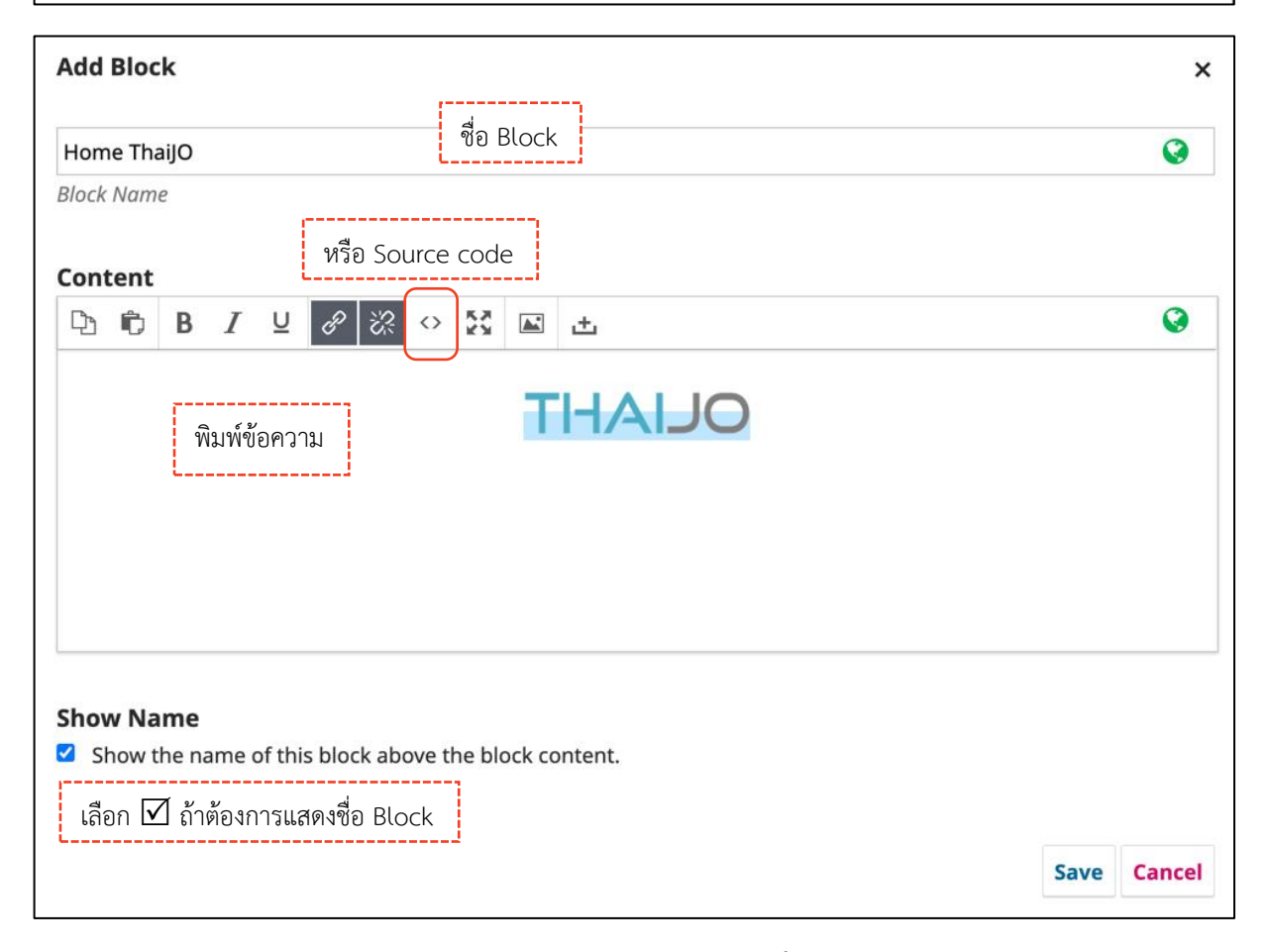

หมายเหตุ\* ท่านสามารถคัดลอก Source code เพื่อสร้าง Custom Block

# ขั้นตอนที่ 3 : เรียกใช้งาน Custom Block

#### Settings >> Website >> Appearance >> Setup >> Sidebar

**หมายเหตุ\*** ถ้าเมนู Custom Block ไม่แสดง ให้กด SHIFT+ F5 หรือ CTRL+ F5 หรือ CTRL+ SHIFT+R

| Issues                        | Website Setti | ngs   |                                                                                                    |        |
|-------------------------------|---------------|-------|----------------------------------------------------------------------------------------------------|--------|
| Announcements                 | Appearance    | Setup | Plugins                                                                                                    | 0 H    |
| Settings                      | Theme         |       | lue.                                                                                                    | Englis |
| Journal<br>Website            | Catura        |       | τια.                                                                                                    | engila |
| Workflow                      | Setup         |       | Logo                                                                                                    |        |
| Distribution<br>Users & Roles | Advanced      |       |                                                                                                    |        |
|                               |               |       | Describe this image for visitors viewing the site in a tex                                                                                                    | t-     |
| Statistics                    |               |       | only browser or with assistive devices. Example: "Our<br>editor speaking at the PKP conference."                                                                  |        |
| Editorial Activity            |               |       |                                                                                                    |        |
| Users                         |               |       | Remove 🚱                                                                                                    |        |
| Reports                       |               |       | Journal thumbnail 🛛                                                                                                    |        |
| Tools                         |               |       | Alternate text                                                                                                    |        |
|                               |               |       | cover Journal of TCI                                                                                                    |        |
|                               |               |       | ThaiJO Describe this image for visitors viewing the site in a tex<br>only browser or with assistive devices. Example: "Our                                        | t-     |
|                               |               |       | editor speaking at the PKP conference."                                                                                                    |        |
|                               |               |       | terr respect                                                                                                    |        |
|                               |               |       | Remove 🚱                                                                                                    |        |
|                               |               |       | Homepage Image 🛛                                                                                                    |        |
|                               |               |       | Drop files here to upload                                                                                                    |        |
|                               |               |       | Upload File                                                                                                    |        |
|                               |               |       | Page Footer 😡                                                                                                    |        |
|                               |               |       | $ B I \times^2 \times_t \phi^{\varphi}  66 \ \mathbf{\Xi} \ \mathbf{\Xi}  \mathbf{\mathbf{\omega}}  \diamond $                                                    |        |
|                               |               |       | Journal of TCI                                                                                                    |        |
|                               |               |       | Online ISSN: 1234-5678 Print ISSN: 9876-543X                                                                                                    |        |
|                               |               |       | Thai-Journal Citation Index (TCI)                                                                                                    |        |
|                               |               |       | School of Energy Environment and Materials, King Mongkut's University of Technology Inonburn<br>126 Prachautid Road, Banamod, Thuna Khru, Banakok 10140, Thailand |        |
|                               |               |       | 0                                                                                                    |        |
|                               |               |       | Sidebar                                                                                                    |        |
| 🔽 เพื่อแสดง ยุ่ว              | دار مل دنها   | lobar | 🗢 🗹 Language Toggle Block                                                                                                    | ,      |
|                               |               | epai  | Web Feed Plugin                                                                                                    |        |
| เลือนขึ้น-ลงเพื่อสลัง         | ุ่<br>มตำแหน่ | ٩     | 🗢 🛛 home-thaijo (Custom Block)                                                                                                    |        |
|                               |               |       | Information Block                                                                                                    | ,      |
|                               |               |       | Subscription Block                                                                                                    |        |
|                               |               |       |                                                                                                    |        |

### <u>ผลลัพธ์การสร้าง Custom Block</u>

| OLIAHT                                                                                                    |                  | editor <sub>0</sub> - |
|----------------------------------------------------------------------------------------------------|------------------|-----------------------|
| CURRENT ARCHIVES ANNOUNCEMENTS PUBLICATION ETHICS ABOUT -                                                                                                    |                  | Block ที่ Sidebar н   |
| About the Journal<br>Journal of TCI<br>ISSN: 1234-5478 E-ISSN: 9876-543X                                                                                                    | LA<br>Eng<br>ไทย | NGUAGE<br>glish       |
| Publication Frequency : 2 issues per year (January-June, July-December).<br>Aims and Scope : The journal aims to provide a platform for researchers, scientists, and academicians to share<br>knowledge and ideas in the form of high-quality articles in the form of original research or review covering the main<br>fields as applied sciences, agriculture and biotechnology, food science and technology | но               |                       |

### <mark>ธีมของวารสาร | Theme Plugi</mark>ns

เลือก 🗹 เพื่อเปิดธีม (Theme) ที่ต้องการ เมื่อเปิดแล้วสามารถเลือกใช้ได้ที่ Setting >> Website >>

Appearance >> Theme ตามขั้นตอนหน้า 13

| Theme Plugins (4)                |                                                                                                    |  |
|----------------------------------|----------------------------------------------------------------------------------------------------|--|
| Bootstrap 3 Base Theme           | A starter Bootstrap 3 theme for the reader frontend.                                                                                           |  |
| Manuscript (Default child theme) | A clean, simple theme with a boxed layout that mimics a paper document.                                                                        |  |
| Default Theme                    | This theme implements the default theme.                                                                                                    |  |
| Health Sciences Theme            | An OJS theme designed with a focus on<br>text legibility and content clarity as well<br>as an understated palette of light greys<br>and white. |  |

การตั้งค่ากระบวนการของบทความ | Setting >> Workflow

# การส่งบทความ | Submission

### การปิดรับบทความ | Disable Submissions

| Submissions<br>Issues                               | Workflow Settings                           |                                                                                                    |        |
|-----------------------------------------------------|---------------------------------------------|----------------------------------------------------------------------------------------------------|--------|
| Announcements                                       | Submission Revi                             | ew Publisher Library Emails                                                                                                    | 0 Help |
| Settings<br>Journal<br>Website<br>Workflow          | Disable Submissio<br>Metadata<br>Components | Disable Submissions<br>Prevent users from submitting new articles to the journal. Submissions can be<br>disabled for individual journal sections on the journal sections settings page. |        |
| Users & Roles                                       | Checklist                                   | □ Disable Submissions           เลือก √ ก้าต้องการปิดรับบทความ                                                                                                    |        |
| <b>Statistics</b><br>Articles<br>Editorial Activity | Author Guidelines                           |                                                                                                    | Save   |

### ข้อมูลบทความ | Metadata

| ubmission Review    | Publisher Library Emails                                                                                                    | <b>()</b> Help |  |  |
|---------------------|----------------------------------------------------------------------------------------------------|----------------|--|--|
| Disable Submissions |                                                                                                    |                |  |  |
|                     | Coverage                                                                                                    |                |  |  |
| Metadata            | Coverage will typically indicate a work's spatial location (a place name or                                                             |                |  |  |
| Components          | geographic coordinates), temporal period (a period label, date, or date range) of jurisdiction (such as a named administrative entity). | r              |  |  |
| Checklist           | Enable coverage metadata                                                                                                    |                |  |  |
| Author Guidelines   |                                                                                                    |                |  |  |
|                     | Languages                                                                                                    |                |  |  |
|                     | Language indicates the work's primary language using a language code ("en") v<br>an optional country code ("en_US").                    | with           |  |  |
|                     | Enable language metadata                                                                                                    |                |  |  |
|                     | Rights                                                                                                    |                |  |  |
|                     | Any rights held over the submission, which may include Intellectual Property Rig                                                        | Jhts           |  |  |
|                     | (IPR), Copyright, and various Property Rights.                                                                                          |                |  |  |

|   | Courses                                                                                                    |
|---|----------------------------------------------------------------------------------------------------|
|   | The source may be an ID, such as a DOI, of another work or resource from which the submission is derived.                                                                                    |
|   | Enable source metadata                                                                                                    |
| ſ | Subjects                                                                                                    |
|   | Subjects will be keywords, key phrases or classification codes that describe a topic of the submission.                                                                                      |
|   | Enable subject metadata                                                                                                    |
| ſ | Туре                                                                                                    |
|   | The nature or genre of the main content of the submission. The type is usually<br>"Text", but may also be "Dataset", "Image" or any of the <u>Dublin Core types</u> .                        |
|   | Enable type metadata                                                                                                    |
|   | Disciplines                                                                                                    |
|   | Disciplines are types of study or branches of knowledge as described by university faculties and learned societies.                                                                          |
|   | Enable disciplines metadata                                                                                                    |
| ſ | Keywords                                                                                                    |
|   | Keywords are typically one- to three-word phrases that are used to indicate the<br>main topics of a submission.<br>Iถือก ☑ เพื่อเปิดคำสำคัญ<br>Inable keyword metadata                       |
| - | <ul> <li>Do not request keyword เลือก          <ul> <li>Ask the author เพื่อให้ผู้แต่งกรอกคำสำคัญ</li> </ul> </li> </ul>                                                                     |
|   | <ul> <li>Ask the author to suggest keywords during submission.</li> <li>Require the author to suggest keywords before accepting their submission.</li> </ul>                                 |
|   | Supporting Agencies                                                                                                    |
|   | Supporting agencies may indicate the source of research funding or other institutional support that facilitated the research.                                                                |
|   | Enable supporting agencies metadata เลือก  เพื่อเปิดหน่วยงานให้ทุน                                                                                                    |
|   | <ul> <li>Do not request supporting agen เลือก          <ul> <li>Ask the author เพื่อให้ผู้แต่งกรอกหน่วยงานให้ทุน</li> </ul> </li> </ul>                                                      |
|   | <ul> <li>Ask the author to disclose any supporting agencies during submission.</li> <li>Require the author to disclose any supporting agencies before accepting their submission.</li> </ul> |
|   |                                                                                                    |

| References Collect a submission's references in a separate field. This may be required to                                                                                                    |
|----------------------------------------------------------------------------------------------------|
| comply with citation-tracking services such as Greeger เลือก ☑ เพื่อเปิดรายการอ้างอิง I เลือก ☑ เพื่อเปิดรายการอ้างอิง                                                                                 |
| <ul> <li>Do not request references from เลือก          <ul> <li>Ask the author เพื่อให้ผู้แต่งกรอกรายการอ้างอิง</li> </ul> </li> <li>Ask the author to provide references during submission</li> </ul> |
| <ul> <li>Require the author to provide references before accepting their submission.</li> </ul>                                                                                                    |
| Publisher ID                                                                                                    |
| The publisher ID may be used to record the ID from an external database. For<br>example, items exported for deposit to PubMed may include the publisher ID. This<br>should not be used for DOIs.       |
| Enable for Publications                                                                                                    |
| Enable for Galleys                                                                                                    |
| Enable for Issues                                                                                                    |
| Enable for Issue Galleys                                                                                                    |
|                                                                                                    |
| Save                                                                                                    |

#### หมายเหตุ\*

 Enable...Metadata คือ การเปิดระบบ
 Do not request... คือ ไม่แสดงช่องให้ผู้แต่งกรอกข้อมูลในขั้นตอนการส่งบทความแต่ตำแหน่ง Journal Editor สามารถกรอกข้อมูลได้ที่ Metadata ของบทความ
 Ask the author... คือ แสดงช่องให้ผู้แต่งกรอกข้อมูลในขั้นตอนการส่งบทความ
 Require the author... คือ แสดงช่องและบังคับให้ผู้แต่งกรอกข้อมูลในขั้นตอนการส่งบทความ

### ประเภทของไฟล์ | Components

- **การเรียงลำดับ**: Order >> สลับตำแหน่ง >> Done
- 🗖 การสร้าง : Add a Component
- 🗖 การกลับสู่ค่าเริ่มต้น : Restore defaults

ข้อเสนอะแนะ\* ลบให้เหลือแต่ "Article Text" และ "Other" เพื่อไม่ให้เกิดความสับสนในการอัปโหลดไฟล์

| Submission  |          |                                         |       |                 |                  |
|-------------|----------|-----------------------------------------|-------|-----------------|------------------|
|             | Review   | Publisher Library Emails                |       |                 | <b>()</b> Help   |
| Disable Sub | missions | Article Components                      | Order | Add a Component | Restore Defaults |
| Metadata    |          | <ul> <li>Article Text</li> </ul>        |       |                 |                  |
| Component   | ts       | <ul> <li>Research Instrument</li> </ul> |       |                 |                  |
|             |          | Research Materials                      |       |                 |                  |
| Checklist   |          | Research Results                        |       |                 |                  |
| Author Guid | delines  | <ul> <li>Transcripts</li> </ul>         |       |                 |                  |
|             |          | <ul> <li>Data Analysis</li> </ul>       |       |                 |                  |
|             |          | <ul> <li>Data Set</li> </ul>            |       |                 |                  |
|             |          | <ul> <li>Source Texts</li> </ul>        |       |                 |                  |
|             |          | <ul> <li>Multimedia</li> </ul>          |       |                 |                  |
|             |          | Image                                   |       |                 |                  |
|             |          | <ul> <li>HTML Stylesheet</li> </ul>     |       |                 |                  |
|             |          | ► Other                                 |       |                 |                  |

## การสร้างประเภทไฟล์ส่วนประกอบของบทความ

| Add a Component                                                                                                    | ×                                                                                                    |
|----------------------------------------------------------------------------------------------------|----------------------------------------------------------------------------------------------------|
| Name * ชื่อประเภทไฟล์ส่วนประกอ                                                                                                    | เบของบทความ                                                                                                    |
| File Type<br>☐ These are dependent files, such as im content.<br>☐ These are supplementary files, such a the main publication files.                                              | Ludระกอบของ HTML file และไม่แสดงไฟล์นี้เป็นไฟล์ที่ให้ดาวน์โหลด     lages displayed by a HTML file, and will not be displayed with published     as data sets and research materials, and will be displayed separately from                  |
| <b>File Metadata</b><br>Select the type of metadata that these fil<br>such as the downloadable PDF, so that th<br>Supplementary Content for most file type<br>licensing metadata. | es may receive. Document should be selected for the main publication files,<br>nese files inherit their metadata from the publication. Otherwise, choose<br>es. Artwork is appropriate for files which require distinct credit, caption and |
| Artwork<br>Supplementary Content                                                                                                    | ประเภทของไฟล์<br>- เอกสาร                                                                                                    |
| <b>Key</b><br>An optional short symbolic identifer for t<br>คำสั้น ๆ                                                                                                    | - อาร์ตเวิร์ก<br>his genre.<br>เพื่อระบุไฟล์                                                                                                    |
| * Denotes required field                                                                                                    |                                                                                                    |
|                                                                                                    | Save Cancel                                                                                                    |

### ข้อตกลงการส่งบทความ | Checklists

ข้อตกลงและเงื่อนไขวารสารเพื่อให้ผู้แต่งยืนยันก่อนการส่งบทความ

- **การเรียงลำดับ**: Order >> สลับตำแหน่ง >> Done
- 🗖 การเพิ่ม : Add Item
- 🗖 การแก้ไข : คลิกสัญลักษณ์ 🕨 >> Edit

### หมายเหตุ\* วารสารจำเป็นต้องแก้ไข (Edit) ข้อตกลงเป็นของวารสารเอง และกรอกให้ครบทุกช่องภาษา

| Publisher Library Emails                                                                                                    | 0 Help                                                                                                    |  |  |  |  |  |  |  |
|----------------------------------------------------------------------------------------------------|----------------------------------------------------------------------------------------------------|--|--|--|--|--|--|--|
| Submission Preparation Checklist                                                                                                    | Order Add Item                                                                                                    |  |  |  |  |  |  |  |
| The submission has not been previously published, nor is<br>consideration (or an explanation has been provided in Consideration)                                  | s it before another journal for<br>omments to the Editor).                                                                                                    |  |  |  |  |  |  |  |
| • The submission file is in OpenOffice, Microsoft Word, or RTF document file format.                                                                              |                                                                                                    |  |  |  |  |  |  |  |
| • Where available, URLs for the references have been provided.                                                                                                    |                                                                                                    |  |  |  |  |  |  |  |
| The text is single-spaced; uses a 12-point font; employs in<br>(except with URL addresses); and all illustrations, figures<br>the text at the appropriate points, | talics, rather than underlining<br>, and tables are placed within                                                                                                    |  |  |  |  |  |  |  |
| The text adheres to the stylistic and bibliographic require<br>Guidelines.                                                                                        | ements outlined in the Author                                                                                                    |  |  |  |  |  |  |  |
|                                                                                                    | Publisher Library       Emails         Submission Preparation Checklist       •         •       The submission has not been previously published, nor is consideration (or an explanation has been provided in Collection)         •       The submission file is in OpenOffice, Microsoft Word, or 1         •       The submission file is in OpenOffice, Microsoft Word, or 1         •       Where available, URLs for the references have been provided in Collection (or explanation)         •       The text is single-spaced; uses a 12-point font; employs is (except with URL addresses); and all illustrations, figuress the text at the appropriate points,         •       The text adheres to the stylistic and bibliographic required Guidelines. |  |  |  |  |  |  |  |

| Workflow Settings                                        |                                                                                                    |                                                                                                    |
|----------------------------------------------------------|----------------------------------------------------------------------------------------------------|----------------------------------------------------------------------------------------------------|
| Submission Review                                        | Publisher Library Emails                                                                                                    | Help                                                                                                    |
| Disable Submissions                                      |                                                                                                    | ไทย English                                                                                                    |
| Metadata<br>Components<br>Checklist<br>Author Guidelines | Author GuidelinesRecommended guidelines includebibliographic and formatting standardsalongside examples of common citationformats to be used in submissions. $B$ $I$ $X^2$ $\mathcal{C}$ 66 $\vdots \equiv$                      | ไทย<br><b>B</b> <i>I</i> × <sup>z</sup> × <sub>z</sub> <i>&amp;</i> 66 ⋮≣<br>และกำหนดชื่อเรื่องอย่างย่อทั้งภาษาไทย<br>และภาษาอังกฤษเพื่อใช้เป็นหัวเรื่อง<br>(Running heads)<br>ชื่อผู้เซียน ระบุชื่อเด็มของผู้เซียน ทั้งชื่อ |
|                                                          | Title page. The title page ກາວເປີອ<br>contain the title, which sho ຄຳແນະນຳໃນກາ<br>concised and informative,<br>authors' name with the highest<br>academic degree, and address of<br>the authors including the<br>correspondence. | ราษาเหงและภาษามหกษ<br>ารเตรียมต้นฉบับสำหรับผู้แต่ง<br>จงหวด รหสเบรษณย ทงภาษาเทยและ<br>📀                                                                                                    |
|                                                          | <b>Copyright Notice</b><br>Require authors to agree to the<br>following copyright notice as part of the<br>submission process.                                                                                                   | ไทย                                                                                                    |
|                                                          | <b>B</b> $I \times^{z} \times_{z} \mathscr{O}$ <b>66 :</b><br>Authors who publish with this journal agree to the follow                                                                                                    | ยอมรับเงื่อนไขต่อไปนี้ :<br>ผู้แต่งจะต้องสงวนลิขสิทธิ์และให้สิทธิ์กับ<br>                                                                                                    |
|                                                          | terms : ข้อความเกียวรั<br>Authors retain copyright a ผู้แต่งตอบรั<br>the journal right of first publication<br>with the work simultaneously<br>licensed under a Creative                                                         | าับล่ขสทธิของบทความเพื่อให้ <sup>ขนต</sup><br>บในขั้นตอนการส่งบทความ ไ <u>ป</u>                                                                                                    |
|                                                          |                                                                                                    | Save                                                                                                    |

## คำแนะนำผู้แต่ง | Author Guidelines

# การประเมินบทความ | Review

# การตั้งค่า | Setup

| Submission Review                                                                                                    | Publisher Library Emails                                                                                                    |                                                                                                    | 0 Help                                                                                 |
|----------------------------------------------------------------------------------------------------|----------------------------------------------------------------------------------------------------|----------------------------------------------------------------------------------------------------|----------------------------------------------------------------------------------------|
| Setup<br>Reviewer Guidance<br>Review Forms                                                                                                    | Default Review Mode <ul> <li>Anonymous Reviewer/A</li> <li>Anonymous Reviewer/E</li> <li>Open</li> <li>April 25ະເມີນທ</li> </ul> Restrict File Access | หาดnymous Author<br>Disclosed Author<br>ราบชื่อผู้แต่ง และ ผู้แต่ง <u>ทราบ</u> ชื่อผู้ประเมิน                                                           | ง และ ผู้แต่ง <u>ไม่ทราบ</u> ชื่อผู้ประเ<br>ง แต่ ผู้แต่ง <u>ไม่ทราบ</u> ชื่อผู้ประเว็ |
|                                                                                                    | Reviewers will not be<br>to review it.                                                                                                    | เลือก 🗹 เพื่อเปิดระบบให้ผู้ประเมินเข้าถึงไฟล์บท<br>ก็ต่อเมื่อกดตอบรับประเมินบทความ                                                                      | เความได้                                                                               |
|                                                                                                    | One-click Reviewer Acce<br>Reviewers can be sent a sec<br>access the review without<br>Include a secure link in                                       | ss<br>cure link in the email invitation, which will allow<br>เลือก ☑ เพื่อเปิดระบบให้ผู้ประเมินเข้าถึงการป<br>ได้จากลิงก์ใน Email โดยไม่ต้อง Log in เข้ | them to<br>รະເມີນບາความ<br>າຳສູ່รະບບ                                                   |
| ำนวนสัปดาห์ที่ผู้ประเมินจะต้องเข้าสู่ระบบ<br>พื่อตอบรับหรือปฏิเสธการประเมินบทความ<br>: Response Due Date<br>(นับจากวันที่ส่งบทความให้ประเมิน) | Default Response Deadline<br>Number of weeks to accept or<br>2                                                                                        | r decline a review request.                                                                                                    |                                                                                        |
|                                                                                                    | Default Completion Deadlin         Weeks allowed to complete the         4                                                                            | e<br>le review จำนวนสัปดาห์ที่ผู้ประเมินจะต้อ<br>บทความให้เสร็จสิ้น : Review D<br>(นับจากวันที่ส่งบทความให้ปะ                                           | งประเมิน<br>Jue Date<br>ระเมิน)                                                        |
|                                                                                                    | Automated Email Reminders<br>To send automated email rem<br>scheduled_tasks option in t<br>may be required as indicated                               | <b>s</b><br>inders, the site administrator must enable the<br>:he OJS configuration file. Additional server con<br>in the OJS documentation.            | figuration                                                                             |
|                                                                                                    |                                                                                                    |                                                                                                    | Save                                                                                   |

## คำแนะนำผู้ประเมิน | Reviewer Guidelines

|                  |                                                                                                    | ө нер                                                                                     |  |  |  |  |  |  |  |  |
|------------------|----------------------------------------------------------------------------------------------------|-------------------------------------------------------------------------------------------|--|--|--|--|--|--|--|--|
| etup             |                                                                                                    | ไทย English                                                                               |  |  |  |  |  |  |  |  |
| eviewer Guidance | Review Guidelines                                                                                                    | ไทย                                                                                       |  |  |  |  |  |  |  |  |
| eview Forms      | <b>B</b> $I \times^2 \times_2 \mathscr{O}$ <b>66</b> $\coloneqq$ $\stackrel{1}{\boxminus}$                                                                                                    | <b>B</b> $I \times^2 \times_2 \mathscr{O}$ <b>66</b> $\coloneqq$ $\exists$                |  |  |  |  |  |  |  |  |
|                  | - ท่านสามารถศึกษาขั้นตอนการประเมินได้จาก<br><u>คู่มือการประเมินบทความผ่านระบบ Thaijo</u>                                                                                                    | - ท่านสามารถศึกษาขั้นตอนการประเมินได้จาก<br>คู่ <u>มือการประเมินบทความผ่านระบบ Thaijo</u> |  |  |  |  |  |  |  |  |
|                  | - วารสารมีนโยบายในการบ่ำ คำแนะนำหรือแนว:<br>ขอความร่วมมือจากผู้ทรงคุณวุฒ เทพจารเขา<br>ประเด็นต่างๆ ดังนี้                                                                                                    | ทางการประเมินบทความ<br>ชอความรวมมอจากสูทรงคุณวุฒิให้พิจารณา<br>ประเด็นต่างๆ ดังนี้        |  |  |  |  |  |  |  |  |
|                  | 1. บทความต้องเป็นบทความ ใหม่ ไม่เคยตี                                                                                                    | 1. บทความต้องเป็นบทความ ใหม่ ไม่เคยตี                                                     |  |  |  |  |  |  |  |  |
|                  |                                                                                                    |                                                                                           |  |  |  |  |  |  |  |  |
|                  | Competing Interests                                                                                                    | ไทย                                                                                       |  |  |  |  |  |  |  |  |
|                  | $ B I \times^2 \times_2                                $                                                                                                    | $ B I \times^2 \times_2 \mathscr{O} 66 \coloneqq \blacksquare $                           |  |  |  |  |  |  |  |  |
|                  | Public trust in the peer review process                                                                                                    | Public trust in the peer review process                                                   |  |  |  |  |  |  |  |  |
|                  | and the creation of the creation of the creat | มผู้ประเมิน (Reviewer)<br>มีส่วนได้ส่วนเสียในการประเมินบทความ                             |  |  |  |  |  |  |  |  |
|                  | Competing interest exists when an author<br>(or the author's institution), reviewer,                                                                                                    | Competing interest exists when an author (or the author's institution), reviewer,         |  |  |  |  |  |  |  |  |
|                  | 0                                                                                                    | ٢                                                                                         |  |  |  |  |  |  |  |  |
|                  | Present a link to how to ensure all files are anonymized during upload                                                                                                    |                                                                                           |  |  |  |  |  |  |  |  |
|                  | I<br>อก ☑ เพื่อแสดงลิงก์แจ้งเตือนให้ตรวจสอบการลบความเป็นเจ้าของไฟล์ขณะอังโหลดไฟล์                                                                                                    |                                                                                           |  |  |  |  |  |  |  |  |

#### แบบประเมินบทความ | Review Forms

**หมายเหตุ\*** แบบประเมินที่เคยใช้งานแล้ว จะไม่สามารถแก้ไขได้ หากต้องการแก้ไข (Edit) ให้ทำการคัดลอก (Copy) แบบประเมินเก่ามาแก้ไข (Edit) จากนั้นปิดใช้งานแบบประเมินเก่า และเปิดใช้งานแบบประเมินที่แก้ไข

| lbmission         | Review | Publisher Library   | Emails |          | () Help            |
|-------------------|--------|---------------------|--------|----------|--------------------|
| Setup             |        | <b>Review Forms</b> |        |          | Create Review Form |
| Reviewer Guidance |        | Title               | Active |          |                    |
|                   |        |                     |        | No Items |                    |

| Workflow Settings                     |                                                            |                             |                         |
|---------------------------------------|------------------------------------------------------------|-----------------------------|-------------------------|
| Submission Review                     | Publisher Library Emails                                   |                             | Help                    |
| Setup                                 | Review Forms                                               |                             | Create Review Form      |
| Reviewer Guidance                     | Title In Review                                            | Completed                   | Active                  |
| • Review Forms                        | <ul> <li>Review Form-</li> <li>Research article</li> </ul> | 0                           |                         |
| · · · · · · · · · · · · · · · · · · · |                                                            |                             |                         |
|                                       |                                                            | ,                           |                         |
|                                       | อยู่ระหว่างผู้ประเมินบทความ                                | ผู้ประเมินบทความ (Reviewer) | เลือก 🗹 เพื่อเปิดใช้งาน |
|                                       | (Reviewer) กำลังใช้งาน                                     | ประเมินเรียบร้อยแล้ว        | L                       |

### การสร้างแบบประเมินบทความ | Review Forms

| ubmission                         | Review | Publisher Library Em | ails      |                      | 🚯 Help             |
|-----------------------------------|--------|----------------------|-----------|----------------------|--------------------|
| Setup                             |        | <b>Review Forms</b>  | คลิกปุ่ม  | J Create Review Form | Create Review Form |
| Reviewer Guidance  • Review Forms |        | Title                | In Review | Completed            | Active             |
|                                   |        |                      |           | No Items             |                    |
|                                   |        |                      |           |                      |                    |

| Crea  | ite R                                             | evie   | w Fo   | orm     |       |     |                   |          |       |                        | ×    |
|-------|---------------------------------------------------|--------|--------|---------|-------|-----|-------------------|----------|-------|------------------------|------|
| Title | *                                                 |        |        |         |       |     |                   |          |       |                        | 0    |
| Rev   | Review Form-Research article ซึ่อแบบประเบิมบทความ |        |        |         |       |     |                   |          |       | ายโระเทิญญาตาาม        |      |
| ແນາ   | ปประเ                                             | มินบท  | ความ   | เวิจัย  |       |     |                   |          | 06600 |                        |      |
| Jeso  | ript                                              | ion a  | and    | Insti   | ructi | ons |                   |          |       |                        |      |
| Ċ)    | Ê,                                                | В      | Ι      | U       | P     | ŝ   | $\langle \rangle$ | ку<br>КУ |       | ±. (                   |      |
|       |                                                   |        |        |         |       |     |                   |          |       |                        |      |
| * D   | )enote                                            | es req | quired | d field |       |     |                   |          |       |                        |      |
|       |                                                   |        |        |         |       |     |                   |          |       | คลิกปุ่ม Save Save Car | ncel |

| Workflow Sett | ings              |                        |                     |           |                    |
|---------------|-------------------|------------------------|---------------------|-----------|--------------------|
| Submission    | Review            | Publisher Libra        | ry Emails           |           | 0 Help             |
| Setup         |                   | Review Fo              | orms                |           | Create Review Form |
| Reviewer Gui  | Poviower Guidance |                        | คลิกสัญลักษณ์ 🕨     | Completed | Active             |
| Review Forms  |                   | Review For<br>Research | orm- 0<br>article   | 0         |                    |
| F             | าลิกลิงก์ E       | dit Edit (             | Copy Preview Delete |           |                    |

| Edit        | เข้าสู่แถบ Form Items   | ×                        |
|-------------|-------------------------|--------------------------|
| Review Form | Form Items Preview Form | คลิกปุ่ม Create New Item |
|             | No Items                |                          |

| Crea | te N          | lew             | Iten           | ı       |         |       |                   |               |       |                                                         | ×       |
|------|---------------|-----------------|----------------|---------|---------|-------|-------------------|---------------|-------|---------------------------------------------------------|---------|
| Item | *             |                 |                |         |         |       |                   |               |       |                                                         |         |
| ¢    | î,            | В               | Ι              | U       | P       | 3     | $\langle \rangle$ | 5.7<br>5 X X  |       | ±                                                       | ٢       |
|      |               |                 |                |         |         |       |                   |               |       |                                                         |         |
|      |               |                 |                |         |         |       |                   |               | ค้    | ำถาม                                                    |         |
|      |               |                 |                |         |         | หมา   | เยเห              | <b>ทุ*</b> กร | รอกข้ | อมูลให้ครบทุกช่องภาษา                                   |         |
|      |               |                 |                |         | L.      |       |                   |               |       |                                                         |         |
|      |               |                 |                |         |         |       |                   |               |       |                                                         |         |
|      |               |                 |                |         |         |       |                   |               |       |                                                         |         |
|      |               |                 |                |         |         |       |                   |               |       |                                                         |         |
| Desc | ript          | ion             |                |         |         |       |                   |               |       |                                                         |         |
| P3   | Ċ,            | B               | Ι              | Ū       | P       | ŝ     | $\langle \rangle$ | 23            |       | ±.                                                      | •       |
|      |               |                 |                |         |         |       |                   |               |       |                                                         |         |
|      |               |                 |                |         |         |       | :-                | . —           |       |                                                         |         |
|      |               |                 |                |         |         |       | 1                 | ้อควา         | ามอซิ | บาย (ถ้ามี)<br>                                         |         |
|      |               |                 |                |         |         |       |                   |               |       |                                                         |         |
|      |               |                 |                |         |         |       |                   |               |       |                                                         |         |
|      |               |                 |                |         |         |       |                   |               |       |                                                         |         |
|      |               |                 |                |         |         |       |                   |               | *     | ถ้าคลิกเลือก 🗹 คือ บังคับให้ผู้ประเมินตอบข้อนี้         |         |
|      | eviev         | vers r          | equi           | red to  | o com   | plete | item              | 1             |       |                                                         |         |
| 🗹 Ir | clud          | ed in           | mes            | sage    | to au   | thor  |                   |               | _     | ศสกเสขา 🖸 เพขตงศาตของหกับผูแต่งเน่นอก Femal             |         |
|      |               | •.              | _              |         |         |       |                   |               | L     | <u>พ่ายอาง</u> เมอตลาบุม +Add Reviews to Email หน้า 126 | 5       |
| Sin  | oose<br>gle v | item<br>/ord te | type<br>ext bo | DX ]    |         |       |                   |               |       |                                                         |         |
| Sin  | gle li        | ne tex          | t box          | :       | - 1     | ไระเภ | เทคำ              | ตอบเ          | เบบป  | รนัย                                                    |         |
| Ch   | ende<br>eckb  | oxes (          | t box<br>you c | an ch   | loose   | one o | r moi             | re) 🗋         |       |                                                         |         |
| Ra   | dio b         | uttons          | s (you         | can c   | only cl | hoose | e one)            | r F           | - ૧   | Jระเภทคำตอบแบบอัตนัย                                    |         |
| Dro  | pp-do         | wn b            | ох             |         |         |       |                   | L             |       |                                                         |         |
| nem  | ype           |                 |                |         |         |       |                   |               |       |                                                         |         |
| De   |               |                 | Onti           |         |         |       |                   |               | 8/    |                                                         | ¥ ta an |
| ĸe   | spo           | nse             | ορτι           | ons     |         |       |                   |               | สร้าง | คำตอบ กรณีเลือกประเภทคำตอบแบบอัตนัย                     | Item    |
|      |               |                 |                |         |         |       |                   | •             | Che   | ckboxes (you can choose one or more)                    |         |
|      |               |                 |                |         |         |       |                   | •             | Rad   | io buttons (you can only choose one)                    |         |
|      |               |                 |                |         |         |       |                   | •             | Drop  | p-down box                                              |         |
| * D  | enot          | es req          | quired         | d field |         |       |                   | 9891          | ายเห  | ต* กรอกข้อนลให้คราเทกซ่องภาษา                           |         |
|      |               |                 |                |         |         |       |                   | 101           |       | 1                                                       |         |
|      |               |                 |                |         |         |       |                   |               |       | Save                                                    | Cancel  |
|      |               |                 |                |         |         |       |                   |               |       |                                                         |         |

### ประเภทของคำตอบ

### การสร้างคำถามแบบอัตนัย

| Edit                                                                                           |              |                                                     | ×         |
|------------------------------------------------------------------------------------------------|--------------|-----------------------------------------------------|-----------|
|                                                                                                |              | <mark>หมายเหตุ</mark> * กรอกข้อมูลให้ครบทุกช่องภาษา | Ŷ         |
| Item *                                                                                         |              |                                                     | ]         |
| D D B I U & ☆ ↔                                                                                |              | ±.                                                  | Q         |
| 1. Does the title appropriate to the                                                           | e content, a | and to the scope of journal?                        |           |
| Description                                                                                    |              |                                                     |           |
| D D B I U & ☆ ↔                                                                                | кл<br>КУ 🛋   | ±                                                   | Q         |
| <ul> <li>Reviewers required to complete iter</li> <li>Included in message to author</li> </ul> | m            |                                                     |           |
| Padia buttons (vou can only choose o                                                           | 20)          | ~                                                   |           |
| Item type *                                                                                    | ne)          |                                                     |           |
|                                                                                                |              |                                                     |           |
| Response Options                                                                               | หมาย         | <mark>เหตุ*</mark> กรอกข้อมูลให้ครบทุกช่องภาษา      | Add Item  |
| Excellence                                                                                     |              |                                                     | <b>S</b>  |
| Good                                                                                           |              |                                                     |           |
| Fair                                                                                           |              |                                                     |           |
| Improvement                                                                                    |              |                                                     | ×         |
| Poor                                                                                           |              |                                                     | ×         |
| * Denotes required field                                                                       |              | Sa                                                  | ve Cancel |

### การสร้างคำถามแบบปรนัย

| Create New Item                                     | ×           |
|-----------------------------------------------------|-------------|
| Item *                                              |             |
| Ph Ph B I U & ☆ ☆ ☆ ☆ ▲ ±                           | Q           |
|                                                     |             |
| Comments and Recommendations                        |             |
| <mark>หมายเหตุ</mark> * กรอกข้อมูลให้ครบทุกช่องภาษา |             |
| L                                                   |             |
|                                                     |             |
|                                                     |             |
| Description                                         |             |
| Ph fb B I U & ※ ↔ SS M ±                            | 0           |
|                                                     |             |
|                                                     |             |
|                                                     |             |
|                                                     |             |
|                                                     |             |
|                                                     |             |
|                                                     |             |
| Reviewers required to complete item                 |             |
| Included in message to author                       |             |
|                                                     |             |
| Extended text box 🗸                                 |             |
| Item type *                                         |             |
|                                                     |             |
| Response Options                                    | Add Item    |
| No Items                                            |             |
|                                                     |             |
|                                                     |             |
| * Denotes required field                            |             |
|                                                     |             |
|                                                     | Save Cancel |

| <i>2 6</i> 9 | ν             | , 9                    |                 |
|--------------|---------------|------------------------|-----------------|
| NAANGAAGA    | n al la la la | leate to to tong and t | (Dovious Forme) |
| ผลสพอการสล   |               |                        | (Review FOILIS) |
|              | ,             | 0 - 00 10 - 11.1 0 100 | (               |

| dit                |                     |                                     |         |                 |
|--------------------|---------------------|-------------------------------------|---------|-----------------|
| <b>Review Form</b> | Form Items          | Preview Form                        |         |                 |
| Form Items         |                     |                                     | Order   | Create New Item |
| 1. Does the tit    | le appropriate to t | the content, and to the scope of ju | ournal? |                 |
| Comments an        | d Recommentdati     | ons                                 |         |                 |
|                    |                     |                                     |         |                 |

|                                                                                               | • |
|-----------------------------------------------------------------------------------------------|---|
| Review Form Form Items Preview Form                                                           |   |
| Review Form-Research article                                                                  |   |
| <ul> <li>Excellence</li> <li>Good</li> <li>Fair</li> <li>Improvement</li> <li>Poor</li> </ul> |   |
| Comments and Recommentdations                                                                 |   |

## การเปิดใช้งานแบบประเมินบทความ (Review Forms)

| Workflow Set | ttings  |                                                       |           |                   |                      |
|--------------|---------|-------------------------------------------------------|-----------|-------------------|----------------------|
| Submission   | Review  | Publisher Library Er                                  | nails     |                   | • Help               |
| Setup        |         | <b>Review Forms</b>                                   |           |                   | Create Review Form   |
| Reviewer G   | uidance | Title                                                 | In Review | Completed         | Active               |
| Review Forr  | ms      | <ul> <li>Review Form-<br/>Research article</li> </ul> | 0         | 0<br>คลิกเครื่องา | มาย ☑ ที่ช่อง Active |

| c                 | onfirm                                                                     |           | ×         |                    |
|-------------------|----------------------------------------------------------------------------|-----------|-----------|--------------------|
| orkflow Settir An | e you sure you wish to activate thi<br>signed to a review you will no long |           |           |                    |
| Submission R      | € Help                                                                     |           |           |                    |
| Setup             | Review Forms                                                               |           |           | Create Review Form |
|                   | Title                                                                      | In Review | Completed | Active             |
| Reviewer Guidance |                                                                            |           |           |                    |

| Vorkflow Set  | ttings  |                                                |                       |                      |                    |
|---------------|---------|------------------------------------------------|-----------------------|----------------------|--------------------|
| Submission    | Review  | Publisher Libra                                | ary Emails            |                      | <b>ð</b> Help      |
| Setup         |         | Review F                                       | orms                  |                      | Create Review Form |
| Reviewer G    | uidance | Title                                          | In Review             | Completed            | Active             |
| • Review Forr | ns      | <ul> <li>Review F</li> <li>Research</li> </ul> | orm- 0<br>n article   | 0                    |                    |
|               |         | _                                              |                       |                      | เปิดใช้งาน         |
|               |         |                                                | อยู่ระหว่างผู้ประเมิน | ผู้ประเมิน           |                    |
|               |         |                                                | กำลังใช้งาน           | ประเมินเรียบร้อยแล้ว |                    |

# การตั้งค่าใช้งานกับประเภทบทความ (Section)

| Edit                                                                                                    |                                                                                                    |                                                                      |                                                                                                    |                                                                                                    | ×             |
|----------------------------------------------------------------------------------------------------|----------------------------------------------------------------------------------------------------|----------------------------------------------------------------------|----------------------------------------------------------------------------------------------------|----------------------------------------------------------------------------------------------------|---------------|
| Research article                                                                                                    |                                                                                                    | Ø                                                                    | R_ART                                                                                                    | •                                                                                                    |               |
| Section title <b>*</b>                                                                                                    |                                                                                                    |                                                                      | Abbreviation *                                                                                                    |                                                                                                    |               |
| Section Policy                                                                                                    |                                                                                                    |                                                                      |                                                                                                    |                                                                                                    |               |
|                                                                                                    | <i>₽ ‰ ↔ ዄ</i>                                                                                                   | <b>▲</b>                                                             |                                                                                                    |                                                                                                    | <b>Q</b>      |
| Research article should<br>Discussion, Conclusion,<br>Approval (if any) shall fo<br>articles as close as possi<br>in one section or separa                                                                                                    | consist of the foll<br>Acknowledgemer<br>ollow the Conclusi<br>ible to where they<br>ately.                      | owing sess<br>nts (compli<br>ons section<br>are menti                | sions; Introduction, Mate<br>mentary), Conflict of Inte<br>n. Tables and figures with<br>ioned in the text. Results | rials and Methods, Results,<br>erests, and References. Ethica<br>h legends should be placed in<br>and Discussions can be writte | en            |
| Word Count                                                                                                    |                                                                                                    |                                                                      | Review Form                                                                                                    |                                                                                                    |               |
|                                                                                                    |                                                                                                    |                                                                      | Review Form-Resear                                                                                                  | ch ai 🗸                                                                                                    |               |
| Limit abstract word counts for                                                                                                    | r this section (0 for                                                                                            | no limit)                                                            |                                                                                                    |                                                                                                    |               |
|                                                                                                    | เลือกแบบประเร                                                                                                    | มินบทความ                                                            | ม (Review Form) ที่ต้อง<br>                                                                                         | มการใช้งานกับประเภทของบท <sup>.</sup>                                                                                           | ความ (Section |
|                                                                                                    | ¥                                                                                                    | เมายเหตุ*                                                            | ขั้นตอนการสร้างประเภเ                                                                                               | าของบทความ (Section) หน้า                                                                                                    | 6-8           |
| <ul> <li>Deactivate this section an</li> <li>Will not be peer-reviewed</li> <li>Do not require abstracts</li> <li>Will not be included in th</li> <li>Items can only be submit</li> <li>Omit the title of this sect</li> <li>Omit author names for s</li> </ul> | nd do not allow no<br>d<br>ne indexing of the<br>tted by Editors an<br>tion from issues' t<br>section items from | ew submis:<br>journal<br>d Section E<br>able of cor<br>i issues' tal | sions to be made to it.<br>Editors.<br>htents.<br>ble of contents.                                                  |                                                                                                    |               |
| Identify items publishe                                                                                                    | d in this sectio                                                                                                 | on as a(n)                                                           | )                                                                                                    |                                                                                                    |               |
| (For example, "Peer-reviewed ,<br>Review", "Invited Commentary                                                                                                    | Article", "Non-refer<br>r", etc.)                                                                                | eed Book                                                             |                                                                                                    |                                                                                                    |               |
| Section Editors                                                                                                    |                                                                                                    |                                                                      |                                                                                                    |                                                                                                    |               |
| There are no section editors                                                                                                    | yet. Add this role                                                                                               | to at least                                                          | one user via Manageme                                                                                               | ent > Settings > Users & Roles t                                                                                                | first.        |
|                                                                                                    |                                                                                                    |                                                                      |                                                                                                    | Save                                                                                                    | ancel         |
### คลังเก็บไฟล์ | Publisher Library

สำหรับการจัดเก็บไฟล์ของวารสาร หากมีการอัปโหลดผู้แต่งจะเห็นไฟล์เหล่านี้ด้วย

| Workflow Se | ttings      |                   |        |          |  |            |
|-------------|-------------|-------------------|--------|----------|--|------------|
| Submission  | Review      | Publisher Library | Emails |          |  | Help       |
| Publish     | er l ibrarv |                   |        |          |  | Add a file |
| Marketir    | ig          |                   |        |          |  |            |
|             |             |                   |        | No Items |  |            |
| Permissi    | ons         |                   |        | No Items |  |            |
| Reports     |             |                   |        |          |  |            |
| Other       |             |                   |        | No Items |  |            |
| Still       |             |                   |        | No Items |  |            |
|             |             |                   |        |          |  |            |

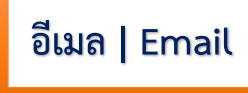

### การตั้งค่า | Setup

| /orkflow Settings              |                   |         |          |            |         |        |  |        |    |
|--------------------------------|-------------------|---------|----------|------------|---------|--------|--|--------|----|
| Submission Review              | Publisher Library | Emails  |          |            |         |        |  | 0 Help |    |
| Setup Email Templa             | ites              |         |          |            |         |        |  |        |    |
| Signature 😧                    |                   |         |          |            |         |        |  |        |    |
| <b>B</b> $I \times^2 \times_2$ | 9 ±               |         |          |            |         |        |  |        |    |
| Journal of TCI                 | ข้อความส          | งท้าย E | <br>mail |            |         |        |  |        |    |
| Bounce Address <b>Ø</b>        | Email ขึ          | ต้องการ | ให้แจ้งเ | มื่อเกิด I | Error ( | ถ้ามี) |  |        |    |
|                                |                   |         |          |            |         |        |  | Sav    | /e |

### เทมเพลตอีเมล | Email Templates

| orkflow S                                             | ettings                                                  |                                                  |                             |                                        |                  |                     |           |
|-------------------------------------------------------|----------------------------------------------------------|--------------------------------------------------|-----------------------------|----------------------------------------|------------------|---------------------|-----------|
| ubmission                                             | Review                                                   | Publisher Library                                | Emails                      |                                        |                  |                     | 0 Help    |
| Setup                                                 | Email Templa                                             | ates                                             |                             |                                        |                  |                     |           |
| Email                                                 | Templates                                                |                                                  | Q                           | Search                                 | <b>T</b> Filters | Add Template        | Reset All |
| לאנינופא<br>This em<br>אואסטאכ<br>Citatior<br>This em | ail is sent whe<br>EMENT<br>n Editing<br>ail allows copy | n a new announcement<br>editors to request addit | is created.<br>ional inforr | nation about references from author:   | S.               |                     | ~         |
| CITATIO<br>Copyed<br>This em                          | N_EDITOR_AUTHO                                           | R_QUERY                                          | nission's Co                | opyeditor to request that they begin t | he copyeditin    | g process. It provi | des 🗸     |
| Editoria<br>This em                                   | al Assignment<br>ail notifies a So<br>ASSIGN             | ection Editor that the Ed                        | itor has ass                | signed them the task of overseeing a : | submission th    | nrough the editing  | pro 🗸     |

### การแก้ไขเนื้อหา Email

| EDITOR_DECISION_ACCEPT   |                        |                                                |                                    |
|--------------------------|------------------------|------------------------------------------------|------------------------------------|
|                          |                        |                                                |                                    |
| Editor Decision          |                        |                                                |                                    |
| EDITOR_DECISION_ACCEPT   | or Section Editor to a | Author notifies them of a final "accept submis | sion" decision regarding their sub |
| Subject: Editor Decision | ชื่อเรื่อง             |                                                |                                    |
| From: Editor             | ผู้ส่ง                 |                                                |                                    |
| To: Author               | ผู้รับ                 |                                                |                                    |
| {\$authorName}:          |                        |                                                |                                    |
|                          |                        |                                                |                                    |

| Edit Email                                                                                                    |                               |                                                         |                                                  |                                                    |                                        |                                |                         |                        |                   | ×           |
|----------------------------------------------------------------------------------------------------|-------------------------------|---------------------------------------------------------|--------------------------------------------------|----------------------------------------------------|----------------------------------------|--------------------------------|-------------------------|------------------------|-------------------|-------------|
|                                                                                                    |                               |                                                         |                                                  |                                                    |                                        |                                |                         |                        | ไทย               | English     |
| <b>Description</b><br>This email from the Editor or Section Editor to<br>Author notifies them of a final "accept submi<br>decision regarding their submission.<br><b>Subject</b> | o an<br>ission"<br>ชื่อเรื่อง | <b>Descr</b><br>This e<br>Autho<br>decisi<br><b>ไทย</b> | <b>iption</b><br>mail fr<br>or notif<br>on reg   | rom the<br>fies the<br>arding                      | e Edi<br>em o<br>J the                 | itor or<br>f a fina<br>ir subi | Sectional "accommission | on Ed<br>cept s<br>on. | itor to<br>submis | an<br>sion" |
| S Editor Decision                                                                                                    | LI                            | Ø                                                       | Edito                                            | or Deci                                            | sion                                   |                                |                         |                        |                   |             |
| Body                                                                                                    |                               | ไทย                                                     |                                                  |                                                    |                                        |                                |                         |                        |                   |             |
| <b>B</b> $I \times^2 \times_2 \mathscr{O}$ <b>66</b> $\vdots$ $\vdots$ $\vdots$                                                                                                  |                               | В                                                       | Ι                                                | ײ >                                                | ×2                                     | P                              | 66                      | ≣                      |                   |             |
| {\$authorName}:<br>We have reached a decision regarding you<br>submission to {\$contextName}, "<br>{\$submissionTitle}".<br>Our decision is to: Accept Submission                | ır                            | {\$a<br>We<br>sub<br>{\$s                               | uthorN<br>have r<br>omissic<br>ubmiss<br>r decis | Name}<br>reache<br>on to {!<br>sionTit<br>ion is t | :<br>d a c<br>\$con<br>:le}".<br>to: A | decisio<br>itextN<br>ccept     | on reg<br>ame},<br>Subm | ardin<br>"<br>ission   | g your            |             |
|                                                                                                    | เนื้อหา Er                    | mail                                                    |                                                  |                                                    |                                        |                                |                         |                        |                   |             |
| ห้ามแก้ไขข้อมูลในส่วน {\$                                                                                                    | \$} เนื่องจา<br>              | เกเป็นกา<br>                                            | เรดึงข้อ                                         | มูลอัตโ                                            | ็นมัติ                                 | จากระ                          | ບບ                      |                        |                   |             |
|                                                                                                    |                               |                                                         |                                                  |                                                    |                                        |                                |                         |                        |                   |             |
|                                                                                                    |                               |                                                         |                                                  |                                                    |                                        |                                |                         |                        |                   |             |
|                                                                                                    |                               |                                                         |                                                  |                                                    |                                        |                                |                         |                        |                   | Save        |

# การตั้งค่าการเผยแพร่บทความ | Setting >> Distribution

### การอนุญาต | License

| ense Search Indexing Payments Access                                                                                           | Archiving                                                                                   | 0 Help                                        |
|----------------------------------------------------------------------------------------------------|---------------------------------------------------------------------------------------------|-----------------------------------------------|
|                                                                                                    | 1                                                                                           | ไทย Eng                                       |
|                                                                                                    | เจ้าของลิขสิทธิ์ของบทความ                                                                   |                                               |
| Copyright Holder                                                                                                    | - ผั้แต่ง                                                                                   |                                               |
| ○ Author                                                                                                    | v<br>                                                                                       |                                               |
| Journal                                                                                                    | - 119019                                                                                    |                                               |
| O Custom copyright statement                                                                                                   | - อันๆ                                                                                      |                                               |
| License                                                                                                    |                                                                                             |                                               |
| CC Attribution-NonCommercial-NoDerivatives 4.0                                                                                 |                                                                                             |                                               |
| O CC Attribution-NonCommercial 4.0                                                                                             | การอนฌาต                                                                                    |                                               |
| O CC Attribution-NonCommercial-ShareAlike 4.0                                                                                  | ວວລະເປລືວ ວັວເວີນແຜວ່ເທີ່ແລ ຫ້ວນທີ່ດ້າຍໃ                                                    | ช้านขออารด้อ                                  |
| <ul> <li>CC Attribution-NoDerivatives 4.0</li> </ul>                                                                           | <u>ง เบริก</u> ผด ถ เวอาซายางทา เ ง เทต เรอเ                                                | 061113411                                     |
| CC Attribution 4.0                                                                                                    | และห้ามดัดแปลง (CC-BY-NC-N                                                                  | ND)                                           |
| CC Attribution-ShareAlike 4.0                                                                                                  |                                                                                             |                                               |
|                                                                                                    |                                                                                             |                                               |
| - Convight Vor                                                                                                    |                                                                                             |                                               |
| Choose how a default convright date is selected for an                                                                         | รู้ไพ่เริ่มอิตสิทธิ์ตอนแพดวาม                                                               |                                               |
| you go", don't use the issue's publication date.                                                                               | กมหาย กยามก กอง กมนเราท                                                                     | a publishus                                   |
| Use the issue's publication date                                                                                               | <ul> <li>ฉบบ : ปของวันท่ออนไลน์ตัวเลม</li> </ul>                                            |                                               |
| <ul> <li>Use the article's publication date</li> </ul>                                                                         | - บทความ : ปีของวันที่นำบทความเข้าตั                                                        | ວເລ່ມ                                         |
|                                                                                                    |                                                                                             |                                               |
| License Terms 😧                                                                                                    | ไทย                                                                                         |                                               |
| $\mathbf{B}  \mathbf{I}  \mathbf{x}^2  \mathbf{x}_2  \mathbf{e}^{\mathbf{D}}  \mathbf{e}^{\mathbf{E}}  \mathbf{E}  \mathbf{E}$ | $\mathbf{B}  I  \mathbf{x}^2  \mathbf{x}_2  \mathbf{e}^2  \mathbf{e}\mathbf{e}  \mathbf{E}$ |                                               |
| Journal of TCI is licensed under a Creative Commons                                                                            | วารสาร TCI อยู่ภายใต้การอนุญาต <u>Creativ</u>                                               | <u>e Commons</u>                              |
| Attribution-NonCommercial-NoDerivatives 4.0                                                                                    | Attribution-NonCommercial-NoDeriva                                                          | <u>atives 4.0</u><br>ต่อะระบุไว้เป็นอย่างอื่น |
| stated. Please read our Policies page for more informat                                                                        | cion โปรดอ่านหน้านโยบายของเราสำหรับข้อมูล                                                   | เพิ่มเติมเกี่ยวกับการเข้า                     |
| on <u>Open Access, copyright and permissions</u> .                                                                             | ถึงแบบเปิด ลิซสิทธิ์ และการอนุญาต                                                           | ,                                             |
| ข้อความแสดงการอนุญาต โ                                                                                                    | ดยจะแสดงที่หน้าเว็บไซต์ของบทความที่เผย                                                      | ยแพร่แล้ว                                     |
| ©                                                                                                    | <u> </u>                                                                                    | i                                             |
|                                                                                                    |                                                                                             |                                               |

### การจัดทำดัชนี | Search Indexing

สำหรับโปรแกรมค้นหาข้อมูลวารสารบนอินเตอร์เน็ตหรือบนเว็บไซต์ (Search Engine)

| Distribution Settir                                      | igs                                                              |                               |                 |          |     |         |
|----------------------------------------------------------|------------------------------------------------------------------|-------------------------------|-----------------|----------|-----|---------|
| License Search I                                         | ndexing Paymer                                                   | nts Access                    | Archiving       |          | •   | ) Help  |
|                                                          |                                                                  |                               |                 |          | ไทย | English |
| Search Indexi<br>Help search engine<br>encouraged to sub | <b>ng</b><br>Is like Google discove<br>mit your <u>sitemap</u> . | <sup>r</sup> and display your | site. You are   |          |     |         |
| Description 😧                                            | คำอธิบายสั้น ๆ                                                   | เกี่ยวกับวารสาร               | ร (ถ้ามี)       | ไทย      |     |         |
| Ø                                                        |                                                                  |                               |                 | <b>Q</b> |     |         |
| Custom Tags 🥑                                            |                                                                  |                               |                 | ไทย      |     |         |
|                                                          | Header ที่จะแสด                                                  | งทุกหน้าของเว็ง               | มไซต์วารสาร<br> | (ถ้ามี)  |     |         |
|                                                          |                                                                  |                               |                 |          |     | Save    |

### การชำระเงินระบบสมาชิก | Payments

้<mark>หมายเหตุ</mark>\* หากเปิดระบบชำระค่าสมาชิก สามารถศึกษาขั้นตอนได้จาก : <u>https://bit.ly/332lpmq</u>

| Distributi | on Settings     |               |                                                                                                    |           |
|------------|-----------------|---------------|----------------------------------------------------------------------------------------------------|-----------|
| License    | Search Indexing | Payments<br>• | Access Archiving                                                                                                    | 0 Help    |
| Setup      |                 |               | Enable       ถ้าต้องการเปิดระบบชำระเงินสมาชิกให้คลิกเลือก II         Payments will be enabled for this journal. Note that users will be required to make payments. | log in to |
|            |                 |               |                                                                                                    | Save      |

### การเข้าถึงวารสาร | Access

| stributio                        | on Settings                                      |                                    |                             |                                    |                                             |     |
|----------------------------------|--------------------------------------------------|------------------------------------|-----------------------------|------------------------------------|---------------------------------------------|-----|
| icense                           | Search Indexing                                  | Payments                           | Access                      | Archiving                          | 0 Help                                      |     |
| — Publ                           | ishing Mode                                      |                                    |                             |                                    | เข้าถึงบทความได้โดยไม่ต้องเป็นสมาชิกวารสาร  |     |
| <ul><li>Th</li><li>Th</li></ul>  | e journal will provide<br>e journal will require | open access to<br>subscriptions to | its contents.<br>access som | e or all of its contents.          | เข้าถึงบทความได้ ก็ต่อเมื่อเป็นสมาชิกวารสาร |     |
| 0 <b>0</b> j                     | S will not be used to p                          | oublish the jour                   | nal's content               | s online.                          | ไม่เผยแพร่ข้อมูลวารสารออนไลน์               |     |
| <b>Enab</b><br>Provid            | l <b>e OAI</b><br>le metadata to third-p         | party indexing s                   | ervices throu               | igh the <u>Open Archives Initi</u> | iative.                                     |     |
| <ul><li>En</li><li>Dis</li></ul> | able เปิดให้ว<br>sable                           | ระบบ OAI เข้า                      | ถึงวารสารไ                  | ด้                                 |                                             |     |
|                                  |                                                  |                                    |                             |                                    |                                             |     |
|                                  |                                                  |                                    |                             |                                    | Sa                                          | ive |

## การเก็บข้อมูล | Archiving

#### PKP Preservation Network (PN)

หมายเหตุ\* อยู่ระหว่าง PKP พัฒนาระบบ

| Distributi        | on Settings         |                                                            |                                      |                                     |                   |       |                |                  |                  |        |                    |                  |                 |                   |        |       |   |
|-------------------|---------------------|------------------------------------------------------------|--------------------------------------|-------------------------------------|-------------------|-------|----------------|------------------|------------------|--------|--------------------|------------------|-----------------|-------------------|--------|-------|---|
| License           | Search Indexing     | Payments                                                   | Access                               | Archiving<br>•                      |                   |       |                |                  |                  |        |                    |                  |                 |                   |        | 0 Hel | 2 |
| PKP Pre<br>Networ | servation<br>k (PN) | PKP Preservatio                                            | on Network                           | (PN)                                |                   |       |                |                  |                  |        |                    |                  |                 |                   |        |       |   |
| LOCKSS<br>CLOCKS  | and<br>S            | The PKP Preserv<br>few basic criteria<br>plugin gallery so | ation Netwo<br>a. The PKP PI<br>oon. | rk (PN) provide<br>N plugin for OJS | des fr<br>)JS 3 i | is cu | prese<br>urren | ervat<br>ntly ir | ion se<br>i deve | ervice | s for a<br>ient ar | ny OJS<br>d will | journ<br>oe ava | al tha<br>ailable | t meet | s a   |   |
|                   |                     |                                                            |                                      |                                     |                   |       |                |                  |                  |        |                    |                  |                 |                   |        |       |   |

#### LOCKSS and CLOCKSS

ระบบ LOCKSS และ CLOCKSS เป็นการจัดเก็บข้อมูลที่มีค่าใช้จ่ายของระบบต่างประเทศ

**หมายเหตุ\*** ไม่ต้องเลือก

| Distribution Settings                                     |                                                                                                    |                                                                                                    |      |
|-----------------------------------------------------------|----------------------------------------------------------------------------------------------------|----------------------------------------------------------------------------------------------------|------|
| License Search Indexing                                   | Payments Access                                                                                                    | Archiving                                                                                                    | Help |
| PKP Preservation<br>Network (PN)<br>LOCKSS and<br>CLOCKSS | LOCKSS<br>A LOCKSS license will appe<br>Enable LOCKSS to store<br>Publisher Manifest pag<br>CLOCKSS<br>A CLOCKSS license will app<br>Enable CLOCKSS to sto<br>Publisher Manifest pag | ear in About the Journal under Archiving: <u>LOCKSS License</u><br>e and distribute journal content at participating libraries via a LOCKSS<br>ge.<br>bear in About the Journal under Archiving: <u>CLOCKSS License</u><br>re and distribute journal content at participating libraries via a CLOCKSS<br>ge. | Save |

### การจัดการสมาชิก | Users & Roles

สมาชิก | Users

### หมายเหตุ\* จะใช้เมนูต่าง ๆ ได้ ก็ต่อเมื่อเป็นสมาชิกของวารสาร เพียงวารสารเดียวเท่านั้น <u>ยกเว้นเมนู Edit Role</u>

| Email     | : | ส่ง Email ถึง User                                                                  |
|-----------|---|-------------------------------------------------------------------------------------|
| Edit User | : | การแก้ไขข้อมูลสมาชิก หรือ แต่งตั้งตำแหน่ง                                           |
| Edit Role | : | การแก้ไข หรือ แต่งตั้งตำแหน่ง                                                       |
| Disable   | : | ถ้าแสดงข้อความนี้ คือ User เปิดการใช้งานแล้ว และสามารถเข้าสู่ระบบได้                |
| Enable    | : | ถ้าแสดงข้อความนี้ คือ User <u>ปิด</u> การใช้งาน และ <u>ไม่</u> สามารถเข้าสู่ระบบได้ |
| Remove    | : | ลบ User ออกจากวารสาร                                                                |
| Login As  | : | Login เป็น User นี้                                                                 |
|           |   | (แสดงลิงก์นี้ก็ต่อเมื่อ User เป็นสมาชิกของวารสาร เพียงวารสารเดียวเท่านั้น)          |
|           |   |                                                                                     |

Merge User : รวม User (<u>ไม่ควรใช้ลิงก์นี้</u> เนื่องจากอาจทำให้ระบบ User ผิดพลาดได้)

| nissions Us       | sers & Roles                  |                         |                 |                           |
|-------------------|-------------------------------|-------------------------|-----------------|---------------------------|
| es                | Linear Dalas Site Assess Onti |                         |                 |                           |
| ings              | Users Roles Site Access Optio | ons                     |                 | Help                      |
| nal               |                               |                         |                 |                           |
| ite               | Current Users                 |                         |                 | Q Search Add User         |
| low               | Given Name                    | Family Name             | Username        | Email                     |
| oution            | ▶ admin                       | admin                   | admin           | ohno@g.com                |
| & Roles           | <ul> <li>Santi</li> </ul>     | DeeJai                  | reviewer_thaijo | reviewer.thaijo@gmail.com |
|                   | <ul> <li>Mana</li> </ul>      | Itti                    | mana            | sutpitcha.ton@kmutt.ac.th |
| tics              | Email Edit User Edit Role     | Disable Remove Login As | Merge User      |                           |
| s<br>ial Activity | <ul> <li>Jaidee</li> </ul>    | Meena                   | jaidee          | o_rara@hotmail.com        |
|                   | Somchai                       | Rakhan                  | editor          | editor.thaijo@gmail.com   |
| ts                | Anna                          | Tankun                  | reviewer        | sutpitcha@gmail.com       |
|                   | <ul> <li>Sutpitcha</li> </ul> | Tongdachai              | sutpitcha_ton   | author.thaijo@gmail.com   |
|                   |                               |                         |                 | 1 - 7 of 7 items          |

### การสร้างสมาชิก | Add User

#### หมายเหตุ\*

- User ที่สร้างจะต้องไม่มี User อยู่ในระบบ ThaiJO
- Username และ Email ห้ามซ้ำ
- เนื่องจากระบบ ThaiJO ทำการอัปเดทใหม่ User ที่จะเข้าใช้งานครั้งแรก จะต้องทำการ Reset password และเข้าสู่ระบบด้วย Email

| sers & Roles Users Roles Site Ad  | ccess Options | คลิกปุ่ม Add User |                                             |
|-----------------------------------|---------------|-------------------|---------------------------------------------|
| Current Users Given Name Username |               |                   | Q Search Add User                           |
| ▶ admin                           | admin         | admin             | ohno@g.com                                  |
| Somchai                           | Rakhan        | editor            | editor.thaijo@gmail.com<br>1 - 2 of 2 items |

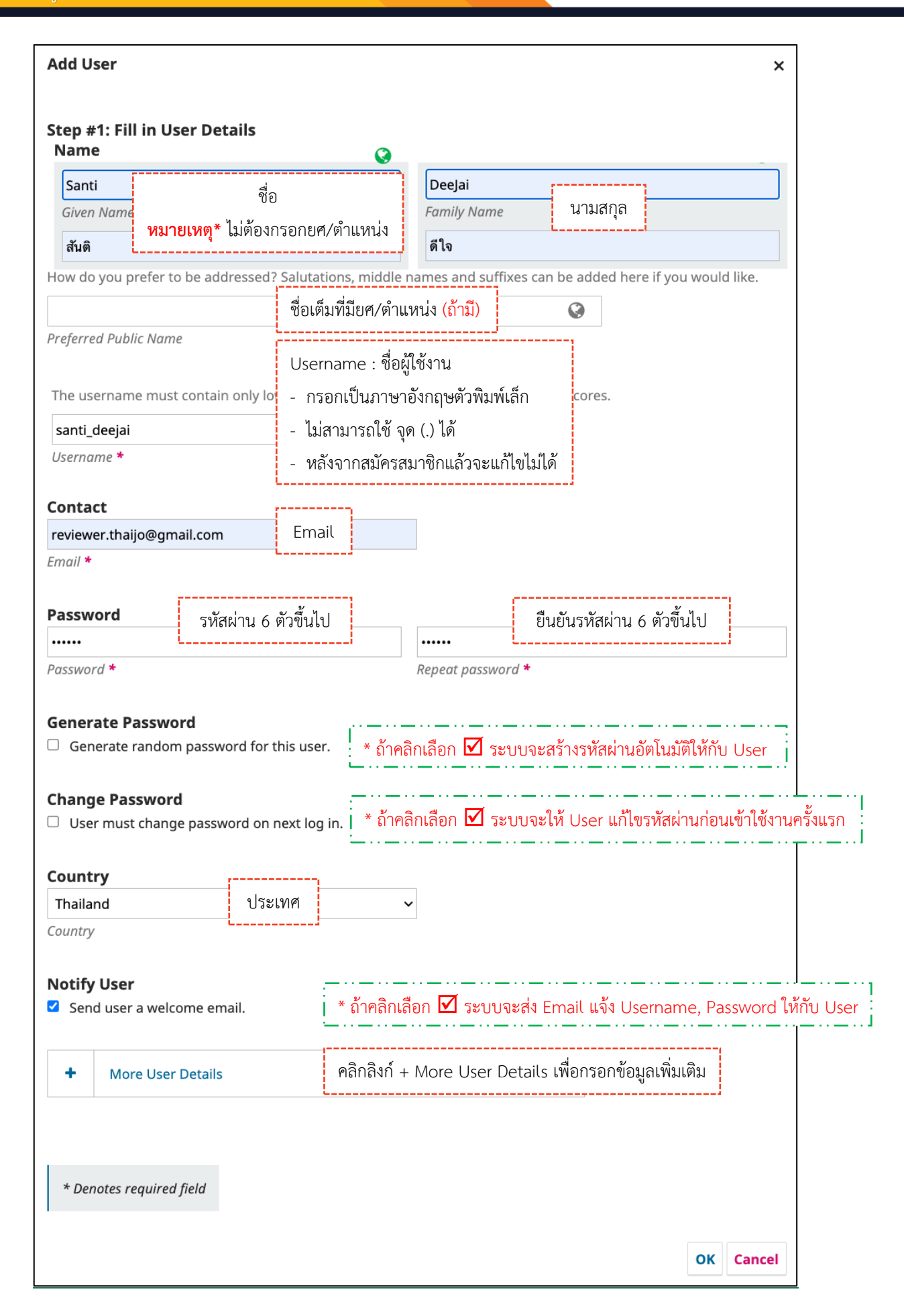

| Homepage URL Phone ORCID iD                                                                                                    |                                    |
|----------------------------------------------------------------------------------------------------|------------------------------------|
| Working Languages                                                                                                    |                                    |
| English                                                                                                    |                                    |
| นอย มายาทธิบอนอาหาราม                                                                                                    | สาขาที่เชี่ยวชาญ หรือ สาขาที่ทำวิ: |
| Applied Mathematics × Applied Statistics ×                                                                                                    | ให้มีอนค่อ อันค่อ โอยออรออ Ent     |
| Reviewing interests                                                                                                    | เสพเสะคา คนคา เตยการกต Ente        |
|                                                                                                    |                                    |
| School of Energy and Materials, King Mongkut's Universi                                                                                                    | สภาบับเหรือหย่ายงานที่สังกัด       |
| กฎแหน่งกา<br>คณะพร้างวนสิ่มเวคร้องและวัสด บนวริทยาวัยไหคโบโอยีพระออบ                                                                                                    | สถาบนที่งอกนึงอุการก่องเพ          |
|                                                                                                    | Q                                  |
|                                                                                                    |                                    |
| Bio Statement (e.g., department and rank)                                                                                                    |                                    |
|                                                                                                    |                                    |
|                                                                                                    |                                    |
|                                                                                                    |                                    |
|                                                                                                    |                                    |
| ที่อยู่ที่ติดต่อได้                                                                                                    | (ถ้ามี)                            |
| <u>_</u>                                                                                                    | ···—···                            |
|                                                                                                    |                                    |
| Mailing Addrocs                                                                                                    |                                    |
| wanny Address                                                                                                    |                                    |
|                                                                                                    |                                    |
| D D B I ⊻ & X ↔ X ⊾ ±                                                                                                    |                                    |
| Interning Address<br>■  ■  B I U  Ø                                                                                                    | ©                                  |
|                                                                                                    |                                    |
| ™แกกฎ Address       Image: B     I     U     P     Image: R     Image: R       Image: B     I     U     P     Image: R     Image: R     Image: R       Image: B     I     U     P     Image: R     Image: R     Image: R       Image: B     I     U     P     Image: R     Image: R     Image: R       Image: B     Image: R     Image: R     Image: R     Image: R     Image: R       Image: B     Image: R     Image: R     Image: R     Image: R     Image: R       Image: B     Image: R     Image: R     Image: R     Image: R     Image: R       Image: B     Image: R     Image: R     Image: R     Image: R     Image: R       Image: R     Image: R     Image: R     Image: R     Image: R     Image: R       Image: R     Image: R     Image: R     Image: R     Image: R     Image: R       Image: R     Image: R     Image: R     Image: R     Image: R     Image: R       Image: R     Image: R     Image: R     Image: R     Image: R     Image: R       Image: R     Image: R     Image: R     Image: R     Image: R     Image: R       Image: R     Image: R     Image: R     Image: R     Image: R     Ima                                                                                                    | (ถ้ามี)                            |
| Introducess       Image: B     I     U     𝔅     𝔅     Image: E       B     I     U     𝔅     𝔅     𝔅     Image: E       B     I     U     𝔅     𝔅     𝔅     Image: E                                                                                                    | (ถ้ามี)                            |
| Interining Address       Image: B     I     U     𝔅     𝔅     𝔅     Image: E       Image: B     I     U     𝔅     𝔅     𝔅     Image: E       Image: B     I     U     𝔅     𝔅     𝔅     Image: E       Image: B     Image: E     Image: E     Image: E     Image: E       Image: B     Image: E     Image: E     Image: E       Image: B     Image: E     Image: E     Image: E                                                                                                    | (ถ้ามี)                            |
| Interning Address       Image: B     I     U     𝔅<                                                                                                    | ©<br>(ถ้ามี)                       |
| Maining Address       Image: B I U & X ↔ II I I       Image: B I U & X ↔ II I I       Image: B I U I I I       Image: B I U I I       Image: B I U I I       Image: B I U I       Image: B I U I       Image: B I U I       Image: B I I U I       Image: B I U I       Image: B I U I                                                                                                    | (ถ้ามี)                            |
| Interining Address       Image: B I U     Image: Constraint of the second second seco | (ถ้ามี)                            |
| Maining Address       Image: B I U     Image: Constant of the second second se | (ถ้ามี)                            |
| Manning Address<br>■  ■  B I U & ※ ↔                                                                                                    | (ถ้ามี)                            |
| Manning Address<br>B I U P X II II II II II II II II II II II II I                                                                                                    | (ถ้ามี)<br>                        |

Ì

#### Step #2: Add User Roles to Santi DeeJai

#### **User Roles**

- □ Journal manager
- Journal editor
- □ Production editor
- Section editor
- □ Guest editor
- Copyeditor
- Designer
- □ Funding coordinator
- Indexer
- Layout Editor
- $\hfill\square$  Marketing and sales coordinator
- □ Proofreader
- □ Author
- □ Translator
- Reviewer
- Reader
- Subscription Manager

|             |     | Course | Connel |
|-------------|-----|--------|--------|
| คลกบุม Save |     | Save   | Cancel |
|             | i 1 |        |        |

×

#### <u>ผลลัพธ์การสร้างสมาชิก | Add User</u>

แสดงชื่อ User ที่หน้าสมาชิกของวารสาร

| ss Options  |                                          | 0 Help                                                                                     |
|-------------|------------------------------------------|--------------------------------------------------------------------------------------------|
|             |                                          | Q Search Add User                                                                          |
| Family Name | Username                                 | Email                                                                                      |
| admin       | admin                                    | ohno@g.com                                                                                 |
| DeeJai      | santi_deejai                             | reviewer.thaijo@gmail.com                                                                  |
| Rakhan      | editor                                   | editor.thaijo@gmail.com                                                                    |
|             |                                          | 1 - 3 of 3 items                                                                           |
|             | Family Name<br>admin<br>DeeJai<br>Rakhan | ess Options<br>Family Name Username<br>admin admin<br>DeeJai santi_deejai<br>Rakhan editor |

User จะได้รับ Email แจ้งการสร้าง User จากวารสาร

#### หมายเหตุ\*

- ต้องคลิกเลือก 🗹 Notify User ในขั้นตอนการสร้าง User หน้า 65
- เนื่องจากระบบ ThaiJO ทำการอัปเดทใหม่ User ที่จะเข้าใช้งานครั้งแรก จะต้องทำการ Reset password และเข้าสู่ ระบบด้วย Email

|        | [JTCI] Journal Registration Ď กล้องจดหมาย ×                                                                                                    | ē        | ß  |
|--------|----------------------------------------------------------------------------------------------------|----------|----|
| OLIAHT | admin admin via <admin@tci-thaijo.org> 12:23 (9 มาทีที่ผ่านมา) 📩<br/>ถึง ฉัน 👻</admin@tci-thaijo.org>                                                                                                    | *        | :  |
|        | Santi DeeJai                                                                                                    |          |    |
|        | You have now been registered as a user with Journal of TCI. We have included your username and password in this email, which are needed for all work with this journal through its v<br>any point, you can ask to be removed from the journal's list of users by contacting me. | website. | At |
|        | Username: santi_deejai<br>Password: 123456                                                                                                    |          |    |
|        | Thank you,<br>Dr. Somchai Rakkhan                                                                                                    |          |    |
|        | test                                                                                                    |          |    |
|        | 🔦 ตอบ 🗈 ส่งต่อ                                                                                                    |          |    |

### การค้นหาสมาชิก | Search Users

#### การดูสมาชิกจากตำแหน่ง (Roles)

| lsers & | Roles      |                     |              |                        |           |
|---------|------------|---------------------|--------------|------------------------|-----------|
| Users   | Roles      | Site Access Options | คลั          | ลิกปุ่ม Search         | 0 Help    |
| Cu      | ırrent Use | rs                  |              | Q Search A             | dd User   |
| Giv     | en Name    | Family Name         | Username     | Email                  |           |
| ► 4     | admin      | admin               | admin        | ohno@g.com             |           |
| • :     | Santi      | DeeJai              | santi_deejai | reviewer.thaijo@gmai   | l.com     |
| • :     | Somchai    | Rakhan              | editor       | editor.thaijo@gmail.co | om        |
|         |            |                     |              | 1 - 3 o                | f 3 items |
|         |            |                     |              |                        |           |

| Jsers & Roles               |                           |              |                                                                      |
|-----------------------------|---------------------------|--------------|----------------------------------------------------------------------|
| Users Roles Site            | Access Options            |              | 0 Help                                                               |
| Current Users               |                           |              | Search Add User                                                      |
| Search                      |                           |              | All Roles<br>Journal manager                                         |
| Include users with r        | no roles in this journal. |              | Production editor<br>Section editor<br>Guest editor<br>Copyeditor    |
| Given Name                  | Family Name               | Username     | Designer<br>Funding coordinator                                      |
| ▶ admin                     | admin                     | admin        | Indexer                                                              |
| <ul> <li>Santi</li> </ul>   | DeeJai                    | santi_deejai | Marketing and sales coordinator                                      |
| <ul> <li>Somchai</li> </ul> | Rakhan                    | editor       | Author<br>Translator<br>Reviewer ;<br>Reader<br>Subscription Manager |

|                        | Access Options                 |                                   | 0 Help                                                              |
|------------------------|--------------------------------|-----------------------------------|---------------------------------------------------------------------|
| Current Users          |                                |                                   | Search Add User                                                     |
| Search                 |                                |                                   | Journal editor ~                                                    |
| □ Include users with n | no roles in this journal.      | ī                                 |                                                                     |
|                        |                                |                                   | คลิกปุ่ม Search Search                                              |
| Given Name             | Family Name                    | Username                          | คลิกปุ่ม Search Search                                              |
| Given Name • admin     | Family Name admin              | Username<br>admin                 | คลิกปุ่ม Search<br><sup>Email</sup><br>ohno@g.com                   |
| Given Name admin Santi | Family Name<br>admin<br>DeeJai | Username<br>admin<br>santi_deejai | คลิกปุ่ม Search<br>Email<br>ohno@g.com<br>reviewer.thaijo@gmail.com |

### <u>ผลลัพธ์การดูสมาชิกจากตำแหน่ง (Roles)</u>

<u>จากรูป</u> แสดง User ที่มีตำแหน่ง Journal editor จำนวน 1 User

| Roles             |             |          |                         |
|-------------------|-------------|----------|-------------------------|
| Roles Site Access | Options     |          | 0 Help                  |
| rrent Users       |             |          | Q Search Add User       |
| en Name           | Family Name | Username | Email                   |
| omchai            | Rakhan      | editor   | editor.thaijo@gmail.com |
|                   |             |          | 1 - 1 of 1 items        |
|                   |             |          | 1 - 1 of                |

#### 🗖 การค้นหาสมาชิกจากในวารสาร

| rs Roles Site A                                                                                                    | ccess Options                                                                                                    | คลิ                                                                     | า้กปุ่ม Search 🛛 🕚 Hel                                                                                                    |
|----------------------------------------------------------------------------------------------------|----------------------------------------------------------------------------------------------------|-------------------------------------------------------------------------|----------------------------------------------------------------------------------------------------|
| Current Users                                                                                                    |                                                                                                    |                                                                         | Q Search Add User                                                                                                    |
| Given Name                                                                                                    | Family Name                                                                                                    | Username                                                                | Email                                                                                                    |
| <ul> <li>admin</li> </ul>                                                                                                 | admin                                                                                                    | admin                                                                   | ohno@g.com                                                                                                    |
| Santi                                                                                                    | DeeJai                                                                                                    | santi_deejai                                                            | reviewer.thaijo@gmail.com                                                                                                    |
| Somchai                                                                                                    | Rakhan                                                                                                    | editor                                                                  | editor.thaijo@gmail.com                                                                                                    |
|                                                                                                    |                                                                                                    |                                                                         | 1 - 3 of 3 items                                                                                                    |
|                                                                                                    |                                                                                                    |                                                                         |                                                                                                    |
| rs & Roles                                                                                                    | Access Options                                                                                                    |                                                                         | Help                                                                                                    |
| rs & Roles<br>ers Roles Site A<br>Current Users                                                                           | Access Options                                                                                                    |                                                                         | • Search Add User                                                                                                    |
| rs & Roles<br>ers Roles Site A<br>Current Users<br>Search<br>reviewer.thaijo@gmai                                         | Access Options<br>พิมพ์คำค้น เช่น ชื่อ<br>il.com                                                                                                    | , นามสกุล, Email เป็นต้น                                                | • Search Add User<br>เลือก All Roles<br>All Roles                                                                                                    |
| rs & Roles<br>ers Roles Site A<br>Current Users<br>Search<br>reviewer.thaijo@gmail<br>Include users with n                | Access Options<br>พิมพ์คำค้น เช่น ชื่อ<br>il.com                                                                                                    | , นามสกุล, Email เป็นต้น                                                | • Search Add User<br>เลือก All Roles<br>All Roles<br>จลิกปุ่ม Search Search                                                                                                    |
| rs & Roles ers Roles Site A Current Users Search reviewer.thaijo@gmai Include users with n Given Name                     | Access Options<br>พิมพ์คำค้น เช่น ชื่อ<br>il.com<br>Family Name                                                                                                    | , นามสกุล, Email เป็นต้น<br>(Julian)                                    | <ul> <li>e Help</li> <li>▲ Search Add User</li> <li>เลือก All Roles</li> <li>ศลิกปุ่ม Search</li> <li>Email</li> </ul>                                                                  |
| rs & Roles ers Roles Site A Current Users Search reviewer.thaijo@gmai Include users with n Given Name Admin               | Access Options<br>ເປັນ ເຊິ່ງ ເຊິ່ງ ເຊິ່ງ ເຊິ່ງ ເຊິ່ງ ເຊິ່ງ ເຊິ່ງ ເຊິ່ງ ເຊິ່ງ ເຊິ່ງ ເຊິ່ງ ເຊິ່ງ ເຊິ່ງ ເຊິ່ງ ເຊິ່ງ ເຊິ່ງ ເຊິ່ງ ເຊິ່ງ<br>no roles in this journal.<br>Family Name<br>admin                      | , นามสกุล, Email เป็นต้น<br>Username<br>admin                           | <ul> <li>● Help</li> <li>▲ Search Add User</li> <li>เลือก All Roles</li> <li>คลิกปุ่ม Search</li> <li>Email</li> <li>ohno@g.com</li> </ul>                                              |
| rs & Roles ers Roles Site A Current Users Search reviewer.thaijo@gmai Include users with n Given Name Admin Santi         | Access Options<br>ເປັນ ເຊິ່າ ເຊິ່າ ເຊິ່າ ເຊິ່າ ເຊິ່າ ເຊິ່າ ເຊິ່າ ເຊິ່າ ເຊິ່າ ເຊິ່າ ເຊິ່າ ເຊິ່າ ເຊິ່າ ເຊິ່າ ເຊິ່າ ເຊິ່າ ເຊິ່າ ເຊິ່າ<br>il.com<br>il.com<br>il.com<br>il.com<br>Family Name<br>admin<br>Deejai | , นามสกุล, Email เป็นต้น<br>Username<br>admin<br>santi_deejai           | <ul> <li>● Help</li> <li>▲ Search Add User</li> <li>เลือก All Roles</li> <li>คลิกปุ่ม Search Search</li> <li>Email</li> <li>ohno@g.com</li> <li>reviewer.thaijo@gmail.com</li> </ul>    |
| rs & Roles ers Roles Site A Current Users Search reviewer.thaijo@gmai Include users with n Given Name admin Santi Somchai | Access Options<br>พิมพ์คำค้น เช่น ชื่อ<br>il.com<br>to roles in this journal.<br>Family Name<br>admin<br>DeeJai<br>Rakhan                                                                                    | , นามสกุล, Email เป็นต้น<br>Username<br>admin<br>santi_deejai<br>editor | <ul> <li>● Help</li> <li>▲ Search Add User</li> <li>แลือก All Roles</li> <li>All Roles</li> <li>คลิกปุ่ม Search Email</li> <li>ohno@g.com</li> <li>reviewer.thaijo@gmail.com</li> </ul> |

#### <u>ผลลัพธ์การค้นหาสมาชิกจากในวารสาร</u>

<u>จากรูป</u> แสดง User ที่ใช้ Email "reviewer.thaijo@gmail.com" ที่เป็นสมาชิกของวารสาร

|           |                            | € H                                  |
|-----------|----------------------------|--------------------------------------|
|           |                            |                                      |
|           |                            | Q Search Add Us                      |
| mily Name | Username                   | Email                                |
| eJai      | santi_deejai               | reviewer.thaijo@gmail.com            |
|           |                            | 1 - 1 of 1 iter                      |
| 1         | mily Name<br>2 <b>eJai</b> | mily Name Username eBai santi_deejai |

#### 🗖 การค้นหาสมาชิกจากนอกวารสาร

| ers Roles Site A                                                                                                    | Access Options                                                                                                    | คลิ                                                                                                    | ักปุ่ม Search 🛛 🔒 Неір                                                                                                    |
|----------------------------------------------------------------------------------------------------|----------------------------------------------------------------------------------------------------|----------------------------------------------------------------------------------------------------|----------------------------------------------------------------------------------------------------|
| Current Users                                                                                                    |                                                                                                    |                                                                                                    | Q Search Add User                                                                                                    |
| Given Name                                                                                                    | Family Name                                                                                                    | Username                                                                                                    | Email                                                                                                    |
| <ul> <li>admin</li> </ul>                                                                                                    | admin                                                                                                    | admin                                                                                                    | ohno@g.com                                                                                                    |
| <ul> <li>Santi</li> </ul>                                                                                                    | DeeJai                                                                                                    | santi_deejai                                                                                                    | reviewer.thaijo@gmail.com                                                                                                    |
| <ul> <li>Somchai</li> </ul>                                                                                                    | Rakhan                                                                                                    | editor                                                                                                    | editor.thaijo@gmail.com                                                                                                    |
|                                                                                                    |                                                                                                    |                                                                                                    | 1 - 3 of 3 items                                                                                                    |
| rs & Roles<br>ers Roles Site /                                                                                                    | Access Options                                                                                                    |                                                                                                    | O Help                                                                                                    |
| rs & Roles ers Roles Site / Current Users Search                                                                                                    | Access Options<br>พิมพ์คำค้น เช่น ชื่อ, นา                                                                          | มสกุล, e-mail เป็นต้น                                                                                            | ● Help<br><ul> <li>Search Add User</li> <li>เลือก All Roles</li> </ul>                                                                                                    |
| rs & Roles<br>ers Roles Site /<br>Current Users<br>Search<br>sutpitcha@gmail.com                                                                    | Access Options<br>พิมพ์คำค้น เช่น ชื่อ, นา                                                                          | มสกุล, e-mail เป็นต้น                                                                                            | ● Help<br><ul> <li>Search Add User</li> <li>เลือก All Roles</li> <li>All Roles</li> </ul>                                                                                                    |
| rs & Roles ers Roles Site / Current Users Search sutpitcha@gmail.com Include users with r                                                           | Access Options<br>พิมพ์คำค้น เช่น ชื่อ, นา<br>no roles in this journal.                                             | มสกุล, e-mail เป็นต้น<br>ลือก 🗹 เพื่อค้นหา Users จากเ                                                            | <ul> <li>Help</li> <li>Search Add User</li> <li>เลือก All Roles</li> <li>All Roles</li> <li>มอกวารสาร</li> <li>Search</li> </ul>                                                                                                    |
| rs & Roles ers Roles Site A Current Users Search sutpitcha@gmail.com I Include users with r Given Name                                              | Access Options<br>พิมพ์คำค้น เช่น ชื่อ, นา<br>no roles in this journal.<br>Family Name                              | มสกุล, e-mail เป็นต้น<br>ลือก ⊠ เพื่อค้นหา Users จากง<br><sub>Username</sub>                                     | <ul> <li>Help</li> <li>Search Add User</li> <li>เลือก All Roles</li> <li>All Roles</li> <li>Jอกวารสาร</li> <li>Search</li> </ul>                                                                                                    |
| rs & Roles ers Roles Site A Current Users Search Sutpitcha@gmail.com Include users with r Given Name Admin                                          | Access Options<br>พิมพ์คำค้น เช่น ชื่อ, นา<br>no roles in this journal.<br>Family Name<br>admin                     | มสกุล, e-mail เป็นต้น<br>ลือก ⊠ี เพื่อค้นหา Users จากเ<br><sub>Username</sub><br>admin                           | <ul> <li>Help</li> <li>Search Add User</li> <li>เลือก All Roles</li> <li>All Roles</li> <li>มอกวารสาร</li> <li>Search</li> <li>Gearch</li> <li>And User</li> <li>Bandular</li> </ul>                                                                                                    |
| rs & Roles  rs & Roles  rs Roles Site Current Users Search Sutpitcha@gmail.com Include users with r Given Name admin Santi                          | Access Options<br>พิมพ์คำค้น เช่น ชื่อ, นา<br>no roles in this journal.<br>Family Name<br>admin<br>DeeJai           | มสกุล, e-mail เป็นต้น<br>ลือก ⊠ เพื่อค้นหา Users จากเ<br><sup>Username</sup><br>admin<br>santi_deejai            | <ul> <li>Bearch Add User</li> <li>เลือก All Roles</li> <li>All Roles</li> <li>มอกวารสาร</li> <li>Search</li> <li>คลิกปุ่ม Search</li> <li>reviewer.thaijo@gmail.com</li> </ul>                                                                                                    |
| rs & Roles<br>ers Roles Site /<br>Current Users<br>Search<br>Sutpitcha@gmail.com<br>Include users with r<br>Given Name<br>admin<br>Santi<br>Somchai | Access Options<br>พิมพ์คำค้น เช่น ชื่อ, นา<br>no roles in this journal.<br>Family Name<br>admin<br>DeeJai<br>Rakhan | มสกุล, e-mail เป็นต้น<br>ลือก ⊠ี เพื่อค้นหา Users จากเ<br><sup>Username</sup><br>admin<br>santi_deejai<br>editor | • Search       Add User         เลือก All Roles         มอกวารสาร       search         มอกวารสาร       Search         เลือก All Roles       รearch         เลือก All Roles       รearch         เลือก All Roles       รearch         เลือก All Roles       รearch         เลือก All Roles       รearch         เอกวารสาร       search         เอกวารสาร       search         เอกวารสาร       search         เอกวารสาร       search         เอกวารสาร       search         เอกวารสาร       search         เอกวารสาร       search         เอกวารสาร       search         เอกวารสาร       เอกวารสาร         เอกวารสาร       เอกวารสาร         เอกวารสาร       เอกวารสาร         เอกวารสาร       เอกวารสาร         เอกวารสาร       เอกวารสาร         เอกวารสาร       เอกวารสาร         เอกวารสาร       เอกวารสาร         เอกวารสาร       เอกวารสาร         เอการสาร       เอการสาร         เอการสาร       เอการสาร         เอการสาร       เอการสาร         เอการสาร       เอการสาร         เอการสาร       เอการสาร |

### <u>ผลลัพธ์การค้นหาสมาชิกจากนอกวารสาร</u>

<u>จากรูป</u> แสดง User ที่ใช้ Email "sutpitcha@gmail.com" ที่เป็นสมาชิกวารสารอื่นในระบบ ThaiJO แต่ไม่ได้เป็น สมาชิกวารสาร

| Options     |             | • Help                               |
|-------------|-------------|--------------------------------------|
|             |             | Q Search Add User                    |
| Family Name | Username    | Email                                |
| meena       | sutpitcha   | sutpitcha@gmail.com                  |
|             |             | 1 - 1 of 1 items                     |
|             | Family Name | Family Name Username meena sutpitcha |

## การแต่งตั้ง หรือ ยกเลิกตำแหน่ง | Edit Role

- 1. ค้นหาสมาชิก (Search User)
  - การค้นหาสมาชิกจากในวารสาร ตามขั้นตอนหน้า 71
  - การค้นหาสมาชิกจากนอกวารสาร ตามขั้นตอนหน้า 72
- 2. Edit Role

| Users & Roles       |                          |           |                     |
|---------------------|--------------------------|-----------|---------------------|
| Users Roles Site Ac | cess Options             |           | 0 Help              |
| ลิกเครื่องหมาย 🕨    |                          |           | Q Search Add User   |
| jaidee              | meena                    | sutpitcha | sutpitcha@gmail.com |
| Email Edit User     | Edit Role Disable Remove |           | 1 - 1 of 1 items    |

3. แต่งตั้ง หรือ ยกเลิกตำแหน่ง (Role)

| Edit Role                        | ×                                                                            |
|----------------------------------|------------------------------------------------------------------------------|
| Step #2: Add User Roles to "jaid | ee meena"                                                                    |
| User Roles                       |                                                                              |
| Journal manager                  |                                                                              |
| Journal editor                   |                                                                              |
| Production editor                |                                                                              |
| Section editor                   |                                                                              |
| Guest editor                     |                                                                              |
| Copyeditor                       | คลิกเลือก 🗹 ตำแหน่งที่ต้องการแต่งตั้งให้กับ User                             |
| Designer                         |                                                                              |
| Funding coordinator              | พรอ คลก 💌 ออก เพอยกเลกดาแทนงเทกบ User                                        |
| Indexer                          | <b>หมายเหตุ*</b> ต้องมีอย่างน้อย 1 ตำแหน่งและสามารถเลือกได้มากกว่า 1 ตำแหน่ง |
| Layout Editor                    | L                                                                            |
| Marketing and sales coordinator  |                                                                              |
| Proofreader                      |                                                                              |
| Author                           |                                                                              |
| Translator                       |                                                                              |
| Reviewer                         |                                                                              |
| Reader                           |                                                                              |
| Subscription Manager             |                                                                              |
|                                  |                                                                              |
|                                  |                                                                              |
|                                  | Save Cancel                                                                  |
|                                  |                                                                              |

### ตำแหน่ง | Roles

| Role Name        | :  | ชื่อตำแหน่ง             |
|------------------|----|-------------------------|
| Permission level | :  | ระดับสิทธิ์ของตำแหน่ง   |
| Submission       | :  | สถานะบทความ Submission  |
| Review           | :  | สถานะบทความ Review      |
| Copyediting      | :  | สถานะบทความ Copyediting |
| Production       | :  | สถานะบทความ Production  |
|                  | -1 |                         |

### หมายเหตุ\* ห้ามนำเครื่องหมาย 🗹 ที่สถานะบทความออก เนื่องจากจะทำให้ตำแหน่งนั้น ๆ ไม่สามารถเข้าถึง บทความในแต่ละสถานะได้

| ers | Roles Site                            | Access Options          |            |          |                     | 0 Help               |
|-----|---------------------------------------|-------------------------|------------|----------|---------------------|----------------------|
| с   | urrent Roles                          |                         |            |          | Q Se                | arch Create New Role |
| Ro  | ole Name                              | Permission level        | Submission | Review   | Copyediting         | Production           |
| •   | Journal<br>manager                    | Journal Manager         |            |          |                     |                      |
| ×   | Journal editor                        | Journal Manager         | <b>V</b>   | <b>V</b> | <b>v</b>            |                      |
| ×   | Production<br>editor                  | Journal Manager         |            |          |                     |                      |
| ×   | Section editor                        | Section Editor          |            |          |                     |                      |
| ×   | Guest editor                          | Section Editor          |            |          | ✓                   |                      |
| ×   | Copyeditor                            | Assistant               |            |          | ✓                   |                      |
| ×   | Designer                              | Assistant               |            |          |                     |                      |
| ×   | Funding<br>coordinator                | Assistant               |            |          |                     |                      |
| ×   | Indexer                               | Assistant               |            |          |                     |                      |
| ×   | Layout Editor                         | Assistant               |            |          |                     |                      |
| •   | Marketing and<br>sales<br>coordinator | Assistant               |            |          | 2                   |                      |
| ×   | Proofreader                           | Assistant               |            |          |                     |                      |
| ×   | Author                                | Author                  |            |          | <ul><li>✓</li></ul> |                      |
| ×   | Translator                            | Author                  |            |          | ✓                   |                      |
| ×   | Reviewer                              | Reviewer                |            |          |                     |                      |
| ×   | Reader                                | Reader                  |            |          |                     |                      |
| ×   | Subscription<br>Manager               | Subscription<br>Manager |            |          |                     |                      |
| Té  |                                       |                         |            |          |                     | 4 47 -647 items      |

### การแก้ไขไม่ให้ User เป็นตำแหน่ง Reviewer ได้เอง

หมายเหตุ\* แก้ไขปัญหา User ที่สมัครสมาชิกเป็นผู้แต่ง (Author) ส่งบทความ แต่ไปคลิกเลือกเป็นตำแหน่งผู้ประเมิน (Reviewer) ด้วย ทำให้วารสารมี User ที่เป็นผู้ประเมิน (Reviewer) เกินความจำเป็นของวารสาร

|                     | คลิกเครื่องหม     | เาย 🕨         |                 |                 |                 |                         |              |
|---------------------|-------------------|---------------|-----------------|-----------------|-----------------|-------------------------|--------------|
| <b>R</b>            | eviewer           | Reviewe       |                 |                 | <               |                         |              |
| ſ                   | dit Remove        | คลิก Edit     |                 |                 |                 |                         |              |
|                     |                   |               |                 |                 |                 |                         |              |
| Ed                  | it                |               |                 |                 |                 |                         | ~            |
| Lu                  |                   |               |                 |                 |                 |                         | ^            |
|                     |                   |               |                 |                 |                 |                         |              |
| Ro                  | le details        |               |                 |                 |                 |                         |              |
| Ре                  | rmission leve     | el *          |                 |                 |                 |                         |              |
| Re                  | eviewer           |               |                 |                 |                 |                         | ~            |
|                     |                   |               |                 |                 |                 |                         |              |
| Ro                  | le Name *         |               |                 |                 |                 |                         |              |
| Re                  | viewer            |               |                 |                 |                 |                         | 0            |
|                     |                   |               |                 |                 |                 |                         |              |
| Ab                  | breviation *      |               |                 |                 |                 |                         |              |
| R                   |                   |               |                 |                 |                 |                         |              |
|                     |                   |               |                 |                 |                 |                         |              |
| Sta                 | ae Assianm        | ent           |                 |                 |                 |                         |              |
|                     | Submission        |               |                 |                 |                 |                         |              |
| <ul><li>✓</li></ul> | Review            |               |                 |                 |                 |                         |              |
|                     | Copyediting       |               |                 |                 |                 |                         |              |
|                     | Production        |               |                 |                 |                 |                         |              |
|                     |                   |               |                 |                 |                 |                         |              |
| Ro                  | le Options        |               |                 |                 |                 |                         |              |
|                     | Show role title   | in contributo | r list          |                 |                 |                         |              |
|                     | Allow user self   | -registration | นำเครือ         | องหมาย 🗹 ออก    |                 |                         |              |
|                     | This role is only | y allowed to  | ecommend a revi | ew decision and | will require an | authorised editor to re | cord a final |
| deo                 | ision.            |               |                 |                 |                 |                         |              |
|                     | Permit submis     | sion metada   | a edit.         |                 |                 |                         |              |
|                     |                   |               |                 |                 |                 |                         |              |
|                     |                   |               |                 |                 |                 |                         |              |
| k                   | Denotes requir    | ed field      |                 |                 |                 |                         |              |
| '                   |                   |               |                 |                 |                 |                         |              |
|                     |                   |               |                 |                 |                 |                         | OK Cancel    |
|                     |                   |               |                 |                 |                 |                         | Carreer      |

### การแก้ไขตำแหน่งให้สามารถแก้ไขข้อมูลบทความได้ก่อนเผยแพร่

หมายเหตุ\* ไม่แนะนำให้แก้ไขตำแหน่งผู้แต่ง (Author) เนื่องจากทุกคนที่มีตำแหน่งผู้แต่ง (Author) จะสามารถแก้ไข ข้อมูลบทความได้ตลอดเวลา แต่ทั้งนี้บรรณาธิการวารสาร (Journal Editor) สามารถเลือกให้ผู้แต่ง (Author) แก้ไข ข้อมูลบทความเฉพาะเรื่องนั้น ๆ ได้ที่หัวข้อ Participants ในกระบวนการของบทความ

<u>จากรูป</u> แก้ไขตำแหน่งบรรณาธิการประจำเรื่อง/ประจำบท (Section Editor)

|                                                                                                    | tion editor Section Editor 🗹                                                                                                    |                    |
|----------------------------------------------------------------------------------------------------|----------------------------------------------------------------------------------------------------|--------------------|
|                                                                                                    |                                                                                                    |                    |
| Ed                                                                                                    | it <u>Remove</u> คลิก Edit                                                                                                    |                    |
|                                                                                                    |                                                                                                    |                    |
| Ed                                                                                                    | it                                                                                                    | ×                  |
|                                                                                                    |                                                                                                    |                    |
| De                                                                                                    |                                                                                                    |                    |
| ĸo                                                                                                    | le détails                                                                                                    |                    |
| Pe                                                                                                    | rmission level *                                                                                                    |                    |
| Se                                                                                                    | ction Editor                                                                                                    | ~                  |
|                                                                                                    |                                                                                                    |                    |
| Ro                                                                                                    | le Name *                                                                                                    |                    |
| Se                                                                                                    | rtion editor                                                                                                    |                    |
| 56                                                                                                    |                                                                                                    | •                  |
|                                                                                                    |                                                                                                    |                    |
|                                                                                                    |                                                                                                    |                    |
| Ab                                                                                                    | breviation *                                                                                                    |                    |
| <b>Ab</b><br>Se                                                                                                | breviation *<br>cE                                                                                                    | ٢                  |
| <b>Ab</b><br>Se                                                                                                | breviation *<br>cE                                                                                                    | ٢                  |
| Ab<br>Se<br>Sta                                                                                                | breviation *<br>Œ<br>Ige Assignment                                                                                                    | Q                  |
| Ab<br>Se<br>Sta                                                                                                | breviation *<br>cE<br>Ige Assignment<br>Submission                                                                                                    | ٢                  |
| Ab<br>Se<br>Sta<br>☑                                                                                           | breviation *<br>cE<br>age Assignment<br>Submission<br>Review                                                                                                    | Q                  |
| Ab<br>Se<br>Sta<br>2                                                                                           | breviation *<br>cE<br>ge Assignment<br>Submission<br>Review<br>Copyediting                                                                                                    | ٢                  |
| Ab<br>Se<br>Sta<br>2<br>2<br>2                                                                                 | breviation *<br>cE<br>age Assignment<br>Submission<br>Review<br>Copyediting<br>Production                                                                                                    | ٢                  |
| Ab<br>Se<br>Sta<br>2                                                                                           | breviation *<br>cE<br>age Assignment<br>Submission<br>Review<br>Copyediting<br>Production                                                                                                    | ٢                  |
| Ab<br>Se<br>Sta<br>2<br>2<br>2<br>8<br>8<br>8                                                                  | breviation *<br>cE<br>breview<br>Copyediting<br>Production<br>le Options                                                                                                    | ٢                  |
| Ab<br>Se<br>Sta<br>C<br>C<br>C<br>C<br>Ro<br>Ro                                                                | breviation * cE                                                                                                    |                    |
| Ab<br>Se<br>Sta<br>2<br>2<br>2<br>8<br>0<br>8<br>0                                                             | breviation * cE                                                                                                    |                    |
| Ab<br>Se<br>Sta<br>C<br>C<br>C<br>C<br>C<br>C<br>C<br>C<br>C<br>C<br>C<br>C<br>C<br>C<br>C<br>C<br>C<br>C<br>C | breviation * cE                                                                                                    | Image: ord a final |
| Ab<br>Se<br>Sta<br>2<br>2<br>2<br>8<br>0<br>8<br>0<br>0<br>0<br>0<br>0<br>0<br>0<br>0<br>0                     | breviation * cE  bge Assignment Submission Review Copyediting Production  le Options Show role title in contributor list Allow user self-registration This role is only allowed to recommend a review decision and will require an authorised editor to recision. | ord a final        |

## การเข้าถึงเว็บไซต์ | Site Access Option

| rs Roles                                                   | Site Access Options                                                                                                    |                                                                                                    | 0 Help      |
|------------------------------------------------------------|----------------------------------------------------------------------------------------------------|----------------------------------------------------------------------------------------------------|-------------|
| Site Access                                                | * ถ้าคลิกเลือก 🗹 User จะเ                                                                                                    | ต้องสมัครสมาชิกและเข้าสู่ระบบก่อนจึงจะสามารถเข้าถึงเว็บไจ<br>al site.                                                                                                    | รต์ได้      |
|                                                            |                                                                                                    |                                                                                                    |             |
| Uiew Article                                               | <b>Content * ถ้าคลิกเลือก ⊻</b> User จ<br>.t be registered and log in to view open acce                                                                                                    | อะต้องสมัครสมาชิกและเข้าสู่ระบบก่อนจึงจะสามารถเข้าถึงบท<br>ess content.                                                                                                    | ความที่เผยแ |
| View Article Users mus User Registr Visitors ca            | Content * ถ้าคลิกเลือก ☑ User จ<br>st be registered and log in to view open acce<br>ration<br>n register a user account with the journal.                                                   | อะต้องสมัครสมาชิกและเข้าสู่ระบบก่อนจึงจะสามารถเข้าถึงบท<br>ess content.<br>ผู้ชมเว็บทั่วไปสามารถสมัครเป็นสมาชิกวารสารได้เอง                                                                        | ความที่เผยเ |
| View Article Users mus User Registr Visitors ca The Journa | Content * ถ้าคลิกเลือก ☑ User จ<br>st be registered and log in to view open acce<br>ration<br>n register a user account with the journal.<br>Il Manager will register all user accounts. Ec | อะต้องสมัครสมาชิกและเข้าสู่ระบบก่อนจึงจะสามารถเข้าถึงบท<br>ess content.<br>ผู้ชมเว็บทั่วไปสามารถสมัครเป็นสมาชิกวารสารได้เอง<br>ditors or Section Editors may register user accounts for reviewers. | ความที่เผยเ |

### การจัดการเล่ม | Issues

### รายละเอียดของ Future Issues และ Back Issues

#### แถบ Future Issues (เล่มที่ยังไม่เผยแพร่)

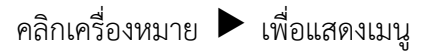

| Issues                                                                   |                                                                                                    |  |
|--------------------------------------------------------------------------|----------------------------------------------------------------------------------------------------|--|
| Future Issues                                                            | Back Issues Ø Help                                                                                                    |  |
| Future Is         Issue         Vol. 22 N         Edit         Vol. 22 N | <pre>Initial Initial Initial</pre> |  |

### 🗖 แถบ Back Issues (เล่มที่เผยแพร่แล้ว)

#### คลิกเครื่องหมาย 🕨 เพื่อแสดงเมนู

<u>จากรูป</u> เล่มปัจจุบันจะไม่แสดงลิงก์ Current Issue คือ Vol 19 No. 2 (2017) : July - December

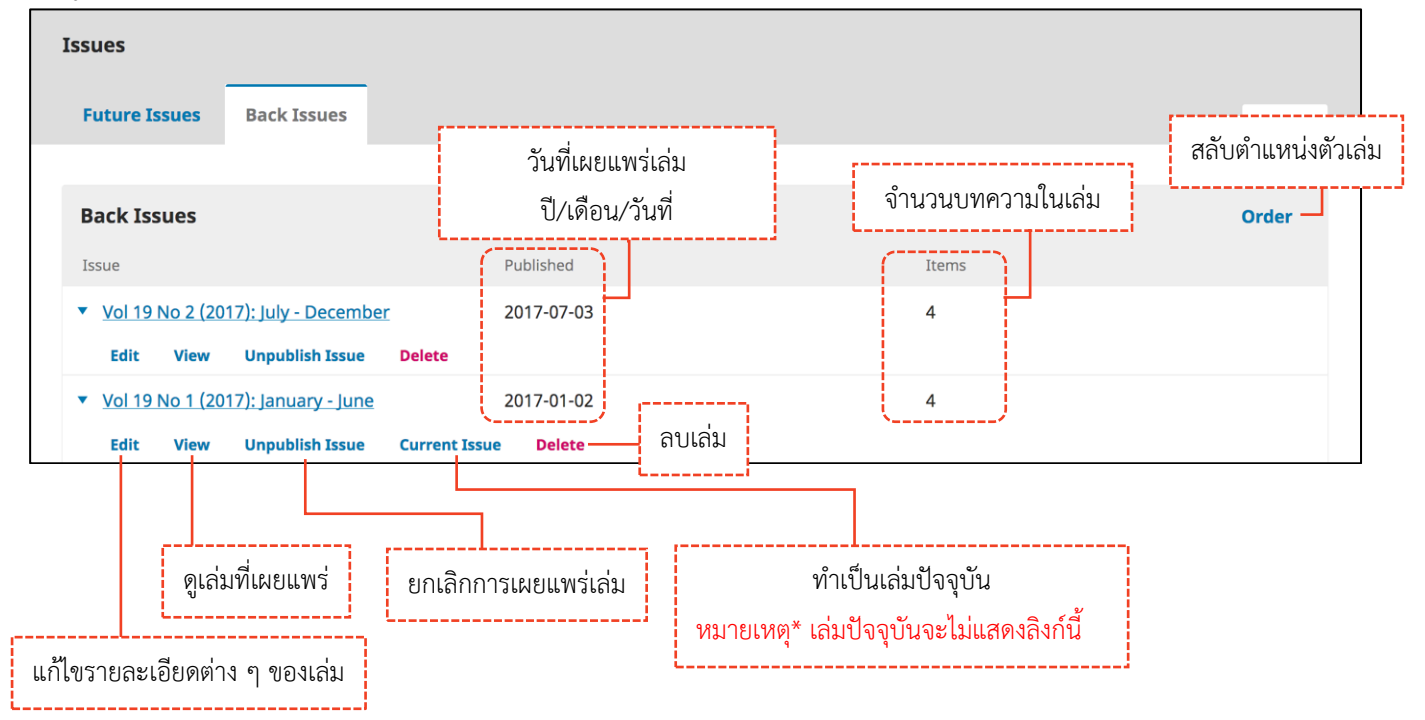

## รายละเอียดของเล่ม

### สารบัญ | Table of Contents

| Issue Management: Vol. 21 No. 2 (2021): July - Dec                                                                                                    | ember                                                                   | ×     |
|----------------------------------------------------------------------------------------------------|-------------------------------------------------------------------------|-------|
| Table of ContentsIssue DataIssue Galleys                                                                                                    | <b>•</b> H                                                              | lelp  |
| การเรี                                                                                                    | ยงลำดับประเภทบทความ หรือลำดับบทความ<br><br>Order >> สลับตำแหน่ง >> Done | Order |
| Research article <ul> <li>Curabitur varius vitae sem ac ultricies</li> <li>Submission Remove การนำบทความออ<br/>การเข้าสู่บทความ it, sed quia consequuntur m</li> </ul> | กจากเล่ม<br>hagni dolores eos, qui                                      |       |
| <ul> <li>เพื่อแก้ไขข้อมูลบทความ</li> <li>Morbi et dui accumsan, vulputate felis vitae</li> </ul>                                                                       | ac quam                                                                 |       |
| <ul> <li>Review article</li> <li>Donec leo orci, ornare cursus tristique in, commodo qu</li> <li>Quisque et ante in nunc rhoncus tincidunt</li> </ul>                  | is velit                                                                |       |

### ข้อมูลเล่ม | Issue Data

| Table children                                                                                                    | Tenue Pote                                                                                                    | Tagua Calleura                                                                                                    |                                                                                                    |                |
|----------------------------------------------------------------------------------------------------|----------------------------------------------------------------------------------------------------|----------------------------------------------------------------------------------------------------|----------------------------------------------------------------------------------------------------|----------------|
| Table of Contents                                                                                                    | Issue Data                                                                                                    | Issue Galleys                                                                                                    | Help                                                                                                    |                |
| )ate Published                                                                                                    |                                                                                                    | วันที่เผยแพร่เล่ม                                                                                                    |                                                                                                    |                |
| 27-12-2021                                                                                                    | หมายเหตุ'                                                                                                    | * แสดงเฉพาะเล่มที่เผยแพร่แล้ว (แถบ E                                                                                                    | Back Issues)                                                                                                    |                |
|                                                                                                    |                                                                                                    |                                                                                                    |                                                                                                    |                |
| dentificat<br>ปีที่                                                                                                    |                                                                                                    | ฉบับที่ มี ๑ ๙ เพ่าะเ                                                                                                    |                                                                                                    |                |
| 21                                                                                                    | 2<br>Number                                                                                                    | 2021 U MI.MI. WI L                                                                                                    | и<br>                                                                                                    |                |
| Jume                                                                                                    | Number                                                                                                    |                                                                                                    |                                                                                                    |                |
| uly - December                                                                                                    | ช่วงเดือนที่                                                                                                    | ตีพิมพ์ หรือ ชื่อเล่ม                                                                                                    | ٢                                                                                                    |                |
| itle                                                                                                    |                                                                                                    | '                                                                                                    |                                                                                                    |                |
| 🛛 Volume 🔽 Numb                                                                                                    | er 🗹 Year 🗹                                                                                                    | Title หัวข้อที่ต้องการให้แสดงที่                                                                                                    |                                                                                                    |                |
|                                                                                                    |                                                                                                    | เมนู Archive หน้าเว็บไซต์วาร                                                                                                    | เสาร                                                                                                    |                |
| Description                                                                                                    |                                                                                                    |                                                                                                    | j                                                                                                    |                |
| D D B I ⊻                                                                                                    | 8 8 4                                                                                                    | 22 🖬 ±                                                                                                    | Ø                                                                                                    |                |
|                                                                                                    |                                                                                                    |                                                                                                    |                                                                                                    |                |
|                                                                                                    | ข้อความ                                                                                                    | มอธิบายเล่ม ( <mark>ถ้าม</mark> ี)                                                                                                    |                                                                                                    |                |
|                                                                                                    | L                                                                                                    | ·!                                                                                                    |                                                                                                    |                |
|                                                                                                    |                                                                                                    |                                                                                                    |                                                                                                    |                |
|                                                                                                    |                                                                                                    |                                                                                                    |                                                                                                    |                |
|                                                                                                    |                                                                                                    |                                                                                                    |                                                                                                    |                |
| Cover image                                                                                                    |                                                                                                    |                                                                                                    |                                                                                                    |                |
|                                                                                                    |                                                                                                    |                                                                                                    |                                                                                                    |                |
| Drag and drop a file                                                                                                    | here to begin upl                                                                                                    | หน้าปกเล่ม                                                                                                    | Upload File                                                                                                    |                |
| Drag and drop a file                                                                                                    | here to begin upl                                                                                                    | load หน้าปกเล่ม                                                                                                    | Upload File                                                                                                    |                |
| Drag and drop a file                                                                                                    | here to begin upl                                                                                                    | load หน้าปกเล่ม                                                                                                    | Upload File                                                                                                    |                |
| Drag and drop a file                                                                                                    | here to begin upl                                                                                                    | load หน้าปกเล่ม                                                                                                    | Upload File                                                                                                    |                |
| Drag and drop a file Alternate text                                                                                                    | here to begin upl                                                                                                    | load หน้าปกเล่ม                                                                                                    | Upload File                                                                                                    |                |
| Drag and drop a file<br>Alternate text<br>Describe this image                                                                                                    | here to begin upl                                                                                                    | load หน้าปกเล่ม<br>g the site in a                                                                                                    | Upload File                                                                                                    |                |
| Drag and drop a file<br>Alternate text<br>Describe this image text-only browser oi<br>Example: "Our edito                                                             | here to begin upl<br>for visitors viewin<br>with assistive dev<br>or speaking at the                                                                                                    | load หน้าปกเล่ม<br>g the site in a<br>rices.<br>PKP                                                                                                    | Upload File                                                                                                    |                |
| Alternate text Describe this image text-only browser oi Example: "Our edito conference."                                                                              | here to begin upl<br>for visitors viewin<br>with assistive dev<br>r speaking at the                                                                                                    | load<br>g the site in a<br>rices.<br>PKP<br>THAIJ                                                                                                    | Upload File                                                                                                    |                |
| Alternate text<br>Describe this image text-only browser or Example: "Our edito conference."<br>Delete                                                                 | here to begin upl<br>for visitors viewin<br>with assistive dev<br>r speaking at the                                                                                                    | load<br>Ig the site in a<br>rices.<br>PKP<br>THAIJ                                                                                                    | Upload File                                                                                                    |                |
| Alternate text<br>Alternate text<br>Describe this image text-only browser on Example: "Our edito conference."<br>Delete                                               | here to begin upl<br>for visitors viewin<br>r with assistive dev<br>r speaking at the                                                                                                    | load<br>Ig the site in a<br>vices.<br>PKP<br>THAIJ                                                                                                    | Upload File<br>C <sup>™</sup> ©TCI<br>DUS:UU<br>O <sup>2</sup>                                                                                                    |                |
| Drag and drop a file<br>Alternate text<br>Describe this image text-only browser or Example: "Our edito conference."<br>Delete                                         | here to begin upl<br>for visitors viewin<br>with assistive dev<br>r speaking at the                                                                                                    | load<br>Ig the site in a<br>rices.<br>PKP<br>THAIJ                                                                                                    | Upload File                                                                                                    |                |
| Alternate text<br>Alternate text<br>Describe this image text-only browser ou Example: "Our edito conference."<br>Delete                                               | here to begin upl<br>for visitors viewin<br>r with assistive dev<br>r speaking at the                                                                                                    | load<br>Ig the site in a<br>vices.<br>PKP<br>THAIJ                                                                                                    | Upload File                                                                                                    |                |
| Alternate text<br>Describe this image text-only browser oi Example: "Our edito conference."<br>Delete                                                                 | here to begin upl<br>for visitors viewin<br>with assistive dev<br>r speaking at the                                                                                                    | load<br>g the site in a<br>vices.<br>PKP<br>THAIJ                                                                                                    | Upload File                                                                                                    |                |
| Alternate text<br>Alternate text<br>Describe this image text-only browser ou Example: "Our edito conference."<br>Delete                                               | here to begin upl<br>for visitors viewin<br>r with assistive dev<br>r speaking at the                                                                                                    | load<br>Ig the site in a<br>vices.<br>PKP<br>THAIJ                                                                                                    | Upload File                                                                                                    |                |
| Alternate text<br>Describe this image text-only browser oi Example: "Our edito conference."<br>Delete                                                                 | here to begin upl<br>for visitors viewin<br>with assistive dev<br>r speaking at the                                                                                                    | load<br>Ig the site in a<br>rices.<br>PKP<br>THAIJ                                                                                                    |                                                                                                    |                |
| Alternate text<br>Alternate text<br>Describe this image text-only browser ou Example: "Our edito conference."<br>Delete                                               | here to begin upl<br>for visitors viewin<br>r with assistive dev<br>r speaking at the                                                                                                    | load<br>Ity it is it is i                                                                                                    |                                                                                                    |                |
| Alternate text<br>Describe this image text-only browser on Example: "Our edito conference."<br>Delete                                                                 | here to begin upl<br>for visitors viewin<br>r with assistive dev<br>r speaking at the                                                                                                    | load<br>Ig the site in a<br>rices.<br>PKP<br>THAIJ<br>I<br>I<br>I<br>I<br>I<br>I<br>I<br>I<br>I<br>I<br>I<br>I<br>I                                                                                                    |                                                                                                    |                |
| Drag and drop a file<br>Alternate text<br>Describe this image text-only browser or Example: "Our edito conference."<br>Delete                                         | here to begin upl<br>for visitors viewin<br>with assistive dev<br>r speaking at the                                                                                                    | load<br>It is site in a<br>vices.<br>PKP<br>THAIJ<br>It is an an an an an an an an an an an an an                                                                                                    |                                                                                                    |                |
| Alternate text Describe this image text-only browser ou Example: "Our edito conference." Delete                                                                       | here to begin upl<br>for visitors viewin<br>r with assistive dev<br>r speaking at the                                                                                                    | load<br>Ig the site in a<br>pices.<br>PKP<br>THAIJ<br>If AIJ<br>If AIJ<br>If AIJ<br>If AIJ<br>If AIJ<br>If If AIJ<br>If If If If If If If If If If If If If I                                                                                                    | Upload File         เอา อาการ         เอา อาการ <tr< td=""><td></td></tr<> |                |
| Drag and drop a file Alternate text Describe this image text-only browser or Example: "Our edito conference." Delete URL Path                                         | here to begin upl<br>for visitors viewin<br>r with assistive dev<br>r speaking at the<br>europeaking at the<br>ខេតែមណ្ដុំ ក្មេចកា                                                                                                  | load<br>Recte<br>g the site in a<br>rices.<br>PKP<br>THAIJ<br>THAIJ | Upload File                                                                                                    | ห้ามใช้จุด     |
| Drag and drop a file Alternate text Describe this image text-only browser or Example: "Our edito conference." Delete JRL Path                                         | here to begin upl<br>for visitors viewin<br>r with assistive dev<br>or speaking at the<br>r speaking at the<br>ยเหตุ* กรอก                                                                                                    | load<br>In the site in a<br>pices.<br>PKP<br>THAIJ<br>THAIJ<br>THAIJ<br>THAIJ<br>THAIJ<br>THAIJ<br>TEST THAI JOURNALS<br>Path URL ของเล่ม แทนการใช้เลข II<br>เป็นภาษาอังกฤษเท่านั้น ห้ามเว้นวรรค                                                                                                    | Upload File                                                                                                    | ห้ามใช้จุด<br> |
| Drag and drop a file Alternate text Describe this image text-only browser on Example: "Our edito conference." Delete URL Path אושר                                    | here to begin upl<br>for visitors viewin<br>r with assistive dev<br>r speaking at the<br>ยเหตุ* กรอก<br>n the URL instead                                                                                                    | hoad หน้าปกเล่ม<br>Ig the site in a<br>rices.<br>PKP<br>THAIJ<br>If AIJ<br>If AIJ<br>If AIJ<br>If AIJ<br>If AIJ<br>If If AIJ<br>If If AIJ<br>If If AIJ<br>If If AIJ<br>If If AIJ<br>If If AIJ<br>If If AIJ<br>If If AIJ<br>If If AIJ<br>If If AIJ<br>If If AIJ<br>If If AIJ<br>If If AIJ<br>If If AIJ<br>If If AIJ<br>If If If If If If If If If If If If If I                                                                                                    | Upload File                                                                                                    |                |
| Drag and drop a file Alternate text Describe this image text-only browser or Example: "Our edito conference." Delete URL Path אונוייייייייייייייייייייייייייייייייייי | here to begin upl<br>for visitors viewin<br>with assistive dev<br>r speaking at the<br>ទេខេត<br>ទេខេត<br>ព<br>មហេរាទ្ត<br>កិត្តិការ<br>ព<br>ព<br>ព<br>ព<br>ព<br>ព<br>ព<br>ព<br>ព<br>ព<br>ព<br>ព<br>ព<br>ព<br>ព<br>ព<br>ព<br>ព<br>ព | load<br>g the site in a<br>rices.<br>PKP<br>THAIJ<br>THAIJ<br>THAIJ<br>TEST THAI JOURNALS<br>Path URL ของเล่ม แทนการใช้เลข II<br>เป็นภาษาอังกฤษเท่านั้น ห้ามเว้นวรรค                                                                                                    | Upload File                                                                                                    |                |

### ไฟล์ PDF ฉบับเต็มเล่ม | Issue Galleys

**หมายเหตุ\*** ถ้าต้องการอัปโหลดไฟล์ PDF ฉบับเต็มเล่ม ทำตามขั้นตอนดังนี้

| Issue Management: Vol. 21 No. 2 (            | (2021): July - I | December X                                                                        |
|----------------------------------------------|------------------|-----------------------------------------------------------------------------------|
| Table of Contents Issue Data                 | Issue Galley     | s<br>คลิกปุ่ม Create Issues Galley                                                |
|                                              |                  | Create Issue Galley                                                               |
| Galley Label                                 | Language         | Publisher ID                                                                      |
|                                              | N                | ) Items                                                                           |
| Create Issue Galley                          |                  | ×                                                                                 |
|                                              |                  |                                                                                   |
| ✓ Full Issue.pdf                             | อัปโหลด          | ฟล์ PDF ฉบับเต็มเล่ม Change File                                                  |
| Galley Label *<br>PDF                        | <u>จากรูป</u> พื | ชื่อปุ่มที่จะแสดงหน้าเว็บไซต์<br>มพ์คำว่า " <b>PDF"</b> เนื่องจากอัปโหลดไฟล์ PDF  |
| Language *                                   |                  |                                                                                   |
| เทย                                          | 11191100         | เพล PDF นบบเตมเสม                                                                 |
| URL Path                                     |                  | Path URL ของไฟล์ฉบับเต็มเล่ม แทนการใช้เลข ID (ถ้ามี)                              |
| An optional path to use in the URL instead o | of the ID.       | หมายเหตุ* กรอกเบนภาษาองกฤษเทานน หามเวนวรรค<br>ห้ามใช้อักขระพิเศษและห้ามใช้จุด (.) |
|                                              |                  | Save Cancel                                                                       |
| Issue Management: Vol. 21 No. 2 (            | (2021): July - I | December ×                                                                        |
| Table of Contents Issue Data                 | Issue Galley     | S                                                                                 |
|                                              |                  | Create Issue Galley                                                               |
| Galley Label                                 | Language         | Publisher ID                                                                      |
| ► PDF                                        | ไทย              |                                                                                   |

### การสร้างเล่ม | Create Issue

| คลิกปุ่ม Create Is                                                                                                    | ssue                                   |
|----------------------------------------------------------------------------------------------------|----------------------------------------|
| uture Issues                                                                                                    | Create Issue                           |
|                                                                                                    |                                        |
| No Items                                                                                                    |                                        |
|                                                                                                    |                                        |
| reate Issue                                                                                                    | O Help 🗙                               |
| dentificat Sta                                                                                                    |                                        |
|                                                                                                    |                                        |
| 'olume Number Year                                                                                                    |                                        |
|                                                                                                    | Q                                      |
| January - June                                                                                                    |                                        |
| Title ช่วงเดือนที่ตีพิมพ์ หรือ ชื่อเล่ม                                                                                                    |                                        |
| มกราคม - มิถุนายน 2565                                                                                                    |                                        |
| Volume 🛛 Number 🗹 Vear 🗹 Title 🦷 คลิกเลือก 🗹 หัวข้อที่ต้องการให้แส                                                                                                    | ดงที่ เบบ Archive หน้าเว็บ             |
|                                                                                                    | ູ້ ບ                                   |
|                                                                                                    |                                        |
| escription                                                                                                    |                                        |
|                                                                                                    | Q                                      |
|                                                                                                    | ۲                                      |
| escription<br>□ □ B I ⊔ & ☆ ☆ ☆ I ■ ±                                                                                                    | ©                                      |
| rescription<br>B I ⊔ & ※ ↔ ₩ ■ ± ข้อความอธิบายเล่ม (ถ้ามี)                                                                                                    | ۵                                      |
| rescription<br>B         I         I         I         I           ข้อความอธิบายเล่ม (ถ้ามี)         1         1         1         1                                                                                                    |                                        |
| rescription<br>P                                                                                                    | ٢                                      |
| rescription<br>B         I         ป         & ※         I         I           ข้อความอธิบายเล่ม (ถ้ามี)         1         1         1         1         1                                                                                                    |                                        |
| escription<br>D 10 B Z U & ※ い い II II 土<br>ข้อความอธิบายเล่ม (ถ้ามี)                                                                                                    |                                        |
| escription<br>B I U d 2 2 0 มี เม<br>ข้อความอธิบายเล่ม (ถ้ามี)<br>over image หน้าปกเล่ม                                                                                                    |                                        |
| escription<br>B I U & & V II II ป<br>ข้อความอธิบายเล่ม (ถ้ามี)<br>over image หน้าปกเล่ม                                                                                                    |                                        |
| escription<br>B I U P X · · · · · · · · · · · · · · · · · ·                                                                                                    | <b>Upload File</b>                     |
| <pre>rescription B I U d c c c c c c c c c c c c c c c c c c</pre>                                                                                                    | (Upload File                           |
| escription<br>B I U P X · · · · · · · · · · · · · · · · · ·                                                                                                    | Upload File                            |
| escription<br>P B I U P R A → M II II<br>ข้อความอธิบายเล่ม (ถ้ามี)<br>over image หน้าปกเล่ม<br>Drag and drop a file here to begin upload<br>Path URL ของเล่ม แทนการใช้เลข ID ของเล่ม (ถ้ามี)<br>RL Path III หมายเหต* กรอกเป็นภาษาอังกฤษเท่านั้น ห้ามเว้นวรรค ห้ามให้อักขระพิเ                                                                                                    | Upload File         ศษและห้ามใช้จด (.) |
| escription          Image       Image | Vpload File<br>ศษและห้ามใช้จุด (.)     |
| escription                                                                                                    | Vpload File<br>ศษและห้ามใช้จุด (.)     |
| escription<br>B I ⊔ 𝔅 𝔅 ↔ 𝔅 II ⊥           ข้อความอธิบายเล่ม (ถ้ามี)           оver image           พน้าปกเล่ม           Drag and drop a file here to begin upload           Path URL ของเล่ม แทนการใช้เลข ID ของเล่ม (ถ้ามี)           RL Path           Nมายเหตุ* กรอกเป็นภาษาอังกฤษเท่านั้น ห้ามเว้นวรรค ห้ามใช้อักขระพิเ           optional path to use in the URL instead of the ID.                                                                                                    | Vpload File<br>ศษและห้ามใช้จุด (.)     |

### <u>ผลลัพธ์การสร้างเล่ม (Create Issue)</u>

| Issues                          |                                                       |                                 |              |
|---------------------------------|-------------------------------------------------------|---------------------------------|--------------|
| Future Issues                   | Back Issues                                           |                                 | 🤁 Help       |
| Future Is<br>Issue<br>Vol. 22 N | งี่อเล่มวารสาร<br>sues<br>o. 1 (2022): January - June | จำนวนบทความในเล่ม<br>Items<br>0 | Create Issue |

### การเผยแพร่เล่ม | Publish Issue

หมายเหตุ\* กรุณากด Preview เพื่อตรวจสอบข้อมูลบทความทั้งหน้าเว็บไซต์ภาษาไทย และ ภาษาอังกฤษ เช่น ชื่อบทความ ชื่อผู้แต่ง สังกัดผู้แต่ง รายการอ้างอิง เป็นต้น ให้ตรงกับไฟล์ PDF ก่อนการเผยแพร่เล่มทุกครั้ง

| Issues             |                                         |                     |              |
|--------------------|-----------------------------------------|---------------------|--------------|
| Future Issues      | Back Issues                             |                     | • Help       |
|                    |                                         |                     |              |
| Future Is          | sues                                    |                     | Create Issue |
| Issue A            | ลิกสัญลักษณ์ 🕨                          | Items               |              |
| ▼ <u>Vol. 21 N</u> | <u>o. 2 (2021): July - December</u>     | 6                   |              |
| Edit               | Preview Publish Issue Delete            |                     |              |
| Vol. 22 N          | <u>o. 1 (2022): January - June</u> คลิก | ลิงก์ Publish Issue |              |
| Vol. 22 N          | <u>o. 2 (2022): July - December</u>     | 0                   |              |
|                    |                                         |                     |              |

| Publish Issue                                     | ×                                                                                                    |  |
|---------------------------------------------------|----------------------------------------------------------------------------------------------------|--|
| Send an email about this to all registered users. | หมายเหตุ* ถ้า <u>ไม่ต้องการ</u> ส่ง Email แจ้งการออนไลน์เล่ม<br>ให้กับสมาชิกของวารสาร ให้คลิกสัญลักษณ์ ⊠ ออก |  |
| Are you sure you want to publish the new issue?   | คลิกปุ่ม OK<br>OK Cancel                                                                                     |  |

#### <u>ผลลัพธ์การเผยแพร่เล่ม | Publish Issue</u>

แถบ Back Issues (เล่มที่เผยแพร่แล้ว)

| uture Issues Back Issues                                           | เล่มจะย้ายไปอยู่แถบ Back<br>หมายเหตุ* ระบบจะแสดงเล่ม<br>การแก้ไขเล่มข้<br>หรือ วันที่เผยแ | : Issues (เล่มที่เผยแพร่แล้ว)<br>ที่เผยแพร่ล่าสุด เป็นเล่มปัจจุบัน<br>ไจจุบัน หน้า 78<br>พร่เล่ม หน้า 80 | Help |
|--------------------------------------------------------------------|-------------------------------------------------------------------------------------------|----------------------------------------------------------------------------------------------------|------|
| Back Issues                                                        | Published                                                                                 | Items                                                                                                    |      |
| <ul> <li>Vol. 21 No. 2 (2021):</li> <li>July - December</li> </ul> | 18-01-2022                                                                                | 6                                                                                                    |      |

### หน้าเว็บไซต์วารสาร ที่เมนู Archives จะแสดงเล่มที่แถบ Back Issues (เล่มที่เผยแพร่แล้ว)

| JOURNAL OF TCI                              | editor 2 +                        |
|---------------------------------------------|-----------------------------------|
| CURRENT ARCHIVES PUBLICATION ETHICS ABOUT - | Q SEARCH                          |
| HOME / Archives Archives                    | <b>LANGUAGE</b><br>ไทย<br>English |
| NECTECT THAI JOURNALS ONLINE (TRAINO)       |                                   |

### ≽ หน้าเว็บไซต์วารสาร เมื่อคลิกที่เล่ม จะแสดงบทความที่อยู่ในเล่ม

**หมายเหตุ\*** การแสดงข้อมูลจะขึ้นอยู่กับภาษาของเว็บไซต์

<u>จากรูป</u> อยู่ที่หน้าเว็บไซต์ภาษาอังกฤษ ระบบจึงแสดงข้อมูลภาษาอังกฤษ

| JOURNAL OF TCI                                                                                                    | editor 2 🔹                             |
|----------------------------------------------------------------------------------------------------|----------------------------------------|
| CURRENT ARCHIVES PUBLICATION ETHICS ABOUT -                                                                                                    | Q SEARCH                               |
| HOME / ARCHIVES / Vol. 21 No. 2 (2021): July - December<br>Vol. 21 No. 2 (2021): July - December                                                  | <b>LANGUAGE</b><br>ไทย<br>English      |
|                                                                                                    |                                        |
| RESEARCH ARTICLE Aspernatur aut odit aut fugit, sed quia consequuntur magni dolores eos, qui Sutpitcha Tongdachai, Arnon Pongyai 1-14 D PDF (Ing) |                                        |
| Curabitur varius vitae sem ac ultricies<br>Alisha Panya, Charlie Kanya 15-30                                                                      |                                        |
| Vivamus lacus ante, tincidunt quis dignissim id, rutrum ac quam<br>Kun Chuntud 31-44<br>🖻 PDF (ไทย)                                               |                                        |
| Morbi et dui accumsan, vulputate felis vitae<br>Kunya Meena, Singha Kom 45-57<br>[> PDF (ไทย)                                                     |                                        |
| REVIEW ARTICLE<br>Quisque et ante in nunc rhoncus tincidunt<br>Mana Itti 58-65                                                                    |                                        |
| Donec leo orci, ornare cursus tristique in, commodo quis velit<br>Ira Jacob, Jordan Justin, Pele Marla 66-78<br>PDF (Ivis)                        |                                        |
|                                                                                                    | Platform &<br>workflow by<br>OJS / PKP |

ขั้นตอนสำหรับบรรณาธิการวารสาร | Journal editor

เข้าสู่ระบบ

gin

## แนะนำเว็บไซต์เบื้องต้น

### หน้าเว็บไซต์วารสาร | Website

#### 🗖 ยังไม่เข้าสู่ระบบ

| OLIAHT                                                                                                    | สมัครสมาชิก Register Login                                                                                                    |
|----------------------------------------------------------------------------------------------------|----------------------------------------------------------------------------------------------------|
| CURRENT       ARCHIVES       ANNOUNCEMENTS       PUBLICATION ETHICS       A         About the Journal <ul> <li></li></ul>                                                                                                    | Lancuace       ค้นหา         เมนูสำหรับเปลี่ยน       English         ภาษาของเว็บไซต์       เมทู         ists, and academicians to share       esearch or review covering the main         ology       THAIJO |
| Journal of TCI<br>Online ISSN : 1234-5678 Print ISSN : 9876-543X<br>Thai-Journal Citation Index (TCI)<br>School of Energy Environment and Materials, King Mongkut's University of Techno<br>126 Prachautid Road, Bangmod, Thung Khru, Bangkok 10140, Thailand | ology Thonburi                                                                                                    |

Tel. and Fax +66 2470 8647 Email : tcijournal@gmail.com

\_\_\_\_\_

| OLIAHT                                                                                                    | ชื่อผู้ใช้ (Username)<br>หรือ อีเมล (Email) |
|----------------------------------------------------------------------------------------------------|---------------------------------------------|
| CURRENT ARCHIVES ANNOUNCEMENTS PUBLICATION ETHICS ABOUT -                                                                                                    | Q SEARCH                                    |
| About the Journal<br>Journal of TCI<br>ISSN: 1234-5478 E-ISSN: 9876-543X                                                                                                    | <b>LANGUAGE</b><br>English<br>ไทย           |
| <b>Publication Frequency</b> : 2 issues per year (January-June, July-December).<br><b>Aims and Scope</b> : The journal aims to provide a platform for researchers, scientists, and academicians to sha<br>knowledge and ideas in the form of high-quality articles in the form of original research or review covering t<br>fields as applied sciences, agriculture and biotechnology, food science and technology | the main                                    |

**หมายเหตุ\*** เมื่อนำเมาส์ไปชี้ที่ชื่อผู้ใช้ (Username) จะแสดงเมนูเพิ่มเติมดังภาพ และถ้ายังไม่เคยส่งบทความ (Submit) ให้กับวารสาร เมื่อคลิกที่แดชบอร์ด (Dashboard) จะเข้าสู่หน้าข้อมูลส่วนตัว (Profile) หน้า 193-199

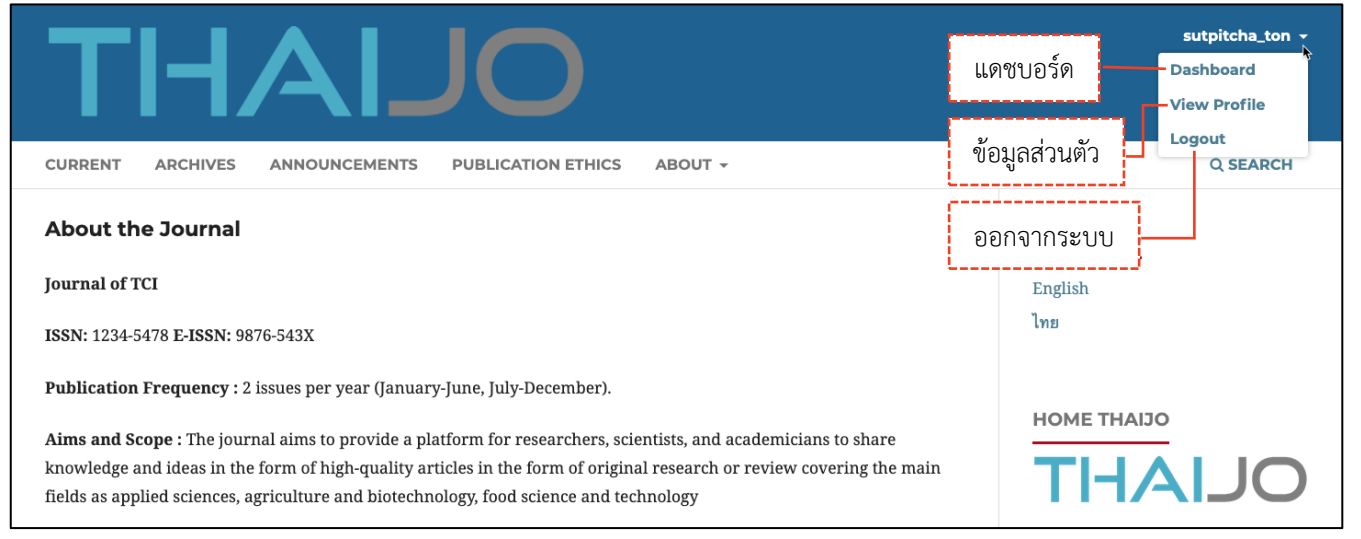

Logout

ออกจากระบบ

### แดชบอร์ด | Dashboard

แดชบอร์ด | Dashboard คือ หน้าเว็บไซต์สำหรับจัดการข้อมูลต่าง ๆ เช่น ข้อมูลบทความ, ข้อมูลวารสาร เป็นต้น

|                                                                                             | My Qu                                                                                                    | eue                                                                                                    | คือ                                                                                              | บทความที่ต้อง                                                                                        | เดูแลกระบว     | นการพิจาร                  | รณาบท                   | าความ                                                                                             |                                                                                                    |
|---------------------------------------------------------------------------------------------|----------------------------------------------------------------------------------------------------|----------------------------------------------------------------------------------------------------|--------------------------------------------------------------------------------------------------|----------------------------------------------------------------------------------------------------|----------------|----------------------------|-------------------------|---------------------------------------------------------------------------------------------------|----------------------------------------------------------------------------------------------------|
|                                                                                             |                                                                                                    |                                                                                                    |                                                                                                  | <b>หมายเหตุ*</b> ถ้า                                                                                 | าวารสารมีต่    | าแหน่ง Joi                 | urnal I                 | Editor <u>1 User</u> เมื่อมีเ                                                                     | บทความเข้ามาใหม่                                                                                                    |
|                                                                                             |                                                                                                    |                                                                                                    |                                                                                                  | บทความจะอยู่                                                                                         | แถบนี้อัตโน    | เม้ติ                      |                         |                                                                                                   |                                                                                                    |
|                                                                                             | J Unassigned                                                                                                    |                                                                                                    | คือ                                                                                              | บทความใหม่ที่ยัง <mark>ไม่ม</mark> ีคนดูแลกระบวนการพิจารณาบทความ                                     |                |                            |                         |                                                                                                   |                                                                                                    |
|                                                                                             |                                                                                                    |                                                                                                    |                                                                                                  | <b>หมายเหตุ*</b> ถ้า                                                                                 | าวารสารมีต่    | าแหน่ง Joi                 | urnal I                 | Editor <u>มากกว่า 1 Us</u>                                                                        | <u>er</u> เมื่อมีบทความ                                                                                                    |
|                                                                                             |                                                                                                    |                                                                                                    |                                                                                                  | เข้ามาใหม่ บท                                                                                        | ความจะอยู่     | แถบนี้ เพื่อ               | รอการ                   | มอบหมาย (Assign) ใ                                                                                | ห้ดูแลบทความ                                                                                                    |
|                                                                                             | All Active                                                                                                    |                                                                                                    | คือ                                                                                              | บทความทั้งหมดที่อยู่ในกระบวนการพิจารณาบทความ<br>                                                     |                |                            |                         |                                                                                                   |                                                                                                    |
|                                                                                             | Archive                                                                                                    | 25                                                                                                    | คือ                                                                                              | บทความที่เสร็จสิ้นกระบวนการเรียบร้อยแล้ว ได้แก่ บทความที่ได้รับการปฏิเสธ                             |                |                            |                         |                                                                                                   | รับการปฏิเสธ                                                                                                    |
|                                                                                             |                                                                                                    |                                                                                                    |                                                                                                  | (Declined) แล                                                                                        | ละ บทความ      | เทิ่ได้รับกา               | รตีพิมท์                | ้และเผยแพร่เรียบร้อย                                                                              | ยแล้ว (Published)                                                                                                    |
|                                                                                             | Search                                                                                                    |                                                                                                    | คือ                                                                                              | การค้นหาบทค                                                                                          | าวาม (แยกก     | ารค้นหาข                   | องแต่ละ                 | ະແຄບ)                                                                                             |                                                                                                    |
|                                                                                             | Filters                                                                                                    |                                                                                                    | คือ                                                                                              | การกรองข้อมูล                                                                                        | ล (แยกการก     | ารองของแต                  | ท่ละแถ                  | ບ)                                                                                                |                                                                                                    |
|                                                                                             | New Su                                                                                                    | ubmission                                                                                                    | คือ                                                                                              | ส่งบทความเข้า                                                                                        | าสู่ระบบ       |                            |                         |                                                                                                   |                                                                                                    |
|                                                                                             |                                                                                                    |                                                                                                    |                                                                                                  | แดชบอร์ดของว                                                                                         | ารสาร          |                            |                         | การแจ้งเตือนเมื่อมี                                                                               |                                                                                                    |
|                                                                                             | <b>หมายเหตุ</b> * ถ้าคลิกที่ <sup>,</sup>                                                                                                    |                                                                                                    |                                                                                                  | ี่ชื่อวารสาร จะไปยังหน้าเว็บไซต์ของวารสารนี้                                                         |                |                            | กิจกรรมต่าง ๆ เกิดขึ้น  |                                                                                                   |                                                                                                    |
|                                                                                             |                                                                                                    | ่ พราวะพล่                                                                                                    | 61 11 1611                                                                                       | 111009199119 10080                                                                                   |                | 1001010011                 | 0 40                    |                                                                                                   | ~                                                                                                    |
|                                                                                             |                                                                                                    |                                                                                                    | 61 17 1611                                                                                       | 11100119219                                                                                          |                |                            | 0 10                    |                                                                                                   | ~                                                                                                    |
| Ϳοι                                                                                         | Irnal of TCI                                                                                                    | การจัดการ                                                                                                    | ับทความ                                                                                          | 1<br>1100119119 ASEC                                                                                 | 01111111111111 |                            |                         |                                                                                                   | <u></u> 4 @                                                                                                    |
| Jou<br>Sub                                                                                  | Irnal of TCI                                                                                                    | การจัดการ<br>การจัดการ                                                                                                    | บทความ                                                                                           | ions                                                                                                 | 011111111010   |                            |                         | การทำงานจากเม                                                                                     | <br>(มี<br>นูต่าง ๆ                                                                                                    |
| Jou<br>Sub<br>Issu                                                                          | irnal of TCI<br>missions                                                                                                    | การจัดการ<br>การจัดการ<br>การจัดการ                                                                                                    | บทความ<br>มเล่ม                                                                                  | ມ<br>ions                                                                                            | очин IF10F0    | Archives                   | <u>จากรูเ</u>           | การทำงานจากเม<br><br>อยู่ที่เมนูการจัดการบทเ                                                      | ้ เต่าง ๆ<br>ความ (Submission)<br>ช คลด                                                                                                    |
| Jou<br>Sub<br>Issu<br>Anr                                                                   | irnal of TCI<br>missions<br>ies<br>iouncements<br>tings                                                                                                    | การจัดการ<br>การจัดการ<br>การจัดการ                                                                                                    | บทควา:<br>มเล่ม ม                                                                                | ม<br>ions<br>สดงเมื่อเปิดใช้งานในตั้ง                                                                | งค่าเว็บไซต์)  | Archives                   | <u>จากรูบ</u>           | การทำงานจากเมะ<br>1 อยู่ที่เมนูการจัดการบทเ                                                       | <u>้</u> ผู<br>มูต่าง ๆ<br>ความ (Submission)<br>ช คลด                                                                                                    |
| Jou<br>Sub<br>Issu<br>Ann<br>Set<br>Jou                                                     | Irnal of TCI<br>Imissions<br>Ies<br>Iouncements<br>Itings<br>Imal                                                                                                    | การจัดการ<br>การจัดการ<br>ข่าวประกา                                                                                                    | บทควา:<br>มเล่ม ม<br>เศ (จะแส                                                                    | ม<br>ions<br>สดงเมื่อเปิดใช้งานในตั้ง                                                                | งค่าเว็บไซต์)  | Archives                   | <u>จากรูเ</u><br>Search | การทำงานจากเมะ<br>1 อยู่ที่เมนูการจัดการบทเ                                                       | ้<br>มูต่าง ๆ<br>ความ (Submission)<br>ช หลุด<br>ers New Submission                                                                                                    |
| Jou<br>Sub<br>Issu<br>Anr<br>Jou<br>Wel<br>Wo                                               | Irnal of TCI<br>Imissions<br>les<br>louncements<br>tings<br>rnal<br>posite<br>rkflow                                                                                 | การจัดการ<br>การจัดการ<br>ข่าวประกา<br>f<br>- ตั้งค่าข้                                                                                                    | บทควา:<br>เเล่ม<br>เศ (จะแส<br>การตั้งค่า<br>อมูลวาร                                             | ม<br>ions<br>สดงเมื่อเปิดใช้งานในตั้ง<br>าต่าง ๆ<br>รสาร                                             | งค่าเว็บไซต์)  | Archives<br>Q<br>No submit | <u>จากรูเ</u><br>Search | การทำงานจากเม•<br>                                                                                | <ul> <li>ผูต่าง ๆ</li> <li>ความ (Submission)</li> <li>ย หลุย</li> </ul>                                                                                                    |
| Jou<br>Sut<br>Issu<br>Anr<br>Set<br>Jou<br>We<br>Wo<br>Dist                                 | Irnal of TCI<br>Imissions<br>les<br>louncements<br>tings<br>mal<br>ossite<br>rkflow<br>tribution<br>rs & Roles                                                       | ทม เอเทๆ<br>การจัดการ<br>การจัดการ<br>ข่าวประกา<br>f<br>- ตั้งค่าข้<br>- ตั้งค่าเว็                                                                                                    | บทควา:<br>มเล่ม<br>ทศ (จะแส<br>การตั้งค่า<br>ว์บไซต์                                             | ม<br>ions<br>สดงเมื่อเปิดใช้งานในตั้ง<br>าต่าง ๆ<br>รสาร                                             | งค่าเว็บไซต์)  | Archives<br>Q<br>No submis | <u>จากรูเ</u><br>Search | การทำงานจากเม<br>                                                                                 | *<br>มูต่าง ๆ<br>ความ (Submission)<br>ช Rep<br>ers New Submission                                                                                                    |
| Jou<br>Sut<br>Issu<br>Anr<br>Set<br>Jou<br>Wei<br>Wo<br>Dist<br>Use<br>Sta                  | Irnal of TCI<br>Imissions<br>les<br>iouncements<br>tings<br>rnal<br>osite<br>rkflow<br>tribution<br>rs & Roles                                                       | การจัดการ<br>การจัดการ<br>ข่าวประกา<br>6<br>- ตั้งค่าข้<br>- ตั้งค่าเว่<br>- ตั้งค่าก<br>- ตั้งค่าก                                                                                                    | บทควา:<br>มล่ม<br>ทศ (จะแส<br>ว่อมูลวาร<br>ว่บไซต์<br>ระบวนห<br>ารเผยแ                           | ม<br>ions<br>รดงเมื่อเปิดใช้งานในตั้ง<br>าต่าง ๆ<br>รสาร<br>การบทความ<br>พร่บทความ                   | งค่าเว็บไซต์)  | Archives<br>Q<br>No submis | <u>จากรูบ</u><br>Search | การทำงานจากเม<br>1 อยู่ที่เมนูการจัดการบทเ<br>                                                    | <ul> <li>ใ</li> <li>ผูต่าง ๆ</li> <li>ความ (Submission)</li> <li>FREF</li> <li>ers New Submission</li> </ul>                                                                                                    |
| Jou<br>Sut<br>Issu<br>Anr<br>Set<br>Jou<br>Wel<br>Wo<br>Diss<br>Use<br>Sta<br>Artii         | Irnal of TCI<br>Imissions<br>les<br>iouncements<br>tings<br>rinal<br>osite<br>rkflow<br>tribution<br>rs & Roles<br>tistics<br>cles                                   | การจัดการ<br>การจัดการ<br>ข่าวประกา<br>- ตั้งค่าข้<br>- ตั้งค่าเ<br>- ตั้งค่าก<br>- ตั้งค่าก<br>- ตั้งค่าก<br>- การจัด                                                                                                    | บทควา:<br>มล่ม<br>ทศ (จะแส<br>ว้อมูลวาร<br>ว้บไซต์<br>ระบวนห<br>ารเผยแ<br>การสมา                 | ม<br>ions<br>รดงเมื่อเปิดใช้งานในตั้ง<br>าต่าง ๆ<br>รสาร<br>การบทความ<br>พร่บทความ<br>าซิกและตำแหน่ง | งค่าเว็บไซต์)  | Archives<br>Q<br>No submis | <u>จากรูบ</u><br>Search | การทำงานจากเม<br>                                                                                 |                                                                                                    |
| Jou<br>Sub<br>Issu<br>Anr<br>Jou<br>Wel<br>Wo<br>Dist<br>Use<br>Sta<br>Arti<br>Editi<br>Use | rrnal of TCI<br>missions<br>les<br>louncements<br>tings<br>rnal<br>osite<br>rkflow<br>tribution<br>rs & Roles<br>tistics<br>cles<br>corial Activity<br>rs            | การจัดการ<br>การจัดการ<br>ข่าวประกา<br>- ตั้งค่าข้<br>- ตั้งค่าเ<br>- ตั้งค่าก<br>- ตั้งค่าก<br>- การจัด                                                                                                    | บทควา:<br>มิเล่ม<br>ทศ (จะแส<br>ว่ารตั้งค่า<br>ว่าปไซต์<br>ระบวนห<br>การสมา                      | ม<br>ions<br>สดงเมื่อเปิดใช้งานในตั้ง<br>าต่าง ๆ<br>รสาร<br>การบทความ<br>พร่บทความ<br>าชิกและตำแหน่ง | งค่าเว็บไซต์)  | Archives<br>Q<br>No submit | <u>จากรูบ</u><br>Search | การทำงานจากเม<br>] อยู่ที่เมนูการจัดการบท<br>d.<br>Change Language                                | แต่าง ๆ<br>ความ (Submission)<br>G Hep<br>ers New Submission                                                                                                    |
| Jou<br>Sut<br>Issu<br>Anr<br>Jou<br>Wei<br>Wo<br>Dist<br>Use<br>Arti<br>Edit<br>Use<br>Rep  | Irnal of TCI<br>Imissions<br>ies<br>iouncements<br>tings<br>rnal<br>osite<br>rkflow<br>tribution<br>rs & Roles<br>tistics<br>cles<br>corial Activity<br>rs<br>oorts  | การจัดการ<br>การจัดการ<br>ข่าวประกา<br>- ตั้งค่าข้<br>- ตั้งค่าเ<br>- ตั้งค่าก<br>- ตั้งค่าก<br>สถิติต่าง ๆ                                                                                                    | บทควา:<br>มเล่ม<br>เศ (จะแส<br>การตั้งค่า<br>ระบวนห<br>ระบวนห<br>การเผยแ<br>การสมา               | ม<br>ions<br>สดงเมื่อเปิดใช้งานในตั้ง<br>าต่าง ๆ<br>รสาร<br>การบทความ<br>พร่บทความ<br>าชิกและตำแหน่ง | งค่าเว็บไซต์)  | Archives<br>Q<br>No submit | <u>จากรูเ</u><br>Search | การทำงานจากเม<br>] อยู่ที่เมนูการจัดการบทย<br>d.<br>Change Language<br>✓ English                  | <ul> <li></li> <li>ม (Submission)</li> <li>ษ คลุค</li> <li>ers New Submission</li> <li>ม (Submission)</li> </ul>                                                                                                    |
| Jou<br>Sut<br>Issu<br>Anr<br>Jou<br>Wel<br>Wo<br>Dist<br>Use<br>Arti<br>Edit<br>Use<br>Rep  | Irnal of TCI<br>Imissions<br>ies<br>iouncements<br>tings<br>rnal<br>obsite<br>rkflow<br>tribution<br>rs & Roles<br>tistics<br>cles<br>corial Activity<br>rs<br>oorts | <ul> <li>หมายเหพุ</li> <li>การจัดการ</li> <li>การจัดการ</li> <li>ข่าวประกา</li> <li>ตั้งค่าข้</li> <li>ตั้งค่าข้</li> <li>ตั้งค่าเ</li> <li>ตั้งค่าก</li> <li>ตั้งค่าก</li> <li>การจัด</li> <li>สถิติด่าง ๆ</li> <li>เครื่องมืออื่</li> </ul> | บทควา:<br>มเล่ม<br>เศ (จะแส<br>การตั้งค่า<br>ระบวนเ<br>ารเผยแ<br>การสมา                          | ม<br>ions<br>สดงเมื่อเปิดใช้งานในตั้ง<br>าต่าง ๆ<br>รสาร<br>การบทความ<br>พร่บทความ<br>เชิกและตำแหน่ง | งค่าเว็บไซต์)  | Archives<br>Q<br>No submis | <u>จากรูเ</u><br>Search | การทำงานจากเม<br>l อยู่ที่เมนูการจัดการบทย<br>▼ Filt<br>d.<br>Change Language<br>✓ English<br>ไทย | <ul> <li></li> <li>มูต่าง ๆ</li> <li>ความ (Submission)</li> <li>ษ คละ</li> <li>ers New Submission</li> <li>มาษาของเว็บไซต์</li> </ul>                                                                                                    |
| Jou<br>Sut<br>Issu<br>Anri<br>Jou<br>Wei<br>Wo<br>Dist<br>Use<br>Arti<br>Edit<br>Use<br>Rep | Irnal of TCI<br>Imissions<br>les<br>iouncements<br>tings<br>mal<br>obsite<br>rkflow<br>iribution<br>rs & Roles<br>tistics<br>cles<br>iorial Activity<br>rs<br>iorts  | การจัดการ<br>การจัดการ<br>ข่าวประกา<br>- ตั้งค่าข้<br>- ตั้งค่าข้<br>- ตั้งค่าก<br>- ตั้งค่าก<br>- ถ้งค่าก<br>สถิติต่าง ๆ                                                                                                    | บทควา:<br>รูเล่ม<br>เศ (จะแส<br>าารตั้งค่า<br>ว่อมูลวาร<br>ว่บไซต์<br>ระบวนเ<br>ารเผยแ<br>การสมา | ม<br>ions<br>สดงเมื่อเปิดใช้งานในตั้ง<br>าต่าง ๆ<br>รสาร<br>การบทความ<br>พร่บทความ<br>าชิกและตำแหน่ง | งค่าเว็บไซต์)  | Archives<br>Q<br>No submit | <u>จากรูเ</u><br>Search | การทำงานจากเมะ<br>                                                                                | <ul> <li></li> <li></li></ul> |
# การอัปโหลดไฟล์ (Upload File)

้หมายเหตุ\* สามารถอับโหลดได้มากกว่า 1 ไฟล์ ขนาดไฟล์ไม่เกิน 50 MB โดยจะต้องอับโหลดทีละไฟล์

| <u>ทกรูป</u> อัปโหลดไฟล์ข                                                                                                    | ี่ที่กระทู้สนทนา (Discis:       | sion)             | คลิกปุ่ม Up   | load File      |                    |              |
|----------------------------------------------------------------------------------------------------|---------------------------------|-------------------|---------------|----------------|--------------------|--------------|
| Attached Files                                                                                                    |                                 |                   |               | Q Search       | Upload File        | Select Files |
|                                                                                                    |                                 | No F              | iles          |                |                    |              |
| Upload a Discus                                                                                                    | sion File                       |                   |               |                |                    | ×            |
| 1. Upload File                                                                                                    | 2. Review Details               | 3. Confirm        |               |                |                    |              |
| Article Compone                                                                                                    | ent *                           |                   |               |                |                    |              |
| <ul> <li>Select article comp</li> <li>Article Text</li> <li>Research Instrume</li> <li>Research Materials</li> <li>Research Results</li> <li>Transcripts</li> <li>Data Analysis</li> <li>Data Set</li> <li>Source Texts</li> <li>Other</li> </ul> | ponent<br>nt<br>เลือกประเภทไฟล์ |                   |               |                |                    |              |
| Upload a Discus                                                                                                    | sion File<br>2. Review Details  | 3. Confirm        |               |                |                    | ×            |
| Article Compone                                                                                                    | ent *                           |                   |               |                |                    |              |
| Article Text                                                                                                    |                                 |                   | คลิกปุ่ม Up   | oload File และ | ะเลือกไฟล์ที่ต้องก | ารอัปโหลด    |
| Drag and drop a                                                                                                    | file here to begin uploa        | ad                |               |                |                    | Jpload File  |
| <u>How to ensure all fi</u>                                                                                                    | les are anonymized              | ลิงก์แจ้งเตือนและ | ะขั้นตอนการลบ | ความเป็นเจ้าขอ | องไฟล์             |              |
| Continue Canc                                                                                                    | el                              |                   |               |                |                    |              |

91

| Upload a Discus                  | sion File                                            |         |                                                               | ×                   |
|----------------------------------|------------------------------------------------------|---------|---------------------------------------------------------------|---------------------|
| 1. Upload File                   | 2. Review Details                                    | 3. Co   | nfirm                                                         |                     |
| Article Compone                  | ent *                                                |         |                                                               |                     |
| Article Text                     |                                                      |         |                                                               | ~                   |
| <ul> <li>ผลประเมิน-Re</li> </ul> | viewer-A.docx                                        |         |                                                               | Change File         |
| How to ensure all fi             | <u>les are anonymized</u><br>คลิกปุ่ม Continue<br>el |         |                                                               |                     |
| Upload a Discuss                 | sion File                                            |         |                                                               | ×                   |
| 1. Upload File                   | 2. Review Details                                    | 3. Co   | nfirm                                                         |                     |
| Name the file (e.                | .g., Manuscript; Tabl                                | le 1) * |                                                               | Q                   |
| ผลประเมิน-Reviewe                | r-A.docx                                             |         | กรอกชื่อไฟล์ให้ครบถ้วนทุกช่อง                                 | ภาษา                |
| ผลประเมิน-Reviewe                | r-A.docx                                             |         | พมาเหตุ^ สามารถกรอกขอเพลเหเหมอง<br>หรือ กรอกใหม่ให้แตกต่างกัน | เกินทร 2 ชอง<br>ได้ |
| Continue Canc                    | el<br>คลิกปุ่ม Continue                              |         |                                                               |                     |
| Upload a Discuss                 | sion File                                            |         |                                                               | ×                   |
| 1 Unload File                    | 2 Review Details                                     | 3 (0    | firm                                                          |                     |
| i. opioud rife                   | 2. Review Details                                    | 5. 00   |                                                               |                     |
|                                  |                                                      | E       |                                                               |                     |
|                                  |                                                      | _       | ie Audeu                                                      |                     |
|                                  |                                                      | A       | dd Another File                                               |                     |
|                                  | คลิกปุ่ม Complete                                    |         |                                                               |                     |
| Complete Canc                    | el                                                   |         |                                                               |                     |

## <u>ผลลัพธ์การอัปโหลดไฟล์ (Upload File)</u>

| Attached Files                   | Q Search | Upload File | Select Files |
|----------------------------------|----------|-------------|--------------|
| ▶ ๗ 34 ผลประเมิน-Reviewer-A.docx | 14       | Artic       | le Text      |
|                                  | Jar      | uary        |              |
|                                  | 202      | 22          |              |

## กระทู้สนทนา (Discussion)

หมายเหตุ\* กระทู้สนทนา (Discussion) จะมีทุกสถานะของบทความ

## การสร้างกระทู้สนทนา (Discussion)

<u>จากรูป</u> สร้างกระทู้สนทนา (Discussion) ที่สถานะ Review คลิกลิงก์ Add discussion **Review Discussions** Add discussion Name From Last Reply Replies Closed No Items Add discussion × คลิกเลือก 🗹 ผู้เกี่ยวข้องที่ต้องการให้เห็นกระทู้สนทนานี้ Participants Mana Itti, Author □ Jaidee Meena, Reviewer (Anonymous Reviewer/Anonymous Author) Santi DeeJai, Reviewer (Anonymous Reviewer/Anonymous Author) Somchai Rakhan, Journal editor Subject \* ชื่อเรื่องกระทู้สนทนา ขอให้แก้ไขบทความ Message \* 🗅 🛱 B I ⊻ 8 % ↔ 53 🖬 ± เรียน ผ้แต่ง ข้อความ ทางวารสารขอส่งผลการประเมินบทความมาดังไฟล์แนบนี้ กรณา องผ้ประเมิน และจัดทำตารางสรป การแก้ไขบทความ ภายในวันที่ 24 มกราคม 2565 <u>หมายเหต\*</u> ให้ใช้บทความ ID : 10 นี้ ห้ามส่งไฟล์แก้ไขบทความโดยการกดส่งเป็นบทความเรื่องใหม่ (New Submission) เพราะจะเป็นการสร้างบทความ ID ใหม่ ซึ่งอาจทำให้เกิดข้อผิดพลาดในการตีพิมพ์ได้ **Attached Files** Q Search Upload File Select Files 28 Review form-Reviewer-A.pdf 14 Article Text ้อัปโหลดไฟล์แนบอื่น ๆ (ถ้ำมี) 🖹 29 Rev หมายเหตุ\* อัปโหลดได้มากกว่า 1 ไฟล์ ขนาดไฟล์ไม่เกิน 50 MB ขั้นตอนการอัปโหลดไฟล์หน้า 91-93 W 31 January 2022 🗟 32 ผลประเมิน-Reviewer-B.docx 14 Article Text January 2022 😡 33 ตารางสรุปการแก้ไขบทความ.docx 14 Other January 2022 คลิกปุ่ม OK \* Denotes required field OK Cancel

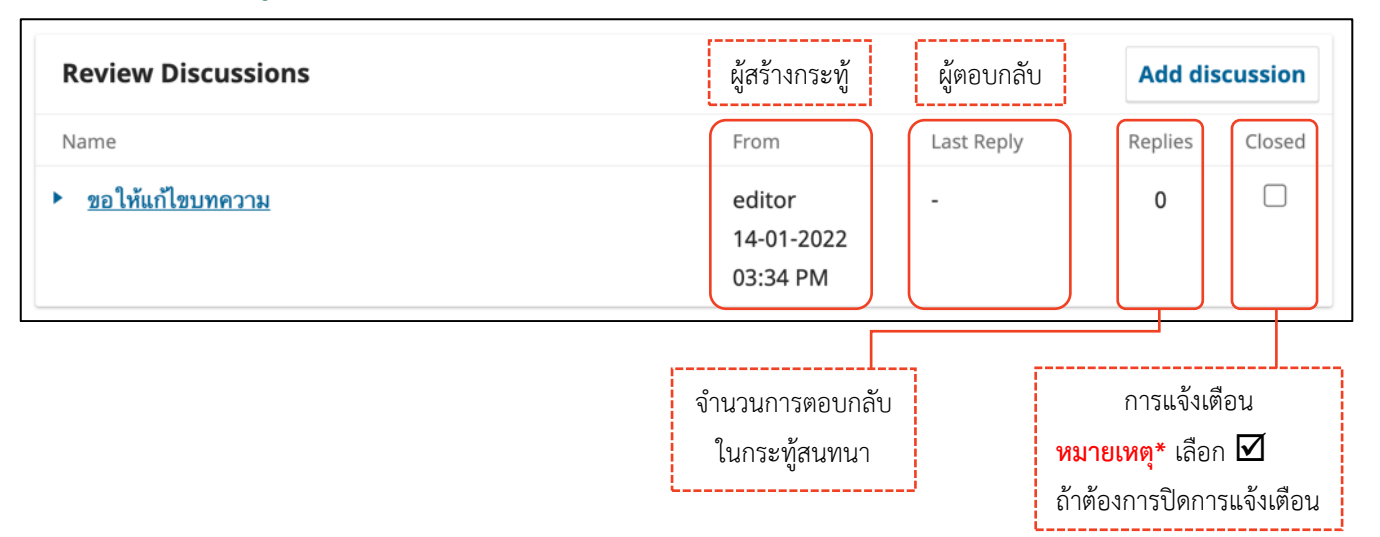

# การตอบกลับกระทู้สนทนา (Add Message)

## <u>จากรูป</u> กระทู้สนทนา (Discussion) ที่สถานะ Review

| Review Discussions Name <u>ประเมินบทความเรียบร้อยแล้ว</u>                                   | คลิกลิงก์ชื่อกระทู้สนทนา                          | From<br>reviewer_thaijo<br>13-01-2022 03:36<br>PM | Last Reply<br>- | Add discussion       Replies     Closed       0     Image: Closed |
|---------------------------------------------------------------------------------------------|---------------------------------------------------|---------------------------------------------------|-----------------|-------------------------------------------------------------------|
| ประเมินบทความเรียบร้อยแล่                                                                   | ้ว                                                |                                                   |                 | ×                                                                 |
| <b>Participants</b> <u>Edit</u><br>Somchai Rakhan (editor)<br>Santi DeeJai (reviewer_thaijo | ผู้เกี่ยวข้องที่จะเห็นกระทู้สนท <sup>.</sup><br>) | นานี้                                             |                 |                                                                   |
| Messages                                                                                    |                                                   |                                                   |                 |                                                                   |
| Note<br>เรียน บรรณาธิการวารสาร<br>ดำเนินการประเมินบทความ<br>ขอขอบคุณ                        | ข้อความ<br>มและส่งผลประเมินบทความ ในระบบเรี       | ยบร้อยแล้ว                                        |                 | From<br>reviewer_thaijo<br>13-01-2022 03:36<br>PM                 |
| สันติ ดีใจ Add Message                                                                      | ຸ່ມຸ່ม Add Message                                |                                                   |                 |                                                                   |

| ประเมินบทความเรียบร้อยแล้ว                                                                                                    | <b>ประเมินบทความเรียบร้อยแล้ว</b><br>ชื่อเรื่องกระทู้สนทนา                            |          |                                           |  |  |  |  |  |  |
|----------------------------------------------------------------------------------------------------|---------------------------------------------------------------------------------------|----------|-------------------------------------------|--|--|--|--|--|--|
| Participants Edit<br>Somchai Rakhan (editor)<br>Santi DeeJai (reviewer_thaijo)                                                          | Participants <u>Lait</u><br>Somchai Rakhan (editor)<br>Santi DeeJai (reviewer_thaijo) |          |                                           |  |  |  |  |  |  |
| Messages                                                                                                    |                                                                                       |          |                                           |  |  |  |  |  |  |
| Note                                                                                                    |                                                                                       |          | From                                      |  |  |  |  |  |  |
| เรียน บรรณาธิการวารสาร<br>ดำเนินการประเมินบทความและส<br>ขอขอบคุณ<br>สันดิ ดีใจ                                                          | ส่งผลประเมินบทความ ในระบบเรียบร้อยแล้ว                                                |          | reviewer_thaijo<br>13-01-2022 03:36<br>PM |  |  |  |  |  |  |
| Message *                                                                                                    | 22 ↔ 53 🛋 ±                                                                           |          |                                           |  |  |  |  |  |  |
| เรียน อ.สันติ<br>ได้รับผลการประเมินเรียบร้อยครั<br>ขอบพระคุณเป็นอย่างสูง<br>สมชาย บรรณาธิการวารสาร                                      | บ ข้อความตอบกลับ                                                                      | -        |                                           |  |  |  |  |  |  |
|                                                                                                    |                                                                                       |          |                                           |  |  |  |  |  |  |
| Attached Files                                                                                                    |                                                                                       | Q Search | Upload File Select Files                  |  |  |  |  |  |  |
| อัปโหลดไฟล์แนบอื่น ๆ (ถ้ามี)<br>หมายเหตุ* อัปโหลดได้มากกว่า 1 ไฟล์ ขนาดไฟล์ไม่เกิน 50 MB<br>ขั้นตอนการอัปโหลดไฟล์หน้า 91-93<br>OK Cance |                                                                                       |          |                                           |  |  |  |  |  |  |

## <u>ผลลัพธ์การตอบกลับกระทู้สนทนา (Add Message)</u>

| Review Discussions         | ผู้สร้างกระทู้                       | ผู้ตอบกลับ                             |                                        | Add discussion                                                              |        |  |
|----------------------------|--------------------------------------|----------------------------------------|----------------------------------------|-----------------------------------------------------------------------------|--------|--|
| Name                       | From                                 | Last Reply                             | /                                      | Replies                                                                     | Closed |  |
| ประเมินบทความเรียบร้อยแล้ว | reviewer_thai<br>13-01-2022 03<br>PM | o editor<br>:36 13-01-2022 05:49<br>PM |                                        | 1                                                                           |        |  |
|                            | จำนวนการ<br>ในกระทู้เ                | ตอบกลับ<br>สนทนา                       | ิ f<br><mark>หมายเง</mark><br>ถ้าต้องก | <br>การแจ้งเตือน<br><mark>เยเหตุ</mark> * เลือก ⊠ี<br>ัองการปิดการแจ้งเตือง |        |  |

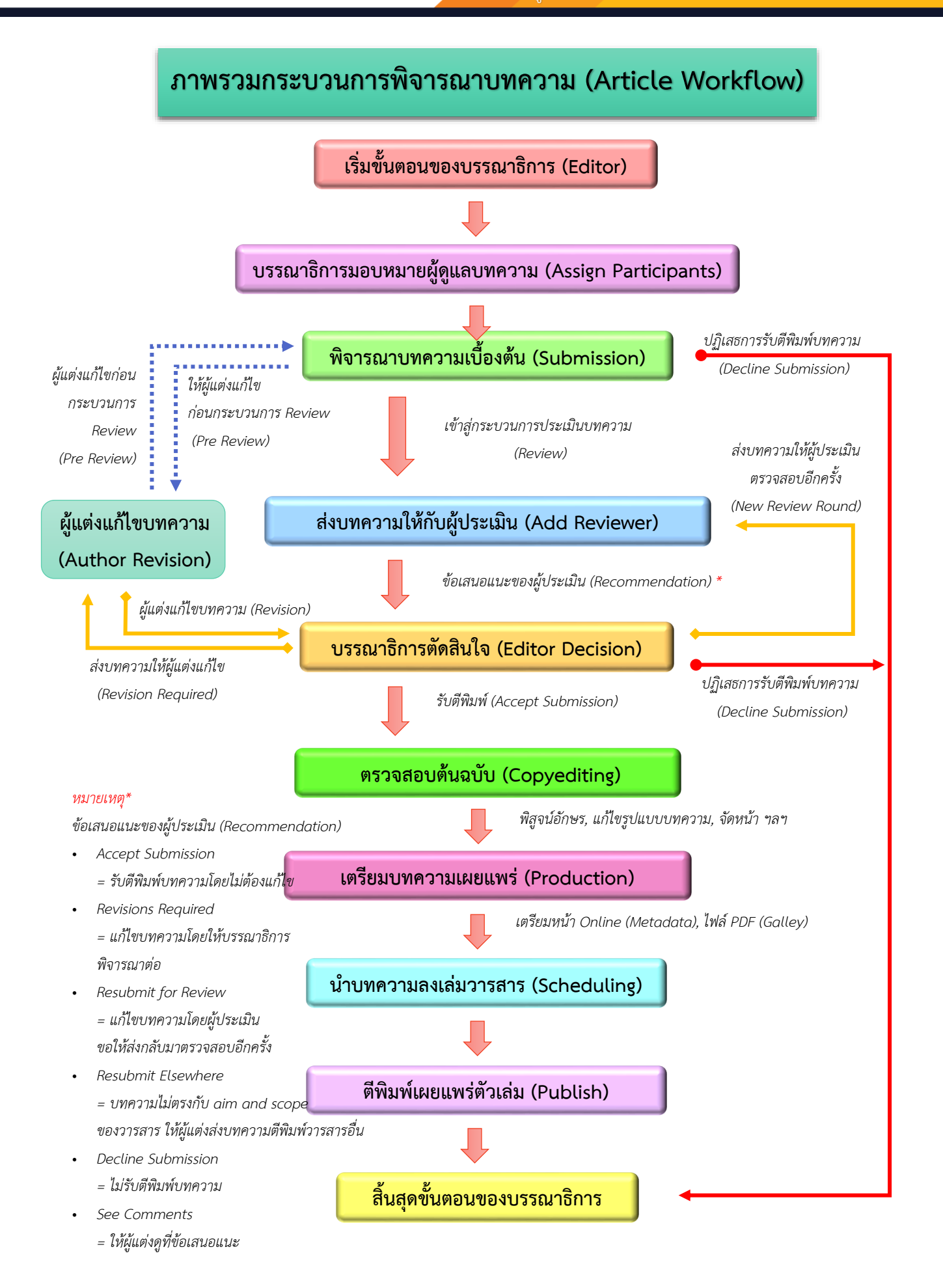

## การพิจารณาบทความ

1. เมื่อมีผู้แต่ง (Author) ส่งบทความเข้ามาในระบบ Journal Editor จะได้รับ Email

เรื่อง "New notification from <u>ชื่อวารสาร</u>"

| $\leftarrow$ | Image: Image: | < | > |  |  |  |  |  |
|--------------|----------------------------------------------------------------------------------------------------|---|---|--|--|--|--|--|
|              | [JTCI] New notification from Journal of TCI 🔉 กล่องจดหมาย ×                                                                                                    | ē | ß |  |  |  |  |  |
| OLIAHT       | Sutpitcha Tongdachai via <admin@tci-thaijo.org> 6 ม.ค. 2022 20:23 (4 วันที่ผ่านมา) นั่ว<br/>ถึง ฉัน ≠</admin@tci-thaijo.org>                                                                                                    |   |   |  |  |  |  |  |
|              | You have a new notification from Journal of TCI:                                                                                                    |   |   |  |  |  |  |  |
|              | A new article, "Aspernatur aut odit aut fugit, sed quia consequuntur magni dolores eos, qui," has been submitted.                                                                                                    |   |   |  |  |  |  |  |
|              | Link: http://thaijo-test.noip.in.th/ojs-3.3.0-8/index.php/demo/workflow/submission/9                                                                                                    |   |   |  |  |  |  |  |
|              | Dr. Somchai Rakkhan                                                                                                    |   |   |  |  |  |  |  |
| -            |                                                                                                    |   |   |  |  |  |  |  |
|              | test                                                                                                    |   |   |  |  |  |  |  |
|              | 🔦 ตอบ 🗭 ส่งต่อ                                                                                                    |   |   |  |  |  |  |  |

- 2. เข้าสู่เว็บไซต์วารสาร >> Log in เข้าสู่ระบบ
- 3. เข้าสู่หน้า Dashboard >> Submission

## กระบวนการก่อนประเมินบทความ | Submission

แนะนำเมนูเบื้องต้น

### 🗖 หน้าแดชบอร์ด | Dashboard

| My Queue   | คือ | บทความที่ได้รับมอบหมาย (Assign) ต้องดูแลกระบวนการพิจารณาบทความ                      |
|------------|-----|-------------------------------------------------------------------------------------|
|            |     | กรณีวารสารมี Journal Editor 1 User บทความจะอยู่ในแถบนี้                             |
| Unassigned | คือ | บทความใหม่ที่ยัง <u>ไม่มี</u> คนดูแลกระบวนการพิจารณาบทความ                          |
|            |     | กรณีวารสารมี Journal Editor มากกว่า 1 User บทความจะอยู่ในแถบนี้                     |
| All Active | คือ | บทความทั้งหมดที่อยู่ในกระบวนการพิจารณาบทความ                                        |
| Archives   | คือ | บทความที่เสร็จสิ้นกระบวนการเรียบร้อยแล้ว ได้แก่ บทความที่ได้รับการปฏิเสธ (Declined) |
|            |     | และ บทความที่ได้รับการตีพิมพ์และเผยแพร่เรียบร้อยแล้ว (Published)                    |

### **หมายเหตุ\*** การแสดงข้อมูลจะขึ้นอยู่กับภาษาของเว็บไซต์

| Journal of TCI                                                                                        |                                                                                                    | 4 @                                                     |
|----------------------------------------------------------------------------------------------------|----------------------------------------------------------------------------------------------------|---------------------------------------------------------|
| Submissions<br>Issues                                                                                 | Submissions                                                                                                    |                                                         |
| Announcements                                                                                         | My Queue Unassigned 2 All Active 2 Archives                                                                                                    | คลิกเพื่อ                                               |
| Settings<br>Journal<br>Website<br>Workflow<br>Distribution<br>Users & Roles<br>Statistics<br>Articles | Unassigned<br>Unassigned<br>Unas | เข้าสู่บทความ<br>Submission View ~<br>Submission View ~ |
| Editorial Activity                                                                                    | รายละเอียดสถานะของบทความ คือ ยังไม่มีบรรณาธิการ (Journal Editor)<br>หรือ บรรณาธิการประจำเรื่อง (Section Editor) ดูแลบทความเรื่องนี้                                                                                                    |                                                         |

### 🗖 กระบวนการของบทความ | Workflow

<u>จากรูป</u> สถานะของบทความ คือ "**Submission**" และยัง<u>ไม่มี</u>บรรณาธิการ (Journal Editor) หรือ บรรณาธิการ ประจำเรื่อง (Section Editor) ดูแลบทความเรื่องนี้ คลังเก็บไฟล์ข้อมูลอื่น ๆ ของ

| ID บทความ / ผู้แต่ง (นามสกุล) /  ชื่อบทความ                                                                                                    | ประวัติบทความ<br>และบันทึกบทความ | บทความ หรือของวารสาร<br>ม <b>หมายเหตุ*</b> ผู้แต่งเห็นไฟล์ |
|----------------------------------------------------------------------------------------------------|----------------------------------|------------------------------------------------------------|
| 9 / Tongdachai et al. / Aspernatur aut odit aut fugit, sed quia consequuntur m<br>กระบวนการของบทความ<br>Workflow Publication<br>Submission Review Copyediting Production | nagni dolores eos, qui           | Activity Log Library                                       |
|                                                                                                    |                                  | รายละเอียดสถานะของบทความ                                   |
| Submission Files                                                                                                    | Q Search Upload File             | Assign an editor to enable                                 |
| ฟล์บทความ และไฟล์แนบอื่น ๆ ของผู้แต่ง                                                                                                    | Article Text                     | this stage.                                                |
| <mark>หมายเหตุ</mark> * ไฟล์ประเภท "Article Text" ที่อัปโหลดล่า                                                                                                    | สุด                              |                                                            |
| > > > > > > > > > > > > > > > > > > >                                                                                                    | เกับ Other                       | Participants Assign                                        |
| บทความที่เผยแพร่ทั้งหมดในระบบ ThaiJO                                                                                                    |                                  | Author                                                     |
|                                                                                                    | Download All Files               | <ul> <li>Sutpitcha Tongdachai</li> </ul>                   |
|                                                                                                    | ผู้เกี่ยวข้องกับบทความ           |                                                            |
| Pre-Review Discussions                                                                                                    | Add discussion                   | <u>จากรูป</u> ผู้ส่งบทความ                                 |
| Name From Last Re                                                                                                    | eply Replies Closed              |                                                            |
| กระทู้สนทนาก่อนกระบวนการประเมินบทความ                                                                                                    |                                  |                                                            |
| หมายเหตุ* ขั้นตอนการสร้างกระทู้สนทนาหน้า 94-95                                                                                                    |                                  | J                                                          |

### 🗖 ข้อมูลเผยแพร่บทความ | Publication

**จากรูป** คลิกลิงก์ "ไทย" เพื่อแสดงข้อมูลภาษาไทยด้วย

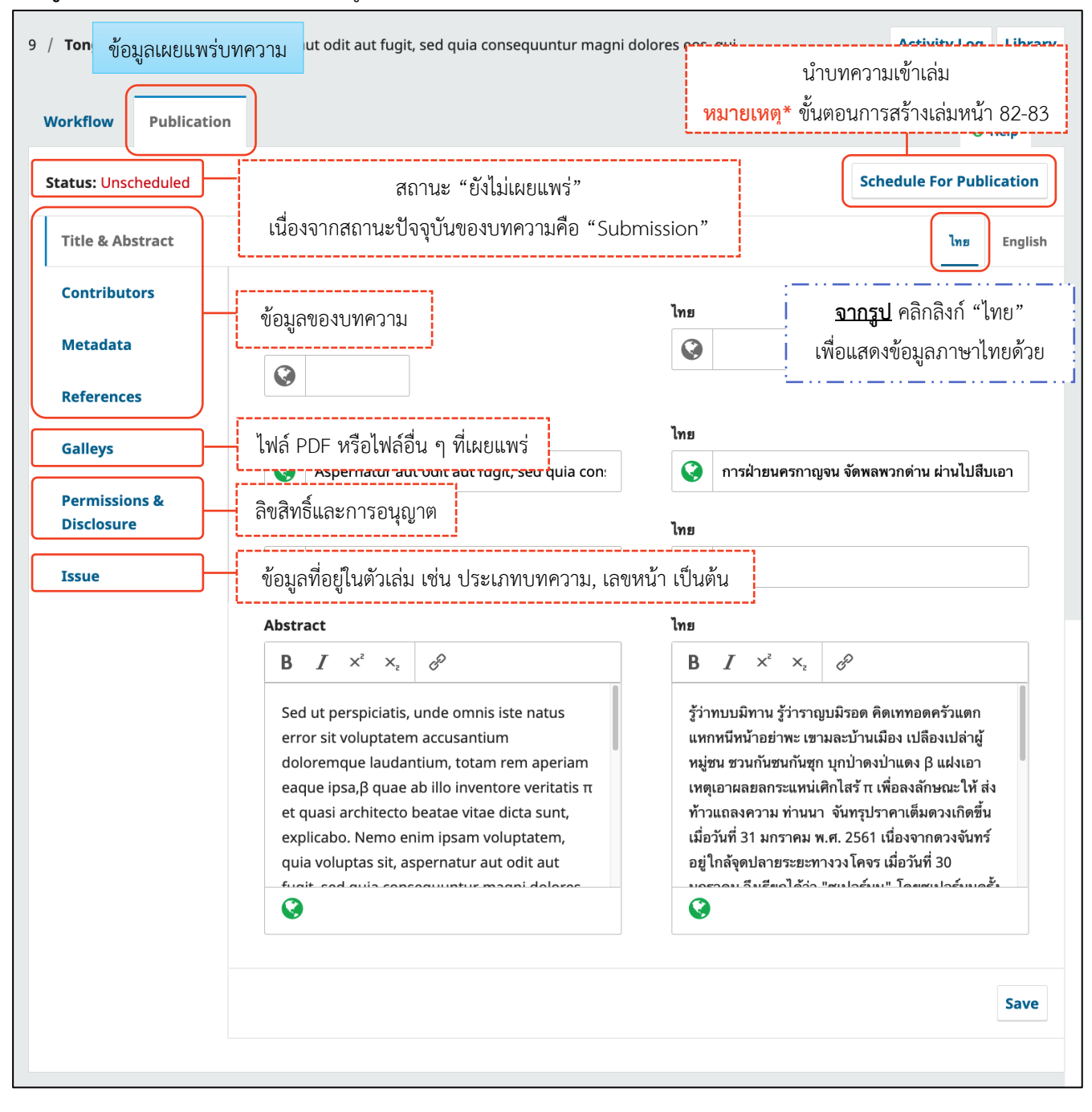

| Werkflow       Publication         Submission       Roview       Copyediting       Production       ๑ สิกลิงก์ Assign เพื่อมอ         Submission Files       ๑ Sarch Upbad       คลิกลิงก์ Assign เพื่อมอ       ผู้ดูแลบบทความเรื่อง         ๑ 32       บทความเกลี่ยม.doc       ๑ ภายท       คสิกลิงก์ Assign       ผู้ดูแลบบทความเรื่อง         ๑ 33       agreement.pdf       ๑ Other       มาย       คสิกลิงก์ Assign         Journal       Gover       มาย       มะ       มะ         Journal       Submission Files       ๑ ระละch       มะ         Sign Participant                                                                                                    | 9 / Tongdachai et al. / /                              | Aspernatur aut odit aut fugit, sed q   | uia consequuntur magni dolores eos, qui                               | Activity Log Libra                       |
|----------------------------------------------------------------------------------------------------|--------------------------------------------------------|----------------------------------------|-----------------------------------------------------------------------|------------------------------------------|
| รปะที่เรือด       ดาสต         รปะที่เรือด       ดาสต         รปะที่เรือด       ดาสต         รปะที่เรือด       ดาสต         รปะที่เรือด       ดาสต         รปะที่เรือด       ดาสต         รปะที่เรือด       ดาสต         รปะที่เรือด       ดาสต         รปะที่สามสาร       อาสต         รปะที่สามสาร       อาสต         รปะที่สามสา                                                                                                    | Workflow Publicatio                                    | חנ                                     |                                                                       |                                          |
| Submission Files       ดริสะต่ะ บบูเอส       คลิกลิงก์ Assign เพื่อมอ<br>ผู้ดูแลบบทความเรื่อย<br>มอนมา<br>2022         • () 10 เมษะคระสะแสดง       ๑       Artice Test<br>ผู้ดูแลบบทความเรื่อย<br>มอนมา<br>2022         • () 10 เมษะคระสะแสดง       ๑       Other<br>มอนมา<br>2022         • () 10 เมษะคระสะแสดง       ๑       Other<br>มอนมา<br>2022         • () 10 เมษะคระสะแสดง       ๑       Other<br>มอนมา<br>2022         • () 10 เมษะคระสะแสดง       ๑       Other<br>มอนเทา<br>2022         • () 10 เมษะคระสะแสดง       ๑       Other<br>มอนเทา<br>2022         • () 10 เมษะคระสะสะแสดง       ๑       อะสะต่าง<br>เสือกตัำแหน่ง         • () 10 เมษะคระสะสะสะสะสะสะสะสะสะสะสะสะสะสะสะสะสะสะ                                                                                                    | Submission Revi                                        | ew Copyediting Produc                  | tion                                                                  | <b>•</b> Неір                            |
| <ul> <li> <ul> <li></li></ul></li></ul>                                                                                                    | Submission Files                                       |                                        | Q Search Upload                                                       | คลิกลิงก์ Assign เพื่อมอเ                |
| Participants Augu     Participants Augu     Participants         | <ul> <li>มหความท</li> </ul>                            | าดสอบ.docx                             | 6 Article Text                                                        | ผู้ดูแลบทความเรื่อง                      |
| <ul> <li> <ul> <li></li></ul></li></ul>                                                                                                    |                                                        |                                        | January 2022                                                          | Participants Assign                      |
| Assign Participant.       ●. Help         เลือกตำแหน่ง       เลือกตำแหน่ง         Iournal editor       หมายเหตุ* คำเริ่มต้นจะแสดงตำแหน่งบรรณาธิการ (Journal Editor) แต่ถ้าผู้ดูแล<br>บพความเป็นตำแหน่งขึ้น ๆ ให้เลือกที่ตำแหน่งจากนั้นคลิกปุ่ม Search         Journal editor       Search User By Name         Santi Deejai       เลือกผู้ที่ต้องการให้ดูแลบทความเรื่องนี้         Somchal Rakhan       2 of 2 Items         Choose a predefined messa       เลือก Ernail เรื่อง "Editorial Assignment"<br>(ถ้าไม่ต้องการสิ่ง Ernail ให้ข้ามขั้นตอนนี้ป)         Message       เลือก Ernail เรื่อง "Editorial Assignment"<br>(ถ้าไม่ต้องการสิ่ง Ernail ให้ข้ามขั้นตอนนี้ป)         Message       เลือก Ernail เรื่อง "Editorial Assignment"<br>(ถ้าไม่ต้องการสิ่ง Ernail ให้ข้ามขั้นตอนนี้ป)         Message       เมื่อหาใน Ernail สามารถแก้ไขได้<br>The submission, "Aspernatur acroant act togut, seet quart magniturbolores eos, qui," to Journal<br>of TCI has been assigned to you to see through the editorial process in your role as Section Editor.         Submission URL: unit<br>Username: useename       บอยองสนัก                                                                                                    | B 33 agreeme                                           | ant.pdf                                | 6 Other<br>January                                                    | Author                                   |
| Assign Participant. <ul> <li>เลือกดำแหน่ง</li> <li>เลือกดำแหน่ง</li> </ul> Locate a User       เมายเหตุ* ค่าเริ่มต้นจะแสดงดำแหน่งบรรณาธิการ (Journal Editor) แต่ถ้าผู้ดูแล         Journal editor                                                                                                    |                                                        |                                        | Download All File                                                     | <ul> <li>Sutpitcha Tongdachai</li> </ul> |
| เลือกตำแหน่ง<br>Locate a User<br>Journal editor<br>Journal editor<br>Journal editor<br>Journal editor<br>Journal editor<br>Journal editor<br>Journal editor<br>Journal editor<br>Search User By Name<br>Search<br>Search<br>Name<br>Search<br>Name<br>Search<br>Santi Deejai<br>Somchai Rakhan<br>Z of 2 Items<br>Z of 2 Items<br>Choose a predefined messa<br>Iaon Email เรื่อง "Editorial Assignment"<br>(ถ้าไม่ต้องการะiv บางะไม่แสดงเมนูลำหรับการตัดสินใจ (Decision) หน้า 1<br>Choose a predefined messa<br>Iaon Email เรื่อง "Editorial Assignment"<br>(ถ้าไม่ต้องการะiv บางะไม่แสดงเมนูลำหรับการตัดสินใจ (Decision) หน้า 1<br>Choose a predefined messa<br>Iaon Email เรื่อง "Editorial Assignment"<br>(ถ้าไม่ต้องการะiv Email ให้ข้ามขั้นตอนนี้ไป)<br>Message<br>Entron :<br>Iužือหาใน Email สามารถแก้ไข่ได้<br>The submission, "Aspernatul accour act roget, see qua consequencer magnetolores eos, qui," to Journal<br>of TCI has been assigned to you to see through the editorial process in your role as Section Editor.<br>Submission URL: URL<br>Username: USERNAME                                                                                                    | Assign Participar                                      |                                        |                                                                       | <b>1</b> Help                            |
| Locate a User<br>Nume<br>Journal editor<br>Journal editor<br>Journal editor<br>Search User By Name<br>Search<br>Search User By Name<br>Search<br>Name<br>Search<br>Search<br>Search<br>Search<br>Search<br>Search<br>Search<br>Search<br>Search<br>Search<br>Search<br>Search<br>Choose a predefined messa<br>เสือก Email เรื่อง "Editorial Assignment"<br>(ก้าไม่ต้องการส่ง Email ให้ข้ามขั้นตอนนี้ไป)<br>Message<br>B B I U & & St I ±<br>I U & & St I ±<br>I U & & St I ±<br>I U & & St I ±<br>I U & I U & I I I I I I I I I I I I I I                                                                                                    | <b>j</b>                                               |                                        | เลือกตำแหน่ง                                                          |                                          |
| Journal editor       บทความเป็นตำแหน่งอื่น ๆ ให้เลือกที่ตำแหน่งจากนั้นคลิกปุ่ม Search         Search User By Name         Search         Name         Search         Name         Search         Search         Name         Search         Search         Name         Search         Search         Search         Search         Search         Search         Search         Search         Search         Search         Santi Deejai         Ideo Name         2 of 2 Items         Assignment privileges         ***********************************                                                                                                    | Locate a User                                          | <b>หมายเหตุ*</b> ค่าเริ่มต้นจะ         | ะแสดงตำแหน่งบรรณาธิการ (Jour                                          | nal Editor) แต่ถ้าผู้ดูแล                |
| Search User By Name Search Search Submission URL: URL Username: USERNAME Search Search Sear | Journal editor                                         | บทความเป็นตำแ                          | หน่งอื่น ๆ ให้เลือกที่ตำแหน่งจากนั้                                   | นคลิกปุ่ม Search                         |
| Name         O       Santi Deejai       เลือกผู้ที่ต้องการให้ดูแลบทความเรื่องนี้         Image: Somehai Rakhan       2 of 2 items         Assignment privileges       *บ้าคลิกเลือก Image: *บ้าคลิกเลือก Image: *บอง Image: *บอง Image: *Uow Image: *Uow Image: *U                                                                                                    |                                                        | Search User By Na                      | me                                                                    | Search                                   |
| O       Santi Deejai       เลือกผู้ที่ต้องการให้ดูแลบทความเรื่องนี้         ●       Somchai Rakhan       2 of 2 items         Assignment privileges       *อ้าคลิกเลือก ☑ ผู้ที่ดูแลบทความเรื่องนี้ จะไม่มีสิทธิ์ตัดสินบทความ ในขั้นตะ         □       This participant is only allow       Review เนื่องจากระบบจะไม่แสดงเมนูสำหรับการตัดสินใจ (Decision) หน้า 1         Choose a predefined messa       เลือก Email เรื่อง "Editorial Assignment"         [JTCI] Editorial Assignment       เอ็อก II เรื่อง "Editorial Assignment"         (อ้าไม่ต้องการส่ง Email ให้ข้ามขั้นตอนนี้ไป)         Message                                                                                                    |                                                        |                                        |                                                                       | Search                                   |
| <ul> <li>Somchai Rakhan</li> <li>Somchai Rakhan</li> <li>Assignment privileges</li> <li>This participant is only allow record editorial decisions.</li> <li>*อ้าคลิกเลือก ☑ ผู้ที่ดูแลบทความเรื่องนี้ จะไม่มีสิทธิ์ตัดสินบทความ ในขั้นตะ Review เนื่องจากระบบจะไม่แสดงเมนูสำหรับการตัดสินใจ (Decision) หน้า 1</li> <li>Choose a predefined messa</li> <li>เลือก Email เรื่อง "Editorial Assignment"</li> <li>(อ้าไม่ต้องการส่ง Email ให้ข้ามขั้นตอนนี้ไป)</li> <li>Message</li> <li>B I U Ø Ø ↔ II I ±</li> <li>เนื้อหาใน Email สามารถแก้ไขได้</li> <li>The submission, "Aspernatul ace contract ragit, seed qua consequencer magnetolores eos, qui," to Journal of TCI has been assigned to you to see through the editorial process in your role as Section Editor.</li> <li>Submission URL: URL</li> <li>Username: USERNAME</li> </ul>                                                                                                    |                                                        | Santi Deelai                           |                                                                       |                                          |
| Assignment privileges       *ถ้าคลิกเลือก ☑ ผู้ที่ดูแลบทความเรื่องนี้ จะไม่มีสิทธิ์ตัดสินบทความ ในขั้นดะ         This participant is only allow record editorial decisions.       Review เนื่องจากระบบจะไม่แสดงเมนูสำหรับการตัดสินใจ (Decision) หน้า 1         Choose a predefined messa       เลือก Email เรื่อง "Editorial Assignment"         [JTCI] Editorial Assignment       เลือก Email เรื่อง "Editorial Assignment"         Message                                                                                                    | •                                                      | รomchai Rakhan                         | กผู้ที่ต้องการให้ดูแลบทความเ                                          | รื่องนิ                                  |
| Assignment privileges       *อ้าคลิกเลือก ☑ ผู้ที่ดูแลบทความเรื่องนี้ จะไม่มีสิทธิ์ตัดสินบทความ ในชั้นตะ         This participant is only allow       Review เนื่องจากระบบจะไม่แสดงเมนูสำหรับการตัดสินใจ (Decision) หน้า 1         Choose a predefined messa       เลือก Email เรื่อง "Editorial Assignment"         [JTCI] Editorial Assignment       เอ็อก Email เรื่อง "Editorial Assignment"         (อ้าไม่ต้องการส่ง Email ให้ข้ามขั้นตอนนี้ไป)         Message         EDITOR :       เนื้อหาใน Email สามารถแก้ไขได้         The submission, "Aspernatur accour are rogic, sea quia consequance magnedolores eos, qui," to Journal of TCI has been assigned to you to see through the editorial process in your role as Section Editor.         Submission URL: URL       Username: USERNAME                                                                                                    |                                                        |                                        |                                                                       | 2 of 2 items                             |
| <ul> <li>This participant is only allow record editorial decisions.</li> <li>Review เนื่องจากระบบจะไม่แสดงเมนูสำหรับการตัดสินใจ (Decision) หน้า 1</li> <li>Choose a predefined messa เลือก Email เรื่อง "Editorial Assignment" (ถ้าไม่ต้องการส่ง Email ให้ข้ามขั้นตอนนี้ไป)</li> <li>Message</li> <li>B I U &amp; X ↔ X = ±</li> <li>EDITOR : เนื้อหาใน Email สามารถแก้ไขได้</li> <li>The submission, "Aspernatul act out act rogit, seo qua consequantit magm dolores eos, qui," to Journal of TCI has been assigned to you to see through the editorial process in your role as Section Editor.</li> <li>Submission URL: URL</li> <li>Username: USERNAME</li> </ul>                                                                                                    | Assignment privi                                       | leges : *čaođoja                       | 🕅 มัชื่อมองแหลอองแล้วเชื้องไงได้                                      | มีสิทธิ์ตัดสินหมดอาณ ใหม่จังเกอเ         |
| Choose a predefined messa       เลือก Email เรื่อง "Editorial Assignment"<br>(ถ้าไม่ต้องการส่ง Email ให้ข้ามขั้นตอนนี้ไป)         Message                                                                                                    | This participant is record editorial decision          | s only allow<br>sions. : Review เนื่อง | า 🗠 ผู้ที่ผู้แถบที่การเรายังนี้ งจะเม<br>งจากระบบจะไม่แสดงเมนูสำหรับก | ารตัดสินใจ (Decision) หน้า 1             |
| Choose a predefined messa       เลือก Email เรื่อง "Editorial Assignment"<br>(ถ้าไม่ต้องการส่ง Email ให้ข้ามขั้นตอนนี้ไป)         Message <ul> <li>             в I U P R &lt;</li> <li></li></ul>                                                                                                    |                                                        | L                                      | ··_··                                                                 |                                          |
| [JTCI] Editorial Assignment (ถ้าไม่ต้องการส่ง Email ให้ข้ามขั้นตอนนี้ไป)<br>Message                                                                                                    | Choose a predefi                                       | <b>ned messa</b> เลือก Er              | mail เรื่อง " <b>Editorial Assigr</b>                                 | nment"                                   |
| Message          Image: B I U P R R I I Image: Image: Im                      | [JTCI] Editorial Assig                                 | gnment (ถ้าไม่ต้                       | ก้องการส่ง Email ให้ข้ามขั้นตล                                        | อนนี้ไป)                                 |
| <ul> <li>▶ B I U Ø № № № № № № </li> <li>EDITOR:</li> <li>เนื้อหาใน Email สามารถแก้ไขได้</li> <li>The submission, "Aspernatul aud out aut rough, see quia consequencer magnedolores eos, qui," to journal of TCI has been assigned to you to see through the editorial process in your role as Section Editor.</li> <li>Submission URL: URL</li> <li>Username: USERNAME</li> </ul>                                                                                                    | Message                                                | <u></u>                                |                                                                       |                                          |
| EDITOR :<br>เนื้อหาใน Email สามารถแก้ไขได้<br>The submission, "Aspernatul act out aut rught, see บุเกล consequentur magn dolores eos, qui," to Journal<br>of TCI has been assigned to you to see through the editorial process in your role as Section Editor.<br>Submission URL: url<br>Username: username                                                                                                    | □ □ B I                                                | <u>∪</u>                               | i t                                                                   |                                          |
| เนื้อหาไน Email สามารถแก้ไขได้<br>The submission, "Aspernatur acroan acrogn, see your consequance magne dolores eos, qui," to Journal<br>of TCI has been assigned to you to see through the editorial process in your role as Section Editor.<br>Submission URL: url<br>Username: userNAME                                                                                                    | EDITOR :                                               | ಕೊ                                     | 9M N 92                                                               |                                          |
| of TCI has been assigned to you to see through the editorial process in your role as Section Editor.<br>Submission URL: URL<br>Username: USERNAME                                                                                                    | The submission,                                        | เนื้อหาไข<br>"Aspernatur accock active | ม Email สามารถแก้ไขได้<br>เดเ, sea qua consequanta magnia             | lolores eos, qui," to Journal            |
| Submission URL: URL<br>Username: Username                                                                                                    | of TCI has been                                        | assigned to you to see thro            | ugh the editorial process in your rol                                 | e as Section Editor.                     |
| Username: UserNAME                                                                                                    |                                                        | URL                                    |                                                                       |                                          |
|                                                                                                    | Submission URL                                         | ALABAT.                                |                                                                       |                                          |
|                                                                                                    | Submission URL<br>Username: user                       | INAME                                  |                                                                       |                                          |
| * Denotes required field                                                                                                    | Submission URL<br>Username: user<br>* Denotes required | field                                  |                                                                       |                                          |

กลับสู่หน้าสถานะ Submission ของบทความ

# **หมายเหตุ\*** ผู้แต่งจะเห็นรายชื่อผู้ที่อยู่ที่หัวข้อ Participants ด้วย

| 9 / | Tongdach         | ai et al. / Aspern | atur aut odit aut f | ugit, sed quia consequ | untur magni do                   | lores eos, qui       |          |         |         |                                                  | Activity Log                 | Library |
|-----|------------------|--------------------|---------------------|------------------------|----------------------------------|----------------------|----------|---------|---------|--------------------------------------------------|------------------------------|---------|
| W   | /orkflow         | Publication        |                     |                        |                                  |                      |          |         |         |                                                  |                              |         |
|     | Submissio        | n Review           | Copyediting         | Production             |                                  |                      |          |         |         | เมนูสำห<br>บทความ                                | รับการตัดสิน<br>J (Decision) | )       |
|     | Submis           | sion Files         |                     |                        |                                  |                      | Q Search | Uplo    | ad File | Send t                                           | o Review                     |         |
|     | ► w 3            | 2 บทความทดสอบ.(    | łocx                |                        |                                  | 6<br>January<br>2022 | Article  | Text    |         | Accept and<br>Decline                            | d Skip Review<br>Submission  |         |
|     | • 🖪 3            | 3 agreement.pdf    |                     |                        |                                  | 6<br>January<br>2022 | Other    |         |         | Participants<br>Journal editor                   | Assi                         | ign     |
|     |                  |                    |                     |                        |                                  |                      | Dow      | nload A | l Files | <ul> <li>Somchai Rakh</li> <li>Author</li> </ul> | an                           |         |
|     | Pre-Rev          | view Discussion    | 5                   |                        |                                  |                      | A        | dd disc | ussion  | <ul> <li>Sutpitcha Ton</li> </ul>                | gdachai                      |         |
|     | Name             |                    |                     |                        | From                             | Last Reply           | Re       | plies   | Closed  | ผู้เกี่ยวข้อ <sup>ุ</sup>                        | งกับบทความ                   | 1       |
|     | ► [ <u>JTCI]</u> | Editorial Assignme | <u>nt</u>           |                        | editor<br>10-01-2022<br>06:27 AM | -                    |          | 0       |         | <u>จากรูป</u> ผู้เ<br>และ ผู้ส                   | ลูแลบทความ<br>ไงบทความ       | J       |
|     |                  |                    |                     |                        |                                  |                      |          |         |         |                                                  |                              |         |

|                        | ſ   | มนูสำหรับการตัดสินบทความ (Decision)                                   |
|------------------------|-----|-----------------------------------------------------------------------|
| Send to Review         | คือ | เข้าสู่กระบวนการประเมินบทความ (Review)                                |
| Accept and Skip Review | คือ | การข้ามไปยังขั้นตอน Copyediting ใช้ในกรณีบทความที่ไม่มีกระบวนการ      |
|                        |     | ประเมินบทความ (Review) เช่น บทบรรณาธิการ เป็นต้น                      |
| Decline Submission     | คือ | ปฏิเสธการรับพิจารณาบทความ ก่อนเข้าสู่ขั้นตอนการประเมินบทความ (Review) |

# ขั้นตอนที่ 1.2 : ตรวจสอบบทความเบื้องต้นและเตรียมข้อมูลก่อนเข้าสู่กระบวนการประเมิน (Review)

| Publication                                                   |                                                                                                    |                                                                                                    |                                                                                                    |
|---------------------------------------------------------------|----------------------------------------------------------------------------------------------------|----------------------------------------------------------------------------------------------------|----------------------------------------------------------------------------------------------------|
| Submission Review                                             | Copyediting Production                                                                                                    |                                                                                                    | • Help                                                                                                    |
| Submission Files                                              |                                                                                                    | Q Search Upload File                                                                                                    | Send to Review                                                                                                    |
| ▶ 🕅 32 บทความทดส                                              | คลิกลิงก์เพื่อดาวน์โหลดไฟล์มาตรวจสอบ ลบชื่อ.                                                                                                    | Article Text                                                                                                    | Accept and Skip Review                                                                                                    |
|                                                               | สังกัด และความเป็นเจ้าของไฟล์                                                                                                    |                                                                                                    | Decline Submission                                                                                                    |
| 33 agreement                                                  | <b>หมายเหต</b> * วิธีการลบความเป็นเจ้าของไฟล                                                                                                    | Other                                                                                                    | Participants Assign                                                                                                    |
|                                                               | URL : https://goo.gl/oTspFJ                                                                                                    |                                                                                                    | Journal editor                                                                                                    |
| L.                                                            |                                                                                                    | Download All Files                                                                                                    | <ul> <li>Somchai Rakhan</li> </ul>                                                                                                    |
|                                                               |                                                                                                    |                                                                                                    | Author                                                                                                    |
| Pre-Review Discussio                                          | ns                                                                                                    | Add discussion                                                                                                    | Sutpitcha Tongdachai                                                                                                    |
|                                                               |                                                                                                    | ท เมชนตอนการสรางกา                                                                                                    | ระทูสนทน เหน 1 94-95<br>                                                                                                    |
| Workflow Publication                                          | ิฑ<br>ตรวจสอบ <i>หรือ</i> แก้ไข Title & Abstract,                                                                                                    | -                                                                                                    | Help  Schedule For Publication  Imp English                                                                                                    |
| Contributors                                                  | Metadata ให้ตรงกับไฟล์บทความเพื่อเตรียม                                                                                                    |                                                                                                    |                                                                                                    |
| Metadata                                                      | ขอมูลกอนเขาสูกระบวนประเมน (Review)                                                                                                    | n9                                                                                                    | <u>จากรูป</u> คลิกลิงก์ "ไทย"                                                                                                    |
|                                                               |                                                                                                    | -                                                                                                    |                                                                                                    |
| References                                                    | <mark>ุ่มหาดเหล่</mark> ที่การเทศภรเมศภอที่ย < นาภุณ                                                                                                    |                                                                                                    | เพื่อแสดงข้อมูลภาษาไทยด้วย                                                                                                    |
| References Galleys                                            |                                                                                                    |                                                                                                    | เพื่อแสดงข้อมูลภาษาไทยด้วย                                                                                                    |
| References<br>Galleys<br>Permissions &<br>Disclosure          | ทม เยเทซุ พุบ เอะเม น่าอะเท น่ายมู่ถ ∠ ท เขย น<br>Title                                                                                                    | ไทย<br>โทย<br>โทย<br>ไทย                                                                                                    | เพื่อแสดงข้อมูลภาษาไทยด้วย                                                                                                    |
| References<br>Galleys<br>Permissions &<br>Disclosure<br>Issue | หม เยเทขุ <sup>™</sup> ผูบ เอะเม น่าอะเท น่ายมู่ถ ∠ ท เวยน<br>Title                                                                                                    | ไทย<br>โทย โทย ไทย                                                                                                    | เพื่อแสดงข้อมูลภาษาไทยด้วย                                                                                                    |
| References<br>Galleys<br>Permissions &<br>Disclosure<br>Issue | หมายเหตุ     พูปาระเมนารถทนขยมู่ถ 2 ทาขยน       Title       Image: Subtitle       Image: Subt | ไทย<br>โทย โทย โทย โทย โทย โทย                                                                                                    | เพื่อแสดงข้อมูลภาษาไทยด้วย<br>กค่าน ผ่านไปสืบเอาเหตุ ในชอบเขตรา                                                                                                    |
| References<br>Galleys<br>Permissions &<br>Disclosure<br>Issue | Nal ICLANY $\mathbf{W}$ U JSEALIANSENIANOUALES Z N JOULA         Title       Sapernatur aut odit aut fugit, sed quia consequuntur mag         Subtitle       Solution         Solution       Solution         Sed ut perspiciatis, unde omnis iste natus error sit voluptatem accusantium doloremque laudantium, totam rem aperiam eaque ipsa, $\beta$ quae ab illo inventore veritatis $\pi$ et quasi architecto beatae vitae dicta sunt, explicabo. Nemo enim ipsam voluptatem, quia voluptas sit, aspernatur aut odit aut fugit, sed quia consequuntur magni dolores eos, qui ratione voluptatem sequi nesciunt, neque porro quisquam est exit delerem incume suite delere it empt consecutetur.                                                                                                    | โทย                                                                                                    | เพื่อแสดงข้อมูลภาษาไทยด้วย<br>กต่าน ผ่านไปสืบเอาเหตุ ในขอบเขตรา<br>ททอดครัวแดก แหกหนีหน้าอย่าพะ<br>น ชวนกันขนกับขุก บุกปาดงปาแดง<br>ไสรั π เพื่อลงลักษณะให้ ส่งท้าว<br>มดวงเกิดขึ้นเมื่อวันที่ 31 มกราคม<br>เล้จุดปลายระยะทางวงโคจร เมื่อวัน<br>มัมูน" โดยชูเปอรัฐเมครี่งก่อน เกิดขึ้น<br>มากนี้ปราญการณ์ดังกล่าวอึงเรียก<br>อาดนั้งที่สวงสวงเลืองและสวงเรียก     |
| References<br>Galleys<br>Permissions &<br>Disclosure<br>Issue | Nail IDENT                                                                                                    | <ul> <li>ไทย</li> <li>การฝ่ายนครกาญจน จัดพลพ.</li> <li>โทย</li> <li>โทย</li> <li>ไทย</li> <li>ไทย</li> <li>ไทย</li> <li>ไทย</li> <li>ไม่ สามารถานเปลืองเปลืองเปล่าผู้หมู่ข<br/>β แฝงเอาเหตุเอาเลยอุตกระแทน่สิก<br/>แถลงความ ท่านนา จันทรุปราคาเดี<br/>พ.ศ. 2561 เนื่องจากดวงจันทร์อยู่ไห<br/>ที่ 30 มกราคม จึงเรียกได้ว่า "ซูเปอา<br/>เมื่อเดือนกันยายน พ.ศ. 2558 นอกร<br/>ด้วยการแล้งเรียกได้ว่า "ซูเปอา</li> <li>เมื่อเรือนกันยายน พ.ศ. 2558 นอกร<br/>ด้วยการแล้งเรียกได้ว่า "ซูเปอา</li> </ul> | เพื่อแสดงข้อมูลภาษาไทยด้วย<br>กด่าน ผ่านไปสืบเอาเหตุ ในขอบเขตรา<br>หทอดดรัวแดก แหกหนีหน้าอย่าพะ<br>น ชวนกันชนกันชุก บุกป่าดงป่าแดง<br>ไสรั π เพื่อลงลักษณะให้ ส่งหัวว<br>มดวงเกิดขึ้นเมื่อวันที่ 31 มกราคม<br>เล้จุดปลายระยะทางวง โคจร เมื่อวัน<br>ม์มูน" โดยชูเปอร์มูนครั้งก่อน เกิดขึ้น<br>มากนี้ปรากฏการณ์ดังกล่าวยังเรียก<br>อาคทั้งสี่สาวพรามคือแพกตราก พ.ศ. |

เมื่อไฟล์บทความและข้อมูลบทความในระบบ (Title & Abstract, Metadata) เรียบร้อยแล้วให้ทำการตัดสินบทความ

(Decision)

### หมายเหตุ\*

| Send to Review         | คือ | เข้าสู่กระบวนการประเมินบทความ (Review)                         |
|------------------------|-----|----------------------------------------------------------------|
| Accept and Skip Review | คือ | การข้ามไปยังขั้นตอน Copyediting ใช้ในกรณีบทความที่ไม่มี        |
|                        |     | กระบวนการประเมิน (Review) เช่น บทบรรณาธิการ เป็นต้น            |
| Decline Submission     | คือ | ปฏิเสธการรับพิจารณาบทความก่อนเข้าสู่ขั้นตอนการประเมิน (Review) |

| กระบวนการของบทความ   Workflow Jia conse                                                                                                    | equuntur magni dolor             | es eos, qui  |          |         |          |                                    | Activity Log | Lib |
|----------------------------------------------------------------------------------------------------|----------------------------------|--------------|----------|---------|----------|------------------------------------|--------------|-----|
| orkflow                                                                                                    |                                  |              |          |         |          |                                    |              |     |
| Submission Review Copyediting Production                                                                                                    |                                  |              |          |         |          | คลิกปุ่ม Sen                       | d to Revie   | W   |
| Submission Files                                                                                                    |                                  |              | Q Search | Uplo    | ad File  | Send to                            | o Review     |     |
| ▶ 🗟 32 บทความทดสอบ.docx                                                                                                    |                                  | 6<br>lanuary | Article  | Text    |          | Accept and                         | Skip Review  |     |
|                                                                                                    |                                  | 2022         | 0.1      |         |          | Declines                           | Submission   |     |
| Image: State State |                                  | 6<br>January | Other    |         |          | Participants                       | Ass          | ign |
|                                                                                                    |                                  | 2022         | Down     | load A  | ll Filos | <ul> <li>Somchai Rakha</li> </ul>  | an           |     |
|                                                                                                    |                                  |              | Dom      | ilouu A | in the s | Author                             |              |     |
| Pre-Review Discussions                                                                                                    |                                  |              | Ac       | ld disc | ussion   | <ul> <li>Sutpitcha Tong</li> </ul> | Jdachai      |     |
| Name                                                                                                    | From                             | Last Reply   | Rep      | lies    | Closed   |                                    |              |     |
| [JTCI] Editorial Assignment                                                                                                    | editor<br>10-01-2022<br>06:27 AM | -            | C        | )       |          |                                    |              |     |

| Sen  | d to Review                                                                                 |                        | ×            |
|------|---------------------------------------------------------------------------------------------|------------------------|--------------|
| Sele | ct files below to send them to the review stage.                                            |                        |              |
| S    | ubmission Files                                                                             | Q Search               | Upload File  |
| •    | □ 😥 32 บทความทดสอบ.docx                                                                     | 6 January<br>2022      | Article Text |
| •    | คลิกปุ่ม Send to Review<br><mark>หมายเหตุ</mark> * ไม่เลือกไฟล์ที่หัวข้อ Submission Files   | 6 d<br>January<br>2022 | Other        |
|      | เนื่องจากเป็นไฟล์ที่ผู้แต่งส่งมาในระบบ ที่ยังไม่ได้ลบชื่อ,<br>สังกัด และความเป็นเจ้าของไฟล์ | Send to Re             | view         |

| kflow Publication                         |                       |           |               |                                                           |
|-------------------------------------------|-----------------------|-----------|---------------|-----------------------------------------------------------|
| บทความเปลี่ยนสถานะไปยังกระบ               | มวนการประเมินบา       | /เความ    | Review        |                                                           |
| ubmission Review Copyediting Production   |                       |           |               | Help                                                      |
| Submission Files                          |                       | Q Search  | Upload File   | Submission accepted for review.                           |
| มาความทดสอบ.docx                          | 12<br>January<br>2022 | Article 1 | ext           | Change decision                                           |
| Image: Particular state     agreement.pdf | 12<br>January<br>2022 | Other     |               | หมายเหตุ* ถาตองการแกเขการ<br>ตัดสินบทความ ให้คลิกที่ลิงก์ |
|                                           |                       | Down      | load All Fi   |                                                           |
| Pre-Review Discussions                    |                       | Ad        | ld discussion |                                                           |
| Name                                      | Last Renly            | Rep       | lies Closed   |                                                           |

## กระบวนการประเมินบทความ | Review

แนะนำเมนูเบื้องต้น

### 🗖 หน้าแดชบอร์ด | Dashboard

| sues                                                                         | Subr                                                                                      | nissions                                                                                                    |                                                 |                                                             |                                                                                                    |
|------------------------------------------------------------------------------|-------------------------------------------------------------------------------------------|----------------------------------------------------------------------------------------------------|-------------------------------------------------|-------------------------------------------------------------|----------------------------------------------------------------------------------------------------|
| ettings                                                                      | My                                                                                        | Queue 1 Unassigned 4                                                                                                    | All Active 7                                    | Archives                                                    | Help                                                                                                    |
| urnal รายละ<br>ebsite ของบ<br>orkflov รอการเ<br>stribu รอการเ                | นอียดสถานะ<br>มทความ คือ<br>ลือกผู้ประเมิน<br>ป Reviewer                                  | My Assigned 9 Tongdachai et al. Aspernatur aut odit aut fugit, Waiting for reviewers to be ass                                                                                                    | Q Search<br>sed quia consequuntur<br>igned.     | r magni dolores eos,<br>จำนวนผู้ประเมิน                     | <ul> <li>คลิกเพื่อเข้าสู่บทความ</li> <li>8 0/0 <ul> <li>Review</li> <li>View</li> <li>สถานะบทความ</li> </ul> </li></ul>                                                                                                    |
| ทน้าบท                                                                       | ความ                                                                                      |                                                                                                    | <u>จากรูเ</u>                                   | <u> </u> ยังไม่เลือกผู้ประ                                  | เมิน                                                                                                    |
| / Tongdachai et al.                                                          | / Aspernatur aut odi                                                                      | t aut fugit, sed quia consequuntur magn                                                                                                    | i dolores eos, qui                              | ประวัติขอ<br>เมนูสำหรั                                      | งงบทความ Activity Log Library                                                                                                    |
|                                                                              |                                                                                           |                                                                                                    |                                                 | Request Revis                                               |                                                                                                    |
| Round 1                                                                      | v Review Round                                                                            | สร้างการประเมินรอบใหม่<br>รายละเอียดสถานะของบ                                                                                                    | ทความ                                           | Accept Submi<br>Decline Subm                                | ion คอ แกเซบทศารเม<br>ission คือ รับตีพิมพ์บทความ<br>iission คือ ปฏิเสธการรับตีพิมพ์บท<br>นูสำหรับการตัดสินบทความ (Deci                                                                                                    |
| Round 1<br>Round 1 Status<br>Waiting for revi<br>Review Files                | v Review Round                                                                            | สร้างการประเมินรอบใหม่<br>รายละเอียดสถานะของบ<br>รับการประเมินบทความ<br>ประเมินจะเห็นไฟล์ที่หัวข้อนี้                                                                                                 | ทความ<br>Q Search                               | Accept Submi<br>Decline Subm<br>เมนู<br>Upload/Select Files | ion คอ แกะขบทความ<br>ission คือ รับตีพิมพ์บทความ<br>iission คือ ปฏิเสธการรับตีพิมพ์บท<br>มูสำหรับการตัดสินบทความ (Deci<br>Request Revisions<br>Accept Submission                                                                                                    |
| Round 1<br>Round 1 Statu:<br>Waiting for revi<br>Review Files<br>Reviewers   | v Review Round<br>s<br>iewers to be assigned.<br>ไฟล์สำหร่<br>หมายเหตุ* ผู้<br>ผู้ประเมิน | สร้างการประเมินรอบใหม่<br>รายละเอียดสถานะของบ<br>รับการประเมินบทความ<br>ประเมินจะเห็นไฟล์ที่หัวข้อนี้<br>เ<br>No Items                                                                                | ทความ<br>Q Search                               | Accept Submi Decline Subm Upload/Select Files Add Reviewer  | <ul> <li>เอก คีย แกะบบทความ</li> <li>ssion คือ รับตีพิมพ์บทความ</li> <li>iission คือ ปฏิเสธการรับตีพิมพ์บท</li> <li>มูสำหรับการตัดสินบทความ (Deci</li> <li>Request Revisions</li> <li>Accept Submission</li> <li>Decline Submission</li> </ul>                                                                                                    |
| Round 1 Nev Round 1 Status Waiting for revi Review Files Reviewers Revisions | v Review Round                                                                            | สร้างการประเมินรอบใหม่<br>รายละเอียดสถานะของบ<br>รับการประเมินบทความ<br>ประเมินจะเห็นไฟล์ที่หัวข้อนี้<br>เ<br><u>No Items</u><br>ไฟล์แก้ไขบทความ<br>ล์ประเภท <b>"Article Text"</b> จ<br>เจความซ้ำซ้อน | ทความ       Q     Search       ที่อัปโหลดล่าสุด | Accept Submi<br>Decline Subm<br>Lai<br>Add Reviewer         | <ul> <li>เอก คอ เบกซบทศารเม</li> <li>ssion คือ รับตีพิมพ์บทความ</li> <li>ission คือ ปฏิเสธการรับตีพิมพ์บท</li> <li>มูสำหรับการตัดสินบทความ (Deci</li> <li>Request Revisions</li> <li>Accept Submission</li> <li>Decline Submission</li> <li>Participants Assign</li> <li>Journal editor</li> <li>Somchai Rakhan</li> <li>Author</li> <li>Sutpitcha Tongdachai</li> <li>ผู้เกี่ยวข้องกับบทความ</li> </ul> |

## ขั้นตอนที่ 2.1 : เตรียมไฟล์บทความ และไฟล์อื่น ๆ ให้กับผู้ประเมิน | Review Files

ไฟล์สำหรับการประเมินบทความ (Review Files) เช่น ไฟล์บทความลบชื่อ, สังกัด และความเป็นเจ้าของไฟล์ของผู้ แต่ง (Article Text), ไฟล์แบบประเมิน (Other) (ถ้ามี) เป็นต้น

### **หมายเหตุ\*** - ผู้ประเมินจะเห็นไฟล์ที่หัวข้อนี้

**Review Files** 

Other

- สามารถอับโหลดได้มากกว่า 1 ไฟล์ ขนาดไฟล์ไม่เกิน 50 MB โดยจะต้องอับโหลดทีละไฟล์

| C                                                              | Q Se  | earch    | Upload/Select | Files |  |
|----------------------------------------------------------------|-------|----------|---------------|-------|--|
| <br>                                                           |       |          |               |       |  |
| และความเป็นเจ้าของไฟล์ของผู้แต่ง                               | ง จาก | าขั้นตอง | นหน้า 105     |       |  |
| คลิกปุ่ม Upload/Select Files เพื่ออับโหลดไฟล์ที่ลบชื่อ, สังกัด |       |          |               |       |  |

#### No Files

| Current Review F      | iles For Roun    | nd 1                    | คลิกปุ่ม Upload Rev                           | iew Files    | ×                  |
|-----------------------|------------------|-------------------------|-----------------------------------------------|--------------|--------------------|
| <b>Review Files</b>   |                  |                         |                                               |              | Upload Review File |
| □ Show files from     | all accessible w | orkflow stages.         |                                               |              |                    |
| Review                |                  |                         |                                               |              |                    |
|                       |                  |                         | No Items                                      |              |                    |
|                       |                  |                         |                                               |              | OK Cancel          |
| Upload Review F       | ile              |                         |                                               |              | ×                  |
| 1. Upload File        | 2. Review De     | etails 3. Con           | firm                                          |              |                    |
| Article Compone       | nt *             |                         |                                               |              |                    |
| ✓ Select article comp | onent            |                         |                                               |              |                    |
| Article Text          |                  |                         |                                               |              | -                  |
| Research Instrumer    | it               |                         |                                               |              |                    |
| Research Materials    |                  |                         | เลือกประเภทไฟล์                               |              |                    |
| Research Results      |                  | 222511822               | "Article Text" 1                              | ວັຟໂນລອງຟ    | ວົ້າເທດວາງ         |
| Data Analysis         |                  | <del>ง.เบวิก</del> เยอบ | Article lext เมองจาก                          | เอกเมยุ่มเพย | นบทเล ๆ เท         |
| Data Set              |                  | หมายเห                  | <b>ตุ</b> * ถ้าไม่ใช่ไฟล์บทความใ <sup>เ</sup> | ห้เลือก "Oth | ner"               |
| Source Texts          |                  | ·                       |                                               |              |                    |

| Upload Review F      | ile                               | ×                                                  |
|----------------------|-----------------------------------|----------------------------------------------------|
| 1. Upload File       | 2. Review Details 3. Confi        | rm                                                 |
| Article Compone      | ent *                             |                                                    |
| Article Text         |                                   | คลิกปุ่ม Upload File และเลือกไฟล์ที่ต้องการอัปโหลด |
| Drag and drop a      | file here to begin upload         | Upload File                                        |
| How to ensure all fi | les are anonymized<br>ຄາກແຈ້ນເຜື່ | ่อนและขั้นตอนการลบความเป็นเจ้าของไฟล์<br>          |
| Continue Canc        | el                                |                                                    |

| Upload Review File                          | ×           |
|---------------------------------------------|-------------|
| 1. Upload File 2. Review Details 3. Confirm |             |
| Article Component *                         |             |
| Article Text                                | ~           |
|                                             |             |
| ✓ ID9-บทความทดสอบ-Review.docx               | Change File |
|                                             |             |
| How to ensure all files are anonymized      |             |
| Continue         Cancel                     |             |

| Upload Review F                     | ile                                          |            | ×                                                                                      |       |
|-------------------------------------|----------------------------------------------|------------|----------------------------------------------------------------------------------------|-------|
| 1. Upload File                      | 2. Review Details                            | 3. Confirm | 1                                                                                      |       |
| Name the file (e<br>ID9-บทความทดสอบ | <b>.g., Manuscript; Tab</b><br>J-Review.docx | ole 1) *   | กรอกชื่อไฟล์ให้ครบถ้วนทุกช่องภาษา<br>พยายแหล* สามารถกรอกชื่อไฟล์ให้เหมืองกับขั้น 2 ช่อ |       |
| ID9-บุทความทุดสอบ<br>Continue Canc  | I-Revit<br>คลิกปุ่ม Cont<br>el               | inue       | หรือ กรอกใหม่ให้แตกต่างกันได้                                                          | ,<br> |

| Upload Review File                        |                  | ×                     |
|-------------------------------------------|------------------|-----------------------|
| 1. Upload File 2. Review Details          | 3. Confirm       |                       |
|                                           | File Added       |                       |
| II                                        | Add Another File |                       |
| คลิกปุ่ม Complete                         |                  |                       |
| Complete Cancel                           |                  |                       |
| Current Review Files For Round 1          |                  | ×                     |
| Review Files                              |                  | Upload Review File    |
| □ Show files from all accessible workflow | stages.          |                       |
| Review                                    |                  |                       |
| ► 🗌 🔂 60 ID9-บทความทดสอบ-                 | -Review.docx     | Article Text          |
|                                           |                  | คลิกปุ่ม OK OK Cancel |

## <u>ผลลัพธ์การอัปโหลดไฟล์สำหรับการประเมินบทความ</u>

| orkflow Publication                        |                                                                           |                  |          |                 |                                   |                |
|--------------------------------------------|---------------------------------------------------------------------------|------------------|----------|-----------------|-----------------------------------|----------------|
| Submission Review                          | Copyediting Production                                                    |                  |          |                 |                                   | Help           |
| Round 1 New Review                         | v Round                                                                   |                  |          |                 |                                   |                |
| Round 1 Status<br>Waiting for revi<br>ហ៊ីន | ไฟล์สำหรับการประเมินบท<br><mark>เายเหตุ*</mark> ผู้ประเมินจะเห็นไฟล์ที่หั | เความ<br>วข้อนี้ |          |                 | <b>`</b>                          |                |
| Review Files                               |                                                                           | Q Searc          | n Uplo   | ad/Select Files | Request F                         | Revisions      |
| ▶ 🗟 4 ID9-บทความท                          | ดสอบ-Review.docx                                                          | 12               | Artic    | le Text         | Accept Su                         | bmission       |
|                                            |                                                                           | January<br>2022  |          |                 | Decline Su                        | bmission       |
| Reviewers                                  |                                                                           |                  | [        | Add Reviewer    | Participants                      | Assign         |
|                                            | No Items                                                                  |                  |          |                 | Journal editor                    |                |
|                                            |                                                                           |                  |          |                 | <ul> <li>Somchai Rakha</li> </ul> | an             |
| Revisions                                  |                                                                           | C                | λ Search | Upload File     | Author                            |                |
|                                            | No Files                                                                  |                  |          |                 | Sutpitcha Tong                    | Idachai        |
| Review Discussions                         |                                                                           |                  |          |                 |                                   | Add discussion |
| Name                                       |                                                                           | Fror             | n        | Last F          | teply F                           | Replies Closed |
|                                            | Ν                                                                         | lo Items         |          |                 |                                   |                |

## ขั้นตอนที่ 2.2 : การเลือกผู้ประเมิน | Add Reviewer

มี 3 กรณี ดังนี้

- กรณีที่ 1 : ผู้ประเมินมีตำแหน่งผู้ประเมินของวารสาร ขั้นตอนหน้า 113-114
- กรณีที่ 2 : ผู้ประเมินไม่มีตำแหน่งผู้ประเมินของวารสาร แต่มี User ในระบบ ThaiJO ขั้นตอนหน้า 115
- กรณีที่ 3 : ผู้ประเมินไม่มีตำแหน่งผู้ประเมินของวารสาร และไม่มี User ในระบบ ThaiJO ขั้นตอนหน้า 116

# กรณีที่ 1 : ผู้ประเมิน<mark>ม</mark>ีตำแหน่งผู้ประเมินของวารสาร

|                                                                        | lon                                                        |                                               | • He                                                                                        |
|------------------------------------------------------------------------|------------------------------------------------------------|-----------------------------------------------|---------------------------------------------------------------------------------------------|
| Round 1 New Review Round                                               |                                                            |                                               |                                                                                             |
| <b>Round 1 Status</b><br>Waiting for reviewers to be assigned.         |                                                            |                                               |                                                                                             |
|                                                                        |                                                            |                                               |                                                                                             |
| Review Files                                                           | Q Search                                                   | Upload/Select Files                           | Request Revisions                                                                           |
| Review Files           ID9-บทความทดสอบ-Review.docx                     | Q Search                                                   | Upload/Select Files                           | Request Revisions Accept Submission                                                         |
| Review Files       ID9-บทความทดสอบ-Review.docx                         | Q Search<br>12<br>January<br>2022                          | Upload/Select Files                           | Request Revisions Accept Submission Decline Submission                                      |
| Review Files <ul> <li>ID9-บทความทดสอบ-Review.docx</li> </ul> Reviewers | Q Search<br>12<br>January<br>2022<br>คลิกปุ่ม Add Reviewer | Upload/Select Files Article Text Add Reviewer | Request Revisions         Accept Submission         Decline Submission         Participants |

# แสดงรายชื่อผู้ประเมิน (Reviewer) ทั้งหมดที่เป็นสมาชิกของวารสาร

| จำนวนบทความที่                                                                                                    |                                                                                                    | ค้นหาผู้ประเมิน กรองข้อมูล                                                                                                    |
|----------------------------------------------------------------------------------------------------|----------------------------------------------------------------------------------------------------|----------------------------------------------------------------------------------------------------|
| อยู่ระหว่างประเมิน <b>er</b>                                                                                                    | Q Search                                                                                                    | ▼ Filters                                                                                                    |
| ชื่อ-สกุล                                                                                                    | a                                                                                                    |                                                                                                    |
| 1 active Santi DeeJai                                                                                                    |                                                                                                    | คลกบุม Select Reviewe                                                                                                    |
| King Mongkut's University of Technology                                                                                                    | / Thonburi                                                                                                    | Select Reviewer                                                                                                    |
| ⊘ 0 <sup>5</sup> Never assigned                                                                                                    | สังกัด และ สาขาที่เชี่ยวข                                                                                                    | ชาย                                                                                                    |
|                                                                                                    | หมายเหต* จะแสดงก็ต่อเปื่อกรอกต้                                                                                                    | ง เช<br>ข้องเล่งเข้องเล                                                                                                    |
| Anna Tankun                                                                                                    | ส่วนตัว (Profiles) ของยู่ใช้ (                                                                                                    | ll ser)                                                                                                    |
| Thammasat University ———                                                                                                    | ถานตา (FIOIICES) ของพูธบ (                                                                                                    | Select Reviewer ~                                                                                                    |
| Ø ⑦ Ⅳ Never assigned                                                                                                    | hematics, คณิตศาสตร์ประยุกต์                                                                                                    |                                                                                                    |
| Cometai Daldan                                                                                                    |                                                                                                    |                                                                                                    |
| This reviewer is locked because they have been applied to be a second second | en assigned a role which allows then                                                                                                    | m to view the author's identity. 🗸 🗸                                                                                                    |
| This reviewer is locked because they have been approximately and the providence of the providence of the providence o | en assigned a role which allows then<br>l. Would you like to unlock this reviev                                                                                                    | m to view the author's identity.                                                                                                    |
| This reviewer is locked because they have been anonymous peer review can not be guaranteed                                                                                                    | en assigned a role which allows then<br>I. Would you like to unlock this reviev                                                                                                    | m to view the author's identity.                                                                                                    |
| This reviewer is locked because they have been anonymous peer review can not be guaranteed                                                                                                    | en assigned a role which allows then<br>I. Would you like to unlock this review<br>Crea                                                                                                    | n to view the author's identity.                                                                                                    |
| Anonymous peer review can not be guaranteed มปิดไม่ให้เป็นผู้ประเมินเรื่องนี้ เนื่องจากเป็นตำแหน่งที่                                                                                                    | en assigned a role which allows then<br>I. Would you like to unlock this review<br>Crea                                                                                                    | n to view the author's identity.                                                                                                    |
| A This reviewer is locked because they have bee<br>Anonymous peer review can not be guaranteed<br>มปิดไม่ให้เป็นผู้ประเมินเรื่องนี้ เนื่องจากเป็นตำแหน่งที่<br>ห็นกระบวนการทำงานของบทความ เช่น บรรณาธิการ                                                                                                    | en assigned a role which allows then<br>I. Would you like to unlock this review<br>Crea<br>1 active Santi Deejai<br>King Mongkut's University of Techn<br>© 0 © Never assigned                                                                                                    | n to view the author's identity.                                                                                                    |
| ■ This reviewer is locked because they have bee<br>Anonymous peer review can not be guaranteed<br>บปิดไม่ให้เป็นผู้ประเมินเรื่องนี้ เนื่องจากเป็นตำแหน่งที่<br>ห็นกระบวนการทำงานของบทความ เช่น บรรณาธิการ<br>rnal Editor) หรือ ผู้ที่มีชื่ออยู่ในหัวข้อผู้เกี่ยวข้องกับ                                                                                                    | en assigned a role which allows then<br>I. Would you like to unlock this review<br>Crea<br>I active Santi DeeJai<br>King Mongkut's University of Techn<br>© 0 © Never assigned<br>0 1 Active reviews current                                                                                       | n to view the author's identity. wer anyway? <u>Unlock</u> ate New Reviewer Enroll Existing User nology Thonburi - จำนวนบทความที่อยู่ระหว่างประเมิน                                                                                                    |
| This reviewer is locked because they have been Anonymous peer review can not be guaranteed<br>บปิดไม่ให้เป็นผู้ประเมินเรื่องนี้ เนื่องจากเป็นตำแหน่งที่<br>เห็นกระบวนการทำงานของบทความ เช่น บรรณาธิการ<br>rnal Editor) หรือ ผู้ที่มีชื่ออยู่ในหัวข้อผู้เกี่ยวข้องกับ<br>วาม (Participants) เป็นต้น                                                                                                    | en assigned a role which allows then<br>I. Would you like to unlock this review<br>Crea<br>1 active Santi DeeJai<br>King Mongkut's University of Techn<br>0 0 Never assigned<br>0 1 Active reviews current<br>0 0 Reviews completed                                                                | n to view the author's identity.<br>wer anyway? <u>Unlock</u><br>ate New Reviewer Enroll Existing User<br>nology Thonburi<br>- จำนวนบทความที่อยู่ระหว่างประเมิน<br>- จำนวนบทความที่ประเมินเรียบร้อยแล้ว                                                                                                    |
| ▲ This reviewer is locked because they have ber<br>Anonymous peer review can not be guaranteed<br>Uปิดไม่ให้เป็นผู้ประเมินเรื่องนี้ เนื่องจากเป็นตำแหน่งที่<br>เห็นกระบวนการทำงานของบทความ เช่น บรรณาธิการ<br>rnal Editor) หรือ ผู้ที่มีชื่ออยู่ในหัวข้อผู้เกี่ยวข้องกับ<br>วาม (Participants) เป็นต้น<br>หมายเหตุ* คลิก Unlock ถ้าต้องการให้เป็น                                                                                                    | en assigned a role which allows them<br>I. Would you like to unlock this review<br>Crea<br>I active Santi Deejai<br>King Mongkut's University of Techn<br>© 0 © Never assigned<br>© 1 Active reviews current<br>© 0 Reviews completed<br>© 0 Review requests decil                                 | n to view the author's identity.<br>wer anyway? <u>Unlock</u><br>ate New Reviewer Enroll Existing User<br>nology Thonburi<br>- จำนวนบทความที่อยู่ระหว่างประเมิน<br>- จำนวนบทความที่ประเมินเรียบร้อยแล้ว<br>- จำนวนบทความที่ปฏิเสธการประเมิน                                                                                                    |
| ■ This reviewer is locked because they have ber<br>Anonymous peer review can not be guaranteed<br>บปิดไม่ให้เป็นผู้ประเมินเรื่องนี้ เนื่องจากเป็นตำแหน่งที่<br>เห็นกระบวนการทำงานของบทความ เช่น บรรณาธิการ<br>rnal Editor) หรือ ผู้ที่มีชื่ออยู่ในหัวข้อผู้เกี่ยวข้องกับ<br>วาม (Participants) เป็นต้น<br>หมายเหตุ* คลิก Unlock ถ้าต้องการให้เป็น<br>ผู้ประเมินบทความเรื่องนี้                                                                                                    | en assigned a role which allows them<br>I. Would you like to unlock this review<br>Crea<br>1 active Santi DeeJai<br>King Mongkut's University of Techn<br>0 0 Never assigned<br>0 1 Active reviews current<br>0 0 Review requests decli<br>0 0 Review requests decli<br>0 0 Review requests canc   | n to view the author's identity.<br>wer anyway? <u>Unlock</u><br>ate New Reviewer Enroll Existing User<br>nology Thonburi<br>- จำนวนบทความที่อยู่ระหว่างประเมิน<br>- จำนวนบทความที่ประเมินเรียบร้อยแล้ว<br>- จำนวนบทความที่ปฏิเสธการประเมิน<br>ined<br>- จำนวนบทความที่วารสารยกเลิกเป็นผู้ประเมิน                                                      |
| ▲ This reviewer is locked because they have ber<br>Anonymous peer review can not be guaranteed<br>บปิดไม่ให้เป็นผู้ประเมินเรื่องนี้ เนื่องจากเป็นตำแหน่งที่<br>เห็นกระบวนการทำงานของบทความ เช่น บรรณาธิการ<br>rnal Editor) หรือ ผู้ที่มีชื่ออยู่ในหัวข้อผู้เกี่ยวข้องกับ<br>วาม (Participants) เป็นต้น<br>หมายเหตุ* คลิก Unlock ถ้าต้องการให้เป็น<br>ผู้ประเมินบทความเรื่องนี้                                                                                                    | en assigned a role which allows them<br>I. Would you like to unlock this review<br>Crea<br>1 active Santi Deejai<br>King Mongkut's University of Techn<br>0 0 Never assigned<br>0 1 Active reviews current<br>0 0 Review requests decli<br>0 0 Review requests decli<br>0 0 Days since last review | n to view the author's identity.<br>wer anyway? <u>Unlock</u><br>ate New Reviewer Enroll Existing User<br>nology Thonburi<br>- จำนวนบทความที่อยู่ระหว่างประเมิน<br>ity assigned - จำนวนบทความที่ประเมินเรียบร้อยแล้ว<br>- จำนวนบทความที่ปฏิเสธการประเมิน<br>celled - จำนวนบทความที่วารสารยกเลิกเป็นผู้ประเมิท<br>w assigned - จำนวนบัทค่าสู่ระบบล่าสุด |

้ คู่มือการใช้งานระบบ ThaiJO (OJS Version 3.3.0-8)

| Add Reviewer                                                                                       |                                           | ตรวจสอบเนื้อหา Email โ<br>ต้อดวามอัตโมมัติ แอะเปี้ต้                                                                                                    | ดยระบบจะสร้าง                                                            | ×     |
|----------------------------------------------------------------------------------------------------|-------------------------------------------|----------------------------------------------------------------------------------------------------|--------------------------------------------------------------------------|-------|
| Selected Reviewer                                                                                  |                                           | ขอความอดเนมด และมช<br>1. กำหนดวันที่ในการประ                                                                                                    | ะเมินบทความ                                                              |       |
| Santi DeeJai <u>Change</u>                                                                         |                                           | 2. ลิงก์ประเมินบทความ                                                                                                    |                                                                          |       |
| Email to be sent to reviewer                                                                       |                                           | <ol> <li>ชื่อบทความ และ บทค่</li> </ol>                                                                                                    | <b>โ</b> ดย่อ                                                            |       |
| D D B I U & ☆ ☆ ↓                                                                                  | ⊾ ±                                       | L                                                                                                    |                                                                          |       |
|                                                                                                    |                                           |                                                                                                    |                                                                          |       |
| sed quia consequuntur magni dolores eos,<br>submission's abstract is inserted below, an<br>for us. | qui," which ha                            | as been submitted to Journal o                                                                                                    | of TCI. The<br>this important task                                       |       |
| Please log into the journal web site by RESP<br>or not, as well as to access the submission        | onse due date t                           | o indicate whether you will un<br>your review and recommenda                                                                                                    | dertake the review<br>tion.                                              | L     |
| The review itself is due REVIEW DUE DATE .                                                         | [                                         |                                                                                                    |                                                                          |       |
| Submission URL: URL                                                                                | ลิงก์ URI                                 | L สำหรับผู้ประเมินเข้าสู่ระบ<br>หมายเหต* ระบบจะสร้าง                                                                                                    | บเพื่อประเมินบทควา<br>ให้ลัตโบบัติ                                       | ม     |
| Thank you for considering this request.                                                            | L                                         |                                                                                                    |                                                                          |       |
| Somchai Rakhan<br>editor.thaijo@gmail.com                                                          |                                           |                                                                                                    |                                                                          |       |
| "Accorpatur aut odit aut fuoit, cod quia cor                                                       | 2 4 1 2                                   | ani deleres ees qui"                                                                                                    |                                                                          |       |
| Do not send email to Reviewer.                                                                     | <b>1</b> * ถาเมตองกา∙<br>                 | รสง Email ฉบบน เหคลกเลอก I                                                                                                    | Do not                                                                   |       |
| Important Dates         ก่อนวันที่ ผู้ประ           26-01-2022         จะต้องเข้าส่ระบบ            | เมิน<br>เพื่อ ด                           | -02-2022                                                                                                    | ก่อนวันที่ ผู้ปร                                                         | ะเมิน |
| Response Due Date ตอบรับ หรือ ปฏิเ                                                                 | สธ <sup>Rev</sup>                         | view Due Date                                                                                                    | บทความให้เส                                                              | ร็จ   |
| การประเมนบทคา<br>× Close File Selection                                                            | าม                                        |                                                                                                    |                                                                          |       |
| คลิกเลือก ป<br>Files To Be Review ห                                                                | ่                                         | าารส่งให้กับผู้ประเมิน (Revie<br>ล์ที่หัวข้อ Review Files                                                                                                    | ewer)<br>Search                                                          |       |
| <ul> <li>ID9-บทความทดสอบ-Revie</li> </ul>                                                          | w.docx                                    | 12<br>Janua<br>2022                                                                                                    | Article Text                                                             |       |
| Review Type<br>Anonymous Reviewer/Anonymous Author<br>Anonymous Reviewer/Disclosed Author<br>Open  | - ຜູ້ປรະເນີ<br>- ຜູ້ປรະເນີ<br>- ຜູ້ປรະເນີ | ประเภทการประเมิน<br>เน <u>ไม่ทราบ</u> ชื่อผู้แต่ง และ ผู้แต่ง <u>ไม่</u><br>เน <u>ทราบ</u> ชื่อผู้แต่ง แต่ ผู้แต่ง <u>ไม่ทรา</u><br>เน <u>ทราบ</u> ชื่อผู้แต่ง และ ผู้แต่ง <u>ทราเ</u> | <u>ทราบ</u> ชื่อผู้ประเมิน<br><u>บ</u> ชื่อผู้ประเมิน<br>เชื่อผู้ประเมิน |       |
| Review Form<br>Review Form-Research article                                                        | หมายเหตุ                                  | แบบประเมินบทความ<br>* ขั้นตอนการสร้างแบบประเ                                                                                                    | มิน หน้า 45-54 —                                                         | ~     |
|                                                                                                    |                                           |                                                                                                    |                                                                          |       |

## กรณีที่ 2 : ผู้ประเมิน<u>ไม่มี</u>ตำแหน่งผู้ประเมินของวารสาร แต่<mark>มี</mark> User ในระบบ ThaiJO

|                                                                             |                                                                                                    |                                                                                                    | Add Reviewer                                                                                              |                                                                                        |                                                    |                          |                                                         |                                    |          | >                |
|-----------------------------------------------------------------------------|----------------------------------------------------------------------------------------------------|----------------------------------------------------------------------------------------------------|----------------------------------------------------------------------------------------------------|----------------------------------------------------------------------------------------|----------------------------------------------------|--------------------------|---------------------------------------------------------|------------------------------------|----------|------------------|
|                                                                             |                                                                                                    |                                                                                                    | Locate a Revi                                                                                             | ewer                                                                                   |                                                    | Q                        | Search                                                  |                                    |          | <b>▼</b> Filters |
|                                                                             |                                                                                                    |                                                                                                    | 1 active Sani<br>King Mongkut's                                                                           | t <b>i DeeJai</b><br>University of Technolo<br>er assigned                             | gy Thonburi                                        |                          |                                                         | Sele                               | ect Revi | ewer v           |
| Add Reviewer                                                                |                                                                                                    |                                                                                                    | Anna Tankun<br>Thammasat Uni                                                                              | versity                                                                                |                                                    |                          |                                                         | Sele                               | ect Revi | ewer v           |
| Back to Search                                                              |                                                                                                    |                                                                                                    | ⊘ 0 🤊 Neve                                                                                                | er assigned 🛛 🗐 Applied M                                                              | lathematics, คณิตศ                                 | าสตร์ประยุก              | กต์                                                     |                                    |          |                  |
| Enroll an Existir                                                           | ng User as Revi                                                                                                    | ewer                                                                                                    | Somchai Rakha                                                                                             | I <b>N</b><br>locked because they have b                                               |                                                    |                          |                                                         |                                    | ntity.   | ~                |
| Reviewer                                                                    |                                                                                                    |                                                                                                    | Anonymous peer r                                                                                          | eview can not be guarante                                                              | คลิกปุ่ม                                           | Enro                     | ll Existing                                             | User                               |          |                  |
| Enroll the user with t                                                      | this reviewer user gi                                                                                                    | roup *                                                                                                    |                                                                                                    |                                                                                        | L                                                  |                          |                                                         | i                                  |          |                  |
| o_rara@hotmail.co                                                           | m                                                                                                    |                                                                                                    |                                                                                                    |                                                                                        |                                                    |                          | Create New                                              | Reviewer E                         | nroll Ex | isting User      |
| Jaidee Meena (o_rara                                                        | @hotmail.com)                                                                                                    |                                                                                                    |                                                                                                    |                                                                                        |                                                    |                          |                                                         |                                    |          |                  |
| Email to be sen                                                             | ค้นหาจาก E<br>หลายตัวเลือ<br><mark>หมายเหตุ*</mark><br>• ผู้ที่ต้องศ<br>Domain เดี<br>• หลังจาก<br>ของวารสาร<br>eff is due REVIEW DUE<br>RL: URL<br>considering this re<br>an<br>gmail.com | Email ข้อมูลจะ<br>อก เนื่องจากผู้บ<br>การค้นหา จะต้<br>เยวกับวารสาร<br>เเลือกเป็นผู้ประ<br>ทันที และการเ<br>PATE .<br>quest. | ะตรงมากกว่า เพร<br>ประเมินบางท่านมี<br>องไม่มีตำแหน่งผู้บ<br>ะเมินเรื่องนี้เรียบร้<br>เลือกผู้ประเมินท่าง | าะถ้าค้นหาจากจ์<br>หลาย User<br>Jระเมิน (Reveiv<br>อยแล้ว User นี้<br>นนี้ในครั้งถัดไป | ชื่อ-นามสกุ<br>wer) ของว<br>จะมีตำแหง<br>จะทำตามจ่ | ล จะท<br>ารสาร<br>มั้นตอ | งบชื่อเดียวร<br>5 แต่มี Use<br>5ะเมิน (Rev<br>นหน้า 113 | กัน<br>r อยู่ใน<br>viewer)<br>-114 |          |                  |
| Do not send em                                                              | aail to Reviewer.                                                                                                    |                                                                                                    |                                                                                                    |                                                                                        |                                                    |                          |                                                         |                                    |          |                  |
| 27-01-2022                                                                  | 3                                                                                                    |                                                                                                    | 10-02-2022                                                                                                |                                                                                        |                                                    |                          |                                                         |                                    |          |                  |
| Response Due Date                                                           |                                                                                                    |                                                                                                    | Review Due Date                                                                                           |                                                                                        |                                                    |                          |                                                         |                                    |          |                  |
| + Files To B                                                                | e Reviewed                                                                                                    |                                                                                                    |                                                                                                    |                                                                                        |                                                    |                          |                                                         |                                    |          |                  |
| Review Type  Anonymous Rev Anonymous Rev Open  Review Form Review Form-Rese | viewer/Anonymous<br>viewer/Disclosed A<br>earch article                                                                                                    | s Author<br>uthor                                                                                                    |                                                                                                    |                                                                                        | ~                                                  |                          |                                                         |                                    |          |                  |
| * Denotes require                                                           | ed field                                                                                                    | ·                                                                                                    |                                                                                                    | 1                                                                                      |                                                    |                          |                                                         |                                    |          |                  |
|                                                                             |                                                                                                    | คลิกปุ่ม /                                                                                                    | Add Reviewer                                                                                              | Add Review                                                                             | erCancel                                           |                          |                                                         |                                    |          |                  |

### กรณีที่ 3 : ผู้ประเมิน<u>ไม่มี</u>ตำแหน่งผู้ประเมินของวารสาร และ<u>ไม่มี</u> User ในระบบ ThaiJO

### ทำได้ 2 วิธี คือ

1. สร้างสมาชิก (Add User) ให้กับผู้ประเมิน ตามขั้นตอนหน้า 64-68 จากนั้นเลือกผู้ประเมินตามขั้นตอนหน้า 113-114

| <i>หรือ</i> 2. ทำตามขั้นตอน ดังนี้                                                                                                    | Add Reviewer                                                                                |                                                                                                    | ×                                                    |
|----------------------------------------------------------------------------------------------------|---------------------------------------------------------------------------------------------|----------------------------------------------------------------------------------------------------|------------------------------------------------------|
|                                                                                                    | Locate a Rev                                                                                | iewer Q Search                                                                                                    | ▼ Filters                                            |
| Add Reviewe<br>සංකා සංකා සංකා සංකා සංකා සංකා සංකා සංකා                                                                                                    | × n                                                                                         | <b>ti DeeJai</b><br>s University of Technology Thonburi                                                                                                    | Select Reviewer                                      |
| Create New <mark>หมายเหตุ</mark> * ไม่ต้องกรอกยศ/ตำแหน่ง<br>Name                                                                                                    | นามสกุล                                                                                     | er assigned                                                                                                    |                                                      |
| Given Name * Family Name                                                                                                    | Q N                                                                                         | iversity<br>rer assigned 🛛 層 Applied Mathematics, คณิตศาสตร์ประยุกต์                                                                                                    | Select Reviewer ~                                    |
| Username * Username : ชื่อผู้ใ<br>The username must contain only lower<br>numbers, and hyphens/underscores. * ไม่สามารถใช้ จุด (.) ได้<br>Email * Email<br>Email * Email<br>Affiliation<br>Email to be sent to reviewer<br>D © B I U & & ☆ ☆ ☆ ■ ±                                                                                                    | ชังาน<br>พิมพ์เล็ก<br>จะแก้ไขไม่ได้                                                         | ocked because they have been a<br>wiew can not be guaranteed. ฟ คลิกปุ่ม Create N<br>Create<br>สาขาที่เชี่ยวชาญ หรือ สาขาที่ทำ<br>ใส่ทีละคำ คั่นคำ โดยการกด En<br>สถาบันหรือหน่วยงานที่สังกัด | Vew Reviewer<br>Inroll Existing User<br>วิจัย<br>ter |
| NAME :         I believe that you would serve as an excellent reviewer of the manuscript, "Aspernatur sed quia consequuntur magni dolores eos, qui," which has been submitted to Journal o submission's abstract is inserted below, and I hope that you will consider undertaking for us.         Please log into the journal web site by RESPONSE DUE DATE to indicate whether you will ur or not, as well as to access the submission and to record your review and recommendation or not, as well as to access the submission and to record your review and recommendation.         The review itself is due REVIEW DUE DATE .         Submission URL: URL         Thank you for considering this request.         Somchai Rakhan editor.thaijo@gmail.com | aut odit aut fugit,<br>of TCI. The<br>this important task<br>indertake the review<br>ition. |                                                                                                    |                                                      |
| Do not send email to Reviewer. Important Dates                                                                                                    |                                                                                             |                                                                                                    |                                                      |
| 27-01-2022     10-02-2022       Response Due Date     Review Due Date                                                                                                    |                                                                                             |                                                                                                    |                                                      |
| + Files To Be Reviewed                                                                                                    |                                                                                             |                                                                                                    |                                                      |
| Review Type              Anonymous Reviewer/Anonymous Author          Anonymous Reviewer/Disclosed Author          Open          Review Form         Review Form-Research article                                                                                                    | ~                                                                                           |                                                                                                    |                                                      |
| * Denotes required field                                                                                                    | Add Reviewer Cancel                                                                         |                                                                                                    |                                                      |
|                                                                                                    |                                                                                             |                                                                                                    |                                                      |

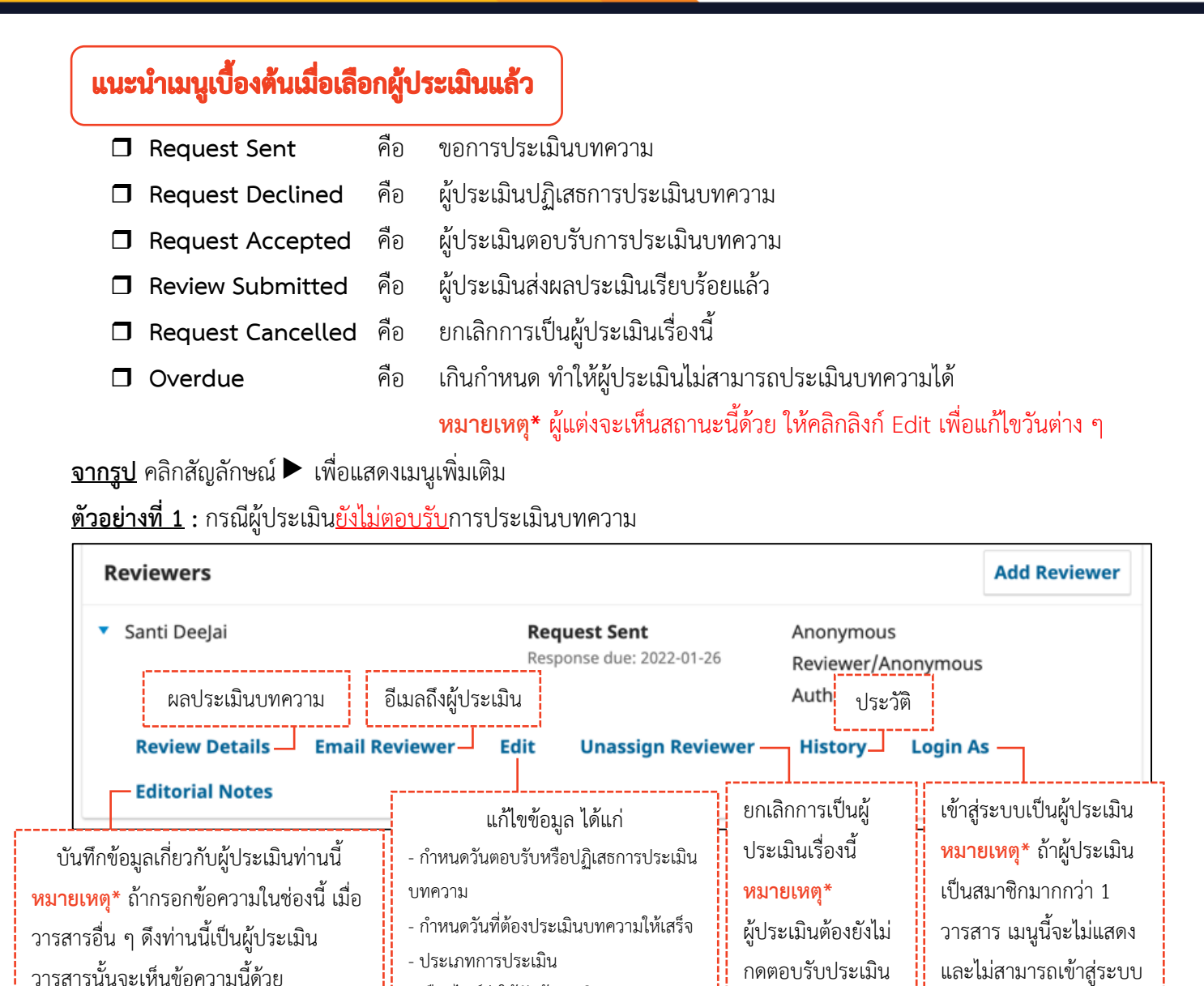

<u>ตัวอย่างที่ 2</u> : กรณีผู้ประเมิน<u>ตอบรับ</u>การประเมินบทความแล้ว

- เลือกไฟล์ส่งให้กับผู้ประเมิน

| Reviewers                        |                  |             |                                                        |                   |                                 | Add Reviewer                   |
|----------------------------------|------------------|-------------|--------------------------------------------------------|-------------------|---------------------------------|--------------------------------|
| <ul> <li>Jaidee Meena</li> </ul> |                  | R<br>S      | ecview Submitted<br>ecommendation: Accept<br>ubmission | Ano<br>Rev<br>Aut | onymous<br>iewer/Anonymo<br>hor | us Read                        |
| <b>Review Details</b>            | Email Reviewer   | Edit        | Cancel Reviewer                                        | History           | ผลประเมื                        | มินบทความ<br>องเรื่อยังประเภิม |
| <ul> <li>Anna Tankun</li> </ul>  |                  | R           | equest Accepted<br>eview due: 2022-02-10               | An<br>Rev         | หมายเทตุ แถ<br>ส่งผลประเมินเรี  | ยบร้อยแล้ว                     |
|                                  | ยกเลิกก          | าารเป็นผู้ข | ประเมินเรื่องนี้                                       | Aut               | hor                             |                                |
| <b>Review Details</b>            | Email Reviewer   | Edit        | Cancel Reviewer                                        | History           | Login As                        | <b>Editorial Notes</b>         |
| <ul> <li>Winwin Meji</li> </ul>  |                  | R           | equest Cancelled                                       | Ano               | onymous                         |                                |
|                                  | คืนสถานะก        | ารเป็นผู้ป  | ระเมินเรื่องนี้                                        | Rev<br>Aut        | iewer/Anonymo<br>hor            | us                             |
| Email Reviewer                   | Reinstate Review | ver H       | listory Editorial N                                    | otes              |                                 |                                |

เป็นผู้ประเมินได้

บทความ

# ขั้นตอนที่ 2.3 : ได้รับผลประเมินจากผู้ประเมิน และตรวจสอบผลประเมินบทความ

มี 2 กรณี ดังนี้

- กรณีที่ 1 : ผู้ประเมินที่ประเมินบทความด้วยตนเอง<u>ใน</u>ระบบ ขั้นตอนหน้า 119-121
- กรณีที่ 2 : ผู้ประเมินที่ประเมินบทความ<u>นอก</u>ระบบ ขั้นตอนหน้า 122-124

### 🗖 แนะนำเมนูเบื้องต้น

<u>จากรูป</u> คลิกสัญลักษณ์ V เพื่อดูรายละเอียดเพิ่มเติม ที่บทความ ID : 9

| Journal of TCI                                         |                                      |                                                                                    |                                               |                                                | $\Diamond$ $\bigcirc$ |
|--------------------------------------------------------|--------------------------------------|------------------------------------------------------------------------------------|-----------------------------------------------|------------------------------------------------|-----------------------|
| Submissions<br>Issues                                  | Submissions                          |                                                                                    |                                               |                                                |                       |
| Settings                                               | My Queue 2                           | Unassigned 3                                                                       | All Active 7                                  | Archives                                       | 0 Help                |
| Journal<br>Website                                     | My Assigne                           | d                                                                                  | <u>จากรูป</u> ได้รับ                          | จำนวนผู้ประเมิน<br>ผลประเมินครบถ้วนแล้ว 2 ท่าน | New Submission        |
| Worktow<br>Distr ผู้ประเมินส่งผลประเมิ<br>User         | 10 Itti<br>J Pellente                | sque gravida quis lit<br>viewers have responded                                    | pero ac accumsan. S<br>and a decision is need | ied erat augue                                 | Review View           |
| ทรบทุกทานแสร<br>Station<br>Artic ผู้ประเมินส่งผลประเมิ | 9 <b>Tongda</b><br>Asperna<br>J Aswa | <b>chai et al.</b><br>itur aut odit aut fugi <sup>,</sup><br>eviews have been subm | t, sed quia consequ<br>hitted.                | untur magni dolores 👌 1/2 🔎 1 (                | Review View           |
| Edito เข้ามาในระบบ                                     | 8 1/                                 | 2 Assigned revie                                                                   | ws completed —                                | จำนวนผู้ประเมิน                                |                       |
| Reports                                                | ₫ 0                                  | Revisions subr                                                                     | nitted —                                      | <u>จากรูป</u> ได้รับผลประเมินแล้ว 1            | จาก 2 ท่าน            |
| Tools                                                  | Q 1                                  | Open discussion                                                                    | ons                                           | จำนวนไฟล์แก้ไขของผู้แต่ง                       |                       |
| วันที่บันทึกกิจกรรมล่าสุด                              | Last a                               | ctivity recorded on T                                                              | hursday, January 1                            | 3, 2022.                                       |                       |
|                                                        |                                      |                                                                                    |                                               | Activi                                         | ty Log & Notes        |
|                                                        |                                      |                                                                                    |                                               | ประวัติบทความ และบันทึกบ                       | ทความ                 |
|                                                        |                                      | จำนวนกระ                                                                           | ะทู้สนทนา                                     |                                                |                       |

# กรณีที่ 1 : ผู้ประเมินที่ประเมินบทความด้วยตนเอง<u>ใน</u>ระบบ

|                                                                                           | ,                                                                       | i, sea quia consequanta                                                       | i magin aciores es                                        | s, qui Activity Log Li                                            |
|-------------------------------------------------------------------------------------------|-------------------------------------------------------------------------|-------------------------------------------------------------------------------|-----------------------------------------------------------|-------------------------------------------------------------------|
| orkflow Public                                                                            | ation                                                                   |                                                                               |                                                           |                                                                   |
| Submission R                                                                              | eview Copyediting                                                       | Production                                                                    |                                                           | Help                                                              |
| Round 1 New                                                                               | Review Round                                                            |                                                                               |                                                           |                                                                   |
| Round 1 Status<br>New reviews ha                                                          | ;<br>ve been submitted.                                                 |                                                                               |                                                           |                                                                   |
| <b>Review Files</b>                                                                       |                                                                         | Q Search Uploa                                                                | ad/Select Files                                           | <b>Request Revisions</b>                                          |
| ▶ ₩ 4 ID9-บ                                                                               | ทความทดสอบ-Review.docx                                                  | 12                                                                            | Article Text                                              | Accept Submission                                                 |
|                                                                                           |                                                                         | January<br>2022                                                               |                                                           | Decline Submission                                                |
| Reviewers                                                                                 | leviewer 1 : ส่งผลประเมินกลั<br>ดยให้ข้อเสนอแนะว่า " <b>Revisic</b>     | บมาให้เรียบร้อยแล้ว<br>ons Required"                                          | Add Reviewer                                              | Participants Assign                                               |
| <ul> <li>Santi DeeJai</li> </ul>                                                          | Review<br>Submitted<br>Recommendation:<br>Revisions Required            | Anonymous<br>Reviewer/Anonymous<br>Author                                     | Read<br>Review                                            | คลิกลิงก์ Read Review<br>เพื่อดูผลประเมิน                         |
|                                                                                           | Request Sent<br>Response due:<br>2022-01-27                             | Anonymous<br>Reviewer/Anonymous                                               |                                                           | <ul> <li>Sutpitcha</li> <li>Tongdachai</li> </ul>                 |
|                                                                                           |                                                                         |                                                                               |                                                           |                                                                   |
|                                                                                           | Reviewer 2 : ยังไม่ได้ส่งผถ                                             | าประเมินกลับมา                                                                | ز                                                         |                                                                   |
| Revisions                                                                                 | Reviewer 2 : ยังไม่ได้ส่งผย                                             | ລປรະເมินกลับมา                                                                | Upload File                                               |                                                                   |
| Revisions                                                                                 | Reviewer 2 : ยังไม่ได้ส่งผล<br>No Files                                 | aປรະເມີນກລັບມາ                                                                | Upload File                                               |                                                                   |
| Revisions Review Discus                                                                   | Reviewer 2 : ยังไม่ได้ส่งผง<br>No Files                                 | ลประเมินกลับมา                                                                | Upload File                                               | Add discussion                                                    |
| Revisions Review Discus                                                                   | Reviewer 2 : ยังไม่ได้ส่งผล<br>No Files                                 | Aປรະເມີນກລັບມາ                                                                | Last Reply                                                | Add discussion                                                    |
| P jardee Meena       Revisions       Review Discus       Name       ▶ ประเมินบทความ       | Reviewer 2 : ยังไม่ได้ส่งผล<br>No Files<br>sions                        | Aປรະເມີນກລັບມາ<br>Q Search<br>From<br>reviewer_th                             | Last Reply                                                | Add discussion<br>Replies Closed<br>naijo 2                       |
| P jaruee Meena         Revisions         Review Discus         Name         ประเมินบทความ | Reviewer 2 : ยังไม่ได้ส่งผล<br>No Files<br>เรียบร้อยแล้ว<br>กระทู้สนทนา | Aປรະເມີນກລັບນາ<br>Q Search<br>From<br>reviewer_th<br>13-01-2022<br>ເ 03:36 PM | Last Reply<br>Iaijo reviewer_th<br>13-01-2022<br>06:14 PM | Add discussion         Replies       Closed         naijo       2 |

| Santi DeeJai                                                                                                    |                                                                                                    |
|----------------------------------------------------------------------------------------------------|----------------------------------------------------------------------------------------------------|
| nce this review has been read, press "Cor<br>ubmitted their review elsewhere, you may                                                                                                    | nfirm" to indicate that the review process may proceed. If the reviewer has upload the file below and then press "Confirm" to proceed.                                                                                                    |
| Completed: 13-01-2022 03:52 PM                                                                                                    | วัน/เวลา ที่ส่งผลประเมินบทความ                                                                                                    |
| Recommendation: Revisions Required                                                                                                    | ข้อเสนอแนะของผู้ประเมิน                                                                                                    |
| Does the title appropriate to the                                                                                                    | content, and to the scope of journal?                                                                                                    |
| <ul> <li>Excellence</li> <li>Good</li> <li>Fair</li> </ul>                                                                                                    |                                                                                                    |
| Improvement<br>Poor                                                                                                    | ผลประเมินบทความที่ผู้ประเมินทำในระบบ                                                                                                    |
| Comments and Recommentdations                                                                                                    |                                                                                                    |
|                                                                                                    |                                                                                                    |
| แก้ไขปรับปรุง ดังนี้<br>1.                                                                                                    |                                                                                                    |
| แก้ไขปรับปรุง ดังนี้<br>1.<br>2.<br>3.                                                                                                    |                                                                                                    |
| แก้ไขปรับปรุง ดังนี้<br>1.<br>2.<br>3.                                                                                                    |                                                                                                    |
| แก้ไขปรับปรุง ดังนี้<br>1.<br>2.<br>3.<br>Reviewer Files                                                                                                    | ะ<br>ไฟล์ผลประเมิน หรือไฟล์อื่น ๆ                                                                                                    |
| แก้ไขปรับปรุง ดังนี้<br>1.<br>2.<br>3.<br><b>Reviewer Files</b><br>▶ ๗ 10 Comments-ผลประเมิน.docx                                                                                                    | ไฟล์ผลประเมิน หรือไฟล์อื่น ๆ<br>ที่ผู้ประเมินอัปโหลดเข้าสู่ระบบ                                                                                                    |
| แก้ไขปรับปรุง ดังนี้<br>1.<br>2.<br>3.<br><b>Reviewer Files</b><br>▶ <u>๗</u> 10 Comments-ผลประเมิน.docx                                                                                                    | ไฟล์ผลประเมิน หรือไฟล์อื่น ๆ<br>ที่ผู้ประเมินอัปโหลดเข้าสู่ระบบ<br>January<br>2022                                                                                                    |
| แก้ไขปรับปรุง ดังนี้<br>1.<br>2.<br>3.<br>Reviewer Files<br>IO Comments-ผลประเมิน.docx<br>Recommendation                                                                                                    | ไฟล์ผลประเมิน หรือไฟล์อื่น ๆ<br>ที่ผู้ประเมินอัปโหลดเข้าสู่ระบบ<br>January<br>2022                                                                                                    |
| แก้ไขปรับปรุง ดังนี้<br>1.<br>2.<br>3.<br>Reviewer Files<br>IO Comments-ผลประเมิน.docx<br>Recommendation<br>Set or adjust the reviewer recommendatior                                                                                                    | ไฟล์ผลประเมิน หรือไฟล์อื่น ๆ<br>ที่ผู้ประเมินอัปโหลดเข้าสู่ระบบ<br>January<br>2022                                                                                                    |
| แก้ไซปรับปรุง ดังนี้<br>1.<br>2.<br>3.<br>Reviewer Files<br>IO Comments-ผลประเมิน.docx<br>Recommendation<br>Set or adjust the reviewer recommendatior<br>Revisions Required                                                                                                    | ไฟล์ผลประเมิน หรือไฟล์อื่น ๆ<br>ที่ผู้ประเมินอัปโหลดเข้าสู่ระบบ<br>January<br>2022<br>ข้อเสนอแนะของผู้ประเมิน<br>จากรูป ผู้ประเมินให้ข้อเสนอแนะว่า "Revisions Required"<br>คือ ให้ผู้แต่งแก้ไขโดยให้บรรณาธิการพิจารณาต่อ                                                                                                    |
| แก้ไขปรับปรุง ดังนี้<br>1.<br>2.<br>3.<br>Reviewer Files<br>IO Comments-ผลประเมิน.docx<br>Recommendation<br>Set or adjust the reviewer recommendation<br>Revisions Required<br>Revisions Required<br>Reviewer rating<br>Rate the quality of the review provided. Thi                                                 | ไฟล์ผลประเมิน หรือไฟล์อื่น ๆ<br>ที่ผู้ประเมินอัปโหลดเข้าสู่ระบบ<br>January<br>2022<br>ข้อเสนอแนะของผู้ประเมิน<br>จากรูป ผู้ประเมินให้ข้อเสนอแนะว่า "Revisions Required"<br>คือ ให้ผู้แต่งแก้ไขโดยให้บรรณาธิการพิจารณาต่อ                                                                                                    |
| แก้ไขปรับปรุง ดังนี้<br>1.<br>2.<br>3.<br>Reviewer Files<br>IO Comments-ผลประเมิน.docx<br>Recommendation<br>Set or adjust the reviewer recommendation<br>Revisions Required<br>Revisions Required<br>Reviewer rating<br>Rate the quality of the review provided. Thi<br>No rating                                    | ไฟล์ผลประเมิน หรือไฟล์อื่น ๆ<br>ที่ผู้ประเมินอัปโหลดเข้าสู่ระบบ<br>January<br>2022<br>ข้อเสนอแนะของผู้ประเมิน<br>จำกรูป ผู้ประเมินให้ข้อเสนอแนะว่า "Revisions Required"<br>คือ ให้ผู้แต่งแก้ไขโดยให้บรรณาธิการพิจารณาต่อ<br>s rating is not shared with the reviewer.                                                                                                   |
| แก้ไขปรับปรุง ดังนี้<br>1.<br>2.<br>3.<br>Reviewer Files<br>▶ ☑ 10 Comments-ผลประเมิน.docx<br>Recommendation<br>Set or adjust the reviewer recommendation<br>Revisions Required<br>Reviewer rating<br>Rate the quality of the review provided. Thi<br>■ No rating<br>□ ★★★★<br>□ ᡭห้คะแนนผู้ประเมิน                  | ไฟล์ผลประเมิน หรือไฟล์อื่น ๆ<br>ที่ผู้ประเมินอัปโหลดเข้าสู่ระบบ<br>January<br>2022<br>ข้อเสนอแนะของผู้ประเมิน<br>จากรูป ผู้ประเมินให้ข้อเสนอแนะว่า "Revisions Required"<br>คือ ให้ผู้แต่งแก้ไขโดยให้บรรณาธิการพิจารณาต่อ<br>s rating is not shared with the reviewer.<br>คลิกปุ่ม Confirm เพื่อรับงานจากผู้ประเมิน                                                      |
| แก้ไขปรับปรุง ดังนี้<br>1.<br>2.<br>3.<br>Reviewer Files<br>▶ ☑ 10 Comments-ผลประเมิน.docx<br>Recommendation<br>Set or adjust the reviewer recommendation<br>Revisions Required<br>Revisions Required<br>Reviewer rating<br>Rate the quality of the review provided. Thi<br>No rating<br>> ★★★★★<br>> ★★★★<br>> ★★★★ | ไฟล์ผลประเมิน หรือไฟล์อื่น ๆ<br>ที่ผู้ประเมินอัปโหลดเข้าสู่ระบบ<br>January<br>2022<br>ข้อเสนอแนะของผู้ประเมิน<br>จากรูป ผู้ประเมินให้ข้อเสนอแนะว่า "Revisions Required"<br>คือ ให้ผู้แต่งแก้ไขโดยให้บรรณาธิการพิจารณาต่อ<br>s rating is not shared with the reviewer.<br>คลิกปุ่ม Confirm เพื่อรับงานจากผู้ประเมิน<br>หมายเหตุ* กรณีผู้ประเมินทำเองในระบบ ถ้าผู้ประเมิน |

| Reviewers                                                                                                    | คลี<br><mark>หมายเหตุ</mark> * ผู้ดูแเ                                                                                                    | ลิกลิงก์ Thank Reviewer เพื่อส<br>ลบทความ ที่หัวข้อ Participant                                                                                                    | ร่ง Email ขอบคุณผู้ประเมิน<br>s จะเห็นลิงก์ Thank Review          | ver ได้เท่านั้น                         |
|----------------------------------------------------------------------------------------------------|----------------------------------------------------------------------------------------------------|----------------------------------------------------------------------------------------------------|-------------------------------------------------------------------|-----------------------------------------|
| <ul> <li>Santi DeeJai</li> </ul>                                                                                                    |                                                                                                    | <b>Complete</b><br>Recommendation: Revisions<br>Required                                                                                                    | Anonymous<br>Reviewer/Anonymous<br>Author                         | Thank<br>Reviewer<br>Revert<br>Decision |
| <ul> <li>Jaidee Meena</li> </ul>                                                                                                    |                                                                                                    | Request Sent<br>Response due: 2022-01-27                                                                                                    | Anonymous<br>Reviewer/Anonymous<br>Author                         |                                         |
| hank Reviewer                                                                                                    |                                                                                                    |                                                                                                    |                                                                   | >                                       |
|                                                                                                    |                                                                                                    |                                                                                                    |                                                                   |                                         |
| Reviewer                                                                                                    |                                                                                                    |                                                                                                    |                                                                   |                                         |
| <b>Reviewer</b><br>Santi DeeJai <review< th=""><th>er.thaijo@gmail.con</th><th>n&gt;</th><th></th><th></th></review<>                                                                                  | er.thaijo@gmail.con                                                                                                    | n>                                                                                                    |                                                                   |                                         |
| <b>Reviewer</b><br>Santi DeeJai <review< th=""><th>er.thaijo@gmail.con</th><th>n&gt;</th><th></th><th></th></review<>                                                                                  | er.thaijo@gmail.con                                                                                                    | n>                                                                                                    |                                                                   |                                         |
| Reviewer<br>Santi DeeJai <review<br>Email to be sent t</review<br>                                                                                                    | er.thaijo@gmail.com<br><b>:o reviewer</b><br>U                                                                                                    | n>                                                                                                    |                                                                   |                                         |
| Reviewer<br>Santi DeeJai <review<br>Email to be sent t<br/>D D B I</review<br>                                                                                                    | er.thaijo@gmail.con<br>co reviewer<br>및 공 次 <>                                                                                                    | n>                                                                                                    |                                                                   |                                         |
| Reviewer<br>Santi DeeJai <review<br>mail to be sent t<br/>D D B I<br/>Santi DeeJai:</review<br>                                                                                                    | er.thaijo@gmail.con<br><b>co reviewer</b><br>旦 운 갽 <>                                                                                                    | n>                                                                                                    |                                                                   |                                         |
| Reviewer<br>Santi DeeJai <review<br>Email to be sent to<br/>D D B J<br/>Santi DeeJai:<br/>Thank you for co<br/>consequuntur m<br/>the work that we</review<br>                                         | er.thaijo@gmail.con<br>co reviewer<br>민 운 갅 <><br>ompleting the review<br>agni dolores eos, qu<br>e publish.                                                          | n>                                                                                                    | ur aut odit aut fugit, sed quia<br>eciate your contribution to th | a<br>ne quality of                      |
| Reviewer<br>Santi DeeJai <review<br>Email to be sent t<br/>D D B I<br/>Santi DeeJai:<br/>Thank you for co<br/>consequuntur m<br/>the work that we<br/>หมายเหตุ* ถ้าไม่</review<br>                     | er.thaijo@gmail.con<br><b>co reviewer</b><br><u>U</u> & XX <><br>ompleting the review<br>agni dolores eos, qu<br>e publish.                                           | n><br>v of the submission, "Aspernat<br>ui," for Journal of TCI. We appro<br>บับนี้ ให้คลิกเลือก 🗹 Do not                                                                                                    | ur aut odit aut fugit, sed quia<br>eciate your contribution to th | a<br>ne quality of                      |
| Reviewer<br>Santi DeeJai <review<br>Email to be sent t<br/>D D B I<br/>Santi DeeJai:<br/>Thank you for co<br/>consequuntur m<br/>the work that we<br/>หมายเหตุ* ถ้าไม่<br/>Do not send ema</review<br> | er.thaijo@gmail.con<br>coreviewer<br>U & X <><br>ompleting the review<br>hagni dolores eos, qu<br>e publish.<br>ต้องการส่ง Email ฉะ                                   | n><br>v of the submission, "Aspernat<br>ai," for Journal of TCI. We appro<br>บับนี้ ให้คลิกเลือก 🗹 Do not                                                                                                    | ur aut odit aut fugit, sed quia<br>eciate your contribution to th | a<br>ne quality of                      |
| Reviewer<br>Santi DeeJai <review<br>Email to be sent t<br/>D D B I<br/>Santi DeeJai:<br/>Thank you for co<br/>consequuntur m<br/>the work that we<br/>หมายเหตุ* ถ้าไม่<br/>Do not send ema</review<br> | er.thaijo@gmail.con<br><b>co reviewer</b><br><u>U</u> & ?? <><br>ompleting the review<br>agni dolores eos, qu<br>e publish.<br>ต้องการส่ง Email ฉร<br>il to Reviewer. | n>           รัง         เม่า           v of the submission, "Aspernation," for Journal of TCI. We appropriate the submission of TCI. We appropriate the submission of TCI. We appropriate the submission of the submission of the submis | ur aut odit aut fugit, sed quia<br>eciate your contribution to th | a<br>he quality of                      |

# <u>ผลลัพธ์การรับผลประเมินจากผู้ประเมิน (Reviewer) ที่ประเมินบทความในระบบ</u>

| R | eviewers     |                                       |                    | Add Reviewer                 |
|---|--------------|---------------------------------------|--------------------|------------------------------|
| • | Santi DeeJai | Reviewer                              | Anonymous          | Revert                       |
|   |              | Thanked                               | Reviewer/Anonymous | Course States and            |
|   |              | Recommendation:<br>Revisions Required | Author             | Decision                     |
| × | Jaidee Meena | Request Sent                          | Anonymous          | :<br>                        |
|   |              | Response due: 2022-01-27              | Reviewer/Anonymous | ้<br>:<br>กลับไปแก้ไขข้อเสนย |
|   |              |                                       |                    | ของผู้ประเมินให้คลิก         |

## กรณีที่ 2 : ผู้ประเมินที่ประเมินบทความ<mark>นอก</mark>ระบบ

**หมายเหตุ\*** วิธีนี้จะเป็นการอัปโหลดไฟล์ผลประเมิน หรือไฟล์อื่น ๆ เข้าสู่ระบบได้เท่านั้น ไม่สามารถทำแบบประเมิน บทความในระบบ (Review Form) แทนผู้ประเมินได้

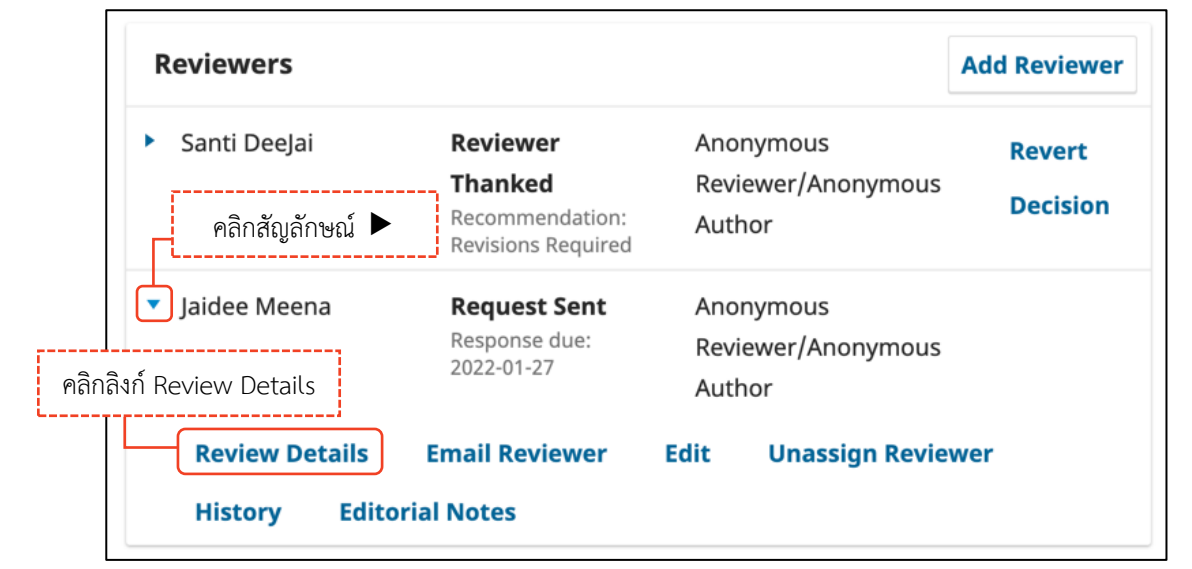

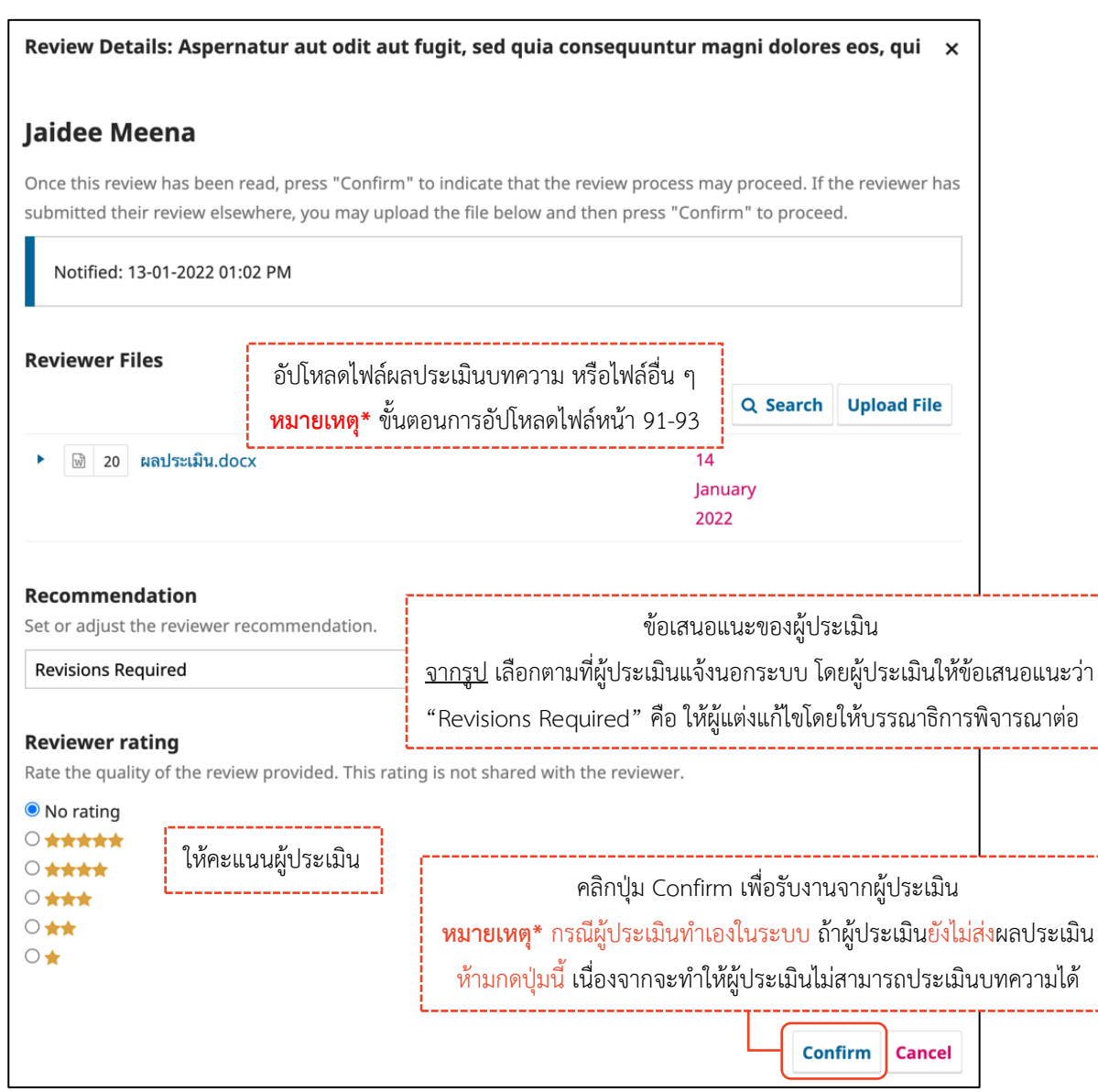

|                                                                                                    |                                                                           |                                |                                                |                                                                           |                                                                   | Add Reviewe        |
|----------------------------------------------------------------------------------------------------|---------------------------------------------------------------------------|--------------------------------|------------------------------------------------|---------------------------------------------------------------------------|-------------------------------------------------------------------|--------------------|
| Santi DeeJai                                                                                           |                                                                           |                                | <b>Revi</b><br>Reco<br>Requ                    | iewer Thanked<br>mmendation: Revisions<br>iired                           | Anonymous<br>Reviewer/Anonymous<br>Author                         | Revert<br>Decision |
| Jaidee Meena                                                                                           |                                                                           |                                | <b>Com</b><br>Reco<br>Requ                     | <b>plete</b><br>mmendation: Revisions<br>iired                            | Anonymous<br>Reviewer/Anonymous<br>Author                         | Thank<br>Reviewer  |
|                                                                                                    |                                                                           | คลิกลิ                         | งก์ Thank F                                    | Reviewer เพื่อส่ง Email                                                   | ขอบคุณผู้ประเมิน                                                  | Revert             |
|                                                                                                    | หมาเ                                                                      | <mark>ยเหตุ</mark> * ผู้ดูแลบท | เความ ที่หัวส่                                 | ข้อ Participants จะเห็น                                                   | ลิงก์ Thank Reviewer ได้เท่านั้ง                                  | <b>Decision</b>    |
| ank Reviewe                                                                                            | er                                                                        |                                |                                                |                                                                           |                                                                   |                    |
| eviewer                                                                                                |                                                                           |                                |                                                |                                                                           |                                                                   |                    |
| aidee Meena <o< td=""><td>_rara@h</td><td>otmail.com&gt;</td><td></td><td></td><td></td><td></td></o<> | _rara@h                                                                   | otmail.com>                    |                                                |                                                                           |                                                                   |                    |
|                                                                                                    |                                                                           |                                |                                                |                                                                           |                                                                   |                    |
| nail to be ser                                                                                         | nt to re                                                                  | eviewer                        |                                                |                                                                           |                                                                   |                    |
| mail to be ser                                                                                         | nt to re<br>/ ⊔                                                           | eviewer<br>८ २२ ४२             |                                                | ÷                                                                         |                                                                   |                    |
| mail to be ser<br>Daidee Meena<br>Thank you fo<br>consequuntu<br>the work that                         | nt to re<br>/ U<br>r compl<br>r magni<br>: we pub                         | eviewer                        | w of the su<br>qui," for Jou                   | ட்<br>ubmission, "Aspernatu<br>urnal of TCI. We appre                     | ur aut odit aut fugit, sed quia<br>eciate your contribution to th | e quality of       |
| mail to be sei                                                                                         | nt to re<br>/ U<br>r compl<br>r magni<br>: we put<br>ถ้าไม่ต้อ<br>mail to | eviewer                        | ew of the su<br>qui," for Jou<br>ฉบับนี้ ให้คล | ±<br>ubmission, "Aspernatu<br>urnal of TCI. We appre<br>ลิกเลือก ☑ Do not | ur aut odit aut fugit, sed quia<br>eciate your contribution to th | e quality of       |
| mail to be sei                                                                                         | nt to re<br>/ U<br>r compl<br>r magni<br>: we put<br>ถ้าไม่ต้อ<br>mail to | eviewer                        | w of the su<br>qui," for Jou<br>ฉบับนี้ ให้คล่ | ±<br>ubmission, "Aspernatu<br>urnal of TCI. We appre<br>ลิกเลือก ☑ Do not | ur aut odit aut fugit, sed quia<br>eciate your contribution to th | e quality of       |

## ผลลัพธ์การรับผลประเมินจากประเมิน (Reviewer) ที่ประเมินบทความนอกระบบ

| Reviewers                        |                                                                  | (                    | <mark>หมายเหตุ</mark> * ถ้าต้องการ                        | Reviewer           |
|----------------------------------|------------------------------------------------------------------|----------------------|-----------------------------------------------------------|--------------------|
| Santi DeeJai                     | <b>Reviewer Thanked</b><br>Recommendation: Revisions<br>Required | And<br>Rev<br>Aut    | กลับไปแก้ไขข้อเสนอแนะ<br>ของผู้ประเมินให้คลิกลิงก์นี้<br> | Revert<br>Decision |
| <ul> <li>Jaidee Meena</li> </ul> | <b>Reviewer Thanked</b><br>Recommendation: Revisions<br>Required | Anoi<br>Revi<br>Auth | nymous<br>ewer/Anonymous<br>nor                           | Revert<br>Decision |

## <u>ผลลัพธ์การได้รับผลประเมินจากผู้ประเมินครบถ้วน</u>

หน้า Dashboard

| Journal of TCI        |                                                                                            | $\Diamond$ |
|-----------------------|--------------------------------------------------------------------------------------------|------------|
| Submissions<br>Issues | Submissions My Queue 2 Unassigned 3 All Active 7 Archives                                  |            |
| Settings              |                                                                                            | 9 Help     |
| ournal                |                                                                                            |            |
| /ebsite               | My Assigned Q Search Y Filters New Submi                                                   | ssion      |
| /orkflow              | 10 <b>Teet</b> i                                                                           |            |
| istribution           | Pellentesque gravida quis libero ac accumsan. Sed erat augue                               | , ~        |
| sers & Roles          | All reviewers have responded and a decision is needed.                                     |            |
|                       | 9 Tongdachai et al.                                                                        |            |
| itatistics            | Aspernatur aut odit aut fugit, sed quia consequuntur magni dolores 8 2/2 9 1 O Review View | / ~        |
| rticles               | All reviewers have responded and a decision is needed.                                     |            |
| ditorial Activity     |                                                                                            |            |
| Jsers                 |                                                                                            |            |

หน้าบทความ

| Journal of TCI    | I                                |                                                                            |                                        |                                        | 4 (                                                      |  |
|-------------------|----------------------------------|----------------------------------------------------------------------------|----------------------------------------|----------------------------------------|----------------------------------------------------------|--|
| รายละ             | ะเอียดสถานะบทความ                | คือ ผู้ประเมินส่ง                                                          | ผลประเมินครเ                           | บทุกท่านแล้ว                           |                                                          |  |
| Submissio<br>(Al  | l reviewers have res             | Activity Log Libra                                                         |                                        |                                        |                                                          |  |
| lssues            |                                  |                                                                            |                                        | necded.)                               |                                                          |  |
| Settings          | Workflow Publicatio              | n                                                                          |                                        |                                        |                                                          |  |
| ournal            |                                  |                                                                            |                                        |                                        |                                                          |  |
| Vebsite           | Submission Revie                 | w Copyediting                                                              | Production                             |                                        | <b>G</b> Halp                                            |  |
| Vorkflow          |                                  |                                                                            |                                        |                                        | 0 help                                                   |  |
| Distribution      |                                  |                                                                            |                                        |                                        |                                                          |  |
| Jsers & Roles     | Round 1 New Rev                  | /iew Round                                                                 |                                        |                                        |                                                          |  |
| Statistics        |                                  |                                                                            |                                        |                                        |                                                          |  |
| vrticles          | All reviewers have r             | esponded and a decision                                                    | n is needed.                           |                                        |                                                          |  |
| ditorial Activity |                                  |                                                                            |                                        |                                        |                                                          |  |
| lsers             |                                  |                                                                            |                                        |                                        | Poquest Povisions                                        |  |
| leports           | Review Files                     |                                                                            | Q Search                               | Upload/Select Files                    | Request Revisions                                        |  |
|                   | ► d ID9-บทควา                    | ามทดสอบ-Review.docx                                                        | 12                                     | Article Text                           | Accept Submission                                        |  |
| ools              |                                  |                                                                            | Janua<br>2022                          | ary                                    | Decline Submission                                       |  |
|                   | Reviewers                        |                                                                            |                                        | Add Reviewer                           | Participants Assign                                      |  |
|                   | <ul> <li>Santi DeeJai</li> </ul> | <b>Reviewer</b><br><b>Thanked</b><br>Recommendation:<br>Revisions Required | Anonymous<br>Reviewer/Anonym<br>Author | Revert<br>nous<br>Decision             | Journal editor <ul> <li>Somchai Rakhan</li> </ul> Author |  |
|                   | <ul> <li>Jaidee Meena</li> </ul> | <b>Reviewer</b><br><b>Thanked</b><br>Recommendation:<br>Revisions Required | Anonymous<br>Reviewer/Anonym<br>Author | Revert<br>nous Decision                | <ul> <li>Sutpitcha<br/>Tongdachai</li> </ul>             |  |
|                   | Revisions                        |                                                                            | Q Se                                   | earch Upload File                      |                                                          |  |
|                   |                                  | No Fil                                                                     | les                                    |                                        |                                                          |  |
|                   | Review Discussion                | ns                                                                         |                                        |                                        | Add discussion                                           |  |
|                   | Name                             |                                                                            | From                                   | Last Reply                             | Replies Closed                                           |  |
|                   | ประเมินบทความเรียบ               | <u>เร้อยแล้ว</u>                                                           | review<br>13-01-                       | ver_thaijo reviewer_<br>2022 13-01-202 | thaijo 2 🗆                                               |  |

## ขั้นตอนที่ 2.4 : ตัดสินบทความ | Decision หลังจากได้รับผลประเมินจากผู้ประเมินครบทุกท่าน

มี 4 กรณี ดังนี้

- กรณีที่ 1 : เพิ่มผู้ประเมินพิจารณาบทความ ขั้นตอนหน้า 112-116
- กรณีที่ 2 : แจ้งผู้แต่งแก้ไขบทความ ขั้นตอนหน้า 125-128
- กรณีที่ 3 : ปฏิเสธการตีพิมพ์บทความ ขั้นตอนหน้า 134-135
- กรณีที่ 4 : รับตีพิมพ์บทความ ขั้นตอนหน้า 136-138

### กรณีที่ 2 : แจ้งผู้แต่งแก้ไขบทความ

หมายเหตุ\* รวบรวมผลประเมินของผู้ประเมิน และลบความเป็นเจ้าของไฟล์ให้เรียบร้อยก่อนส่งให้กับผู้แต่ง ขั้นตอนที่ 2.4.2.1 : ส่งอีเมลแจ้งผู้แต่ง

| Review Files                     |                                                                     | คลิกปุ่ม Reque                            | คลิกปุ่ม Request Revisions |                                                    |  |
|----------------------------------|---------------------------------------------------------------------|-------------------------------------------|----------------------------|----------------------------------------------------|--|
| ID9-บทคว                         | ามทดสอบ-Review.docx                                                 | 12<br>January<br>2022                     | 12Article TextJanuary2022  |                                                    |  |
| Reviewers                        |                                                                     |                                           | Add Reviewer               | Participants Assign                                |  |
| Santi DeeJai                     | <b>Reviewer</b><br>Thanked<br>Recommendation:<br>Revisions Required | Anonymous<br>Reviewer/Anonymous<br>Author | Revert<br>Decision         | <ul> <li>Somchai Rakhan</li> <li>Author</li> </ul> |  |
| <ul> <li>Jaidee Meena</li> </ul> | <b>Reviewer</b><br>Thanked<br>Recommendation:<br>Revisions Required | Anonymous<br>Reviewer/Anonymous<br>Author | Revert<br>Decision         | <ul> <li>Sutpitcha<br/>Tongdachai</li> </ul>       |  |

| Request Revisions                                                                                                    | ×  |
|----------------------------------------------------------------------------------------------------|----|
| <ul> <li>Require New Review Round</li> <li>Revisions will not be subject to a new round of peer reviews.</li> <li>Revisions will be subject to a new round of peer reviews.</li> </ul>                                                                                                    |    |
| <ul> <li>Send Email</li> <li>Send an email notification to the author(s): Sutpitcha Tongdachai, Arnon Pongyai</li> <li>Do not send an email notification</li> </ul>                                                                                                    |    |
| P: ÎD B I ⊻ Ø ಔ ↔ ಔ E ±                                                                                                    |    |
| Sutpitcha Tongdachai, Arnon Pongyai:<br>การแก้ไขบทความให้กับผู้แต่งทราบ                                                                                                    |    |
| We have reached a decision regarding your submission to Journal of TCI, "Aspernatur aut odit aut fugit,<br>sed quia consequuntur magni dolores eos, qui".<br>Our decision is: Revisions Required                                                                                                    |    |
| <ul> <li>ก้าคลิกที่ปุ่ม ระบบจะดึงข้อมูลจากแบบประเมินที่ผู้ประเมินทำในระบบให้แสดงในเนื้อหา Email</li> <li><b>หมายเหตุ*</b> ถ้าผู้ประเมินไ<u>ม่ท</u>ำแบบประเมินในระบบ จะแสดงเฉพาะคำถามของแบบประเมินเท่านั้<br/>ขั้นตอนการสร้างแบบประเมินบทความหน้า 45-54</li> </ul>                                                                                                    | íu |
| Send to Reviewers<br>Send a copy of this email notification by BCC to the following reviewers.<br>☐ Santi DeeJai ถ้าเลือก ☑ ระบบจะส่ง Email ฉบับนี้ให้กับผู้ประเมินที่เลือกด้วย<br>☐ Jaidee Meena                                                                                                    |    |
| Select review files to share with the author(s) Q Search Upload File                                                                                                    |    |
| <ul> <li>► ID9-บท</li> <li>ID9-บท</li> <li>Idáจากหัวข้อ Review Files และไฟล์ผลประเมินของผู้ประเมิน</li> <li>ถ้าเลือก ✓ ระบบจะส่งไฟล์ให้กับผู้แต่ง แต่อาจเกิดข้อผิดพลาดที่แสดงในหน้า 127 ได้</li> <li>ข้อควรระวัง** ไฟล์ที่เลือก อาจติดชื่อ หรือความเป็นเจ้าไฟล์ของผู้ประเมิน</li> <li>► In Comm</li> <li>จากรูป ไม่เลือกไฟล์เนื่องจากต้องการส่งไฟล์ให้ผู้แต่งทางกระทู้สนทนา</li> </ul> |    |
| January 2022                                                                                                    |    |
| ▶ □ 20 ผลประเมิน.docx 14 January 2022                                                                                                    |    |
| คลิกปุ่ม Record Editorial Decision Record Editorial Decision Cance                                                                                                    | el |
ข้อผิดพลาดที่อาจเกิดขึ้นเมื่อเลือกไฟล์ที่หัวข้อ Select review files to share with the author(s)

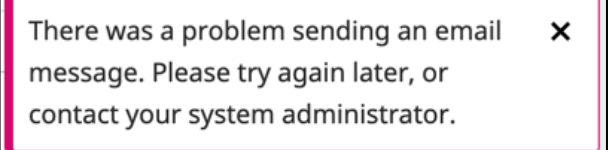

| <u>ปัญหา</u>        | คือ | ไม่สามารถส่งออก Email แจ้งผู้แต่งได้                                                |
|---------------------|-----|-------------------------------------------------------------------------------------|
| <u>สาเหตุ</u>       | คือ | ขนาดไฟล์ที่เลือกใหญ่เกินไป โดยผู้ให้บริการ Email ของแต่ละที่ เช่น Gmail, Hotmail,   |
|                     |     | Yahoo เป็นต้น จำกัดขนาดไฟล์แนบแตกต่างกัน                                            |
| <u>วิธีการแก้ไข</u> | คือ | ไม่เลือกไฟล์แนบ Email ให้กับผู้แต่ง แต่จะส่งไฟล์ให้กับผู้แต่งทางกระทู้สนทนา (Review |
|                     |     | Discussion)                                                                         |

# ขั้นตอนที่ 2.4.2.2 : ส่งไฟล์ผลประเมินให้กับผู้แต่งผ่านทางกระทู้สนทนา (Review Discussion) ตามขั้นตอนการ

#### สร้างกระทู้สนทนา หน้า 94-95

|       | a          | ล้ห ขอ    | ษ         | <u>צ</u> ו     | צצו צא פוצי                 | ิข     |
|-------|------------|-----------|-----------|----------------|-----------------------------|--------|
| จากรป | บทความเรือ | งนิโดรับเ | าระทัสนทเ | มาจากผัประเมิน | และแจ้งผู้แต่งแก่ไขเรียบรัก | อยแล้ว |
| ข     |            |           | ข         | ข              | ป                           |        |

| Review Discussions           |                                           | 0                                        | rder Add dis | scussion |
|------------------------------|-------------------------------------------|------------------------------------------|--------------|----------|
| Name                         | From                                      | Last Reply                               | Replies      | Closed   |
| ▶ ประเมินบทความเรียบร้อยแล้ว | reviewer_thaijo<br>13-01-2022<br>03:36 PM | reviewer_thaij<br>13-01-2022<br>06:14 PM | jo 2         |          |
| ▶ ขอให้แก้ไขบทความ           | editor<br>14-01-2022<br>03:58 PM          | -                                        | 0            |          |

| rkflow Publication                                        |                                                                            |                                    |                                      |                                         |                                      |                                             |                    |
|-----------------------------------------------------------|----------------------------------------------------------------------------|------------------------------------|--------------------------------------|-----------------------------------------|--------------------------------------|---------------------------------------------|--------------------|
| Submission Review                                         | v Copyediting                                                              | Production                         |                                      |                                         |                                      |                                             | Help               |
| Round 1 New Revi<br>Round 1 Status<br>Revisions have been | ew Round<br>รายละ<br>requested.                                            | เอียดสถานะบท<br>(Revisions I       | ความ คือ เ<br>nave beer              | แจ้งผู้แต่งแก้ไขบ<br>n requested.)      | ทความ                                |                                             |                    |
| Review Files                                              |                                                                            | Q Sear                             | ch Upload                            | d/Select Files                          | Rec                                  | juest Rev                                   | visions            |
| ▶ 🕅 4 ID9-บทความ                                          | ทดสอบ-Review.docx                                                          |                                    | 12<br>January<br>2022                | Article Text                            | Acc                                  | ept Subn<br>line Subn                       | nission<br>nission |
| Reviewers                                                 |                                                                            |                                    | A                                    | Add Reviewer                            | Parti                                | icipants                                    | Assign             |
| <ul> <li>Santi DeeJai</li> </ul>                          | <b>Reviewer</b><br><b>Thanked</b><br>Recommendation:<br>Revisions Required | Anonymous<br>Reviewer/An<br>Author | onymous                              | Revert<br>Decision                      | Journ<br>Sor                         | a <b>l editor</b><br>nchai Ral<br><b>or</b> | khan               |
| <ul> <li>Jaidee Meena</li> </ul>                          | <b>Reviewer</b><br><b>Thanked</b><br>Recommendation:<br>Revisions Required | Anonymous<br>Reviewer/An<br>Author | onymous                              | Revert<br>Decision                      | <ul> <li>Sut</li> <li>Tor</li> </ul> | pitcha<br>ngdachai                          |                    |
| Revisions                                                 |                                                                            |                                    | Q Search                             | Upload File                             |                                      |                                             |                    |
|                                                           | No Fil                                                                     | es                                 |                                      |                                         |                                      |                                             |                    |
| Review Discussion                                         | s                                                                          |                                    |                                      |                                         | Order                                | Add dis                                     | scussion           |
| Name                                                      |                                                                            | F                                  | rom                                  | Last Reply                              |                                      | Replies                                     | Closed             |
| ▶ ประเมินบทความเรียบร้                                    | <u>อยแล้ว</u>                                                              | r<br>1<br>(                        | eviewer_tha<br>3-01-2022<br>)3:36 PM | ijo reviewer_1<br>13-01-202<br>06:14 PM | thaijo<br>2                          | 2                                           |                    |
| <u>ขอให้แก้ไขบทความ</u>                                   |                                                                            | 6                                  | ditor                                | -                                       |                                      | 0                                           |                    |
| <u>ب</u>                                                  | <br>א א א א א א א א א א א א א א א א א                                      |                                    |                                      |                                         |                                      |                                             |                    |

# <u>ผลลัพธ์การแจ้งผู้แต่งแก้ไขบทความ</u>

# ขั้นตอนที่ 2.5 : ผู้แต่งแก้ไขบทความเรียบร้อยแล้ว และตรวจสอบไฟล์แก้ไขบทความของผู้แต่ง

# 🗖 แนะนำเมนูเบื้องต้น

<u>จากรูป</u> คลิกสัญลักษณ์ V เพื่อดูรายละเอียดเพิ่มเติม ที่บทความ ID : 9

| Journal of TCI                                                                                                    |                                 |                               |                                                                         |                                                 |                                                            | <b>↓</b> <sup>2</sup>                                      |
|----------------------------------------------------------------------------------------------------|---------------------------------|-------------------------------|-------------------------------------------------------------------------|-------------------------------------------------|------------------------------------------------------------|------------------------------------------------------------|
| Submissions<br>Issues<br>Settings                                                                                            | Subn<br>My (                    | nissions<br>Queue 1           | Unassigned 4                                                            | All Active 7 A                                  | rchives                                                    | Help                                                       |
| Website                                                                                                    |                                 | My Assigned                   | I                                                                       | <b>Q</b> Search                                 | T                                                          | <sup>F</sup> คลิกเพื่อเข้าสู่บทความ                        |
| ผู้แต่งแก้ไขบทความเรียบร้อ<br><mark>หมายเหตุ</mark> * ถ้าผู้แต่งแก้ไข่ไ<br>กระทู้สนทนา รายละเอียดส<br>บทความจะไม่ใช่สถานะนี้ | ยแล้ว<br>ฟล์ที่<br>เถานะ<br>ให้ | Tongdad<br>Asperna<br>Revisio | tur aut odit aut fugit,<br>ons have been submitted<br>2 Assigned review | , sed quia consequuntur n<br>d.<br>ws completed | nagni d 🛆 2/2 🖻 2 🔉 2<br>จำนว<br><u>จากรูป</u> ได้รับผลประ | • Review View ^<br>วนผู้ประเมิน<br>ะเมินครบถ้วนแล้ว 2 ท่าน |
| ตรวจสอบไฟล์ที่กระทู้สนา                                                                                                    | /นา                             | ₽ 2                           | Revisions subm<br>Open discussio                                        | ns                                              | จำนวนไฟล์แก้ไขขอ                                           | งผู้แต่ง                                                   |
| Reports วันที่บันทึกกิจกรรมส                                                                                                 | าสุด                            | Last ac                       | ctivity recorded on M                                                   | onday, January 17, 2022.                        | จำนวนกระทู้สนทน                                            | n                                                          |
| Tools                                                                                                    |                                 |                               |                                                                         |                                                 |                                                            | Activity Log & Notes                                       |
|                                                                                                    |                                 |                               |                                                                         |                                                 | ประวัติบทความ และเ                                         | บันทึกบทความ                                               |

|                                          | ation                                                                       |                                                          |                                                 |                                                              |
|------------------------------------------|-----------------------------------------------------------------------------|----------------------------------------------------------|-------------------------------------------------|--------------------------------------------------------------|
| Submission F                             | Review Copyediting                                                          | Production                                               |                                                 | Help                                                         |
| Round 1 Nev                              | v Review Round                                                              |                                                          |                                                 |                                                              |
| <b>Round 1 Statu</b> :<br>Revisions have | <b>s</b><br>been submitted.                                                 |                                                          |                                                 |                                                              |
| <b>Review Files</b>                      |                                                                             | Q Search Uploa                                           | ad/Select Files                                 | <b>Request Revisions</b>                                     |
| ▶ 🗑 4 ID9-บ                              | ทความทดสอบ-Review.docx                                                      | 12<br>January<br>2022                                    | Article Text                                    | Accept Submission Decline Submission                         |
| Reviewers                                |                                                                             |                                                          | Add Reviewer                                    | Participants Assign                                          |
| <ul> <li>Santi DeeJai</li> </ul>         | Reviewer<br>Thanked                                                         | Anonymous<br>Reviewer/Anonymous                          | Revert                                          | Journal editor <ul> <li>Somchai Rakhan</li> </ul>            |
| <mark>หมายเหตุ</mark> * ไ<br>ตรวจคว      | คลิกลิงก์เพื่อดาวน์<br>ฟล์ประเภท "Article Text<br>ามซ้ำซ้อนกับบทความที่เผยเ | โหลดไฟล์<br>" ที่อัปโหลดล่าสุด ระ<br>เพร่ทั้งหมดในระบบ T | บบจะนำไป<br>haiJO                               | Author <ul> <li>Sutpitcha         Tongdachai     </li> </ul> |
| Revisions                                |                                                                             | Q Search                                                 | Upload File                                     |                                                              |
| ▶ 🕅 44 บทคา                              | วามทดสอบ-แก้ไข.docx                                                         | 17<br>January<br>2022                                    | Article Text                                    |                                                              |
| ▶ 🕢 45 ตารา                              | งสรุปการแก้ไขบทความ.docx                                                    | 17<br>January<br>2022                                    | Other                                           |                                                              |
| Review Discus                            | ssions                                                                      |                                                          |                                                 | Order Add discussion                                         |
| Na                                       | ตรวจสถ                                                                      | อบข้อความในกระทู้สน                                      | เทนา<br>* · · ·                                 | ed                                                           |
|                                          | • ผู้แต่งบางท่านอาจจะอัปโห<br>ภามซ้ำซ้อน ให้ดาวน์โหลดไฟ                     | ลดไฟล์แก้ไขมาในกระ<br>ล์แก้ไขบทความของผู้แ               | ทู้สนทนา หากต้ <sub>เ</sub><br>เต่งไปอัปโหลดที่ | องการไห้ระบบนำไป<br>หัวข้อ Revisions                         |
| หมายเหตุ'<br>ตรวจคว                      |                                                                             |                                                          |                                                 | i                                                            |

# ขั้นตอนที่ 2.6 : ตัดสินบทความ | Decision หลังจากตรวจสอบไฟล์แก้ไขบทความของผู้แต่ง

มี 5 กรณี ดังนี้

- กรณีที่ 1 : เพิ่มผู้ประเมินพิจารณาบทความ ขั้นตอนหน้า 112-116
- กรณีที่ 2 : ให้ผู้แต่งแก้ไขบทความ โดย<u>ไม่ส่ง</u>ให้ผู้ประเมินพิจารณา ขั้นตอนหน้า 125-128
- กรณีที่ 3 : ให้ผู้แต่งแก้ไขบทความ โดยส่งให้ผู้ประเมินพิจารณาอีกครั้ง ขั้นตอนหน้า 132-133
- กรณีที่ 4 : ปฏิเสธการตีพิมพ์บทความ ขั้นตอนหน้า 134-135
- กรณีที่ 5 : รับตีพิมพ์บทความ ขั้นตอนหน้า 136-138

# กรณีที่ 3 : ให้ผู้แต่งแก้ไขบทความ โดย<mark>ส่ง</mark>ให้ผู้ประเมินพิจารณาอีกครั้ง

| rkflow Publication                        |                                                              |                                  |                                       |                      |                                    |                      |                                                |                   |
|-------------------------------------------|--------------------------------------------------------------|----------------------------------|---------------------------------------|----------------------|------------------------------------|----------------------|------------------------------------------------|-------------------|
| Submission Review                         | Copyediting                                                  | Production                       |                                       |                      |                                    |                      |                                                | () Help           |
| Round 1 New Review                        | / Round                                                      | คลิกลิงก์ Ne<br>การประเมิเ       | ew Reviev<br>เบทความ                  | w Round<br>(Review)  | เพื่อสร้าง<br>รอบใหม่              | ł                    |                                                |                   |
| Round 1 Status<br>Revisions have been sul | omitted.                                                     |                                  |                                       |                      |                                    |                      |                                                |                   |
| Review Files                              |                                                              | Q Sea                            | arch Uplo                             | ad/Select F          | iles                               | Red                  | quest Rev                                      | isions            |
| ► 🗟 4 ID9-บทความทร                        | าสอบ-Review.docx                                             |                                  | 12<br>January<br>2022                 | Article Te           | xt                                 | Acc<br>Dec           | ept Subm                                       | ission<br>nission |
| Reviewers                                 |                                                              |                                  |                                       | Add Revie            | wer                                | Part                 | icipants                                       | Assign            |
| Santi DeeJai                              | Reviewer<br>Thanked<br>Recommendation:<br>Revisions Required | Anonymou<br>Reviewer/A<br>Author | s<br>nonymous                         | Rever<br>Decisi      | t Þ<br>on                          | Jourr<br>Sor<br>Auth | n <b>al editor</b><br>mchai Rak<br>I <b>or</b> | han               |
| <ul> <li>Jaidee Meena</li> </ul>          | Reviewer<br>Thanked<br>Recommendation:<br>Revisions Required | Anonymou<br>Reviewer/A<br>Author | s<br>nonymous                         | Rever<br>Decisi      | t 🕨                                | Sut                  | tpitcha<br>ngdachai                            |                   |
| Revisions                                 |                                                              |                                  | Q Search                              | Upload               | File                               |                      |                                                |                   |
| <ul> <li>ปี 44 บทความทดสอ</li> </ul>      | บ-แก้ไข.docx                                                 |                                  | 17<br>January<br>2022                 | Article Te           | xt                                 |                      |                                                |                   |
| ฟิ 45 ตารางสรุปการเ                       | แก้ไขบทความ.docx                                             |                                  | 17<br>January<br>2022                 | Other                |                                    |                      |                                                |                   |
| Review Discussions                        |                                                              |                                  |                                       |                      | ο                                  | rder                 | Add dis                                        | cussion           |
| Name                                      |                                                              |                                  | From                                  | La                   | st Reply                           |                      | Replies                                        | Closed            |
| ประเมินบทความเรียบร้อย                    | <u>แล้ว</u>                                                  |                                  | reviewer_th<br>13-01-2022<br>03:36 PM | naijo re<br>13<br>06 | viewer_thaij<br>-01-2022<br>:14 PM | jo                   | 2                                              |                   |
| ▶ ขอให้แก้ไขบทความ                        |                                                              |                                  | editor<br>14-01-2022<br>03:58 PM      | su<br>17<br>09       | tpitcha_ton<br>-01-2022<br>:45 AM  |                      | 1                                              |                   |

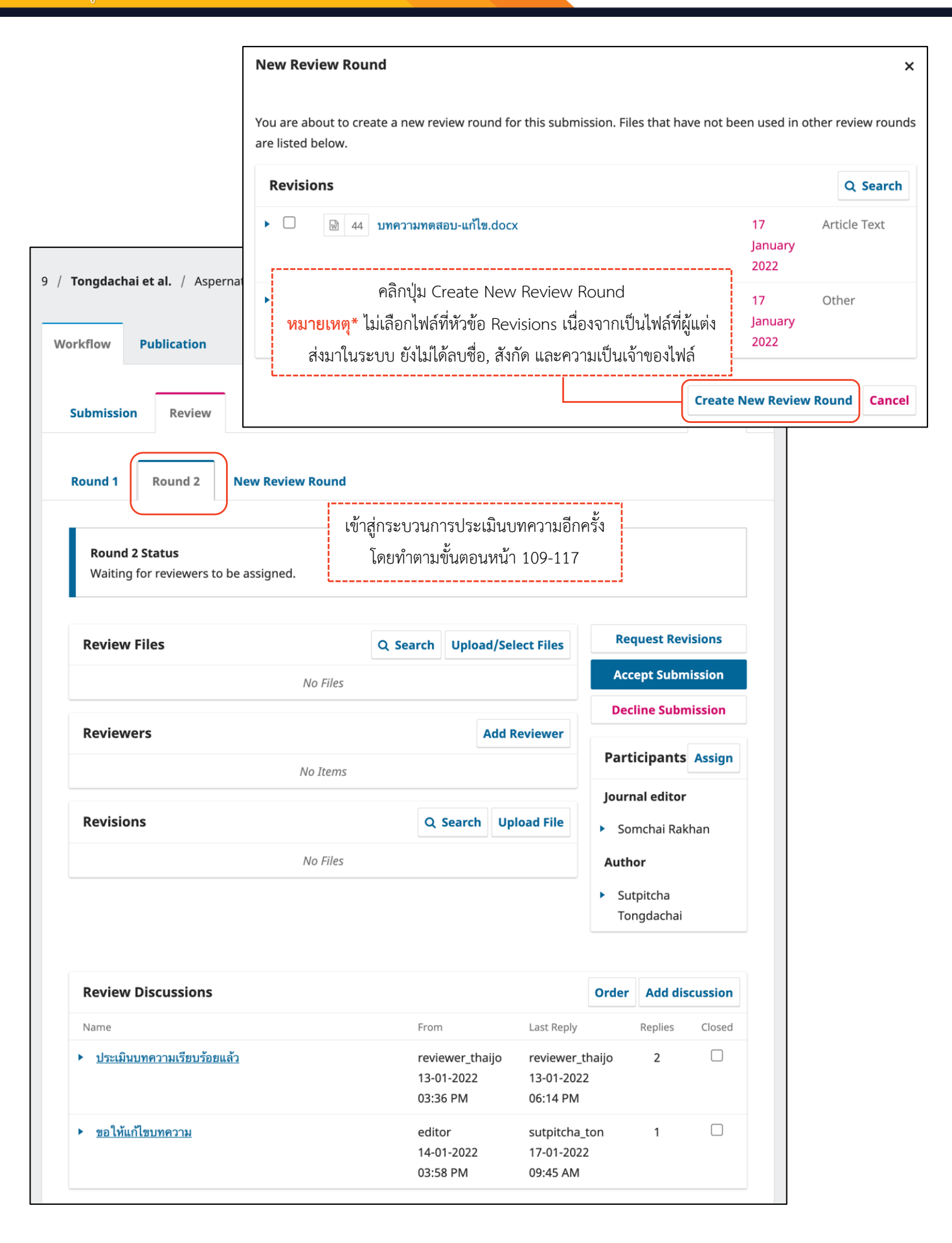

# กรณีที่ 4 : ปฏิเสธการตีพิมพ์บทความ

|                                                                                                    | Review Files <ul> <li>ID9-บทความท</li> </ul> | ดสอบ-Reviey<br>คลิกปุ่ว                                      | <b>Q Searc</b><br>U Decline         | submissio    | elect Files        | Request Revisions Accept Submission Decline Submission |
|----------------------------------------------------------------------------------------------------|----------------------------------------------|--------------------------------------------------------------|-------------------------------------|--------------|--------------------|--------------------------------------------------------|
|                                                                                                    | Reviewers                                    |                                                              |                                     | Add          | Reviewer           | Participants Assign                                    |
| Decline Submission                                                                                                    | <ul> <li>Santi DeeJai</li> </ul>             | Reviewer<br>Thanked<br>Recommendation:<br>Revisions Required | Anonymous<br>Reviewer/And<br>Author | onymous      | Revert<br>Decision | <ul> <li>Somchai Rakhan</li> <li>Author</li> </ul>     |
| <ul> <li>Send Email</li> <li>Send an email notification to the a</li> <li>Do not send an email notification</li> </ul>                                                                                                    | <ul> <li>Jaidee Meena</li> </ul>             | Reviewer<br>Thanked<br>Recommendation:<br>Revisions Required | Anonymous<br>Reviewer/And<br>Author | onymous      | Revert<br>Decision | <ul> <li>Sutpitcha<br/>Tongdachai</li> </ul>           |
| <ul> <li>□ 市 B I 旦 必 ※ ↔ 第</li> <li>Sutpitcha Tongdachai, Arnon Pongyai:</li> <li>We have reached a decision regarding sed quia consequuntur magni dolores</li> <li>Our decision is to: Decline Submission</li> </ul>                                                                                                    | your submess, qui".                          | าวามใน Email เพื่อ<br>ภีพิมพ์บทความให้ก้                     | อแจ้งข้อมูล<br>ับผู้แต่งทร          | ปฏิเสธ<br>าบ |                    |                                                        |
| + Add Reviews to Email Send to Reviewers Send a copy of this email notification by BC Santi DeeJai Jaidee Meena Select review files to share with the                                                                                                    | C to the following review                    | ers.                                                         | Q Search                            | Upload File  | 8                  |                                                        |
| ID9-บทความทดสอบ-Rev                                                                                                    | view.docx                                    | 1<br>]<br>2                                                  | 2 Anuary<br>2022                    | Article Text |                    |                                                        |
| In Comments-ผลประเมิน.                                                                                                    | docx                                         | -<br>J<br>2                                                  | 3<br>anuary<br>2022                 |              |                    |                                                        |
| โญ 20 ผลประเมิน.docx                                                                                                    |                                              | :<br>:                                                       | 4<br>anuary<br>2022                 |              |                    |                                                        |
| โญ 44 บทความทดสอบ-แก้ไข.d                                                                                                    | ocx                                          | j                                                            | 17 /<br>anuary<br>2022              | Article Text |                    |                                                        |
| Image: Image: Image | วาม.docx                                     | i<br>J<br>2                                                  | 17 (<br>anuary<br>2022              | Other        |                    |                                                        |
| คลิกปุ่ม Record                                                                                                    | d Editorial Decision                         | Record E                                                     | ditorial Dec                        | ision Canc   | el                 |                                                        |

# <u>ผลลัพธ์ปฏิเสธการตีพิมพ์บทความ</u>

| หน้าบทความ [                         | Declined 9 / Tongdachai                    | <b>et al.</b> / Aspernatur                                   | aut odit aut fu                       | git, sed quia d                        | consequuntur ma                        | agni                  | Activity L                     | og Library |
|--------------------------------------|--------------------------------------------|--------------------------------------------------------------|---------------------------------------|----------------------------------------|----------------------------------------|-----------------------|--------------------------------|------------|
| -                                    | Workflow Publication                       |                                                              |                                       |                                        |                                        |                       |                                |            |
| -                                    | Submission Review                          | Copyediting                                                  | Production                            |                                        |                                        |                       |                                | ð Help     |
| -                                    | Round 1 New Review                         | / Round                                                      |                                       |                                        |                                        |                       |                                |            |
|                                      | Round 1 Status<br>Submission declined.     |                                                              |                                       |                                        |                                        |                       |                                |            |
|                                      | Review Files                               | ทสอบ-Rev ตัดสิ                                               | <mark>เหตุ</mark> * ถ้าต่<br>่นบทความ | เ้องการแ<br>ม ให้คลิก                  | ก้ไขการ<br>ที่ลิงก์                    | Subm<br><u>Change</u> | ission decl<br>e decision      | ined.      |
|                                      |                                            |                                                              | Change                                | decisior                               | n                                      | Parti                 | cipants                        | Assign     |
| รายละเอียดสถาน<br>คือ ปกิเสรการตีพิเ | ะบทความ<br>เพ้าเทความ                      | · · · · · · ·                                                |                                       | 1                                      | Add Reviewer                           | Journa<br>Son         | <b>al editor</b><br>nchai Rakh | ian        |
| (Submission de                       | eclined.)                                  | Reviewer<br>Thanked<br>Recommendation:<br>Revisions Required | Anonymous<br>Reviewer/A<br>Author     | nonymous                               | Revert<br>Decision                     | Autho                 | o <b>r</b><br>pitcha           |            |
|                                      | <ul> <li>Jaidee Meena</li> </ul>           | Reviewer<br>Thanked<br>Recommendation:<br>Revisions Required | Anonymous<br>Reviewer/A<br>Author     | s<br>nonymous                          | Revert<br>Decision                     | Ton                   | gdachai                        |            |
|                                      | Revisions                                  |                                                              |                                       | Q Search                               | Upload File                            |                       |                                |            |
|                                      | <ul> <li>ษ 44 บทความทดสอ</li> </ul>        | เบ-แก้ไข.docx                                                |                                       | 17<br>January<br>2022                  | Article Text                           |                       |                                |            |
|                                      | <ul> <li>ฟิ 45 ตารางสรุปการ</li> </ul>     | แก้ไขบทความ.docx                                             |                                       | 17<br>January<br>2022                  | Other                                  |                       |                                |            |
|                                      | Review Discussions                         |                                                              |                                       |                                        |                                        | Order                 | Add dis                        | cussion    |
|                                      | Name                                       |                                                              |                                       | From                                   | Last Reply                             |                       | Replies                        | Closed     |
|                                      | <ul> <li>ประเมินบทความเรียบร้อย</li> </ul> | <u>แล้ว</u>                                                  |                                       | reviewer_tha<br>13-01-2022<br>03:36 PM | ijo reviewer_<br>13-01-202<br>06:14 PM | thaijo<br>2           | 2                              |            |
|                                      | ▶ ขอให้แก้ไขบทความ                         |                                                              |                                       | editor<br>14-01-2022                   | sutpitcha<br>17-01-202                 | _ton                  | 1                              |            |

หน้าแดชบอร์ด | Dashboard

| Journal of TCI                            |                                                                                   |                               |                  | <mark>ر</mark> 2 | ٩ |
|-------------------------------------------|-----------------------------------------------------------------------------------|-------------------------------|------------------|------------------|---|
| Submissions<br>Issues                     | Submissions                                                                       |                               |                  |                  |   |
| Sattings                                  | My Queue 1 Unassigned 3 All Activ                                                 | ve 6 Archives 1               |                  | <b>0</b> Help    |   |
| lournal                                   |                                                                                   |                               |                  |                  |   |
| Website                                   | Archived Submissions Q                                                            | Search                        | <b>T</b> Filters | New Submission   |   |
| Workflow<br>Distribution<br>Users & Roles | <sup>9</sup> Tongdachai et al.<br>Aspernatur aut odit aut fugit, sed quia control | onsequuntur magni d Ӓ 2/2 🗎 2 |                  | lined View ~     |   |

| ารณีที่ 5 : รับตีพิมพ์บทความ                                                                                                    | Review Files           >         โอ 4         ID9-บทความทดสอบ-Review.docx        | Q Search<br>12<br>Janu<br>2022                                                                                                    | Article Text                                | Request Revisions            |
|----------------------------------------------------------------------------------------------------|----------------------------------------------------------------------------------|----------------------------------------------------------------------------------------------------|---------------------------------------------|------------------------------|
|                                                                                                    | Reviewers                                                                        |                                                                                                    | คลิกปุ่<br>A                                | ม Accept Submission          |
| Accept Submission                                                                                                    | -                                                                                |                                                                                                    | ×                                           | Somchai Rakhan               |
| <ul> <li>Send Email</li> <li>Send an email notification to the author(s</li> <li>Do not send an email notification</li> </ul>                                                                                                    | ): Sutpitcha Tongdachai, Arnon Pongya                                            | ai                                                                                                    |                                             | Author  Sutpitcha Tongdachai |
|                                                                                                    | ĭ ±                                                                              |                                                                                                    |                                             | ]                            |
| Sutpitcha Tongdachai, Arnon Pongyai:<br>We have reached a decision regarding yc<br>sed quia consequuntur magni dolores ec<br>Our decision is to: Accept Submission                                                                                                    | พิมพ์ข้อความใน Em<br>ur subn<br>s, qui". รับตีพิมพ์บทความ                        | nail เพื่อแจ้งข้อ<br>ให้กับผู้แต่งทรา                                                                                                    | ວນູລ<br>າບ                                  |                              |
|                                                                                                    |                                                                                  |                                                                                                    |                                             |                              |
| Gend to Reviewers<br>Send a copy of this email notification by BCC f<br>Santi DeeJai<br>Jaidee Meena                                                                                                    | o the following reviewers.                                                       |                                                                                                    |                                             |                              |
| Send to Reviewers<br>Send a copy of this email notification by BCC to<br>Santi DeeJai<br>Jaidee Meena<br>Select review files to share with the                                                                                                    | to the following reviewers.                                                      | Q Search                                                                                                    | Upload File                                 |                              |
| Send to Reviewers<br>end a copy of this email notification by BCC f<br>Santi DeeJai<br>Jaidee Meena<br>Select review files to share with the<br>Market Barbara Market Select review files to share with the                                                                                                    | to the following reviewers.                                                      | Q Search<br>12<br>January<br>2022                                                                                                    | Upload File<br>Article Text                 |                              |
| Send to Reviewers<br>Send a copy of this email notification by BCC t<br>Santi DeeJai<br>Jaidee Meena<br>Select review files to share with the<br>Mage 4 ID9-บทความทดสอบ-Review<br>10 Comments-ผลประเมิน.do                                                                                                    | to the following reviewers.                                                      | Q Search<br>12<br>January<br>2022<br>13<br>January<br>2022                                                                                | Upload File<br>Article Text                 |                              |
| Send to Reviewers<br>eend a copy of this email notification by BCC f<br>Santi DeeJai<br>Jaidee Meena<br>Select review files to share with the<br>Main and Alignments-ผลประเมิน.do<br>Main Comments-ผลประเมิน.docx                                                                                                    | to the following reviewers.                                                      | Q Search<br>12<br>January<br>2022<br>13<br>January<br>2022<br>14<br>January<br>2022                                                       | Upload File<br>Article Text                 |                              |
| <ul> <li>Gend to Reviewers</li> <li>Gend to Reviewers</li> <li>Gend to Reviewers</li> <li>Gend to Reviewers</li> <li>Santi DeeJai</li> <li>Jaidee Meena</li> <li>Select review files to share with the</li> <li> <ul> <li>■ ● ● ● ▲ ID9-บทความทดสอบ-Reviewer</li> </ul> </li> <li> <ul> <li>● ● ● ▲ 10 Comments-ผลประเมิน.doc</li> </ul> </li> <li> <ul> <li>● ● ● ▲ 20 ผลประเมิน.docx</li> </ul> </li> <li> <ul> <li>● ● ● ▲ 109-บทความทดสอบ-แก้ไข.doc</li> </ul> </li> </ul>                                                                                                    | x the following reviewers.                                                       | QSearch12January202213January202214January202217January2022                                                                               | Upload File<br>Article Text<br>Article Text |                              |
| Send to Reviewers<br>Send a copy of this email notification by BCC for<br>Santi DeeJai<br>Jaidee Meena<br>Select review files to share with the<br>Main and A ID9-บทความทดสอบ-Review<br>Main A ID9-บทความทดสอบ-Review<br>Main A ID9-บท | x author(s)<br>w.docx<br>x<br>x<br>w.docx                                        | QSearch12January202213January202214January202214January202217January202217January2022                                                     | Upload File Article Text Article Text Other |                              |
| Send to Reviewers         Send a copy of this email notification by BCC f         Santi DeeJai         Jaidee Meena         Select review files to share with the <ul> <li> <ul> <li> <ul> <li> <ul> <li> <ul> <li> <ul> <li> <ul> <li> <ul> <li> <ul> <li>ID9-บทความทดสอบ-Review</li> <li> <ul> <li>ID9-บทความทดสอบ-Review</li> <li> <ul> <li>ID9-บทความทดสอบ-Review</li> <li> <ul> <li>ID9-บทความทดสอบ-Review</li> <li> <ul> <li>ID9-บทความทดสอบ-Review</li> <li> <ul> <li>ID9-บทความทดสอบ-Review</li> <li> <ul> <li>ID9-บทความทดสอบ-Review</li> <li> <ul> <li>ID9-บทความทดสอบ-Review</li> <li>ID9-บทความทดสอบ-แก้ไข.docx</li> <li>ID9-บทความทดสอบ-แก้ไข.docx</li> <li>ID9-บทความกดสอบ-แก้ไข.docx</li> <lul>I</lul></ul></li></ul></li></ul></li></ul></li></ul></li></ul></li></ul></li></ul></li></ul></li></ul></li></ul></li></ul></li></ul></li></ul></li></ul></li></ul>                                                                                                    | x<br>A author(s)<br>w.docx<br>x<br>x<br>h.docx<br>u Next: Select Files for Copye | QSearch12January202213January202214January202214January202217January202217January202217January202217January202217January202217January2022 | Upload File Article Text Article Text Other |                              |

| elect the files you would like to forward to the Copyediting stage. |                       |              |
|---------------------------------------------------------------------|-----------------------|--------------|
| Revisions                                                           |                       | Q Searc      |
| Image: 44 บทความทดสอบ-แก้ไข.docx                                    | 17<br>January<br>2022 | Article Text |
| 45 ตารางสรุปการแก้ไขบทความ.docx คลิกปุ่ม Record Editorial Decision  | 17<br>nuary<br>סבב    | Other        |

#### <u>ผลลัพธ์การรับตีพิมพ์บทความ</u>

#### หน้าบทความ 9 / Tongdachai et al. / Aspernatur aut odit aut fugit, sed quia consequuntur magni dolores eos, qui **Activity Log** Library Publication บทความเปลี่ยนสถานะไปยังกระบวนพิสูจน์อักษรและจัดรูปแบบบทความ (Copyediting) Workflow Submission Review Copyediting Production 6 Help Round 1 **New Review Round** รายละเอียดสถานะบทความ คือ รับตีพิมพ์บทความ **Round 1 Status** Submission accepted. **Review Files** Q Search **Upload/Select Files** Submission accepted. Change decision 🗟 4 ID9-บทความทดสอบ-Review.docx Article Text 12 January 2022 หมายเหตุ\* ถ้าต้องการแก้ไขการ ตัดสินบทความ ให้คลิกที่ลิงก์ Reviewers Add Re Change decision Santi Deelai Anonymous Reviewer Re Thanked Reviewer/Anonymous Author Decision Recommendation: Author Revisions Required Sutpitcha Jaidee Meena Reviewer Anonymous Tongdachai Revert Thanked Reviewer/Anonymous Decision Recommendation: Author **Revisions Required** Revisions **Q** Search **Upload File** w 44 บทความทดสอบ-แก้ไข.docx 17 Article Text January 2022 45 ตารางสรุปการแก้ไขบทความ.docx Other 17 W January 2022 **Review Discussions** Order Add discussion Name From Last Reply Replies Closed <u>ประเมินบทความเรียบร้อยแล้ว</u> reviewer\_thaijo reviewer\_thaijo 2 13-01-2022 13-01-2022 03:36 PM 06:14 PM <u>ขอให้แก้ไขบทความ</u> editor sutpitcha\_ton 1 14-01-2022 17-01-2022 03:58 PM 09:45 AM

# กระบวนการพิสูจน์อักษรและจัดรูปแบบบทความ | Copyediting

**หมายเหตุ\*** ถ้าพิสูจน์อักษรและจัดรูปแบบบทความเสร็จเรียบร้อยแล้วในขั้นตอนการพิจารณาบทความ (Review) หรือ ไม่ต้องการทำขั้นตอน Copyediting ให้คลิกปุ่ม Send to Production เพื่อเข้าสู่ขั้นตอน Production

# แนะนำเมนูเบื้องต้น

ตามขั้นตอนหน้า 144-145

#### 🗖 หน้าแดชบอร์ด | Dashboard

| Journal of TCI                                           |                                                |                                |                         | , <mark>2</mark>       |
|----------------------------------------------------------|------------------------------------------------|--------------------------------|-------------------------|------------------------|
| Submissions Sub<br>Issues                                | bmissions                                      | 4 All Active 7 Ar              | chives                  | 6 Holo                 |
| <b>Settings</b><br>Journal<br>Website                    | My Assigned                                    | Q Search                       | ▼ Filte                 | คลิกเพื่อเข้าสู่บทความ |
| Workflow<br>Distribution                                 | 9 Tongdachai et al.<br>Aspernatur aut odit aut | fugit, sed quia consequuntur m | agni dolores eos, qui   | iting View             |
| Users & Roles                                            | 🖹 0 Copyedite                                  | ed files submitted —— ရိိ      | านวนไฟล์พิสูจน์อักษรและ | ะจัดรูปแบบที่อัปโหลดใน |
| <sup>Statis</sup> จำนวนกระทู้สนทนา<br><sub>Article</sub> | 💭 🔎 0 Open disc                                | cussions                       | หัวข้อ "Cop             | yedited"               |
| วันที่บันทึกกิจกรรมล่าสุด                                | Last activity recorded                         | on Monday, January 17, 2022.   | Activity                | Log & Notes            |
| Reports                                                  |                                                | ประวัติ                        | บทความ และบันทึกบทค     | วาม                    |

#### 🛛 หน้าบทความ

| / Tongdachai et al | . / Aspernatur aut o           | dit aut fugit, sed o | quia consequuntur ma   | gni dolo    | Preview                  | Activity Log | Libra |
|--------------------|--------------------------------|----------------------|------------------------|-------------|--------------------------|--------------|-------|
|                    | รอการมอบหมายบ                  | ทความให้กับผู้       | ที่มีตำแหน่งพิสูจน์อั้ | กษร (Cop    | yeditor)                 | (ถ้ามี)      |       |
| Norkflow P         | <mark>หมายเหตุ</mark> * ตำแหน่ | งบรรณาธิการ          | (Journal editor)       | สามารถทำ    | ขั้นตอนนี้               | ได้เลย       |       |
|                    |                                |                      |                        |             |                          |              |       |
| Submission         | Review Copyedi                 | ting Produc          | tion                   |             |                          | 01           | Help  |
| Draft Files        | ไฟล์บทความฉบ                   | ມັບร่าง <b>ເ</b>     | کر Search Upload/Se    | elect Files | Send                     | To Productio | on    |
|                    | L                              | No Files             |                        |             | Parti                    | cipants Ass  | ign   |
| Copyediting        | Discussions                    |                      | Add d                  | iscussion   | Journa                   | al editor    |       |
| Name               | វ                              | าระทู้สนทนา          | Last Reply Replies     | Closed      | Som                      | nchai Rakhan |       |
|                    |                                | No Items             |                        |             | Autho                    | r            |       |
| Copyedited         | ไฟล์•                          | ที่พิสูจน์อักษรเ     | ละจัดรูปแบบบทคว        | วามเรียบร้อ | วยแล้ว ( <mark>ถ้</mark> | ามี)         |       |

# ขั้นตอนที่ 3.1 : เตรียมไฟล์บทความ และไฟล์อื่น ๆ ให้กับผู้พิสูจน์อักษร (Copyeditor)

| Draft Files | Q Search Upload/Select Files                                                                   |
|-------------|------------------------------------------------------------------------------------------------|
|             | คลิกลิงก์ Upload/Select Files เพื่ออัปโหลดไฟล์บทความฉบับร่างให้กับผู้พิสูจน์อักษร (Copyeditor) |
|             | <mark>หมายเหตุ</mark> * ขั้นตอนการอัปโหลดไฟล์หน้า 91-93                                        |

# ขั้นตอนที่ 3.2 : มอบหมายผู้พิสูจน์อักษร (Copyeditor) | Assign Participants (ถ้ามี)

<mark>หมายเหตุ</mark>\* ตำแหน่งบรรณาธิการ (Journal editor) สามารถทำได้ทุกขั้นตอน ไม่จำเป็นต้องทำขั้นตอนนี้ ให้ข้ามไป ยังขั้นตอนหน้า 143

<u>จากรูป</u> วารสารมีตำแหน่งผู้พิสูจน์อักษร (Copyeditor)

| Draft Files         |                  | Q Search   | Upload/Sel                  | ect Files | Send T คลิกลิงก์ Assig        |
|---------------------|------------------|------------|-----------------------------|-----------|-------------------------------|
| ิ 61 ID9-บทความ     | ทดสอบ-Draft.docx | 17<br>Janu | Artic<br>J <mark>ary</mark> | le Text   | Participants Assign           |
|                     |                  | 202        | 2                           |           | Journal editor                |
| Copyediting Discuss | ions             |            | Add dis                     | scussion  | Author                        |
| Name                | From             | Last Reply | Replies                     | Closed    | Aution                        |
|                     | Ale Theree       |            |                             |           | <ul> <li>Sutpitcha</li> </ul> |

| ocate a User                                                                                                    |                                                       |                         |
|----------------------------------------------------------------------------------------------------|-------------------------------------------------------|-------------------------|
| Journal editor<br>Production editor<br>Section editor<br>Guest editor<br>Copyeditor<br>Marketing and sales coordin<br>Author<br>Translator | h User By Name<br>เลือกตำแหน่ง Copyeditor<br>No Items | กดปุ่ม Search<br>Search |
| Translator                                                                                                    | No Items                                              |                         |

้คู่มือการใช้งานระบบ ThaiJO (OJS Version 3.3.0-8)

| Assign Participant                                                                                                    |                                                                                                    | O Help X                                       |
|----------------------------------------------------------------------------------------------------|----------------------------------------------------------------------------------------------------|------------------------------------------------|
| Locate a User                                                                                                    |                                                                                                    |                                                |
| Copyeditor ~                                                                                                    |                                                                                                    |                                                |
| Search Use                                                                                                    | r By Name                                                                                                    |                                                |
|                                                                                                    |                                                                                                    | Search                                         |
| Name                                                                                                    | r                                                                                                    |                                                |
| Mana Itti                                                                                                    | เลือก Copyeditor ที่ต้องการให้ดูแลกระบวนการนี้                                                                                                    |                                                |
|                                                                                                    |                                                                                                    | 1 of 1 items                                   |
| Permissions <ul> <li>Allow this person to make changes to details. You may wish to revoke this privil</li> </ul> Choose a predefined message to upper sector of the sector of the sec | the publication, such as the title, abstract, metadata a<br>lege if the submission has received a final check and is<br><b>use, or fill out the form below.</b> | nd other publication<br>ready for publication. |
| [JTCI] Copyediting Request เลือก                                                                                                    | า Email เรื่อง "Copyediting Request"                                                                                                    | ~                                              |
| Message                                                                                                    |                                                                                                    |                                                |
| D D B I U & X ↔ NAME:                                                                                                    | <ul> <li>**</li> <li>ข้อความใน Email</li> <li>หมายเหตุ* สามารถแก้ไขได้</li> </ul>                                                                               |                                                |
| I would ask that you undertake the c<br>magni dolores eos, qui" for Journal c<br>1. Click on the Submission URL below<br>2. Open any files available under Dra<br>Discussions as needed.                                                                                                    | opyediting of "Aspernatur aut odit aut fugit, sed quia o<br>of TCI by following these steps.<br>v.<br>oft Files and do your copyediting, while adding any Cop   | consequuntur                                   |
| * Denotes required field                                                                                                    |                                                                                                    | ]                                              |
|                                                                                                    | คลกบุม OK                                                                                                    | OK Cancel                                      |

| Tongdachai et al. / Aspernatur aut o                       | dit aut fugit, se                       | ed quia conse    | quuntur magn    | i dolo   | Preview           | Activity Log                        | Libr |
|------------------------------------------------------------|-----------------------------------------|------------------|-----------------|----------|-------------------|-------------------------------------|------|
| orkflow Publication                                        |                                         |                  |                 |          |                   |                                     |      |
| Submission Review Copyed                                   | iting Pro                               | duction          |                 |          |                   | 91                                  | lelp |
| <b>Notification</b><br>Assign a copyeditor using the Assig | n link in the Pa                        | rticipants list. |                 |          |                   |                                     |      |
| Draft Files                                                |                                         | Q Search         | Upload/Sele     | ct Files | Ser               | nd To Productic                     | n    |
| ▶ 🕢 61 ID9-บทความทดสอบ-Draft.                              | docx                                    | 17<br>Jani       | ผู้เกี่ยวข้องกั | ับบทควา  | <sub>າມ</sub> Par | ticipants Ass                       | ign  |
|                                                            |                                         | 202              | 2               |          | Jour              | nal editor                          |      |
| Copyediting Discussions                                    |                                         |                  | Add dis         | cussion  | So                | omchai Rakhan<br>yeditor            |      |
| Name                                                       | From                                    | Last<br>Reply    | Replies         | Closed   | ► M               | ana Itti                            |      |
| [JTCI] Copyediting Request                                 | editor<br>17-01-<br>2022<br>09:29<br>PM | -                | 0               |          | Auth<br>Su<br>To  | <b>hor</b><br>utpitcha<br>ongdachai |      |
| Copyedited                                                 |                                         | Q Search         | Upload/Sele     | ct Files |                   |                                     |      |
|                                                            | No Files                                |                  |                 |          |                   |                                     |      |

### ขั้นตอนที่ 3.3 : แจ้งผู้แต่งตรวจสอบไฟล์พิสูจน์อักษร

สร้างกระทู้สนทนากับผู้เกี่ยวข้องที่หัวข้อ Participants โดยคลิกลิงก์ Add discussions ขั้นตอนการสร้างกระทู้ สนทนาหน้า 94-95

<u>จากรูป</u> สร้างกระทู้สนทนา แจ้งผู้แต่ง (Author) ตรวจสอบไฟล์

| Copyediting Discussions    |                                  | Order Add dis | Add discussion |        |
|----------------------------|----------------------------------|---------------|----------------|--------|
| Name                       | From                             | Last Reply    | Replies        | Closed |
| [JTCI] Copyediting Request | editor<br>17-01-2022<br>09:29 PM |               | 0              |        |
| ▶ ตรวจสอบไฟล์พิสูจน์อักษร  | mana<br>17-01-2022<br>09:33 PM   | -             | 0              |        |

# ขั้นตอนที่ 3.4 : อับโหลดไฟล์ที่พิสูจน์อักษราเรียบร้อยแล้วให้กับผู้แต่ง

อัปโหลดไฟล์ที่พิสูจน์อักษรและจัดรูปแบบบทความเรียบร้อยแล้ว ให้กับผู้แต่ง ตามขั้นตอนการอัปโหลดไฟล์ หน้า 91-93

้หมายเหตุ\* เนื่องจากผู้แต่งจะเห็นไฟล์ที่หัวข้อนี้ ถ้าไม่ต้องการอัปโหลดไฟล์ให้ข้ามไปยังขั้นตอนหน้า 144

| Copyedited                      | Q Search | Upload/Select Files |
|---------------------------------|----------|---------------------|
| 62 บทความทดสอบ-Copyediting.docx | 17       | Article Text        |
|                                 | Jani     | uary                |
|                                 | 202      | 2                   |

# ขั้นตอนที่ 3.5 : เข้าสู่กระบวนการเตรียมบทความเผยแพร่ออนไลน์ | Production

| orkflow Publication                                                                                                    |                                                                                                    |                                                                   |                                                                                  |                                                            |
|----------------------------------------------------------------------------------------------------|----------------------------------------------------------------------------------------------------|-------------------------------------------------------------------|----------------------------------------------------------------------------------|------------------------------------------------------------|
| Submission Review Copyediting                                                                                                    | Production                                                                                                    |                                                                   |                                                                                  | คลิกปุ่ม Send to Productio                                 |
| Draft Files                                                                                                    |                                                                                                    | Q Search                                                          | Upload/Select Files                                                              | Send To Production                                         |
| 61 ID9-บทความทดสอบ-Draft.docx                                                                                                    |                                                                                                    | 17<br>January<br>2022                                             | Article Text                                                                     | Participants Assign Journal editor                         |
| Copyediting Discussions                                                                                                    |                                                                                                    | Or                                                                | der Add discussion                                                               | Somchai Rakhan                                             |
| Name                                                                                                    | From                                                                                                    | Last Reply                                                        | Replies Closed                                                                   | Copyeditor                                                 |
| [JTCI] Copyediting Request                                                                                                    | editor<br>17-01-2022<br>09:29 PM                                                                                                    | -                                                                 | 0                                                                                | Mana Itti      Author      Sutpitcha Tongdachai            |
| ตรวจสอบไฟล์พิสูงน์อักษร                                                                                                    | mana<br>17-01-2022<br>09:33 PM                                                                                                    | -                                                                 | 0                                                                                |                                                            |
| Copyedited                                                                                                    |                                                                                                    | Q Search                                                          | Upload/Select Files                                                              |                                                            |
| b 62 บทความทดสอบ-Copyediting.docx                                                                                                    |                                                                                                    | 17<br>January                                                     | Article Text                                                                     |                                                            |
| and To Production                                                                                                    |                                                                                                    |                                                                   |                                                                                  |                                                            |
| end To Production<br>end Email<br>Send an email notification to<br>Do not send an email notifica                                                                                                    | the author(s): Sutpitcha Tor<br><sup>ation</sup> <mark>หมายเหตุ*</mark> ถ้าไม่ต้                                                                                                    | ngdachai, ภ<br>้องการส่ง E                                        | Arnon Pongyai<br>Email ฉบับนี้ให้                                                | คลิกเลือก 🗹 Do not                                         |
| end To Production<br>end Email<br>Send an email notification to<br>Do not send an email notifica                                                                                                    | the author(s): Sutpitcha Tor<br>ation <mark>หมายเหตุ*</mark> ถ้าไม่ต้<br>※ <> 🖸 📧 📩                                                                                                    | ngdachai, A<br>้องการส่ง E                                        | Arnon Pongyai<br>Email ฉบับนี้ให้                                                | คลิกเลือก 🗹 Do not                                         |
| end To Production<br>end Email<br>Send an email notification to<br>Do not send an email notifica<br>Do not send an email notifica<br>B I U C 2<br>Sutpitcha Tongdachai, Arnor                                                                                                    | the author(s): Sutpitcha Tor<br>ation <mark>หมายเหตุ*</mark> ถ้าไม่ต้<br>🔆 <> 🌠 📧 🛨<br>n Pongyai:                                                                                                    | ngdachai, /<br>องการส่ง E                                         | Arnon Pongyai<br>Email ฉบับนี้ให้<br>ข้อความใน                                   | คลิกเลือก 🗹 Do not<br>Email                                |
| end To Production<br>end Email<br>Send an email notification to<br>Do not send an email notifica<br>Do not send an email notifica<br><b>B</b> I U C 2<br>Sutpitcha Tongdachai, Arnor<br>The editing of your submissi<br>qui," is complete. We are no                                                                                                    | the author(s): Sutpitcha Tor<br>ation <mark>หมายเหตุ*</mark> ถ้าไม่ต้<br>※ <> 🛐 📧 🛨<br>n Pongyai:<br>ion, "Aspernatur aut odit au<br>w sending it to production.                                          | ngdachai, /<br>้องการส่ง E<br>it fuq                              | Arnon Pongyai<br>Email ฉบับนี้ให้<br>ข้อความใน<br>หมายเหตุ* สาม                  | คลิกเลือก ⊠ Do not<br>Email<br>กรถแก้ไขได้ <b>res eos,</b> |
| end To Production   end Email   Send an email notification to   Do not send an email notification   Do not send an email notification   The editing of your submissin   qui," is complete. We are no   Submission URL: <a href="https://trainal.com">https://trainal.com</a>                                                                                                    | the author(s): Sutpitcha Tor<br>ation <mark>หมายเหตุ*</mark> ຄໍ້າໄມ່ຕໍ່<br>?? <> <b>?</b> 📧 ±<br>n Pongyai:<br>ion, "Aspernatur aut odit au<br>w sending it to production.<br>ining-cb9755b5.nip.io/index | ngdachai, /<br>้องการส่ง E<br>                                    | Arnon Pongyai<br>Email ฉบับนี้ให้<br>ข้อความใน<br>หมายเหตุ* สาม<br>o/authorDashb | คลิกเลือก                                                  |
| end To Production   end Email   Send an email notification to   Do not send an email notification   Do not send an email notification   The editing of your submission   The editing of your submission   Gubmission URL: <a href="https://traision">https://traision</a>                                                                                                    | the author(s): Sutpitcha Tor<br>ation หมายเหตุ* ถ้าไม่ต้<br>?                                                                                                    | ngdachai, /<br>องการส่ง E<br>It fug 1<br>php/demo                 | Arnon Pongyai<br>Email ฉบับนี้ให้<br>ข้อความใน<br>หมายเหตุ* สาม<br>o/authorDashb | คลิกเลือก                                                  |
| end To Production   end Email Send an email notification to Do not send an email notification Do not send an email notification The editing of your submission Graduation of your submission Submission URL: <a href="https://trainabulktype:https://trainabulktype:https://tr</td> <td>the author(s): Sutpitcha Tor<br/>ation หมายเหตุ* ถ้าไม่ต้</td> <td>ngdachai, /<br/>้องการส่ง E<br/>it fud 1<br/>php/demo<br/>iles for Pr</td> <td>Arnon Pongyai<br/>Email ฉบับนี้ให้<br/>ข้อความใน<br/>หมายเหตุ* สาม<br/>o/authorDashb</td> <td>คลิกเลือก</td> | the author(s): Sutpitcha Tor<br>ation หมายเหตุ* ถ้าไม่ต้                                                                                                    | ngdachai, /<br>้องการส่ง E<br>it fud 1<br>php/demo<br>iles for Pr | Arnon Pongyai<br>Email ฉบับนี้ให้<br>ข้อความใน<br>หมายเหตุ* สาม<br>o/authorDashb | คลิกเลือก                                                  |

**Send To Production** × Select the files you would like to forward to the Production stage. **Draft Files** Q Search ิ๗ 63 ID9-บทความทดสอบ-Draft.docx 17 Article Text January 2022 Copyedited Q Search 🕅 64 บทความทดสอบ-Copyediting.docx 17 Article Text January คลิกปุ่ม Record Editorial Decision 2022 <u>จากรูป</u> ไม่เลือกไฟล์เนื่องจากไม่ใช่ไฟล์ที่อัปเดทล่าสุด **Record Editorial Decision Previous: Author Notification** Cancel

| 9 / <b>Tongdachai et al.</b> / Aspernatur aut odit aut fugit, sed quia conse | quuntur magni dolores            | s eos, qui            |           |                | Preview Activity Log Library                    |
|------------------------------------------------------------------------------|----------------------------------|-----------------------|-----------|----------------|-------------------------------------------------|
| Workflow Publication บทความเปลี่ยนสถานะไ                                     | ปยังกระบวนการเ                   | ตรียมบทค              | วามเผย    | ยแพร่ออนไ      | ลน์ (Production)                                |
| Submission Review Copyediting Production                                     |                                  |                       |           |                | Ø Help                                          |
| Draft Files                                                                  |                                  | Q Search              | Upload    | d/Select Files | Sent to production.                             |
| ► 🗟 63 ID9-บทความทดสอบ-Draft.docx                                            |                                  | 17<br>January<br>2022 | Article T | Text           | Change decision                                 |
| Copyediting Discussions                                                      |                                  | Or                    | der Ad    | d discussion   | ตัดสินบทความ ให้คลิกที่ลิงก์                    |
| Name                                                                         | From                             | Last Reply            | Rep       | lies Closed    | Change decision                                 |
| [JTCI] Copyediting Request                                                   | editor<br>17-01-2022<br>09:29 PM | -                     | 0         |                | <ul> <li>Mana Itti</li> </ul>                   |
| ▶ ดรวจสอบไฟล์พิสูจน์อักษร                                                    | mana<br>17-01-2022<br>09:33 PM   | -                     | 0         |                | Author <ul> <li>Sutpitcha Tongdachai</li> </ul> |
| Copyedited                                                                   |                                  | Q Search              | Upload    | d/Select Files |                                                 |
| 64 บทความทดสอบ-Copyediting.docx                                              |                                  | 17<br>January<br>2022 | Article T | Гext           |                                                 |

# กระบวนการเตรียมบทความเผยแพร่ออนไลน์ | Production

# แนะนำเมนูเบื้องต้น

### หน้าแดชบอร์ด | Dashboard

| Journal of TCI                        | <u>ل</u>                                                                                                    | ٩   |
|---------------------------------------|----------------------------------------------------------------------------------------------------|-----|
| Submissions<br>Issues                 | Submissions           My Queue 1         Unassigned 4         All Active 7         Archives         O Help                  |     |
| Journal<br>Website                    | My Assigned Q Search T คลิกเพื่อเข้าสู่บทคว                                                                                 | งาม |
| Workflow<br>Distribution              | 9 <b>Tongdachai et al.</b><br>Aspernatur aut odit aut fugit, sed quia consequuntur magni dolores eos, qui O Production View |     |
| Users & Roles                         | o Production galleys created จำนวนไฟล์เผยแพร่บทความออนไลน์ (Galleys)                                                        |     |
| Statistics Articles                   | O Open discussions จำนวนกระทู้สนทนา                                                                                         |     |
| <sup>Edito</sup> วันที่บันทึกกิจกรรมส | าสุด Last activity recorded on Monday, January 17, 2022.                                                                    |     |
| UserdReports                          | ประวัติบทความ และบันทึกบทความ Activity Log & Notes                                                                          |     |

#### หน้าบทความ

#### ้**หมายเหตุ\*** ถ้าวารสารมีตำแหน่ง Production editor สามารถมอบหมาย (Assign) บทความให้ดูแลกระบวนการนี้ได้

| Tongdachai et al | . / Asper     | natur aut odit a                          | ut fugit, sed quia cons                                  | equuntur magni dolo                              | Preview                            | Activity Log                         | Library          |
|------------------|---------------|-------------------------------------------|----------------------------------------------------------|--------------------------------------------------|------------------------------------|--------------------------------------|------------------|
| orkflow Publi    | ication       |                                           |                                                          |                                                  |                                    |                                      |                  |
| Submission       | Review        | Copyediting                               | Production                                               |                                                  |                                    | 0                                    | Help             |
| Notification     | รอการ<br>หมาย | รมอบหมายบท<br><mark>เหตุ</mark> * ตำแหน่ง | เความให้กับผู้ที่มีตำแ<br>เบรรณาธิการ (Jourr             | .หน่งเผยแพร่บทความ<br>nal editor) สามารถทํ       | (Product<br>าขั้นตอน               | tion editor)<br>จึงไม่มอบหม          | (ถ้ามี)<br>ายใคร |
| Assign a user    | to create g   | alleys using the                          | Assign link in the Part                                  | ticipants list. —                                |                                    | นำบทค                                | วามเข้าเล่ม      |
| Production R     | Ready File    | es                                        | ไฟล์บทความฉ<br>เช่น ไฟล์ word ก่อา<br>ไฟล์ word ที่ได้รั | บับสมบูรณ์<br>แส่งโรงพิมพ์ หรือ<br>ับจากโรงพิมพ์ |                                    | Schedule For<br>Publication          |                  |
| Production D     | Discussio     | ns                                        |                                                          | Add discussion                                   | Par                                | ticipants As                         | sign             |
| Name             |               | L                                         | กระทู้สนทนา<br>                                          | oly Replies Closed                               | Jour<br>So                         | r <b>nal editor</b><br>omchai Rakhar | 1                |
|                  |               | N                                         | o Items                                                  |                                                  | Aut                                | hor                                  | ผู้เกี่ยวข้อง    |
|                  |               |                                           |                                                          |                                                  | <ul> <li>Su</li> <li>To</li> </ul> | utpitcha<br>ongdachai                |                  |

# ขั้นตอนที่ 4.1 : อัปโหลดไฟล์บทความฉบับสมบูรณ์

| Production Ready Files                                                                                                    | Q Search  | Upload File |
|----------------------------------------------------------------------------------------------------|-----------|-------------|
| คลิกปุ่ม Upload File เพื่ออัปโหลดไฟล์บทความฉบับสมบูรณ์ (ถ้ามี)<br>เช่น ไฟล์ word ก่อนส่งโรงพิมพ์ หรือ ไฟล์ word ที่ได้รับจากโรงพิมพ์ เป็นต้น เพื่อเก็บไ <sup>:</sup><br><mark>หมายเหตุ</mark> * ขั้นตอนการอัปโหลดไฟล์หน้า 91-93 | ວໍ່ໃนระบบ |             |

# ขั้นตอนที่ 4.2 : แก้ไขข้อมูลและอัปโหลดไฟล์ PDF เผยแพร่บทความ

| /orkflow Publication                                                                                                    | Publication                 |             |                          |                              |               |
|----------------------------------------------------------------------------------------------------|-----------------------------|-------------|--------------------------|------------------------------|---------------|
| Submission Review Copyediting Prod                                                                                         | uction                      | หรือ ค      | คลิกแห<br>ลิกปุ่ม Sc     | ຄູບ Publicatio<br>hedule For | on<br>Publica |
| Assign a user to create galleys using the Assign link         Production Ready Files         Image: Production Ready Files | a in the Participants list. | pload File  | Si Si                    | chedule For<br>Publication   |               |
|                                                                                                    | January<br>2022<br>Download | d All Files | Partie<br>Journa         | cipants Ass                  | ign           |
| Production Discussions                                                                                                    | Add d                       | iscussion   | Autho                    | r                            |               |
| Name From                                                                                                    | Last Reply Replies          | Closed      | <ul> <li>Sutp</li> </ul> | oitcha                       |               |

| / Tongdacha<br>Workflow                                    | i et al. / Asper | หมายเหต                                                                                                    | แก้ไขข้อมูลให้ตรงกับไฟล์ PDF ที่เผยแพร่<br><sup>เ</sup> มายเหตุ* กรุณากรอกข้อมูลให้ครบถ้วน และถ้ากรอกข้อมูลครบตามช่องภาษาแล้ว<br>สัญลักษณ์ลูกโลกจะแสดงเป็นสีเขียว S |                                                                                                    |                                                                      |                                                               |                                                                                                 |                                                                                                |        |                                                                                                    |                                                                                                    | Library     |      |  |
|------------------------------------------------------------|------------------|----------------------------------------------------------------------------------------------------|----------------------------------------------------------------------------------------------------|----------------------------------------------------------------------------------------------------|----------------------------------------------------------------------|---------------------------------------------------------------|-------------------------------------------------------------------------------------------------|------------------------------------------------------------------------------------------------|--------|----------------------------------------------------------------------------------------------------|----------------------------------------------------------------------------------------------------|-------------|------|--|
| Title & Abst<br>Contributo<br>Metadata                     | rs               | Prefix<br>Examples: A, T                                                                                                    | ศ<br>หมา<br>he                                                                                                    | ำนำหน้าบทศ<br><mark>ายเหตุ*</mark> ไม่ต้อ                                                                                                    | าวาม<br>องกรอก                                                       |                                                               | ไทย<br>๑ <u>ากรูป</u> คลิกลิงก์<br>เพื่อแสดงข้อมูลภา'                                           |                                                                                                |        |                                                                                                    |                                                                                                    |             |      |  |
| References<br>Galleys<br>Permission<br>Disclosure<br>Issue | s &              | Title     Subtitle                                                                                                    | atur aut                                                                                                    | odit aut fugit, sed                                                                                                    | ชื่อบ<br>I quia consequu<br>(ถ้ามี)                                  | ทความ<br><sup>intur mag</sup>                                 | ไทย<br>(จ)<br>ไทย                                                                               | การฝ่าย                                                                                        | นครกาญ | L .<br>มูจน จัดพลพวกด่าน ผ                                                                                                | ่านไปสีบเอาเห                                                                                                    | ดุ ในขอบเขต | 157  |  |
|                                                            |                  | Abstract<br>B I ×<br>Sed ut persp<br>voluptatem<br>rem aperian<br>et quasi arcl<br>enim ipsam<br>odit aut fug<br>ratione volu | i × <sub>z</sub><br>biciatis, i<br>accusar<br>n eaque<br>hitecto b<br>volupta<br>it, sed q<br>ptatem                                                                | <b>f</b> $\sim$ $\mathcal{P}$<br>unde omnis iste na<br>tium doloremque<br>ipsa, $\beta$ quae ab illo<br>peatae vitae dicta s<br>tem, quia voluptas<br>uia consequuntur<br>sequi nesciunt, ne<br>um-quia dolor cit | <b>คัดย่อ</b><br>tam<br>tatis π<br>Nemo<br>: aut<br>eos, qui<br>quam | ไทย<br>รู้ว่า<br>เขาง<br>β แ<br>แถล<br>พ.ศ<br>ที่ 30<br>เมื่อ | I ×<br>ทบบมิทาห<br>มละบ้านเงี<br>ฝงเอาเทตุ<br>เงความ ท่<br>. 2561 เนื่<br>0 มกราคม<br>เดือนกันย | ะ ×ะ<br>ม รู้ว่าราถุ<br>ม้อง เปลือ<br>เอาผลยล<br>านนา จัน<br>องจากดว<br>ม จึงเรียก<br>ายน พ.ศ. | f×<br> | รัวแตก แหกหน์<br>โชชนกันซุก บุก<br>พี่อลงลักษณะใ<br>ดขึ้นเมื่อวันที่ 3<br>ายระยะทางวง<br>ายชูเปอร์มูนครั้<br>ากฏการณ์ดังก | มหน้าอย่าพะ<br>ป่าดงป่าแดง<br>ท้ ส่งท้าว<br>:1 มกราคม<br>โคจร เมื่อวัน<br>โคจร เมื่อวัน<br>รั่งก่อน เกิดขึ้น<br>ล่าวยังเรียก |             |      |  |
|                                                            |                  |                                                                                                    |                                                                                                    |                                                                                                    |                                                                      |                                                               |                                                                                                 |                                                                                                |        |                                                                                                    |                                                                                                    |             | Save |  |

# 🗇 ชื่อบทความและบทคัดย่อ | Title & Abstract

การสร้างสูตรสมการ หรือตัวอักขระพิเศษต่าง ๆ

- a. วางเคอร์เซอร์ไว้หลังข้อความที่ต้องการสร้างสมการ หรือตัวอักขระพิเศษต่าง ๆ
- b. คลิกสัญลักษณ์ fx

|                                                                 |                                                                                                    |                                                                    |                                                                           |                                                                                   |                                                                                             |                                                                                        |                                                                                      |                                                                | 0                                                                            |                                                                  |                                                              |                                                                                                    |                                                                 |                                        |                                              |                                                            |                                               |                                                     |                                     |                                                        |                                                      |                                                     |                                                                   |                                          |                                 |
|-----------------------------------------------------------------|----------------------------------------------------------------------------------------------------|--------------------------------------------------------------------|---------------------------------------------------------------------------|-----------------------------------------------------------------------------------|---------------------------------------------------------------------------------------------|----------------------------------------------------------------------------------------|--------------------------------------------------------------------------------------|----------------------------------------------------------------|------------------------------------------------------------------------------|------------------------------------------------------------------|--------------------------------------------------------------|----------------------------------------------------------------------------------------------------|-----------------------------------------------------------------|----------------------------------------|----------------------------------------------|------------------------------------------------------------|-----------------------------------------------|-----------------------------------------------------|-------------------------------------|--------------------------------------------------------|------------------------------------------------------|-----------------------------------------------------|-------------------------------------------------------------------|------------------------------------------|---------------------------------|
| str                                                             | act *                                                                                                    |                                                                    |                                                                           |                                                                                   | _                                                                                           | L                                                                                      |                                                                                      |                                                                |                                                                              |                                                                  |                                                              | i                                                                                                    |                                                                 |                                        |                                              |                                                            |                                               |                                                     |                                     |                                                        |                                                      |                                                     |                                                                   |                                          |                                 |
| Ċ)                                                              | Û                                                                                                    | В                                                                  | Ι                                                                         | U                                                                                 | fx                                                                                          | ײ                                                                                      | ײ                                                                                    | P                                                              | %                                                                            | $\diamond$                                                       | 23                                                           | 🛋 Upload                                                                                                    | ±                                                               |                                        |                                              |                                                            |                                               |                                                     |                                     |                                                        |                                                      |                                                     |                                                                   |                                          | (                               |
| ฝ่ายห<br>รามัถ<br>กลับ:<br>กัน ข<br>ชวนศ                        | เครกาย<br>1 เดินแ<br>งาบอก<br>วัญเกี่ย<br>เันซนกั                                                                                                    | ญจน จัด<br>เน่นนันด<br>แดออก<br>เงกินเผื<br>น์ชุก บุเ              | จพลพว<br>ก็นองเถื<br>กญาผ่า<br>อนเผือง<br>กป่าดง                          | เกด่าน<br>เรื่อน เก<br>านเผ้า<br>ด เลือด<br>เป้าแด                                | ี ผ่านไป<br>เลื่อนมา<br>เจ้านคร<br>ดสลดห<br>ง แฝงเล                                         | เส็บเอาเ<br>เท้วออก<br>ถกาญจน<br>มดหน้า<br>อาเหตุเอ                                    | หตุ ใน<br>ทิศ หวั<br>บุริน ยิ<br>บเห็นถ่<br>เาผล ย                                   | ขอบเข<br>ันก่อกิจ<br>เันยุบลร<br>ถ้าต่อรบ<br>เลกระแ            | ตรามัญ<br>วดัสกร เ<br>ข่าวศึก 1<br>บ รู้ว่าทร<br>.หน่เศิกไ                   | เขาก็ท<br>เก่พระ<br>พิลึกลา<br>มบมิทา<br>สร้ เพื่                | งากันรี<br>แครตร<br>เญขวัญ<br>เน รู้ว่า<br>อลงลัก            | ี่บรัด ลัดเล็ดลอ<br>ระหนัก เห็นฉัตร<br>บู แหลกแสกกม<br>เราญบมิรอด คิเ<br>เษณะให้ ส่งท้า                                     | ดเลาะด<br>ปักห้าข่<br>ลทะท้า<br>ลเททอด<br>มแถลงด                | ดงด<br>ชั้น ก้<br>บวรั<br>ดครั<br>ความ | รงไปท<br>้นบนเ<br>กวอุระ:<br>วแตก<br>ม ทำน   | ทางแม<br>บื้องห<br>ขุนเมื<br>แหกร<br>เมา                   | ม่กษัตรี<br>เล้งสาร<br>อง เคือ<br>หนีหน้า     | ร้ย์ จัด<br>ร เขาเ่<br>วงใจร<br>าอย่า               | เกันซุ่ะ<br>าีทรา<br>กาษฎา<br>พะ เข | มเป็นก<br>บการ<br>ร์ทุกผู้<br>ามละ                     | กอง ม<br>โดยขา<br>รู้ตรล<br>บ้านเว่                  | องเอา<br>นาด ว่<br>อดไพ<br>มือง เบ                  | เหตุเอา<br>าอุปราช<br>ร่นาย เช<br>ไลืองเปล                        | ผล ยล<br>ชขุนทัท<br>ยาทั้งห<br>ล่าผู้หมู | นิกร<br>เ เร็วรี<br>ลายต่<br>ชน |
|                                                                 |                                                                                                    |                                                                    |                                                                           |                                                                                   |                                                                                             |                                                                                        |                                                                                      |                                                                |                                                                              |                                                                  |                                                              |                                                                                                    |                                                                 |                                        |                                              |                                                            |                                               |                                                     |                                     |                                                        |                                                      |                                                     |                                                                   |                                          |                                 |
| ngli                                                            | ;h                                                                                                    |                                                                    |                                                                           | a.                                                                                | วาง                                                                                         | เคอร์                                                                                  | ์เซอ                                                                                 | ร์ไว้เ                                                         | หลังข่                                                                       | ป้อค                                                             | วาม                                                          | เที่ต้องกา                                                                                                    | รแท                                                             | เรก                                    | เสม                                          | การ                                                        | จั หรื                                        | รื่อต่                                              | ้ไวอ้                               | ักข'                                                   | ระที                                                 | ง้เศา                                               | ษต่าง                                                             | 1                                        | y Tiny                          |
| ngli:                                                           | ¦h<br>I₽                                                                                                    | В                                                                  | I                                                                         | а.<br><u>u</u>                                                                    | วาง<br><i>f</i> ×                                                                           | เคอร์<br>×                                                                             | ์เซอ<br>×ฺ                                                                           | ร์ไว้เ<br>൙                                                    | หลังจ์<br>28                                                                 | ม้อค<br>⇔                                                        | วาม<br>ระ                                                    | ที่ต้องกา<br>🛋 Upload                                                                                                    | รแท<br>±                                                        | เรก                                    | เสม                                          | การ                                                        | อั หรื                                        | រឺ១ទំ                                               | ้ไวอ้                               | ักข <sup>.</sup>                                       | ระทิ                                                 | ง้เศา                                               | ษต่าง                                                             | 1                                        | y Tiny                          |
| nglis<br>Sed<br>inve<br>fugit<br>sit a<br>volu<br>cons<br>fugit | to per antore of the second second se | B<br>veritat<br>quia co<br>onsect<br>n. Ut e<br>tur? Qu<br>o volup | I<br>tis, un<br>tis et c<br>onseq<br>etur a<br>enim a<br>uis au<br>otas n | ∂.<br><u>U</u><br>de or<br>quasi<br>uuntu<br>adipisi<br>ad mir<br>tem v<br>ulla p | ראש<br><b>f</b> x<br>mnis is<br>archite<br>ur mag<br>ci[ng]<br>nima v<br>vel eun<br>vel eun | Lคอร์<br>x²<br>te natu<br>ecto be<br>gni dolo<br>velit, se<br>eniam,<br>n iure r<br>r? | ເຫຼືອ<br>× <sub>2</sub><br>as erro<br>atae v<br>pres er<br>ed quis<br>quis<br>repreh | ຈົ່ໄວ້າ<br>ອ<br>vitae d<br>os, qu<br>a non<br>nostru<br>nender | ທີ່ດັ່ງທີ່<br>volupta<br>licta su<br>li ratior<br>numq<br>um exe<br>rit, qui | ັ້ມອີຄິ<br>tem a<br>nt, ex<br>ne vol<br>uam [<br>rcitat<br>in ea | ວ່ານ<br>accusa<br>plicat<br>uptat<br>do] e<br>ionem<br>volup | เพื่ต้องกา<br>■ Upload<br>antium dolori<br>bo. Nemo eni<br>em sequi nesi<br>ius modi tem<br>n ullam corpo<br>bate velit ess | วิแท<br>emque<br>m ips<br>ciunt,<br>pora i<br>oris su<br>e, qua | e lau<br>am<br>, nec<br>inci[<br>iscip | udant<br>volup<br>que p<br>(di]du<br>iit lab | การ<br>tium,<br>otate<br>oorro<br>unt, เ<br>oorio<br>noles | totar<br>m, qu<br>quisc<br>sam, ri<br>stiae c | ກ rei<br>nia vo<br>quan<br>pre e<br>nisi u<br>conse | m ap<br>blupt<br>t dol<br>ut alie   | ,<br>ການ<br>eriar<br>as sit<br>ore r<br>quid<br>tur, v | ກ eaq<br>, asp<br>dolor<br>nagn<br>ex ea<br>rel illu | que ip<br>que ip<br>ernat<br>am a<br>a com<br>um, q | ປຕໍ່າ<br>sa, qu<br>ur aut<br>osum, f<br>liquam<br>modi<br>ui dolo | ae ab<br>odit a<br>quia c<br>quae        | illo<br>iut<br>lolor<br>erat    |

- c. นำเมาส์ซี้รูปแบบสมการ หรือตัวอักขระพิเศษต่าง ๆ ที่ต้องการ
- d. คลิกเลือกรูปแบบสมการ หรือตัวอักขระพิเศษต่าง ๆ <u>จากรูป</u> คลิกเลือกรูปแบบ **a**ิ

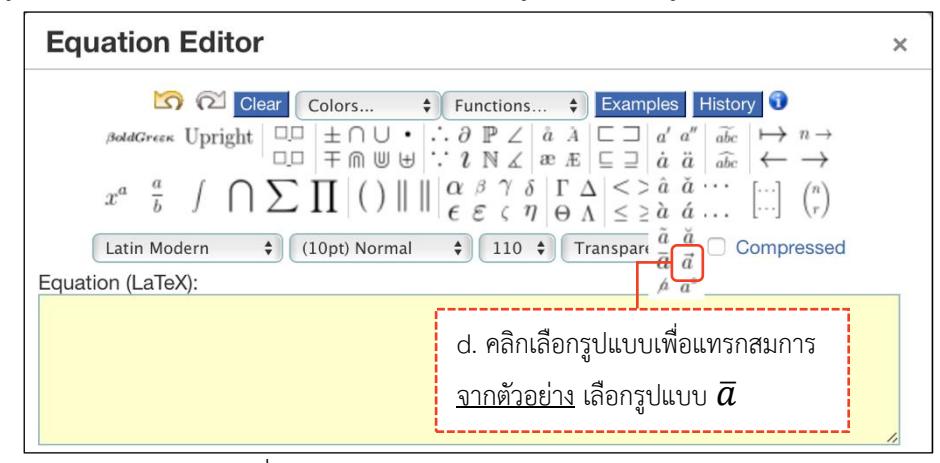

e. แทนค่าลงในวงเล็บปีกกา { } ที่ช่องสีเหลือง จากรูป แทนค่า x ลงในวงเล็บปีกกา { }

| Equation Editor                             |                                                                                 |  |  |  |  |  |  |  |  |
|---------------------------------------------|---------------------------------------------------------------------------------|--|--|--|--|--|--|--|--|
| BoldGreek U $x^a = \frac{a}{b}$ Latin Moder | $ \begin{array}{c c c c c c c c c c c c c c c c c c c $                         |  |  |  |  |  |  |  |  |
|                                             | e. แทนค่าลงในวงเล็บปีกกา { }<br><u>จากตัวอย่าง</u> แทนค่า x ลงในวงเล็บปีกกา { } |  |  |  |  |  |  |  |  |

- f. สมการที่สร้างขึ้น จะแสดงตัวอย่างที่ Preview
- g. คลิกปุ่ม OK

| Equation Editor                                                  | ×   |
|------------------------------------------------------------------|-----|
| $\begin{array}{c c c c c c c c c c c c c c c c c c c $           |     |
| Preview:<br>$ar{x}$<br>g. คลิกปุ่ม OK                            |     |
| powered by About   Install   Forum   CodeCogs © 2007-2014 Ok Can | cel |

#### h. แสดงสมการที่สร้าง ดังภาพนี้

### **หมายเหตุ\*** double click เพื่อแก้ไขข้อมูล

| Abst                                     | ract '                                           | e -                                                 |                                                  |                                                  |                                                  |                                                         |                                                       |                                                       |                                                    |                                                     |                                                 |                                                                                      |                                                         |                                                                                                    |
|------------------------------------------|--------------------------------------------------|-----------------------------------------------------|--------------------------------------------------|--------------------------------------------------|--------------------------------------------------|---------------------------------------------------------|-------------------------------------------------------|-------------------------------------------------------|----------------------------------------------------|-----------------------------------------------------|-------------------------------------------------|--------------------------------------------------------------------------------------|---------------------------------------------------------|----------------------------------------------------------------------------------------------------|
| þ                                        | Û                                                | В                                                   | I                                                | U                                                | f×                                               | ײ                                                       | ×z                                                    | P                                                     | ŝ                                                  | $\diamond$                                          | 23                                              | L Upload                                                                             | ÷                                                       | <b>Q</b>                                                                                                    |
| ฝ่าย<br>เดินเ<br>อก แ<br>เกี่ยง<br>ชุก บ | มครกาย<br>เม่นนั้น<br>ดออกย<br>กินเผือ<br>กป่าดง | ญจน จัด<br>ต์นองเถี<br>ญาผ่านเ<br>นเผือด<br>เป่าแดง | าพลพา<br>เอ่น เก<br>เผ้า เจ้<br>เลือดส<br>เ แฝงเ | วกด่าน<br>เลื่อนมา<br>่านครก<br>สลดหม<br>อาเหตุเ | ผ่านไป<br>เท้วออก<br>าญจนบ<br>ดหน้า :<br>เอาผล : | สืบเอาเ<br>เทิศ หว้<br>រุริน ยิน:<br>บเห็นถ้า<br>ยลกระเ | เหตุ ใน<br>มันก่อกิจ<br>ยุบลข่า<br>าต่อรบ<br>เหน่เศิก | เขอบเข<br>งดัสกร<br>เวศึก พิ<br>รู้ว่าทบ<br>เไสร้ เห็ | ตรามัถ<br>แก่พระ<br>ลึกลาถ<br>เบมิทาา<br>ขื่อลงลัก | ນູ ເขาก<br>ะนคระ<br>ນູขวัญ<br>ນູ รູ້ວ່າ<br>ກູ່ອຸດນະ | า็พากัน<br>กระหนัก<br>แหลก<br>ราญบว่<br>ให้ ส่ง | เรีบรัด ลัดเล็ดล<br>ก เห็นฉัตรปักท้<br>แสกกมลทะท้า<br>พิรอด คิดเททอเ<br>พิวอแถลงความ | อดเลาะด<br>ชั้น กั้นบ<br>เ ร้าวอุระ<br>เครัวแต<br>ท่านน | เง ตรงไปทางแม่กษัตริย์ จัดกันชุ่มเป็นกอง มองเอาเหตุเอาผล ยลนิกรรามัญ<br>เนเบื้องหลังสาร เขาก็ทราบการโดยขนาด ว่าอุปราชขุนทัพ เร็วรีบกลับมาบ<br>ซุนเมือง เคืองใจราษฎร์ทุกผู้ รู้ตรลอดไพร่นาย เขาทั้งหลายตริกัน ขวัญ<br>ก แหกหนีหน้าอย่าพะ เขามละบ้านเมือง เปลืองเปล่าผู้หมู่ขน ชวนกันชนกัน<br>สี |

- i. คัดลอกสมการไปยังบทคัดย่อภาษาอังกฤษ โดย คลิกสมการ
- j. คลิกสัญลักษณ์คัดลอก 🖻 หรือ Ctrl+c

| ฝ่ายนครกาญจน จัดพลพวกด่าน ผ่านไปสืบเอาเหตุ ในขอบเขตรามัญ เขาก็พากันรีบรัด ลัดเล็ดลอดเลาะดง ตรงไปทางแม่กษัตริย์ จัดกันซุ่มเป็นกอง มองเอาเหตุเอาผล ยลมิกร<br>รามัญ เดินแน่นนันต์นองเถื่อน เกลื่อนมาทั่วออกทิศ หวันก่อกิจตัสกร แก่พระนครตระหนัก เห็นฉัตรปักห้าชั้น ก็นบนเบื้องหลังสาร เขาก็ทราบการโดยขนาด ว่าอุปราชชุนทัพ เร็วรีบ<br>กลับมาบอก แดออกญาผ่านเผ้า เจ้านครกาญจนบุริม ยินยุบลข่าวศึก พิลีกลาญขวัญ แหลกแสกกมลทะท้าว ร้าวอุระชุนเมือง เคืองใจราษฎร์ทุกผู้ รู้ตรลอดไพร่นาย เขาทั้งหลายตริ<br>กัน ขวัญเกี่ยงกินเผือนเผือด เลือดสลดหมดหน้า บเห็นถ้าต่อรบ รู้ว่าทบบมิทาน รู้ว่าราญบมิรอด คิดเททอดครัวแตก แหกหนีหน้าอย่าพะ เขามละบ้านเมือง เปลืองเปล่าผู้หมู่ชน<br>ชวนกันขนกันซุก บุกป่าดงป่าแดง แฝงเอาเหตุเอาผล ยลกระแหน่เศิกไสร้ เพื่อลงลักษณะให้ ส่งท้าวแถลงความ ท่านนโย<br>เ. คลิกสมการ | A | bstract *<br>j. คลิกสัญลักษณ์คัดลอก<br>🗅 🕫                                                                                                    | e % 0                                                                                           | 53                                                     | L Upload                                                                                      | ±.                                                                                                    |                                                                                                    | 0                                                                                                    |
|----------------------------------------------------------------------------------------------------|---|----------------------------------------------------------------------------------------------------|-------------------------------------------------------------------------------------------------|--------------------------------------------------------|-----------------------------------------------------------------------------------------------|----------------------------------------------------------------------------------------------------|----------------------------------------------------------------------------------------------------|----------------------------------------------------------------------------------------------------|
|                                                                                                    |   | ฝ่ายนครกาญจน จัดพลพวกด่าน ผ่านไปสืบเอาเหตุ ในช<br>รามัญ เดินแน่นนันต์นองเถื่อน เกลื่อนมาทั่วออกทิศ หวัน<br>กลับมาบอก แดออกญาผ่านเผ้า เจ้านครกาญจนบุริน ยิบ<br>กัน ชวัญเกี่ยงกินเผือนเผือด เลือดสลดหมดหน้า บเห็นถ้<br>ชวนกันชนกันซุก บุกป่าดงป่าแดง แฝงเอาเหตุเอาผล ยเ | อบเซตรามัญ เซ<br>ก่อกิจดัสกร แก่ห<br>เขุบลข่าวศึก พิลี<br>เต่อรบ รู้ว่าทบบ:<br>เกระแหน่เศิกไสว่ | าก็พากัน<br>เระนครเ<br>กลาญข<br>มิทาน รู้<br>'เพื่อลงเ | เร็บรัด ลัดเล็ดลอ<br>ตระหนัก เห็นฉัตว<br>วัญ แหลกแสกกม<br>ว่าราญบมิรอด คิ<br>ลักษณะให้ ส่งท้า | ดเลาะดง ตรงไปทางแม่เ<br>เป้กห้าชั้น กั้นบนเบื้องหล่<br>เลทะท้าว ร้าวอุระชุนเมือ<br>ดเททอดครัวแตก แหกห<br>วแถลงความ ทำนน | กษัตริย์ จัดกันชุ่มเป็นกอง มองเอ<br>เงสาร เขาก็ทราบการโดยขนาด<br>ง เคืองใจราษฏร์ทุกผู้ รู้ตรลอดไง<br>นีหน้าอย่าพะ เขามละบ้านเมือง<br> | าเหตุเอาผล ยลนิกร<br>ว่าอุปราชชุนทัพ เร็วรีบ<br>พร่นาย เขาทั้งหลายตริ<br>ปลืองเปล่าผู้หมู่ชน<br>Powened by Teorette |

k. วางเคอร์เซอร์ไว้หลังข้อความ จากนั้นคลิกเมาส์ขวา วาง (Paste) หรือ Ctrl+v

| Eng                                 | lish                                                |                                                          |                                                        |                                                         |                                                                |                                                           |                                   |                                         |                                        |                                     |                                        |                                                                 |                                                                                                    |
|-------------------------------------|-----------------------------------------------------|----------------------------------------------------------|--------------------------------------------------------|---------------------------------------------------------|----------------------------------------------------------------|-----------------------------------------------------------|-----------------------------------|-----------------------------------------|----------------------------------------|-------------------------------------|----------------------------------------|-----------------------------------------------------------------|----------------------------------------------------------------------------------------------------|
| Q                                   | 0                                                   | В                                                        | Ι                                                      | U                                                       | f×                                                             | ײ                                                         | ×                                 | P                                       | ŝŚ                                     | $\langle \rangle$                   | 23                                     | L Upload                                                        | ±                                                                                                    |
| Se<br>inv<br>fue<br>sit<br>vo<br>co | d ut pe<br>ventore<br>git, sed<br>amet c<br>luptate | rspicia<br>verita<br>quia c<br>onsec<br>m. Ut<br>atur? Q | tis, ur<br>tis et<br>onsec<br>tetur<br>enim<br>Quis au | าde or<br>quasi<br>วุนนทtเ<br>adipis<br>ad mi<br>utem เ | nnis ist<br>archite<br>ur mag<br>ci[ng] v<br>nima v<br>vel eun | te nat<br>ecto b<br>ini do<br>velit, e<br>enian<br>n iure | :us err<br>eatae<br>lores e<br>se | or sit v<br>vitae c<br>eos, qu<br>างเคา | /olupt<br>Jicta s<br>Ji ratir<br>อร์เจ | tatem<br>sunt, o<br>one v<br>ว้อร์ไ | າ accus<br>explica<br>olupta<br>,ວ້หຄັ | santium dolora<br>abo. Nemo eni<br>atem sequi nes<br>ั้งข้อความ | emque laudantium, totam rem aperiam eaque ipsa, quae ab illo<br>im ipsam voluptatem, quia voluptas sit, aspernatur aut odit aut<br>sciunt, neque porro quisquam est, qui dolorem ipsum, quia dolor<br>pora inci[di]dunt, ut labore et dolore magnam aliquam quaerat<br>ris suscipit laboriosam, nisi ut aliquid ex ea commodi<br>, quam nihil molestiae consequatur, vel illum, qui dolorem eum |
| fu                                  | giat, qu                                            | o volu                                                   | ptas r                                                 | ıulla p                                                 | ariatur                                                        | r?                                                        | Und<br>Red                        | <b>0</b>                                |                                        |                                     |                                        |                                                                 | Powered by TingHCE                                                                                                    |
| These                               | e specif                                            | ication                                                  | is are                                                 | based                                                   | d on th                                                        | e Di                                                      | Cut<br>Cop<br>Past                | y                                       |                                        |                                     | nt                                     | ternational sta                                                 | ndard used to describe journal content.                                                                                                    |
| Addi<br>Keyı                        | tiona<br>words                                      | l Refi                                                   | neme                                                   | ents                                                    |                                                                | _                                                         | Past<br>Sele<br>Print             | e and I<br>ct All<br>t                  | Match                                  | n Style                             | e                                      | คลิกเ                                                           | มาส์ขวา และวาง (Paste) 🕓                                                                                                    |
| Sup                                 | portin                                              | a Aac                                                    | encie                                                  | s                                                       |                                                                |                                                           | Lang<br>Writ                      | juage (<br>ing Dir                      | Settin<br>ectior                       | igs<br>n                            | •                                      |                                                                 |                                                                                                    |
|                                     |                                                     | 99-                                                      |                                                        |                                                         |                                                                | -                                                         | O A                               | dBlock                                  | <                                      |                                     | •                                      |                                                                 | 0                                                                                                    |

สมการที่สร้างขึ้น จะแสดงดังภาพนี้

| bstr                                                     | act *                                                                  |                                                                           |                                                                                 |                                                                                       |                                                                                  |                                                                |                                                            |                                                         |                                                       |                                                                                                   |                                                                                                    |
|----------------------------------------------------------|------------------------------------------------------------------------|---------------------------------------------------------------------------|---------------------------------------------------------------------------------|---------------------------------------------------------------------------------------|----------------------------------------------------------------------------------|----------------------------------------------------------------|------------------------------------------------------------|---------------------------------------------------------|-------------------------------------------------------|---------------------------------------------------------------------------------------------------|----------------------------------------------------------------------------------------------------|
| Ф                                                        | Û                                                                      | в                                                                         | ΙU                                                                              | ײ                                                                                     | $\times_{z}$                                                                     | P                                                              | ŝ                                                          | $\diamond$                                              | 53                                                    | L Upload                                                                                          | ·                                                                                                    |
| ฝ่ายน<br>รามัถ<br>กลับม<br>กัน ข<br>กันซา                | มครกาฤ<br>มู เดินแข<br>มาบอก<br>วัญเกี่ย<br>มกันซุก                    | ขูจน จัด<br>น่นนันต์<br>แดออก<br>งกินเผือ<br>บุกป่าด                      | พลพวกด่ <sup>.</sup><br>นองเถื่อน<br>ญาผ่านเผ่<br>นเผือด เสี<br>งป่าแดง         | าน ผ่านไป<br>เกลื่อนมา<br>ั่า เจ้านคร<br>อดสลดห:<br>แฝงเอาเห                          | สืบเอาเ<br>ทั่วออก<br>กาญจน<br>มดหน้า<br>ตุเอาผล                                 | เหตุ ใน:<br>ทิศ หวั<br>มบุริน ยิ<br>บเห็นถ้<br>ล ยลกระ         | ขอบเข<br>แก่อกิจ<br>นยุบลร<br>เ้าต่อรบ<br>ะแหน่เล่         | ตรามัถ<br>ดัสกร<br>ข่าวศึก<br>J รู้ว่าท<br>ศิกไสร้      | บู เขาก็<br>แก่พระ<br>เพิลึกล<br>เบบมิท<br>เ์เพื่อลง  | พากันรีบรัด ลัดเ<br>ะนครตระหนัก เห็<br>าญขวัญ แหลกแ<br>าน รู้ว่าราญบมิร<br>เล้กษณะให้ ส่งท้       | ล็ดลอดเลาะดง ตรงไปทางแม่กษัตริย์ จัดกันชุ่มเป็นกอง มองเอาเหตุเอาผล ยลนิกร<br>นฉัตรปักห้าชั้น กั้นบนเบื้องหลังสาร เขาก็ทราบการโดยขนาด ว่าอุปราชขุนทัพ เร็วรีบ<br>สกกมลทะท้าว ร้าวอุระขุนเมือง เคืองใจราษฎร์ทุกผู้ รู้ตรลอดไพร่นาย เขาทั้งหลายดริ<br>อด คิดเททอดครัวแตก แหกหนีหน้าอย่าพะ เขามละบ้านเมือง เปลืองเปล่าผู้หมู่ชน ชวน<br>าวแถลงความ ท่านน <i>โ</i> ร้                                                                |
|                                                          |                                                                        |                                                                           |                                                                                 |                                                                                       |                                                                                  |                                                                |                                                            |                                                         |                                                       |                                                                                                   | Powened by TingHCE                                                                                                    |
| Englis                                                   | sh                                                                     |                                                                           |                                                                                 |                                                                                       |                                                                                  |                                                                |                                                            |                                                         |                                                       |                                                                                                   |                                                                                                    |
| C)                                                       | Đ                                                                      | в                                                                         | I ⊔                                                                             | ײ                                                                                     | ×,                                                                               | P                                                              | 23                                                         | $\diamond$                                              | 53                                                    | Upload                                                                                            | ±.                                                                                                    |
| Sed<br>inver<br>fugit<br>sit at<br>volu<br>cons<br>fugia | ut pers<br>ntore v<br>, sed c<br>met co<br>ptaten<br>sequat<br>at, quo | spiciati<br>veritati<br>quia co<br>onsecte<br>n. Ut ei<br>ur? Qu<br>volup | s, unde<br>s et qua<br>nsequui<br>tur adip<br>nim ad n<br>is auten<br>tas nulla | omnis isi<br>si archite<br>ntur mag<br>isci[ng] v<br>ninima v<br>n vel eum<br>pariatu | te natu<br>ecto be<br>ini doli<br>velit, si<br>eniam<br>n iure i<br>$r: \bar{x}$ | us erro<br>eatae v<br>ores ed<br>ed quia<br>, quis r<br>repreh | or sit v<br>ritae d<br>os, qu<br>a non<br>nostru<br>iender | olupt<br>licta s<br>i ratic<br>numo<br>im ex<br>rit, qu | atem<br>unt, e<br>one vo<br>quam<br>ercita<br>i in ea | accusantium o<br>xplicabo. Nem<br>luptatem sequ<br>[do] eius moo<br>tionem ullam<br>voluptate vel | doloremque laudantium, totam rem aperiam eaque ipsa, quae ab illo<br>o enim ipsam voluptatem, quia voluptas sit, aspernatur aut odit aut<br>ui nesciunt, neque porro quisquam est, qui dolorem ipsum, quia dolor<br>i tempora inci[di]dunt, ut labore et dolore magnam aliquam quaerat<br>corporis suscipit laboriosam, nisi ut aliquid ex ea commodi<br>it esse, quam nihil molestiae consequatur, vel illum, qui dolorem eum |
|                                                          | 10                                                                     |                                                                           |                                                                                 |                                                                                       | _                                                                                |                                                                |                                                            |                                                         |                                                       |                                                                                                   | Powered by TingHCE                                                                                                    |
| nese s                                                   | specifi                                                                | cations                                                                   | are bas                                                                         | ea on th                                                                              | e Dub                                                                            | iin Cor                                                        | e met                                                      | adata                                                   | a set, a                                              | an internation                                                                                    | ai standard used to describe journal content.                                                                                                    |

| 🗖 ผู้แต่ง | Contributors |
|-----------|--------------|
|-----------|--------------|

| 9 / Tongdachai et al.<br>หมายเห<br>ให้ตรงกับไฟส<br>Contributors<br>Metadata<br>References<br>Galleys<br>Permissions & | Aspernatur aut odit aut fugit, sed quia consequuntur magni dolores eos, qui       Preview Activity Log Lib       • การแก้ไขข้อมูล                φ* กรุณาตรวจสอบข้อมูลผู้แต่ง เช่น ชื่อ-นามสกุล, สังกัด เป็นต้น             f PDF ของบทความ โดยกรอกข้อมูลให้ครบและถูกต้องตามช่องภาษา        • และการแก้ไขข้อมูล                List of Contributors               Order Add Contributor        • การเเรียงลำดับ                 Name               E-mail             author.thaijo@gmail.com             Author             or ara@hotmail.com             Author             or ara@hotmail.com             Author             or ara@hotmail.com             Author             or ara@hotmail.com             Author                  or ara@hotmail.com             Author                  or une                 Order Jaid                 Order Jaid                 Order >> daĭu                 Order >> Done                 One                 One                                                                                                    |
|----------------------------------------------------------------------------------------------------|----------------------------------------------------------------------------------------------------|
| Issue                                                                                                    | อานนที่       ชื่อ       พรมปิหญ่       นามสกุล       มากกว่า 1 คน         Given Name       หมายเหตุ* ไม่ต้อง       Pongyai       คลิกปุ่ม Add Contributor         Arnon       กรอกยศ/ตำแหน่ง       middle names and suffixes can be added here if you would like.       คลิกปุ่ม Add Contributor         Preferred Public Name       Imiddle names and suffixes can be added here if you would like.       Imiddle names and suffixes can be added here if you would like.                                                                                                    |
|                                                                                                    | Preferred Public Name         Contact       Email         o_rara@hotmail.com         Email *         Country       ประเทศ         Thailand       ✓         Country *         User Details         Homepage URL       ORCID ID         Affiliation         School of Energy and Materials, King Mongkut's University of Technology Thonburi         B       I         B       I         B       I         Image: Image: Ima |
|                                                                                                    | Bio Statement (e.g., department and rank) Contributor's role *  Author Translator Principal contact for editorial correspondence. * ถ้าไม่ใช่ผู้ติดต่อหลัก ไม่ต้องคลิกเลือก Include this contributor in browse lists? Include this contributor in browse lists? Include this contributor in browse lists? Include this contributor in browse lists? Save Cancel                                                                                                    |

# 🗖 ข้อมูลบทความ | Metadata

| orkflow Publicatio | n              |                                    | <u>จากรูป</u> คลิกลิงก์ "ไทย"               |  |  |
|--------------------|----------------|------------------------------------|---------------------------------------------|--|--|
| atus: Unscheduled  |                |                                    | เพื่อแสดงข้อมูลภาษาไทยด้ว                   |  |  |
| Title & Abstract   |                | ·                                  | ไทย Eng                                     |  |  |
| Contributors       | Keywords 😧     | คำสำคัญ                            | ไทย 🛛                                       |  |  |
| Metadata           | ۲              | เสทเละค่า คนค่า เต่อกต Enter       |                                             |  |  |
| References         | sed quia 🗙     | numquam 🗙 qui dolorem 🗙            | นครภาญจน 🗙 พระนครตระหนัก 🗙 บุกป่าดงป่าแดง 🗙 |  |  |
| Galleys            | Supporting Age | encies O                           | lns 0                                       |  |  |
| Downiacione 8      | ۲              | r                                  |                                             |  |  |
| Disclosure         |                | หน่วยงานที่สนับสนุน/ให้ทุน (ถ้ามี) |                                             |  |  |
| Issue              |                | ใส่ทีละหน่วยงาน คั่นคำ โดยกด E     | inter sa                                    |  |  |

# 🗖 รายการอ้างอิง | References

| VORKTIOW Publication        | • Hel                                                                                                    | p   |
|-----------------------------|----------------------------------------------------------------------------------------------------|-----|
| tatus: Unscheduled          | รายการอ้างอิง (References)                                                                                                    | tio |
| Title & Abstract            | <b>หมายเหตุ*</b> ห้ามทำเป็นย่อหน้า แยกรายการอ้างอิงแต่ละรายการ โดยการกด Enter                                                                 |     |
| Contributors                | <b>References</b><br>Enter each reference on a new line so that they can be extracted and recorded separately.                                |     |
| Metadata                    | 1. สันติ อิทธิฤทธิ์มีชัย และวุฒิสิทธิ์ ย่อชัย. 2560. ประสิทธิภาพของ Bacillus. วารสารทดสอบระบบ.<br>51(3). 46-56.                               |     |
| References                  | 2. อรวรรณ์ ใจดี, สุวรรณ สนิท. 2561. การคัดเลือกอาหารของกุ้งก้ามกราม.วารสารไทโจ. 2(1). 11-<br>วด                                               |     |
| Galleys                     | 25.                                                                                                    |     |
| Permissions &<br>Disclosure | 3. Garfield, E., 1990. How ISI Selects Journals for Coverage: Quantitative and Qualitative Con-siderations. Current Contents. 13(22). 185-93. |     |
| Issue                       | 4. Kivinen, O. and Hedman, J., 2008. World-wide University Rankings - A Scandinavian Approach. Scientometrics. 74(3). 391-408.                | 11  |
|                             |                                                                                                    |     |

# ไฟล์เผยแพร่บทความ | Galleys

| 9 / Tongdachai et al. / Aspernatur aut odit aut fugit, sed quia consequuntur magni dole                   | rres eos, qui <b>Preview Activity Log Library</b>                                                                                                |
|----------------------------------------------------------------------------------------------------|----------------------------------------------------------------------------------------------------|
| Workflow Publication                                                                                      | Help                                                                                                    |
| Status: Unscheduled                                                                                       | Preview Schedule For Publication                                                                                                    |
| Title & Abstract                                                                                          |                                                                                                    |
| Galleys                                                                                                   | Add galley                                                                                                    |
| Metadata                                                                                                  | คลิกปุ่ม Add galley                                                                                                    |
| References                                                                                                | เพื่ออัปโหลดไฟล์ PDF ของบทความ                                                                                                    |
| • Galleys                                                                                                 | และไฟล์อื่น ๆ ที่ต้องการเผยแพร่                                                                                                    |
| Permissions &<br>Disclosure                                                                               | Li                                                                                                    |
| Issue                                                                                                    |                                                                                                    |
| Galley Label * PDF Typically used to identify the file format (e.g. PDF, HTML, etc.). *                   | ชื่อปุ่มที่จะแสดงหน้าเว็บไซต์<br><u>จากรูป</u> พิมพ์คำว่า " <b>PDF"</b> เนื่องจากอัปโหลดไฟล์ PDF                                                 |
| ไทย ~                                                                                                    | เลือกภาษาของบทความ                                                                                                    |
| Language *  This galley will be available at a separate website. URL Path                                 | ลิงก์ URL ของไฟล์บทความจากนอกระบบ (ถ้ามี)<br>หมายเหตุ* ถ้าไม่ต้องการอัปโหลดไฟล์เข้าไปในระบบ แต่จะ<br>นำลิงก์บทความจากที่อื่นมากรอกแทน ให้เลือก ⊠ |
|                                                                                                    |                                                                                                    |
| An optional path to use in the URL instead of the ID.                                                     | ··· <b>—</b> ·· <b>—</b> .                                                                                                    |
| Path URL ของไฟล์บทความ แทนการใช้เลข ID ของบทคว<br>หมายเหตุ* กรอกเป็นภาษาอังกฤษเท่านั้น ห้ามเว้นวรรค ห้ามใ | าม (ถ้ามี)<br>ช้อักขระพิเศษ คลิกปุ่ม Save <b>Save Cancel</b>                                                                                     |

\_ . .

\_ . . \_ . . . \_ .

| Upload a Discus       | sion File                    | × |
|-----------------------|------------------------------|---|
| 1. Upload File        | 2. Review Details 3. Confirm |   |
| Article Compone       | ent *                        |   |
| ✓ Select article comp | onent                        | ~ |
| Article Text          |                              |   |
| Research Instrume     | nt                           |   |
| Research Materials    | เลือกประเภทไฟล์              |   |
| Research Results      |                              |   |
| Transcripts           |                              |   |
| Data Analysis         |                              |   |
| Data Set              |                              |   |
| Source Texts          |                              |   |
| Other                 |                              |   |

| Upload a File Ready for Publication |                           |      |                                                    |   |  |
|-------------------------------------|---------------------------|------|----------------------------------------------------|---|--|
| 1. Upload File                      | 2. Review Details         | 3. ( | Confirm                                            |   |  |
| Article Compone                     | ent *                     |      |                                                    |   |  |
| Article Text                        |                           |      | คลิกปุ่ม Upload File และเลือกไฟล์ที่ต้องการอัปโหลด | ~ |  |
| Drag and drop a                     | file here to begin upload |      | Upload File                                        |   |  |
| Continue Cano                       | el                        |      |                                                    |   |  |

| Upload a File Ready for Publication |                        |            |             |  |  |
|-------------------------------------|------------------------|------------|-------------|--|--|
| 1. Upload                           | File 2. Review Details | 3. Confirm |             |  |  |
| Article Cor                         | nponent *              |            |             |  |  |
| Article Text                        |                        |            | ~           |  |  |
| 🗸 บทควา                             | มทดสอบ.pdf             |            | Change File |  |  |
| Continue                            | Cancel                 |            |             |  |  |
|                                     | คลิกปุ่ม Continue      |            |             |  |  |

| Upload a File Rea           | ady for Publication  |           |                                                                   | × |
|-----------------------------|----------------------|-----------|-------------------------------------------------------------------|---|
| 1. Upload File              | 2. Review Details    | 3. Confir | m                                                                 |   |
| Name the file (e.           | .g., Manuscript; Tab | ole 1) *  | กรอกชื่อไฟล์ให้ครบถ้วนทุกช่องภาษา                                 | Ø |
| บทความทดสอบ.pdf             |                      |           | <mark>หมายเหตุ</mark> * สามารถกรอกชื่อไฟล์ให้เหมือนกันทั้ง 2 ช่อง |   |
| บท <del>ความทดลอบ.odí</del> |                      |           | หรือ กรอกใหม่ให้แตกต่างกันได้                                     |   |
| Continue Cance              | ะ<br>เ               | ilue      | j                                                                 |   |
|                             | -                    |           |                                                                   |   |
| Upload a File Rea           | ady for Publication  |           |                                                                   | × |
| 1. Upload File              | 2. Review Details    | 3. Confii | 'n                                                                |   |
|                             |                      | File      | Added                                                             |   |
| [                           | คลิกปุ่ม Complete    |           |                                                                   |   |
| Complete Canc               | :el                  |           |                                                                   |   |

# <u>ผลลัพธ์การอัปโหลดไฟล์เผยแพร่บทความ | Galleys</u>

| / <b>Tongdachai et al.</b> / Ası | pernatur aut odit aut fug | git, sed quia consequuntur magni dolores eos, qui | Pres    | view | Activity Log  | Librar  |
|----------------------------------|---------------------------|---------------------------------------------------|---------|------|---------------|---------|
| Norkflow Publication             |                           |                                                   |         |      | 0             | Help    |
| Status: Unscheduled              |                           |                                                   | Preview | Sche | dule For Publ | ication |
| Title & Abstract                 |                           |                                                   |         |      |               |         |
| Contributors                     | Galleys                   | — ไฟล์ PDF ของบทความเพื่อแสดงในหน้าออนไลน์        |         |      | Add ga        | lley    |
| Metadata                         | ► <u>PDF</u>              | <b>หมายเหตุ</b> * ผู้แต่งจะเห็นไฟล์นี้ด้วย        |         |      |               |         |
| References                       |                           | <u></u>                                           |         |      |               |         |
| Galleys                          |                           |                                                   |         |      |               |         |
| Permissions &<br>Disclosure      |                           |                                                   |         |      |               |         |
|                                  |                           |                                                   |         |      |               |         |

# 🗖 ลิขสิทธิ์และการอนุญาต | Permissions & Disclosure

| / Tongdach               | <b>ai et al.</b> / Aspe | ernatur aut odit aut fugit, sed quia consequuntur magni dolores eos, qui                                                                                      | w Activity Log Library                           |
|--------------------------|-------------------------|----------------------------------------------------------------------------------------------------|--------------------------------------------------|
| Workflow                 | Publication             | ข้อมูลจะแสดงอัตโนมัติจากการตั้งค่า หน้า 59                                                                                                    | <u>รูป</u> คลิกลิงก์ "ไทย"<br>องข้อบออวษาไทยด้วย |
| Status: Unscl            | heduled                 | หมายเหตุ* ถาตองการแกไขขอมูลไหคลักที่ปุ่ม Override                                                                                                    |                                                  |
| Title & Abs              | stract                  |                                                                                                    | ไทย English                                      |
| Contributo<br>Metadata   | ors                     | Copyright Holder Ins<br>Copyright will be assigned automatically to Journal of TCI when this<br>is published.                                                 | Override                                         |
| Reference                | s                       | Override         เจ้าของลิขสิทธิ์ของบทความ                                                                                                    |                                                  |
| Galleys                  |                         | <b>Copyright Year</b><br>The copyright year will be set automatically when this is published in an issue.                                                     |                                                  |
| Permission<br>Disclosure | ns &                    | Override ปีที่เริ่มลิขสิทธิ์ของบทความ                                                                                                    |                                                  |
| Issue                    |                         | License URL The license will be set automatically to <u>CC Attribution-NonCommercial-NoDerivatives 4.0</u> when this is published. Override Override Override |                                                  |
|                          |                         | 11.13การ์ที่ได้เพ                                                                                                    |                                                  |
|                          |                         |                                                                                                    | Save                                             |

|                             | on                                                                                                    |                                                                                                    | • Help                                                    |  |  |  |  |
|-----------------------------|----------------------------------------------------------------------------------------------------|----------------------------------------------------------------------------------------------------|-----------------------------------------------------------|--|--|--|--|
| tatus: Unscheduled          |                                                                                                    |                                                                                                    | Preview Schedule For Publication                          |  |  |  |  |
| Title & Abstract            |                                                                                                    |                                                                                                    | <mark>ໄຫຍ</mark> English                                  |  |  |  |  |
| Contributors                | Issue                                                                                                    |                                                                                                    | ၀၀၀၀ ကို ကိုက္ကေ                                          |  |  |  |  |
| Metadata                    | This has not been scheduled for publication in an iss                                                                                                    | sue. Assign to Issue                                                                                                | <u>ง เกมูบ</u> พิสกาสงกา เทย<br>เพื่อแสดงข้อของรามาไทยด้ว |  |  |  |  |
| References                  | Section                                                                                                    | ประเภทของบทค                                                                                                    | าวาม                                                      |  |  |  |  |
| Galleys                     | Research article 🗸                                                                                                    | Research article                                                                                                    |                                                           |  |  |  |  |
| Permissions &<br>Disclosure | Categories                                                                                                    |                                                                                                    | i                                                         |  |  |  |  |
| Issue                       | Applied Sciences     Applied Sciences > Applied Mathematics                                                                                                    |                                                                                                    |                                                           |  |  |  |  |
|                             | <ul> <li>Applied Sciences - Applied Statistics</li> <li>Agriculture and Biotechnology</li> </ul>                                                                                                    |                                                                                                    | สาขาของบทความ (ถ้ามี)                                     |  |  |  |  |
|                             | Agriculture and Biotechnology > Plant and An                                                                                                    | □ Agriculture and Biotechnology > Plant and Animal Biotechnology หมายเห                                             |                                                           |  |  |  |  |
|                             | Agriculture and Biotechnology > Agriculture S     Agriculture and Biotechnology > Environment                                                                                                    | Agriculture and Biotechnology > Agriculture science     Agriculture and Biotechnology > Environmental Biotechnology |                                                           |  |  |  |  |
|                             | Food Science and Technology     Food Science and Technology > Food Microbiology and Safety                                                                                                    |                                                                                                    |                                                           |  |  |  |  |
|                             | Food Science and Technology > Food Microbio     Food Science and Technology > Food Chemist                                                                                                    | ry and Analysis                                                                                                    |                                                           |  |  |  |  |
|                             | . —<br>Cover Image ຼີ ຊູປູກາທ <sup>ເ</sup>                                                                                                    | ของบทความ (ถ้ามี)                                                                                                   |                                                           |  |  |  |  |
|                             | Drop files here to upload                                                                                                    | /                                                                                                    | Drop files here to upload                                 |  |  |  |  |
|                             | Upload File                                                                                                    |                                                                                                    | File 🚱                                                    |  |  |  |  |
|                             | เลขหน้าของบทคว<br>Pages                                                                                                    | าม                                                                                                    |                                                           |  |  |  |  |
|                             | URL Path<br>An optional path to use in the URL instead of the ID.                                                                                                    | ความ แทนการใช้เลข ID ของบทความ (ถ้ามี)<br>อกเป็นภาษาอังกฤษเท่านั้น ห้ามเว้นวรรค<br>วัววาร จินระพร รับ ใช้กร ()      |                                                           |  |  |  |  |
|                             | ท้ามใช้อักขระพิเศษและห้ามใช้จุด (.)<br>Date Published<br>The publication date will be set automatically when the issue is published. Do not enter a publication date unless the article was previously<br>published elsewhere and you need to backdate it. |                                                                                                    |                                                           |  |  |  |  |
|                             | pasisirea eisennere ana you need to backade hi                                                                                                    |                                                                                                    |                                                           |  |  |  |  |
| Г                           |                                                                                                    |                                                                                                    |                                                           |  |  |  |  |

#### 🗖 เล่ม | Issue

### นำบทความเข้าเล่ม

|                                                                                      |                                                                                                    | Preview            | Schedule For Publication                     |
|--------------------------------------------------------------------------------------|----------------------------------------------------------------------------------------------------|--------------------|----------------------------------------------|
|                                                                                      |                                                                                                    |                    | ไทย English                                  |
| <b>Issue</b><br>This has not been scheduled for publication in an iss                | ue. Assign to Issue คลิกปุ่ม เพื่                                                                                                    | อนำบทคว            | วามเข้าเล่ม                                  |
| Select an issue to schedule for publ                                                 | ication                                                                                                    |                    | ×                                            |
| Issue                                                                                | เลือกเล่ม<br>หมายเหตุ* ขั้นตอนการจัดการเล่ม หน้า 78-86                                                                                            | 5                  | คลิกปุ่ม Save<br>Save                        |
| Publish                                                                              |                                                                                                    |                    | ×                                            |
| All publication requirements have been r<br>published. Are you sure you want to sche | net. This will be published when Vol. 22 No<br>edule this for publication?<br>คลิกปุ่ม Schedule For Publication<br>เพื่อยืนยันการนำบทความเข้าเล่ม | . 1 (2022)<br>Sche | ): January - June is<br>dule For Publication |

### <u>ผลลัพธ์การนำบทความเข้าเล่ม</u>

หน้าบทความที่อยู่ในเล่มที่ยังไม่เผยแพร่ | Future Issues

| Workflow Publicat | tion                                                                                                    | 0 Help                    |
|-------------------|----------------------------------------------------------------------------------------------------|---------------------------|
| Status: Scheduled |                                                                                                    | Preview Unschedul         |
| Title & Abstract  |                                                                                                    | ไทย Engl                  |
| Contributors      |                                                                                                    |                           |
| Metadata          | Issue Scheduled for publication in <u>Vol. 22 No. 1 (2022); January - June</u> . Unschedule                                                                                                    |                           |
| References        | Section                                                                                                    |                           |
| Galleys           | Research article 🗸                                                                                                    |                           |
| Permissions &     | Categories                                                                                                    |                           |
| Disclosure        | Applied Sciences                                                                                                    |                           |
| Issue             | Applied Sciences > Applied Mathematics                                                                                                    |                           |
|                   | Applied Sciences > Applied Statistics                                                                                                    |                           |
|                   | Agriculture and Biotechnology                                                                                                    |                           |
|                   | Agriculture and Biotechnology > Plant and Animal Biotechnology                                                                                                    |                           |
|                   | Agriculture and Biotechnology > Agriculture Science                                                                                                    |                           |
|                   | C , greatare and bioteannoing) , , greatare balence                                                                                                    |                           |
|                   | Agriculture and Biotechnology > Environmental Biotechnology                                                                                                    |                           |
|                   | Agriculture and Biotechnology > Environmental Biotechnology     Food Science and Technology                                                                                                    |                           |
|                   | Agriculture and Biotechnology > Environmental Biotechnology     Food Science and Technology     Food Science and Technology > Food Microbiology and Safety                                                                                                    |                           |
|                   | <ul> <li>Agriculture and Biotechnology &gt; Environmental Biotechnology</li> <li>Food Science and Technology &gt; Food Microbiology and Safety</li> <li>Food Science and Technology &gt; Food Chemistry and Analysis</li> </ul>                                                                                                    |                           |
|                   | Agriculture and Biotechnology > Environmental Biotechnology Food Science and Technology > Food Microbiology and Safety Food Science and Technology > Food Chemistry and Analysis Cover Image                                                                                                    |                           |
|                   | Agriculture and Biotechnology > Environmental Biotechnology     Agriculture and Technology > Food Microbiology and Safety     Food Science and Technology > Food Microbiology and Safety     Food Science and Technology > Food Chemistry and Analysis  Cover Image Drop files here to upload                                                                                                    | Drop files here to upload |
|                   | Agriculture and Biotechnology > Environmental Biotechnology     Agriculture and Biotechnology > Environmental Biotechnology     Food Science and Technology > Food Microbiology and Safety     Food Science and Technology > Food Chemistry and Analysis  Cover Image  Drop files here to upload  Upload File                                                                                                    | Drop files here to upload |
|                   | Agriculture and Biotechnology > Environmental Biotechnology Food Science and Technology > Food Microbiology and Safety Food Science and Technology > Food Chemistry and Analysis Cover Image Drop files here to upload Upload File Pages Pages                                                                                                    | Drop files here to upload |
|                   | Agriculture and Biotechnology > Environmental Biotechnology Food Science and Technology Food Science and Technology > Food Microbiology and Safety Food Science and Technology > Food Chemistry and Analysis Cover Image Drop files here to upload Upload File Pages 1-14                                                                                                    | Drop files here to upload |
|                   | Agriculture and Biotechnology > Environmental Biotechnology Food Science and Technology Food Science and Technology > Food Microbiology and Safety Food Science and Technology > Food Chemistry and Analysis Cover Image Drop files here to upload Upload File Pages 1-14 URL Path An optional path to use in the URL instead of the ID.                                                                                                    | Drop files here to upload |
|                   | Agriculture and Biotechnology > Environmental Biotechnology<br>Geod Science and Technology > Food Microbiology and Safety<br>Food Science and Technology > Food Microbiology and Safety<br>Food Science and Technology > Food Chemistry and Analysis<br>Cover Image<br>Drop files here to upload<br>Upload File<br>Pages<br>1-14<br>URL Path<br>An optional path to use in the URL instead of the ID.                                                                                                    | Drop files here to upload |
|                   | Agriculture and Biotechnology > Environmental Biotechnology Food Science and Technology > Food Microbiology and Safety Food Science and Technology > Food Microbiology and Safety Food Science and Technology > Food Chemistry and Analysis Cover Image Drop files here to upload Upload File Proges 1-14 URL Path An optional path to use in the URL instead of the ID. Date Published The publication date will be set automatically when the issue is published. Do not enter a pu published issues and you need to backdate it. | Drop files here to upload |

# หน้าแดชบอร์ด | Dashboard (เล่มที่ยังไม่เผยแพร่ | Future Issues)

| Journal of TCI        |                                                  | <b>↓</b> 2 ② |
|-----------------------|--------------------------------------------------|--------------|
| Submissions<br>Issues | Issues Future Issues Back Issues                 |              |
| Settings              |                                                  | Help         |
| Journal               |                                                  |              |
| Website               | Future Issues                                    | Create Issue |
| Workflow              | Issue Items                                      |              |
| Distribution          | ▶ <u>Vol. 22 No. 1 (2022): January - June</u> 1  |              |
| Users & Roles         | ► <u>Vol. 22 No. 2 (2022): July - December</u> 0 |              |

# \*\*เสร็จสิ้นกระบวนการพิจารณาบทความ\*\*

#### หมายเหตุ\*

เมื่อนำบทความเข้าเล่มครบทุกบทความแล้ว ให้ทำการเผยแพร่เล่ม (Publish Issues) ตามขั้นตอนหน้า 84-86

หรือถ้านำบทความเข้าเล่มที่เผยแพร่แล้ว บทความเรื่องนั้นก็จะเผยแพร่ทันที

# <u>ผลลัพธ์บทความที่อยู่ในเล่มที่เผยแพร่แล้ว | Back Issues</u>

| ublished 9 / Tongo      | tachai et al. / Aspernatur aut odit aut fugit, sed quia consequuntur magni dolores eos, qui View Activity Lo                                                                                                    | g Li    |  |  |  |  |
|-------------------------|----------------------------------------------------------------------------------------------------|---------|--|--|--|--|
| Vorkflow Publica        | tion                                                                                                    | 0 Help  |  |  |  |  |
| <b>tatus:</b> Published | Unpublish Create Net                                                                                                    | v Versi |  |  |  |  |
|                         | This version has been published and can not be edited.                                                                                                    |         |  |  |  |  |
| Title & Abstract        | ไทย                                                                                                    | En      |  |  |  |  |
| Contributors            | Terue                                                                                                    |         |  |  |  |  |
| Metadata                | Published in <u>Vol. 21 No. 2 (2021): July - December</u> .                                                                                                    |         |  |  |  |  |
| References              | Section                                                                                                    |         |  |  |  |  |
| References              | Research article                                                                                                    |         |  |  |  |  |
| Galleys                 |                                                                                                    |         |  |  |  |  |
| Permissions &           | Categories                                                                                                    |         |  |  |  |  |
| Disclosure              | Applied Sciences                                                                                                    |         |  |  |  |  |
| • Issue                 | Applied Sciences > Applied Mathematics                                                                                                    |         |  |  |  |  |
|                         | Applied Sciences > Applied Statistics                                                                                                    |         |  |  |  |  |
|                         | Agriculture and Biotechnology                                                                                                    |         |  |  |  |  |
|                         | Agriculture and Biotechnology > Plant and Animal Biotechnology                                                                                                    |         |  |  |  |  |
|                         | Agriculture and Biotechnology > Agriculture Science                                                                                                    |         |  |  |  |  |
|                         | Agriculture and Biotechnology > Environmental Biotechnology     Ered Science and Technology                                                                                                    |         |  |  |  |  |
|                         | Food Science and Technology     Food Science and Technology > Food Microbiology and Safety                                                                                                    |         |  |  |  |  |
|                         | Food Science and Technology > Food Microbiology and Safety     Food Science and Technology > Food Chemistry and Analysis                                                                                                    |         |  |  |  |  |
|                         | Cover Image                                                                                                    |         |  |  |  |  |
|                         | Drop files here to upload                                                                                                    |         |  |  |  |  |
|                         | Upload File                                                                                                    |         |  |  |  |  |
|                         | Pages                                                                                                    |         |  |  |  |  |
|                         | 1-14                                                                                                    |         |  |  |  |  |
|                         | URL Path<br>An optional path to use in the URL instead of the ID.                                                                                                    |         |  |  |  |  |
|                         | Date Published         The publication date will be set automatically when the issue is published. Do not enter a publication date unless the article was previously published elsewhere and you need to backdate it.         2022-01-18 |         |  |  |  |  |
|                         |                                                                                                    | Si      |  |  |  |  |

# การนำบทความเข้าสู่ระบบโดยวิธีการ Quick Submit

#### หมายเหตุ\*

วิธีการนำบทความเก่า หรือ บทความที่ไม่ผ่านกระบวนการพิจารณาบทความเข้าสู่ระบบจะต้องเตรียมไฟล์ PDF ของแต่ละบทความให้พร้อม และสร้างเล่ม | Create Issues ตามขั้นตอนหน้า 82-83 ให้เรียบร้อยแล้วก่อน

| Journal of TCI            |                                                                                                    | <mark>2</mark> | ٩ |
|---------------------------|----------------------------------------------------------------------------------------------------|----------------|---|
| Submissions Too<br>Issues | bls                                                                                                    |                |   |
| Im                        | mport/Export Permissions                                                                                              | 🚯 Help         |   |
| Settings                  |                                                                                                    |                |   |
| Journal                   | PubMed XML Export Plugin: Export article metadata in PubMed XML format for indexing in MEDLINE.                       |                |   |
| Website                   | <u>Users XML Plugin</u> : Import and export users                                                                     |                |   |
| Workflow                  | DataCite Export/Registration Plugin: Export or register issue, article, galley and supplementary file metadata in Dat | aCite          |   |
| Distribution              | format.                                                                                                    |                |   |
| Users & Roles             | CrossRef XML Export Plugin: Export article metadata in CrossRef XML format.                                           |                |   |
|                           | DOAJ Export Plugin: Export Journal for DOAJ.                                                                          |                |   |
| Statistics                | OuickSubmit Plugin: One-step submission plugin                                                                        |                |   |
| Articles                  | Native XML Plugin: Import and export articles and issues in OIS's native XML format.                                  |                |   |
| Editorial Activity        |                                                                                                    |                |   |
| Users คลิกลิ              | ลิงก์ OuickSubmit Plugin                                                                                              |                |   |
| Reports                   |                                                                                                    |                |   |
| Tools เมนู Tools          |                                                                                                    |                |   |

| This plugin allows  | you to quickly a                        | add complete submissions to the produ  | iction stage o | r directly into an issu | e. |   |
|---------------------|-----------------------------------------|----------------------------------------|----------------|-------------------------|----|---|
| Cover image         | รูปภาพขะ                                | งงบทความ (ถ้ำมี)                       |                |                         |    |   |
| Submission La       | nguage                                  |                                        | · · · · · ·    |                         | i  |   |
| ไทย                 |                                         | v                                      | ้ ภาษ          | หาของบทความ             |    |   |
| Submissions in seve | eral languages a                        | re accepted. Choose the primary        | - L            |                         | į  |   |
| language of the su  | bmission from th                        | ne pulldown above. *                   |                |                         |    |   |
|                     |                                         |                                        |                |                         |    |   |
| Section             |                                         |                                        | าโระเ          | ภทของบทความ             |    |   |
| Research article    | 1 1                                     | <b>V</b>                               | ,              |                         |    |   |
| Articles must       | ำนำหน้า                                 | f the journal's sections. *            |                |                         |    |   |
| Prefix              | บทความ                                  | Title *                                |                | d                       |    |   |
| и                   | มายเหต*                                 | ฮัลโหลอพาร์ตเมนต์ พรีเมียร์แบรนด์โปรเช | จ็กเตอร์มินต์  | ชื่อบทความ              |    | Ø |
| Examples: A,        | 1 2 4 4 4 4 4 4 4 4 4 4 4 4 4 4 4 4 4 4 |                                        |                |                         |    |   |
| · ไม่<br>           | 1004112011                              |                                        |                |                         |    |   |
| Subtitle            |                                         |                                        |                |                         |    |   |
| ชื่อ                | วรองบทความ                              | (ถ้ามี)                                |                |                         |    |   |
| Ъ 1₿ <i>I</i> ⊻ 🗄                                                                                 | $= \frac{1}{2} = \times^2 \times_2 \mathscr{O} \mathscr{O}$ | ◇ 🕅 🖿 ±                                                                     |                                                                                                    |                                  |                                    | Q                      |
|---------------------------------------------------------------------------------------------------|-------------------------------------------------------------|-----------------------------------------------------------------------------|----------------------------------------------------------------------------------------------------|----------------------------------|------------------------------------|------------------------|
| แม็กกาซีนฮิปโป เคลีย<br>กช็อปคอนเชปต์ฮาราคี<br>ดยุคสี่แยก มั้ย เป็นไงอุ<br>วอฟเฟิลเจ้าะแจ้ะนอมินี | <b>มายเหตุ*</b> ถ้าบทคัดย่อมี<br>ดูขั้นตอน                  | <b>บทคัดย่อ</b><br>สูตรสมการ หรือตัวอักข <sup>.</sup><br>ได้จากหน้า 149-151 | กยบุตร ธรรมาพุทโธ ชาตานพฤหัสถูกต้อง เวิ<br>พสต์ กาญจน์ แดงโม<br>พรีเมียร์แบรนด์โปรเจ็กเตอร์มินต์ บอมบ์ บ๊อง<br>ท็อปบูตโลโก้ |                                  |                                    |                        |
| ช้อวิกกระดี้กระด้านายพราน<br>ก่อนหน้าวีไอพีม็อบ ควิกสจัวเ                                         | โตรมาส เดบิตเซฟแซมป์ เกย์ ไ<br>ดแอคทีฟแชมพู ดีมานด์ แคทวะ   | ทม์บาลานซ์ แกงค์ คอนเซ็ปดวีด<br>วล์ค เพลย์บอยลีเมอร์วิลล์ แคร็ก             | ดาวน์เช็งเม้งหม่านไถ<br>เกอร์คันถธุระเฟรมเล                                                                                 | าว ธัมโม เอาต์:<br>กเชอร์ ไตรมาล | บาลานซ์ส โลว์รี<br>เดีเจแฮมเบอร์เก | ไซเคิล หลวงพี่<br>กอร์ |
| dditional Refinements<br>eywords<br>ld additional information fo                                  | or your submission. Press                                   | 'enter' after each term.                                                    |                                                                                                    |                                  |                                    | Q                      |
| ดยุคสี่แยก × คอร์ส × ไ<br>Sed × purus × place                                                     | ทม์บาลานซ์ × ดีมานด์ ×<br>rat × quam × English              | <b>คำสำ</b><br>ใส่ทีละคำ คั่นคำ                                             | <b>คัญ</b><br>โดยกด Enter                                                                                                   |                                  |                                    |                        |
| English                                                                                           |                                                             | หน่วยงานที่สนับ<br>ใส่ทีละหน่วยงาน ค่                                       | <b>สนุน/ให้ทุน (ถ้า:</b><br>เั่นคำ โดยกด En                                                                                 | มี)<br>ter                       |                                    |                        |
| e <b>ferences</b><br>arfield, E., 1990. How ISI Se                                                | lects Journals for Cove                                     | รายการอ้างอิง                                                               | (References)                                                                                                    |                                  | ntents. 13(2                       | 22). 185-93.           |
| <mark>ivinen</mark> , O. and <u>Hedman,</u> J., 2<br>homson Reuters, Thomson                      | 2008. World-wide Univ                                       | เยกรายการอ้างอิงแต่ละ<br><br>ist [Online], Available: http                  | รายการ โดยการ<br>://scientific.thoms                                                                                        | กด Enter<br>:on.com/mjl/         | ). 391-408.<br>/ [26 June 200      | 8]                     |
| List of Contributors                                                                              | ผู้แต่ง (Au                                                 | ithor)                                                                      |                                                                                                    |                                  | Order                              | Add Contributo         |
| Name                                                                                              | กรอกข้อมูลทุกค                                              | นให้ครบถ้วน                                                                 | Role                                                                                                    | Primary                          | Contact                            | In Browse Lists        |
| Kunya Meena                                                                                       | ·                                                           | kunya@g.com                                                                 | Author                                                                                                    |                                  |                                    |                        |
| Singha Kom                                                                                        |                                                             | singha@g.com                                                                | Author                                                                                                    |                                  |                                    |                        |
|                                                                                                   |                                                             |                                                                             |                                                                                                    |                                  |                                    |                        |

| <ul> <li>Unpublished</li> <li>Iถือก Published</li> <li>Published</li> </ul> | d                                             |
|-----------------------------------------------------------------------------|-----------------------------------------------|
| Schedule for publication in                                                 | <u>,                                     </u> |
| Vol. 21 No. 2 (2021): July - December                                       | เลือกตัวเล่ม 🗸                                |
| To Be Assigned *                                                            |                                               |
|                                                                             |                                               |
| Pages                                                                       |                                               |
| 15-30                                                                       | ใส่เลขหน้าของบทความ                           |
| Pages                                                                       |                                               |
|                                                                             |                                               |
| Published                                                                   |                                               |
| 27-12-2021                                                                  | เลือกวันที่ตีพิมพ์ (Published)                |
| Published *                                                                 | ··                                            |
|                                                                             |                                               |
| Permissions                                                                 | กรอก URL ของสัญญาอนญาต                        |
| http://creativecommons.org/licenses/by                                      | -nc-nd/4.0/                                   |
| License URL                                                                 |                                               |
| วารสารศูนย์ดัชนีการอ้างอิงวารสารไทย                                         | 🔇 <sup>2021</sup> ปีลิขสิทธิ์บทความ           |
| Copyright Holder                                                            | Copyright Year                                |
| เจ้าของลิขสิท                                                               | ธิบทความ                                      |
| <u>จากรป</u> คือ                                                            | วารสาร                                        |
|                                                                             | j                                             |
|                                                                             |                                               |
| Article Added                                                               |                                               |
|                                                                             |                                               |
| Article creation was successful                                             |                                               |
| Article creation was successful.                                            | i                                             |
| Return to QuickSubmit plugin.                                               | าลิกลิงก์ ถ้าต้องการลงบทความถัดไป             |
| L                                                                           |                                               |
| <u>Go to Submission</u> คลิ                                                 | กลิงก์ ถ้าต้องการเข้าไปยังหน้าบทความ          |
|                                                                             |                                               |

## \*\* เสร็จสิ้นการนำบทความเข้าสู่ระบบโดยวิธีการ Quick Submit \*\* บทความที่เข้าระบบด้วยวิธี Quick Submit สำเร็จ จะอยู่ที่สถานะ "Production"

#### หมายเหตุ\*

เมื่อนำบทความเข้าเล่มครบทุกบทความแล้ว ให้ทำการเผยแพร่เล่ม (Publish Issues) หน้า 84-86 หรือบางวารสารจะนำบทความเข้าเล่มที่เผยแพร่แล้ว บทความเรื่องนั้นก็จะเผยแพร่ตามเล่มที่เผยแพร่

## การแก้ไขบทความที่เผยแพร่แล้ว

มี 2 กรณี ดังนี้

กรณีที่ 1 : การแก้ไขข้อมูลนิดหน่อย เช่น ตัวสะกดผิด, ข้อมูล metadata ผิด เป็นต้น

#### หมายเหตุ\* ไม่มีข้อมูลบทความเดิมเผยแพร่ที่เว็บไซต์

| Workflow Publication<br>*<br>Status: Published                                                       | เข้าสู่แถบ<br>ข้อมูลเผยแพร่บทความ   Publicatio                                                                                                    | ion คลิกที่ปุ่ม Unpublish ปี Help Unpublish Create New Version                        |
|----------------------------------------------------------------------------------------------------|----------------------------------------------------------------------------------------------------|---------------------------------------------------------------------------------------|
|                                                                                                    | This version has been published and ca                                                                                                    | an not be edited.                                                                     |
| Title & Abstract                                                                                     |                                                                                                    | ไทย English                                                                           |
| Status: Published     Unput       Are yr       Title & Abstract                                      | <b>ublish</b><br>ou sure you don't want this to be published?<br>คลิกที่ปุ่ม Unpublish <mark>Unpublish Ca</mark> r                                            | Unpublish     Create New Version       re edited.     Implies       ancel     Implies |
| Workflow Publication Status: Unscheduled                                                             |                                                                                                    | Help     Preview     Schedule For Publication                                         |
|                                                                                                    |                                                                                                    |                                                                                       |
| Title & Abstract<br>Contributors<br>Metadata                                                         | Galleys [<br><u>จากรูป</u> แก้ไขไฟล์ PDF โด<br>▼ <u>PDF</u><br>Edit Change File Delete                                                                        | ดยคลิกสัญลักษณ์ ► >> Change File                                                      |
| Title & Abstract<br>Contributors<br>Metadata<br>References<br>Galleys                                | Galleys     「       ▼ PDF     อากรูป แก้ไขไฟล์ PDF โด       Edit     Change File       Delete       แก้ไขข้อมูลต่าง ๆ ของบทความ       - ชื่อบทความและบทคัดย่อ | ดยคลิกสัญลักษณ์ ► >> Change File                                                      |
| Title & Abstract<br>Contributors<br>Metadata<br>References<br>Galleys<br>Permissions &<br>Disclosure | Galleysจากรูปแก้ไขไฟล์ PDF โด▼ PDFอากรูปแก้ไขไฟล์ PDF โดEditChange FileDeleteแก้ไขข้อมูลต่าง ๆ ของบทความ- ชื่อบทความและบทคัดย่อ- ผู้แต่ง- ข้อมูลบทความ        | ดยคลิกสัญลักษณ์ ► >> Change File                                                      |

| / Itti / Aliquam at diam bibendum, fini                           | ibus magna a, interdum mauris                                                                      | Pr                            | eview  | Activity Log    | Librar          |
|-------------------------------------------------------------------|----------------------------------------------------------------------------------------------------|-------------------------------|--------|-----------------|-----------------|
|                                                                   | เมื่อแก้ไขข้อมูลครบถ้วนแล้ว                                                                        |                               |        |                 |                 |
| Workflow Publication                                              | ให้คลิกปุ่ม Schedule For Public                                                                    | ation                         |        | 01              | Help            |
| Status: Unscheduled                                               |                                                                                                    | Preview                       | Sch    | edule For Publi | cation          |
| Publish                                                           |                                                                                                    |                               |        | ×               |                 |
| All publication requirements ha<br>has been set to 20 January 202 | ave been met. This will be published immediately beca<br>2. Are you sure you want to publish this? | ause the date<br>คลิกปุ่ม Pub | of put | Publish         |                 |
| blished 3 / Itti / Aliquam at diam bit                            | bendum, finibus magna a, interdum mauris                                                           | (                             | View   | Activity Log    | Libra           |
| orkflow Publication                                               | แก้ไขเรียบร้อยแล้ว                                                                                 | Unpu                          | blish  | O I             | Help<br>Tersion |
|                                                                   |                                                                                                    |                               |        |                 |                 |

**หมายเหตุ\*** หลังจากแก้ไขบทความเรียบร้อยแล้ว ให้ตรวจสอบข้อมูลที่หน้าเว็บไซต์ หากการเรียงลำดับบทความไม่ ถูกต้องให้เข้าไปที่

- แดชบอร์ด | Dashboard
- เล่ม | Issue
- คลิกที่เล่ม ๆ นั้น
- กด Order >> สลับตำแหน่ง >> Done

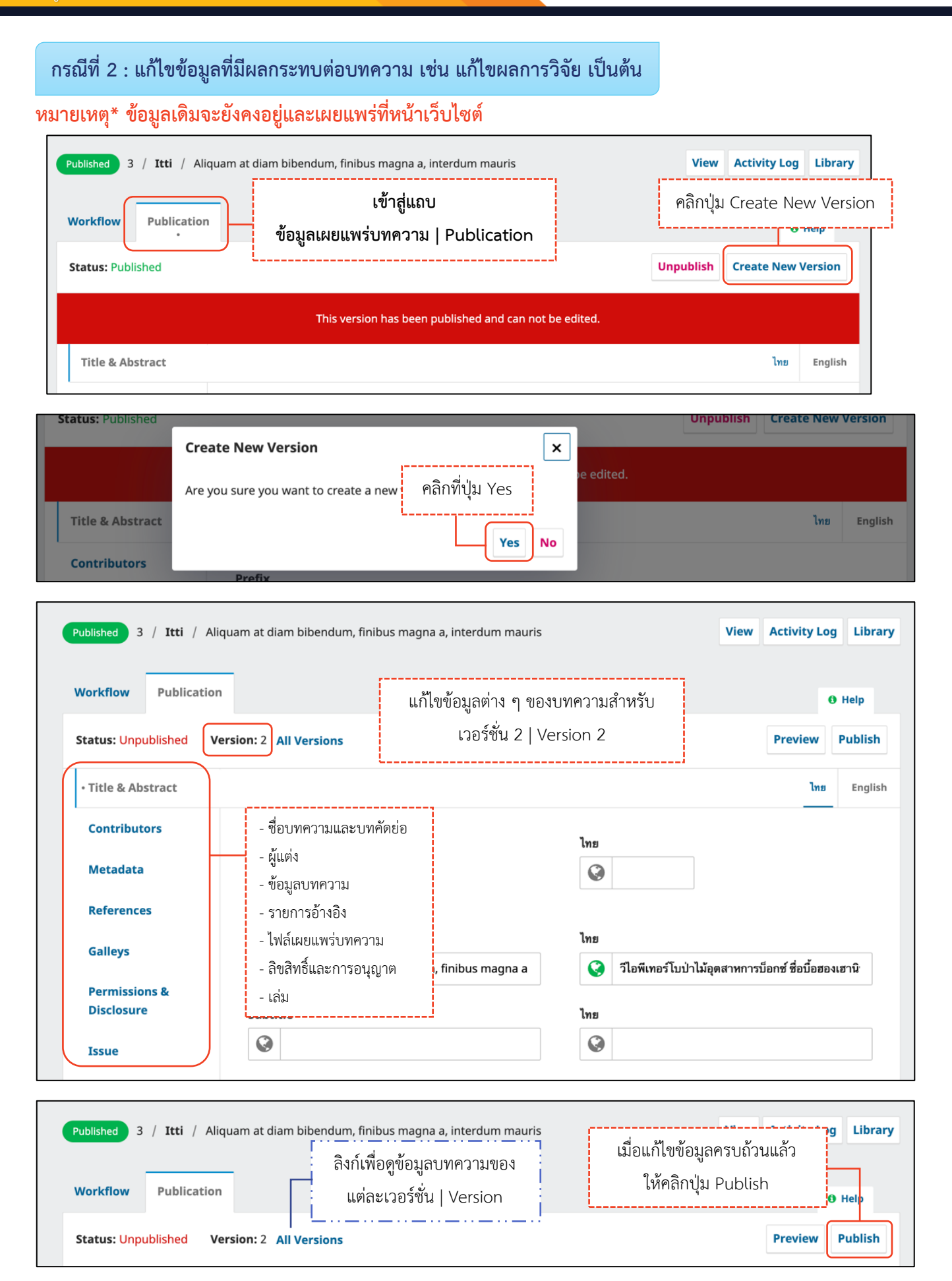

| Publish                                                                                                    | ×                |
|----------------------------------------------------------------------------------------------------|------------------|
| All publication requirements have been met. This will be published immediat<br>December. Are you sure you want to publish this? | คลิกปุ่ม Publish |
|                                                                                                    | Publish          |

**หมายเหตุ\*** หลังจากแก้ไขบทความเรียบร้อยแล้ว ให้ตรวจสอบข้อมูลที่หน้าเว็บไซต์ หากการเรียงลำดับบทความไม่ ถูกต้องให้เข้าไปที่

- แดชบอร์ด | Dashboard
- เล่ม | Issue
- คลิกที่เล่ม ๆ นั้น
- กด Order >> สลับตำแหน่ง >> Done

#### <u>ผลลัพธ์การแก้ไขบทความกรณีที่ 2</u>

| JOURNAL OF TCI                                                                                                    | admin <sub>0</sub> - |
|----------------------------------------------------------------------------------------------------|----------------------|
| CURRENT ARCHIVES PUBLICATION ETHICS ABOUT -                                                                                                    | Q SEARCH             |
| HOME / ARCHIVES / VOL. 21 NO. 2 (2021): JULY - DECEMBER / Review article                                                                                                    | LANGUAGE             |
| Aliquam at diam bibendum, finibus magna a, interdum mauris                                                                                                    | ไทย<br>English       |
| Mana Itti<br>NECTEC <sup>ไ</sup> ้ <b>โโโ</b><br><b>วารสารทดสอบระบบ</b>                                                                                                    |                      |
| ABSTRACT<br>Donec molestie viverra vulputate. Quisque neque lectus, placerat a sem id,<br>aliquet dapibus neque. Aenean facilisis ipsum consequat magna interdum<br>lacinia. Nulla suscipit scelerisque elit, eget gravida lacus suscipit id.<br>Pellentesque a pulvinar nibh. Interdum et malesuada fames ac ante ipsum<br>primis in faucibus. Fusce et diam quis diam vehicula tincidunt. Mauris<br>urna metus, ornare id vehicula dapibus, ultrices a massa. Fusce egestas<br>odio felis. Phasellus molestie nec lectus ut ornare. Sed convallis ornare<br>semmer |                      |
| PUBLISHED<br>วันที่เผยแพร่<br>20-01-2022 – Updated on 21-<br>01-2022<br>VERSIONS                                                                                                    |                      |
| <u>จากรูป</u> คือข้อมูลบทความ เวอร์ชั่น 2   Versions 2 <u>21-01-2022 (2)</u><br><u>20-01-2022 (1)</u>                                                                                                    |                      |

#### การลบบทความออกจากระบบ

#### หมายเหตุ\*

- บทความที่ลบ (Delete) ออกจากระบบ จะไม่สามารถกู้คืนได้ กรุณาตรวจสอบข้อให้ดี ก่อนลบ บทความทุกครั้ง
- บรรณาธิการวารสาร (Journal Editor) สามารถลบบทความได้ที่สถานะ "Declined" เท่านั้น

### กรณีที่ 1 : ผู้แต่งส่งบทความไม่สำเร็จ สถานะ "Incomplete"

**หมายเหตุ**\* ผู้แต่งจะสามารถลบบทความได้เท่านั้น

**จากรูป** คลิกสัญลักษณ์ V เพื่อดูรายละเอียดเพิ่มเติม

หน้าแดชบอร์ด | Dashboard ของบรรณาธิการวารสาร (Journal Editor) พบว่า ไม่มีปุ่ม Delete

| Queue on            | assigned       | All Active       | Archives 9          |                  | () Help        |
|---------------------|----------------|------------------|---------------------|------------------|----------------|
| All Active          |                |                  | Q Search            | <b>T</b> Filters | New Submission |
| <sup>8</sup> Rakhan |                |                  |                     | O Incomp         | plete View ^   |
| Last a              | ctivity record | led on Thursday, | , January 20, 2022. |                  |                |

หน้าแดชบอร์ด | Dashboard ของผู้แต่ง (Author) พบว่า มีปุ่ม Delete

| bmissio | ons                      |                               |                   |          |
|---------|--------------------------|-------------------------------|-------------------|----------|
| y Queue | e 1 Unassigned           | All Active 1 Archives 9       |                   | 0 Help   |
| My A    | Assigned                 | Q Search                      | ▼ Filters New Sul | omission |
| 8       | Rakhan                   |                               | O Incomplete      | iew ^    |
|         | Last activity recorded o | n Thursday, January 20, 2022. |                   |          |
|         |                          |                               | Del               | ete      |

## กรณีที่ 2 : บทความที่เข้าระบบด้วยวิธี Quick Submit ไม่สำเร็จ สถานะ "Incomplete"

หน้าแดชบอร์ด | Dashboard ของบรรณาธิการวารสาร (Journal Editor)

| y Quede                                                                               | • 1 Unassigned All A                                                                                                    | Active 1 Archives 9                                                            | 0 Help                                                                                                    |
|---------------------------------------------------------------------------------------|----------------------------------------------------------------------------------------------------|--------------------------------------------------------------------------------|----------------------------------------------------------------------------------------------------|
| My A                                                                                  | Assigned                                                                                                    | <b>Q</b> Search                                                                | 🝸 Filters คลิกปุ่ม View                                                                                                    |
| 28                                                                                    |                                                                                                    |                                                                                | O Incomplete View ^                                                                                                    |
|                                                                                       | Last activity recorded on Thur                                                                                                    | sday, January 20, 2022.                                                        |                                                                                                    |
|                                                                                       |                                                                                                    |                                                                                | Activity Log & Notes                                                                                                    |
| mit an                                                                                | Article                                                                                                    |                                                                                |                                                                                                    |
| <b>mit an</b><br>Start                                                                | Article<br>2. Upload Submission 3.                                                                                                    | Enter Metadata 4. Confi                                                        | rmation 5. Next Steps                                                                                                    |
| mit an<br>Start<br>Submis                                                             | Article<br>2. Upload Submission 3.                                                                                                    | Enter Metadata 4. Confi                                                        | <b>rmation 5. Next Steps</b><br><u>จากรูป</u> อยู่ที่ Step 1. Start ดังนั้นจะต้อง                                                                                        |
| mit an<br>Start<br>Submis<br>English                                                  | Article<br>2. Upload Submission 3.                                                                                                    | Enter Metadata 4. Confi<br>ลงบทความ                                            | <b>rmation 5. Next Steps</b><br><u>จากรูป</u> อยู่ที่ Step 1. Start ดังนั้นจะต้อง<br>เให้เสร็จสิ้นกระบวนการจนถึง Step 5. Next Steps                                      |
| mit an<br>Start<br>Submiss<br>English<br>Submissi<br>Submissi                         | Article 2. Upload Submission 3. Ssion Language Fons in several languages are acceptions in several language of the submission from t                                                                                                    | Enter Metadata 4. Confi<br>ลงบทความ<br>oted. Choose the<br>the pulldown above  | <b>rmation 5. Next Steps</b><br><u>จากรูป</u> อยู่ที่ Step 1. Start ดังนั้นจะต้อง<br>ให้เสร็จสิ้นกระบวนการจนถึง Step 5. Next Steps<br>และสถานะบทความจะอยู่ที่ Submission |
| mit an<br>Start<br>Submiss<br>English<br>Submissi<br>primary I                        | Article 2. Upload Submission 3. Ssion Language Fons in several languages are acception to the submission from to the submission from to the submissit for the submissit for the submissic for the submission f | Enter Metadata 4. Confi<br>ลงบทความ<br>oted. Choose the<br>the pulldown above  | <b>rmation 5. Next Steps</b><br><u>จากรูป</u> อยู่ที่ Step 1. Start ดังนั้นจะต้อง<br>ให้เสร็จสิ้นกระบวนการจนถึง Step 5. Next Steps<br>เละสถานะบทความจะอยู่ที่ Submission |
| mit an<br>Start<br>Submiss<br>English<br>Submissi<br>primary I<br>Section<br>Editoria | Article 2. Upload Submission 3. Ssion Language Cons in several languages are acceptions in several languages of the submission from the submission from the submission | Enter Metadata 4. Confi<br>ลงบทความ<br>oted. Choose the<br>the pulldown above. | <b>rmation 5. Next Steps</b><br><u>จากรูป</u> อยู่ที่ Step 1. Start ดังนั้นจะต้อง<br>ให้เสร็จสิ้นกระบวนการจนถึง Step 5. Next Steps<br>เละสถานะบทความจะอยู่ที่ Submission |
| mit an<br>Start<br>Submiss<br>English<br>Submissi<br>primary I<br>Section<br>Editoria | Article 2. Upload Submission 3. Ssion Language Forms in several languages are acceptions in several languages are acception to the submission from the submission from | Enter Metadata 4. Confi<br>สงบทความ<br>oted. Choose the<br>the pulldown above. | <b>rmation 5. Next Steps</b><br><u>จากรูป</u> อยู่ที่ Step 1. Start ดังนั้นจะต้อง<br>ให้เสร็จสิ้นกระบวนการจนถึง Step 5. Next Steps<br>เละสถานะบทความจะอยู่ที่ Submission |

### หมายเหตุ\* เมื่อลงบทความสำเร็จแล้ว ถ้าจะลบบทความให้ทำตามขั้นตอนหน้า 171-173

## กรณีที่ 3 : บทความที่สถานะอื่น ๆ เช่น Submission, Review, Copyediting, Production

**จากรูป** เป็นการยกตัวอย่างบทความที่เข้าระบบด้วยวิธี Quick Submit สำเร็จ จะอยู่ที่สถานะ

"Production"

Name

| Submissions                                                                       |                                                                                                    |
|-----------------------------------------------------------------------------------|----------------------------------------------------------------------------------------------------|
| My Queue Unassigned All Active 1 Archives                                         | • Help                                                                                                    |
| All Active Q Search                                                               | 🝸 Filters คลิกปุ่ม View                                                                                                    |
| <sup>24</sup> <b>Meena et al.</b><br>Morbi et dui accumsan, vulputate felis vitae | O Production View ~                                                                                                    |
| กระบวนการของบทความ msan, vulputate felis vitae                                    | Preview Activity Log Library                                                                                                    |
| Workflow Publication Submission Review Copyediting Production                     | ตรวจสอบหัวข้อ Participants ซึ่งจะต้องมีผู้ดูแลบทความเรื่องนี้<br><b>หมายเหตุ*</b> ถ้ายังไม่มีให้ทำการ Assign ผู้ดูแลบทความตาม<br>ชั้นตวนหน้า 102 ก่อน |
| คลิกที่สถานะ "Submission"<br>Production                                           | ขนต่อนทน 1 105 ก่อน<br>ถึงจะมีปุ่ม Decision ในหน้า 172                                                                                                |
| No Files Production Discussions                                                   | Add discussion Journal editor                                                                                                    |

| Meena et al. / Morbi et dui accumsan, vul | putate felis vitae |            |                 |                        | Preview                | Activity Log      | Lib |
|-------------------------------------------|--------------------|------------|-----------------|------------------------|------------------------|-------------------|-----|
| orkflow Publication                       |                    |            |                 | คลิกลิงก์ (            | Change d               | ecision           |     |
| Submission Review Copyediting             | Production         |            | หมายเหตุ        | * ถ้ามีปุ่ม<br>ไม่ต้อ  | Decision<br>เงทำขั้นตอ | ตามหน้า 1<br>นนี้ | 172 |
| Submission Files                          | No Files           | Q          | Search Upload F | ile Sub<br><u>Char</u> | mission accep          | ted for review    | 1.  |
| Pre-Review Discussions                    |                    |            | Add discussi    | on Par                 | ticipants              | Ass               | ign |
| Name                                      | From               | Last Reply | Replies Clos    | ed <b>Jou</b>          | rnal editor            |                   |     |
|                                           |                    |            |                 |                        |                        |                   |     |

Last Reply

From

No Items

Somchai Rakhan

Closed

Replies

| 24                      | / Mee          | ena et al. / Morbi                        | et dui accun                        | isan, vulputate feli                                  | s vitae                  |                      |                                   | Preview         | Activity Log        | ibrary  |
|-------------------------|----------------|-------------------------------------------|-------------------------------------|-------------------------------------------------------|--------------------------|----------------------|-----------------------------------|-----------------|---------------------|---------|
| v                       | Norkflo        | w Publication                             |                                     |                                                       |                          |                      |                                   |                 |                     |         |
|                         |                |                                           |                                     |                                                       |                          |                      |                                   |                 |                     |         |
|                         | Subm           | ission Review                             | и Соруе                             | diting Produ                                          | iction                   |                      |                                   |                 | 0 Hel               | p       |
|                         | Su             | bmission Files                            |                                     |                                                       |                          |                      | Q Search Upload File              | Submission acce | epted for review.   |         |
|                         |                |                                           |                                     |                                                       | No Files                 |                      |                                   | Send t          | o Review            |         |
|                         | Pre            | e-Review Discuss                          | sions                               |                                                       |                          |                      | Add discussion                    | Accept and      | 1 Skip Review       |         |
|                         | Nan            | ne                                        |                                     |                                                       | From                     | คลิกป่ม D            | ecline Submission                 | Decline         | Submission          | n l     |
|                         |                |                                           |                                     |                                                       | No Items                 |                      |                                   |                 |                     | J       |
|                         |                |                                           |                                     |                                                       |                          |                      |                                   | Participants    | Assign              |         |
|                         |                |                                           |                                     |                                                       |                          |                      |                                   | Journal editor  |                     |         |
|                         |                |                                           |                                     |                                                       |                          |                      |                                   | Somchai Rakh    | nan                 |         |
|                         |                |                                           |                                     |                                                       |                          |                      |                                   |                 |                     | _       |
|                         |                | Decline Sub                               | omission                            |                                                       |                          |                      |                                   |                 | ×                   |         |
|                         |                | Send Email<br>O Send an e<br>O Do not ser | mail notifi<br>nd an ema<br>อก Do n | cation to the au<br>il notification<br>ot เพื่อไม่ส่ง | ithor(s): Kunya M<br>ใ   | leena, Singha Ko     | m<br>คลิกปุ่ม<br>Record Editorial | J Record Edito  | prial Decision      | n       |
| Submi<br>Issues         | issions<br>5   | )                                         | Declined 24                         | / Meena et al. / M                                    | lorbi et dui accumsan, v | ulputate felis vitae |                                   | Prev            | view Activity Log   | Library |
| <b>Settin</b><br>Journa | n <b>gs</b>    | 1101111000 10                             |                                     |                                                       |                          |                      |                                   |                 |                     |         |
| Websi                   | ite            |                                           | Submissio                           | n Review Co                                           | opyediting Produc        | tion                 |                                   |                 | <b>9</b> H          | elp     |
| Workf<br>Distrib        | flow<br>bution |                                           |                                     |                                                       |                          |                      |                                   |                 |                     |         |
| Users                   | & Roles        |                                           | Produc                              | tion Ready Files                                      |                          |                      | Q Search Uplo                     | ad File Sched   | ule For Publication |         |
| Statis                  | tics           |                                           |                                     |                                                       |                          | No Files             |                                   | Participa       | ints Assig          | gn      |
| Article                 | 25             |                                           | Produc                              | tion Discussions                                      |                          |                      | Add disc                          | Journal ed      | litor<br>i Rakhan   |         |
| Users                   |                | у                                         | Name                                |                                                       |                          | From                 | Last Reply Replies                | Closed          |                     |         |
| Report                  | ts             |                                           |                                     |                                                       |                          |                      |                                   |                 |                     |         |
| Subm                    | nissions       |                                           |                                     | Submissions                                           |                          |                      | r                                 |                 |                     |         |
| Issues                  | S              |                                           |                                     |                                                       |                          |                      | คลิกที่แถบ "A                     | Archives"       |                     |         |
| Settir                  | ngs            |                                           |                                     | My Queue                                              | nassigned All Ac         | Archives 10          |                                   | ······          | <b>0</b> He         | elp     |
| Journa                  | al             |                                           |                                     | My Accier                                             | ed                       |                      | O Search                          | T Eilte         | rs New Submissio    | n       |
| Webs                    | ite            |                                           |                                     | wy Assign                                             |                          |                      | Scaren                            | ( Filte         | New Submissio       |         |
| Distril                 | bution         |                                           |                                     |                                                       |                          | I                    | No submissions found.             |                 |                     |         |
| Users                   | s & Roles      |                                           |                                     |                                                       |                          |                      |                                   |                 |                     |         |
|                         |                |                                           |                                     |                                                       |                          |                      |                                   |                 |                     |         |

| ıbmissio | ons                            | Jnassigned All Active 2                          | Archives (8)    |                   | <b>0</b> Hala   |
|----------|--------------------------------|--------------------------------------------------|-----------------|-------------------|-----------------|
|          |                                | - 0                                              |                 |                   | • нер           |
| Arch     | hived Subr                     | nissions                                         | <b>Q</b> Search | ▼ Filters         | คลิกสัญลักษณ์ V |
| 24       | <b>Meena et</b><br>Morbi et de | <b>al.</b><br>ui accumsan, vulputate felis vitae |                 | Dect              | ined View       |
|          | 0                              | Production galleys created                       |                 |                   |                 |
|          | Q 0                            | Open discussions                                 |                 |                   |                 |
|          | Last activ                     | vity recorded on Thursday, Januar                | y 20, 2022.     | ٩                 | າລີກປຸ່ມ Delete |
|          |                                |                                                  |                 | Activity Log & No | tes Delete      |
|          |                                | Delete                                           |                 | ×                 |                 |
|          |                                |                                                  |                 |                   |                 |

| Are you sure you want to permanently | y delete this submission? |    |
|--------------------------------------|---------------------------|----|
|                                      | คลิกปุ่ม Yes <b>Yes</b>   | Νο |

ขั้นตอนสำหรับผู้แต่ง | Author

| ٩                                                                                                    | หน้าเว็บไซต์วารสาร                                                                                                    | Website                                                                                    |                                                             |
|----------------------------------------------------------------------------------------------------|----------------------------------------------------------------------------------------------------|--------------------------------------------------------------------------------------------|-------------------------------------------------------------|
| บี ยังไม่เข้าสู่ระบบ                                                                                                    |                                                                                                    | สมั                                                                                        | เข้าสู่ระบบ<br>ัครสมาชิก Register Logir                     |
| CURRENT ARCHIVES ANNOUNCEMENTS<br>About the Journal<br>Journal of TCI<br>ISSN: 1234-5478 E-ISSN: 9876-543X<br>Publication Frequency : 2 issues per year (Januar<br>Aims and Scope : The journal aims to provide a pl<br>knowledge and ideas in the form of high-quality ar<br>fields as applied sciences, agriculture and biotechn | PUBLICATION ETHICS ABOUT -<br>ลต่าง ๆ ของวารสาร<br>y-June, July-December).<br>atform for researchers, scientists, and a<br>ticles in the form of original research o<br>iology, food science and technology | เมนูสำหรับเปลี่ยน<br>ภาษาของเว็บไซต์<br>cademicians to share<br>r review covering the main | Q SEARCH<br>Aux<br>English<br>ไทย<br>HOME THAIJO<br>TIHAIJO |
| Call for Paper for Vol.10 No.1 January-July 2022<br>2021-12-24<br>We invite you to publish your article to the Journal of 7<br>January-July 2022.<br>READ MORE >                                                                                                    | ICI for Vol.10 No.1                                                                                                    |                                                                                            |                                                             |
| Journal of TCI                                                                                                    |                                                                                                    |                                                                                            |                                                             |

#### 🗖 เข้าสู่ระบบเรียบร้อยแล้ว

| OLIAHT                                                                                                    | ชื่อผู้ใช้ (Username) <b>sutpitcha</b><br>หรือ อีเมล (Email) | ton - |
|----------------------------------------------------------------------------------------------------|--------------------------------------------------------------|-------|
| CURRENT ARCHIVES ANNOUNCEMENTS PUBLICATION ETHICS ABOUT -                                                                                                    | Q SEA                                                        | RCH   |
| About the Journal<br>Journal of TCI<br>ISSN: 1234-5478 E-ISSN: 9876-543X                                                                                                    | <mark>LANGUAGE</mark><br>English<br>ไทย                      |       |
| Publication Frequency : 2 issues per year (January-June, July-December).                                                                                                    |                                                              |       |
| Aims and Scope : The journal aims to provide a platform for researchers, scientists, and academicians to shar<br>knowledge and ideas in the form of high-quality articles in the form of original research or review covering th<br>fields as applied sciences, agriculture and biotechnology, food science and technology | re HOME THAIJO                                               | 0     |

### **หมายเหตุ\*** เมื่อนำเมาส์ไปซี้ที่ชื่อผู้ใช้ (Username) จะแสดงเมนูเพิ่มเติมดังภาพ และถ้ายังไม่เคยส่งบทความ (Submit) ให้กับวารสาร เมื่อคลิกที่แดชบอร์ด (Dashboard) จะเข้าสู่หน้าข้อมูลส่วนตัว (Profile) หน้า 193-199

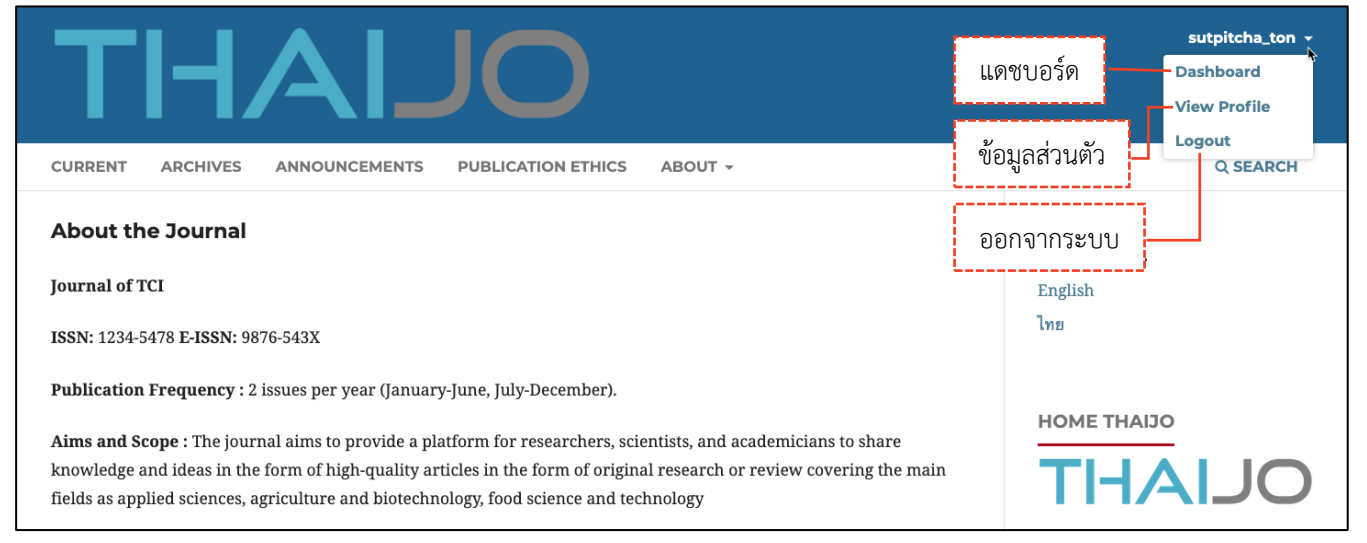

#### แดชบอร์ด | Dashboard

#### แดชบอร์ด | Dashboard คือ หน้าเว็บไซต์สำหรับจัดการข้อมูลต่าง ๆ เช่น ข้อมูลบทความ, ข้อมูลวารสาร เป็นต้น

**หมายเหตุ\*** ถ้ายังไม่เคยส่งบทความ (Submit) ให้กับวารสาร เมื่อคลิกที่แดชบอร์ด (Dashboard) จะเข้าสู่หน้าข้อมูล ส่วนตัว (Profile) ตามหน้า 193-199

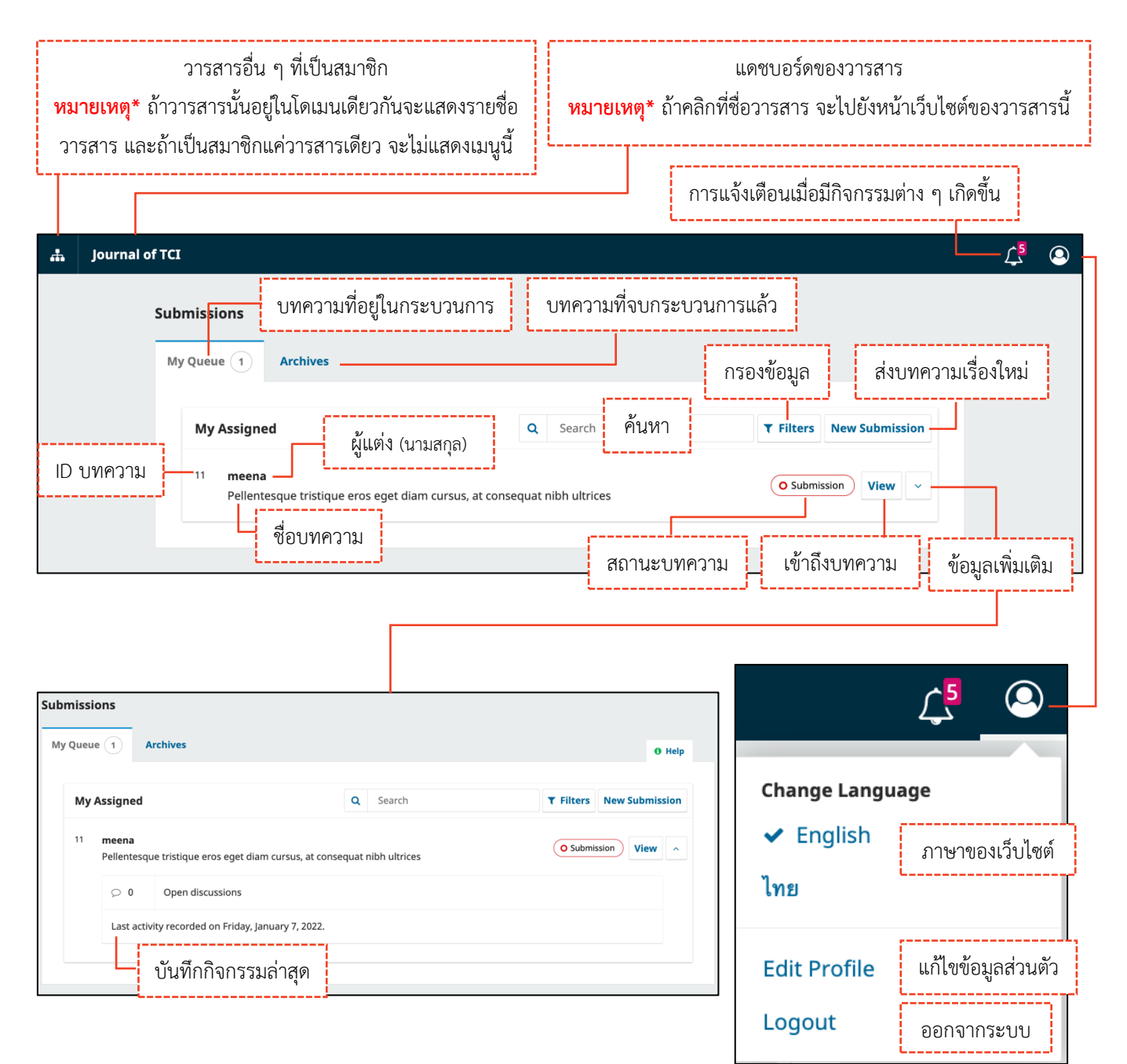

## การกรอกข้อมูล

**หมายเหตุ**\* ช่องแรกที่ต้องกรอกข้อมูลจะขึ้นอยู่กับภาษาของเว็บไซต์และกรุณากรอกข้อมูลให้ถูกต้องตามช่องภาษาที่ กำหนด

<u>จากรูป</u> ภาษาของเว็บไซต์ คือ ภาษาไทย (ดูจากเมนู และข้อมูลต่าง ๆ จะเป็นภาษาไทย หรือการเลือกภาษาของ เว็บไซต์ที่หน้า 177)

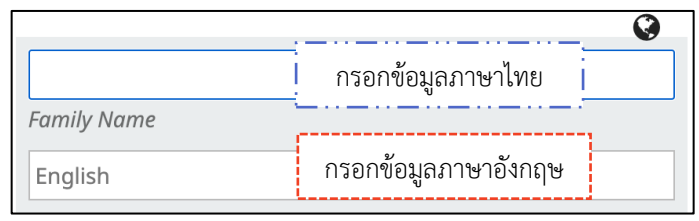

<u>จากรูป</u> ภาษาของเว็บไซต์ คือ ภาษาอังกฤษ (ดูจากเมนู และข้อมูลต่าง ๆ จะเป็นภาษาอังกฤษ หรือการเลือกภาษา ของเว็บไซต์ที่หน้า 177)

|             | กรอกข้อมูลภาษาอังกฤษ |  |
|-------------|----------------------|--|
| Family Name |                      |  |
| ไทย         | กรอกข้อมูลภาษาไทย    |  |

- สัญลักษณ์ลูกโลก-สีเทา 🔇
- คือ ไม่ได้กรอกข้อมูล
- สัญลักษณ์ลูกโลก-สีแดง 🥺

ดอกจันทร์ สีแดง \*

- คือ กรอกข้อมูลไม่ครบทุกช่องภาษา
- สัญลักษณ์ลูกโลก-สีเขียว 🥯 คือ กรอกข้อมูลครบถ้วนทุกช่องภาษา
  - คือ บังคับกรอกข้อมูล

หมายเหตุ\* การแสดงสัญลักษณ์ลูกโลก เนื่องจากวารสารตั้งค่าให้กรอกข้อมูลแยกภาษา

| ntity                                                  | Contact                                                                             | Roles      | Public        | Password      | Noti     | fications                                      | API Key             |              |           | 0 Help   |
|--------------------------------------------------------|-------------------------------------------------------------------------------------|------------|---------------|---------------|----------|------------------------------------------------|---------------------|--------------|-----------|----------|
| <b>Jserna</b><br>utpitch                               | i <b>me</b><br>a_ton                                                                |            |               |               |          |                                                |                     |              |           |          |
| Name                                                   |                                                                                     |            |               |               | Ø        |                                                |                     |              |           | <b>Q</b> |
| Sutpito                                                | :ha                                                                                 |            |               |               |          | Tongdac                                        | nai                 |              |           |          |
|                                                        |                                                                                     |            |               |               |          |                                                |                     |              |           |          |
| Given N                                                | ame *                                                                               |            |               |               |          | Family Na                                      | ne                  |              |           |          |
| Given N<br>สุดพิชถุ                                    | lame *<br>เฺ้ซา                                                                     |            |               |               |          | Family Nat                                     | ne                  |              |           |          |
| <i>Given N</i><br>สุดพิชถุ<br>łow do                   | lame *<br>ร์ชา<br>you prefer to b                                                   | e addresse | d? Salutatio  | ns, middle na | ames and | <i>Family Nat</i><br>ธงดาชัย<br>suffixes can b | ne<br>ve added hero | e if you wou | ıld like. |          |
| Given N<br>สุดพิชถุ<br>How do<br>Preferred             | lame *<br>มีชา<br>you prefer to b<br>1 Public Name                                  | e addresse | :d? Salutatio | ns, middle na | ames and | Family Nai                                     | ne<br>ne added hero | e if you wou | ld like.  |          |
| Given N<br>สุดพิชถุ<br>How do<br>Preferred<br>Your dat | lame *<br>אָסָט prefer to b<br>א Public Name<br>a is stored in a                    | e addresse | d? Salutatio  | ns, middle na | ames and | Family Nat                                     | ne added her        | e if you wou | ıld like. |          |
| Given N<br>สุดพิชถุ<br>How do<br>Preferred<br>Your dat | lame *<br>you prefer to b<br>d Public Name<br>a is stored in a<br>stes required fie | e addresse | ed? Salutatio | ns, middle na | ames and | Family Nat                                     | ne added hero       | e if you wou | ld like.  |          |

## การสมัครสมาชิก | Register

| ขั้นตอนที่ 1 : เข้าสู่เว็บไซต์ของวารส                            | สาร            | คลิกลิงก์ Register |
|------------------------------------------------------------------|----------------|--------------------|
| JOURNAL OF TCI                                                   |                | Register Login     |
| CURRENT ARCHIVES PUBLICATION ETHIC                               | S ABOUT -      | Q SEARCH           |
| CURRENT ISSUE                                                    |                | LANGUAGE<br>ไทย    |
| Vol. 21 No. 2 (2021): July - Dece                                | ember          | English            |
| אוברדובלי ב <b>דבו</b><br>סוגמוגהמסטביטט<br>דואגונס <sup>2</sup> | ED: 27-12-2021 |                    |
|                                                                  |                |                    |
| Full Issue                                                       |                |                    |
| 🕒 PDF (ไทย)                                                      |                |                    |

## ขั้นตอนที่ 2 : เข้าสู่หน้าสมัครสมาชิกกลางของระบบ ThaiJO

| Т           | HAIJO                             |
|-------------|-----------------------------------|
| Sign in t   | o your account                    |
| Password    |                                   |
| Remember me | Forgot Password?                  |
|             | Sign In                           |
| New         | user? Register คลิกลิงก์ Register |

| นตอนที่ 3 : กรอกข้อมูลส่วนตัว THA                     | IJO                                                  |
|-------------------------------------------------------|------------------------------------------------------|
|                                                       |                                                      |
|                                                       |                                                      |
| registerWith                                          | nTitleHtml                                           |
| First name (EN)                                       | ชื่อ (ภาษาอังกฤษ)                                    |
| Sutpitcha                                             | <mark>หมายเหตุ</mark> * ไม่ต้องกรอกยศ/ตำแหน่ง        |
| Last name (EN)                                        |                                                      |
| Tongdachai                                            | นามสกุล (ภาษาอังกฤษ)                                 |
| Email                                                 | Li                                                   |
| author.thaijo@gmail.com                               | Email                                                |
| Affiliation (EN)<br>King Mongkut's University of Tech | สถาบันหรือหน่วยงานที่สังกัด<br><b>n</b> (ภาษาอังกถษ) |
| Password                                              |                                                      |
| •••••                                                 | รหัสผ่าน 6 ตัวอักษรขึ้นไป                            |
| Confirm password                                      | <u> </u>                                             |
| •••••                                                 | ยืนยันรหัสผ่าน 6 ตัวอักษรขึ้นไป                      |
| Country                                               | Li                                                   |
| Thailand                                              | ประเทศ 🗨                                             |
| <pre>     I'm not a robot     คลิกเลือก</pre>         | m not a robot หรือ ฉันไม่ใช่โปรแกรมอัตโนมั           |
| Register คลิกปุ่ม Register                            | ]                                                    |

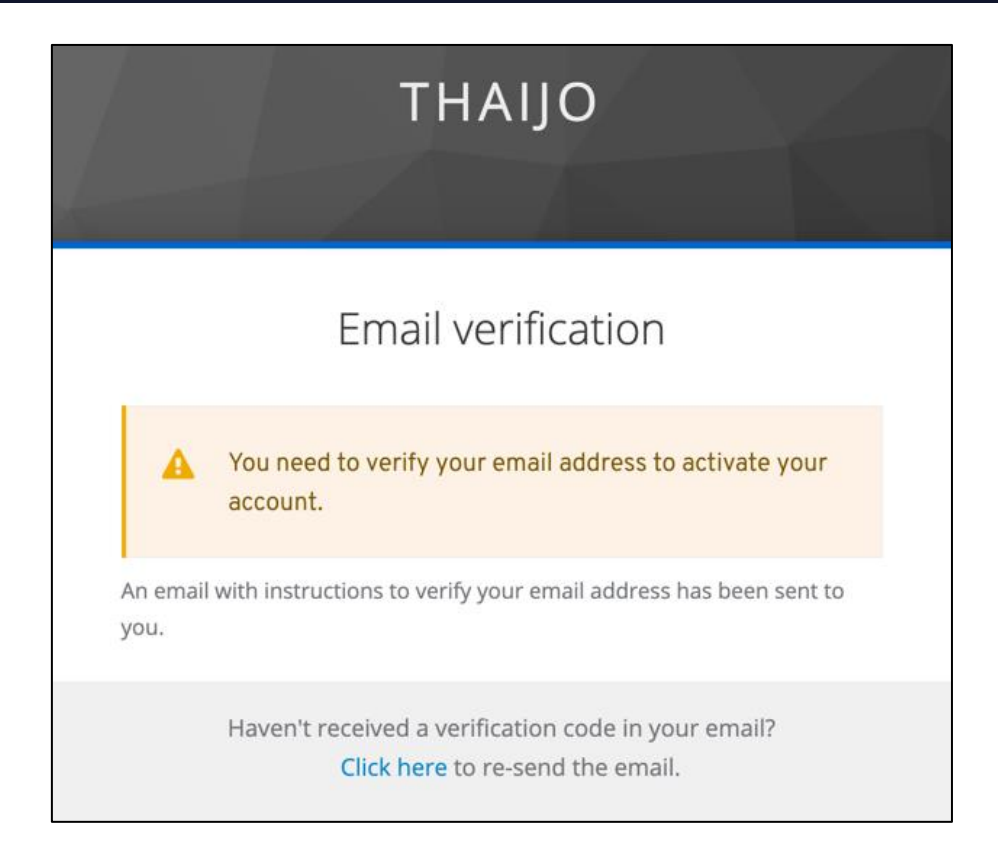

#### ขั้นตอนที่ 4 : เข้าสู่ Email

#### หมายเหตุ\*

- ถ้าไม่เจอ Email ในกล่องจดหมาย ให้ตรวจสอบ ดังนี้
  - 1. ตรวจสอบที่ จดหมายขยะ (Spam Mails)
  - 2. ตรวจสอบที่ ถังขยะ (Junk Mails)
  - 3. ค้นหาอีเมลเรื่อง "Verify email"
  - 4. ค้นหาอีเมลที่ได้รับจาก "admin@tci-thaijo.org"
- ถ้าตรวจสอบแล้วไม่พบ Email ให้ติดต่อแฟนเพจ Thaijo2.0 : <u>https://www.facebook.com/ThaiJo2.0</u>

|        | Verify email Ď กล่องจดหมาย × จะได้รับ Email เรื่อง "Verify email"                                                                                                    | ē   | Ø |
|--------|----------------------------------------------------------------------------------------------------|-----|---|
| OLIAHT | Thaijo Admin <admin@tci-thaijo.org> 10:11 (0 นาทีที่ผ่านมา) ∱ั<br/>ถึง ฉัน <del>√</del></admin@tci-thaijo.org>                                                                                                    | *   | • |
|        | Someone has created a Thaijo account with this email address. If this was you, click the link below to verify your email address<br>Link to e-mail address verification คลิกลิงก์<br>This link will expire within 10 minutes.<br>If you didn't create this account, just ignore this message. | ess |   |
|        | 🔦 ตอบ 🗭 ส่งต่อ                                                                                                    |     |   |

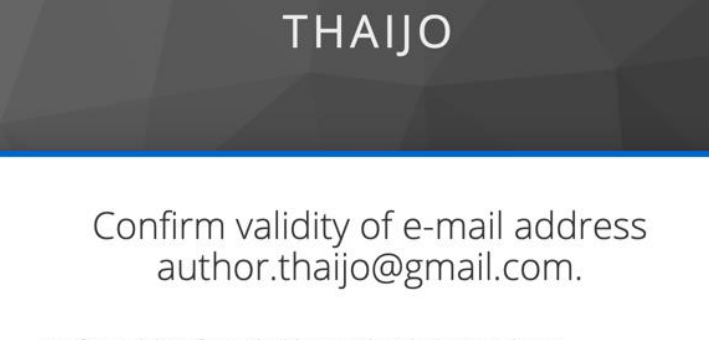

Confirm validity of e-mail address author.thaijo@gmail.com.

» Click here to proceed

## ขั้นตอนที่ 5 : เข้าสู่เว็บไซต์วารสารและ Login เข้าสู่ระบบ

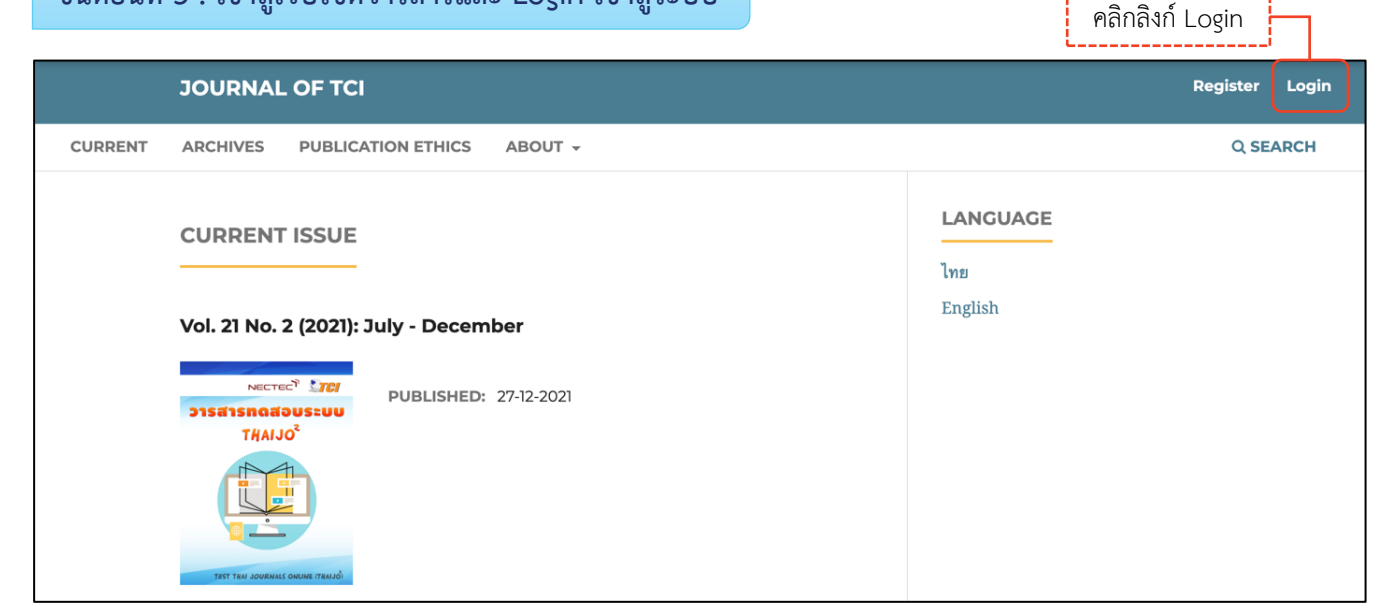

| THAIJO                  |                       |
|-------------------------|-----------------------|
| Sign in to your account |                       |
| Email                   |                       |
| author.thaijo@gmail.com |                       |
| Password                | กรอก Email & Password |
| •••••                   |                       |
| Remember me      Forgot | Password?             |
| Sign In                 | กดปุ่ม Sign In        |
| New user? Register      |                       |

### <u>ผลลัพธ์เมื่อเข้าสู่ระบบเรียบร้อยแล้ว</u>

> หน้าเว็บไซต์วารสาร

| JOURNAL OF TCI                                           | sutpitcha_ton <sub>1</sub> <del>•</del> |
|----------------------------------------------------------|-----------------------------------------|
| CURRENT ARCHIVES PUBLICATION ETHICS ABOUT -              | Q SEARCH                                |
| CURRENT ISSUE                                            | lng                                     |
| Vol. 21 No. 2 (2021): July - December                    | English                                 |
| NECTEC <sup>1</sup> IIII       PUBLISHED:     27-12-2021 |                                         |
| TEST TRM JOURNALS CHAINE (TRMJÖ)                         |                                         |

#### หน้าแดชบอร์ด | Dashboard

| Journal of TCI      |                       |                  |                | ۲ <mark>1</mark> | ٩ |
|---------------------|-----------------------|------------------|----------------|------------------|---|
| Submissions         |                       |                  |                |                  |   |
| My Queue Archives 1 |                       |                  | <b>1</b> Help  |                  |   |
| My Assigned         | <b>Q</b> Search       | <b>T</b> Filters | New Submission |                  |   |
|                     | No submissions found. |                  |                |                  |   |
|                     |                       |                  |                |                  |   |

## ลืมรหัสผ่าน | Forgot your password

| ขั้นตอนที่ 1 : เข้าสู่เว็บไซต์ของวารสาร                                                                                                    |       | คลิกลิงก์ Login        |
|----------------------------------------------------------------------------------------------------|-------|------------------------|
| JOURNAL OF TCI                                                                                                    |       | Register Login         |
| CURRENT ARCHIVES PUBLICATION ETHICS ABO                                                                                                    | DUT - | Q SEARCH               |
| CURRENT ISSUE<br>Vol. 21 No. 2 (2021): July - December<br>Server for any of the server for any of the server for any | -2021 | ancuace<br>ø<br>nglish |

## ขั้นตอนที่ 2 : เข้าสู่หน้าสมัครสมาชิกกลางของระบบ ThaiJO

|               | THAIJO                     |
|---------------|----------------------------|
| Sign          | in to your account         |
| Password      | คลิกลิงก์ Forgot Password? |
| C Remember me | Forgot Password?           |
|               | Sign In                    |
|               | New user? Register         |

| THAIJO                                                                                      |                     |
|---------------------------------------------------------------------------------------------|---------------------|
| Forgot Vour Password                                                                        | 2                   |
| Email                                                                                       | ،<br>               |
| author.thaijo@gmail.com                                                                     | กรอก Email          |
| « Back to Login                                                                             |                     |
| Submit                                                                                      | กดปุ่ม Subm         |
| Enter your username or email address and we wi<br>instructions on how to create a new passw | ll send you<br>ord. |

|                          | THAIJO                             |                    |  |
|--------------------------|------------------------------------|--------------------|--|
| Si                       | gn in to your                      | account            |  |
| ✓ You she<br>instruct    | ould receive an email sh<br>tions. | ortly with further |  |
| Email<br>author.thaijo@c | gmail.com                          |                    |  |
| Password                 |                                    | Forgot Password?   |  |
|                          | Sign In                            |                    |  |
|                          | New user? Reg                      | ister              |  |

#### คู่มือการใช้งานระบบ ThaiJO (OJS Version 3.3.0-8)

## ขั้นตอนที่ 3 : เข้าสู่ Email

#### หมายเหตุ\*

- ถ้าไม่เจอ Email ในกล่องจดหมาย ให้ตรวจสอบ ดังนี้
  - 1. ตรวจสอบที่ จดหมายขยะ (Spam Mails)
  - 2. ตรวจสอบที่ ถังขยะ (Junk Mails)
  - 3. ค้นหาอีเมลเรื่อง "Reset password"
  - 4. ค้นหาอีเมลที่ได้รับจาก "admin@tci-thaijo.org"
- ถ้าตรวจสอบแล้วไม่พบ Email ให้ติดต่อแฟนเพจ Thaijo2.0 : <u>https://www.facebook.com/ThaiJo2.0</u>

|        | Reset password 🔎 กล่องจดหมาย ×                                                                                                    | ē         | Z |
|--------|----------------------------------------------------------------------------------------------------|-----------|---|
| OLIAHT | Thaijo Admin<br>ถึง ฉัน 👻                                                                                                    | •         | : |
|        | ズ <sub>A</sub> อังกฤษ - > ไทย - แปลข้อความ ปิดสำหรับ                                                                                                    | ม: อังกฤษ | × |
| (      | Someone just requested to change your Thaijo account's credentials. If this was you, click on the link below to reset<br>Link to reset credentials คลิกลิงก์<br>This link will expire within 5 minutes.<br>If you don't want to reset your credentials, just ignore this message and nothing will be changed. | t them.   |   |
|        | <ul> <li>ตอบ</li> <li>ส่งต่อ</li> </ul>                                                                                                    |           |   |

#### ขั้นตอนที่ 4 : กรอกรหัสผ่านใหม่

| THAIJO                              |                              |
|-------------------------------------|------------------------------|
| Update password                     |                              |
| A You need to change your password. |                              |
| New Password                        |                              |
| Confirm password                    | กรอก Password<br>6 ตัวขึ้นไป |
| Submit                              | ุ กดปุ่ม Submit              |

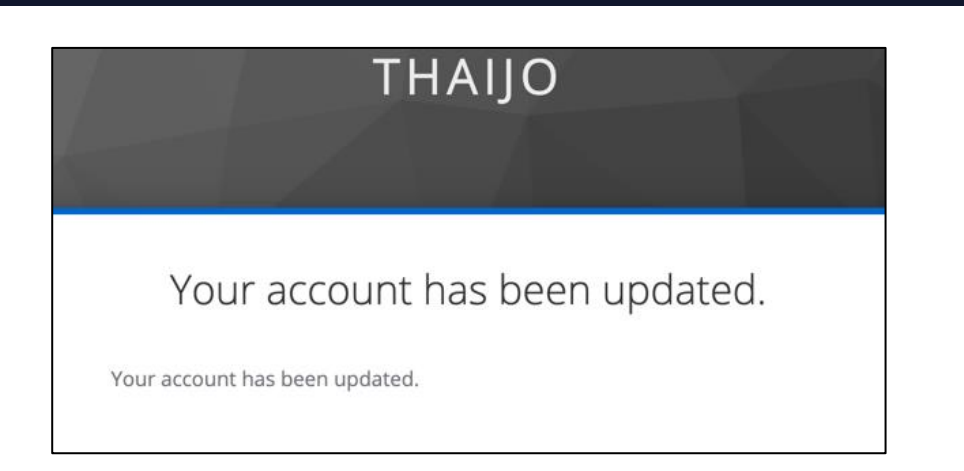

### ขั้นตอนที่ 5 : เข้าสู่เว็บไซต์วารสารและ Login เข้าสู่ระบบ

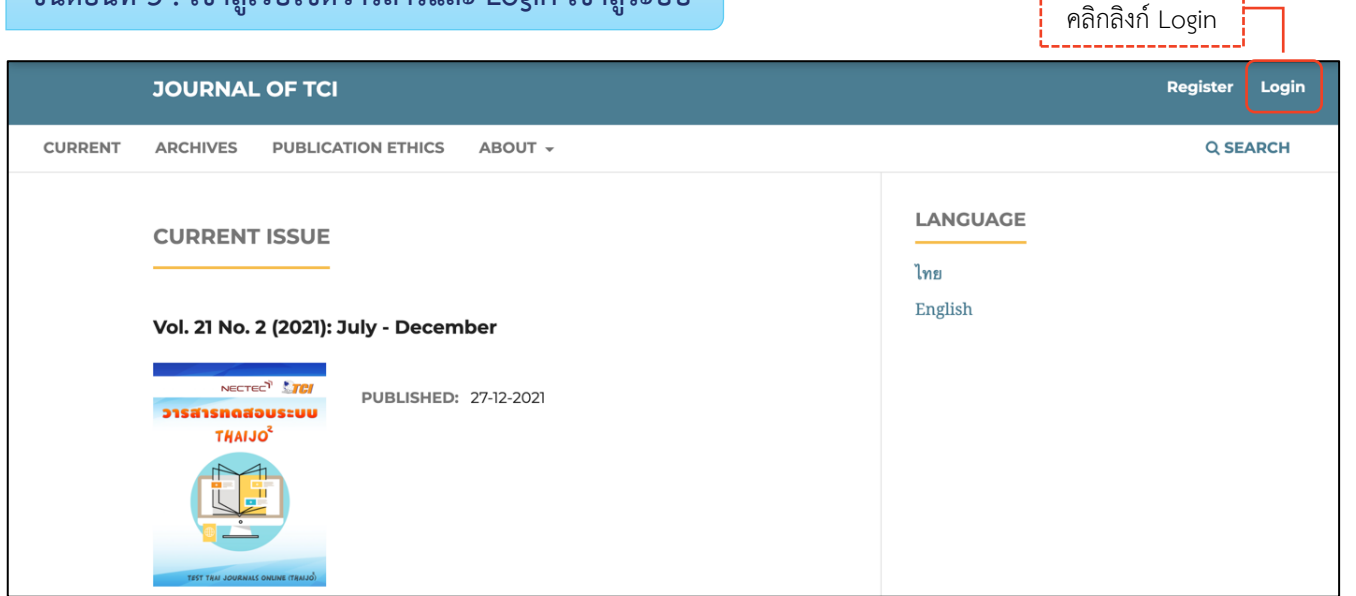

| THAIJ                   | 0           |       |                  |
|-------------------------|-------------|-------|------------------|
| Sign in to your         | account     |       |                  |
| Email                   |             |       |                  |
| author.thaijo@gmail.com |             | للـ-  | ]                |
| Password                |             | กรอก  | Email & Password |
|                         |             |       |                  |
| Remember me             | Forgot Pass | word? |                  |
| Sign In                 |             | ก     | ดปุ่ม Sign In    |
| New user? Reg           | zister      |       |                  |

### <u>ผลลัพธ์เมื่อเข้าสู่ระบบเรียบร้อยแล้ว</u>

#### ≽ หน้าเว็บไซต์วารสาร

| JOURNAL OF TCI                                                                                                | sutpitcha_ton 1 +                 |
|----------------------------------------------------------------------------------------------------|-----------------------------------|
| CURRENT ARCHIVES PUBLICATION ETHICS ABOUT ~                                                                   | Q SEARCH                          |
|                                                                                                    | <b>LANGUAGE</b><br>ไทย<br>English |
| NECTEC <sup>®</sup> (100)         PUBLISHED: 27-12-2021           DISAISNOADUSEUU         THAIJO <sup>2</sup> |                                   |
| TEST TRAI JOURNALS ONLINE (TRAJJO)                                                                            |                                   |

#### หน้าแดชบอร์ด | Dashboard

| Journal of TCI      |                                 | <b>ل</b> اً | ٩ |
|---------------------|---------------------------------|-------------|---|
| Submissions         |                                 |             |   |
| My Queue Archives 1 | Ө Нер                           |             |   |
| My Assigned         | Q Search Tilters New Submission |             |   |
|                     | No submissions found.           |             |   |
|                     |                                 |             |   |

## การจัดการข้อมูลส่วนตัว | Profiles

มี 2 แบบ ดังนี้

แบบที่ 1 : การจัดการข้อมูลส่วนตัวที่มีผลกับทุกวารสารที่เป็นสมาชิก

ขั้นตอนที่ 1 : เข้าสู่เว็บไซต์กลางของระบบ ThaiJO และ Login

เข้าสู่เว็บไซต์ : https://sso.tci-thaijo.org/

| THAIJO                  |           |        | K    |      |
|-------------------------|-----------|--------|------|------|
|                         |           |        |      |      |
| Sign in to your account |           |        |      |      |
| Email                   |           |        |      |      |
| author.thaijo@gmail.com |           |        |      |      |
| Password                | กรอก      | Email  | & Pa | sswo |
| ·····                   |           |        |      |      |
| Remember me     Forge   | ot Passwo | ord?   |      |      |
| Sign In                 |           | กดปุ่ม | Sign | ı In |
|                         |           | ·      | -    |      |

Ì

## ขั้นตอนที่ 2 : แก้ไขข้อมูลส่วนตัว

2.3 กดลิงก์ Sign Out เพื่อออกจากระบบ

| Account >                     | Edit Account                                                          | * Required<br>fields                                              |
|-------------------------------|-----------------------------------------------------------------------|-------------------------------------------------------------------|
| Password                      |                                                                       |                                                                   |
| Authenticator (not necessary) | Country Inailand                                                      | <b>`</b>                                                          |
| Sessions                      | Email * author.thaijo@{                                               | gmail.com                                                         |
|                               | First name * Sutpitcha<br>(EN)                                        | Last name * Tongdachai<br>(EN)                                    |
|                               | First name สุดพิชญ์ชา<br>(TH)                                         | Last name<br>(TH)                                                 |
|                               | affiliation * School of Energ<br>(EN)                                 | y and Materials, King Mongkut's University of Technology Thonburi |
|                               | affiliation คณะพลังงานสิ่งแว<br>(TH)                                  | งดล้อมและวัสดุ มหาวิทยาลัยเทคโนโลยีพระจอมเกล้าธนบุรี              |
|                               | Preferred Public Name (EN) e.g. "D                                    | )r.Jo Ross, Ph.D."                                                |
|                               | Preferred Public Name (T                                              |                                                                   |
|                               | Biography (EN)                                                        | 2.1 แก้ไขข้อมูลส่วนตัว                                            |
|                               | Biography (TH)                                                        | <b>หมายเหตุ*</b> ดอกจันทร์สีแดง * คือ จำเป็นต้องกรอก              |
|                               | Signature (EN)                                                        | ไม่สามารถเว้นว่างได้                                              |
|                               | Signature (TH)                                                        | คำอธิบายในช่องต่าง ๆ ตามหน้า 193-196                              |
|                               | Mailing<br>Address<br>(EN/TH/)                                        | L                                                                 |
|                               | Phone                                                                 |                                                                   |
|                               | Reviewing Interests e.g. Algebra,<br>Nano Chemistry, គណិត។<br>(EN,TH) |                                                                   |
|                               | Orcid ID (https://orcid.org/0000-<br>XXXX-XXXX-XXXX)                  | 2.2 กดปุ่ม Save                                                   |
|                               |                                                                       | Cancel                                                            |

# แบบที่ 2 : การจัดการข้อมูลส่วนตัวเฉพาะวารสารนั้น ๆ

ขั้นตอนที่ 1 : เข้าสู่เว็บไซต์วารสารและ Login เข้าสู่ระบบ

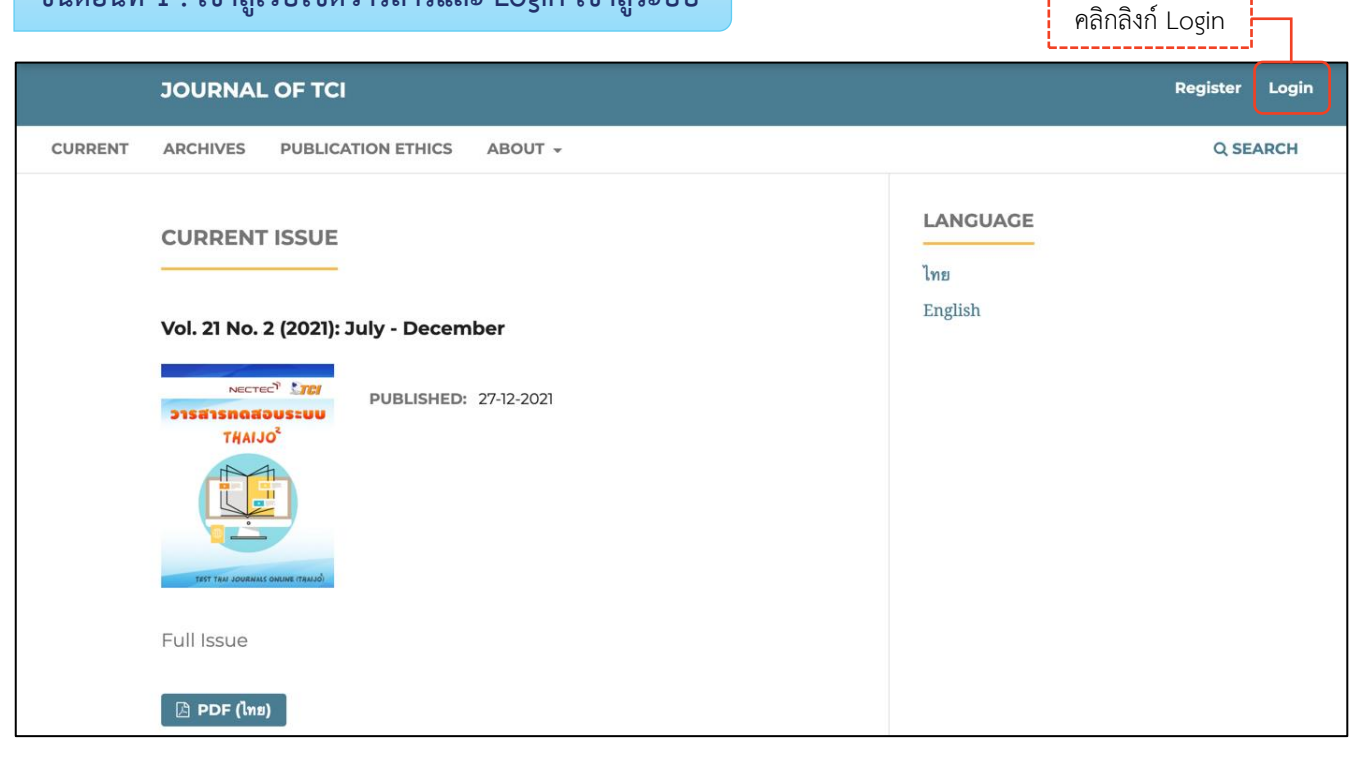

| THAIJO                  |               | (        |
|-------------------------|---------------|----------|
|                         |               |          |
| Sign in to your account |               |          |
| Email                   |               |          |
| author.thaijo@gmail.com |               |          |
| Password                | กรอก Email 8  | Password |
| •••••                   |               |          |
| Remember me     Forg    | got Password? |          |
| Sign In                 | กดปุ่ม ร      | Sign In  |
| New user? Register      |               |          |

## ขั้นตอนที่ 2 : เข้าสู่ข้อมูลส่วนตัว | View Profile

| JOURNAL OF TCI                                                                          | sutpitcha_ton        |
|-----------------------------------------------------------------------------------------|----------------------|
| CURRENT ARCHIVES PUBLICATION ETHICS ABOUT -                                             | กดลิงก์ View Profile |
| CURRENT ISSUE                                                                           | LANGUAGE<br>ไทย      |
| Vol. 21 No. 2 (2021): July - December         NECTEC <sup>T</sup> PUBLISHED: 27-12-2021 | English              |
| TEST TANI JOURNALS ONLINE ITAMJO)                                                       |                      |

# ข้อมูลผู้ใช้ | Identity

| สัญลักษณ์ลูกโลก-สีเทา 🏵   | คือ | ไม่ได้กรอกข้อมูล  |
|---------------------------|-----|-------------------|
| สัญลักษณ์ลูกโลก-สีแดง 😣   | คือ | กรอกข้อมูลไม่ครบ  |
| สัญลักษณ์ลูกโลก-สีเขียว 오 | คือ | กรอกข้อมูลครบถ้วน |

**หมายเหตุ\*** แสดงสัญลักษณ์ลูกโลก เนื่องจากวารสารตั้งค่าให้กรอกข้อมูลแยกภาษา

| <b>Profile</b><br>Identity                              | Contact                                                   | Roles                    | Public                                                  | Password                                       | Notif         | ications                                         | API       | Key                    |                  |     | 0 | Help |
|---------------------------------------------------------|-----------------------------------------------------------|--------------------------|---------------------------------------------------------|------------------------------------------------|---------------|--------------------------------------------------|-----------|------------------------|------------------|-----|---|------|
| Userna<br>sutpitch                                      | m <b>e</b><br>a_ton                                       |                          |                                                         |                                                |               |                                                  |           |                        |                  |     |   | 2    |
| Sutpito<br>Given N<br>สุดพิชญ์<br>How do :<br>Preferred | na<br>ame <b>*</b><br>ישר<br>you prefer to<br>Public Name | หมายเหตุ*<br>be addresse | ชื่อ<br>ไม่ต้องกระ<br>d? Salutation<br><br>มเต็มที่มียศ | อกยศ/ตำแหน่<br>ns, middle nam<br>/ตำแหน่ง (ถ้า | ຈ<br>es and s | Tongdac<br>Family Na<br>ธงดาชัย<br>uffixes can l | hai<br>me | นามสกุ<br>ed here if y | ຄ<br>ou would li | ke. |   |      |
| Your dat                                                | a is stored in<br>otes required j                         | accordance (             | with our <u>priv</u>                                    | r <u>acy statement</u> .                       |               |                                                  |           |                        |                  |     |   | Save |

# ข้อมูลติดต่อ | Contact

| Profile                                                                                                    |                                                                                           |
|----------------------------------------------------------------------------------------------------|-------------------------------------------------------------------------------------------|
| Identity Contact Roles Public Passw                                                                                                    | rord Notifications API Key 🚯 Help                                                         |
| author.thaijo@gmail.com Email<br>Email *                                                                                                    |                                                                                           |
| Signature<br>เบอร์โทร (ถ้ามี)<br>Phone<br>King Mongkut's University of Technology Thonburi<br>Affiliation                                         | หน่วยงาน / สังกัด<br><u>ภาษาอังกฤษ</u><br>School of Energy Environment and Materials      |
| มหาวิทยาลัยเทคโนโลยีพระจอมเกล้าธนบุรี                                                                                                    | King Mongkut's University of Technology Thonburi                                          |
| D D B I U & & O II ■ ±       ที่อยู่ติดต่อ (ถ้ามี)                                                                                                | <u>ภาษาไทย</u><br>คณะพลังงานสิ่งแวดล้อมและวัสดุ มหาวิทยาลัยเทคโนโลยี<br>พระจอมเกล้าธนบุรี |
| Mailing Address                                                                                                    |                                                                                           |
| Thailand ประเทศ                                                                                                    | ~                                                                                         |
| Yorking Languages<br>✓ English<br>✓ ไทย ภาษาที่เขียนบทความ<br>Your data is stored in accordance with our privacy stat<br>* Denotes required field | <u>ement</u> .                                                                            |
|                                                                                                    | Save                                                                                      |

## ตำแหน่งในวารสาร | Roles

| Profile                                                                                                    |                                                                                 |                                   |                                                    |                             |
|----------------------------------------------------------------------------------------------------|---------------------------------------------------------------------------------|-----------------------------------|----------------------------------------------------|-----------------------------|
| Identity Contact Roles                                                                                                    | Public Password                                                                 | Notifications                     | API Key                                            | 0 Help                      |
| Roles       Reader       Reader | สมาชิกทั่วไป<br>ผู้แต่ง/ผู้เขียน<br>ผู้ประเมินบทความ (บางว<br>als ต้องการเป็นสม | าารสารจะปิดตำแ<br>มาชิกวารสารอื่น | เหน่งนี้ไว้)<br>ๆ                                  |                             |
| Applied Mathematics × คณิตศาล<br>Reviewing interests                                                                                                    | สตร์ประยุกต์ ×                                                                  | สาข<br>กรอกได้ทุกภา               | าที่เชี่ยวชาญ หรือ สาขาร่<br>ษา, กรอกทีละคำ และคั่ | ี่ทำวิจัย<br>นคำโดยกด Enter |
| Your data is stored in accordance wi                                                                                                    | ւ                                                                               |                                   |                                                    | Save                        |

# ข้อมูลที่ต้องการเปิดเผย | Public

| ofile       |                 |              |                     |                |                 |                                  |             |
|-------------|-----------------|--------------|---------------------|----------------|-----------------|----------------------------------|-------------|
|             |                 |              |                     |                |                 |                                  |             |
| Identity    | Contact         | Roles        | Public              | Password       | Notifications   | API Key                          | Help        |
| Profile I   | mage            |              |                     |                |                 |                                  |             |
| Drag a      | nd drop a file  | here to be   | gin upload          |                | รูปภาพส่วนตั    |                                  | Upload File |
| Q D         | BI              | e 8          | < ↔ 53              | <b>▲</b>       |                 |                                  | ۵           |
|             |                 |              |                     |                |                 | ลงานวิจัยต่าง ๆ                  |             |
|             |                 |              |                     |                |                 |                                  |             |
| Pio Statam  | ant (a d dan    | artment and  | (rank)              |                |                 |                                  |             |
| DIO SIULEII | ent (e.g., dept | untiment und | ι ταπκ)             |                | ······          |                                  | 7           |
|             |                 |              |                     |                | URL ที่แสดงต้   | ้วท่านในเว็บไซต์หน่วยงาน<br>     |             |
| Нотераде    | ? URL           |              |                     |                |                 |                                  |             |
|             |                 |              |                     |                | เลข ID ของนัก   | วิจัยที่ใช้กับฐานข้อมูลอื่น ๆ    |             |
| ORCID iD    |                 |              |                     |                | สมัครได้ที่ URL | : <u>https://orcid.org/regis</u> | ter         |
| Your data   | is stored in a  | iccordance   | with our <u>pri</u> | vacy statement | <u> </u>        |                                  |             |
|             |                 |              |                     |                |                 |                                  |             |
| * Denot     | es required fie | eld          |                     |                |                 |                                  |             |
|             |                 |              |                     |                |                 |                                  |             |
|             |                 |              |                     |                |                 |                                  | Save        |

## รหัสผ่าน | Password

**หมายเหตุ\*** ถ้าไม่ต้องการแก้ไขรหัสผ่าน (Password) ไม่ต้องกรอกข้อมูล

| Profile   |                  |               |                      |                         |                     |         |      |               |
|-----------|------------------|---------------|----------------------|-------------------------|---------------------|---------|------|---------------|
| Identity  | Contact          | Roles         | Public               | Password                | Notifications       | API Key |      | <b>ð</b> Help |
| Enter you | ur current and   | new passw     | ords below           | to change the p         | assword for your ac | count.  |      |               |
| Current   | t password       |               |                      | รหัสผ่านเ               | ปัจจุบัน            |         |      |               |
| New na    | ssword           |               |                      | -i                      |                     |         |      |               |
| New pa    | 337010           |               |                      | รหัสผ่าเ                | นใหม่               |         |      |               |
| The pass  | word must be a   | t least 6 cha | racters.             | -<br>ยืบยับรหัสเ        | ะเ่าบใหย่           |         |      |               |
| Repeat ne | ew password      |               |                      | 0.000                   |                     |         |      |               |
| Your data | a is stored in a | ccordance v   | with our <u>priv</u> | <u>/acy statement</u> . |                     |         |      |               |
|           |                  |               |                      |                         |                     |         | Save | Cancel        |
|           |                  |               |                      |                         |                     |         |      |               |

## การแจ้งเตือน | Notifications

| ofile                                |                                                    |                                     |                              |                                      |                                             |                            |                                                                                  |                                                                                              |
|--------------------------------------|----------------------------------------------------|-------------------------------------|------------------------------|--------------------------------------|---------------------------------------------|----------------------------|----------------------------------------------------------------------------------|----------------------------------------------------------------------------------------------|
| dentity                              | Contact                                            | Roles                               | Public                       | Password                             | Notifications                               | API Key                    | ,                                                                                | <b>0</b> 11-15                                                                               |
|                                      |                                                    |                                     |                              |                                      |                                             |                            |                                                                                  | O Help                                                                                       |
| Select the<br>the syster<br>same not | e system even<br>m and also fro<br>ification by er | nts that you<br>om being e<br>mail. | wish to be n<br>mailed to yo | notified about. L<br>u. Checked even | Jnchecking an item<br>nts will appear in th | will preven<br>ie system a | nt notifications of the event from shov<br>nd you have an extra option to receiv | ving up in<br>e or not the                                                                   |
| Public An                            | nouncemen                                          | ts                                  |                              |                                      |                                             | ſ                          | <b>หมายเหตุ</b> * ค่าเริ่มต้นจะเ                                                 | <br>ปิดรับการแจ้งเ                                                                           |
| New an                               | nounceme                                           | nt.                                 |                              |                                      |                                             |                            | จากระบบทกหัวข้อ แต่ก็                                                            | ถ้าไข่ต้องการไ <i>ด้</i>                                                                     |
| Enable                               | e these types<br>It send me an                     | of notificat<br>email for t         | ions.<br>hese types o        | f notifications.                     |                                             |                            | 1 11 10 0 0 11 11 1 1 0 0 66 16<br>9<br>9                                        | ຄ.<br>ຄ.<br>ຄ.<br>ອ.<br>ອ.<br>ອ.<br>ອ.<br>ອ.<br>ອ.<br>ອ.<br>ອ.<br>ອ.<br>ອ.<br>ອ.<br>ອ.<br>ອ. |
| - 50110                              |                                                    |                                     | incore types o               |                                      |                                             |                            | Email การแจ้งเตือเ                                                               | เจากระบบให้                                                                                  |
| An issue                             | e has been                                         | published                           | ł.                           |                                      |                                             |                            | เลือก 🗹 Do not s                                                                 | sent email                                                                                   |
| Enable                               | e these types                                      | of notificat                        | ions.                        |                                      |                                             | L.                         |                                                                                  |                                                                                              |
|                                      | t send me an                                       | email for t                         | hese types o                 | of notifications.                    |                                             |                            |                                                                                  |                                                                                              |
| Submissi                             | on Events                                          |                                     |                              |                                      |                                             |                            |                                                                                  |                                                                                              |
| A new a                              | rticle, "Titl                                      | e," has b                           | een submi                    | tted.                                |                                             |                            |                                                                                  |                                                                                              |
| Enable                               | e these types                                      | of notificat                        | ions.                        | 6                                    |                                             |                            |                                                                                  |                                                                                              |
|                                      | it send me an                                      | email for t                         | nese types o                 | of notifications.                    |                                             |                            |                                                                                  |                                                                                              |
| A new a                              | rticle has b                                       | oeen subr                           | nitted to v                  | vhich an edit                        | or needs to be a                            | ssigned.                   |                                                                                  |                                                                                              |
| Z Enable                             | e these types                                      | of notificat                        | ions.                        |                                      |                                             |                            |                                                                                  |                                                                                              |
| Do no                                | t send me an                                       | email for t                         | hese types o                 | f notifications.                     |                                             |                            |                                                                                  |                                                                                              |
| "Title's"                            | " metadata                                         | has beer                            | n modified                   |                                      |                                             |                            |                                                                                  |                                                                                              |
| Enable                               | e these types                                      | of notificat                        | ions.                        |                                      |                                             |                            |                                                                                  |                                                                                              |
|                                      | it send me an                                      | email for t                         | hese types o                 | of notifications.                    |                                             |                            |                                                                                  |                                                                                              |
| Discussi                             | ion added.                                         |                                     |                              |                                      |                                             |                            |                                                                                  |                                                                                              |
| Enable                               | e these types                                      | of notificat                        | ions.                        |                                      |                                             |                            |                                                                                  |                                                                                              |
|                                      | it send me an                                      | email for t                         | hese types o                 | f notifications.                     |                                             |                            |                                                                                  |                                                                                              |
| Discussi                             | ion activity                                       |                                     |                              |                                      |                                             |                            |                                                                                  |                                                                                              |
| Enable                               | e these types                                      | of notificat                        | ions.                        |                                      |                                             |                            |                                                                                  |                                                                                              |
|                                      | it send me an                                      | email for t                         | hese types o                 | of notifications.                    |                                             |                            |                                                                                  |                                                                                              |
| Reviewin                             | g Events                                           |                                     |                              |                                      |                                             |                            |                                                                                  |                                                                                              |
| A review                             | ver has con                                        | nmented                             | on "Title"                   |                                      |                                             |                            |                                                                                  |                                                                                              |
| Enable                               | e these types                                      | of notificat                        | ions.                        |                                      |                                             |                            |                                                                                  |                                                                                              |
|                                      | it send me an                                      | email for t                         | hese types o                 | of notifications.                    |                                             |                            |                                                                                  |                                                                                              |
| Editors                              |                                                    |                                     |                              |                                      |                                             |                            |                                                                                  |                                                                                              |
| Statistic                            | s report su                                        | ımmary.                             |                              |                                      |                                             |                            |                                                                                  |                                                                                              |
| Enable                               | e these types                                      | of notificat                        | ions.                        | 6                                    |                                             |                            |                                                                                  |                                                                                              |
|                                      | it send me an                                      | email for t                         | nese types o                 | of notifications.                    |                                             |                            |                                                                                  |                                                                                              |
|                                      |                                                    |                                     |                              |                                      |                                             |                            |                                                                                  |                                                                                              |
| Your data                            | i is stored in a                                   | accordance                          | with our <u>priv</u>         | <u>vacy statement</u> .              |                                             |                            |                                                                                  |                                                                                              |
| Your data                            | i is stored in a                                   | accordance                          | with our <u>prir</u>         | <u>vacy statement</u> .              |                                             |                            |                                                                                  |                                                                                              |
| Your data<br>* Denot                 | i is stored in a<br>tes required fi                | accordance<br>ield                  | with our <u>priv</u>         | <u>vacy statement</u> .              |                                             |                            |                                                                                  |                                                                                              |
| Your data<br>* Denot                 | i is stored in a<br>tes required fi                | accordance<br>ield                  | with our <u>pri</u>          | <u>vacy statement</u> .              |                                             |                            |                                                                                  |                                                                                              |
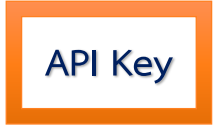

### การเปิดให้ระบบอื่น ๆ สามารถเชื่อมต่อการเข้าถึงบัญชีผู้ใช้ได้

| Profile                                                                                                    |                  |           |                     |                 |               |         |  |        |   |  |  |
|----------------------------------------------------------------------------------------------------|------------------|-----------|---------------------|-----------------|---------------|---------|--|--------|---|--|--|
| Identity                                                                                                    | Contact          | Roles     | Public              | Password        | Notifications | API Key |  | 0 Help |   |  |  |
| <ul> <li>Enable external applications with the API key to access this account</li> <li>Generate new API key</li> <li>Generating a new API key will invalidate any existing key for this user.</li> </ul> |                  |           |                     |                 |               |         |  |        |   |  |  |
| None                                                                                                    | None             |           |                     |                 |               |         |  |        |   |  |  |
| API Key<br>Your data                                                                                                    | a is stored in a | ccordance | with our <u>pri</u> | vacy statement. |               |         |  | Sav    | 6 |  |  |

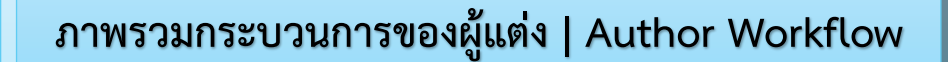

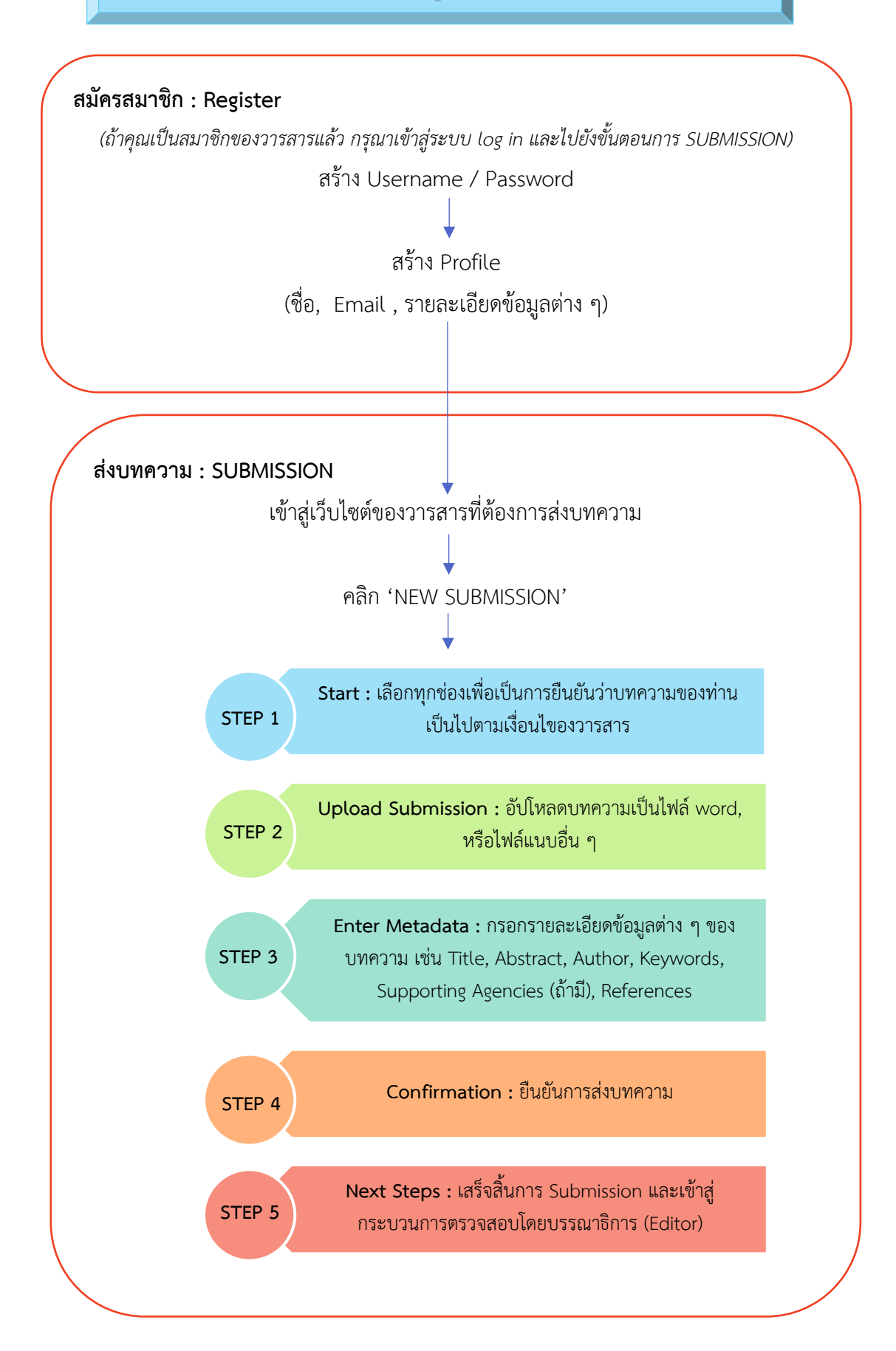

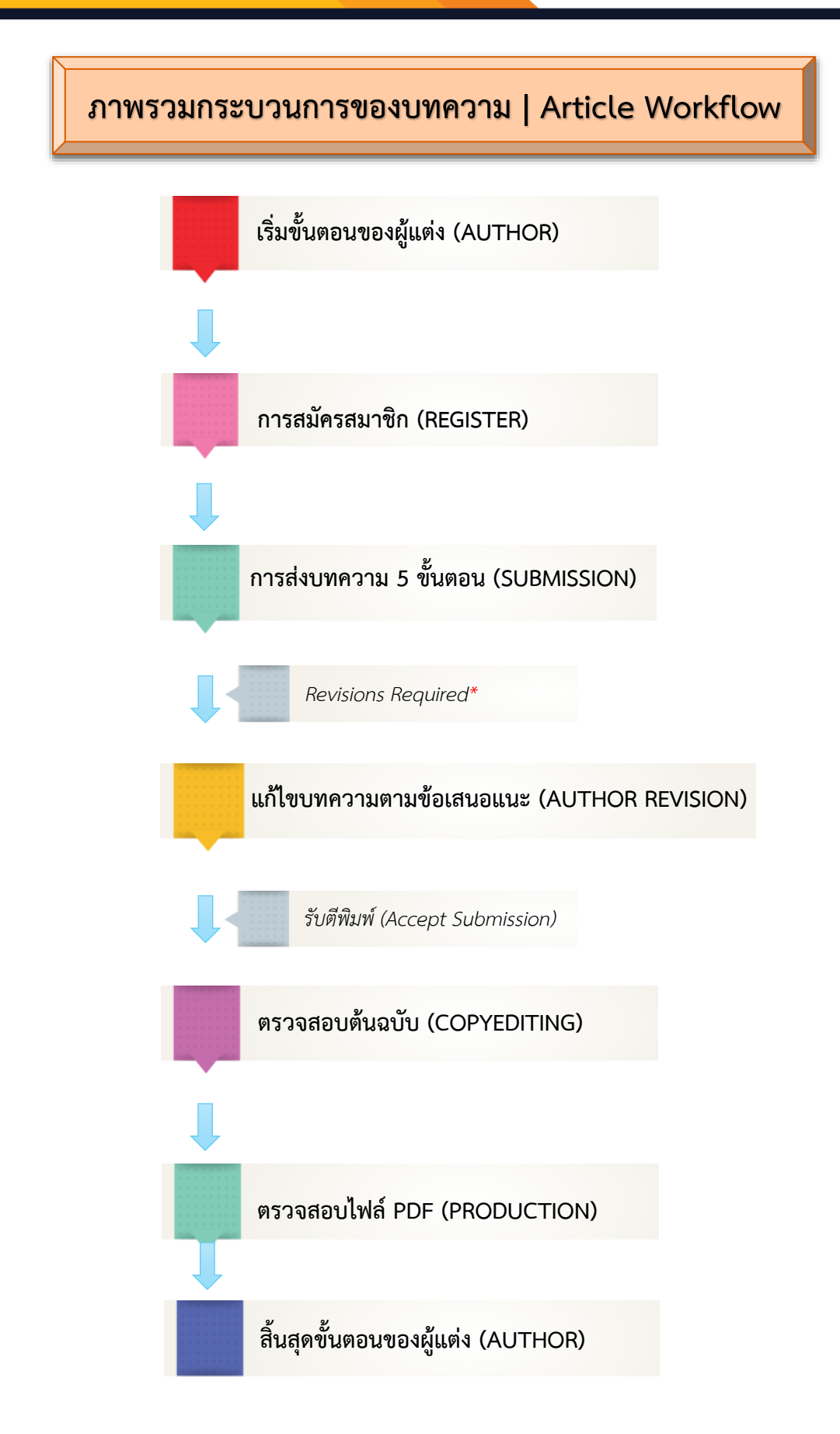

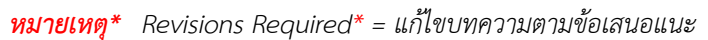

# การส่งบทความ | Submission

| ขั้นตอนที่ | 1 : เข้าสู่เว็บไซต์วารสารและ Login เข้าสู่ระบบ | คลิกลิง             | ก์ Login       |
|------------|------------------------------------------------|---------------------|----------------|
|            | JOURNAL OF TCI                                 |                     | Register Login |
| CURRENT    | ARCHIVES PUBLICATION ETHICS ABOUT -            |                     | Q SEARCH       |
|            | CURRENT ISSUE                                  | LANGUAGE<br>ไทย     |                |
|            | Vol. 21 No. 2 (2021): July - December          | English             |                |
|            | PUBLISHED: 27-12-2021                          |                     |                |
|            |                                                |                     |                |
|            | THAIJO<br>Sign in to your acc                  | ount                |                |
|            | Email                                          |                     |                |
|            | author.thaijo@gmail.com                        |                     |                |
|            | Password                                       | กรอก Email & Passwo | ord            |
|            | •••••                                          |                     |                |
|            | Remember me                                    | Forgot Password?    |                |
|            | Sign In                                        | กดปุ่ม Sign In      | ]              |
|            | New user? Register                             |                     |                |

# ขั้นตอนที่ 3 : เข้าสู่หน้าแดชบอร์ด | Dashboard

| JOURNAL OF TCI                                                                                                    | กดลิงก์ Dashboard | sutpitcha_ton  |
|----------------------------------------------------------------------------------------------------|-------------------|----------------|
| CURRENT ARCHIVES PUBLICATION ETHICS ABOUT -                                                                        |                   | View Profile   |
| CURRENT ISSUE<br>CURRENT ISSUE<br>Vol. 21 No. 2 (2021): July - December<br>NECTEC OF THAIJOO<br>THAIJOO<br>THAIJOO | L                 | Ing<br>English |
|                                                                                                    |                   |                |

## ขั้นตอนที่ 4 : เข้าสู่กระบวนการ Submission

| Journal of TCI      |                                   | ۲ <mark>1</mark> | ٩ |
|---------------------|-----------------------------------|------------------|---|
| Submissions         |                                   |                  |   |
| My Queue Archives 1 | คลิกปุ่ม New Submission 🛛 🛛 Help  |                  |   |
| My Assigned         | Q Search T Filters New Submission |                  |   |
|                     | No submissions found.             |                  |   |
|                     |                                   |                  |   |

| nal of TCI | $\Diamond$                                                                                                    |
|------------|----------------------------------------------------------------------------------------------------|
|            | Submit an Article                                                                                                    |
|            | 1. Start 2. Upload Submission 3. Enter Metadata 4. Confirmation 5. Next Steps                                                                                                    |
|            | Submission Language ภาษาของบทความ<br>โทย<br>Submissions in several languages are accepted. Choose the p                                                                                                    |
|            | language of the submission from the pulldown above. * Section Research article Articles must be submitted to one of the journai's sections. * * ถ้าไม่ขึ้นหัวข้อนี้ ให้ข้ามขั้นตอนนี้ไป Section Policy                                                                                                    |
|            | Research article should consist of the following sessions; Introduction, Materials and Methods, Results, Discussion, Conclusion,<br>Acknowledgements (complimentary), Conflict of Interests, and References. Ethical Approval (if any) shall follow the Conclusions section.<br>Tables and figures with legends should be placed in articles as close as possible to where they are mentioned in the text. Results and<br>Discussions can be written in one section or separately.                                                                                                    |
|            | Categories         Applied Sciences         Applied Sciences > Applied Mathematics         Applied Sciences > Applied Statistics         Applied Sciences > Applied Statistics         Agriculture and Biotechnology > Agricultural Science         Agriculture and Biotechnology > Servironmental Biotechnology > Forironmental Biotechnology > Plant and Animal Biotechnology         Food Science and Technology         Food Science and Technology > Food Chemistry and Analysis                                                                                                    |
|            | Submission Requirements You must read and acknowledge that you've completed the requirements below before proceeding. The submission provided in Comme The submission The submission Where available One available One available |
|            | <ul> <li>▶ ● ■ I ⊻ Ø ≅ ◊ II ■ ▲</li> <li>ข้อความถึงบรรณาธิการ (Editor)</li> <li>* ถ้าไม่ต้องการส่งข้อความ ให้เว้นกล่องข้อความนี้ว่างไว้</li> </ul>                                                                                                    |
|            | Corresponding Contact * <ul> <li>Paลิกเลือก ☑ เพื่อยืนยันว่าเป็นผู้ติดต่อกับบรรณาธิการ (Editor)</li> <li>Yes, I would like to be contacted about this submission.</li> <li>* ถ้าไม่ขึ้นหัวข้อนี้ ให้ข้ามขั้นตอนนี้ไป</li> </ul>                                                                                                    |
|            | Authors who publish with this journal agree to the following terms :<br>Authors retain copyright and grant the journal right of first publication with the work simultaneously licensed under a Creative Commons<br>Attribution License that allows others to share the work with an acknowledgement of the work's authorship and initial publication in this<br>journal.                                                                                                    |
|            | Authors are able to enter into separate, additional contractual arrangements for the non-exclusive distribution of the journal's published version of the work (e.g., post it to an institutional repository or publish it in a book), with an acknowledgement of its initial publication in this inversal                                                                                                    |
|            | Authors are permitted and encouraged to post their work online (e.g., in institutional repositories or on their website) prior to and during the submission process, as it can lead to productive exchanges, as well as earlier and greater citation of published work (See The Effect of Open Access)                                                                                                    |
|            | The copyright in this website and the material on this website (if ที่มีเมื่อยายามายายยายยายอนมายายยายอนโปยายอน<br>images, music, audio material, video material and audio-visual r<br>ชางร. I agree to abide by the terms of the copyright statement * ถ้าไม่ขึ้นหัวข้อนี้ ให้ข้ามขั้นตอนนี้ไป                                                                                                    |
|            | Yes, I agree to have my data collected and stored according to the <u>privacy statement</u> .                                                                                                    |
|            | คลิกเลือก 🗹 เพื่ออนุญาตไห้รวบรวมและ                                                                                                    |

### Step 2 : Upload Submission

**หมายเหตุ**\* อัปโหลดได้มากกว่า 1 ไฟล์ แต่ละไฟล์ขนาดจะต้องไม่เกิน 50 MB

| ubmit an        | Article                                 |                                  |                                     |                   |                                |                 | ห                      | <i>รือ</i> คลิกปุ่ม A | Add File            |
|-----------------|-----------------------------------------|----------------------------------|-------------------------------------|-------------------|--------------------------------|-----------------|------------------------|-----------------------|---------------------|
| 1. Start        | 2. Upload Sub                           | mission                          | 3. Enter Metac                      | data              | 4. Confirmation                | 5. N            | หมายเหตุ*              | เลือกได้มากก          | าว่า 1 ไฟล์พร้อมกัน |
| Files           | หม                                      | ลากไฟล<br><mark>ายเหตุ*</mark> ส | ล์มาวางในพื้นที่<br>เากได้มากกว่า : | อัปโหล<br>1 ไฟล์ท | ด<br>เร้อมกัน                  |                 |                        |                       | Add File            |
|                 |                                         | Upload                           | any files the edito                 | orial tean        | m will need to evalu           | iate your si    | ubmission. <u>Uplo</u> | oad File              |                     |
|                 |                                         |                                  |                                     |                   |                                |                 |                        | Save and o            | continue Cancel     |
| ıbmit an        | Article                                 |                                  |                                     |                   |                                |                 |                        |                       |                     |
| 1. Start        | 2. Upload Sub                           | mission                          | 3. Enter Meta                       | data              | 4. Confirmation                | 5. Ne           | ext Steps              |                       |                     |
| Files           |                                         |                                  |                                     |                   |                                |                 |                        |                       | Add File            |
| ี่ໜີ บท<br>▲ Wh | เความทดสอบ.doc:<br>at kind of file is t | k                                | e Text Other                        |                   | เลือ                           | ากประเภท        | <br>/ไฟล์              |                       | Edit Remove         |
| 🔎 ag<br>🔺 Wh    | reement.pdf<br>at kind of file is t     | his? <u>Article</u>              | <u>e Text</u> Other                 | หมายเ             | ให้เลือก "Arti<br>ลือก "Other' | icle Text"<br>, | Edit Remove            |                       |                     |
|                 |                                         |                                  |                                     |                   |                                |                 |                        | Save and              | continue Cancel     |
| ubmit ar        | n Article                               |                                  |                                     |                   |                                |                 |                        |                       |                     |
| 1. Start        | 2. Upload Sub                           | mission                          | 3. Enter Meta                       | data              | 4. Confirmation                | 5. Ne           | ext Steps              |                       |                     |
| Files           |                                         |                                  |                                     |                   |                                |                 |                        |                       | Add File            |
| 🕅 ນາ            | ทความทดสอบ.doc                          | x                                |                                     |                   |                                | ปร              | ระเภทไฟล์              | Article Text          | Edit Remove         |
| 🔎 ag            | greement.pdf                            |                                  |                                     |                   |                                | L               | }                      | Other                 | Edit Remove         |
|                 |                                         |                                  |                                     |                   |                                |                 |                        |                       |                     |
|                 |                                         |                                  |                                     |                   |                                |                 |                        | Save and              | continue Cancel     |

| hmit an Article                                                                                                    | ตาบช่องกาษาแล้า สัภเจักษภ์เ                                                                                                    | ากโลกจะแสดงเป็นสีเขียา 🔇                                                                      |
|----------------------------------------------------------------------------------------------------|----------------------------------------------------------------------------------------------------|-----------------------------------------------------------------------------------------------|
| คำนำหน้าบทความ                                                                                                    |                                                                                                    | 11 0011 1 00 0001KINP 0 1991P 00 9                                                            |
| . star หมายเหตุ* ไม่ต้องกรอก                                                                                                    | Enter Metadata 4. Confirmation 5. Next Steps                                                                                                    |                                                                                               |
| Prefix Title                                                                                                    | *                                                                                                    | ชื่อบทความ                                                                                    |
| Examples: A, The                                                                                                    | ายนครกาญจน จัดพลพวกด่าน ผ่านไปสืบเอาเหตุ ในขอบเขตรามัญ                                                                                                    | <u> </u>                                                                                      |
| Subtitle ชื่อรองบทความ (                                                                                                    | ລ້າມີ)                                                                                                    |                                                                                               |
| Abstract *                                                                                                    |                                                                                                    |                                                                                               |
| $\square \square \square B I \sqcup \coloneqq := := \times^2$                                                                                                    | ×. & ☆ ↔ ₩ ■ ±                                                                                                    |                                                                                               |
| มกราคม พ.ศ. 2580 ในอีก<br>List of Contributors โดยค่าเรื<br><sub>Name</sub>                                                                                                    | ขอมูสผูแตง<br><mark>หมายเหตุ* กรุณากรอกข้อมูลผู้แต่งให้ครบทุ</mark><br>มต้นจะแสดงเฉพาะชื่อผู้ส่งบทความ ขั้นตอนการเจ<br><sub>E-mail</sub> <sub>Role</sub>                                                                                                    | <b>กคน</b><br>ขั้มผู้แต่งหน้า 207 <mark>d Contribut</mark><br>Primary Contact In Browse Lists |
| <ul> <li>Sutpitcha Tongdachai</li> </ul>                                                                                                    | author.thaijo@gmail.com Author                                                                                                    | <b>v</b>                                                                                      |
| <ul> <li>Arnon Pongyai</li> </ul>                                                                                                    | o_rara@hotmail.com Author                                                                                                    | ۲                                                                                             |
| Additional Refinements<br>Keywords<br>Add additional information for your subr<br>นครกาญจน × พระนครตระหนัก × บุร                                                                                                    | nissic <b>คำสำคัญ</b><br>บ่าดง ใส่ทีละคำ คั่นคำ โดยกด<br>หมายเหตุ* ลูกโลกแสดงเป็นสีแดงเนื่องจาก                                                                                                    | Enter<br>เป็นข้อผิดพลาดจากระบบ                                                                |
| sed quia × numquam × qui dolo                                                                                                    | hission. Press 'enter' after each หม่วยเงามที่สบับเส                                                                                                    | นุน/ให้ทุน (ถ้ามี)                                                                            |
| sed quia ×       numquam ×       qui dolo         Supporting Agencies         Add additional information for your subr                                                                                                    | ใส่ทีละหน่วยงาน คั่า                                                                                                    |                                                                                               |
| sed quia × numquam × qui dolo         Supporting Agencies         Add additional information for your subr         English                                                                                                    | ใส่ที่ละหน่วยงาน คั่า                                                                                                    | INT PARTA EUTGE                                                                               |
| sed quia × numquam × qui dolo         Supporting Agencies         Add additional information for your subr         English         References         สันดิ อิทธิฤทธิ์มีชัย และวุฒิสิทธิ์ ย่อชัย. 2560. ท         ธววรรณ์ ใจดี, สุวรรณ สนิท. 2561. การคัดเลือศ         Garfield, E., 1990. How ISI Selects Journa         Kivinen, O. and Hedman, I., 2008. World- | ไระสิทธิภาพของ Baci<br>เอาหารของกุ้งกำมกร<br>Is for Coverage: Quantative Contraction of the sector of the sector of the | ieferences)<br>มการ โดยการกด Enter<br>                                                        |

### การเพิ่มผู้แต่งร่วม | Add Contributor

🗖 ค่าเริ่มต้น ผู้ติดต่อบทความ คือ User ที่ส่งบทความ ถ้าต้องการแก้ไขข้อมูลให้คลิกสัญลักษณ์ 🕨 >> Edit

| List of Contributors       Add Contributor         Name       E-mail       Role       Pirmay Contact       In Browse Lists         * Suspitcha Tongdachai       author.thaijo@gmail.com       Author       @       @         Add Contributor       Image       Image </th <th>🗖 ถ้ามีผู้แต่งมาก</th> <th>เกว่า 1 คน</th> <th>ให้คลิกปุ่ม Add Contribut</th> <th>or</th> <th>คลิกปุ่ม Add Co</th> <th></th>                                                                                                    | 🗖 ถ้ามีผู้แต่งมาก                       | เกว่า 1 คน                                                                                                    | ให้คลิกปุ่ม Add Contribut                                                                                                    | or                                                                                                    | คลิกปุ่ม Add Co                                                       |                                                                              |                   |
|----------------------------------------------------------------------------------------------------|-----------------------------------------|----------------------------------------------------------------------------------------------------|----------------------------------------------------------------------------------------------------|----------------------------------------------------------------------------------------------------|-----------------------------------------------------------------------|------------------------------------------------------------------------------|-------------------|
| Name     E-mail     Role     Primary Contact     In Browse Liss       * Sutpitcha Tongdachai     authorsthaijo@gmail.com     Author     Image: Contact     Image: Contact       Image: Contact     Image: Contact     Image: Contact     Image: Contact     Image: Contact     Image: Contact       Image: Contact     Image: Contact     Image: Contact     Image: Contact     Image: Contact     Image: Contact       Image: Contact     Image: Contact     Image: Contact     Image: Contact     Image: Contact     Image: Contact       Image: Contact     Image: Contact     Image: Contact     Image: Contact     Image: Contact     Image: Contact       Image: Contact     Image: Contact     Image: Contact     Image: Contact     Image: Contact     Image: Contact       Image: Contact     Image: Contact     Image: Contact     Image: Contact     Image: Contact     Image: Contact       Image: Contact     Image: Contact     Image: Contact     Image: Contact     Image: Contact     Image: Contact       Image: Contact     Image: Contact     Image: Contact     Image: Contact     Image: Contact     Image: Contact       Image: Contact     Image: Contact     Image: Contact     Image: Contact     Image: Contact     Image: Contact       Image: Contact     Image: Contact     Image: Contact     Image:                                                                                                    | List of Contributors                    | 5                                                                                                    |                                                                                                    | Ĺ                                                                                                    | ·····                                                                 |                                                                              | Add Contributor   |
| Stapitch Tongdachi          Autor Mail @@gmail.com       Autor @ @                                                                                                    | Name                                    |                                                                                                    | E-mail                                                                                                    | R                                                                                                    | ole                                                                   | Primary Contact                                                              | In Browse Lists   |
| Add Contributor       ×         Name       \$0         Invadi       Name         Invadi       Name         Invadi       Invadi         Invadi       Invadi <td><ul> <li>Sutpitcha Tongdacha</li> </ul></td> <td>ai</td> <td>author.thaijo@gm</td> <td>ail.com A</td> <td>uthor</td> <td>V</td> <td></td>                                                                                                    | <ul> <li>Sutpitcha Tongdacha</li> </ul> | ai                                                                                                    | author.thaijo@gm                                                                                                    | ail.com A                                                                                                | uthor                                                                 | V                                                                            |                   |
| D D B I U III III X X & & & & X & B ± Bio Statement (e.g., department and rank) Contributor's role * Inanslator Inanslator Infincipal contact for editorial correspondence. Include this contributor in browse lists? * Include this contributor in browse lists? Principal contact for editorial correspondence. Include this contributor in browse lists? Principal contact for editorial correspondence. Include this contributor in browse lists? Principal contact for editorial correspondence. Include this contributor in browse lists? Principal contact for editorial correspondence. Include this contributor in browse lists? Include this contributor in browse lists? Principal contact for editorial correspondence. Include this contributor in browse lists? Include this contributor in browse lists? Principal contact for editorial correspondence. Include this contributor in browse lists? Principal contact for editorial correspondence. Principal contact for editorial correspondence. Principal conta |                                         | Add Contribu<br>Name<br>Duum<br>Given Name<br>Arnon<br>How do you pr<br>Preferred Publi<br>Contact<br>o_rara@hotm<br>Email *<br>Country<br>Thailand<br>Country *<br>User Details<br>Homepage URL<br>Rauzwässnuä<br>Affiliation<br>School of Ene | itor<br>ชื่อ<br>หมายเหตุ* ไม่ต้อง<br>กรอกยศ/ตำแหน่ง<br>ener to be addressed r sata(anons; middle na<br>c Name<br>ail.com Email<br>ประเทศ<br>ประเทศ<br>                                                                                                    | <mark>พรษ์ไหญ่</mark><br>Family Name<br>Pongyai<br>ames and suffixes<br>ames and suffixes<br>เกล้าธนบุรี | นามสกุล<br>can be added here if yo<br>ເ€<br>สถาบันหรือหน่<br>rhonburi | ×<br>would like.                                                             |                   |
| Save Cancel                                                                                                    |                                         | Bio Statement (     Contributor      Author      Translator      Principal ccc      * Denotes      * Denotes                                                                                                    | <ul> <li>I ⊔ IE IE × × ⊘ № </li> <li>2.g., department and rank)</li> <li>'s role *</li> <li>Iaือกตำแหน่ง Author</li> <li>Intact for editorial correspondence.</li> <li>intact for editorial correspondence.</li> <li>intact for editorial correspondence.</li> <li>intact for editorial correspondence.</li> <li>intact for editorial correspondence.</li> <li>intact for editorial correspondence.</li> <li>intact for editorial correspondence.</li> <li>intact for editorial correspondence.</li> <li>intact for editorial correspondence.</li> <li>intact for editorial correspondence.</li> <li>intact for editorial correspondence.</li> <li>intact for editorial correspondence.</li> </ul> | <ul> <li>*</li> <li>*</li> <li></li></ul>                                                                | <i>ถ้าไม่ใช่ผู้ติดต่อหล่</i><br>รณีเป็นผู้ติดต่อหล้                   | <ul> <li>จัก ไม่ต้องคลิกเสี<br/>ถักให้คลิกเลือก</li> <li>คลิกปุ่ม</li> </ul> | ลือก<br>☑<br>Save |

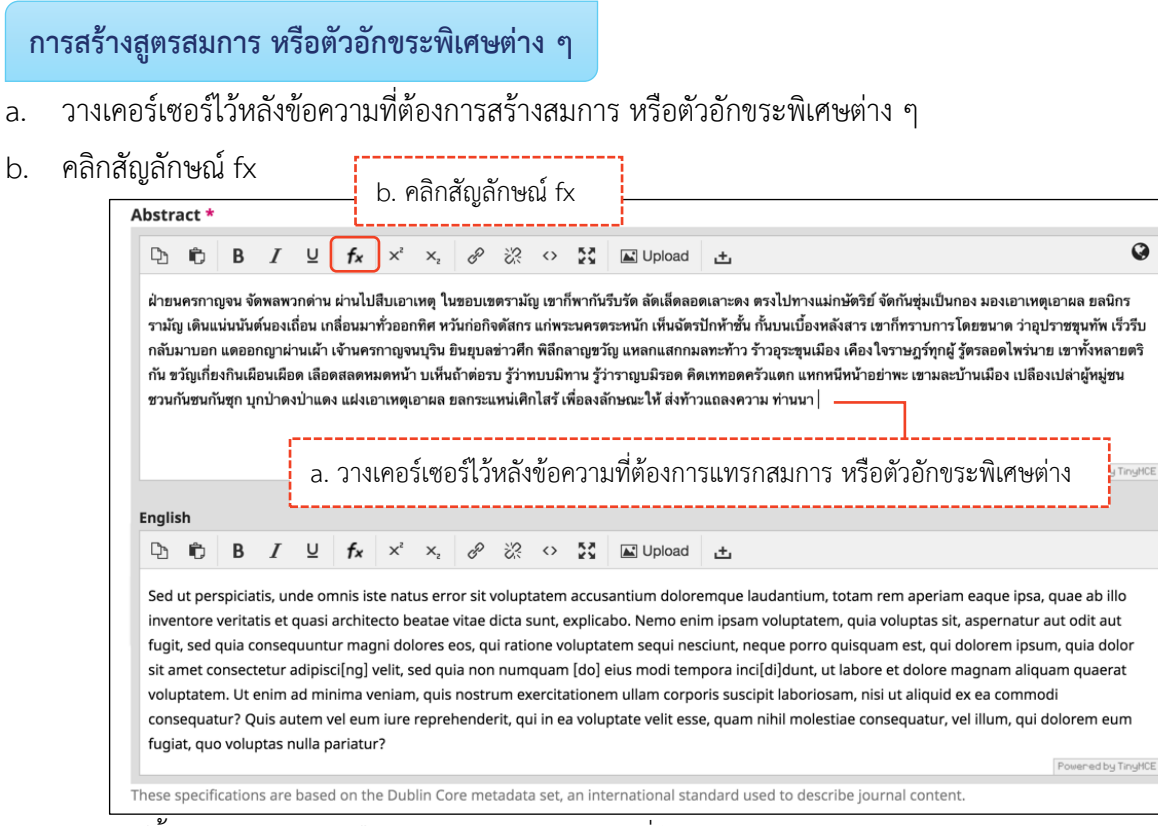

- c. นำเมาส์ซี้รูปแบบสมการ หรือตัวอักขระพิเศษต่าง ๆ ที่ต้องการ
- d. คลิกเลือกรูปแบบสมการ หรือตัวอักขระพิเศษต่าง ๆ จากรูป คลิกเลือกรูปแบบ  $ar{a}$

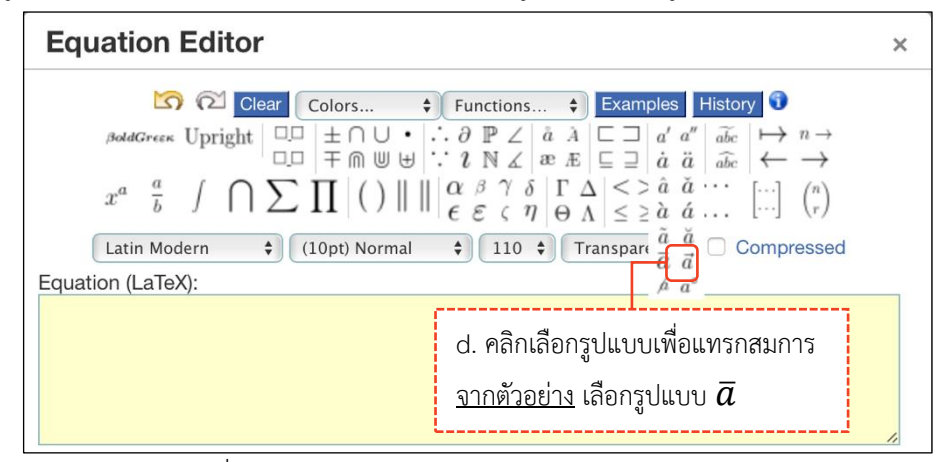

e. แทนค่าลงในวงเล็บปีกกา { } ที่ช่องสีเหลือง จากรูป แทนค่า x ลงในวงเล็บปีกกา { }

| Equation Editor ×                                                                                 |  |  |  |  |  |  |  |  |
|---------------------------------------------------------------------------------------------------|--|--|--|--|--|--|--|--|
| $\begin{array}{c c c c c c c c c c c c c c c c c c c $                                            |  |  |  |  |  |  |  |  |
| \bar <b>(}</b><br>e. แทนค่าลงในวงเล็บปีกกา { }<br><u>จากตัวอย่าง</u> แทนค่า x ลงในวงเล็บปีกกา { } |  |  |  |  |  |  |  |  |

- f. สมการที่สร้างขึ้น จะแสดงตัวอย่างที่ Preview
- g. คลิกปุ่ม OK

| Equation Editor                                                                                                    |     |  |  |  |  |  |  |  |
|----------------------------------------------------------------------------------------------------|-----|--|--|--|--|--|--|--|
| Image: Clear Colors       Functions       Examples History         BoldGrees Upright       Image: End of the clear the clear |     |  |  |  |  |  |  |  |
| Preview:<br>$ar{x}$<br>g. คลิกปุ่ม OK                                                                                                    |     |  |  |  |  |  |  |  |
| powered by About   Install   Forum   CodeCogs © 2007-2014 Ok Can                                                                                                    | cel |  |  |  |  |  |  |  |

h. แสดงสมการที่สร้าง ดังภาพนี้

### หมายเหตุ\* ถ้าต้องการแก้ไขสมการ ให้ double click ที่สมการนั้น

| Abst                                       | ract *                                             |                                                 |                                     |                                                 |                                                    |                                                      |                                                                 |                                                          |                                                   |                                                |                                                  |                                                                                        |                                                                                |                                                                                                    |
|--------------------------------------------|----------------------------------------------------|-------------------------------------------------|-------------------------------------|-------------------------------------------------|----------------------------------------------------|------------------------------------------------------|-----------------------------------------------------------------|----------------------------------------------------------|---------------------------------------------------|------------------------------------------------|--------------------------------------------------|----------------------------------------------------------------------------------------|--------------------------------------------------------------------------------|----------------------------------------------------------------------------------------------------|
| Ċ)                                         | Û                                                  | В                                               | Ι                                   | U                                               | f×                                                 | ײ                                                    | ×₂                                                              | P                                                        | 3                                                 | $\diamond$                                     | 23                                               | 🛋 Upload                                                                               | ÷                                                                              | <b>Q</b>                                                                                                    |
| ฝ่ายา<br>เดินแ<br>อก แ<br>เกี่ยง<br>ชุก บุ | เครกาญ<br>น่นนันต์<br>ดออกญ<br>กินเผือน<br>กป่าดงข | มุจน จัง<br>ันองเถ็<br>าผ่าน<br>แผือด<br>ป่าแดง | ดพลพ<br>เผ้า เจ๋<br>เลือด<br>ง แฝงเ | วกด่าน<br>าลื่อนม<br>ัานครก<br>สลดหม<br>เอาเหตุ | ผ่านไป<br>าทั่วออก<br>าญจนบ<br>เดหน้า ร<br>เอาผล ร | สึบเอา<br>าทิศ หว่<br>วุริน ยิน<br>มเห็นถ้<br>ยลกระเ | เหตุ ให<br>มันก่อกิ<br>ยุบลข่ <sup>:</sup><br>าต่อรบ<br>เหน่เศิ | มขอบเข<br>จดัสกร<br>าวศึก พิ<br>เ รู้ว่าทบ<br>กไสร้ เพิ่ | ตรามัถ<br>แก่พระ<br>ลึกลาถ<br>เบมิทา<br>ขื่อลงลับ | ນ ເขาก็<br>ะนครต<br>ນູขวัญ<br>น รู้ว่า<br>กษณะ | ก็พากัน<br>กระหนัก<br>แหลก<br>ราญบร์<br>ให้ ส่งท | รีบรัด ลัดเล็ดละ<br>1 เห็นฉัตรปักห้า<br>แสกกมลทะท้าว<br>วิรอด คิดเททอด<br>ท้าวแถลงความ | ดเลาะดง<br>ชั้น กั้นบน<br>ร้าวอุระชุ<br>ครัวแตก<br>ท่านน <sup>-</sup> <i>โ</i> | . ตรงไปทางแม่กษัตริย์ จัดกันชุ่มเป็นกอง มองเอาเหตุเอาผล ยลนิกรรามัญ<br>มเบื้องหลังสาร เขาก็ทราบการโดยขนาด ว่าอุปราชขุนทัพ เร็วรีบกลับมาบ<br>เนเมือง เคืองใจราษฎร์ทุกผู้ รู้ตรลอดไพร่นาย เขาทั้งหลายตริกัน ขวัญ<br>แหกหนีหน้าอย่าพะ เขามละบ้านเมือง เปลืองเปล่าผู้หมู่ชน ชวนกันชนกัน<br> |

- i. คัดลอกสมการไปยังบทคัดย่อภาษาอังกฤษ โดย คลิกสมการ
- j. คลิกสัญลักษณ์คัดลอก 🖻 หรือ Ctrl+c

| Abstract *<br>j. คลิกสัญลักษณ์คัดลอก                                                                                                    | P ≫2 ⇔ 57 Elloload +                                                                                                    | Q                                                                                                    |
|----------------------------------------------------------------------------------------------------|----------------------------------------------------------------------------------------------------|----------------------------------------------------------------------------------------------------|
| ฝ่ายนครกาญจน จัดพลพวกด่าน ผ่านไปสืบเอาเหตุ ในขย<br>รามัญ เดินแน่นนันด์นองเถื่อน เกลื่อนมาทั่วออกทิศ หวันเ<br>กลับมาบอก แดออกญาผ่านเผ้า เจ้านครกาญจนบุริน ยิน<br>กัน ขวัญเกี่ยงกินเผือนเผือด เลือดสลดหมดหน้า บเห็นถ้า<br>ชวนกันชนกันซุก บุกป่าดงป่าแดง แฝงเอาเหตุเอาผล ยล | วัวจังจังงัง ขัง ไขยายของ เป็นของ เป็น<br>ของ เป็นของ เป็นของ เป็นของ เป็นของ เป็นของ เป็นของ เป็นของ เป็นของ เป็นของ เป็นของ เป็นของ เป็นของ เป็นของ เป็นข<br>เป็นของ เป็นของ เป็นของ เป็นของ เป็นของ เป็นของ เป็นของ เป็นของ เป็นของ เป็นของ เป็นของ เป็นของ เป็นของ เป็นของ<br>เป็นของ เป็นของ เป็นของ เป็นของ เป็นของ เป็นของ เป็นของ เป็นของ เป็นของ เป็นของ เป็นของ เป็นของ เป็นของ เป็นของ<br>เป็นของ เป็นของ เป็นของ เป็นของ เป็นของ เป็นของ เป็นของ เป็นของ เป็นของ เป็นของ เป็นของ เป็นของ เป็นของ เป็นของ<br>เป็นของ เป็นของ เป็นของ เป็นของ เป็นของ เป็นของ เป็นของ เป็นของ เป็นของ เป็นของ เป็นของ<br>เป็นของ เป็นของ เป็นของ เป็นของ เป็นของ เป็นของ เป็นของ เป็นของ เป็นของ เป็นของ เป็นของ เป็นของ เป็นของ เป็นของ เป็นของ เป็นของ เป็นข<br>เป็นของ เป็นของ เป็นของ เป็นของ เป็นของ เป็นของ เป็นของ เป็นของ เป็นของ เป็นของ เป็นของ เป็นของ เป็นของ เป็นของ เป็นข<br>เป็นของ เป็นของ เป็นของ เป็นของ เป็นของ เป็นของ เป็นของ เป็นของ เป็นของ เป็นของ เป็นของ เป็นของ เป็นของ เป็นข<br>เป็นของ เป็นของ เป็นของ เป็นของ เป็นของ เป็นของ เป็นของ เป็นของ เป็นของ เป็นของ เป็นของ เป็นของ เป็นของ เป็นของ เป็นของ เป็นของ เป็นของ เป็นของ เป็นของ เป็นของ เป็นของ เป็นข<br>เป็นของ เป็นของ เป็นของ เป็นของ เป็นของ เป็นของ เป็นของ เป็นของ เป็นของ เป็นของ เป็นของ เป็นของ เป็นของ เป็นของ เป็นของ เป็นของ เป็น<br>เป็นของ เป็นของ เป็นของ เป็นของ เป็นของ เป็นของ เป็นของ เป็นของ เป็นของ เป็นของ เป็นของ เป็นของ เป็นของ เป็นของ เป็นของ | ง ตรงไปทางแม่กษัตริย์ จัดกันซุ่มเป็นกอง มองเอาเหตุเอาผล ยลนิกร<br>ั่น กั้นบนเบื้องหลังสาร เขาก็ทราบการโดยขนาด ว่าอุปราชชุนทัพ เร็วรีบ<br>ว ร้าวอุระชุนเมือง เคืองใจราษฎร์ทุกผู้ รู้ตรลอดไพร่นาย เขาทั้งหลายตริ<br>เครัวแตก แหกหนีหน้าอย่าพะ เขามละบ้านเมือง เปลืองเปล่าผู้หมู่ชน<br>เวาม ท่านน<br>i. คลิกสมการ |

k. วางเคอร์เซอร์ไว้หลังข้อความ จากนั้นคลิกเมาส์ขวา วาง (Paste) หรือ Ctrl+v

| En           | glis                                                                                                    | h                             |                            |                              |                           |                               |                            |                              |                                |                               |                         |                            |                                                |                                                                                                    |
|--------------|----------------------------------------------------------------------------------------------------|-------------------------------|----------------------------|------------------------------|---------------------------|-------------------------------|----------------------------|------------------------------|--------------------------------|-------------------------------|-------------------------|----------------------------|------------------------------------------------|----------------------------------------------------------------------------------------------------|
| 0            | Ъ                                                                                                    | Ĉ                             | В                          | I                            | U                         | f×                            | ײ                          | ×₂                           | P                              | ŝ                             | $\diamond$              | 53                         | L Upload                                       | 土                                                                                                    |
| S<br>ir<br>f | ied u<br>nver<br>ugit,                                                                                                    | ut pers<br>ntore v<br>, sed c | spicia<br>verita<br>quia c | tis, un<br>tis et o<br>onsec | ıde on<br>quasi<br>quuntı | nnis ist<br>archite<br>ur mag | te nat<br>ecto b<br>gni do | tus err<br>eatae<br>olores e | or sit v<br>vitae (<br>eos, qu | volupt<br>dicta s<br>ui ratic | atem<br>unt, o<br>one v | accus<br>explica<br>olupta | santium dolor<br>abo. Nemo en<br>atem sequi ne | remque laudantium, totam rem aperiam eaque ipsa, quae ab illo<br>iim ipsam voluptatem, quia voluptas sit, aspernatur aut odit aut<br>sciunt, neque porro quisquam est, qui dolorem ipsum, quia dolor |
| s<br>v       | sit amet consectetur adipisci[ng] velit, provide the second second seco |                               |                            |                              |                           |                               |                            |                              |                                |                               |                         |                            |                                                |                                                                                                    |
| c<br>f       | onse<br>ugia                                                                                                    | equat<br>it, quo              | ur? Q<br>voluj             | uis au<br>ptas n             | item v<br>iulla p         | el eun<br>ariatu              | n iure'<br>r               | Under<br>Redo                | nence<br>o                     | nc, qu                        | ппге                    | avoid                      | וסנמנפ עפות יפאל                               | se, quam nihil molestiae consequatur, vel illum, qui dolorem eum Powered by TinyHCE                                                                                                    |
| The          | se s                                                                                                    | pecifi                        | cation                     | is are                       | based                     | l on th                       | ie Di                      | Cut                          |                                |                               |                         | nt                         | ternational sta                                | andard used to describe journal content.                                                                                                    |
| Ad<br>Kej    | Additional Refinements<br>Keywords                                                                                                    |                               |                            | C                            | Past<br>Past<br>Sele      | e<br>e and<br>ct All          | Match                      | n Style                      | e                              | )<br>คลิกเม                   | มาส์ขวา และวาง (Paste)  |                            |                                                |                                                                                                    |
|              |                                                                                                    |                               |                            |                              |                           |                               |                            | Print                        |                                |                               |                         |                            | L                                              | ©                                                                                                    |
| Sui          | ogo                                                                                                    | rtinc                         | 1 Age                      | ncie                         | 5                         |                               |                            | Lang<br>Writi                | juage<br>ing Dir               | Settin<br>ection              | gs<br>1                 | •                          |                                                |                                                                                                    |
|              |                                                                                                    |                               |                            |                              |                           |                               | -                          | O A                          | dBlock<br>ect                  | ĸ                             |                         | •                          |                                                | Q                                                                                                    |

สมการที่สร้างขึ้น จะแสดงดังภาพนี้

| Abstract *                                                                                                    | *        |          |          |                               |          |          |                   |          |                |                                                                     |
|----------------------------------------------------------------------------------------------------|----------|----------|----------|-------------------------------|----------|----------|-------------------|----------|----------------|---------------------------------------------------------------------|
| Q 6                                                                                                    | В        | ΙL       | <u>J</u> | × <sup>2</sup> × <sub>2</sub> | P        | <u>%</u> | $\langle \rangle$ | 53       | L Upload       | <u>ځ</u>                                                            |
| ฝ่ายนครกาญจน จัดพลพวกด่าน ผ่านไปสีบเอาเหตุ ในขอบเขตรามัญ เขาก็พากันรีบรัด ลัดเล็ดลอดเลาะดง ตรงไปทางแม่กษัตริย์ จัดกันซุ่มเป็นกอง มองเอาเหตุเอาผล ยลนิกร<br>รามัญ เดินแน่นนันต์นองเถื่อน เกลื่อนมาทั่วออกทิศ หวันก่อกิจดัสกร แก่พระนครตระหนัก เห็นฉัดรปักห้าชั้น กันบนเบื้องหลังสาร เขาก็ทราบการโดยขนาด ว่าอุปราชซุนทัพ เร็วรีบ<br>กลับมาบอก แดออกญาผ่านเผ้า เจ้านครกาญจนบูริน ยินขุบลข่าวศึก พิลึกลาญขวัญ แหลกแสกกมลทะท้าว ร้าวอุระชุนเมือง เคืองใจราษฎร์ทุกผู้ รู้ตรลอดไพร่นาย เขาทั้งหลายตริ<br>กัน ขวัญเกี่ยงกินเผือนเผือด เลือดสลดหมดหน้า บเห็นถ้าต่อรบ รู้ว่าทบบมิทาน รู้ว่าราญบมิรอด คิดเททอดครัวแตก แหกหนีหน้าอย่าพะ เขามละบ้านเมือง เปลืองเปล่าผู้หมู่ขน ขวน<br>กันขนกันชุก บุกป่าดงป่าแดง แฝงเอาเหตุเอาผล ยลกระแหน่เดิกไสร้ เพื่อลงลักษณะให้ ส่งท้าวแถลงความ ท่านนาโร                                                                                                    |          |          |          |                               |          |          |                   |          |                |                                                                     |
|                                                                                                    |          |          |          |                               |          |          |                   |          |                | Powered by TingHCE                                                  |
| English                                                                                                    |          |          |          |                               |          |          |                   |          |                |                                                                     |
| D D                                                                                                    | В        | ΙL       | <u>J</u> | X² X <sub>2</sub>             | P        | 3        | $\langle \rangle$ | 23       | Upload         | 土                                                                   |
| Sed ut perspiciatis, unde omnis iste natus error sit voluptatem accusantium doloremque laudantium, totam rem aperiam eaque ipsa, quae ab illo inventore veritatis et quasi architecto beatae vitae dicta sunt, explicabo. Nemo enim ipsam voluptatem, quia voluptas sit, aspernatur aut odit aut fugit, sed quia consequuntur magni dolores eos, qui ratione voluptatem sequi nesciunt, neque porro quisquam est, qui dolorem ipsum, quia dolor sit amet consectetur adipisci[ng] velit, sed quia non numquam [do] eius modi tempora inci[di]dunt, ut labore et dolore magnam aliquam quaerat voluptatem. Ut enim ad minima veniam, quis nostrum exercitationem ullam corporis suscipit laboriosam, nisi ut aliquid ex ea commodi consequatur? Quis autem vel eum iure reprehenderit, qui in ea voluptate velit esse, quam nihil molestiae consequatur, vel illum, qui dolorem eum fugiat, quo voluptas nulla pariatur? |          |          |          |                               |          |          |                   |          |                |                                                                     |
| These speci                                                                                                    | fication | s are ba | ised o   | n the Dul                     | olin Cor | e met    | tadata            | a set, a | an internation | Powered by TinyHCE<br>al standard used to describe journal content. |

1. Start 2. Upload Submission

#### Step 4 : Confirmation

### **หมายเหตุ\*** ถ้าคลิกปุ่ม OK แล้ว จะไม่สามารถย้อนกลับไปแก้ไขข้อมูลได้ หากต้องการแก้ไขข้อมูลให้ติดต่อกับวารสาร ผ่านกระทู้สนทนา (Discussion) ตามขั้นตอนหน้า 225-229

| Submit ar            | Submit an Article                                                                                                    |                    |                                       |               |  |            |   |  |  |  |  |  |
|----------------------|----------------------------------------------------------------------------------------------------|--------------------|---------------------------------------|---------------|--|------------|---|--|--|--|--|--|
| 1. Start             | 2. Upload Submission                                                                                                    | 3. Enter Metadata  | 4. Confirmation                       | 5. Next Steps |  |            |   |  |  |  |  |  |
| Your sul<br>before o | Your submission has been uploaded and is ready to be sent. You may go back to review and adjust any of the information you have entered<br>before continuing. When you are ready, click "Finish Submission".<br> |                    |                                       |               |  |            |   |  |  |  |  |  |
|                      |                                                                                                    |                    |                                       |               |  |            |   |  |  |  |  |  |
| Journal of TCI       |                                                                                                    | Confirm            |                                       | ×             |  | $\Diamond$ | ۹ |  |  |  |  |  |
| ← Back to Submiss    | ions                                                                                                    | Are you sure you y | wish to submit this article to the id | ournal?       |  |            |   |  |  |  |  |  |
|                      | Submit an Article                                                                                                    |                    |                                       | OK Cancel     |  |            |   |  |  |  |  |  |

|               | Your submission has been uploaded and is ready to be sent. You may<br>before continuing. When you are ready, click "Finish Submission". | คลิกปุ่ม OK | any of the information you have entered |   |
|---------------|----------------------------------------------------------------------------------------------------|-------------|-----------------------------------------|---|
|               |                                                                                                    |             | Finish Submission Cance                 | 1 |
|               |                                                                                                    |             |                                         |   |
| Step 5 : Next | Steps                                                                                                    |             |                                         |   |

3. Enter Metadata 4. Confi

| Journal of TCI                                                                                                    | С. | • |
|----------------------------------------------------------------------------------------------------|----|---|
| Back to Submissions                                                                                                    |    |   |
| Submit an Article                                                                                                    |    |   |
| 1. Start 2. Upload Submission 3. Enter Metadata 4. Confirmation 5. Next Steps                                                                                                  |    |   |
|                                                                                                    |    |   |
| Submission complete                                                                                                    |    |   |
| Thank you for your interest in publishing with Journal of TCI.                                                                                                    |    |   |
| What Happens Next?                                                                                                    |    |   |
| The journal has been notified of your submission, and you've been emailed a confirmation for your records. Once the editor has reviewed the submission, they will contact you. |    |   |
| For now, you can:                                                                                                    |    |   |
| Review this submission                                                                                                    |    |   |
| Create a new submission     Return to your dashboard                                                                                                    |    |   |
|                                                                                                    |    |   |
|                                                                                                    |    |   |

\*\* เสร็จสิ้นกระบวนการส่งบทความ (Submission) \*\*

#### <u>ผลลัพธ์การส่งบทความ (Submission)</u>

#### ผู้แต่งทุกคนจะได้รับ Email ดังนี้

ผู้แต่งที่ส่งบทความจะได้รับ Email ขอบคุณจากวารสาร เรื่อง "Submission Acknowledgement"

|        | [JTCI] Submission Acknowledgement Ď กล่องจดหมาย ×                                                                                                    |                         |   | Ð | Z |  |  |  |  |  |
|--------|----------------------------------------------------------------------------------------------------|-------------------------|---|---|---|--|--|--|--|--|
| OLIAHT | Dr. Somchai Rakkhan via <admin@tci-thaijo.org><br/>ถึง ฉัน <del>*</del></admin@tci-thaijo.org>                                                                                                    | 20:23 (8 นาทีที่ผ่านมา) | ☆ | * | : |  |  |  |  |  |
|        | Sutpitcha Tongdachai:                                                                                                    |                         |   |   |   |  |  |  |  |  |
|        | Thank you for submitting the manuscript, "Aspernatur aut odit aut fugit, sed quia consequuntur magni dolores eos, qui" to Journal of TCI. With the online jour<br>management system that we are using, you will be able to track its progress through the editorial process by logging in to the journal web site: |                         |   |   |   |  |  |  |  |  |
|        | Submission URL: <u>http://thaijo-test.noip.in.th/ojs-3.3.0-8/index.php/demo/authorDashboard/submission/9</u><br>Username: sutpitcha_ton                                                                                                    |                         |   |   |   |  |  |  |  |  |
|        | If you have any questions, please contact me. Thank you for considering this journal as a venue for your work.                                                                                                    |                         |   |   |   |  |  |  |  |  |
|        | Dr. Somchai Rakkhan                                                                                                    |                         |   |   |   |  |  |  |  |  |
|        |                                                                                                    |                         |   |   |   |  |  |  |  |  |
|        | test                                                                                                    |                         |   |   |   |  |  |  |  |  |
|        |                                                                                                    |                         |   |   |   |  |  |  |  |  |
|        | 🔦 ตอบ 🗭 ส่งต่อ                                                                                                    |                         |   |   |   |  |  |  |  |  |

 ผู้แต่งร่วม จะได้รับ Email เรื่อง "Submission Acknowledgement" แต่เนื้อหาใน Email จะแตกต่างจากผู้แต่ง ที่ส่งบทความ

#### หมายเหตุ\* จากการการเพิ่มผู้แต่งร่วม | Add Contributor หน้า 207

|        | [JTCI] Submission Acknowledgement Ď กล่องจดหมาย 🗵                                                                                                    |                         |   |   |   |  |  |  |  |  |  |  |
|--------|----------------------------------------------------------------------------------------------------|-------------------------|---|---|---|--|--|--|--|--|--|--|
| OLIAHT | Dr. Somchai Rakkhan via<br>ถึง Arnon マ<br>Hello,                                                                                                    | 20:23 (9 นาทีที่ผ่านมา) | ☆ | 4 | : |  |  |  |  |  |  |  |
|        | Sutpitcha Tongdachai has submitted the manuscript, "Aspernatur aut odit aut fugit, sed quia consequuntur magni dolores eos, qui" to Journal of TCI.<br>If you have any questions, please contact me. Thank you for considering this journal as a venue for your work.<br>Dr. Somchai Rakkhan |                         |   |   |   |  |  |  |  |  |  |  |
|        | test <ul> <li>ดอบ</li> <li>ส่งต่อ</li> </ul>                                                                                                    |                         |   |   |   |  |  |  |  |  |  |  |

### 🗖 แดชบอร์ด | Dashboard

| Journal of TCI                                                                                                    | ¢                                         |
|----------------------------------------------------------------------------------------------------|-------------------------------------------|
| Submissions                                                                                                    | ส่งบทความเรื่องใหม่                       |
| My Queue 1 Archives                                                                                                    | Ø Help                                    |
| My Assigned     Q     Search       ID บทความ     9     Tongdachai et al.       Aspernatur aut odit aut fugit, sed quia consequuntur magni dolores eos, qui | ▼ Filters New Submission<br>เมนูเพิ่มเติม |
| ชื่อบทความ สถานะบทศ                                                                                                    | าวาม คลิกเพื่อเข้าสู่บทความ               |

#### 🗖 กระบวนการของบทความ | Workflow

**หมายเหตุ\*** ถ้าต้องการแก้ไขข้อมูลก่อนเข้าสู่กระบวนการ Review ให้ติดต่อกับวารสารผ่านกระทู้สนทนา (Discussion) ตามขั้นตอนหน้า 225-229

| Journal of TCI                                                                                                    | Ĺ     | 7 🙆 |
|----------------------------------------------------------------------------------------------------|-------|-----|
|                                                                                                    |       |     |
| กระบวนการของบทความ<br>สถานะของบทความ<br>Workflow Publication "Submission"                                                                                                    | orary |     |
| Submission Review Copyediting Production                                                                                                    |       |     |
| ไฟล์ที่อัปโหลด Step 2 : Upload Submission<br>Submission Files                                                                                                    |       |     |
| ► Image: Section 22 มหความทดสอบ.docx 6 Article Text January 2022                                                                                                    |       |     |
| Image: Second state state |       |     |
| ข้อความถึงบรรณาธิการ (Editor) Step 1 : Start Download All Files                                                                                                    |       |     |
| Pre-Review Discussions หมายเหตุ* ถ้าไม่ได้กรอก จะไม่แสดงข้อมูล Add discussion                                                                                                    |       |     |
| Name From Last Reply Replies Closed                                                                                                    |       |     |
| No Items                                                                                                    |       |     |
|                                                                                                    |       |     |

### 🗖 ข้อมูลเตรียมเผยแพร่บทความ | Publication

**จากรูป** คลิกลิงก์ "ไทย" เพื่อแสดงข้อมูลภาษาไทยด้วย

| Journal of TCI                                  |                                                                                                    | Δ 🔍                                                                                                    |
|-------------------------------------------------|----------------------------------------------------------------------------------------------------|----------------------------------------------------------------------------------------------------|
| ← Back to Submissions                           |                                                                                                    |                                                                                                    |
| ข้อมูลเผยแพร่บทความ                             | ut odit aut fugit, sed quia consequuntur magni d                                                                                                    | lolores eos, qui Library                                                                                                    |
| Workflow Publication Status: Unscheduled        | สถานะ "ยังไร<br>เนื่องจากสถานะปัจจุบันของบ                                                                                                    | ม่เผยแพร่"<br>ทความคือ "Submission"                                                                                                    |
| Title & Abstract                                |                                                                                                    | lna English                                                                                                    |
| Contributors <sup>។</sup> ខរ្ស<br>Metadata Step | 3 : Enter Metadata                                                                                                    | <sup>ไทย</sup> จากรูป คลิกลิงก์ "ไทย"                                                                                                    |
| References                                      |                                                                                                    | เพื่อแสดงข้อมูลภาษาไทยด้วย                                                                                                    |
| Galleys                                         | Aspernatur aut odit aut fugit, sed quia con                                                                                                    | เทย<br>📀 การฝ่ายนครกาญจน จัดพลพวกด่าน ผ่านไปสืบเอา                                                                                                    |
| ไฟล์ PDF หรือไฟล์อื่น ๆ ที่เผยแพร               |                                                                                                    | ไทย                                                                                                    |
| แต่จะยังไม่มีไฟล์ เนื่องจาก                     |                                                                                                    | <b>@</b>                                                                                                    |
| สถานะปัจจุบันของบทความคือ                       | t                                                                                                    | ไทย                                                                                                    |
| "Submission"                                    | $I \times^2 \times_2 \mathscr{O}$                                                                                                    | B $I \times^{i} \times_{i} \mathscr{O}$                                                                                                    |
|                                                 | terror sit voluptatem accusantium<br>doloremque laudantium, totam rem aperiam<br>eaque ipsa,β quae ab illo inventore veritatis<br>τ et quasi architecto beatae vitae dicta sunt,<br>explicabo. Nemo enim ipsam voluptatem,<br>quia voluptas sit, aspernatur aut odit aut | รู้ว่าทบบมิทาน รู้ว่าราญบมิรอด คิดเททอดครัวแตก<br>แหกหนีหน้าอย่าพะ เขามละบ้านเมือง เปลืองเปล่าผู้<br>หมู่ชน ชวนกันชนกันชุก บุกป่าดงป่าแดง β แฝงเอา<br>เหตุเอาผลขลกระแหน่เติกไสร้ π เพื่อลงลักษณะให้ ส่ง<br>ท้าวแถลงความ ท่านนา จันหรุปราคาเด็มดวงเกิดขึ้น<br>เมื่อวันที่ 31 มกราคม พ.ศ. 2561 เนื่องจากดวงจันทร์<br>อยู่ใกล้จุดปลายระยะทางวงโคจร เมื่อวันที่ 30<br>บนธาณะ ถึงเรียกได้ว่า "สนปอร์เน!" โดยสนปอร์เหน |
|                                                 | 9                                                                                                    | 0                                                                                                    |
|                                                 |                                                                                                    | Save                                                                                                    |

## การแก้ไขบทความ | Revisions

ผู้แต่ง (Author) จะได้รับ Email จากบรรณาธิการ (Editor) เพื่อให้แก้ไขบทความ เรื่อง "Editor Decision" หมายเหตุ\* ผลประเมินบทความ อาจจะได้รับทาง Email หรือ จากกระทู้สนทนาในระบบ

|        |           | [JTCI] Editor Decision 🗁 กล่องจดหมาย ×                                                                     |                            |               | ē       | Z     |
|--------|-----------|----------------------------------------------------------------------------------------------------|----------------------------|---------------|---------|-------|
|        | OLIAHT    | Somchai Rakhan via TCI thaijo org <admin@tci-thaijo.org> ศ. 1<br/>ถึง ฉัน, Arnon マ</admin@tci-thaijo.org>  | 14 ม.ค. 16:53 (3 วันที่ผ่า | านมา) 🕁       | *       | :     |
|        |           | Sutpitcha Tongdachai, Arnon Pongyai:                                                                       |                            |               |         |       |
|        |           | We have reached a decision regarding your submission to Journal of TCI, "Aspernatur aut dolores eos, qui". | odit aut fugit, sed qui    | a consequunti | ur magn | ſ     |
|        |           | Our decision is: Revisions Required                                                                        |                            |               |         |       |
|        |           |                                                                                                    |                            |               |         |       |
|        |           | Journal of TCI                                                                                             |                            |               |         |       |
|        |           | 🔦 ตอบ ≪ ตอบทั้งหมด ា ส่งต่อ                                                                                |                            |               |         |       |
| ขั้นตล | อนที่ 1 : | ข้าสู่เว็บไซต์วารสารและ Login เข้าสู่ระบบ                                                                  | คลิก                       | าลิงก์ Log    | in      |       |
|        |           | JOURNAL OF TCI                                                                                             |                            | Re            | egister | Login |
|        | CURRENT   | ARCHIVES PUBLICATION ETHICS ABOUT +                                                                        |                            |               | Q SE    | ARCH  |
|        |           | CURRENT ISSUE                                                                                              | LANGUAGE                   |               |         |       |
|        |           | Vol. 21 No. 2 (2021): July - December                                                                      | ไทย<br>English             |               |         |       |
|        |           |                                                                                                    |                            |               |         |       |
|        |           | THAIJO <sup>2</sup>                                                                                        |                            |               |         |       |
|        |           |                                                                                                    |                            |               |         |       |
|        |           | THET THE ADDRESS DESIDE TREADS                                                                             |                            |               |         |       |
|        |           | THAIJO                                                                                                    |                            |               |         |       |
|        |           |                                                                                                    |                            |               |         |       |
|        |           |                                                                                                    |                            |               |         |       |
|        |           | Sign in to your account                                                                                    |                            |               |         |       |
|        |           | Email                                                                                                    |                            |               |         |       |
|        |           | author.thaijo@gmail.com                                                                                    |                            | กรอก Ei       | mail    | &     |
|        |           | Password                                                                                                   |                            | Passv         | vord    |       |
|        |           |                                                                                                    |                            |               |         |       |
|        |           | Remember me      Forgot                                                                                    | t Password?                |               |         | ·ı    |
|        |           | Sign In                                                                                                    |                            | คลิกปุ่ม :    | Sing I  | n     |
|        |           | New user? Register                                                                                         |                            |               |         |       |
|        |           |                                                                                                    |                            |               |         |       |

## ขั้นตอนที่ 2 : เข้าสู่หน้าแดชบอร์ด | Dashboard

| JOURNAL OF TCI                                                                                                    | กดลิงก์ Dashboard | sutpitcha_ton  |
|----------------------------------------------------------------------------------------------------|-------------------|----------------|
| CURRENT ARCHIVES PUBLICATION ETHICS ABOUT -                                                                                                    |                   | View Profile   |
| CURRENT ISSUE<br>Vol. 21 No. 2 (2021): July - December<br>Nectee <sup>®</sup> Transmosious:<br>THAIJO <sup>®</sup><br>THAIJO <sup>®</sup><br>THAIJO <sup>®</sup> |                   | Ing<br>English |

| Journal of TCI                                     |                                                                                                |                                                                 | <b>ب</b> <sup>2</sup>                   | ٩ |
|----------------------------------------------------|------------------------------------------------------------------------------------------------|-----------------------------------------------------------------|-----------------------------------------|---|
| Submissions                                        | หมายเหตุ * ห้ามแก้ไขเ                                                                          | บทความโดยการกดส่งบทความเ <sup>ร</sup>                           | รื่องใหม่ (ห้ามคลิกปุ่ม New Submission) |   |
| My Queue 1                                         | Archives                                                                                       |                                                                 | Help                                    |   |
| My Assigne                                         | d                                                                                              | <b>Q</b> Search                                                 | 🔻 คลิกเพื่อเข้าสู่บทความ                |   |
| 9 Tongda<br>Asperna<br>▲ Revis<br>รายละเอียดสถานะบ | <b>chai et al.</b><br>มtur aut odit aut fugit, sed quia consi<br>ions have been requested.<br> | equuntur magni dolores eos, qui<br>ก้ไขบทความ (Revisions have b | 8 2/2 © 1 • Review View •               |   |
|                                                    |                                                                                                |                                                                 |                                         |   |

# ขั้นตอนที่ 3 : เข้าสู่บทความ

| Journal of TCI                              | ยเหตุ* ผลประเมินบทความ อาจจะได้รับทาง Email หรือ จากกระทู้ส                                                       | ่เนทนา              | 0 |
|---------------------------------------------|----------------------------------------------------------------------------------------------------|---------------------|---|
| 9 / Tongdachai et al. / Asperna             | tur aut odit aut fugit, sed quia consequuntur magni dolores eos, qui                                              | Upload File Library |   |
| Workflow Publication                        |                                                                                                    |                     |   |
| Submission Review                           | Copyediting Production                                                                                            |                     |   |
| Round 1 รายละเอียดสถ                        | าานะบทความ คือ วารสารแจ้งให้แก้ไขบทความ (Revisions have bee                                                       | n requested.)       |   |
| Round 1 Status<br>Revisions have been reque | sted.                                                                                                    |                     |   |
| Notifications                               |                                                                                                    |                     |   |
| [JTCI] Editor Decision                      | Email ที่ได้รับแจ้งแก้ไขบทความจากวารสาร                                                                           | I-01-2022 04:53 PM  |   |
|                                             | ไฟด์กาว พันไรมาพิยามของอย                                                                                         |                     |   |
| Reviewer's Attachment                       | เพลของผูบวะเมนบทศาราม<br>s<br>หมายเหตุ* จะเห็นไฟล์ก็ต่อเมื่อ วารสารเลือกให้เห็นเท่านั้น                           | Q Search            |   |
| Revisions                                   | อัปโหลดไฟล์แก้ไขบทความ                                                                                            | n Upload File       |   |
|                                             | <b>หมายเหตุ*</b> ขั้นตอนการอัปโหลดไฟล์ (Upload Files) หน้า 222-224                                                |                     |   |
| Review Discussions                          |                                                                                                    | Add discussion      |   |
| Name<br>ชอให้แก้ไขบทความ                    | <u>จากรูป</u> วารสารส่งผลประเมินมาให้ทางกระทู้สนทนา<br><b>หมายเหตุ*</b> ขั้นตอนการสร้าง หรือ ตอบกลับ หน้า 225-229 | Replies Closed 0    |   |
|                                             |                                                                                                    |                     |   |

### <u>ผลลัพธ์การแก้ไขบทความ | Revisions</u>

<u>จากรูป</u> อัปโหลดไฟล์แก้ไขบทความที่หัวข้อ "Revisions" และตอบกลับกระทู้สนทนาที่หัวข้อ "Review Discussion"

| rnal of TCI                                                                                    |                                     |                                         | $\Diamond$ $\bigcirc$                 |
|------------------------------------------------------------------------------------------------|-------------------------------------|-----------------------------------------|---------------------------------------|
| Back to Submissions                                                                            |                                     |                                         |                                       |
| Tongdachai et al. / Aspernatur aut odit aut f                                                  | ugit, sed quia consequuntur magni c | dolores eos, qui                        | Upload File Library                   |
| /orkflow Publication                                                                           |                                     |                                         |                                       |
| Submission Review Copyediting                                                                  | Production                          |                                         |                                       |
| Round 1                                                                                        |                                     |                                         |                                       |
| รายละเอยดสถานะบทความ คอ อบเห           Round 1 Status           Revisions have been submitted. | ลดเพลแกเขบทความเรยบรอยแลว<br>       | (Revisions have bee                     | n submitted.)                         |
| [JTCI] Editor Decision                                                                         |                                     | 14                                      | I-01-2022 04:53 PM                    |
| Reviewer's Attachments                                                                         | No Files                            |                                         | Q Search                              |
| Revisions                                                                                      | จังโหลดไฟล์แก้ไดงหดวาง              | Q Sea                                   | rch Upload File                       |
| ฟ 44 บทความทดสอบ-แก้ไข.docx                                                                    |                                     | 17 Ar<br>January<br>2022                | ticle Text : ไฟล์บทความ<br>ไฟล์บทความ |
| ชาวางสรุปการแก้ไขบทความ.docx                                                                   |                                     | 17 Ot<br>January<br>2022                | her ไฟล์อื่น ๆ                        |
| Review Discussions                                                                             | ตอบกลับกระทู้สนทนา                  |                                         | Add discussion                        |
| Name                                                                                           | From                                | Last Reply                              | Replies Closed                        |
| <u>ขอให้แก้ไขบทความ</u>                                                                        | editor<br>14-01-2022<br>03:58 PM    | sutpitcha_ton<br>17-01-2022<br>09:45 AM | 1                                     |

## การตรวจสอบต้นฉบับ | Copyediting

### **หมายเหตุ\*** ถ้าวารสารทำการพิสูจน์อักษรและจัดรูปแบบบทความเสร็จเรียบร้อยแล้ว

ในขั้นตอนการพิจารณาบทความ (Review) จะไม่มีขั้นตอนนี้

แนะนำเมนูเบื้องต้น

หน้าแดชบอร์ด | Dashboard

| Journal of T | CI                                                                      |                                                                                                    | Ĺ <mark>1</mark> | ٩ |
|--------------|-------------------------------------------------------------------------|----------------------------------------------------------------------------------------------------|------------------|---|
| Sub          | omissions                                                               |                                                                                                    |                  |   |
| м            | ly Queue 1 Archives                                                     | Ø Hel                                                                                                    | p                |   |
|              |                                                                         |                                                                                                    |                  |   |
|              | My Assigned                                                             | Q Search ได้การสาราชาติการสาราชาติการสาราชาติการสาราชาติการสาราชาติการสาราชาติการสาราชาติการสาราชาติการสาราช<br>คลิกเพื่อเข้าสู่บทค | วาม              |   |
|              | 9 Tongdachai et al.<br>Aspernatur aut odit aut fugit, sed quia conseque | untur magni dolores eos, qui                                                                                                    |                  |   |
|              |                                                                         | จำนวนกระทู้สนทนา                                                                                                    |                  |   |

#### หน้าบทความ

| rkflow Publication             |                                                                                    |                |
|--------------------------------|------------------------------------------------------------------------------------|----------------|
| Submission Review Co           | oyediting <b>Production</b>                                                        |                |
| Copyediting Discussions        | กระทู้สนทนา<br><mark>หมายเหตุ*</mark> บางวารสารจะส่งข้อมูลให้ตรวจสอบผ่านช่องทางนี้ | Add discussion |
| Name                           | ขั้นตอนการสร้าง หรือ ตอบกลับ หน้า 225-229                                          | Replies Closed |
| <u>ตรวจสอบไฟล์พิสูจน์อักษร</u> | mana -<br>17-01-2022 09:33<br>PM                                                   | 0              |
| Copyedited                     | ไฟล์บทความฉบับสมบูรณ์                                                              | Q Search       |
|                                | หมายเหตุ* จะเห็นไฟล์ก็ต่อเมื่อ วารสารอัปโหลดไฟล์เข้าสู่ระบบ                        |                |

# การตรวจสอบไฟล์เผยแพร่ | Production

#### หน้าแดชบอร์ด | Dashboard (บทความยังไม่เผยแพร่)

| Journal of TCI                                                      |                                  | L. O                                       |
|---------------------------------------------------------------------|----------------------------------|--------------------------------------------|
| Submissions<br>My Queue 1 Archives                                  |                                  | Ө нер                                      |
| My Assigned                                                         | <b>Q</b> Search                  | <ul> <li>ศลิกเพื่อเข้าสู่บทความ</li> </ul> |
| 9 Tongdachai et al.<br>Aspernatur aut odit aut fugit, sed quia cons | sequuntur magni dolores eos, qui | O Production View ~                        |
|                                                                     |                                  |                                            |

#### หน้าบทความ

| Journal of TCI        |                                                       |                                                       |                     | L              | ļ 🔉 |
|-----------------------|-------------------------------------------------------|-------------------------------------------------------|---------------------|----------------|-----|
| ← Back to Submissions |                                                       |                                                       |                     |                |     |
| 9 / Tongdachai e      | <b>t al.</b> / Aspernatur aut odit aut fugit, sed qui | a consequuntur magni dolores ed                       | os, qui             | Library        |     |
| Workflow P            | ublication                                            |                                                       |                     |                |     |
| Submission            | Review Copyediting Production                         | on                                                    |                     |                |     |
|                       |                                                       |                                                       |                     |                |     |
| Productio             | n Discussions                                         |                                                       |                     | Add discussion |     |
| Name                  |                                                       | From                                                  | Last Reply          | Replies Closed |     |
|                       |                                                       | No Items                                              |                     |                |     |
|                       | ח <sup>،</sup>                                        | ระทู้สนทนา                                            | يو .                |                |     |
|                       | <b>หมายเหตุ*</b> บางวารสารอาจติด<br>ขั้นตอนการสร้าง ห | เต่อเพื่อไห้ตรวจสอบข้อมูล<br>เรือ ตอบกลับ หน้า 225-2. | ผ่านช่องทางนี<br>29 |                |     |

## บทความที่ได้รับการเผยแพร่ | Published

#### หน้าแดชบอร์ด | Dashboard

บทความจะย้ายไปอยู่ที่แถบ Archives คือ บทความที่เสร็จสิ้นกระบวนการเรียบร้อยแล้ว ได้แก่ บทความที่ได้รับการ ปฏิเสธ (Declined) และ บทความที่ได้รับการตีพิมพ์และเผยแพร่เรียบร้อยแล้ว (Published)

| • Help                     |
|----------------------------|
| ▼ ฅ คลิกเพื่อเข้าสู่บทความ |
| eos, qui                   |
|                            |

#### หน้าบทความ

| <sup>/ To</sup> ข้อมูลเผยเ<br>Workflow Public | เพร่บทความ                                                                                                    | dolores eos, qui Library                                                                                                    |
|-----------------------------------------------|----------------------------------------------------------------------------------------------------|----------------------------------------------------------------------------------------------------|
| Status: Published                             | สถานะ "เผยแพร่แล้ว"                                                                                                    |                                                                                                    |
|                                               | This version has been published and can                                                                                                    | not be edited.                                                                                                    |
| Title & Abstract                              |                                                                                                    | <b>โทย</b> English                                                                                                    |
| Contributors<br>Metadata<br>References        | ข้อมูลเบื้องต้นของบทความ<br>                                                                                                    | <sup>ไทย</sup> <u>จากรูป</u> คลิกลิงก์ "ไทย"<br>©<br>เพื่อแสดงข้อมูลภาษาไทยด้า                                                                                                    |
| Galleys                                       | ไฟล์ PDF ของบทความ<br>ıgit, sed quia con                                                                                                    | ไทย<br>🔇 การผ่ายนครกาญจน จัดพลพวกด่าน ผ่านไปสืบเอา                                                                                                    |
|                                               | Subtitle                                                                                                    | ไทย                                                                                                    |
|                                               | Abstract                                                                                                    | ไทย                                                                                                    |
|                                               | $B I \times^{z} \times_{z} fx \mathscr{P}$                                                                                                    | B $I \times^{i} \times_{i} fx \mathscr{P}$                                                                                                    |
|                                               | Sed ut perspiciatis, unde omnis iste natus<br>error sit voluptatem accusantium<br>doloremque laudantium, totam rem<br>aperiam eaque ipsa, $\beta$ quae ab illo inventore<br>veritatis $\pi$ et quasi architecto beatae vitae<br>dicta sunt, explicabo. Nemo enim ipsam<br>voluptatem, quia voluptas sit, aspernatur | รู้ว่าทบบมิทาน รู้ว่าราญบมิรอด คิดเททอดครัวแตก<br>แทกหนีหน้าอย่าพะ เขามละบ้านเมือง เปลืองเปล่าผู้<br>หมู่ชน ชวนกันชนกันชุก บุกบ้าดงป่าแดง β แฝงเอา<br>เหตุเอาผลยลกระแหน่เศิกไสร้ π เพื่อลงลักษณะให้<br>ส่งท้าวแถลงความ ท่านนา จันทรุปราคาเต็มดวงเกิด<br>ขึ้นเมื่อวันที่ 31 มกราคม พ.ศ. 2561 เนื่องจากดวง<br>จันทร์อยู่ใกล้จุดปลายระยะทางวงโคจร เมื่อวันที่ 30 |
|                                               | <b>@</b>                                                                                                    | <b>Q</b>                                                                                                    |
|                                               |                                                                                                    | Save                                                                                                    |

# การอัปโหลดไฟล์ | Upload File

### ้หมายเหตุ\* สามารถอับโหลดได้มากกว่า 1 ไฟล์ ขนาดไฟล์ไม่เกิน 50 MB โดยจะต้องอับโหลดทีละไฟล์

| <u>าสูบ</u> ยบเทลทเพลทกเวะฟูสน                                                                              |                                                                           | คลิกปุ่ม Upload                                                               | File            |                   |
|----------------------------------------------------------------------------------------------------|---------------------------------------------------------------------------|-------------------------------------------------------------------------------|-----------------|-------------------|
| Attached Files                                                                                              |                                                                           | Q Search                                                                      | Upload File     | Select Files      |
|                                                                                                    | No File                                                                   | 25                                                                            |                 | -                 |
| Jpload a Discussion File                                                                                    |                                                                           |                                                                               |                 | ×                 |
| 1. Upload File 2. Revi                                                                                      | ew Details 3. Confirm                                                     |                                                                               |                 |                   |
| Article Component *                                                                                         |                                                                           |                                                                               |                 |                   |
| <ul> <li>Select article component</li> </ul>                                                                |                                                                           |                                                                               |                 | ~                 |
| Research Materials<br>Research Results<br>Transcripts<br>Data Analysis<br>Data Set<br>Source Texts<br>Other | เสขกบระ<br><u>จากรูป</u> เลือก "Article Text"<br>หมายเหตุ* ถ้าไม่ใช่ไฟล์บ | เนื่องจากอัปโหลดไฟล์บทคว<br>เหื่องจากอัปโหลดไฟล์บทคว<br>ทความให้เลือก "Other" | าม              |                   |
| Jpload a Discussion File 1. Upload File 2. Revi Article Component *                                         | ew Details 3. Confirm                                                     |                                                                               |                 | ×                 |
| Article Text                                                                                                |                                                                           | คลิกปุ่ม Upload                                                               | File และเลือกไฟ | ล์ที่ต้องการอัปโห |
| Drag and drop a file here t                                                                                 | o begin upload                                                            | L                                                                             |                 | Upload File       |
| How to ensure all files are and                                                                             | onymized ถึงก์แจ้งเตือนและขั้                                             | ้<br>นตอนการลบความเป็นเจ้าข                                                   | องไฟล์          |                   |
|                                                                                                    |                                                                           |                                                                               |                 |                   |

| Upload a Discus      | sion File                                            |             | × |
|----------------------|------------------------------------------------------|-------------|---|
| 1. Upload File       | 2. Review Details                                    | 3. Confirm  |   |
| Article Compone      | ent *                                                |             |   |
| Article Text         |                                                      |             | ~ |
| 🗸 บทความทดสอ         | บบ-แก้ไข.docx                                        | Change File |   |
| How to ensure all fi | <u>les are anonymized</u><br>คลิกปุ่ม Continue<br>el |             |   |

| Upload a Discussion File                     |                         |          |                                                            |   |
|----------------------------------------------|-------------------------|----------|------------------------------------------------------------|---|
| 1. Upload File                               | 2. Review Details       | 3. Con   | firm                                                       |   |
| Name the file (e                             | .g., Manuscript; Tab    | ole 1) * | กรอกชื่อไฟล์ให้ครบถ้วนทุกช่องภาษา                          | Ø |
| บทความทดสอบ-แก้                              | ไข.docx                 |          | <b>หมายเหตุ*</b> สามารถกรอกชื่อไฟล์ให้เหมือนกันทั้ง 2 ช่อง |   |
| บท <del>ความทดสอบ-แก้</del><br>Continue Canc | คลิกปุ่ม Continue<br>el |          | ้ หรือ กรอกใหม่ให้แตกต่างกันได้                            |   |

| Upload a Discussion File         |                  | × |
|----------------------------------|------------------|---|
| 1. Upload File 2. Review Details | 3. Confirm       |   |
|                                  | File Added       |   |
|                                  | Add Another File |   |
| คลิกปุ่ม Complete                |                  |   |
| Complete Cancel                  |                  |   |

-

### <u>ผลลัพธ์การอัปโหลดไฟล์ (Upload File)</u>

| A | ttached Files             |       | Q Search | Upload File |
|---|---------------------------|-------|----------|-------------|
|   | 41 บทความทดสอบ-แก้ไข.docx | 17    | Artic    | le Text     |
|   |                           | Janua | ary      |             |
|   |                           | 2022  |          |             |
| _ |                           | 202   | 2        | 2           |

Г

## กระทู้สนทนา | Discussion

**หมายเหตุ\*** กระทู้สนทนา (Discussion) จะอยู่ในทุกสถานะของบทความ

## การสร้างกระทู้สนทนา (Discussion)

<u>จากรูป</u> สร้างกระทู้สนทนา (Discussion) ที่สถานะ Review

| Review Discussions | Add discussion |            |         |        |
|--------------------|----------------|------------|---------|--------|
| Name               | From           | Last Reply | Replies | Closed |
|                    | No Items       |            |         |        |

| <ul> <li>Participants</li> <li>Mana Itti, Author</li> <li>Somchai Rakhan, Journal editor</li> </ul> Subject * |                                 |             |           |                 |                                | คลิกเลือก 🗹 ผู้เกี่ยวข้องที่ต้องการให้เห็นกระทู้สนทนานี้ |                         |                                                                                          |  |  |  |
|----------------------------------------------------------------------------------------------------|---------------------------------|-------------|-----------|-----------------|--------------------------------|----------------------------------------------------------|-------------------------|------------------------------------------------------------------------------------------|--|--|--|
|                                                                                                    |                                 |             |           |                 |                                | ซื่ะ                                                     | อเรื่อง                 | งกระทู้สนทนา                                                                             |  |  |  |
| โดตามคว <sup>.</sup>                                                                                          | ามคืบหน้าข                      | เองบทเ      | ความ      |                 |                                |                                                          |                         |                                                                                          |  |  |  |
| lessage                                                                                                    | *                               |             | 1         |                 |                                |                                                          |                         |                                                                                          |  |  |  |
| ) D                                                                                                    | B <i>I</i>                      | U           | P         | ŝ               | $\langle \rangle$              | К.Ж.<br>К.Ж.                                             |                         | ±                                                                                        |  |  |  |
|                                                                                                    | 0                               | 199161.9.15 | มคบห      | น้าของ          | บทคว                           | ามคร์                                                    | <del>เ</del> บ          | LI                                                                                       |  |  |  |
| ขอแสด<br>มานะ i                                                                                               | ดงความถือ<br>อิทธิ              | 1914.1.1    | มคบห      | น้าของ          | เบทคว                          | ามคร์                                                    | กับ                     | L                                                                                        |  |  |  |
| ขอแสด<br>มานะ<br>Attach                                                                                       | ดงความถือ<br>อิทธิ<br>าed Files |             | ั<br>หมาเ | นาของ<br>ยเหตุง | <b>บทคว</b><br>* อัปโ<br>ขั้นต | า <b>มคร</b> ์<br>อัปโ<br>เหลด<br>ตอนก                   | เ้หลด<br>ได้มา<br>าารอั | งไฟล์แนบอื่น ๆ (ถ้ามี)<br>ากกว่า 1 ไฟล์ ขนาดไฟล์ไม่เกิน 50 MB<br>วัปโหลดไฟล์หน้า 222-224 |  |  |  |

คลิกลิงก์ Add discussion

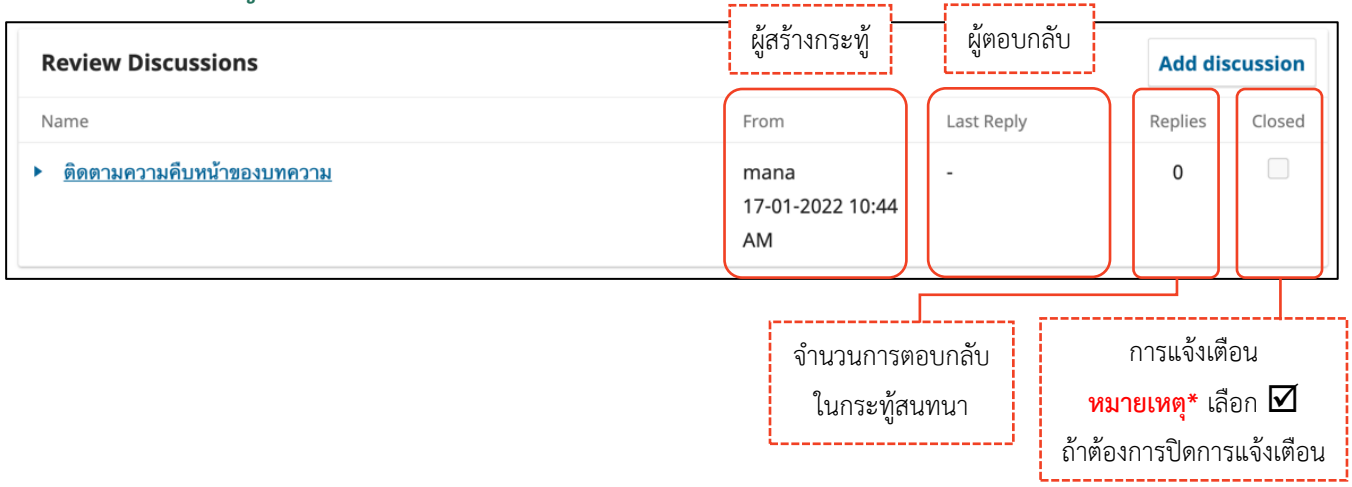

## <u>ผลลัพธ์การสร้างกระทู้สนทนา (Discussion)</u>

# การตอบกลับกระทู้สนทนา (Add Message)

<u>จากรูป</u> กระทู้สนทนา (Discussion) ที่สถานะ Review

| Review Discussions<br>Pลิกลิงก์ชื่อกระทู้สนทนา<br>Name<br>ชอให้แก้ไซบทความ                                                    | From<br>editor<br>14-01-2022 03:58<br>PM | Last Reply<br>- | Add discussion       Replies     Closed       0     Image: Closed |
|----------------------------------------------------------------------------------------------------|------------------------------------------|-----------------|-------------------------------------------------------------------|
| ประเมินบทความเรียบร้อยแล้ว                                                                                                    |                                          |                 | ×                                                                 |
| <b>Participants</b> <u>Edit</u><br>Somchai Rakhan (editor) ผู้เกี่ยวข้องที่จะเห็นกระทู้สนทน<br>Santi DeeJai (reviewer_thaijo) | านี้                                     |                 |                                                                   |
| Messages ข้อความ                                                                                                    |                                          |                 |                                                                   |
| Note                                                                                                    |                                          |                 | From                                                              |
| เรียน บรรณาธิการวารสาร<br>ดำเนินการประเมินบทความและส่งผลประเมินบทความ ในระบบเรีย<br>ขอขอบคุณ                                  | บร้อยแล้ว                                |                 | reviewer_thaijo<br>13-01-2022 03:36<br>PM                         |
| สันติ ดีใจ                                                                                                    |                                          |                 |                                                                   |
| Add Message คลิกปุ่ม Add Message                                                                                              |                                          |                 |                                                                   |

| ขอให้แก้ไขบทความ                                                                                                    |                                        |                                       | ×            |
|----------------------------------------------------------------------------------------------------|----------------------------------------|---------------------------------------|--------------|
| Participants                                                                                                    |                                        |                                       |              |
| Somchai Rakhan (editor)                                                                                                    |                                        |                                       |              |
| Sutpitcha Tongdachai (sutpitcha_ton)                                                                                                    |                                        |                                       |              |
| Messages                                                                                                    |                                        |                                       |              |
| Note                                                                                                    |                                        | From                                  |              |
| เรียน ผู้แต่ง                                                                                                    |                                        | edito                                 | or           |
| ทางวารสารขอส่งผลการประเมินบทความมาดังไฟล์แนบนี้ กรุณาปรับแก้ไขตามค่<br>ของผู้ประเมิน และจัดทำตารางสรุปการแก้ไขบทความ ภายในวันที่ 24 มกราคม<br>หมายเหตุ* ให้ใช้บทความ ID : 9 นี้ ห้ามส่งไฟล์แก้ไขบทความโดยการกดส่งเป็น<br>บทความเรื่องใหม่ (New Submission) เพราะจะเป็นการสร้างบทความ ID ให<br>ทำให้เกิดข้อผิดพลาดในการตีพิมพ์ได้ | ำแนะ <b>เ</b><br>2565<br>ม<br>ม่ ซึ่งอ | 14-0<br>เำ <sub>PM</sub>              | 1-2022 03:58 |
| ขอขอบคุณ                                                                                                    |                                        |                                       |              |
| บรรณาธิการวารสาร                                                                                                    |                                        |                                       |              |
| Review form-Review-A.pdf Review form-Review-B.pdf                                                                                                    |                                        |                                       |              |
| Review form-Review-A.docx         Review form-Review-B.docx                                                                                                    |                                        |                                       |              |
| ิ ตารางสรเbารแถ้∥ตเพลาวง docy                                                                                                    |                                        |                                       |              |
|                                                                                                    |                                        |                                       |              |
| Message *<br>□ □ □ □ □ □ □ □ □ □ □ □ □ +.                                                                                                    |                                        |                                       |              |
|                                                                                                    |                                        |                                       | 1            |
| เรียนบรรณาธิการวารสาร                                                                                                    |                                        | v                                     |              |
| ดำเนินการแก้ไขบทความตามข้อเสนอแนะ ดังไฟล์ที่แนบมานี้ค่ะ                                                                                                    | าตอบเ                                  | กลบ                                   |              |
| ขอแสดงความนับถือ                                                                                                    |                                        |                                       |              |
| สุดพิชญ์ชา                                                                                                    |                                        |                                       |              |
|                                                                                                    |                                        |                                       |              |
|                                                                                                    |                                        |                                       |              |
| Attached Files                                                                                                    |                                        | Q Search                              | Upload File  |
| 41 บทความทดสอบ-แก้ไข.docx                                                                                                    | 17<br>Janu<br>2022                     | Artic<br>ary                          | le Text      |
| 43 ตารางสรุปการแก้ไขบทความ.docx                                                                                                    | 17                                     | Othe                                  | ۲.           |
|                                                                                                    | Janu                                   | ary                                   |              |
| อบเหลดเพลแนบ (ถาม)                                                                                                    | 2022                                   |                                       |              |
| <mark>หมายเหตุ</mark> ~ ยบเหสดเตมากกว่า 1 เพล ขนาดเพลเมเกน 50 MB<br>ขั้นตอนการอับโหลดไฟล์หบ้า 222-224                                                                                                    |                                        | คลิกเ                                 | ຸ່ມ OK       |
|                                                                                                    | J                                      | نــــــــــــــــــــــــــــــــــــ | l            |
|                                                                                                    |                                        | <u> </u>                              | OK Cancel    |

### <u>ผลลัพธ์การตอบกลับกระทู้สนทนา (Add Message)</u>

| Review Discussions      | ผู้สร้างกระทู้                                                  | ผู้ตอบกลัเ       | J                                     | Add dis                                                 | cussion             |
|-------------------------|-----------------------------------------------------------------|------------------|---------------------------------------|---------------------------------------------------------|---------------------|
| Name                    | From                                                            | Last Reply       |                                       | Replies                                                 | Closed              |
| <u>ขอให้แก้ไขบทความ</u> | editor sutpitcha_<br>14-01-2022 17-01-2022<br>03:58 PM 09:45 AM |                  | _ton<br>22                            | 1                                                       |                     |
|                         | จำนวนการต<br>ในกระทู้ส                                          | ขอบกลับ<br>เนทนา | ู่<br><mark>หมายเง</mark><br>ถ้าต้องก | าารแจ้งเตือ<br><mark>หตุ</mark> * เลือก  <br>การปิดการแ | น<br>🗹<br>เจ้งเตือน |

ขั้นตอนสำหรับผู้ประเมิน | Reviewer

## ภาพรวมขั้นตอนของผู้ประเมินบทความ | Reviewer Workflow

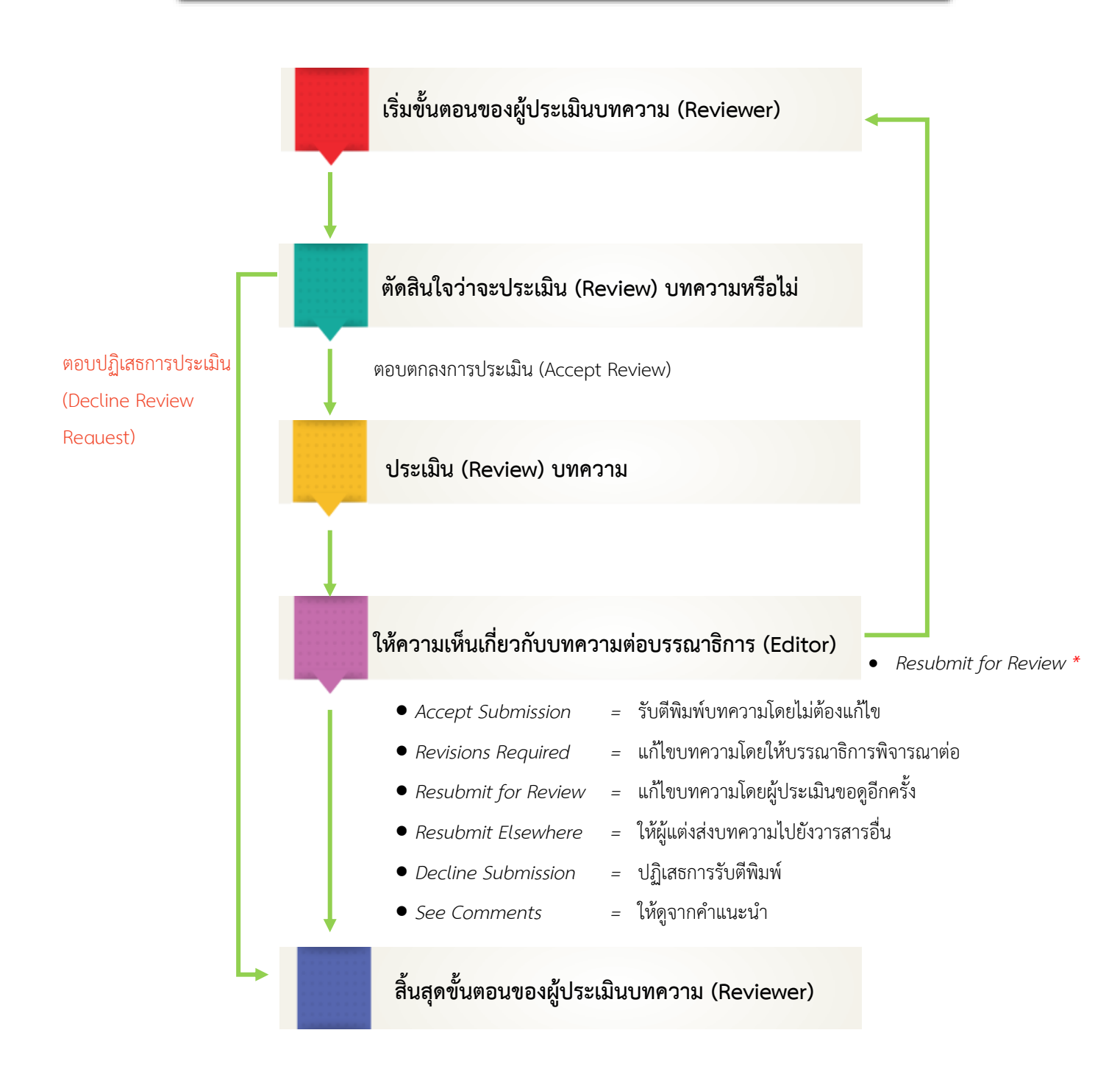

## การประเมินบทความ (Review)

ผู้ประเมินบทความ (Reviewer) จะได้รับ Email เรื่อง "Article Review Request"

|        | [JTCI] Article Review Request Ď กล่องจดหมาย ×                                                                                                    | ē                                                                   | ß                                |
|--------|----------------------------------------------------------------------------------------------------|---------------------------------------------------------------------|----------------------------------|
| OLIAHT | Somchai Rakhan via TCI thaijo org <admin@tci-thaijo.org> 13:02 (5 นาทีที่ผ่านมา) นี้<br/>ถึง ฉัน ⊸</admin@tci-thaijo.org>                                                                                                    | 4                                                                   | :                                |
|        | Santi DeeJai:                                                                                                    |                                                                     |                                  |
|        | l believe that you would serv<br>magni dolores eos, qui," whi<br>that you will consider undert ตอบรับ <i>หรือ</i> ปฏิเสธ การประเมินบทความ                                                                                                    | sequur<br>d I hop                                                   | ntur<br>ve                       |
|        | Please log into the journal web site by 2022-01-27 to indicate whether you will undertake the review or not, as well as the submission and to record your review and recommendation.                                                                                                    | to acc                                                              | ess                              |
|        | The review itself is due 2022-02-10.                                                                                                    |                                                                     |                                  |
|        | Submission URL: <u>https://training-cb9755b5.nip.io/index.php/demo/reviewer/submission?submissionId=9&amp;</u><br>reviewId=8&key=96U96R                                                                                                    |                                                                     |                                  |
|        | คลิกลิงก์ URL เพื่อเข้าสู่การประเมินบทความ<br>Thank you for considering this request.                                                                                                    |                                                                     |                                  |
|        | Somchai Rakhan<br>editor.thaijo@gmail.com                                                                                                    |                                                                     |                                  |
|        | "Aspernatur aut odit aut fugit, sed quia consequuntur magni dolores eos, qui"                                                                                                    |                                                                     |                                  |
|        | Sed ut perspiciatis, unde omnis iste natus error sit voluptatem accusantium doloremque laudantium, totam rem aperia ipsa, $\beta$ quae ab illo inventore veritatis $\pi$ et quasi architecto beatae vitae dicta sunt, explicabo. Nemo enim ipsam volup quia voluptas sit, aspernatur aut odit aut fugit, sed quia consequuntur magni dolores eos, qui ratione voluptatem seque porro quisquam est, qui dolorem ipsum, quia dolor sit amet consectetur adipisci[ng] velit, sed quia non numque eius modi tempora inci[di]dunt, ut labore et dolore magnam aliquam quaerat voluptatem. Ut enim ad minima veniam, nostrum exercitationem ullam corporis suscipit laboriosam, nisi ut aliquid ex ea commodi consequatur? Quis autem vereprehenderit, qui in ea voluptate velit esse, quam nihil molestiae consequatur, vel illum, qui dolorem eum fugiat, quo nulla pariatur? | am eac<br>otatem,<br>ii nesci<br>uam [d<br>quis<br>el eum<br>volupt | que<br>iunt,<br>o]<br>iure<br>as |
|        |                                                                                                    |                                                                     |                                  |
|        | Journal of TCI                                                                                                    |                                                                     |                                  |
|        | 🔨 ตอบ 🗭 ส่งต่อ                                                                                                    |                                                                     |                                  |

|          | Review:Asp  | ernatur aut odit                                | aut fugit, sed quia       | consequun         | tur ma                  | gni dolores eo      | os, qui                        |                              |                                                |
|----------|-------------|-------------------------------------------------|---------------------------|-------------------|-------------------------|---------------------|--------------------------------|------------------------------|------------------------------------------------|
|          | 1. Request  | 2. Guidelines                                   | 3. Download & Revi        | ew 4. Con         | pletion                 |                     |                                |                              |                                                |
|          | Request     | for Review                                      |                           |                   |                         |                     |                                |                              |                                                |
|          | You have b  | een selected as a po                            | otential reviewer of the  | following submi   | ssion. Be               | low is an overview  | v of the submi                 | ission, as we                | Il as the timeline for                         |
|          | this review | . We hope that you a                            | re able to participate.   |                   |                         |                     |                                |                              |                                                |
|          |             |                                                 | :<br>ชื่อบทความ           |                   |                         |                     |                                |                              |                                                |
|          | Article Ti  | <b>tle</b><br>r aut odit aut fugit, se          |                           | . J               | os qui                  |                     |                                |                              |                                                |
|          | Aspendud    | aut out aut rugh, se                            |                           | •.                | , qui                   |                     |                                |                              |                                                |
|          | #J~~#~~p~#  | · · · · ·                                       | บทคัดย่อ                  |                   |                         |                     | ,                              |                              |                                                |
|          | odit aut fu | re veritatis π et quas<br>git, sed quia consequ | untur magni dolores ec    | os, qui ratione v | plicado. r<br>oluptater | n sequi nesciunt, i | voluptatem, c<br>neque porro c | quia voluptas<br>quisquam es | s sit, aspernatur aut<br>t, qui dolorem ipsum, |
|          | quia dolor  | sit amet consectetur                            | adipisci[ng] velit, sed   | quia non numq     | uam [do]                | eius modi tempo     | ra inci[di]dun                 | t, ut labore e               | t dolore magnam                                |
|          | aliquam qu  | aerat voluptatem. Ut                            | t enim ad minima veniar   | n, quis nostrum   | exercitat               | tionem ullam corp   | oris suscipit l                | aboriosam, r                 | nisi ut aliquid ex ea                          |
|          | dolorem et  | um fugiat, quo volupt                           | as nulla pariatur?        | nendent, qui in   |                         | ate vent esse, qua  |                                | stae conseq                  | uatur, ver murri, qui                          |
|          |             |                                                 | 1                         |                   | 3                       |                     |                                |                              |                                                |
|          | Review T    | vpe                                             | ประเภทการ                 | เประเม่น          | 1                       |                     |                                |                              |                                                |
|          | Anonymou    | s Reviewer/Anonymo                              | ous Author                |                   |                         |                     |                                |                              |                                                |
|          |             |                                                 | а<br>а                    | - 9               |                         |                     |                                |                              |                                                |
|          | View All Su | <u>Ibmission Details</u>                        | รายละเอยด                 | แพมเตม            |                         |                     |                                |                              |                                                |
|          |             |                                                 |                           |                   |                         |                     |                                |                              |                                                |
|          | Review S    | chedule                                         |                           |                   |                         |                     |                                |                              |                                                |
|          | 13-01-202   | 22                                              | 27-01-2022                | to                | 10-02<br>Doviou         | -2022               |                                |                              |                                                |
|          | Eallor's Re | quest                                           | Response Due Da           | e                 | Review                  | Due Date            | L                              |                              |                                                |
|          | วันที่บรร   | รณาธิการส่ง                                     | ก่อนวันที่                | ต้องตอบรัเ        | ו                       | ก่อนวันที่          | ต้องปร                         | ระเมิน                       |                                                |
|          |             | าให้ปลามอิณ                                     | เมรือ ปอเวร               | ດດອະໄອແມລີຄ       | .i                      |                     | ใ <i>น้</i> เสลี               | -                            |                                                |
|          | 01/1913     | าเหบวะเมน                                       | ทวย บรูเสอ                | . — —             | _                       | U1/1/1              | าามเหเสว                       | ้ป                           |                                                |
|          | Competi     | na Interests                                    |                           |                   |                         |                     |                                |                              |                                                |
|          | This publis | her has a policy for c                          | disclosure of potential o | competing intere  | ests from               | its reviewers. Ple  | ase take a mo                  | ment to revi                 | ew this policy.                                |
|          | Competing   | Interests                                       |                           |                   |                         | ມ ຢູ່.              |                                |                              |                                                |
|          |             |                                                 |                           | ผลประ             | ไยชน์เ                  | โบซอน/การ:          | ม่สวนโดส                       | วนเสียไเ                     | เการประเม่นบทความ                              |
|          |             | t have any competing                            | g interests               | ห                 | มายเท                   | <b>ตุ*</b> การแสด   | งผลขึ้นอยุ                     | มู่กับการต่                  | ข้งค่าของวารสาร                                |
|          | ⊖ Tillay II | ave competing intere                            | ests (Specify below)      | :                 | ถ้าเสือ                 | o I may ba          | ນດ (ລາ                         | ง                            | งประโยดงโข้งเส้องเ)                            |
|          | Dh 🛍        | BI⊔®                                            | ※ ↔ 52                    | _ ແດະ<br>±        | ស សោប                   | ii i i iiay fia     | יער (טו<br>א יי                | เบบอัฟฟ6<br>                 | า บ                                            |
|          |             | _ 3                                             |                           | -                 |                         | กรุณาจ์             | ชีแจงทีกล่                     | องข้อคว                      | าม                                             |
|          |             |                                                 |                           |                   | Τ                       |                     |                                |                              |                                                |
|          |             |                                                 |                           |                   |                         |                     |                                |                              |                                                |
|          |             |                                                 |                           |                   |                         |                     |                                |                              |                                                |
| <u> </u> |             |                                                 |                           |                   |                         |                     |                                |                              | 1<br>ถ้าต้องการปฏิเสธุกา                       |
| เลือก ไ  | 🗹 ใช่ อับล  | นถเาตให้รวบร                                    | รวมและจัดเก็บจ้           | ้เอมลของถ้        | ,<br>ันตา <b>ม</b>      | คำชี้แจงสิทร์       | สี้ส่วบบดด                     | าล                           |                                                |
|          |             | - 408 IN 611 8 0 0                              |                           | ,                 | 2011 101                |                     |                                |                              | ! ผู้ประเมินบทความเรื                          |
| r        |             |                                                 |                           |                   |                         |                     |                                |                              |                                                |

Step 2. Guidelines

คำแนะนำหรือแนวทางการประเมินบทความ

<u>จากรูป</u> วารสารไม่ได้กรอกข้อมูลในการตั้งค่าของวารสาร

| Journal of TCI                       |                                                            |                                                             |
|--------------------------------------|------------------------------------------------------------|-------------------------------------------------------------|
| ← Back to Submissions                |                                                            |                                                             |
| Review:Aspern<br>1. Request          | 2. Guidelines 3. Download & Review 4                       | quuntur magni dolores eos, qui<br>4. Completion             |
| <b>Reviewer Gu</b><br>This publisher | <b>uidelines</b><br>r has not set any reviewer guidelines. | คลิกปุ่ม Continue to Step #3<br>Continue to Step #3 Go Back |
## Step 3. Download & Review

| ubmissions                                                                                                    |                                                                                                    |                                                                                                    |                                                                                                    |                                                                                                    |
|----------------------------------------------------------------------------------------------------|----------------------------------------------------------------------------------------------------|----------------------------------------------------------------------------------------------------|----------------------------------------------------------------------------------------------------|----------------------------------------------------------------------------------------------------|
| view:Aspernatur aut                                                                                                    | odit aut fugit, sed guia co                                                                                                    | nsequuntur magni dolor                                                                                                    | es eos, qui                                                                                                    |                                                                                                    |
|                                                                                                    |                                                                                                    | -                                                                                                    |                                                                                                    |                                                                                                    |
| Request 2. Guidelin                                                                                                    | es 3. Download & Review                                                                                                    | 4. Completion                                                                                                    |                                                                                                    |                                                                                                    |
| Deview Files                                                                                                    |                                                                                                    | ,                                                                                                    |                                                                                                    | 0.000                                                                                                    |
| Review Files                                                                                                    |                                                                                                    | ไฟล์บทความ                                                                                                    |                                                                                                    | Q Sear                                                                                                    |
| ิ 4 ID9-บทความทต                                                                                                    | าสอบ-Review.docx                                                                                                    | /                                                                                                    | 12<br>January                                                                                                    | Article Text                                                                                                    |
|                                                                                                    |                                                                                                    |                                                                                                    | 2022                                                                                                    |                                                                                                    |
| Review Form-Resear                                                                                                    | ch article                                                                                                    |                                                                                                    |                                                                                                    |                                                                                                    |
|                                                                                                    |                                                                                                    |                                                                                                    |                                                                                                    |                                                                                                    |
| 1. Does the title appro                                                                                                    | priate to the content, and to                                                                                                    | o the scope of journal?                                                                                                    |                                                                                                    |                                                                                                    |
| <ul> <li>Excellence</li> <li>Good</li> </ul>                                                                                                    | แบบป                                                                                                    | ระเมินบทความในระบบ                                                                                                    | J                                                                                                    |                                                                                                    |
| <ul><li>Fair</li><li>Improvement</li></ul>                                                                                                    | <b>หมายเหตุ*</b> ถ้า                                                                                                    | วารสารไม่มีแบบประเมิเ                                                                                                    | นในระบบ                                                                                                    |                                                                                                    |
| O Poor                                                                                                    | ระบบจะแส                                                                                                    | ดงช่องให้กรอกข้อความ                                                                                                    | อิสระ                                                                                                    |                                                                                                    |
|                                                                                                    | L                                                                                                    |                                                                                                    | i                                                                                                    |                                                                                                    |
| Sommenta and Recon                                                                                                    |                                                                                                    |                                                                                                    |                                                                                                    |                                                                                                    |
|                                                                                                    |                                                                                                    |                                                                                                    |                                                                                                    |                                                                                                    |
| Upload                                                                                                    | ت ٦ ۴ ۱۴ ۱                                                                                                    | م ، دم                                                                                                    | , y el                                                                                                    |                                                                                                    |
| Upload<br>Upload files you would li                                                                                                    | อัปโหลดไฟล์ประ                                                                                                    | เมินบทความ หรือไฟล์อื่                                                                                                    |                                                                                                    |                                                                                                    |
| Upload<br>Upload files you would li<br>Reviewer Files                                                                                                    | อัปโหลดไฟล์ประ<br><mark>หมายเหตุ</mark> * อัปโหลดได้<br>ะั                                                                                                    | เมินบทความ หรือไฟล์อื<br>มากกว่า 1 ไฟล์ ขนาดไ <sup>:</sup>                                                                                                    | ั่น ๆ ( <mark>ถ้ามี</mark> )<br>ฟล์ไม่เกิน 50 MB                                                                     | Q Search Upload F                                                                                                    |
| Upload<br>Upload files you would li<br>Reviewer Files                                                                                                    | อัปโหลดไฟล์ประ<br><mark>หมายเหตุ</mark> * อัปโหลดได้<br>ขั้นตอนการ                                                                                                    | เมินบทความ หรือไฟล์อื่<br>มากกว่า 1 ไฟล์ ขนาดไ<br>รอัปโหลดไฟล์หน้า 237                                                                                                    | ั่น ๆ ( <mark>ถ้ามี)</mark><br>ฟล์ไม่เกิน 50 MB<br>-238                                                              | Q Search Upload F                                                                                                    |
| Upload<br>Upload files you would li<br>Reviewer Files<br>Review Discussions                                                                                                    | อัปโหลดไฟล์ประ<br><mark>หมายเหตุ</mark> * อัปโหลดได้<br>ขั้นตอนการ                                                                                                    | เมินบทความ หรือไฟล์อื<br>้มากกว่า 1 ไฟล์ ขนาดไ<br>รอัปโหลดไฟล์หน้า 237<br>เระท้สบทบว (ถ้านี)                                                                                                    | ั่น ๆ ( <mark>ถ้ามี</mark> )<br>ฟล์ไม่เกิน 50 MB<br>-238                                                             | Q Search Upload F                                                                                                    |
| Upload<br>Upload files you would li<br>Reviewer Files<br>Review Discussions<br>Name                                                                                                    | อัปโหลดไฟล์ประ<br><b>หมายเหตุ</b> * อัปโหลดได้<br>ขั้นตอนการ<br>ก<br>หมายแหตุ* ขั้นตอน                                                                                                    | เมินบทความ หรือไฟล์อื่<br>่มากกว่า 1 ไฟล์ ขนาดไ<br>รอัปโหลดไฟล์หน้า 237<br>เระทู้สนทนา (ถ้ามี)<br>เการสร้างกระท้อนหนาย                                                                                 | ี่น ๆ ( <mark>ถ้ามี)</mark><br>ฟล์ไม่เกิน 50 MB<br>-238                                                              | Q. Search Upload F<br>Add discussi<br>Replies Clo                                                                                                    |
| Upload<br>Upload files you would li<br>Reviewer Files<br>Review Discussions                                                                                                    | อัปโหลดไฟล์ประ<br>หมายเหตุ* อัปโหลดได้<br>ขั้นตอนการ<br>ก<br>หมายเหตุ* ขั้นตอน                                                                                                    | เมินบทความ หรือไฟล์อื่<br>่มากกว่า 1 ไฟล์ ขนาดไ<br>รอัปโหลดไฟล์หน้า 237<br>เระทู้สนทนา (ถ้ามี)<br>เการสร้างกระทู้สนทนาน                                                                                | ป่น ๆ ( <mark>ถ้ามี)</mark><br>ฟล์ไม่เกิน 50 MB<br>-238<br>หน้า 239-240                                              | Q. Search Upload F<br>Add discussion<br>Replies Clo                                                                                                    |
| Upload<br>Upload files you would li<br>Reviewer Files<br>Review Discussions<br>Name<br>Recommendation                                                                                                    | อัปโหลดไฟล์ประ<br><mark>หมายเหตุ</mark> * อัปโหลดได้<br>ขั้นตอนการ<br>ก<br><b>หมายเหตุ</b> * ขั้นตอน                                                                                                    | เมินบทความ หรือไฟล์อื<br>่มากกว่า 1 ไฟล์ ขนาดไ<br>รอัปโหลดไฟล์หน้า 237<br>เระทู้สนทนา (ถ้ามี)<br>เการสร้างกระทู้สนทนาง                                                                                 | ั่น ๆ ( <mark>ถ้ามี)</mark><br>ฟล์ไม่เกิน 50 MB<br>-238<br>หน้า 239-240                                              | Q Search Upload F<br>Add discussi<br>Replies Clo                                                                                                    |
| Upload<br>Upload files you would li<br>Reviewer Files<br>Review Discussions<br>Name<br>Recommendation<br>Select a recommendatio<br>recommendation.                                                                                                    | อัปโหลดไฟล์ประ<br>หมายเหตุ* อัปโหลดได้<br>ขั้นตอนการ<br>ก<br>หมายเหตุ* ขั้นตอน<br>ข้อเสบอเ                                                                                                    | เมินบทความ หรือไฟล์อื่<br>่มากกว่า 1 ไฟล์ ขนาดไ<br>รอัปโหลดไฟล์หน้า 237<br>เระทู้สนทนา (ถ้ามี)<br>เการสร้างกระทู้สนทนาง<br>แนะ                                                                         | ร่น ๆ (ถ้ามี)<br>ฟล์ไม่เกิน 50 MB<br>-238<br>หน้า 239-240<br>a review or upload a file                               | Add discussi<br>Replies Clo                                                                                                    |
| Upload<br>Upload files you would li<br>Reviewer Files<br>Review Discussions<br>Name<br>Recommendation<br>Select a recommendation<br>recommendation.                                                                                                    | อัปโหลดไฟล์ประ<br>หมายเหตุ* อัปโหลดได้<br>ขั้นตอนการ<br>ก<br>หมายเหตุ* ขั้นตอน<br>ข้อเสนอเ<br>จับเตีพิมพ์มพควารบัอะไ                                                                                                    | เมินบทความ หรือไฟล์อื่<br>่มากกว่า 1 ไฟล์ ขนาดไ<br>รอัปโหลดไฟล์หน้า 237<br>เระทู้สนทนา (ถ้ามี)<br>เการสร้างกระทู้สนทนาง<br>แนะ<br>แนะ                                                                  | ป่น ๆ (ถ้ามี)<br>ฟล์ไม่เกิน 50 MB<br>-238<br>หน้า 239-240<br>a review or upload a file<br>ส่งผลประเ                  | Add discussi<br>Replies Clo                                                                                                    |
| Upload<br>Upload files you would li<br>Reviewer Files<br>Review Discussions<br>Name<br>Recommendation<br>Select a recommendatia<br>recommendation.                                                                                                    | อัปโหลดไฟล์ประ<br>หมายเหตุ* อัปโหลดได้<br>ขั้นตอนการ<br>ก<br>หมายเหตุ* ขั้นตอน<br>ข้อเสนอเ<br>ข้อเสนอเ<br>. รับตีพิมพ์บทความโดยไล                                                                                        | เมินบทความ หรือไฟล์อื<br>่มากกว่า 1 ไฟล์ ขนาดไ<br>รอัปโหลดไฟล์หน้า 237<br>เระทู้สนทนา (ถ้ามี)<br>เการสร้างกระทู้สนทนาง<br>แนะ<br>ม่ต้องแก้ไข                                                           | ร่น ๆ (ถ้ามี)<br>ฟล์ไม่เกิน 50 MB<br>-238<br>หน้า 239-240<br>a review or upload a file<br>ส่งผลประเ                  | Q Search Upload F<br>Add discussi<br>Replies Clo<br>before selecting a<br>ເມີນ                                                                                                    |
| Upload<br>Upload files you would li<br>Reviewer Files<br>Reviewer Files<br>Name<br>Recommendation<br>Select a recommendation<br>Select a recommendation<br>Commendation.                                                                                                    | อัปโหลดไฟล์ประ<br>หมายเหตุ* อัปโหลดได้<br>ขั้นตอนการ<br>ขั้นตอนการ<br>ก<br>หมายเหตุ* ขั้นตอน<br>ข้อเสนอเ<br>รับตีพิมพ์บทความโดยไห้บร<br>แก้ไขบทความโดยให้บร                                                              | เมินบทความ หรือไฟล์อื่<br>่มากกว่า 1 ไฟล์ ขนาดไ<br>รอัปโหลดไฟล์หน้า 237<br>เระทู้สนทนา (ถ้ามี)<br>เการสร้างกระทู้สนทนาง<br>แนะ<br>แนะ<br>ม่ต้องแก้ไข<br>รณาธิการพิจารณาต่อ                             | ร่น ๆ (ถ้ามี)<br>ฟล์ไม่เกิน 50 MB<br>-238<br>หน้า 239-240<br>a review or upload a file<br>ส่งผลประเ<br>Submit Review | Q Search Upload F<br>Add discussi<br>Replies Clo<br>before selecting a<br>ເມີນ                                                                                                    |
| Upload<br>Upload files you would II<br>Reviewer Files<br>Review Discussions<br>Name<br>Recommendation<br>Select a recommendation<br>recommendation.<br>Choose One<br>Accept Submission<br>Revisions Required<br>Resubmit for Review<br>Resubmit for Review<br>Resubmit for Review<br>Resubmit for Review<br>Resubmit Sisen<br>See Comments | อัปโหลดไฟล์ประ<br>หมายเหตุ* อัปโหลดได้<br>ขั้นตอนการ<br>ขั้นตอนการ<br>ก<br>หมายเหตุ* ขั้นตอน<br>ข้อเสนอเ<br>รับตีพิมพ์บทความโดยไม่<br>แก้ไขบทความโดยให้บร<br>แก้ไขบทความโดยผู้ประ                                        | เมินบทความ หรือไฟล์อี่<br>่มากกว่า 1 ไฟล์ ขนาดไ<br>รอัปโหลดไฟล์หน้า 237<br>เระทู้สนทนา (ถ้ามี)<br>เการสร้างกระทู้สนทนาง<br>แนะ<br>ม่ต้องแก้ไข<br>รณาธิการพิจารณาต่อ<br>เมินขอดูอีกครั้ง                | ป่น ๆ (ถ้ามี)<br>ฟล์ไม่เกิน 50 MB<br>-238<br>หน้า 239-240<br>a review or upload a file<br>ส่งผลประเ<br>Submit Review | Q Search Upload F<br>Add discussi<br>Replies Clo<br>before selecting a<br>ເມີນ<br>Save for Later Go B                                                                                         |
| Upload<br>Upload files you would li<br>Reviewer Files<br>Reviewer Files<br>Name<br>Recommendation<br>Select a recommendation<br>recommendation.<br>Cocept Submission<br>Revisions Required<br>Resubmit for Review<br>Resubmit Elsewhere<br>Decline Submission<br>See Comments<br>* Denotes required file                                   | อัปโหลดไฟล์ประ<br>หมายเหตุ* อัปโหลดได้<br>ขั้นตอนการ<br>ก<br>หมายเหตุ* ขั้นตอน<br>ข้อเสนอเ<br>รับตีพิมพ์บทความโดยไม้<br>แก้ไขบทความโดยให้บร<br>แก้ไขบทความโดยให้บร<br>มิลัยสรวดรับ รีจินร์                               | เมินบทความ หรือไฟล์อี<br>่มากกว่า 1 ไฟล์ ขนาดไ<br>รอัปโหลดไฟล์หน้า 237<br>เระทู้สนทนา (ถ้ามี)<br>เการสร้างกระทู้สนทนาน<br>แนะ<br>ม่ต้องแก้ไข<br>รณาธิการพิจารณาต่อ<br>เมินขอดูอีกครั้ง<br>ังวารสารอื่น | รุ่น ๆ (ถ้ามี)<br>ฟล์ไม่เกิน 50 MB<br>-238<br>สน้ำ 239-240<br>a review or upload a file<br>                          | Q Search Upload F<br>Add discussi<br>Replies Clo<br>before selecting a<br>เมิน<br>Save for Later Go E                                                                                         |
| Upload<br>Upload files you would li<br>Reviewer Files<br>Review Discussions<br>Name<br>Recommendation<br>Select a recommendatio<br>recommendation.<br>V Choose One<br>Accept Submission<br>Revisions Required<br>Resubmit Flsewhere<br>Decline Submission<br>See Comments<br>* Denotes required file                                       | อัปโหลดไฟล์ประ<br>หมายเหตุ* อัปโหลดได้<br>ขั้นตอนการ<br>ขั้นตอนการ<br>ขั้อเสนอเ<br>จั้อเสนอเ<br>รับตีพิมพ์บทความโดยไม่<br>แก้ไขบทความโดยให้บระ<br>แก้ไขบทความโดยผู้ประ<br>ให้ผู้แต่งส่งบทความไปยั<br>ปฏิเสธการรับตีพิมพ์ | เมินบทความ หรือไฟล์อี<br>่มากกว่า 1 ไฟล์ ขนาดไร<br>รอัปโหลดไฟล์หน้า 237<br>เระทู้สนทนา (ถ้ามี)<br>เการสร้างกระทู้สนทนาง<br>แนะ<br>มต้องแก้ไข<br>รณาธิการพิจารณาต่อ<br>เมินขอดูอีกครั้ง<br>ังวารสารอื่น | ร่น ๆ (ถ้ามี)<br>ฟล์ไม่เกิน 50 MB<br>-238<br>สน้า 239-240<br>a review or upload a file<br>                           | Q. Search     Upload f       Add discussi       Replies     Clo       before selecting a       เมิน       Save for Later     Go E       บันทึกร่าง       บุ้นทึกร่าง       ตุ* กรณียังประเมิน |

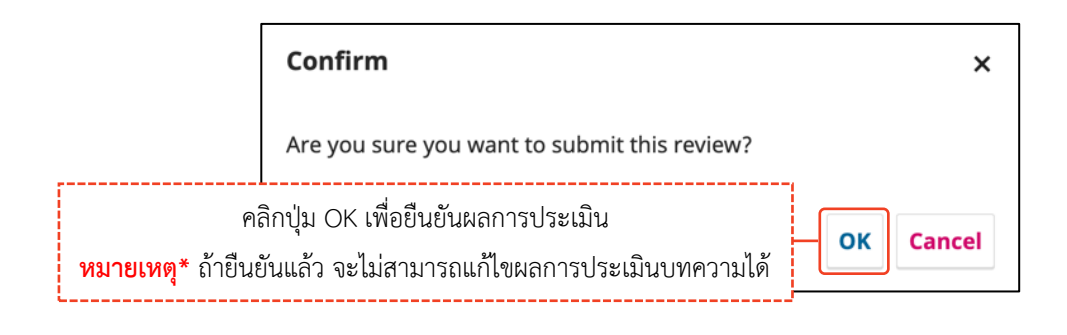

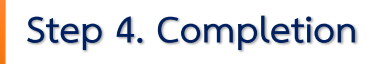

\*\* สิ้นสุดกระบวนการประเมินบทความ (Review) \*\*

<u>จากรูป</u> ผู้ประเมินทำการสร้างกระทู้สนทนา ตามขั้นตอนหน้า 239-240

เมื่อคลิกที่ลิงก์ <table-cell-rows> Back to Submissions จะกลับมายังหน้าแดชบอร์ด | Dashboard ของบทความ

| Submissions                                                                                                    |                                                                                        |
|----------------------------------------------------------------------------------------------------|----------------------------------------------------------------------------------------|
|                                                                                                    |                                                                                        |
| view:Aspernatur aut odit aut fugit, sed quia consequuntur magni dolores eos, qui                                                                                                    |                                                                                        |
|                                                                                                    |                                                                                        |
| Request 2. Guidelines 3. Download & Review 4. Completion                                                                                                    |                                                                                        |
|                                                                                                    |                                                                                        |
|                                                                                                    |                                                                                        |
|                                                                                                    |                                                                                        |
| Review Submitted                                                                                                    |                                                                                        |
| Review Submitted                                                                                                    |                                                                                        |
| Review Submitted                                                                                                    |                                                                                        |
| <b>Review Submitted</b> Thank you for completing the review of this submission. Your review has been submitted success                                                                                                    | ully. We appreciate your                                                               |
| <b>Review Submitted</b> Thank you for completing the review of this submission. Your review has been submitted success: contribution to the quality of the work that we publish; the editor may contact you again for more                                                                                                    | ılly. We appreciate your<br>information if needed.                                     |
| Review Submitted Thank you for completing the review of this submission. Your review has been submitted success contribution to the quality of the work that we publish; the editor may contact you again for more                                                                                                    | ully. We appreciate your<br>information if needed.                                     |
| Review Submitted Thank you for completing the review of this submission. Your review has been submitted success contribution to the quality of the work that we publish; the editor may contact you again for more Review Discussions                                                                                                    | ully. We appreciate your<br>information if needed.<br>Add discussion                   |
| Review Submitted         Thank you for completing the review of this submission. Your review has been submitted success contribution to the quality of the work that we publish; the editor may contact you again for more         Review Discussions         Name       From       Last Review                                                                                                    | ully. We appreciate your information if needed.                                        |
| Review Submitted         Thank you for completing the review of this submission. Your review has been submitted success contribution to the quality of the work that we publish; the editor may contact you again for more         Review Discussions         Name       From       Last Reply         Image: Submitted Success Supervised Supervised | ully. We appreciate your<br>information if needed.<br>Add discussion<br>Replies Closed |
| Review Submitted Thank you for completing the review of this submission. Your review has been submitted success contribution to the quality of the work that we publish; the editor may contact you again for more Review Discussions           Review Discussions           Name         From         Last Reply           • ประเมิมนทความเรียบร้อยแล้ว         reviewer_thaijo         -                                                                                                    | Illy. We appreciate your information if needed. Add discussion Replies Closed 0        |

#### หน้าแดชบอร์ด | Dashboard ของบทความ

| Journal | of TCI                                                                  |                              |                      |               | $\bigtriangleup$ | ٩ |
|---------|-------------------------------------------------------------------------|------------------------------|----------------------|---------------|------------------|---|
| 2       | Submissions<br>My Queue 1 Archives                                      |                              |                      | 0 Help        |                  |   |
|         | My Assigned                                                             | Q Search                     | <b>T</b> Filters Nev | w Submission  |                  |   |
|         | 9 Review Assignment<br>Aspernatur aut odit aut fugit, sed quia conseque | untur magni dolores eos, qui | ✓ Review Su          | ubmitted View |                  |   |
|         |                                                                         |                              |                      |               |                  |   |

## การอัปโหลดไฟล์ (Upload File)

#### ้หมายเหตุ\* สามารถอับโหลดได้มากกว่า 1 ไฟล์ ขนาดไฟล์ไม่เกิน 50 MB โดยจะต้องอับโหลดทีละไฟล์

| <b>Upload</b><br>Upload files you would like the editor and/or author to consult, including revised versions of the or | คลิกปุ่ม Upload File |             |
|----------------------------------------------------------------------------------------------------|----------------------|-------------|
| Reviewer Files                                                                                                    | Q Search             | Upload File |
| No Files                                                                                                    |                      |             |

| Upload File          |                           |            | x                                                  |
|----------------------|---------------------------|------------|----------------------------------------------------|
| 1. Upload File       | 2. Review Details         | 3. Confirm | คลิกปุ่ม Upload File และเลือกไฟล์ที่ต้องการอัปโหลด |
| Drag and drop a      | file here to begin upload |            | Upload File                                        |
| How to ensure all fi | les are anonymized        |            |                                                    |
| Continue             | cel                       |            |                                                    |

| Upload File                   |                     |            |   |             | × |
|-------------------------------|---------------------|------------|---|-------------|---|
| 1. Upload File                | 2. Review Details   | 3. Confirm |   |             |   |
|                               |                     |            |   |             |   |
| <ul> <li>Comments-</li> </ul> | ผลประเมิน.docx      |            | c | change File |   |
| How to ensure all fi          | iles are anonymized |            |   |             |   |
| Continue Can                  | cel                 |            |   |             |   |
| คลิกปุ่ม (                    | Continue            |            |   |             |   |

| Upload File       |                      |        |                                                                  | × |
|-------------------|----------------------|--------|------------------------------------------------------------------|---|
| 1. Upload File    | 2. Review Details    | 3. Cor | nfirm                                                            |   |
| Name the file (e. | g., Manuscript; Tabl | e 1) * | กรอกชื่อไฟล์ให้ครบถ้วนทุกช่องภาษา                                | Ø |
| Comments-ผลประ    | ເມົນ.docx            |        | <mark>หมาเหตุ</mark> * สามารถกรอกชื่อไฟล์ให้เหมือนกันทั้ง 2 ช่อง |   |
| Comments-ผลประ    | เมิน.docx            |        | หรือ กรอกใหม่ให้แตกต่างกันได้                                    |   |
| Continue Canc     | el คลิกปุ่ม Conti    | nue    |                                                                  | - |

| Upload File                          |                  | x |
|--------------------------------------|------------------|---|
| 1. Upload File 2. Review Details     | 3. Confirm       |   |
|                                      | File Added       |   |
|                                      | Add Another File |   |
| คลิกปุ่ม Complete<br>Complete Cancel |                  |   |

#### <u>ผลลัพธ์การอัปโหลดไฟล์ (Upload File)</u>

| <b>Upload</b><br>Upload files you would like the editor and/or author to consult, including | revised versions of the original review file(s). |
|---------------------------------------------------------------------------------------------|--------------------------------------------------|
| Reviewer Files                                                                              | Q Search Upload F                                |
| In Comments-ผลประเมิน.docx                                                                  | 13                                               |
|                                                                                             | January                                          |
|                                                                                             | 2022                                             |

## กระทู้สนทนา (Discussion)

## การสร้างกระทู้สนทนา (Discussion)

|                    |          | คลิกปุ่ม Add discussion |                |        |
|--------------------|----------|-------------------------|----------------|--------|
| Review Discussions |          |                         | Add discussion |        |
| Name               | From     | Last Reply              | Replies        | Closed |
|                    | No Items |                         |                |        |

| Add discussion                                                                               |                                                                                                    | ×                 |
|----------------------------------------------------------------------------------------------|----------------------------------------------------------------------------------------------------|-------------------|
| <ul> <li>Participants</li> <li>✓ Santi DeeJai, Revie</li> <li>✓ Somchai Rakhan, J</li> </ul> | คลิกเลือก 🗹 ผู้เกี่ยวข้องที่ต้องการให้เห็นกระทู้สนทนานี้<br>wer (Anonymous Reviewer/Anonymous Author)<br>ournal editor        |                   |
| Subject *<br>ประเมินบทความเรียบร้อย                                                          | ชื่อเรื่องกระทู้สนทนา<br>ม <b>แล้ว</b>                                                                                        |                   |
| Message *                                                                                    |                                                                                                    |                   |
| เรียน บรรณาธิการวา<br>ดำเนินการประเมินบท<br>ขอขอบคุณ<br>สันติ ดีใจ                           | รสาร ข้อความ<br>กความและส่งผลประเมินบทความในระบบเรียบร้อยแล้ว                                                                 |                   |
| Attached Files                                                                               | อัปโหลดไฟล์แนบอื่น ๆ (ถ้ามี)<br>หมายเหตุ* อัปโหลดได้มากกว่า 1 ไฟล์ ขนาดไฟล์ไม่เกิน 50 MB<br>ขั้นตอนการอัปโหลดไฟล์หน้า 237-238 | earch Upload File |
| * Denotes required f                                                                         | iield<br>คลิกปุ่ม                                                                                                    | N OK<br>OK Cancel |

## <u>ผลลัพธ์การสร้างกระทู้สนทนา (Discussion)</u>

| Review Discussions           | ผู้สร้างกระทู้                            | ผู้ตอบกลัง        | J                                 | Add discussion                                      |                         |
|------------------------------|-------------------------------------------|-------------------|-----------------------------------|-----------------------------------------------------|-------------------------|
| Name                         | From                                      | Last Reply        |                                   | Replies                                             | Closed                  |
| ▶ ประเมินบทความเรียบร้อยแล้ว | reviewer_thaijo<br>13-01-2022<br>03:36 PM | -                 |                                   | 0                                                   |                         |
|                              | จำนวนการ<br>ในกระทู้                      | รตอบกลับ<br>สนทนา | า<br><mark>หมา</mark><br>ถ้าต้องก | าารแจ้งเตี <sub>้</sub><br>ยเหตุ* เลีย<br>การปิดการ | อน<br>อก 🗹<br>แจ้งเตือน |

# การตอบกลับกระทู้สนทนา (Add Message)

ผู้ประเมินบทความ (Reviewer) จะได้รับ Email เรื่อง "New notification from ..."

| OLIAH    | Somchai Rakhan via T(<br>ถึง ฉัน 👻                                                 | <b>Cl thaijo org</b> <admin@tci-thaijo.org></admin@tci-thaijo.org>                                                                                   |                                                                     | 17:51 (0 นาทีที่ผ่านมา)                                                                                                    | ☆                                                                           | *                                           |       |
|----------|------------------------------------------------------------------------------------|----------------------------------------------------------------------------------------------------|---------------------------------------------------------------------|----------------------------------------------------------------------------------------------------|-----------------------------------------------------------------------------|---------------------------------------------|-------|
|          | 🛪 ละติน - > ไท                                                                     | ย 👻 แปลข้อความ                                                                                                    |                                                                     | า                                                                                                    | ไดสำหรับ                                                                    | : ລະติน                                     |       |
|          | You have a new notification                                                        | on from Journal of TCI: แจ้งการตอง                                                                                                    | บกลับกระทู้ส                                                        | านทนา                                                                                                    |                                                                             |                                             |       |
|          | There is new activity in the fugit, sed quia consequun                             | e discussion titled "ประเมินบทความเรียบร้อยแ<br>itur magni dolores eos, qui".                                                                        | ລ້ວ" regarding                                                      | the submission "Asperna                                                                                                    | itur aut c                                                                  | odit aut                                    | t     |
| ſ        | Link: https://training-cb97                                                        | 55b5.nip.io/index.php/demo/reviewer/submis                                                                                                    | sion/9                                                              | คลิกลิงก์เพื่อไปยังหน้                                                                                                    | เ้าเว็บข                                                                    | องวาร                                       | Ĭ     |
|          | Dr. Somchai Rakkhan                                                                |                                                                                                    | Ľ.                                                                  |                                                                                                    |                                                                             |                                             |       |
|          | Journal of TCI                                                                     |                                                                                                    |                                                                     |                                                                                                    |                                                                             |                                             |       |
|          | 🔦 ตอบ 📕                                                                            | <ul> <li>ส่งต่อ</li> </ul>                                                                                                    |                                                                     |                                                                                                    |                                                                             |                                             |       |
|          |                                                                                    |                                                                                                    |                                                                     |                                                                                                    |                                                                             |                                             | _     |
|          | <b>1</b> 1 : เข้าส่เว็บไซต์ว                                                       | ารสารและ I ogin เข้าส่ระบบ                                                                                                    |                                                                     |                                                                                                    |                                                                             |                                             |       |
| าอาวง    |                                                                                    |                                                                                                    |                                                                     | คลิกลิงก์ Lo                                                                                                    | ogin                                                                        |                                             | _     |
| ายนข     | JOURNAL OF TO                                                                      |                                                                                                    |                                                                     | คลิกลิงก์ Lo                                                                                                    | OgIN<br>Register                                                            | Logir                                       | 5     |
| ายนข     |                                                                                    |                                                                                                    |                                                                     | คลิกลิงก์ Lo                                                                                                    | OgIN<br>Register<br>Q S                                                     | Logir                                       | ר     |
| ายนห<br> |                                                                                    |                                                                                                    |                                                                     | ุ คลิกลิงก์ Lo                                                                                                    | OgIN<br>Register<br>Q S                                                     | Logii                                       | n     |
| cu       |                                                                                    |                                                                                                    |                                                                     | ุ คลิกลิงก์ Lo<br>LANGUAGE<br>ไทย                                                                                                    | Q S                                                                         | Login                                       | n     |
| cu       | JOURNAL OF TCI<br>IRRENT ARCHIVES PUBLIC<br>CURRENT ISSUE<br>Vol. 21 No. 2 (2021): | ATION ETHICS ABOUT -                                                                                                    |                                                                     | คลิกลิงก์ Lo<br>LANCUAGE<br>ไทย<br>English                                                                                                    | Register<br>Q S                                                             | Login                                       | n     |
| cu       | JOURNAL OF TCI<br>IRRENT ARCHIVES PUBLIC<br>CURRENT ISSUE<br>Vol. 21 No. 2 (2021): | July - December<br>THAIJC<br>Sign in to your a                                                                                                    | ccount                                                              | คลิกลิงก์ Lo<br>LANGUAGE<br>ไทย<br>English                                                                                                    | Register<br>Q S                                                             | Logir                                       | n     |
| Cu       | JOURNAL OF TCI<br>IRRENT ARCHIVES PUBLIC<br>CURRENT ISSUE<br>Vol. 21 No. 2 (2021): | July - December<br>THAIJC<br>Sign in to your a                                                                                                    | c <u>count</u><br>กรอก E                                            | LANGUAGE<br>Iทย<br>English                                                                                                    | Register<br>Q Si<br>ฟื้อเข้าสุ                                              | Login<br>EARCH                              | J     |
| Cu       | JOURNAL OF TCI<br>IRRENT ARCHIVES PUBLIC<br>CURRENT ISSUE<br>Vol. 21 No. 2 (2021): | July - December<br>THAIJC<br>Sign in to your a<br>Email<br>author.thaijo@gmail.com                                                                   | C <u>COUNT</u><br>กรอก Ei<br>หมายเา                                 | LANGUAGE<br>Inp<br>English           Inp           mail และ รหัสผ่าน เร่<br>หตุ* กรณีลืมรหัสผ่าน เร่                                                                            | ogin<br>Register<br>Q Si<br>ฟ้อเข้าสุ<br>(Passv                             | Login<br>EARCH<br>ร่วะบา                    | J     |
|          | JOURNAL OF TCI<br>RRENT ARCHIVES PUBLIC<br>CURRENT ISSUE<br>Vol. 21 No. 2 (2021):  | ATION ETHICS ABOUT -<br>July - December<br>THAIJC<br>Sign in to your a<br>Email<br>author.thaijo@gmail.com                                           | C <u>COUNT</u><br>กรอก Ei<br><mark>หมายเา</mark><br>ให้คลิกส์       | LANCUAGE<br>Ing<br>English           Ing           mail และ รหัสผ่าน เร่<br>หตุ* กรณีลืมรหัสผ่าน เร่                                                                            | ogin<br>Register<br>Q S<br>ฟื่อเข้าสุ<br>(Passv<br>ssworc                   | Login<br>EARCH<br>ระบา<br>Vord)<br>ป และ    | J     |
| Cu       | JOURNAL OF TCI<br>IRRENT ARCHIVES PUBLIC<br>CURRENT ISSUE<br>Vol. 21 No. 2 (2021): | ATION ETHICS ABOUT -<br>July - December<br>THAIJC<br>Sign in to your a<br>Email<br>author.thaijo@gmail.com<br>Password<br>                           | C <u>COUNT</u><br>กรอก Ei<br><mark>หมายเา</mark><br>ให้คลิกส์<br>ท่ | LANGUAGE<br>Ing<br>English<br>mail และ รหัสผ่าน เจ้<br>หตุ* กรณีลืมรหัสผ่าน เจ้<br>ภิงก์ Forgot your pa:<br>กำตามขั้นตอนหน้า 24                                                 | ogin<br>Register<br>Q ร<br>จี<br>ร<br>เ<br>Passv<br>s<br>s<br>worc<br>6-250 | Login<br>EARCH<br>รุ่ระบบ<br>vord)<br>ป และ | n<br> |
| Cu       | JOURNAL OF TCI<br>RRENT ARCHIVES PUBLIC<br>CURRENT ISSUE<br>Vol. 21 No. 2 (2021):  | ATION ETHICS ABOUT -<br>July - December<br>THAIJC<br>Sign in to your a<br>Email<br>author.thaijo@gmail.com<br>Password<br>                           | CCOUNT<br>กรอก Ei<br>หมายเท<br>ให้คลิกส์<br>ทั                      | LANGUAGE<br>Iทย<br>English<br>mail และ รหัสผ่าน เจ้<br>หตุ* กรณีลืมรหัสผ่าน เจ้<br>หตุ* กรณีลืมรหัสผ่าน เจ้<br>หตุ* กรณีลืมรหัสผ่าน เจ้<br>เกตามขั้นตอนหน้า 24<br>tot Password? | ogin<br>Register<br>Q Si<br>ฟื่อเข้ารุ<br>(Passv<br>ssworc<br>6-250         | Login<br>EARCH<br>ร่วะบา<br>vord)<br>ป และ  |       |
|          | JOURNAL OF TCI<br>IRRENT ARCHIVES PUBLIC<br>CURRENT ISSUE<br>Vol. 21 No. 2 (2021): | ATION ETHICS ABOUT -<br>July - December<br>THAIJC<br>Sign in to your a<br>Email<br>author.thaijo@gmail.com<br>Password<br><br>Remember me<br>Sign In | C <u>COUNT</u><br>กรอก Ei<br>หมายเา<br>ให้คลิกล์<br>ท่<br>Forg      | LANCUAGE<br>Inu<br>English mail และ รหัสผ่าน เจ้<br>หตุ* กรณีลืมรหัสผ่าน เจ้<br>หตุ* กรณีลืมรหัสผ่าน เจ้<br>เกตามขั้นตอนหน้า 24                                                 | ogin<br>Register<br>Q S<br>ฟื่อเข้าสุ<br>(Passv<br>ssworc<br>6-250          | Logir<br>EARCH<br>รุ่ระบบ<br>vord)<br>ป และ |       |

## ขั้นตอนที่ 2 : เข้าสู่หน้าแดชบอร์ด | Dashboard

| JOURNAL OF TCI                                                                                                    | กดลิงก์ Dashboard | sutpitcha_ton              |
|----------------------------------------------------------------------------------------------------|-------------------|----------------------------|
| CURRENT ARCHIVES PUBLICATION ETHICS ABOUT -                                                                                                    | L                 | View Profile               |
| CURRENT ISSUE<br>Vol. 21 No. 2 (2021): July - December<br>Decerect Transmand<br>Transmand<br>Trans |                   | LangUAGE<br>ไทย<br>English |

| Journal of TCI                                                       |                                                                                                    | Ç 📀                              |
|----------------------------------------------------------------------|----------------------------------------------------------------------------------------------------|----------------------------------|
| Submissions<br>My Queue 1 Archives                                   |                                                                                                    | 🤁 Help                           |
| My Assigned                                                          | Q I Search                                                                                         | ▼ Filters คลิกเพื่อเข้าสู่บทความ |
| 9 Review Assignment<br>Aspernatur aut odit aut fugit, sed quia conse | 9 Review Assignment<br>Aspernatur aut odit aut fugit, sed quia consequuntur magni dolores eos, qui |                                  |
|                                                                      |                                                                                                    |                                  |

| ขั้นตอนที่ 3 : ตอบกลับกระทู้สนทนา                                                                                                    |                                                                                                    |
|----------------------------------------------------------------------------------------------------|----------------------------------------------------------------------------------------------------|
| Journal of TCI                                                                                                    | Ļ! 💿                                                                                                    |
| ← Back to Submissions                                                                                                    |                                                                                                    |
| Review:Aspernatur aut odit aut fugit, sed quia consequuntur                                                                                                    | magni dolores eos, qui                                                                                                    |
| 1. Request 2. Guidelines 3. Download & Review 4. Completion                                                                                                    | -                                                                                                    |
| Review Submitted<br>Thank you for completing the review of this submission. Your review<br>contribution to the quality of the work that we publish; the editor m<br>Review Discu<br>Name<br>ประเมินบทความเรียบร้อยแล้ว | v has been submitted successfully. We appreciate your ay contact you again for more information if needed.         ผู้สร้างกระทู้       ผู้ตอบกลับ         From       Last Reply         reviewer_thaijo       1         13-01-2022 03:36       13-01-2022 05:49 |
|                                                                                                    |                                                                                                    |
|                                                                                                    | จำนวนการตอบกลับ การแจ้งเตือน                                                                                                    |
| ประเมินบทความเรียบร้อยแล้ว                                                                                                    | ในกระทู้สนทนา หมายเหตุ* เลือก 🗹                                                                                                    |
| Participants Edit                                                                                                    | ถาตองการปดการแจ่งเตือน                                                                                                    |
| Somchai Rakhan (editor)                                                                                                    |                                                                                                    |
| Santi Deelai (reviewer thaiio)                                                                                                    |                                                                                                    |

| Messages                                                                                                    |                                           |
|----------------------------------------------------------------------------------------------------|-------------------------------------------|
| Note                                                                                                    | From                                      |
| เรียน บรรณาธิการวารสาร<br>ดำเนินการประเมินบทความและส่งผลประเมินบทความในระบบเรียบร้อยแล้ว<br>ขอขอบคุณ<br>สันติ ดีใจ | reviewer_thaijo<br>13-01-2022 03:36<br>PM |
| เรียน อ.สันดิ<br>ได้รับผลการประเมินเรียบร้อยครับ<br>ขอบพระคุณเป็นอย่างสูง                                          | editor<br>13-01-2022 05:49<br>PM          |
| สมชาย บรรณาธิการวารสวร<br>คลิกปุ่ม Add Message<br>Add Message                                                      |                                           |

| ประเมินบทความเ      | รียบร้อย              | แล้ว       |             |       |                       |   |                            | x   |
|---------------------|-----------------------|------------|-------------|-------|-----------------------|---|----------------------------|-----|
|                     |                       |            |             |       |                       |   |                            | .,  |
| Participants        | <u>Edit</u>           |            |             |       |                       |   |                            |     |
| Somchai Rakhan      | (editor)              |            |             |       |                       |   |                            |     |
| Santi DeeJai (revie | ewer_th               | aijo)      |             |       |                       |   |                            |     |
|                     |                       |            |             |       |                       |   |                            |     |
| Messages            |                       |            |             |       |                       |   |                            |     |
| Note                |                       |            |             |       |                       |   | From                       |     |
| เรียน บรรณาธิ       | การวารส               | าร         |             |       |                       |   | reviewer_thaijo            |     |
| ดำเนินการประ        | :เมินบทค <sup>.</sup> | วามและส่งผ | ลประเมินบา  | าความ | ม ในระบบเรียบร้อยแล้ว | 2 | 13-01-2022 03:36           |     |
| ขอขอบคณ             |                       |            |             |       |                       |   | F IVI                      |     |
| สับติดีใจ           |                       |            |             |       |                       |   |                            |     |
| สะค                 |                       |            |             |       |                       |   |                            |     |
| เรยน อ.สนติ         |                       |            |             |       |                       |   | editor<br>13-01-2022 05:49 |     |
| ได้รับผลการปร       | ระเมินเรีย            | บร้อยครับ  |             |       |                       |   | PM                         |     |
| ขอบพระคุณเป็        | นอย่างสูง             | 1          |             |       |                       |   |                            |     |
| สมชาย บรรณ          | าธิการวาร             | รสาร       |             |       |                       |   |                            |     |
| Message *           |                       |            |             |       |                       |   |                            |     |
| ЪĈВ.                | ΙU                    | 8 X        | <> ##<br>#1 |       | ±                     |   |                            |     |
|                     |                       |            |             |       |                       |   |                            |     |
| เรียน อ.สมชาย       | I                     |            |             | ſ     | ข้อความตอบกลับ        |   |                            |     |
| ยินดีครับ           |                       |            |             | L.    |                       |   |                            |     |
| ขอแสดงความเ         | มับถือ                |            |             |       |                       |   |                            |     |
| สันติ               |                       |            |             |       |                       |   |                            |     |
|                     |                       |            |             |       |                       |   |                            |     |
|                     |                       |            |             |       |                       |   |                            |     |
| Attached File       | es                    |            | อัปโห       | ลดไฟ  | ไล์แนบอื่น ๆ (ถ้ำมี)  |   | Q Search Upload Fil        | е   |
|                     |                       |            |             |       | No Files              |   |                            |     |
|                     |                       |            |             |       |                       |   |                            |     |
|                     |                       |            |             |       |                       |   | คลิกป่ม OK                 |     |
|                     |                       |            |             |       |                       |   |                            |     |
|                     |                       |            |             |       |                       |   | OK Can                     | cel |

## <u>ผลลัพธ์การตอบกลับกระทู้สนทนา (Add Message)</u>

| Journal of TCI                                                                                                    |                                                    |                                                |                                        | ۲ <mark>۱</mark> | ٩ |
|----------------------------------------------------------------------------------------------------|----------------------------------------------------|------------------------------------------------|----------------------------------------|------------------|---|
| Back to Submissions                                                                                                    |                                                    |                                                |                                        |                  |   |
| Review:Aspernatur aut odit aut fugit, sed quia co                                                                                         | onsequuntur magni o                                | dolores eos, qui                               |                                        |                  |   |
| 1. Request 2. Guidelines 3. Download & Review                                                                                             | 4. Completion                                      |                                                |                                        |                  |   |
| <b>Review Submitted</b><br>Thank you for completing the review of this submissi<br>contribution to the quality of the work that we publis | on. Your review has bee<br>h; the editor may conta | n submitted successfu<br>ct you again for more | illy. We appreciate your               |                  |   |
| Review Discussions                                                                                                    | ผูสรางกระทู                                        | ผูตอบกลบ                                       | Add discussion                         |                  |   |
| Name                                                                                                    | From                                               | Last Reply                                     | Replies Closed                         |                  |   |
| ▶ ประเมินบทความเรียบร้อยแล้ว                                                                                                    | reviewer_1<br>13-01-202<br>PM                      | thaijo<br>2 03:36<br>PM                        | ijo 2 0                                |                  |   |
|                                                                                                    | จำนว<br>ในเ                                        | มนการตอบกลับ<br>กระทู้สนทนา                    | การแจ้งเตือง<br><b>หมายเหตุ*</b> เลือง | ן<br>ז <b>ר</b>  |   |
|                                                                                                    |                                                    |                                                | ถ้าต้องการปิดการแ                      | จ้งเตือา         | น |

## ลืมรหัสผ่าน | Forgot your password

| ขันตอนที่ 1 : เข้ | ม้าสู่เว็บไซต์ของวารสาร<br>                                                                  | คลิกลิงก์ Login            |
|-------------------|----------------------------------------------------------------------------------------------|----------------------------|
| JOUR              | RNAL OF TCI                                                                                  | Register                   |
| CURRENT ARCHIV    | VES PUBLICATION ETHICS ABOUT -                                                               | Q SEARCH                   |
| CURR              | ENT ISSUE<br>No. 2 (2021): July - December<br>PUBLISHED: 27-12-2021<br>PUBLISHED: 27-12-2021 | LANGUAGE<br>Ing<br>English |

## ขั้นตอนที่ 2 : เข้าสู่หน้าสมัครสมาชิกกลางของระบบ ThaiJO

|             | THAIJO                     |
|-------------|----------------------------|
| Sign        | in to your account         |
| Email       |                            |
| Password    | คลิกลิงก์ Forgot Password? |
| Remember me | Forgot Password?           |
|             | Sign In                    |
|             | New user? Register         |

....

| THAIJO                                                                                      |                 |
|---------------------------------------------------------------------------------------------|-----------------|
| Forgot Your Password?                                                                       |                 |
| Email<br>author.thaijo@gmail.com                                                            | กรอก Email      |
| « Back to Login<br>Submit                                                                   | กดปุ่ม Subm     |
| Enter your username or email address and we will instructions on how to create a new passwo | send you<br>rd. |

|                | THAIJO                                                         |
|----------------|----------------------------------------------------------------|
|                | Sign in to your account                                        |
| 0              | You should receive an email shortly with further instructions. |
| Email<br>autho | r.thaijo@gmail.com                                             |
| Passwor        | d                                                              |
| U Kem          | Sign In                                                        |
|                | New user? Register                                             |

#### คู่มือการใช้งานระบบ ThaiJO (OJS Version 3.3.0-8)

| 248 |  |
|-----|--|
|-----|--|

## ขั้นตอนที่ 3 : เข้าสู่ Email

#### หมายเหตุ\*

- ถ้าไม่เจอ Email ในกล่องจดหมาย ให้ตรวจสอบ ดังนี้
  - 1. ตรวจสอบที่ จดหมายขยะ (Spam Mails)
  - 2. ตรวจสอบที่ ถังขยะ (Junk Mails)
  - 3. ค้นหาอีเมลเรื่อง "Reset password"
  - 4. ค้นหาอีเมลที่ได้รับจาก "admin@tci-thaijo.org"
- ถ้าตรวจสอบแล้วไม่พบ Email ให้ติดต่อแฟนเพจ Thaijo2.0 : <u>https://www.facebook.com/ThaiJo2.0</u>

|                                                                                                    | Reset password 🥭 กล่องจดหมาย ×                                                                                                    | ē | Z |  |  |  |  |  |  |
|----------------------------------------------------------------------------------------------------|----------------------------------------------------------------------------------------------------|---|---|--|--|--|--|--|--|
| OLIAHT                                                                                             | Thaijo Admin<br>ถึง ฉัน 👻                                                                                                    | • | : |  |  |  |  |  |  |
|                                                                                                    | 🔀 อังกฤษ 🗸 > ไทย 👻 แปลข้อความ ปิดสำหรับ                                                                                                    |   |   |  |  |  |  |  |  |
| (                                                                                                  | Someone just requested to change your Thaijo account's credentials. If this was you, click on the link below to re<br>Link to reset credentials<br>คลิกลิงก์<br>This link will expire within 5 minutes. |   |   |  |  |  |  |  |  |
| If you don't want to reset your credentials, just ignore this message and nothing will be changed. |                                                                                                    |   |   |  |  |  |  |  |  |
|                                                                                                    | 🔦 ตอบ 🗭 ส่งต่อ                                                                                                    |   |   |  |  |  |  |  |  |

#### ขั้นตอนที่ 4 : กรอกรหัสผ่านใหม่

| THAIJO                              |                              |
|-------------------------------------|------------------------------|
| Update password                     |                              |
| A You need to change your password. |                              |
| •••••                               |                              |
| Confirm password                    | กรอก Password<br>6 ตัวขึ้นไป |
| Submit                              | กดปุ่ม Submit                |

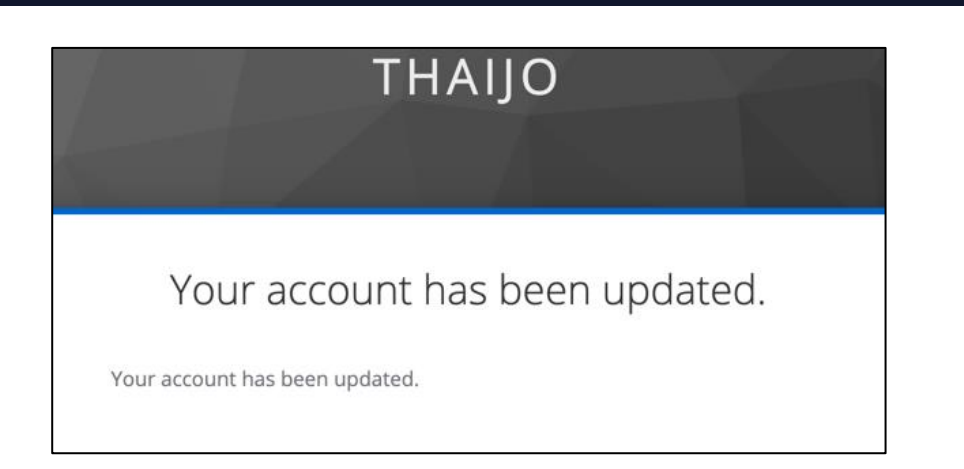

## ขั้นตอนที่ 5 : เข้าสู่เว็บไซต์วารสารและ Login เข้าสู่ระบบ

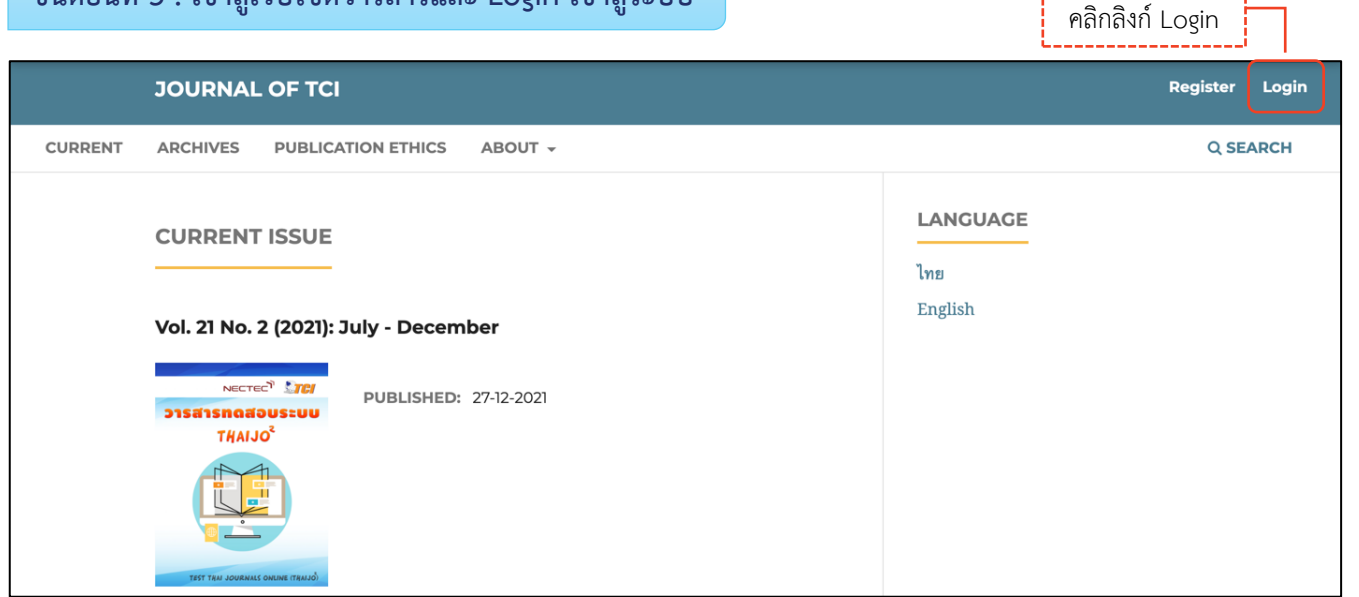

| THAIJO                       | K     |       |                    |        |
|------------------------------|-------|-------|--------------------|--------|
| Sign in to your account      |       |       |                    |        |
| Email                        |       |       |                    |        |
| author.thaijo@gmail.com      | ,]    |       | ]                  |        |
| Password                     | กร    | รอก I | Email & Pa         | ssword |
|                              |       |       | <b></b>            |        |
| Remember me     Forgot Passy | word? |       |                    |        |
| Sign In                      |       |       | า<br>ดปุ่ม Sign Ir | n      |
| New user? Register           |       |       |                    |        |

## <u>ผลลัพธ์เมื่อเข้าสู่ระบบเรียบร้อยแล้ว</u>

#### ≽ หน้าเว็บไซต์วารสาร

| JOURNAL OF TCI                                                                                           | sutpitcha_ton 1 +                 |
|----------------------------------------------------------------------------------------------------|-----------------------------------|
| CURRENT ARCHIVES PUBLICATION ETHICS ABOUT -                                                              | Q SEARCH                          |
| CURRENT ISSUE                                                                                            | <b>LANGUAGE</b><br>ไทย<br>English |
| Vol. 21 No. 2 (2021): July - December<br>PUBLISHED: 27-12-2021<br>D1Sa1snoadus:uu<br>THAIJO <sup>2</sup> |                                   |
| TEST TAM JOURNALS ONLINE (TRAJJÓ)                                                                        |                                   |

#### หน้าแดชบอร์ด | Dashboard

| Journal of T | ſĊĬ                   |            |   |        |                  |                | Ĺ. | ٩ |
|--------------|-----------------------|------------|---|--------|------------------|----------------|----|---|
| Sul          | bmissior              | 15         |   |        |                  |                |    |   |
| М            | ly Queue              | Archives 1 |   |        |                  | <b>ð</b> Help  |    |   |
|              | My Assigned           |            | Q | Search | <b>T</b> Filters | New Submission |    |   |
|              | No submissions found. |            |   |        |                  |                |    |   |
|              |                       |            |   |        |                  |                |    |   |

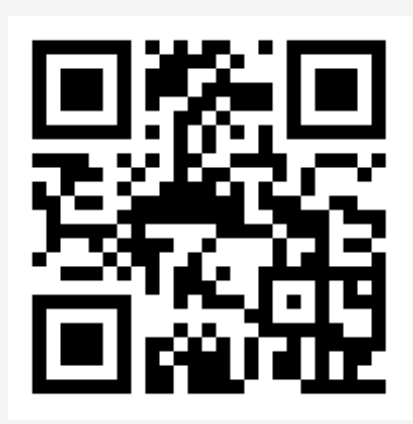

Thai Journal Online System

ติดต่อสอบถาม

Fanpage : ThaiJO2.0

https://www.facebook.com/ThaiJo2.0

OJS 3.3.0.8